# OKI

# C9600/C9800 MAINTENANCE MANUAL

## **Document Revision History**

| Nor Data Revision |            | vision | In-Chargo |             |                 |
|-------------------|------------|--------|-----------|-------------|-----------------|
| ver.              | Dale       | No.    | Page      | Changes     | - In-Charge     |
| 1                 | 2005-02-28 |        |           | ISSUE       | MD2 T. Asaba    |
| 2                 | 2006-01-12 |        | All page  | Full change | HD2 S. Yamanaka |
|                   |            |        |           |             |                 |
|                   |            |        |           |             |                 |
|                   |            |        |           |             |                 |
|                   |            |        |           |             |                 |
|                   |            |        |           |             |                 |
|                   |            |        |           |             |                 |
|                   |            |        |           |             |                 |
|                   |            |        |           |             |                 |
|                   |            |        |           |             |                 |
|                   |            |        |           |             |                 |
|                   |            |        |           |             |                 |
|                   |            |        |           |             |                 |
|                   |            |        |           |             |                 |
|                   |            |        |           |             |                 |
|                   |            |        |           |             |                 |
|                   |            |        |           |             |                 |
|                   |            |        |           |             |                 |
|                   |            |        |           |             |                 |
|                   |            |        |           |             |                 |
|                   |            |        |           |             |                 |
|                   |            |        |           |             |                 |
|                   |            |        |           |             |                 |
|                   |            |        |           |             |                 |
|                   |            |        |           |             |                 |
|                   |            |        |           |             |                 |
|                   |            |        |           |             |                 |
|                   |            |        |           |             |                 |
|                   |            |        |           |             |                 |
|                   |            |        |           |             |                 |
|                   |            |        |           |             |                 |

### Preface

This manual describes the procedures of the maintenance of the C9800/C9600 printer.

The document is produced for maintenance personnel use.

- *Note!* The descriptions in this manual are subject to change without prior notice.
  - In preparing the document, efforts have been made to ensure that the information in it is accurate.
  - The parts used for the printers are sensitive and, if handled improperly, may be damaged. It is strongly recommended that the products are maintained by maintenance men registered with Oki Data.
  - Errors may be crept into the document. Oki Data assumes no responsibility for any damage resulting from, or claimed to be the results of, those repairs, adjustments or modifications to the printers which are made by users using the manual.
  - Be sure to eliminate static electricity before starting work.

# In order to use the product with safety

In order to use the product with safety, make sure to read the user's manual (this manual) before using the product.

#### **General Caution**

|            | <b>∆</b> Warning                                                                                                    |
|------------|----------------------------------------------------------------------------------------------------|
|            | Do not touch the safety switch of the internal parts of the printer. Electric shock may occur due to the occurrence of high pressure. The rotation of the gear may also cause injury.                   |
|            | Do not use an extremely flammable spray around the printer. Fire may occur because of parts with high temperature.                                                                                      |
|            | Please let our staff in Customer Center know after unplugging mains connector when<br>the cover gets extremely hot, is smoking, emits questionable odor, or is making strange<br>noise. Fire may occur. |
|            | Please let our staffs in Customer Center know after unplugging mains connector when liquid such as water goes into the printer. Fire may occur.                                                         |
|            | Please take a foreign object away after unplugging when you drop foreign objects such as clips into the printer. That situation may case electric shock, fire, and/or injury.                           |
|            | Do not conduct an operation or an analysis other than specified in user's manual. That situation may case electric shock, fire, and/or injury.                                                          |
|            | Please let our staffs in Customer Center know after unplugging mains connector when<br>the printer has fallen down or damaged. That situation may case electric shock, fire, and<br>injury.             |
| $\bigcirc$ | Do not connect the power cord, the printer cable, or the ground wire other than in-<br>structed in user's manual. Fire can be induced if misused.                                                       |
| $\bigcirc$ | Do not insert objects at the vent hole. Do not operate the printer with the rear cover opened. Electric shock, fire, and/or injuries may occur.                                                         |
| $\bigcirc$ | Do not place a cup with liquid on the printer. Electric shock, fire, and/or injuries may occur.                                                                                                    |

|            | <b>∆</b> Warning                                                                                                    |
|------------|----------------------------------------------------------------------------------------------------|
|            | Risk of explosion if battery is replaced by an incorrect type.<br>Battery of the printer need not to be replaced. Do not touch the battery.<br>Replace the whole board to replace the CU main board.<br>In the case of replacing batteries at board repairs, replace with the specified type ones. In-<br>stallation of another type batteries may result in explosion.<br>Caution for used batteries are as follows; do not recharge, force open, heat or dispose<br>of in fire. |
|            | When open the printer cover, do not touch the fuser unit. You may get burned.                                                                                                    |
|            | Do not throw toner cartridges, or image drum cartridges into fire. You may get burned by dust explosion.                                                                                                    |
| $\bigcirc$ | We do not guarantee operations when UPS (Uninterruptible Power Supply) is used.<br>Do not use UPS.<br>It may cause fire.                                                                                                    |

# **∆**Caution

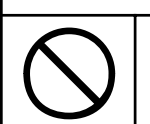

Do not go near an ejection area while the power is on and in printing. You may get injured.

# Contents

| 1. | Conf  | figuration                                                                                    | 9         |
|----|-------|-----------------------------------------------------------------------------------------------|-----------|
|    | 1.1   | System Configuration                                                                          | 9         |
|    | 1.2   | Printer Composition                                                                           | 10        |
|    | 1.3   | Optional Composition                                                                          | 11        |
|    | 1.4   | Specifications                                                                                | 13        |
|    | 1.5   | Interface Specifications                                                                      | 15        |
|    |       | 1.5.1 Parallel Interface Specifications                                                       | 15        |
|    |       | 1.5.2 USB Interface Specifications                                                            | 18        |
|    |       | 1.5.3 Network Interface Specifications                                                        | 19        |
| 2. | Desc  | criptions of Operations                                                                       | 20        |
|    | 2.1   | Main Control PCB                                                                              | 21        |
|    | 2.2   | Engine Control PCB (S2V PWB)                                                                  | 25        |
|    | 2.3   | Power Unit                                                                                    | 26        |
|    | 2.4   | Mechanical process                                                                            | 27        |
|    |       | 2.4.1 Electrophotographic Processing Mechanism                                                | 28        |
|    |       | 2.4.2 Paper Processing Mechanism                                                              | 32        |
|    | 2.5   | Sensor                                                                                        | 41        |
|    |       | 2.5.1 Paper-Related Sensor                                                                    | 41        |
|    |       | 2.5.2 Other Sensors                                                                           | 42        |
|    | 2.6   | Color Drift Correction                                                                        | 43        |
|    | 2.7   | Image Transfer Control According to Environmental Change (Room Temperature Relative Humidity) | and<br>43 |
|    | 2.8   | Paper Jam Detector                                                                            | 44        |
|    | 2.9   | Cover Open                                                                                    | 45        |
|    | 2.10  | Toner Low Detection                                                                           | 46        |
|    | 2.11  | Paper Size Detection                                                                          | 49        |
|    | 2.12  | Power ON Process                                                                              | 50        |
|    |       | 2.12.1 Self-Diagnostic Test                                                                   | 50        |
|    | 2.13  | Color Drift Detection                                                                         | 51        |
|    | 2.14  | Reading Version of Routine Replacement Units                                                  | 52        |
|    | 2.15  | Life Counter of Replaceable Units                                                             | 52        |
|    | 2.16  | Toner Usage Level Detection                                                                   | 52        |
| 3. | Print | ter Installation                                                                              | 53        |
|    | 3.1   | Precautions and Prohibition                                                                   | 53        |
|    | 3.2   | Printer Unpacking Procedure                                                                   | 55        |
|    | 3.3   | Printer Installation Instructions                                                             | 56        |
|    | 3.4   | Packed Units and Attachments                                                                  | 57        |
|    | 3.5   | Assembly Procedure                                                                            | 58        |
|    |       | 3.5.1 Printer Main Body                                                                       | 58        |
|    |       | 3.5.2 Power Cable Connection                                                                  | 65        |
|    |       | 3.5.3 Installation of Optional Components                                                     | 69        |
|    |       | 3.5.4 Checking of Optional-Component Recognition                                              | 80        |
|    | 3.6   | MenuMap Printing                                                                              | 81        |
|    | 3.7   | How to Connect                                                                                | 83        |
|    | 3.8   | Checking of User Paper                                                                        | 86        |

| 4. | Parts | s Repla | acement                                                                      | .87  |
|----|-------|---------|------------------------------------------------------------------------------|------|
|    | 4.1   | Precaut | tions When Replacing Parts                                                   | . 87 |
|    | 4.2   | Parts L | ayout                                                                        | . 89 |
|    | 4.3   | Parts F | Replacement Method                                                           | 104  |
|    |       | 4.3.1   | Cover-Rear, Cover-Side (R), and Cover-Side (R) Rear                          | 105  |
|    |       | 4.3.2   | Cover-Side (L) and Cover Assy-Front                                          | 106  |
|    |       | 4.3.3   | Stacker Assy-FU                                                              | 107  |
|    |       | 4.3.4   | Cover Assy-OP Panel, Cover-Guard (R), Cover-Guard (Front) and                |      |
|    |       |         | Cover-Guard (L)                                                              | 108  |
|    |       | 4.3.5   | OP PCB                                                                       | 109  |
|    |       | 4.3.6   | Cover Assy-Top                                                               | 110  |
|    |       | 4.3.7   | FAN-PCB-Assy, CU-Board-Assy and S2V-PU-Board                                 | 111  |
|    |       | 4.3.8   | Job-Offset-Assy and Basket-Assy                                              | 113  |
|    |       | 4.3.9   | Plate Top Assy                                                               | 115  |
|    |       | 4.3.10  | Eject-Assy                                                                   | 116  |
|    |       | 4.3.11  | Motor-Pulse-Belt and Sensor-Resist-Assy                                      | 117  |
|    |       | 4.3.12  | FDR Unit-MPT                                                                 | 119  |
|    |       | 4.3.13  | FDR Unit-Resist                                                              | 120  |
|    |       | 4.3.14  | Duct Assy                                                                    | 121  |
|    |       | 4.3.15  | HV-Assy                                                                      | 122  |
|    |       | 4.3.16  | Power Unit                                                                   | 123  |
|    |       | 4.3.17  | Low Voltage Power Source Assy and Motor-FAN                                  | 124  |
|    |       | 4.3.18  | Belt-Assy                                                                    | 125  |
|    |       | 4.3.19  |                                                                              | 126  |
|    |       | 4.3.20  | Unit-Duplex                                                                  | 127  |
|    |       | 4.3.21  | MDT Food Dollar                                                              | 128  |
|    |       | 4.3.22  |                                                                              | 129  |
| 5. | Main  | tenanc  | e Menus                                                                      | 130  |
|    | 5.0   | Svstem  | Maintenance Menu                                                             | 130  |
|    |       | 5.0.1   | ID Check Pattern Print ("TEST PRINT MENU" Item)                              | 132  |
|    | 5.1   | Mainter | nance Menu and Its Function                                                  | 135  |
|    | •••   | 5.1.1   | Maintenance Menu                                                             | 135  |
|    |       | 5.1.2   | Engine Maintenance Mode                                                      | 135  |
|    |       | 5.1.3   | Various Printing Methods with a Stand-Alone Printer Coming with a Controller | 155  |
|    | 5.2   | Adiustn | nent After Replacing Parts                                                   | 156  |
|    | -     | 5.2.1   | Precautions when Replacing the Engine Control PCB                            | 156  |
|    |       | 5.2.2   | Precautions Upon EEPROM Replacement                                          | 156  |
|    |       | 5.2.3   | Replace EEPROM After Replacing CU PCB (600dpi Model)                         | 157  |
|    |       | 5.2.4   | Set Destination (Check Procedure: Print Demo Page) (600dpi Model)            | 157  |
|    |       | 5.2.5   | Restoring Flash ROM Details of the CU PCB (600dpi Model)                     | 158  |
|    |       | 5.2.6   | Precautions When Replacing OkiLAN 8200e or OkiLAN 8200e Mounted CL           | J    |
|    |       |         | PCB (600dpi Model)                                                           | 158  |
|    |       | 5.2.7   | CU PCB of 1200 dpi Printer and Replacement of Mounted Components             | 159  |
|    |       | 5.2.8   | Precautions in Key Chip Replacement (1200 dpi printer)                       | 159  |
|    |       | 5.2.9   | Precautions in EEPROM Replacement (1200 dpi printer)                         | 160  |
|    |       | 5.2.10  | Precautions in HDD Replacement (1200 dpi printer)                            | 160  |
|    |       | 5.2.11  | Product Code of Maintenance HDD (1200 dpi printer)                           | 161  |
|    |       | 5.2.12  | Product Code of Maintenance CU Program (600 dpi printer)                     | 163  |
|    | 5.3   | Density | Correction                                                                   | 164  |
|    | 5.4   | Paper 7 | Thickness Detection/Sensitivity Correction                                   | 165  |

| 6. | Peri | iodical Maintenance                            | 166        |  |  |
|----|------|------------------------------------------------|------------|--|--|
|    | 6.1  | Routine Replacement of Consumable Parts        | 166        |  |  |
|    | 6.2  | Cleaning                                       | 166        |  |  |
|    | 6.3  | LED Lens Array Cleaning                        | 166        |  |  |
|    | 6.4  | Pickup Roller Cleaning                         | 167        |  |  |
|    | 6.5  | Cleaning Feed Roller                           | 168        |  |  |
| 7. | Mal  | function Repair Procedure                      | 174        |  |  |
|    | 7.1  | Precautions Before Repairs                     | 174        |  |  |
|    | 7.2  | Items to Check Before Remedying Abnormal Image | 174        |  |  |
|    | 7.3  | Precautions Before Remedying Abnormal Image    | 174        |  |  |
|    | 7.4  | Troubleshooting Preparations                   | 174        |  |  |
|    | 7.5  | Troubleshooting                                | 174        |  |  |
|    |      | 7.5.1 LCD Message List                         | 175        |  |  |
|    |      | 7.5.2 Preparing for Troubleshooting            | 185        |  |  |
|    |      | 7.5.3 Troubleshooting With Abnormal Image      | 200        |  |  |
|    | 7.6  | Check Fuse                                     | 215        |  |  |
|    | 7.7  | Wireless LAN Trouble Shooting                  | 216        |  |  |
|    |      | 7.7.1 Initial Investigation                    | 216        |  |  |
|    |      | 7.7.2 Symptoms and How to Handle Them          | 218        |  |  |
|    | 7.8  | Wireless LAN Card Trouble Shooting             | 228        |  |  |
|    |      | 7.8.1 Connection Error in Web browser          | 228        |  |  |
|    |      | 7.8.2 Caninor Phint                            | 230<br>230 |  |  |
|    |      | 7.8.4 Can't Install the Certificate            | 239<br>240 |  |  |
|    |      | 7.8.5 Other Questions                          | 242        |  |  |
| 8. | Con  | nnection Diagram                               | 246        |  |  |
|    | 81   | Check Besistance Value                         | 246        |  |  |
|    | 8.2  | Diagram of Part Layout of Various PCB          | 253        |  |  |
| 9. | Erro | or message list                                | 260        |  |  |
|    | 9.1  | Message Chart of C9600                         | 260        |  |  |
|    | 9.2  | Message Chart of C9800                         | 268        |  |  |
|    | 9.3  | Illustration appears on the operating panel    | 276        |  |  |
|    | -    |                                                |            |  |  |

# 1. CONFIGURATION

### 1.1 System Configuration

Figure 1-1 illustrates the System Configuration of this printer.

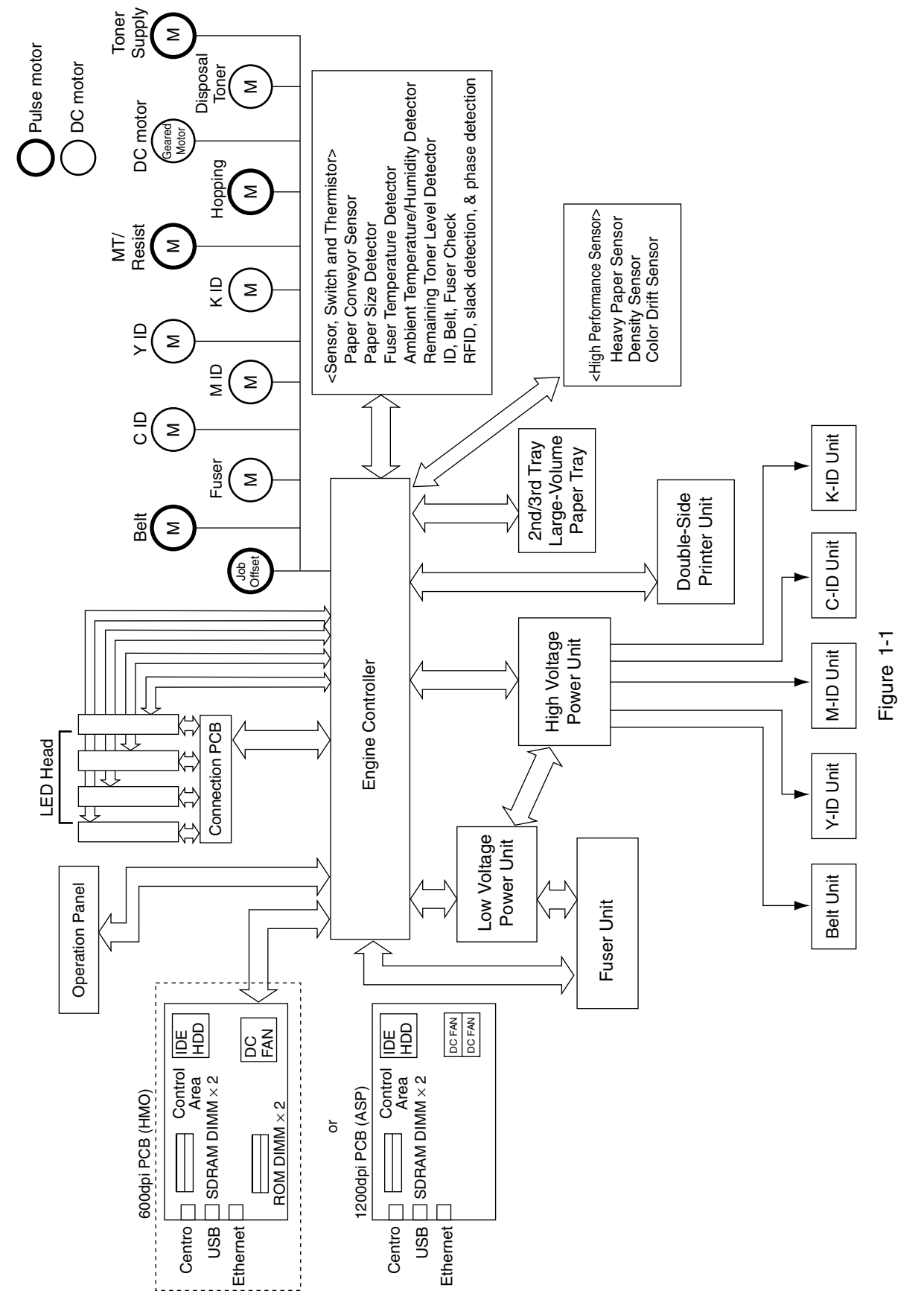

#### 1.2 Printer Composition

The internal part of the printer consists of the following parts.

- Digital Photo Processor
- Paper Travel Path
- Control Unit (CU and PU)
- Operation Panel
- Power Source (High Voltage Area/Low Voltage Area)

Figure 1-2 illustrates the printer composition.

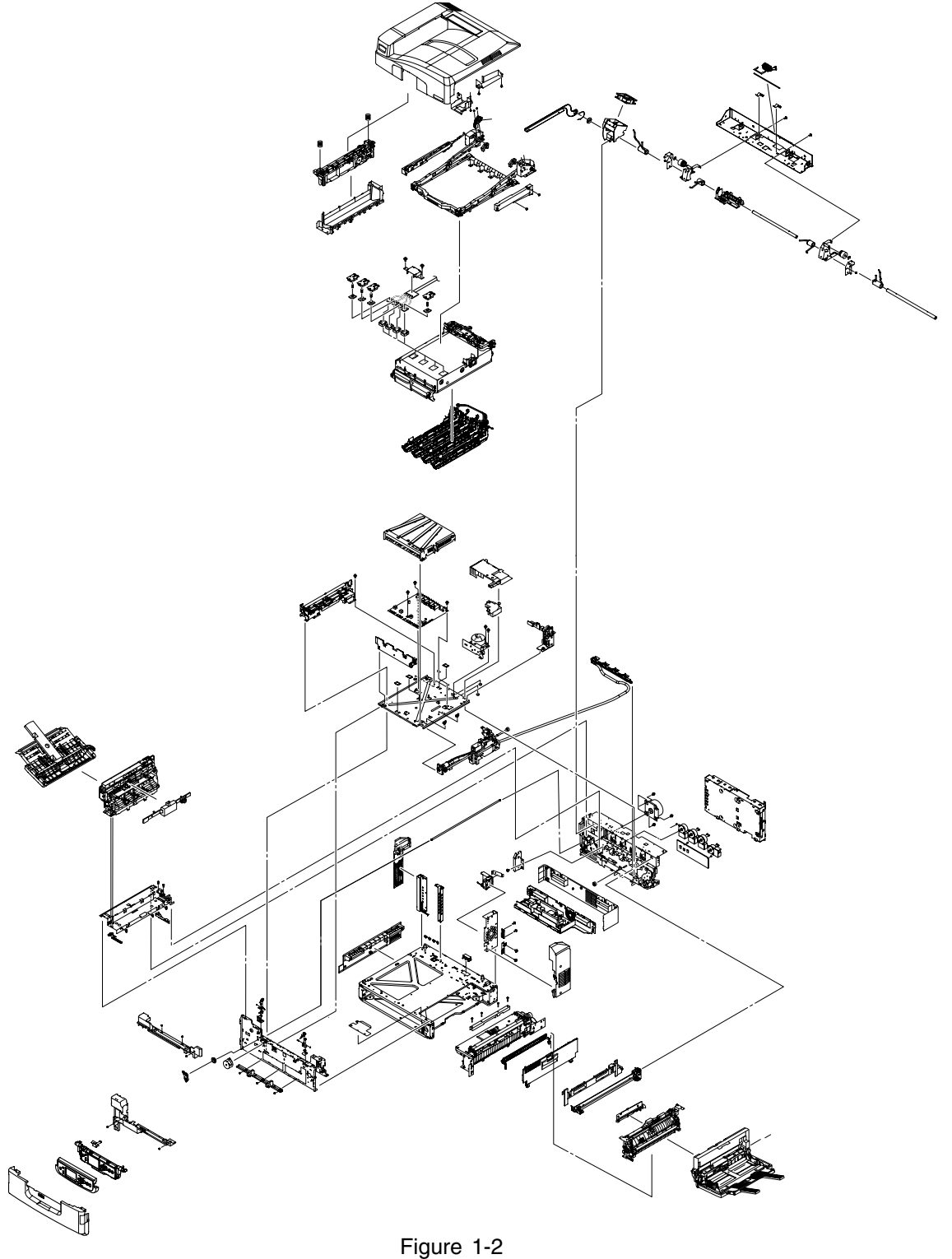

#### 1.3 Optional Composition

This printer comes with the following options.

(1) 2ndTray/3rdTray

(2)

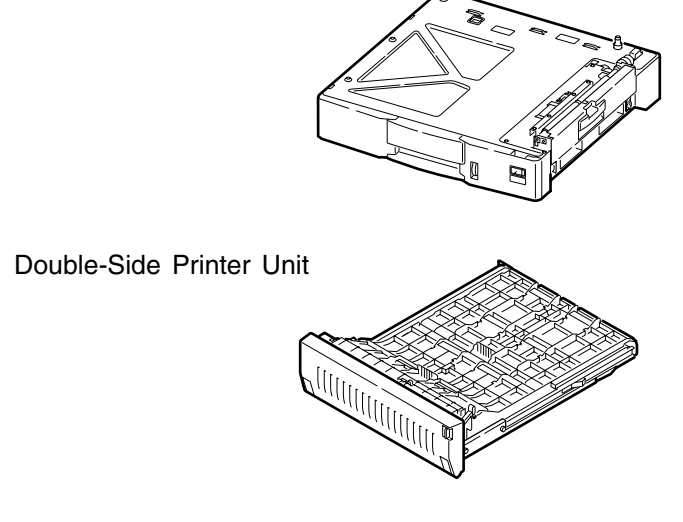

(3) Large-Volume Paper Tray

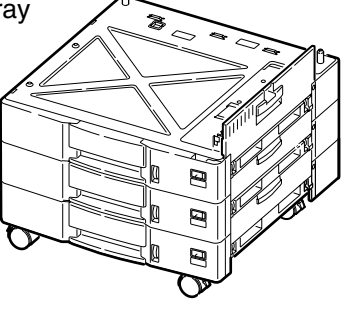

(4) Additional Memory: 128, 256, 512MB

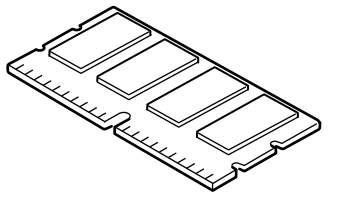

Note C5300 parts are prohibited for use with the C9800/C9600.

Note .

(5) Internal Harddisk

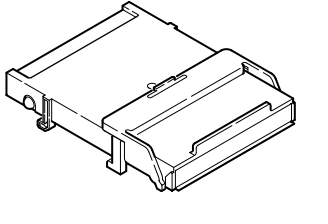

C7500/C7300/C9500/C9300 parts are prohibited for use with the C9800/C9600. Do not use the hard disk for the C7500/C7300/C9500/C9300. The hard disk for 1200 dpi and the one for 600 dpi are not interchangeable, as their formats differ.

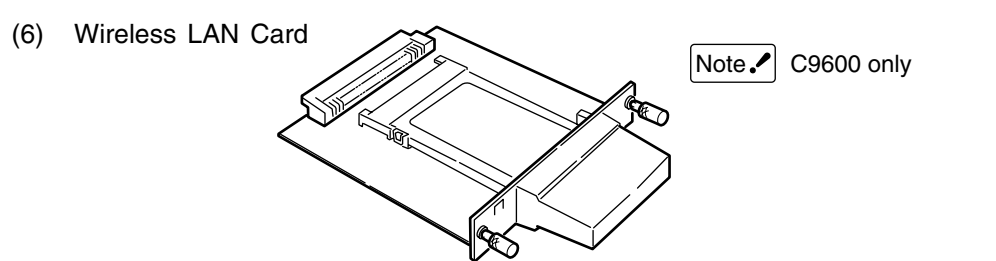

(7) Finisher Unit

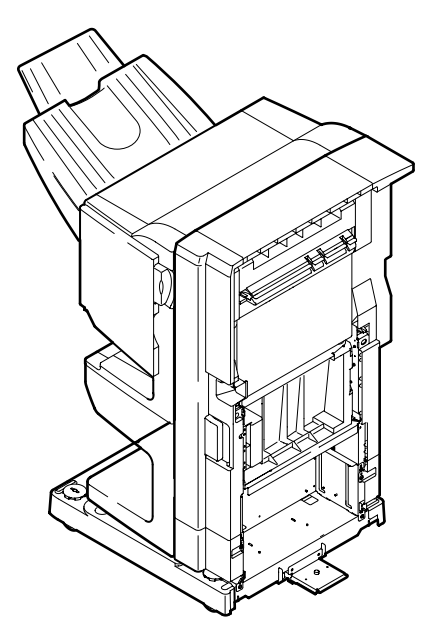

| 1.4 | Specifications |                                                                    |                                                                                                    |  |  |
|-----|----------------|--------------------------------------------------------------------|----------------------------------------------------------------------------------------------------|--|--|
|     | (1)            | Dimensions (H $\times$ W $\times$ D):                              | 471 mm $\times$ 654 mm $\times$ 623 mm                                                                                                    |  |  |
|     | (2)            | Weight:                                                            | 76.1 kg                                                                                                    |  |  |
|     | (3)            | Paper<br>Paper Type:                                               | Regular paper and transparency                                                                                                    |  |  |
|     |                | Paper Size:                                                        | Post Card, Legal 13" or 14", Executive, A4, A5, B5, A6, A3, A3 Nobi, B4<br>(However, Post Card:1stTray and Multi-purpose-Tray only)                                      |  |  |
|     |                | Continuous Paper Feed:                                             | 1st Tray: 64 to 216 g/m²Multi-purpose-Tray: 64 to 268 g/m²                                                                                                    |  |  |
|     | (4)            | Print Speed                                                        |                                                                                                    |  |  |
|     |                | Color:                                                             | 36 ppm (OHP: 10 ppm)                                                                                                    |  |  |
|     |                | Monochrome:                                                        | 40 ppm (OHP: 15 ppm)                                                                                                    |  |  |
|     |                | Post Card, Label, Heavy Paper:                                     | 15 ppm                                                                                                    |  |  |
|     | (5)            | Resolution:                                                        | 1200 $	imes$ 600/16 bit gray scale (C9800 Series)                                                                                                    |  |  |
|     |                |                                                                    | $600 \times 600/32$ bit gray scale (C9600 Series)                                                                                                    |  |  |
|     | (6)            | Input Power:                                                       | 110~127VAC ±10% 220~240VAC ±10%                                                                                                    |  |  |
|     | (7)            | Power Consumption                                                  | Peak: 1500WNormal: 750W average (Reference value)Idle: 200W (Reference value)Power Save Mode: 28W                                                                        |  |  |
|     | (8)            | Frequency:                                                         | 50/60Hz ± 1Hz                                                                                                    |  |  |
|     | (9)            | Noise                                                              |                                                                                                    |  |  |
|     |                | During Operations:                                                 | 54 dB (when second tray is not attached)                                                                                                    |  |  |
|     |                | Standby Time:                                                      | 42 dB                                                                                                    |  |  |
|     |                | Power Save:                                                        | 28 dB                                                                                                    |  |  |
|     | (10)           | Life of Consumables                                                |                                                                                                    |  |  |
|     |                | Toner Cartridge:<br>Large-Volume Toner Cartridge:<br>Imaging Drum: | 5,000 page (A4 5% Duty) (Y, M, C, K each)<br>15,000 page (A4 5% Duty) (Y, M, C, K each)<br>26,000 page (A4 5% Duty, Continuous Printing)<br>(for 3P/J) (Y, M, C, K each) |  |  |
|     | (11)           | Routine Replacement of Consu                                       | mable Parts                                                                                                    |  |  |
|     |                | Fuser Unit Assy:                                                   | Every 100,000 pages                                                                                                    |  |  |
|     |                | Transfer Belt Unit Assy:                                           | 100,000 page equivalent (for 3P/J)                                                                                                    |  |  |
|     |                | Feed Roller Set:                                                   | Around 120,000 pages                                                                                                    |  |  |
|     |                | MPT Feed Roller Set:                                               | Around 120,000 pages                                                                                                    |  |  |
|     |                | Waste Toner Box:                                                   | 30,000 pages or equivalent (3P/J)                                                                                                    |  |  |

# (12) Temperature and Relative Humidity

#### Temperature

|                         | Temperature<br>(°F) | Temperature<br>(°C) | Remarks                                                         |
|-------------------------|---------------------|---------------------|-----------------------------------------------------------------|
| Operating               | 50 to 89.6          | 10 to 32            | 17 to 27 °C (Temperature guaranteeing full-color print quality) |
| Not Operating           | 32 to 109.4         | 0 to 43             | Power OFF                                                       |
| Storage (1 Year Max)    | -14 to 109.4        | -10 to 43           | Drum and Toner: Yes                                             |
| Transport (1 month Max) | -20 to 122          | -29 to 50           | Drum: Yes/Toner: No                                             |
| Transport (1 month Max) | -20 to 122          | -29 to 50           | Drum and Toner: Yes                                             |

#### **Temperature Conditions**

Relative Humidity

#### Relative Humidity Conditions

| (13) Printer Life: every | Relative Humidity 1,000,000 page | Maximum Web Bulb<br>(formaeraturaper) c | Remarks<br>r 5 years                                       |
|--------------------------|----------------------------------|-----------------------------------------|------------------------------------------------------------|
| Operating                | 20 to 80                         | 25                                      | 50-70% (Temperature guaranteeing full-color print quality) |
| Not Operating            | 10 to 90                         | 26.8                                    | Power OFF                                                  |
| Storage                  | 10 to 90                         | 35                                      |                                                            |
| Transport                | 10 to 90                         | 40                                      |                                                            |

#### 1.5 Interface Specifications

#### 1.5.1 Parallel Interface Specifications

#### 1.5.1.1 Parallel Interface Overview

| Item               | Details                               |  |
|--------------------|---------------------------------------|--|
| Corresponding mode | Comatible mode, nibble mode, ECP mode |  |
| Data bit length    | Compatible: 8, Nibble: 4, ECP: 9 bit  |  |

#### 1.5.1.2 Parallel Interface Connector and Cable

(1) Connector

Printer: 36pConnector (Female)

57LE-40360-12 (D56) (DDK Ltd.) equivalent product

Cable: 36pConnector (Male)

57FE-30360-20N (D8) (DDK Ltd.) equivalent product

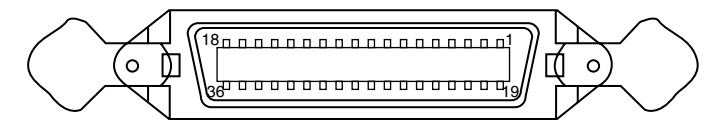

Pin arrangement from interface cable side

#### (2)Cable

Use a cable shorter than 1.8m.

(Use a cable with a shielded twisted-pair wire for to prevent noise interference.)

1.5.1.3 Parallel Interface Level

Low Level: 0.0V to +0.8V

High Level: +2.4V to +5.0V

#### 1.5.1.4 Timing Chart

#### Compatible Mode

a) Data Reception Timing

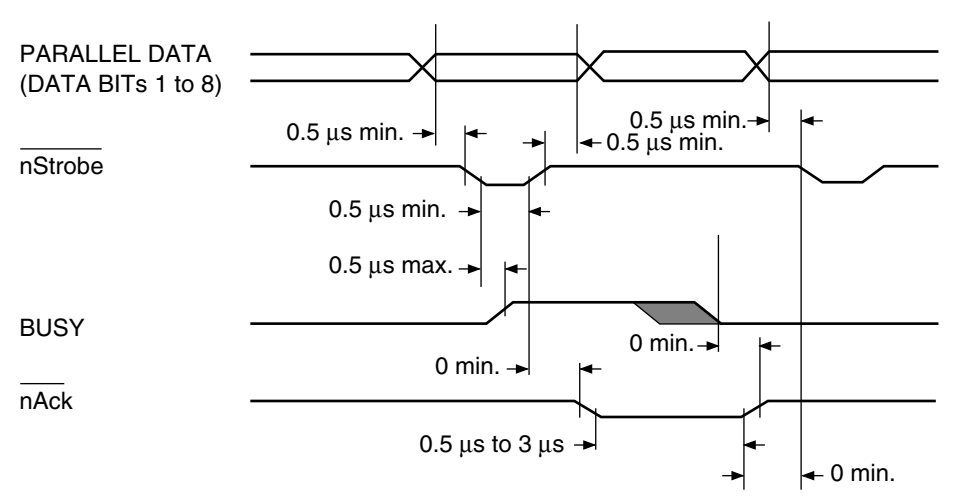

b) Online/Online SW for Offline Switching Timing

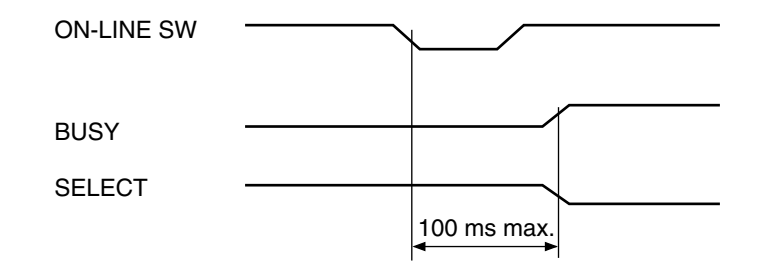

c) Offline/Online SW for Online Switching Timing

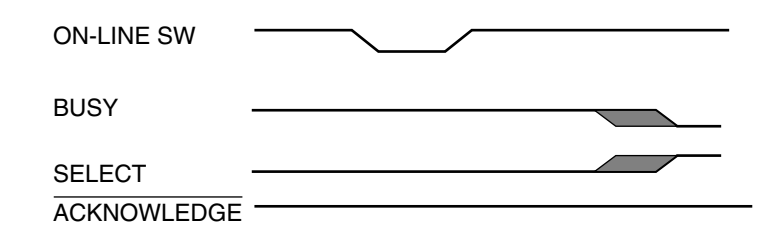

d) nInit Timing (Default Invalid)

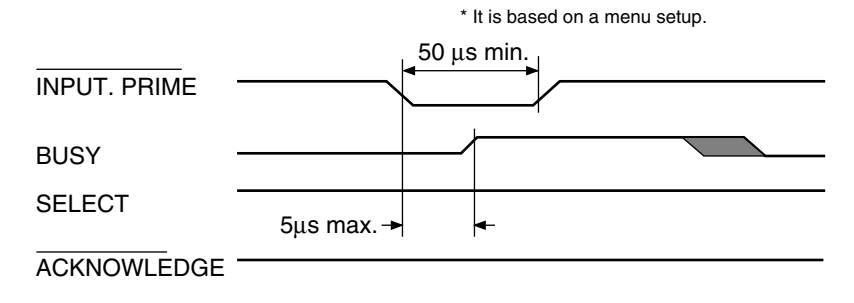

#### 1.5.1.5 Parallel Interface Signal

The name of the interface signal and pin number is indicated in Table 9-1.

| Pin No.  | Signal Name                    | Direction    | Function                                                                                                    |
|----------|--------------------------------|--------------|----------------------------------------------------------------------------------------------------|
| 1        | nStrobe<br>(HostClk)           | TO PRINTER   | Pulse to read data.<br>Data is read with the latter wire.                                                    |
| 2        | DATA 1                         | TO PRINTER   | 8bit parallel data.                                                                                          |
| 3        | DATA 2                         |              | Low Level: "0"                                                                                               |
| 4        | DATA 3                         |              |                                                                                                    |
| 5        | DATA 4                         |              |                                                                                                    |
| 6        | DATA 5                         |              |                                                                                                    |
| 7        | DATA 6                         |              |                                                                                                    |
| 8        | DATA 7                         |              |                                                                                                    |
| 9        | DATA 8                         |              |                                                                                                    |
| 10       | nAck (PtrClk)                  | FROM PRINTER | Signal indicating completion of incoming data.                                                               |
| 11       | Busy (PtrBusy)                 | FROM PRINTER | Indicates whether the printer state can accept data<br>or not.<br>Data cannot be accepted during High Level. |
| 12       | PError (AckDataReq)            | FROM PRINTER | Paper error takes place during High Level.                                                                   |
| 13       | Select (Xflag)                 | FROM PRINTER | Always High Level when the parallel interface is active.                                                     |
| 14       | nAutoFd (HostBusy)             | TO PRINTER   | Used for two-way communications.                                                                             |
| 15       | Unused                         | —            | Unconnected                                                                                                  |
| 16       | GND                            | —            | Ground for signal.                                                                                           |
| 17       | FG                             | _            | Ground for chassis.                                                                                          |
| 18       | +5V                            | FROM PRINTER | Provides +5V. Cannot supply power to an external device.                                                     |
| 19 to 30 | GND                            | —            | Ground for signal.                                                                                           |
| 31       | nlnit (nlnit)                  | TO PRINTER   | Printer is initialized during Low Level.                                                                     |
| 32       | nFault (nDataAvail)            | FROM PRINTER | When printer is alarming the printer goes to Low Level state.                                                |
| 33       | GND                            | —            | The ground for signals                                                                                       |
| 34       | Unused                         | _            | Un-connecting.                                                                                               |
| 35       | HILEVEL                        | FROM PRINTER | 3.3kW inside printer is pulled up by +5V.                                                                    |
| 36       | nSelectIn<br>(IEEE1284 active) | TO PRINTER   | Used for two-way communications. Always in Low Level in the compatible mode.                                 |

| Table 1-1 | Signals |
|-----------|---------|
|-----------|---------|

Note Noble mode signal names are indicated in the ( ).

Only indicates the Compatible Mode functions.

This printer supports the IEEE 1284-1994 Nibble Mode standardized by the Institute of Electric and Electronic Engineers (IEEE). Note that use of PCs and cables that do not comply with this standard may result in unforeseeable operations.

- 1.5.2 USB Interface Specifications
- 1.5.2.1 USB Interface Overview
  - (1) Basic Specifications USB 2.0 Compliant
  - (2) Transfer ModeFull Speed (max. 12Mbps+0.25%)High Speed (max. 480Mbps+0.05%)
  - (3) Power Control Self-Power Device
- 1.5.2.2 USB Interface Connector and Cable
  - (1) Connector

Printer-Side B Receptacle (Female)

UP Stream Port

UBB-4R-D14T-1 (JST Mfg. Co., Ltd.) equivalent product

Connector Pin Layout

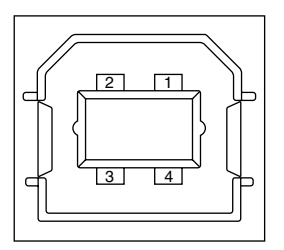

Cable:

B Plug (Male)

(2) Cable

Cable Length: <2m USB 2.0 cable recommended.

(Use a cable with shielded wire)

#### 1.5.2.3 USB Interface Signal

|       | R1     | Function           |         |  |
|-------|--------|--------------------|---------|--|
| 1     | Vbus   | Power Source (+5V) | (Red)   |  |
| 2     | D-     | Data Transfer      | (White) |  |
| 3     | D+     | Data Transfer      | (Green) |  |
| 4     | GND    | Signal GND         | (Black) |  |
| Shell | Shield |                    |         |  |

- 1.5.3 Network Interface Specifications
- 1.5.3.1 Network Interface

Network protocols: TCP/IP, NetWare, Ether Talk, & NetBEUI

- 1.5.3.2 Network Interface Connector and Cable
  - (1) Connector

100 Base-TX/10 Base-T (automatically switched and not available simultaneously)

Connector pin layout

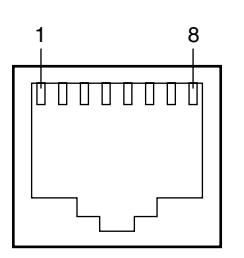

(2) Cable

Unshielded twisted pair cable with RJ-45 connector (Category 5 is recommended.)

1.5.3.3 Network Interface Signals

| Pin No. | Signals | Signal Direction | Functions       |
|---------|---------|------------------|-----------------|
| 1       | TXD+    | FROM PRINTER     | Send Data +     |
| 2       | TXD-    | FROM PRINTER     | Send Data -     |
| 3       | RXD+    | TO PRINTER       | Received Data + |
| 4       | -       | -                | Unassigned      |
| 5       | -       | -                | Unassigned      |
| 6       | RXD-    | TO PRINTER       | Received Data - |
| 7       | -       | -                | Unassigned      |
| 8       | -       | -                | Unassigned      |

# 2. DESCRIPTIONS OF OPERATIONS

The C9800/C9600 is an electrophotographic tandem color page printer. It features an LED array, OPC, dry one-component non-magnetic phenomenon, roller transfer, thermo-compression fuser and other technologies. The printer converts single-color (black) computer text into optical pulses to write them on the surface of its optical drums.

#### 2.1 Main Control PCB

#### Main Control PCB (ASP-PWB) (1200dpi)

Figure 2-1-1 illustrates the block diagram of the Main Control PCB (ASP PWB).

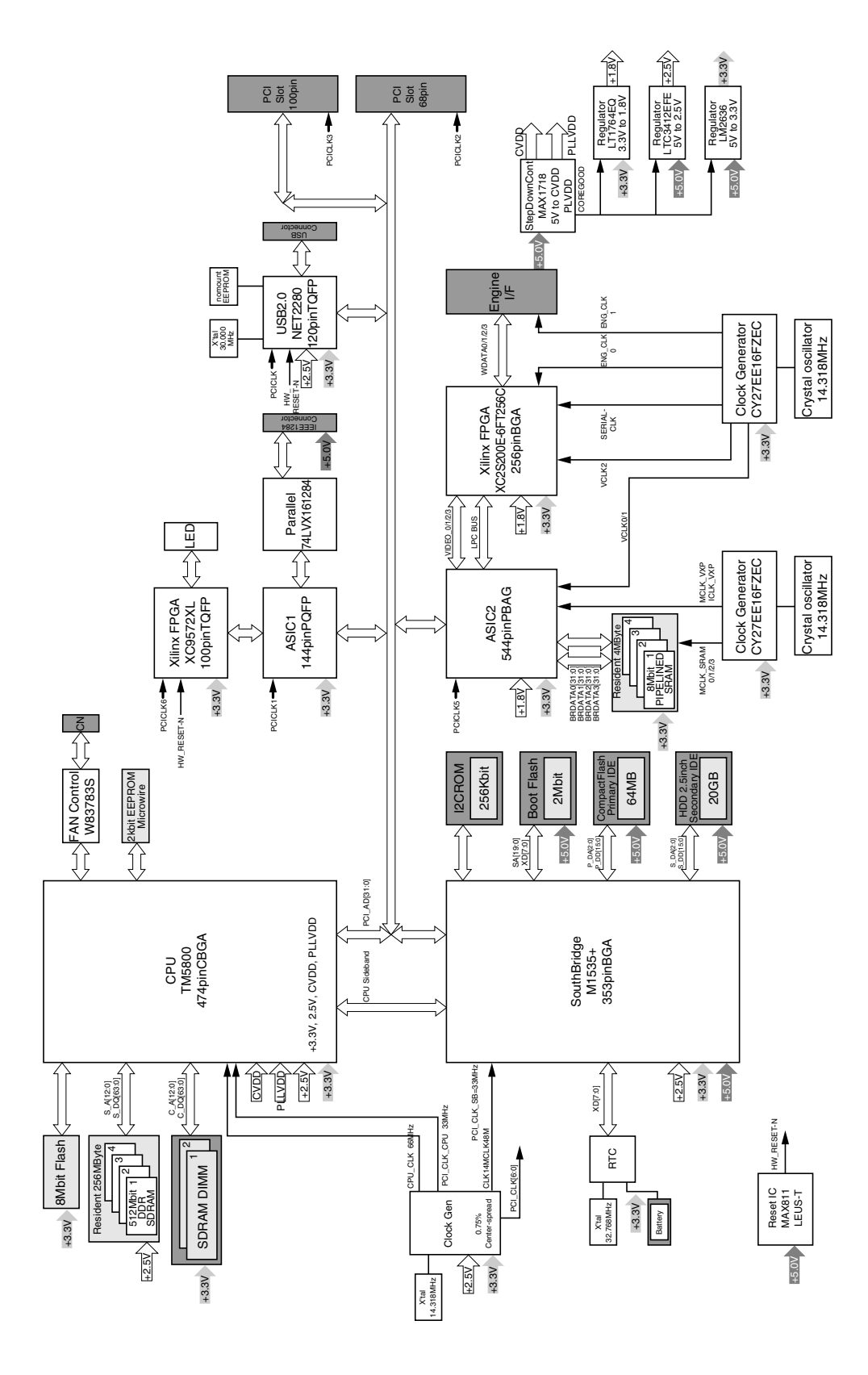

Figure 2-1-1

#### Main Control PCB (HMO-PWB) (600dpi)

Figure 2-1-2 illustrates the block diagram of the Main Control PCB (HMO PCB).

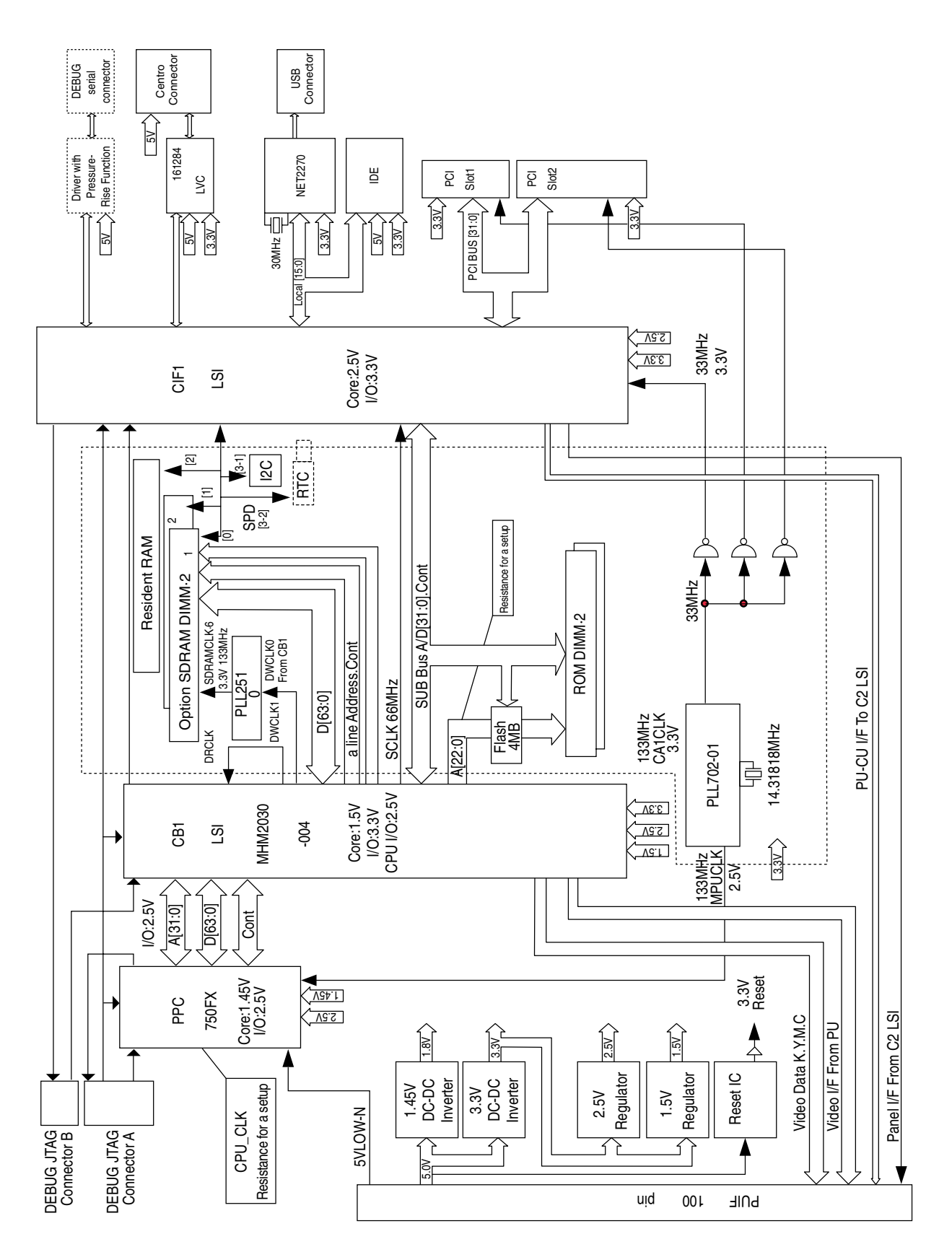

Figure 2-1-2

The main control PCB of the 1200dpi-Printer consists of a CPU, RAM, HDD, CompactFlash, SouthBridge LSI, EEPROM, KeyChip, PCI Bus Option and Advanced Interface.

- (1) CPU 1GHz Transmeta TM5800 CPU.
- (2) RAM

There are 3 types of RAMs. SDRAM DIMM is the only user option RAM. The DDR and video RAM configuration is fixed and cannot be modified. Only the total memory of the DDR and SDRAM DIMM is recognized as a usable RAM within the system configuration. DDR : This is 256MB and 266MHz in speed, and directly soldered on the ASP PCB. SDRAM DIMM: 128, 256, and 512MB; 133MHz speed, 144p DIMM mounted in DIMM slot. Video RAM : RAM that is directly soldered on ASP PCB for the video LSI.

(3) HDD/CompactFlash

The 1200-dpi program is stored in a storage medium. Depending on the model, the system is equipped with HDD or CompactFlash. However, HDD may be added as an option to a model with CompactFlash. HDD is a mold assembly similar to the one for the 600-dpi system.

(4) SouthBridge LSI

This is a ALI-make BGA package LSI. It mainly controls the USB I/F, Centro I/F, image processing LSI, Ethernet board, and MFP extension board via the PCI bus.

(5) Image Processing LSI

This is an EFI-make BGA package LSI. It is mainly for image processing.

(6) EEPROM

This is a 3.3V/256kbit EEPROM with an 8-pin DIP package mounted on the IC socket. It stores various settings that the control unit manages.

(7) KeyChip

The KeyChip is an 8-pin DIP package mounted on the IC socket. It is purchased from EFI and stores EFI management information.

(8) PCI Bus

100-pin: An MFP extension board is available as optional equipment.68-pin: A LAN card is provided as standard equipment.

#### (9) Advanced Interface

Standard : Centronic Parallel I/F (IEEE-1284) USB (USB2.0) I/F Ethernet Board Additional PCB : MFP Extension Board (PCI BUS Connection) The main control PCB of the 600dpi-Printer consists of a CPU, secondary cache SRAM, ROM, RAM, EEPROM, Flash ROM, memory control LSI (CB1), interface control LSI (CiF1), IDE HDD, PCI Bus Option and advanced interface.

- CPU
  The CPU features a 64bit bus RISC PowerPC750FX processor. This operates at 720MHz, 5.5 times the speed of a 130.9MHz (bus clock) clock.
- (2) Secondary Cache SRAM

The PowerPC750FX cache is inside the CPU, only.

Speed : Same as CPU Core CLK

Capacity: Primary Cache: D cache = 32KB, I cache = 32KB

Secondary Cache: 512KB

(3) ROM

ROMs are installed in the two 144-pin DIMM slots; the program ROM in slot A and the Japanese Kanji font in slot B. When the system is used for a PCL printer, the DIMM installed in slot A contains both the program and the Japanese font.

(4) RAM

128MB of RAM has been installed directly on the board.

There are 2x144p DIMM RAM slots. There is no limitation in where the DIMM is mounted. SDRAM DIMM Specifications :

Speed : PC133 or faster Capacity : 128/256/512MB Property : No Parity, No ECC, SPD Information Necessary, Number of Chips Mounted: 4 or 8

(5) EEPROM

This is a 3.3V/32kbit EEPROM with an 8-pin DIP package mounted on the IC socket. It stores various settings that the control unit manages.3

(6) Flash ROM

A 4MB flash ROM is directly on the HMO PCB. It consists of one 2048 x 16bit chip, and can store fonts, macro, etc.

(7) Memory Control LSI (CB1)

This is an NEC696 pin BGA package ASIC. It mainly controls the CPU I/F, memory, video data compression/extraction, and video I/F with the PU.

(8) Interface Control LSI (CiF1)

This is an Oki BGA package ASIC. It controls PU command I/F, the operation panel I/F, IDE I/F, Centro I/F, USB I/F, PCI I/F, EEPROM, and SPD (SDRAM DIMM) I/F.

(9) IDE HDD

The IDE connector is directly set on the PCB. The IDE HDD exclusively molded into an Assy is connected here. This is used to store font data, temporarily store video data that has already been edited and upon registering form data.

(10) PCI Bus

In addition, two PCI I/F slots are provided for optional circuit boards. 100-pin: A wireless LAN card is available as optional equipment. 68-pin: A LAN card is provided as standard equipment.

#### (11) Advanced Interface

Standard : Centronic Two-Way Parallel I/F (IEEE-1284) USB (USB2.0) Interface Ethernet Board (Ethernet is a standard spec) Additional PCB : (PCI BUS Connection)

Wireless LAN Card

#### 2.2 Engine Control PCB (S2V PWB)

Figure 2-2 illustrates the block diagram of the Engine Control PCB (S2V PWB).

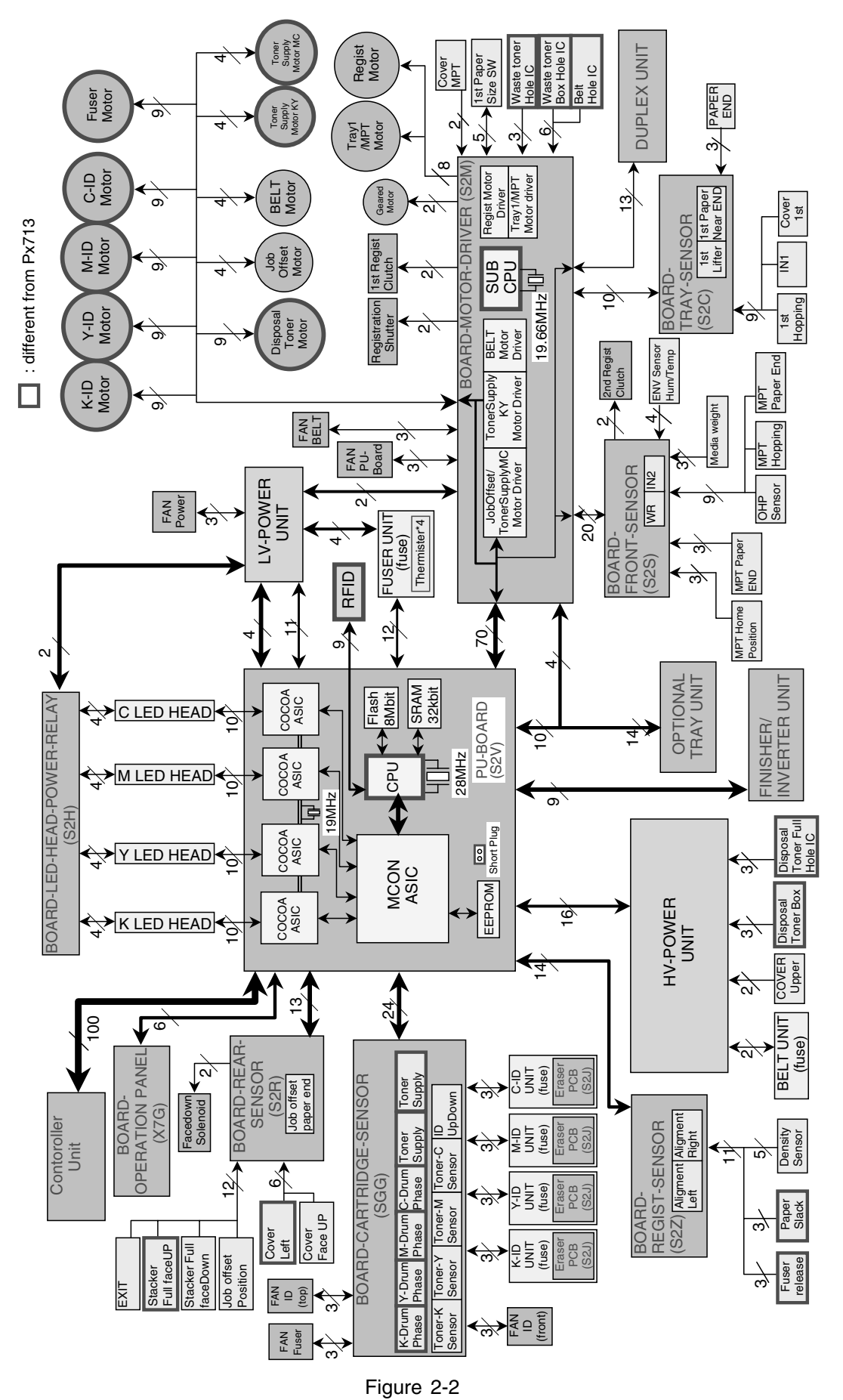

#### 2.3 Power Unit

This is a high voltage power unit consisting of high voltage power source circuit and a low voltage power unit composed of a power unit consists of an AC filter circuit, low voltage power source circuit and heater drive circuit.

(1) Low Voltage Power Unit

This circuit generates the following voltage.

| Output Voltage | Purpose                        |  |  |
|----------------|--------------------------------|--|--|
| +5V (1)        | PU, Logic Circuit Power Source |  |  |
| +5V (2)        | LED Head                       |  |  |
| +5V (3)        | CU                             |  |  |
| +24V           | For Monitor Drive              |  |  |

#### (2) High Voltage Power Unit

This circuit generates the following voltage that is more powerful than +24V necessary for the electrophotographic process, according to the control sequence from the control PCB.

| Output | Voltage                        | Purpose                         | Remarks |
|--------|--------------------------------|---------------------------------|---------|
| СН     | -0.8 to -1.4kV                 | Power to Electrification Roller |         |
| DB     | -100 to -450V/250V             | Power to Development Roller     |         |
| SB     | -300 to -700V                  | Power to Toner Supply Roller    |         |
| BB     | Drop from SB Output with Zener | Power to Development Blade      |         |
| TR     | 0 to 7kV                       | Power to Transfer Roller        |         |

#### 2.4 Mechanical process

Figure 2-3 illustrates the mechanical process of the C9800/C9600.

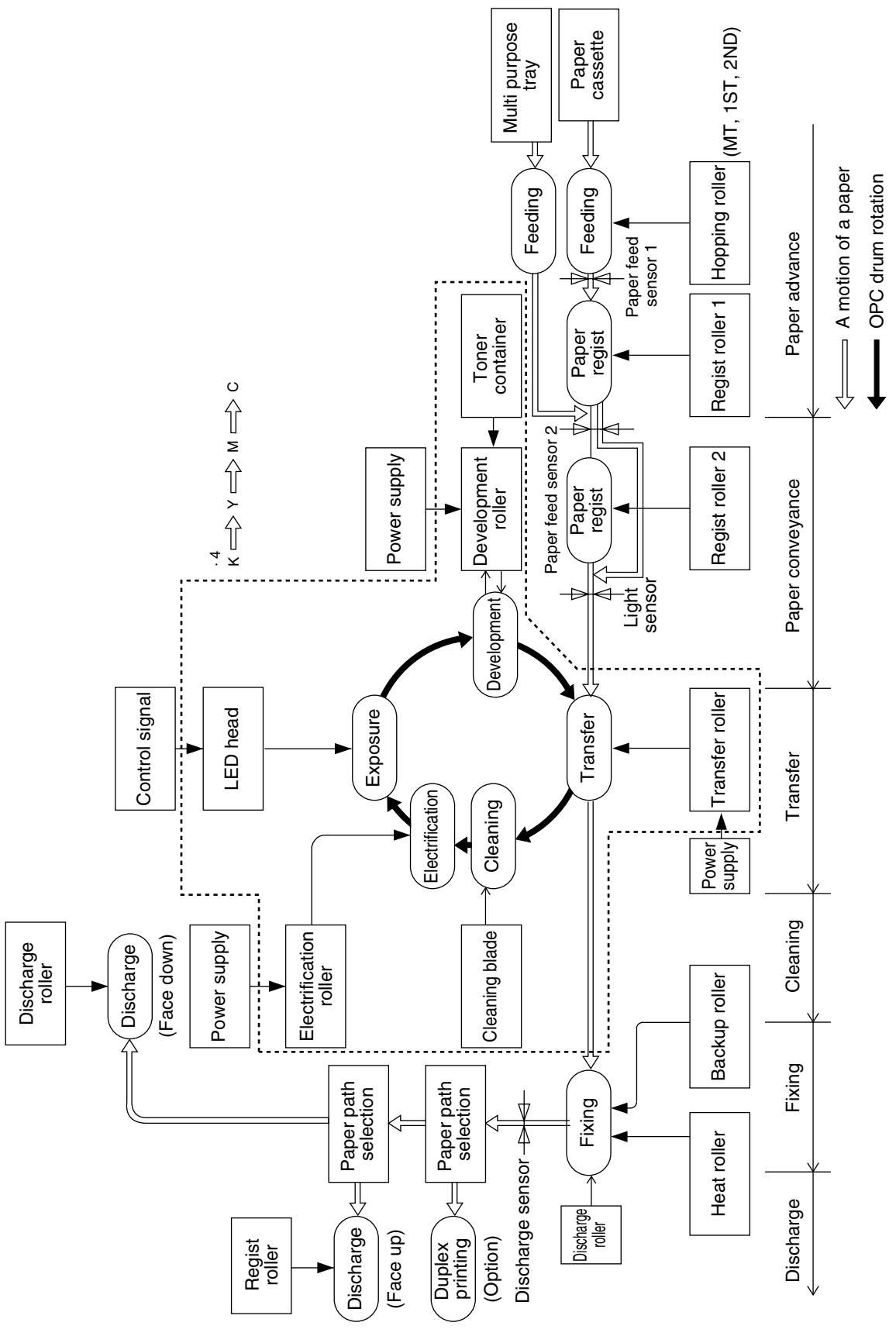

Figure 2-3

#### 2.4.1 Electrophotographic Processing Mechanism

(1) Electrophotographic process

The overview of the electrophotographic process is described below.

① Electrification

DC power is applied to the CH roller to evenly negatively electrify the surface of the OPC drum.

2 Exposure

The LED head irradiates light on the surface of the OPC drum that is charged with a negative electrical load. The negative electrical load attenuates according to the intensity of light, for the irradiation area of the OPC drum surface. Further, the electrostatic latent image is created on the OPC drum surface according to the electrical potential.

③ Development

The negatively charged toner comes in contact with the OPC drum to fuse the electrostatic latent image by electrostatic force, to create a significant image on the surface of the OPC drum.

(4) Transfer

Paper is pressed against the surface of the OPC drum, then conveyed by the transfer roller from behind. The toner and positive electrical load of a reverse electrode is applied, then the toner image is transferred to the paper.

5 Cleaning

The cleaning blade removes residual toner on the OPC drum after the toner is transferred to the paper.

6 Fuser

Heat and pressure is applied to the toner image on the paper to fuse the image on the paper.

#### (2) Electrification

A negative DC power is applied to the electrification roller to evenly negatively electrify the surface of the OPC drum.

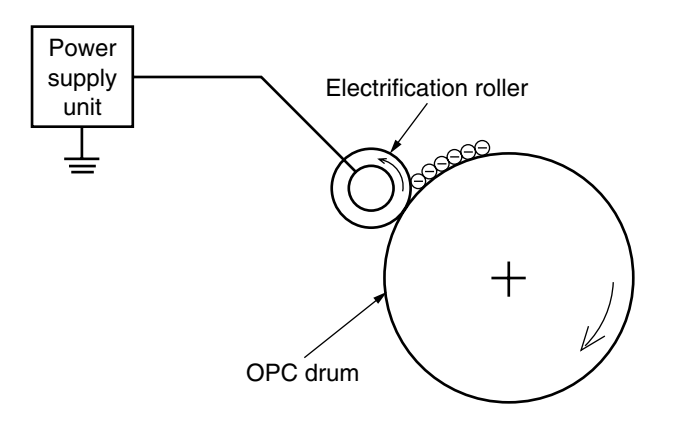

#### (3) Exposure

The LED head irradiates light on the surface of the OPC drum that is charged with a negative electrical load. The negative electrical load attenuates according to the intensity of light, for the irradiation area of the OPC drum surface. Further, the electrostatic latent image is created on the OPC drum surface according to the electrical potential.

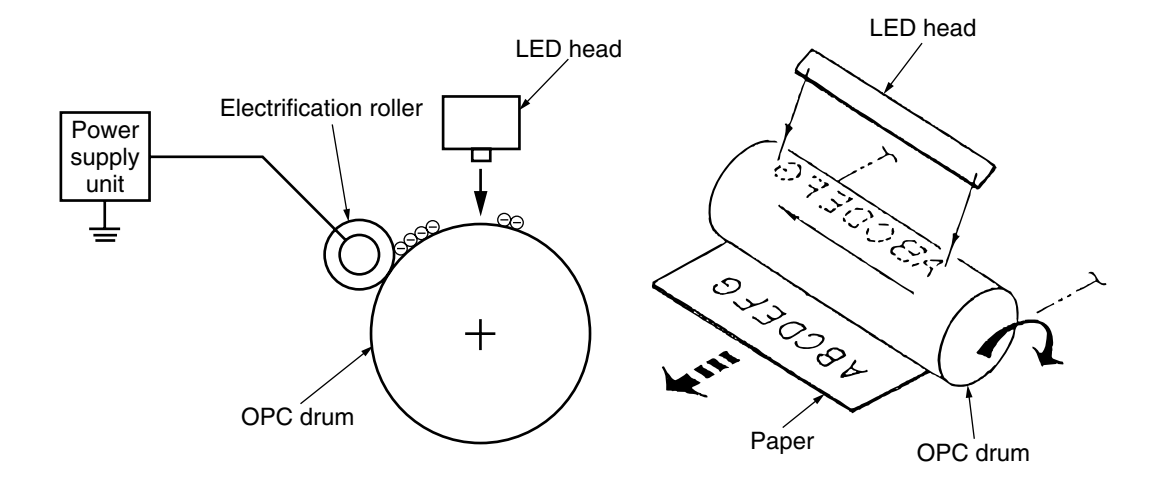

#### (4) Development

The negatively charged toner comes in contact with the OPC drum to fuse the electrostatic latent image by electrostatic force, to create a significant image on the surface of the OPC drum.

 The sponge roller precipitates toner on the development roller. The toner is then negatively electrified.
 Development blade

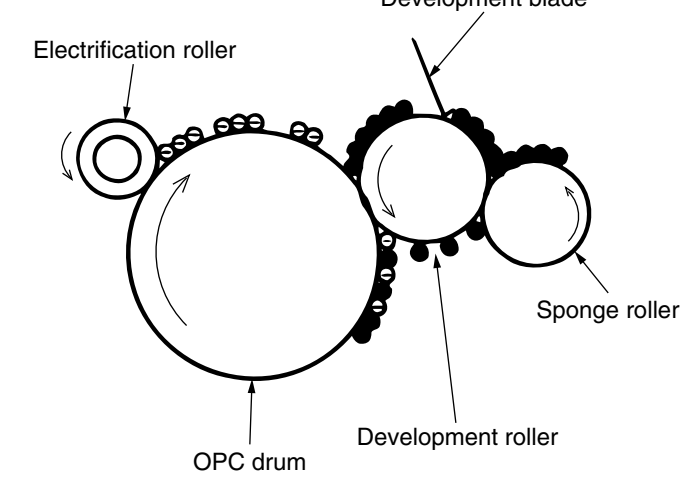

- ② The development blade removes excess toner from the development roller, then a thin toner layer is created on the development roller.
- ③ The toner is sucked into the electrostatic latent image where the OPC drum and development roller comes in contact.
- (5) Transfer

The transfer roller is made of a conductive sponge. Paper is pressed against the OPC drum surface, then the paper and OPC drum surface is adhered.

Paper is pressed against the surface of the OPC drum, then conveyed by the transfer roller from behind. The toner and positive electrical load (that is reverse with the toner) is applied, then the toner image is transferred to the paper.

When the power source applies powerful positive power on the transfer roller, the positive electrical load induced by the transfer roller is transferred to the paper surface at the contact point between the transfer roller and paper. The negative electrical load toner is then sucked from the OPC drum surface on to the paper surface.

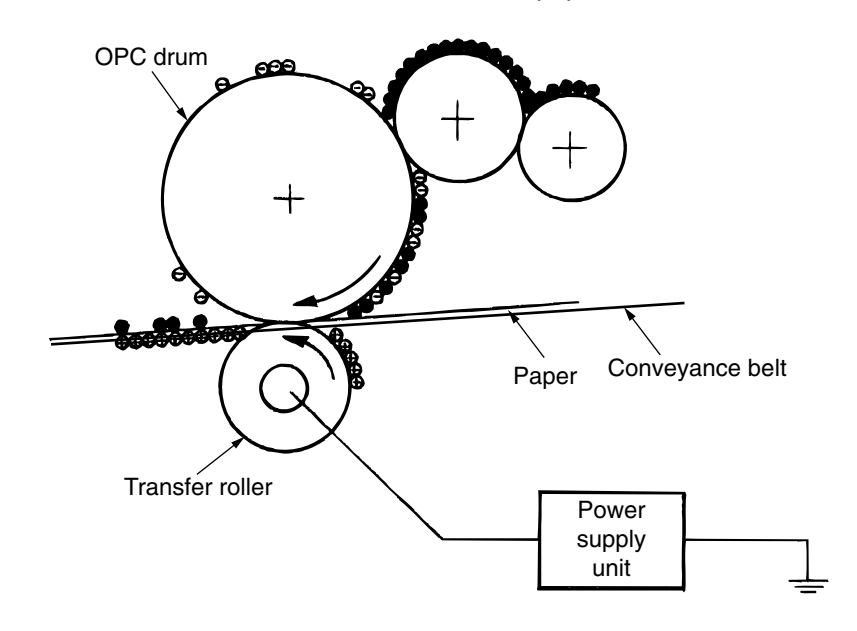

#### (6) Fuser

The toner image transferred on the paper is fused on the paper by heat and pressure when the paper passes through the heat roller and backup roller.

The Teflon coated heat roller is heated by a 800W or 350W internal halogen lamp, and backup roller is heated by a 50W internal halogen lamp. The fuser temperature is controlled according to the sum of the temperature that is not contacted with the thermistor ground against the heat roller surface and the temperature that is detected with the thermistor ground on the backup roller surface. There is also a thermostat for safety purposes. When the heat roller temperature rises above a certain temperature, the thermostat opens and shuts down the power supplied to the heater. The backup roller unit is pressed against the heater with a press spring on both sides.

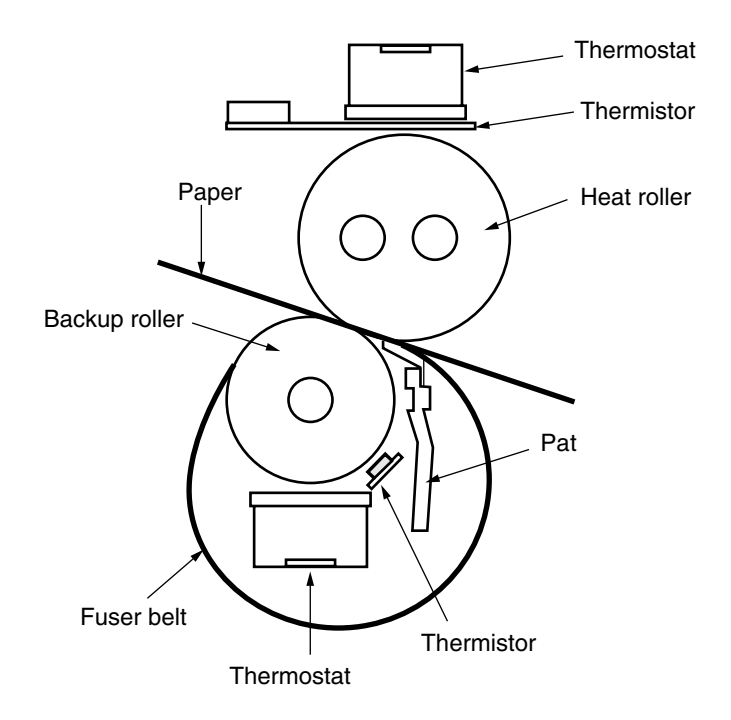

#### (7) Cleaning

The cleaning blade scrapes off residual toner on the OPC drum after the toner is transferred to the paper, then the disposal toner of the disposal toner box is collected at the rear.

(8) Cleaning

Toner residue on the Transfer Belt is scraped off with the cleaning blade and collected into the Belt Waste Toner Box at the front of the printer.

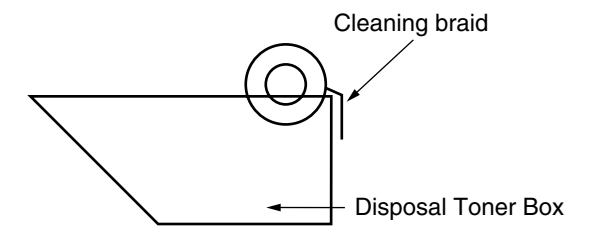

#### 2.4.2 Paper Processing Mechanism

Figure 2-4 illustrates how the paper transfers through the C9800/C9600.

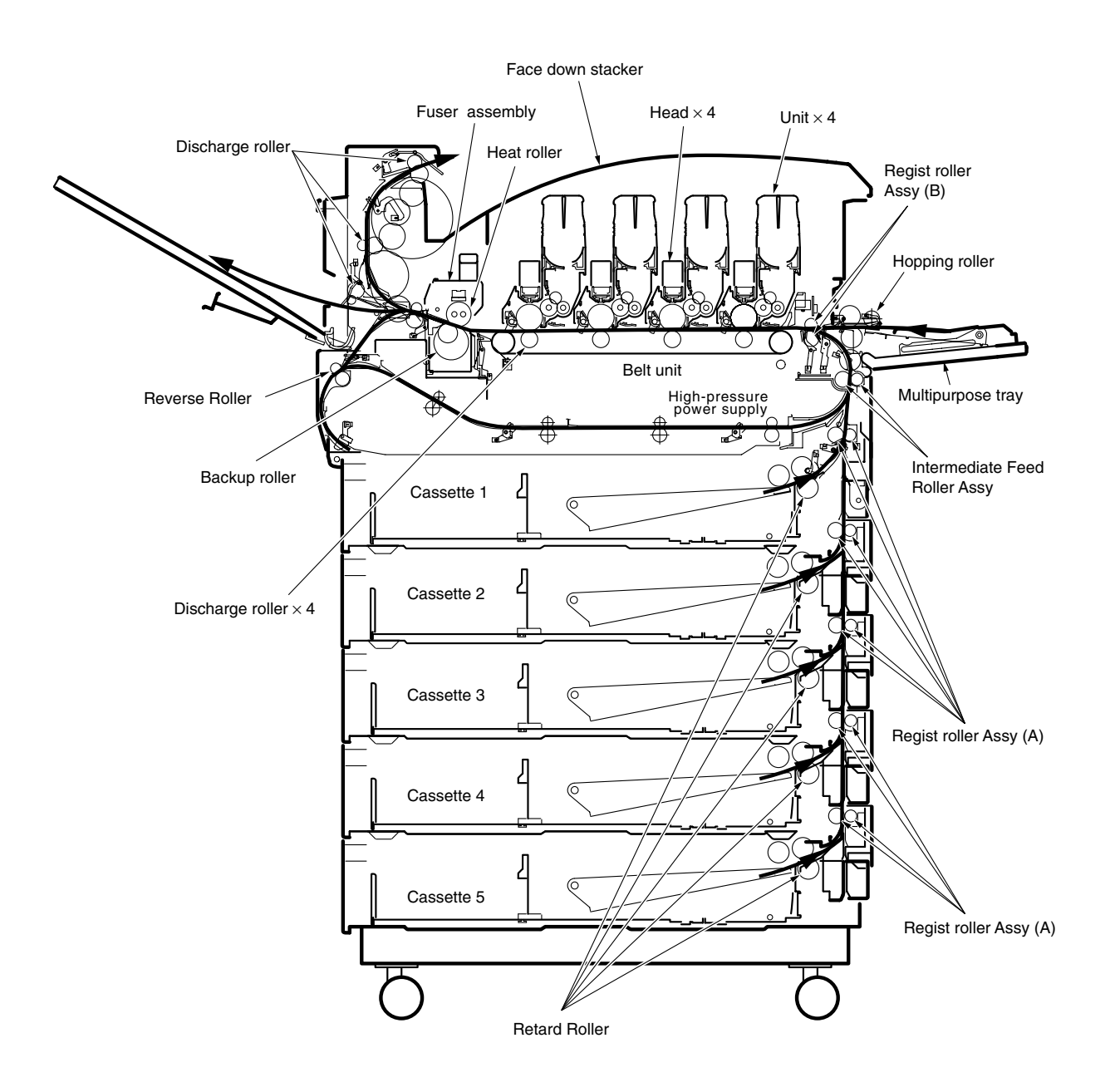

Figure 2-4 Paper Path

- (1) Paper Supplied from the 1st Tray
  - 1. Paper proceeds when the paper supply motor turns (CCW) and the paper supply clutch is connected, until the IN1 sensor turns ON.
  - 2. When the IN1 sensor is turned ON, a certain volume of paper is further transported until it is against the 1st resist roller. (this corrects paper skew)
  - 3. After paper has hit the roller while the Resist Motor is running (CW), the electromagnetic clutch that transmits drive power to the Resist Rollers 1 is connected and paper is sent 2 to the Feed Belt via Intermediate Feed Rollers and Resist Rollers.

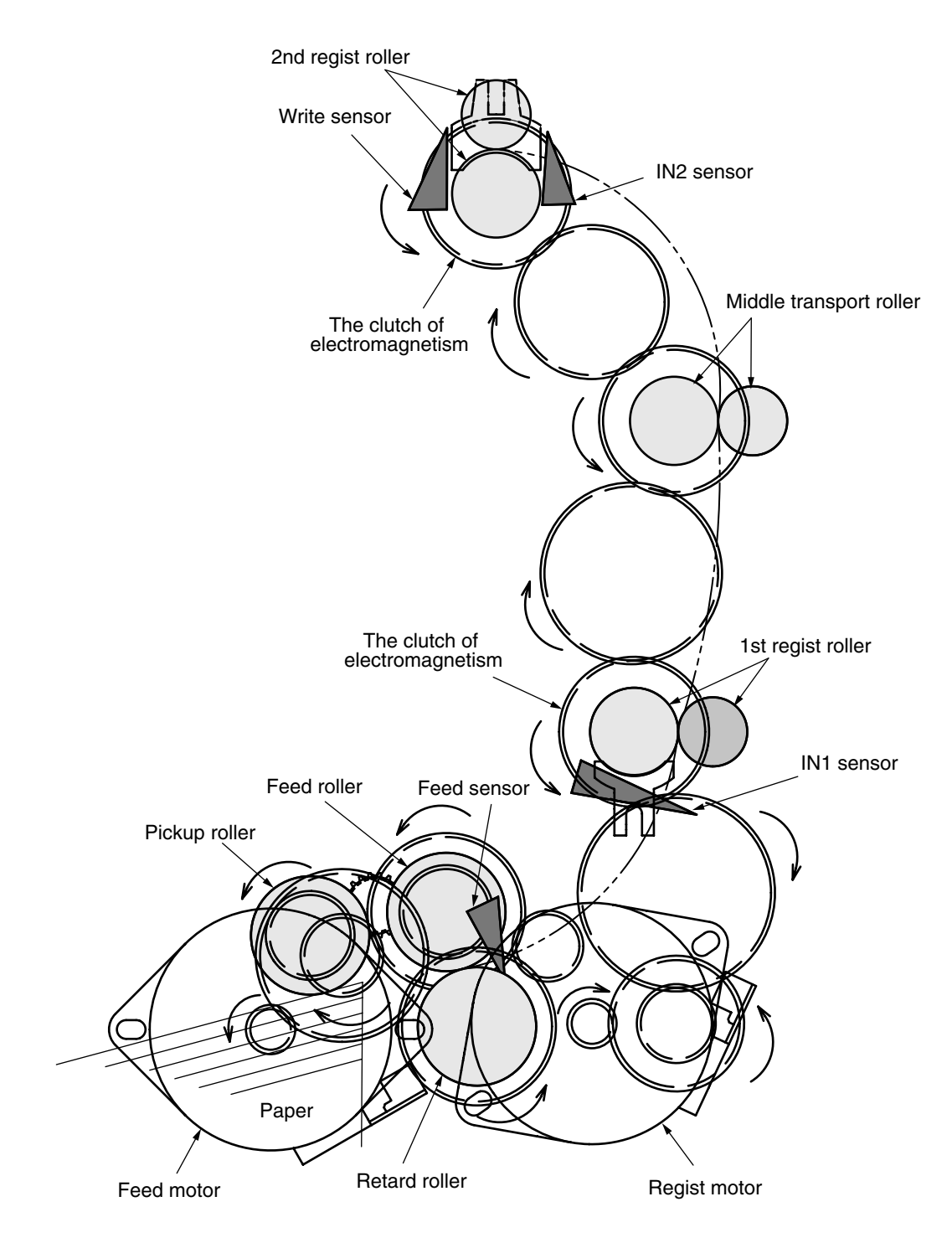

Figure 2-5

- (2) Paper Supplied from the Option Tray
  - 1. Paper proceeds when the paper supply motor turns (CCW) and the paper supply clutch is connected, until the IN sensor of the top tray to supply the paper, turns ON.
  - 2. When the IN sensor is turned ON, a certain volume of paper is further transported against the regist roller. (this corrects paper skew)
  - 3. The paper is conveyed to the C9800/C9600 when the electromagnetic clutch which delivers power that the register strike motor is turning (CW) and the thrust reliance of a paper is completed to the 1st register strike roller is connected.

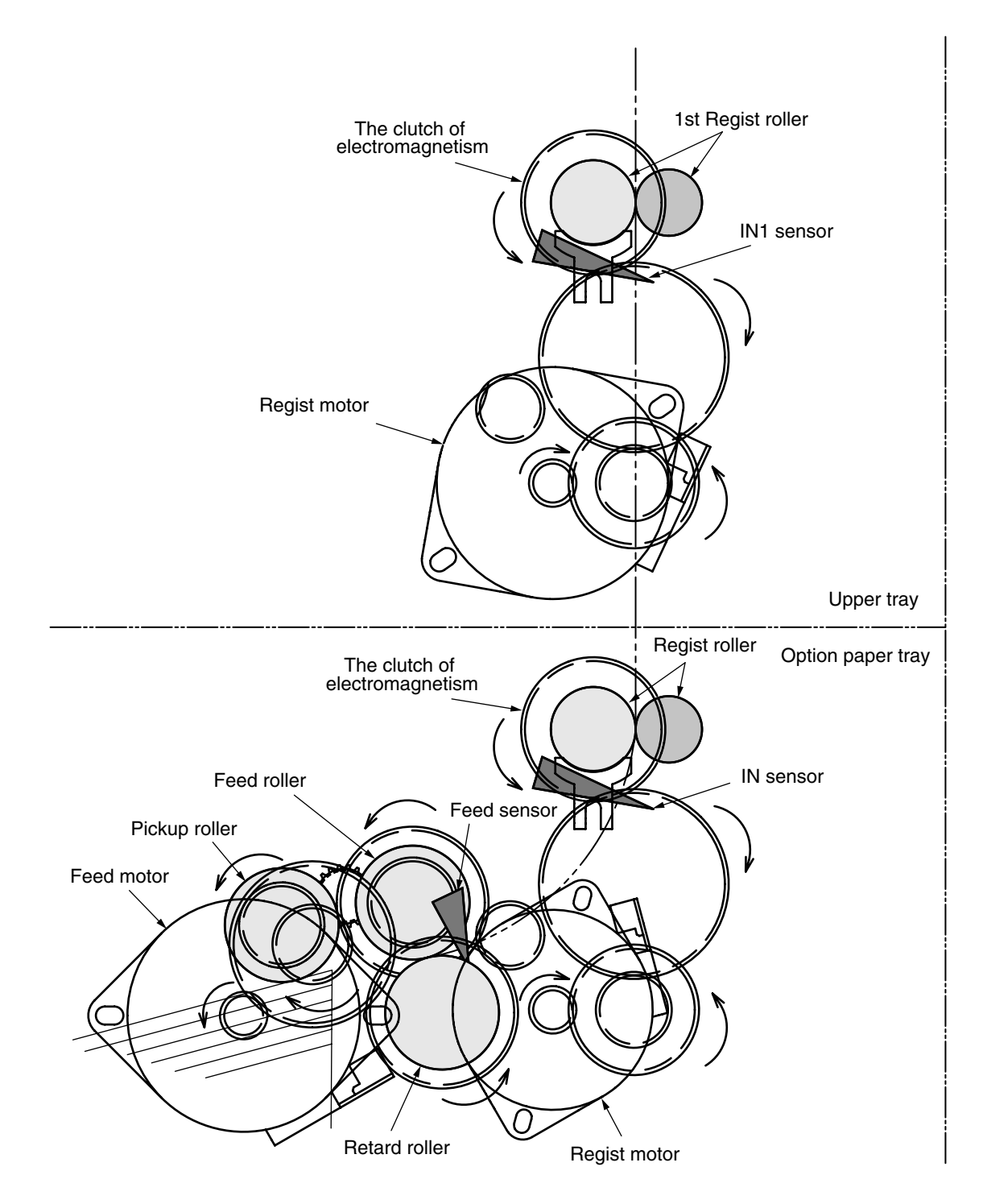

Figure 2-6

- (3) Paper Supplied from MPT
  - 1. In the usual case, sheet receiving is depressed by the arm for rise and fall at a home position.
  - 2. When a regist motor rotates in the direction of (b), the arm for rise and fall drives and sheet receiving is rotated. The paper on sheet receiving goes up to the position where a lift rise sensor is turned on, and feeding is attained because the arm for rise and fall goes up.
  - 3. The hopping motor is shared with the tray and MPT feeding uses the inversion of tray feeding.

If a hopping motor reverse-rotates, a pickup roller and a feed roller will drive and a paper will be sent out.

- 4. After an entrance sensor (2) is turned on by the paper tip, a paper is sent by specification length. A paper will stop, if the tip reaches the 2nd register strike roller Assy.
- 5. A regist motor rotates in the direction of (a) simultaneously, and a paper is conveyed with the 2nd regist roller Assy. A hopping motor is rotated until a paper arrives at the position of the image drum cartridge (black).
- 6. A hopping motor is rebooted, in order to make paper feed to the following paper, when an after the end escapes from the hopping sensor.
- 7. When operation of 4 to 6 is repeated and a lift rise sensor turns off, a regist motor is rotated in the direction of (b), and the arm for rise and fall is driven, and it goes up until a lift rise sensor turns on the paper on sheet receipt.
- 8. After the completion of paper sending operation, when a lift rise sensor detects off, a regist motor is rotated in the direction of (b), and sheet receiving is returned to a home position by dropping the arm for rise and fall.

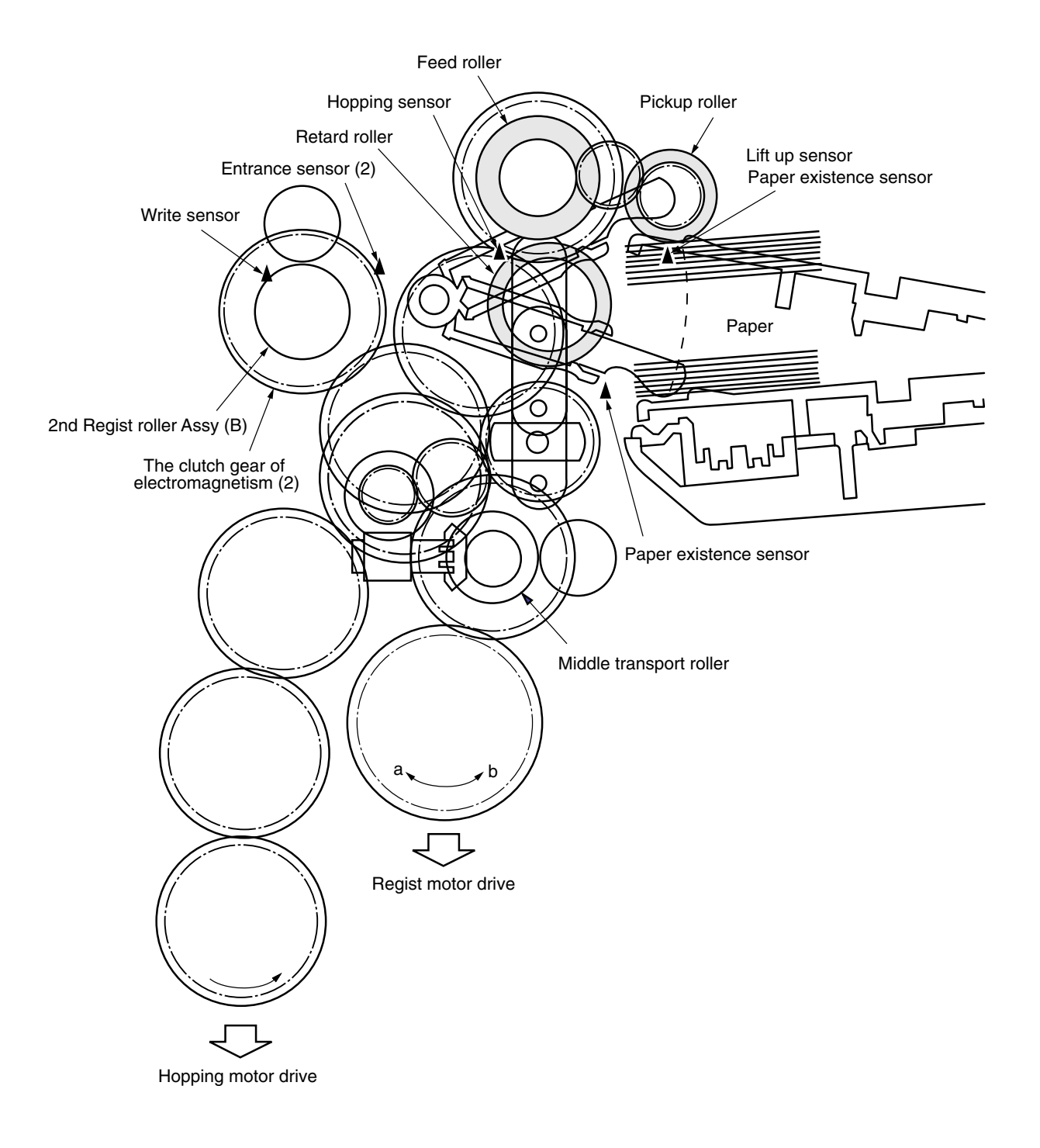

Figure 2-7
- (4) Conveyor Belt
  - 1. The conveyor belt motor drives the conveyor belt when turning in the direction of the arrow. The belt unit consists of one transfer roller that is directly under the drum for each color, with the conveyor belt in between the drum.

When a specified voltage is applied, the conveyor belt and transfer roller transfers the toner image on the drum for each color, then feeds the paper on the conveyor belt to the fuser unit.

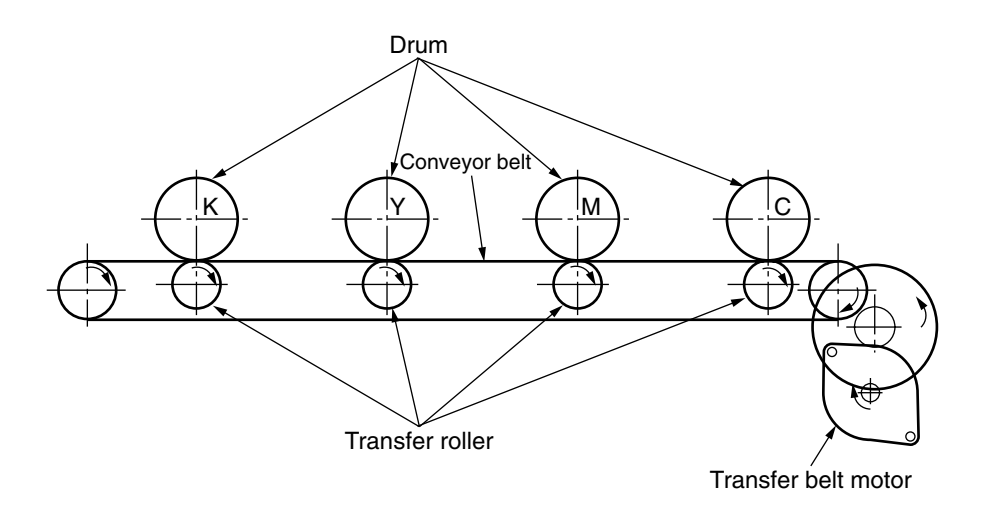

Figure 2-8

- (5) ID Unit Up/Down Operations
  - 1. The C-ID motor drives the ID unit up and down.
  - 2. Figure 2-9-a indicates ID unit operations during color printing. When the C-ID motor rotates (CCW), the lift uplink slides to the left, and as indicated in Figure 2-9-a, each ID unit moves DOWN. The printer is now ready for color printing.
  - 3. Figure 2-9-b indicates the ID unit operations during monochrome printing. When the C-ID motor rotates (CW), the lift uplink slides to the right, and as indicated in Figure 2-9-b, all units other than the K-ID moves UP. The printer is now ready for black-and-white printing.

ID Unit Operations During Color Printing

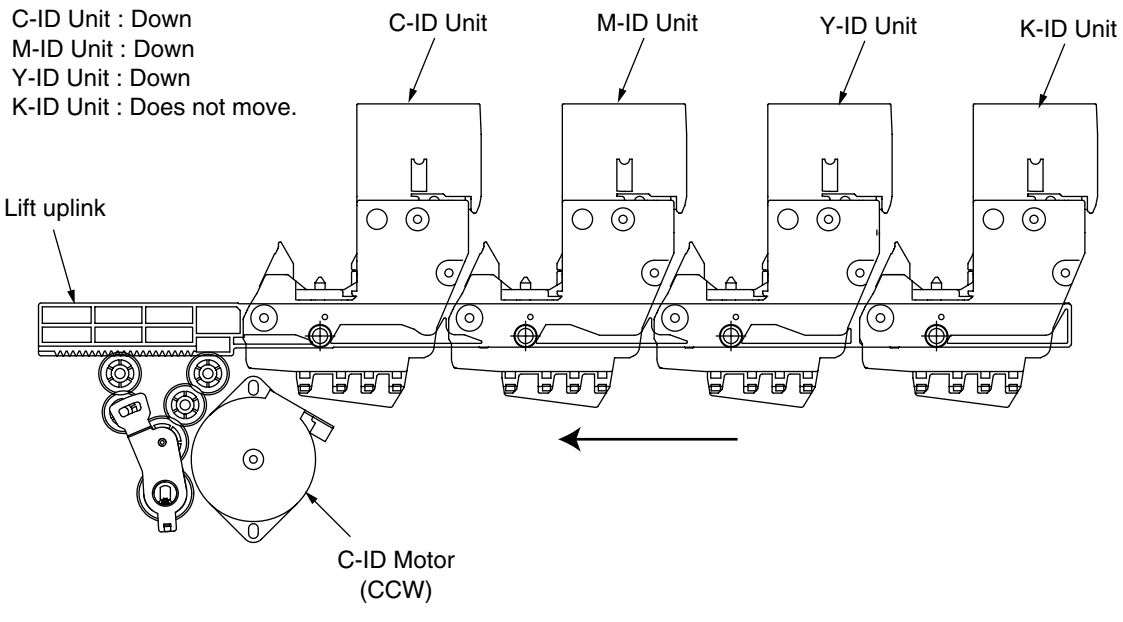

Figure 2-9-a

ID Unit Operations During Monochrome Printing

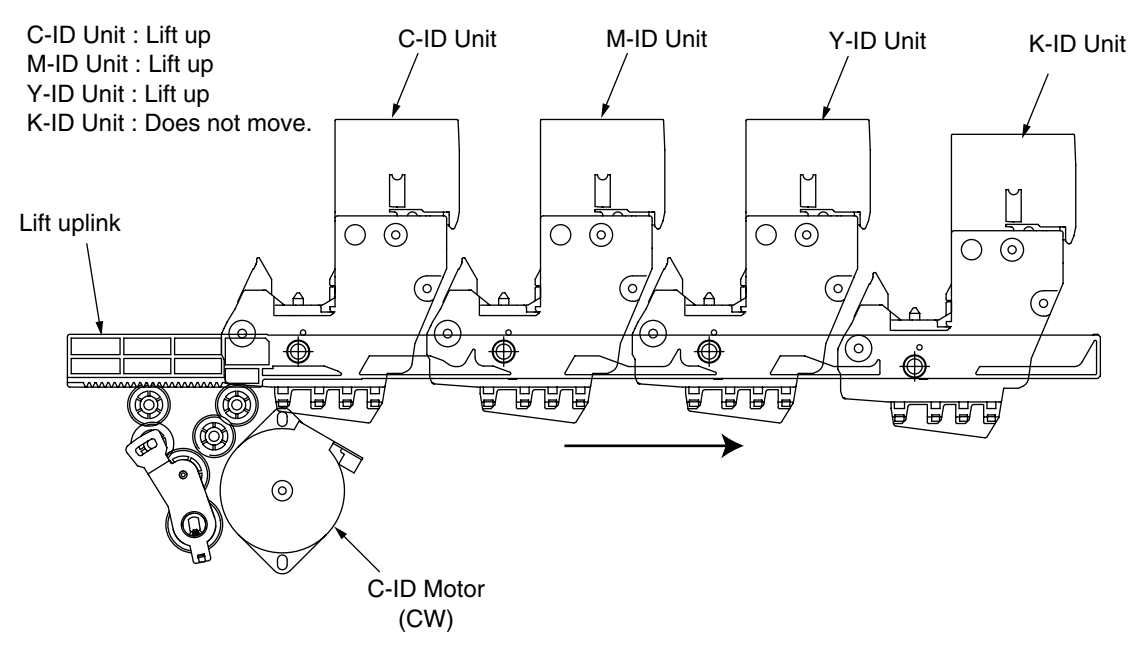

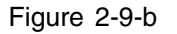

- (6) Fuser Unit and Paper Output
  - 1. The fuser unit and discharge roller is driven by a single DC motor. The heater roller turns when the fuser motor turns in the direction of the arrow (a). This roller fuses the toner image on the paper with heat and pressure.
  - 2. At the same time, the four discharge rollers are activated to discharge paper.
  - 3. The discharge path to the face-up or face-down stacker is automatically switched by the paper separator solenoid.

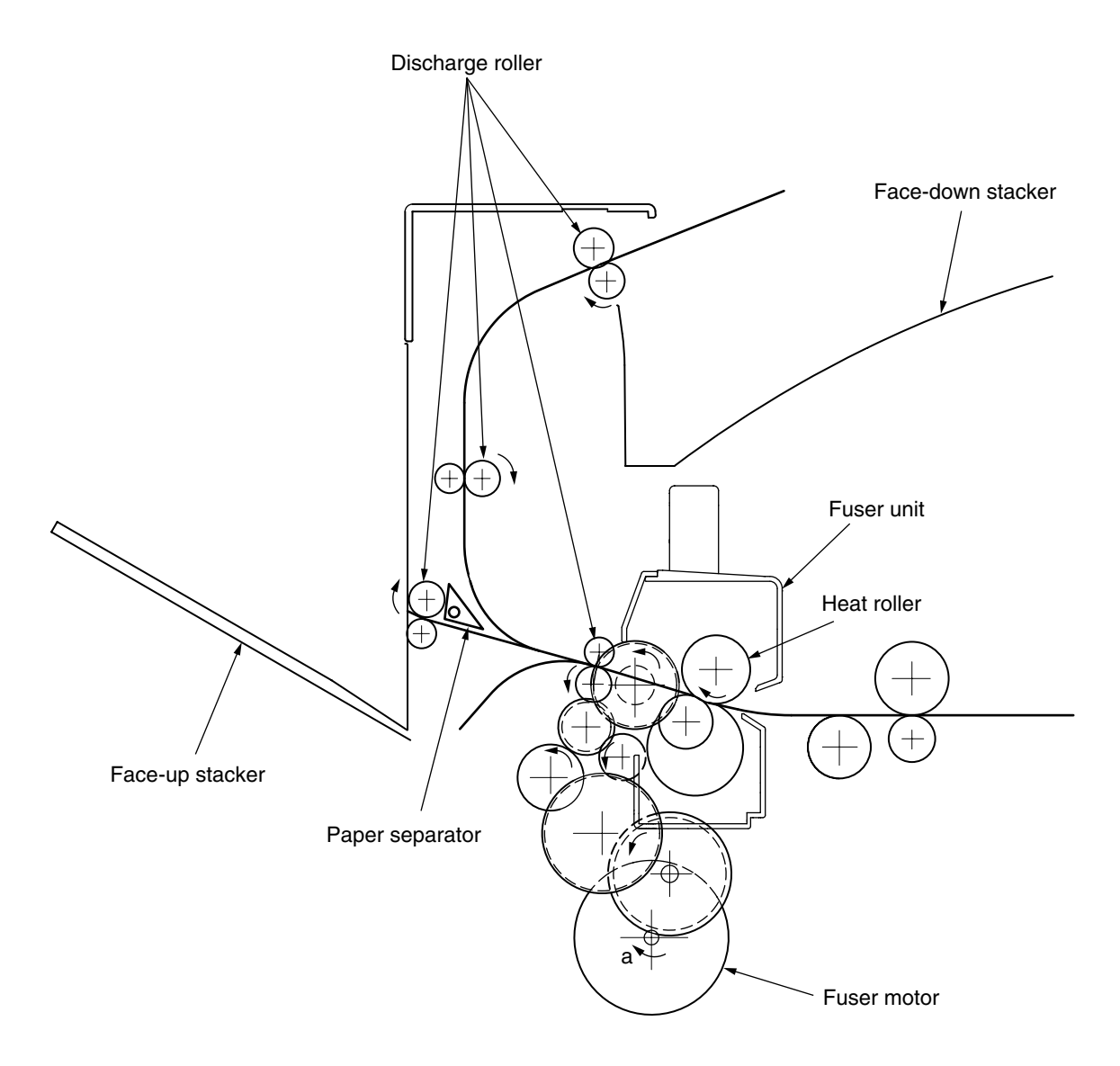

Figure 2-10

- (7) Double-Side Printer Unit
  - 1. When the double-side Printer Unit receives double-side print instructions, the separator is opened by the solenoid after one side of the paper fed from the tray is completely printed, then the path is switched to the double-side printer unit.

At this time, roller (1) turns in the direction of arrow (a), therefore, the paper is retracted to the undersurface of a double-side printer unit.

2. Further, when the tip of the paper passes through the double-side printer entrance sensor after a certain period of time, the roller starts a reverse rotation. Roller (1) turns in the direction of arrow (b), then sends the paper inside the double-side printer unit. After that, it passes through roller (2), (3), (4) and (5), prints the other side of the paper, then discharges the paper, and re-feeds it back to the unit.

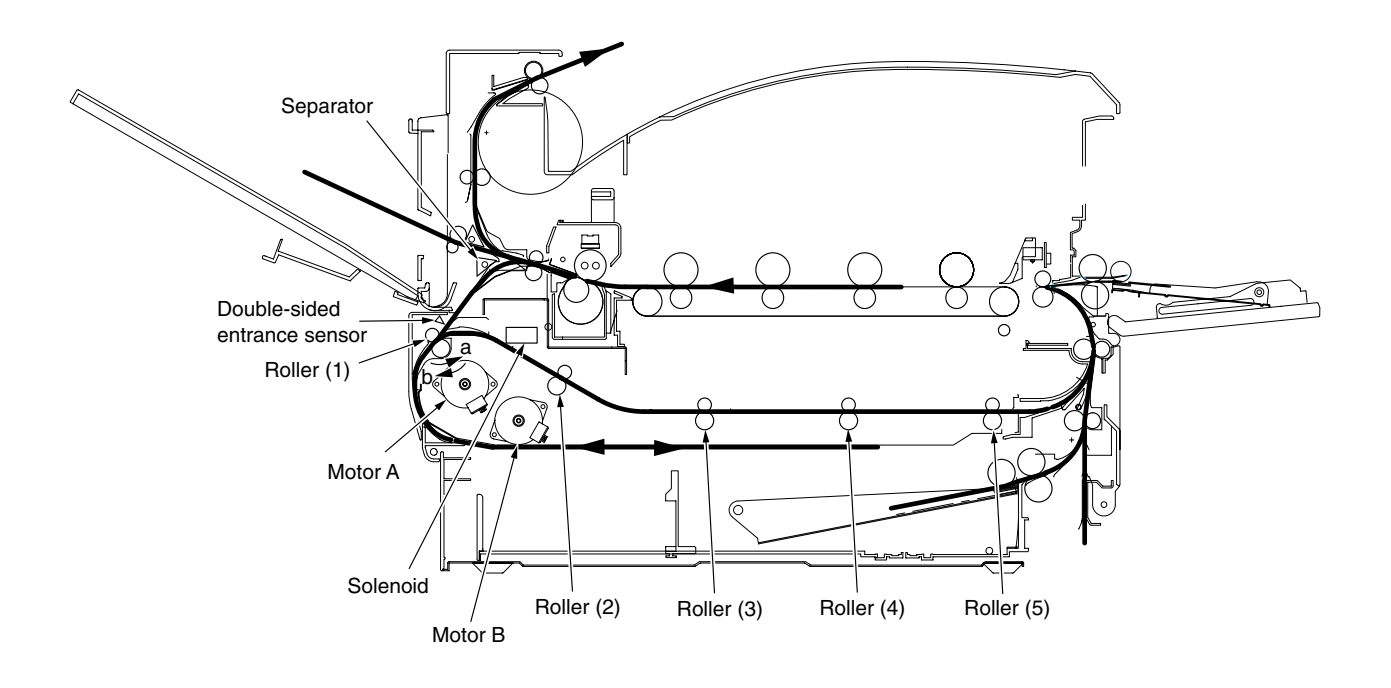

Figure 2-11

### 2.5 Sensor

### 2.5.1 Paper-Related Sensor

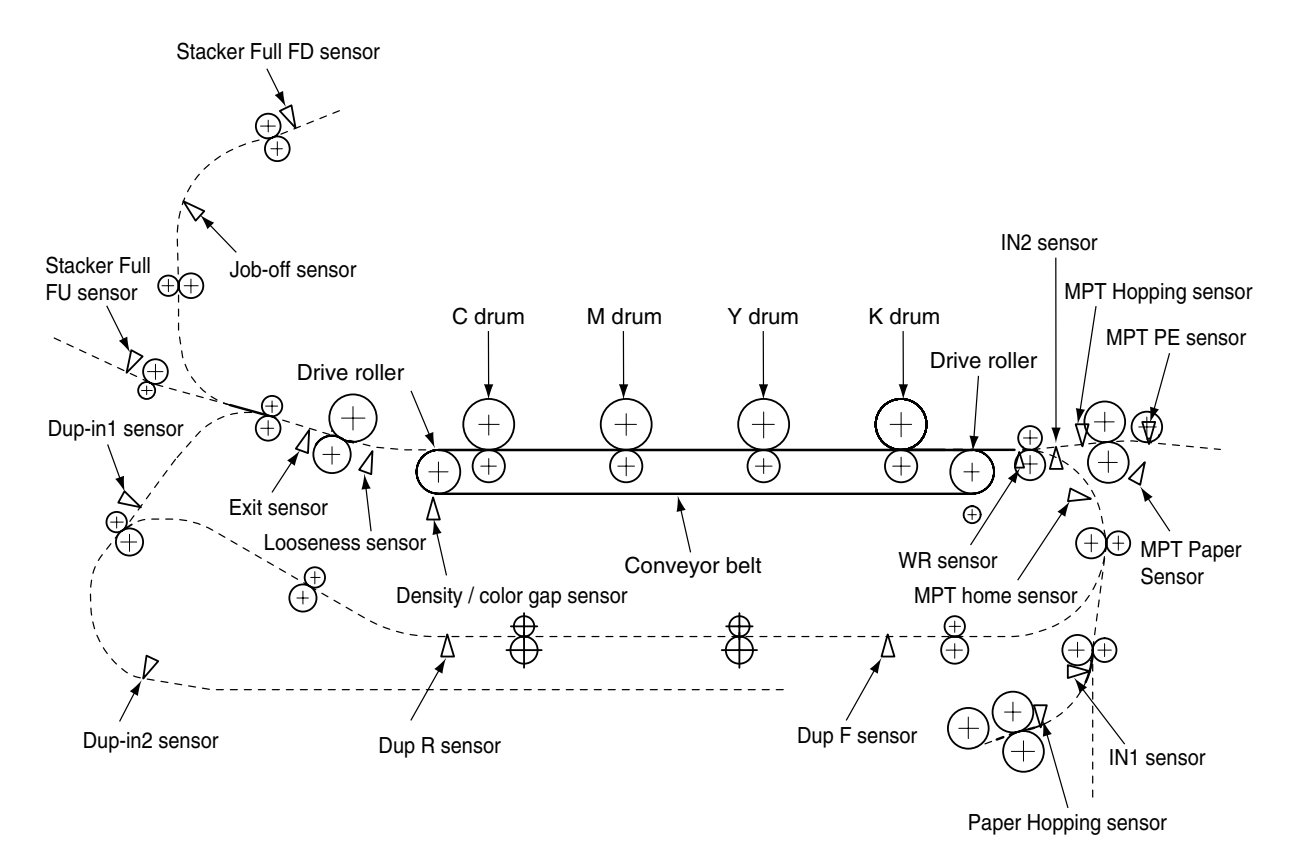

| Sensor                                                   | Function                                                                                                    | State of Sensor                              |  |
|----------------------------------------------------------|----------------------------------------------------------------------------------------------------|----------------------------------------------|--|
| MPT Hopping Sensor<br>Paper Hopping Sensor               | This detects the top of the paper entering and<br>then determines the timing to switch from the<br>hopping to the conveyor.                                               | L : Paper Available<br>H : Paper Unavailable |  |
| IN2 Sensor                                               | Detects the leading edge of transferred paper.<br>Determines the paper length from the time<br>when the trailing edge turns off the sensor.                               | L : Paper Available<br>H : Paper Unavailable |  |
| Paper Discharge Sensor<br>(Exit sensor)                  | This detects the tip and end of the paper, then determines paper discharge.                                                                                               | L : Paper Available<br>H : Paper Unavailable |  |
| Double-Side Print<br>Entrance Sensor<br>(Dup-in1 sensor) | This determines the tip of the paper entering<br>the double-side printer unit, then determines<br>the times it takes for the inverse roller to<br>inverse from CCW to CW. | H : Paper Available<br>L : Paper Unavailable |  |
| Double-Side Print Rear<br>Sensor (Dup R sensor)          | This detects the tip of the paper after inversion by the double-side printer unit.                                                                                        | H : Paper Available<br>L : Paper Unavailable |  |
| Double-Side Print Front<br>Sensor (Dup F sensor)         | Detects the leading edge of paper reversed by<br>the Duplex Unit. Determines whether to feed<br>paper again.                                                              | H : Paper Available<br>L : Paper Unavailable |  |
| Stack Full FD Sensor<br>Stack Full FU Sensor             | Detects Stacker full.                                                                                                    | H : Stack Full<br>L : Stack Empty            |  |
| Job off Sensor                                           | This detects paper conveyance to the paper discharge roller, then determines the timing to offset job operations.                                                         | H : Paper Available<br>L : Paper Unavailable |  |

#### 2.5.2 Other Sensors

- Paper Empty Sensor
  This sensor checks whether the paper cassette is empty or not.
- ② Paper Near-End Sensor This sensor checks whether the paper cassette will be empty soon or not.
- MPT Paper Empty SensorThis sensor checks whether there is paper in the front feeder.
- ④ MBF Hopping Switch This micro-switch checks whether the front feeder table is in the UP position or DOWN position.
- 5 Paper Size Switch

This sensor detects the size of the paper in the paper cassette.

- 6 ID UP/DOWN Sensor (one sensor each for Y, M, C, K) This sensor checks whether the I/D unit is in the UP position or DOWN position.
- Toner K, Y, M and C Sensor
  This sensor checks the toner residual quantity in an image drum, when a sensor lever measures a time interval to open periodically.
- (8) RFID Sensor

The radio communications of this sensor are carried out to IC tip built in the toner cartridge, and it checks the existence of a toner cartridge, and the toner residual quantity in a toner cartridge.

- Thermal Sensor
  Refer to 2.7 "Image Transfer Control Due to Environmental Change".
- Humidity Sensor
  Refer to 2.7 "Image Transfer Control Due to Environmental Change".
- (1) Transparency Sensor

This sensor detects whether there is a transparency or not.

12 Color Registration Sensor

This sensor reads the color registration pattern printed at the left and right edges of the Transfer Belt. (See 2.13.)

- Density Sensor
  This sensor measures the pattern density to measure the density printed on the conveyor belt.
- Media Thickness Sensor
  This sensor detects the thickness of the media.
- Disposal Toner Sensor
  This sensor checks whether the disposal toner in the disposal toner box is full or not.
- If Slack sensorThis sensor detects a slack in paper during feeding to control the Fuser speed.
- 17 Belt rotation sensor
- (B) Detection of spiral rotation of Waste Toner Duct
- (19) Waste Toner Box Spiral Sensor

### 2.6 Color Drift Correction

The C9800/C9600 comes with several ID units and LED heads, therefore, causes color drift. This mechanical color drift can automatically be corrected with the following procedures.

- (1) Automatically Corrected Color Drift
  - ① X Axis Color Drift (position off-alignment due to LED head)
  - ② Skew Color Drift (position off-alignment due to LED head)
  - ③ Y Axis Color Drift (I/D unit and position off-alignment due to LED head)
- (2) Correction Method

The color drift detection pattern set is printed on the belt. This is then read by the reflection sensor to detect the color drift value of each color and therefore, determine the correction level. The modification takes place by comparing the each colors' (Cyan, Magenta and Yellow) write timing with black, according to the correction value.

### 2.7 Image Transfer Control According to Environmental Change (Room Temperature and Relative Humidity)

The C9800/C9600 measures the room temperature with the room temperature sensor and measures the relative humidity with the humidity sensor. It further computes the optimal transfer voltage under the environmental conditions (temperature and RH) measured. Then printing is controlled in real-time at this optimal voltage.

### 2.8 Paper Jam Detector

The C9800/C9600 detects paper jam during printing after turning on the power source. If there is any paper jam detected, the printing process is immediately canceled. In this case, open the cover, remove the paper that is jammed, and close the cover to resume printing.

| Error Code Displayed on LCD | Error                                                                                                    | State                                                                                                    |  |
|-----------------------------|----------------------------------------------------------------------------------------------------|----------------------------------------------------------------------------------------------------|--|
| 400,401                     | Paper Size Error                                                                                                    | After the Entrance Cassette Sensor turns ON, it<br>won t turn OFF for a certain period of time. It detects<br>several different types of paper sizes.                                                                         |  |
| 372                         | Mis-feeding in Double-Side<br>Print Conveyance Assy Failure to feed paper from the Double-Side For Conveyance Assy. |                                                                                                    |  |
| 390                         | MT mis-feed.                                                                                                    | Paper feed from the MT failed. (If, after Hopping, the<br>Entrance MT Sensor does not turn ON within a<br>certain period of time)                                                                                             |  |
| 391<br>392                  | Cassette 1, 2, 3, 4 or 5 mid-                                                                                       | Paper supply failed from Cassette 1, 2, 3, 4 and 5.                                                                                                    |  |
| 393<br>394<br>395           |                                                                                                    | (If, after Hopping, the Entrance Cassette Sensor<br>does not turn ON within a certain period of time)                                                                                                    |  |
| 370                         | Paper jam when printing on<br>the other side with Double-<br>Side Print.                                            | The double-side printer rear sensor does not turn<br>ON when printing the other side with the double-side<br>printer unit.                                                                                                    |  |
| 383                         | Paper jam at the entrance of the Double-Side Printer Unit.                                                          | The double-side printer IN sensor does not turn ON when supplying paper to the double-side printer unit.                                                                                                    |  |
| 371                         | Paper jam at the input of the Double-Side Printer Unit.                                                             | The double-side printer front sensor does not turn ON while the double-side printer unit is operating.                                                                                                    |  |
| 382                         | Paper discharge jam.                                                                                                | The paper discharge sensor senses the tip of the<br>paper but does not sense the end of the paper after<br>that within a certain period of time. The paper<br>discharge sensor turns ON, but does not turn OFF<br>after that. |  |
| 381                         | Paper conveyance jam                                                                                                | The paper is conveyed on the belt, however, the paper discharge sensor does not turn ON.                                                                                                    |  |
| 380                         | Paper output jam.                                                                                                   | After hopping is completed, the paper does not reach the entrance belt sensor or the MT sensor.                                                                                                    |  |
| 490                         | MT out of paper.                                                                                                    | If printing is started when the MT is out of paper.                                                                                                    |  |
| 491<br>492<br>493<br>494    | Cassette 1, 2, 3, 4 or 5 out of paper                                                                               | Cassette 1, 2, 3, 4 or 5 out of paper                                                                                                    |  |

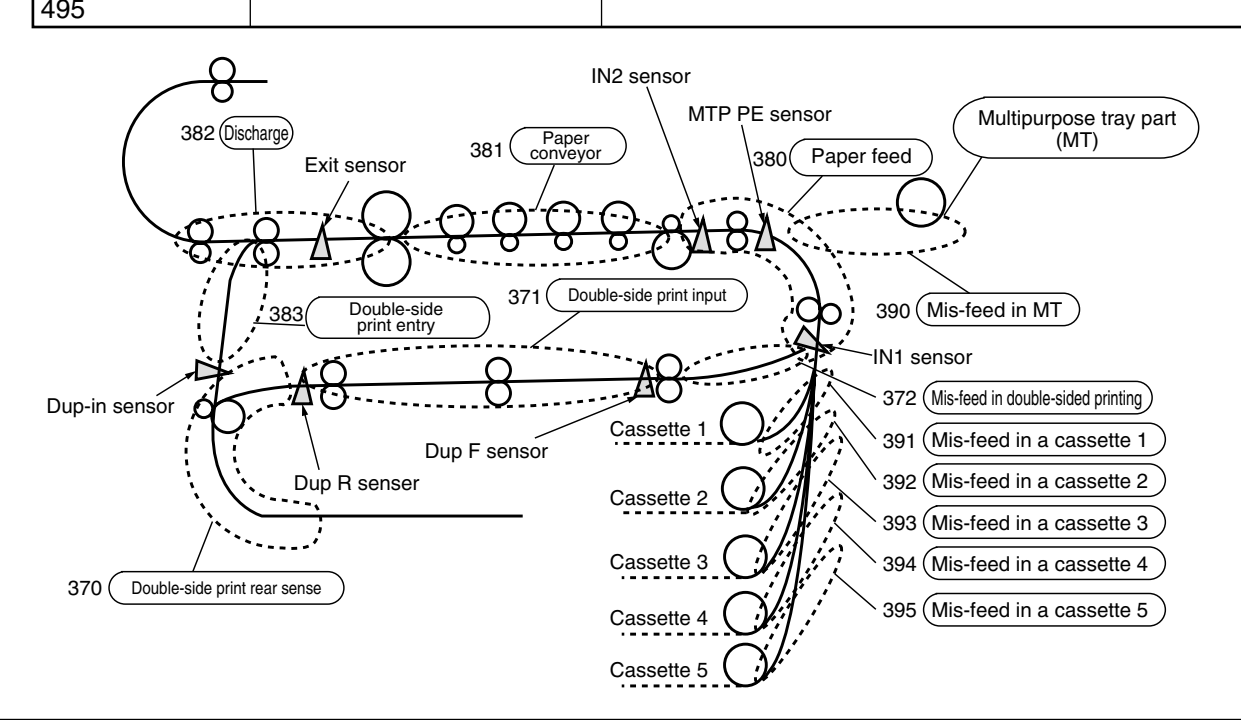

### 2.9 Cover Open

If the top cover of the C9800/C9600 is open, the cover open micro switch turns OFF. Then the 24V to high voltage power source, and high voltage output is shutdown. At the same time, the CPU receives a COVOPN signal indicating the micro-switch state, to proceed with cover open processing.

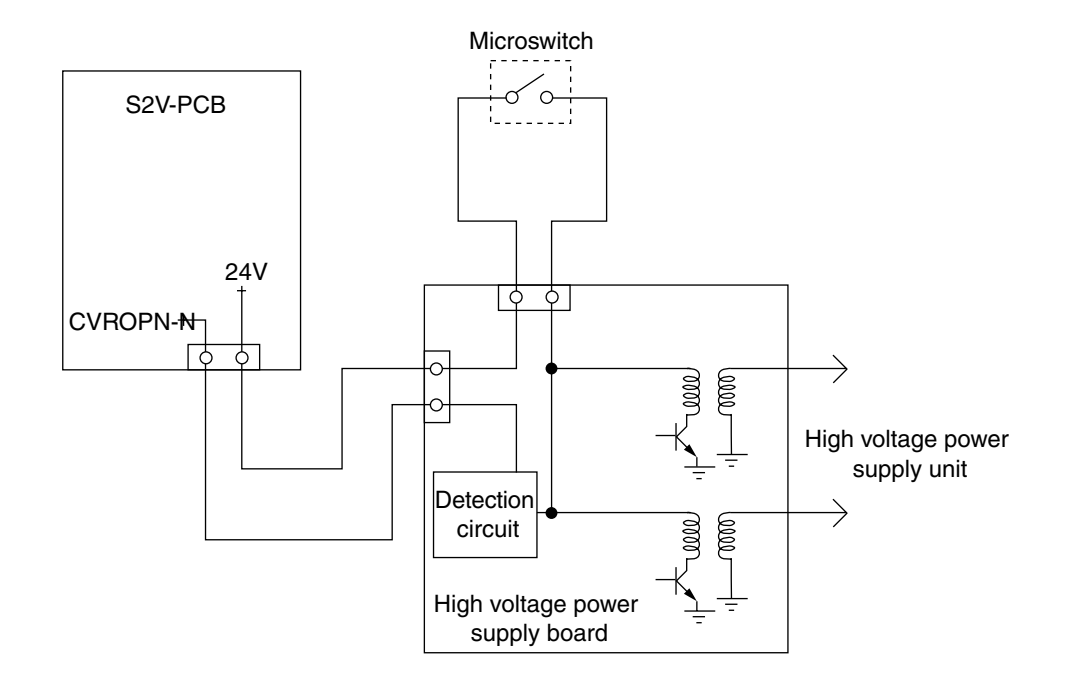

### 2.10 Toner Low Detection

• Structure

This device consists of a constant speed rotating agitation gear and agitation bar.

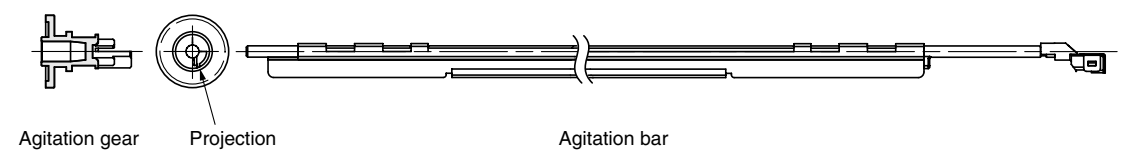

Detection

The minimum height length of stay (OFF time) of a target board which attached the toner low level state in the end of a churning bar is measured and detected by the sensor.

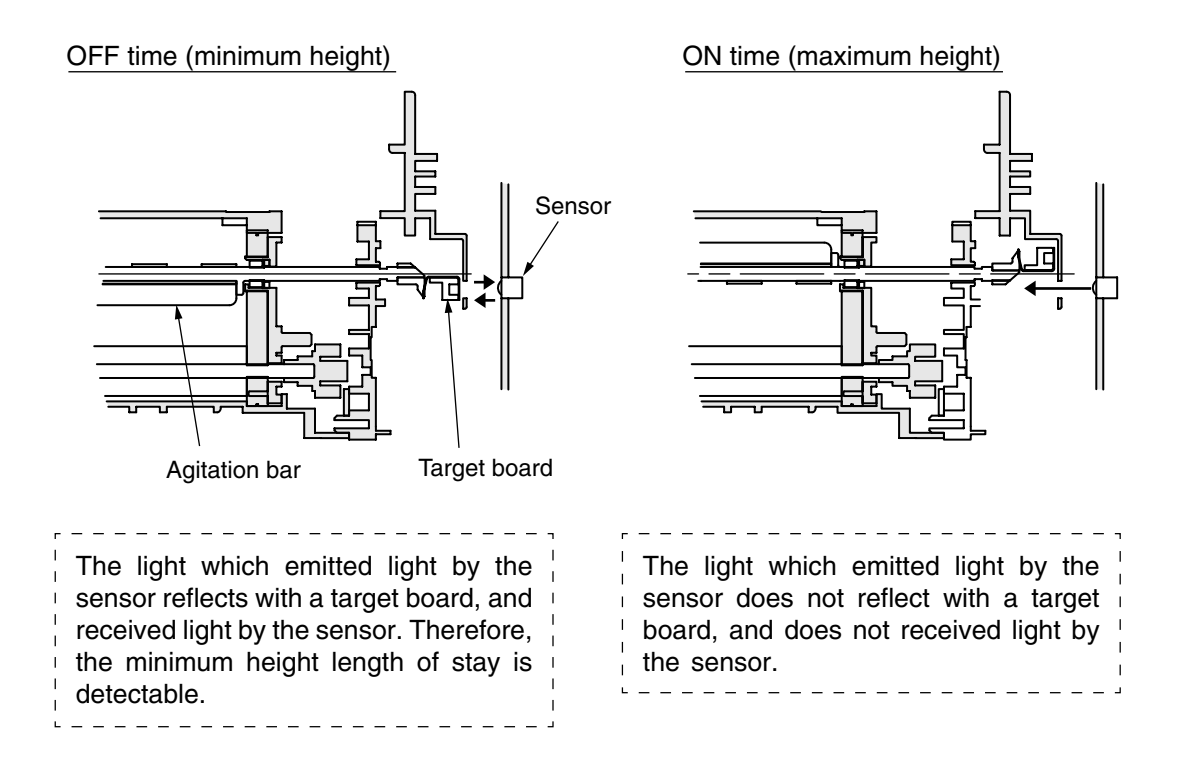

### Toner High level State

- The agitation bar interlocks and turns with the agitation gear.
- Since there is a toner even if a agitation bar reaches the maximum height, the other side of the bar is still inside the toner. Therefore, the agitation bar turns by the force of the agitation gear.

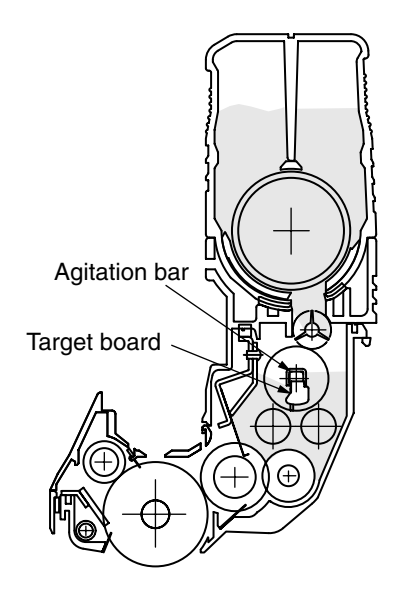

Toner Low Level State

• When the agitation bar reaches the maximum height, the agitation bar falls in the minimum height by prudence since there is no resistance by the toner. At this time, the minimum height length of stay of a target board becomes long. This time is measured and a toner low level state is detected.

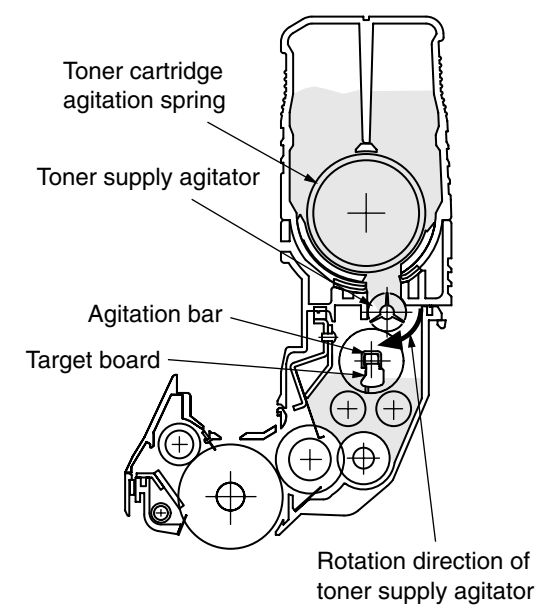

### Toner Supply Operation

 When continuation 3 cycle detection of the toner low level state is carried out, a toner supply agitator and a toner cartridge agitation spring will rotate, and the toner of a toner cartridge will be supplied to the inside of an image drum cartridge. Then, when one cycle of toner high level is detected, toner supply agitator and a toner cartridge agitation spring will stop, and toner supply will stop. Toner High Level State (at 37ppm<sup>\*1</sup>)

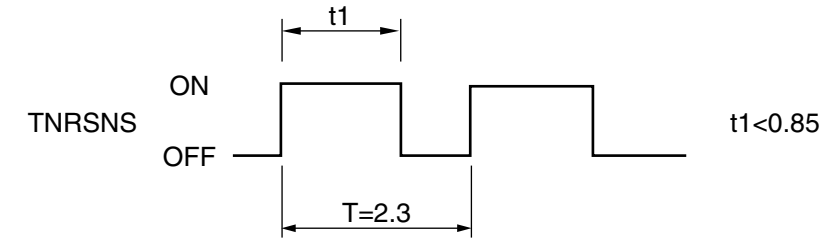

Toner Low Level State (at 37ppm<sup>\*1</sup>)

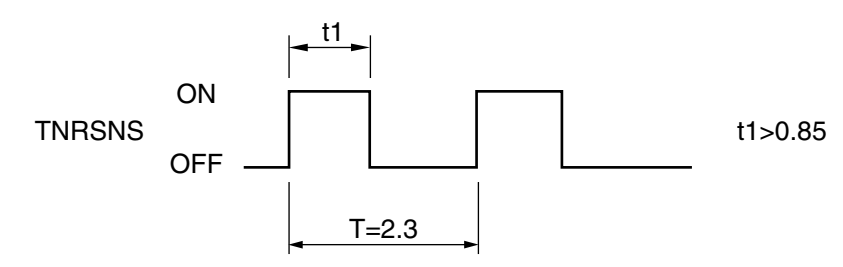

• After a toner supply start, when a toner low sate is detected 20 consecutive times, it is recognized as the toner being low.

(After recognizing toner low, then toner low is displayed after printing an equivalent of 5% of 200 A4 sheets.)

The toner in a toner cartridge is lost.

- If a toner full state is detected 10 consecutive times, the toner low state is canceled.
- If the toner sensor does not change over 3 cycles (2.3 sec. X 3), then the toner sensor alarm is activated.
- The toner sensor does not detect anything when the drum motor is stopped.
  - <sup>1</sup> A 37ppm printout is at the warming up stage. T and t1 fluctuates in proportion to the printing speed.

### 2.11 Paper Size Detection

A cam is interlocked with the paper guide of the paper cassette, then four tab-pieces via this cam drives the system according to the paper guide setting position.

When the paper cassette is attached to the printer, the micro-switch detects the state of the tab-piece and then recognizes the size of the paper.

|                  | PSZSW1 | PSZSW2 | PSZSW3 | PSZSW4 |
|------------------|--------|--------|--------|--------|
| Cassette NONE    | 0      | 0      | 0      | 0      |
| A3 Nobi          | 0      | 0      | 1      | 1      |
| Tabloid          | 1      | 0      | 1      | 1      |
| A3               | 1      | 0      | 0      | 1      |
| B4               | 0      | 0      | 0      | 1      |
| Legal 14"        | 0      | 1      | 0      | 1      |
| Legal 13"        | 0      | 1      | 0      | 0      |
| A4 Portrait      | 1      | 1      | 1      | 0      |
| Letter Portrait  | 1      | 1      | 1      | 1      |
| Executive        | 1      | 1      | 0      | 1      |
| B5 Portrait      | 1      | 1      | 0      | 0      |
| Letter Landscape | 1      | 0      | 1      | 0      |
| A4 Landscape     | 0      | 0      | 1      | 0      |
| A5               | 0      | 1      | 1      | 0      |
| B5 Landscape     | 1      | 0      | 0      | 0      |
| A6               | 0      | 1      | 1      | 1      |

### 2.12 Power ON Process

### 2.12.1 Self-Diagnostic Test

(1) Initial Test

When the power is turned On, the following check automatically takes place.

- (a) ROM Check
- (b) RAM Check
- (c) EEPROM Check
- (d) Flash ROM Check
- (e) Mechanical Check
- (f) Option Unit Check
- (2) ROM Check

The ROM is checked by calculating the HASH value.

- (3) RAM Check
  - (a) The type of RAM is checked for its specifications. Any RAM that falls out of the specifications will result in an Error.
  - (b) The RAM in each slot is checked by read-after-write.
- (4) EEPROM Check

The specific data stored in the fixed address of the EEPROM is checked.

(5) Flash ROM Check (600dpi only)

The flash ROM format is checked. If it is unformatted, then read-after-write check takes place and the flash ROM is formatted.

(6) Option Unit Check

Before entering the run mode, the unit is checked for the presence of an optional units (HDD, NIC, Option Tray, Double-Side Printer Unit, Finisher, etc.).

### 2.13 Color Drift Detection

The Z71-PCB reflective optical sensor detects color drift. There is one each on the left and right side in front of the cleaning blade behind the belt unit. A color drift detection pattern is printed on both ends of the left and right side of the belt. Then the reflective optical sensor reads this detection pattern to measure the drift level based on black as a standard. The correction value is then determined based on this measurement. Then the main scanning, sub-scanning, and skewed color drift correction automatically takes place.

This detection takes place when the power is turned ON, cover is closed, the printer is left unused for 2 hours or longer, and every time after printing 400 sheets.

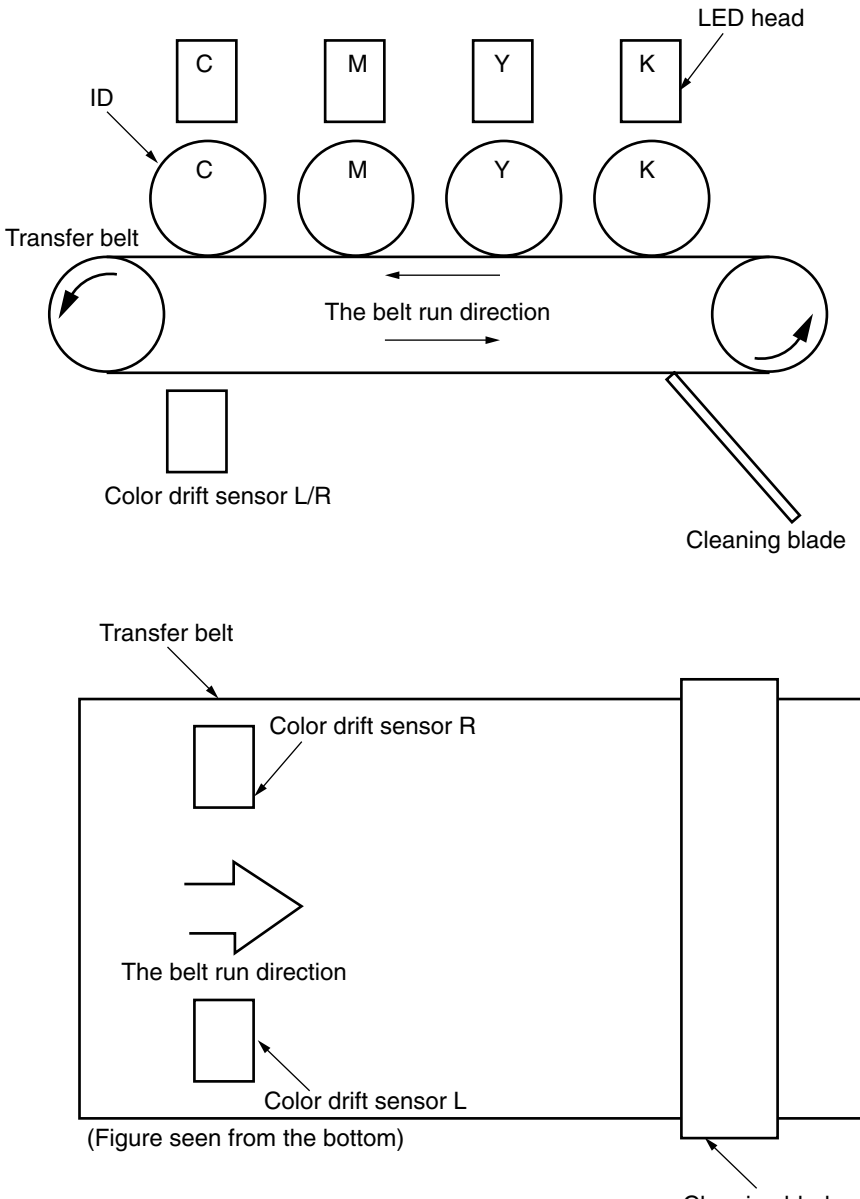

Cleaning blade

### 2.14 Reading Version of Routine Replacement Units

This determines whether the parts are new or old according to the I/D of the consumable parts that are routinely replaced, the fuser unit, and the state of the fuse in the belt unit (good/dead). If the fuse is in a conductive state, then it is considered a new unit. A NEW or OLD decision takes place when the power is turned ON and when the cover is closed. When the part is NEW, the life counter of the unit is reset, and the NEW/OLD decision-making fuse in each unit is cut.

### 2.15 Life Counter of Replaceable Units

The following Table lists the life counter of the I/D, fuser unit, and belt unit that are routinely replaced consumable parts.

| Unit            | State                                        | Life processing                     |
|-----------------|----------------------------------------------|-------------------------------------|
| ID              | Count the drum rotation in a unit of [Letter | Stop Printing                       |
|                 | Paper Length + Paper Interval during         | However, 1500 sheets can be         |
|                 | continuous print].                           | printed by opening and closing      |
|                 | Life: When printing a distance equivalent    | the cover.                          |
|                 | to 30K sheets (3P/J).                        |                                     |
| Toner Cartridge | Count the number of print dots.              | Stop Printing                       |
|                 | Determine the usage level according to       | However, 50 sheets can be           |
|                 | the counter value.                           | printed by re-turning the power     |
|                 | (Refer to 2.16)                              | back ON or opening/closing the      |
|                 |                                              | cover. (A4 5%)                      |
| Belt Unit       | Convert the drum rotation into [Letter       | Stop Printing                       |
|                 | Paper Length + Distance Between Paper        | However, 20 sheets can be           |
|                 | Upon Continuous Printing].                   | printed by re-turning the power     |
|                 | One sheet of paper passing through is        | back ON or opening/ closing         |
|                 | counted as one on the counter.               | the cover.                          |
|                 | Life: When the counter value reached 100K.   |                                     |
| Fuser Unit      | Disposal Toner Near-Full state.              | Stop Printing                       |
|                 | If paper is longer than 13 inches, the       | However, power is turned off        |
|                 | number of the paper sheets will be an        | and on again or opening/            |
|                 | integer multiplied by 13 inches plus one.    | closing the cover, the printer will |
|                 | Life: When counter value is 100K.            | be able to print 500 more           |
|                 |                                              | sheets or, after 150K, 50 more      |
|                 |                                              | sheets.                             |
| Waste Toner Box | Converts the weight of discharged toner      | Stop Printing                       |
|                 | to the number of A4 sheets and counts        | When power is turned off and        |
|                 | the number.                                  | on again or opening/closing the     |
|                 | Life: When the counter has reached 30K.      | cover, the printer will be able to  |
|                 |                                              | print up to 50 counts.              |

### 2.16 Toner Usage Level Detection

The toner usage level is detected by counting the number of dots printed. The counted number of dots is written in in IC tip in a toner cartridge.

Once toner low is detected, the toner shall be considered empty after dot counting 1,050 A4 sheets at 5%.

However, when the power is turned back ON, and the cover is opened and closed, the printer can still print 50 more sheets.

### 3. PRINTER INSTALLATION

### 3.1 Precautions and Prohibition

# **A**Warning

- Keep away from high temperatures and open flames.
- Please do not install in a place from which a chemical reaction is started (laboratory etc.).
- Do not install near inflammable solutions such as alcohol or thinner.
- Keep out of reach of children.
- Do not install on an unstable surface (the shaky stand, leaning place, etc.).
- Keep away from dust, humidity and direct sunlight.
- Keep away from the sea breeze and corrosive gases.
- Keep away from sources of vibration.
- Pull the power plug out of the socket and contact with a customer's service centre when the printer is dropped or the cover is damaged.
  - There is a risk of getting an electric shock and/or causing fire leading to personal injury.
- Do not use a power code, a printer cable, or a ground wire other than those that are indicated in User's Manual.
- Doing so may cause fire.
- Do not insert materials in a vent hole.
- Doing so may cause an electric shock and/or fire leading to personal injury.
- Do not put a cup with liquids such as water on the printer.
  Doing so may cause an electric shock and/or fire leading to personal injury.
- Do not touch the fuser and other parts when opened the cover. Doing so may result in getting burns.
- Do not throw toner cartridges and image drum cartridges into fire. Doing so may cause dust explosion leading to get burns.
- Do not use an inflammable spray near the printer. Failure to follow may cause fire since there is an area heating up within the printer.
- Pull the power plug out of the socket and contact with a customer's service centre when the cover is unusually hot, smoking, giving off questionable odour, or making a strange noise. There is a risk of fire.
- Pull the power plug out of the socket and contact with a customer's service centre when a liquid such as water enters in the internal parts of the printer. There is a risk of fire.
- Pull the power plug out of the socket and remove foreign materials such as clips when they fall inside the printer.
- There is a risk of getting an electric shock and/or causing fire leading to personal injury.
- Do not operate and/or disassemble the printer other than that which is directed in User's Manual. Doing so may cause an electric shock and/or fire leading to personal injury.

# 

- Do not block the vents on the printer.
- Do not place printer directly onto a carpet.
- Ensure printer has adequate ventilation.
- Keep printer way from sources of noise and magnetic fields.
- Do not install near a monitor or television.
- Please lift both sides when moving the printer.
- Since this printer has about 77kg of weight, please raise by three or more persons.
- Do not come closer to the paper's exit area when the power is turned on, and while in printing. Doing so may result in personal injury.

Explain instructions for use and settings to customers, showing instructions of the user's manual. Especially, explain the power cord and earth cable carefully.

3.2 Printer Unpacking Procedure

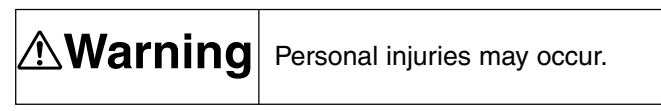

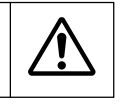

Each printer weighs about 77 kg. Lift them by three persons or more.

• Punch four handle holes out each on the side and lift the carton box.

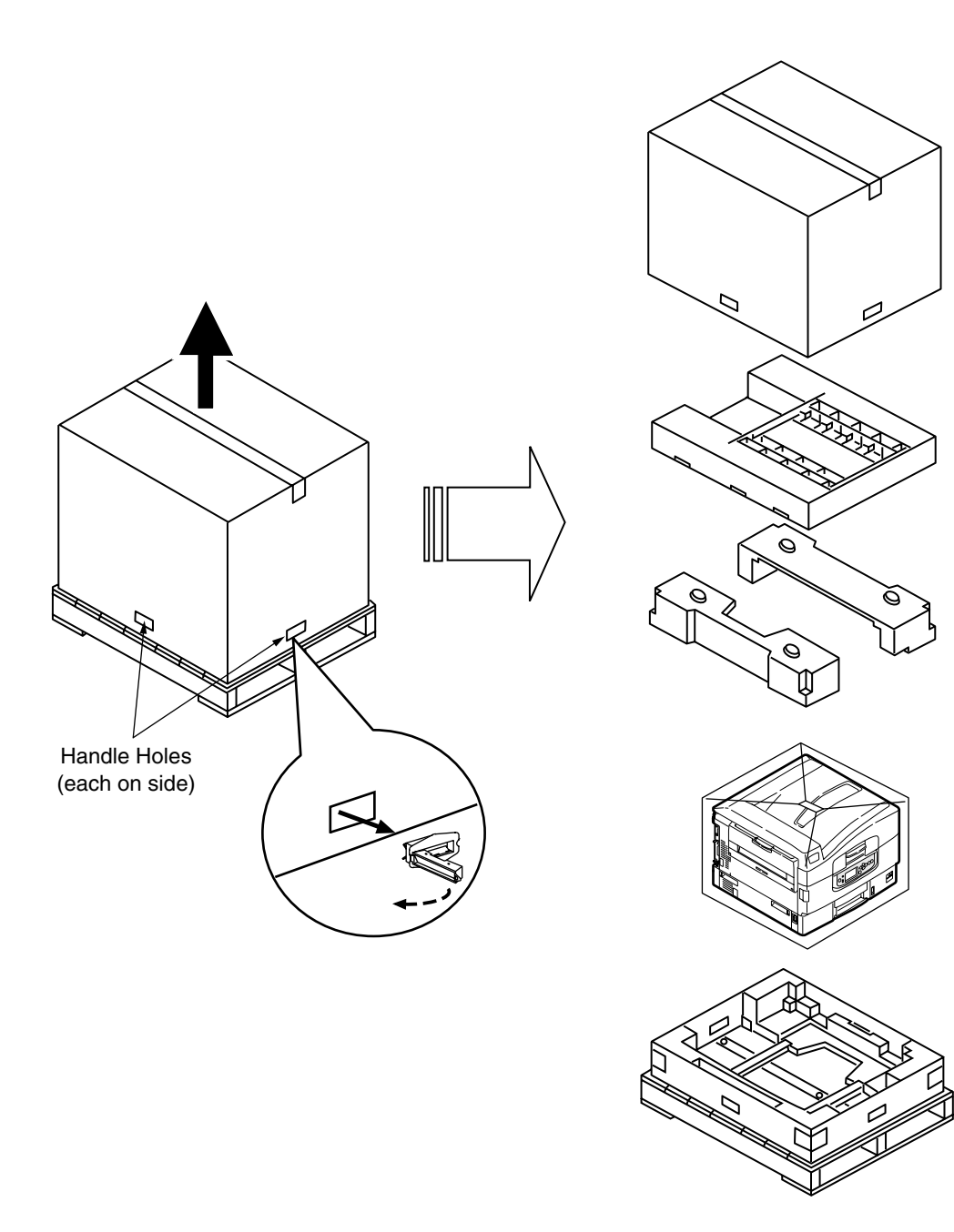

- 3.3 Printer Installation Instructions
  - Install a printer under the desired temperature and humidity condition:
    - Ambient Temperature : 10 to 32°C
    - Ambient Humidity : 20 to 80% relative humidity
  - Maximum Wet-Bulb Temperature: 25°C
  - Take care not to allow dew condensation on printers.
  - When installing printers in an area of which ambient humidity is 30% or less, use a humidifier or antistatic mat.

### Installation Space

- Place a printer on a flat table, which has an adequate space for printer legs.
- Have an adequate room around printer.

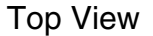

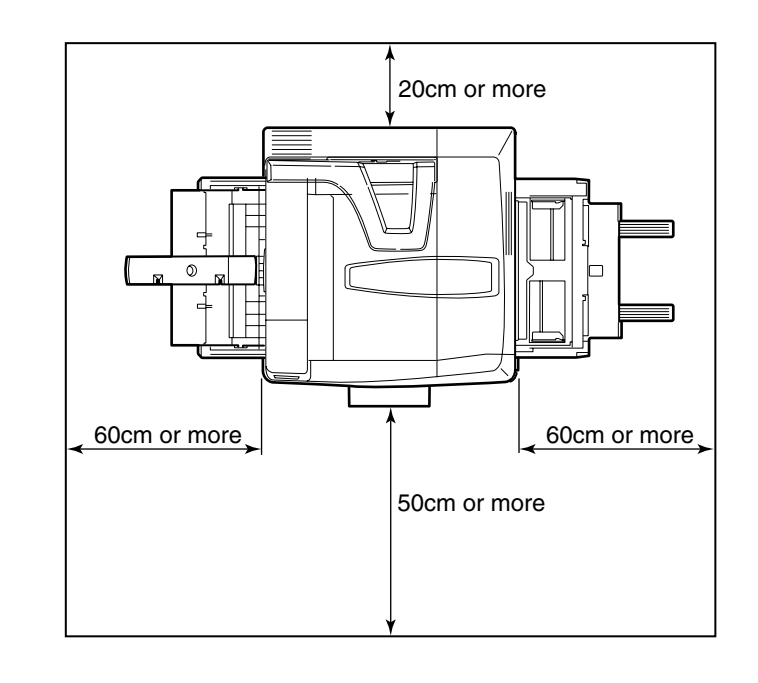

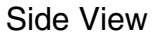

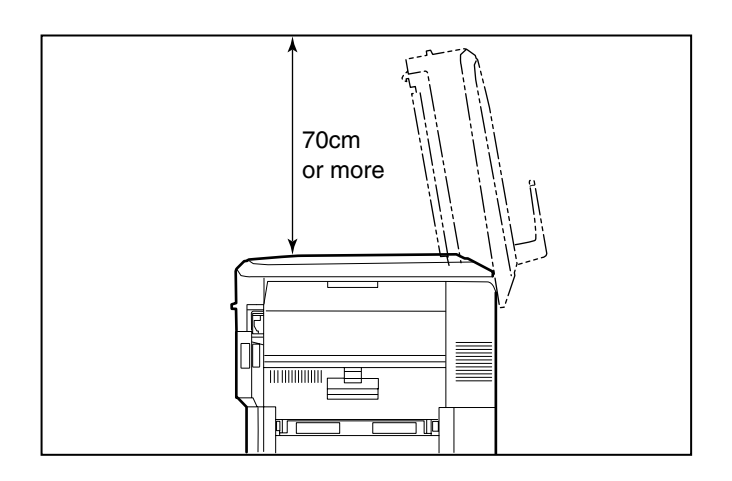

### 3.4 Packed Units and Attachments

- Check if the packed units are free of flaws and dirt.
- Check if there are no missed or damaged attachments.
- Should any defective or unusual conditions are found, contact the section in charge.

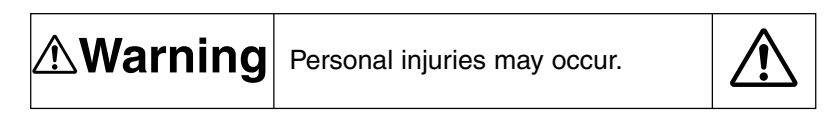

Each printer weighs about 77 kg. Lift them by three or more persons.

□ Printer (main body) Image drum is mounted in the printer

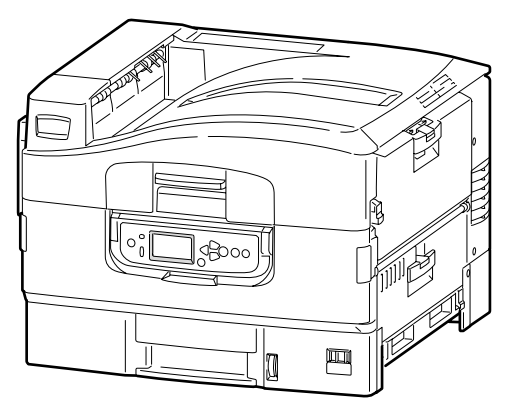

□ Toner cartridge (four sets)

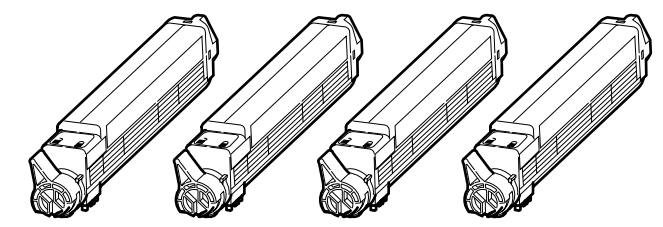

- Paper holder
- □ Power cord
- □ Core
- □ Power Plug
- $\hfill\square$  Warranty and Registration card
- □ Printer Software CD-ROM
- □ Utility CD-ROM (MLPro9800PS only)
- Users Manual
  - Set up- For Windows users
  - Set up for Macintosh, UNIX, Linux users
  - Printer functions
  - Application
  - Guidance for Set up and control (C9800 only)
  - Guidance for PS print (C9800 only)
  - Guidance for Color (C9800 only)
  - Guidance for Job control (C9800 only)
- $\hfill\square$  Guidance for Set up
- $\Box$  Quick Guidance
- Quick Guidance Bag

Note! No printer cables are included in printer packages.

### 3.5 Assembly Procedure

3.5.1 Printer Main Body

### **Remove Protective Equipment**

(1) Remove protection tapes on the side of printer (6 places), a sheet of paper and desiccant on the top. Desiccant

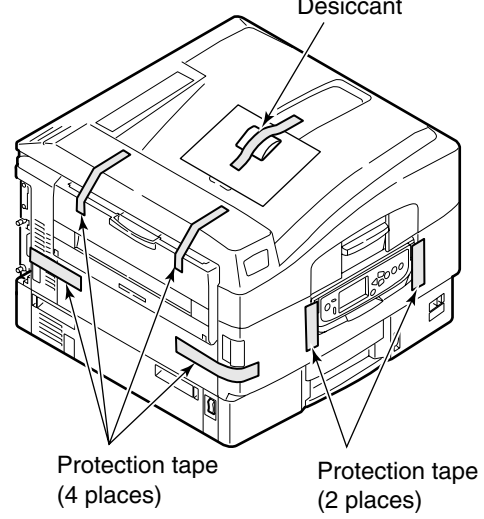

- (2) Press down the open button to open the top cover.
- (3) Pull out the protective equipment (8 places) and remove protection tapes.
- (4) Remove the paper cassette.
- (5) Remove the protective equipment inside the paper cassette.

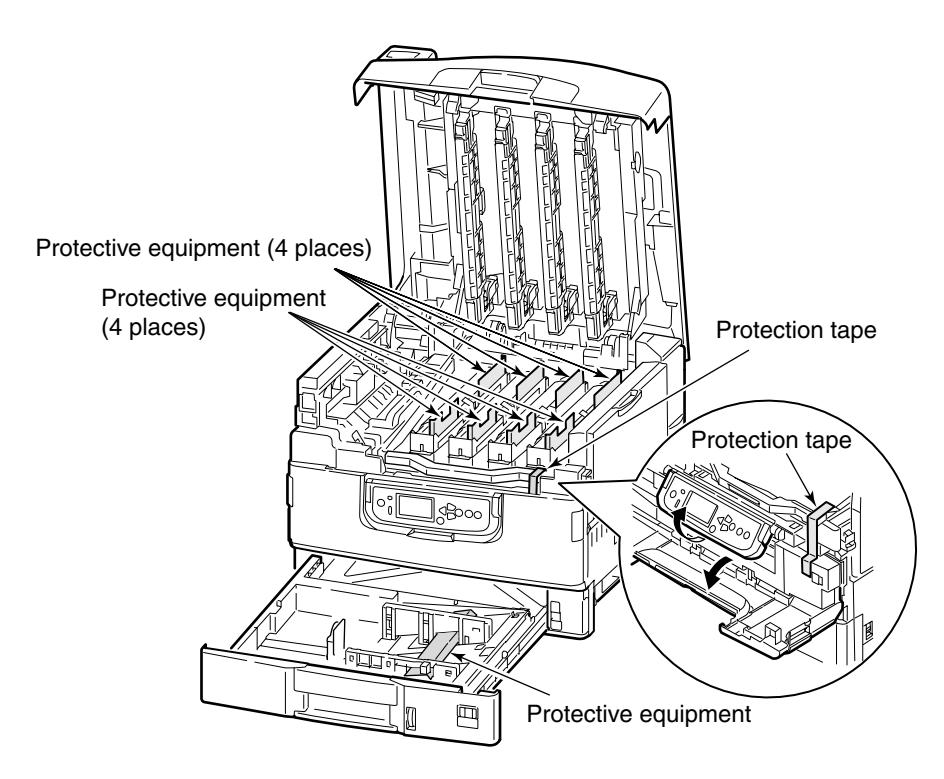

### Install a toner cartridge in the printer

(1) Open the top cover of printer and remove protection tapes; stoppers and toner cover which are installed in the printer

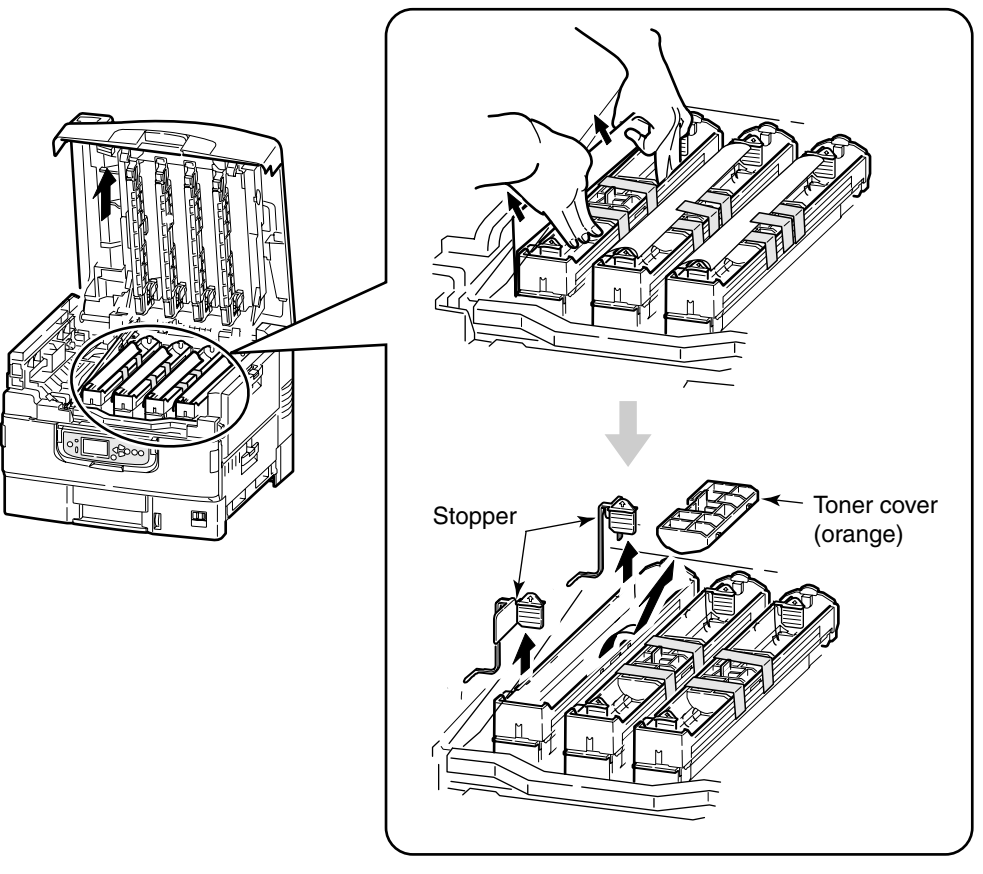

(2) Shake the toner cartridge well and tear off the tape.

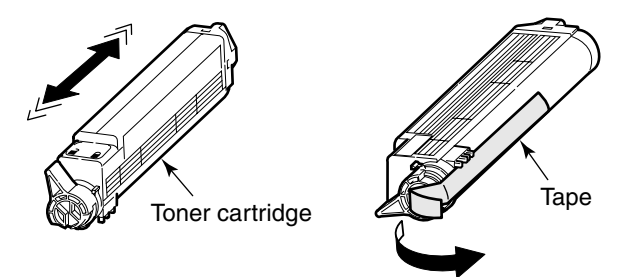

(3) Place the toner cartridge on the image drum cartridge, fitting a post into the hole.

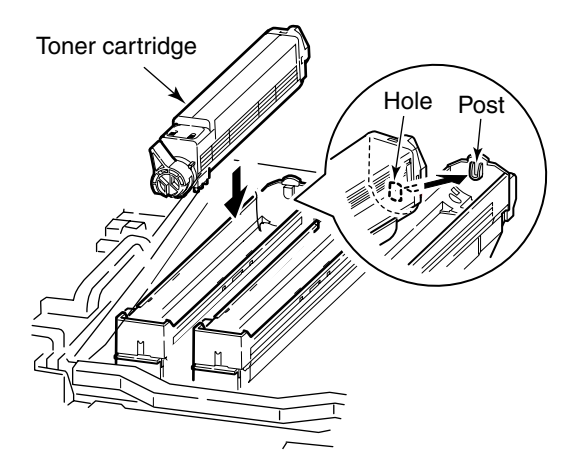

(4) Turn tightly the lever (blue) of toner cartridge toward the arrow direction.

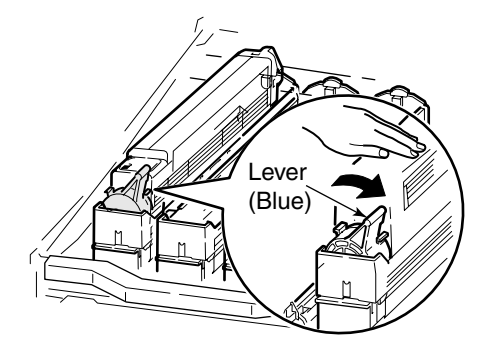

(5) Close the top cover.

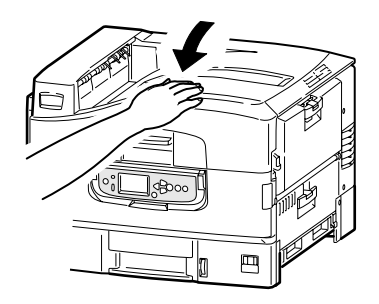

Place a paper holder on the printer

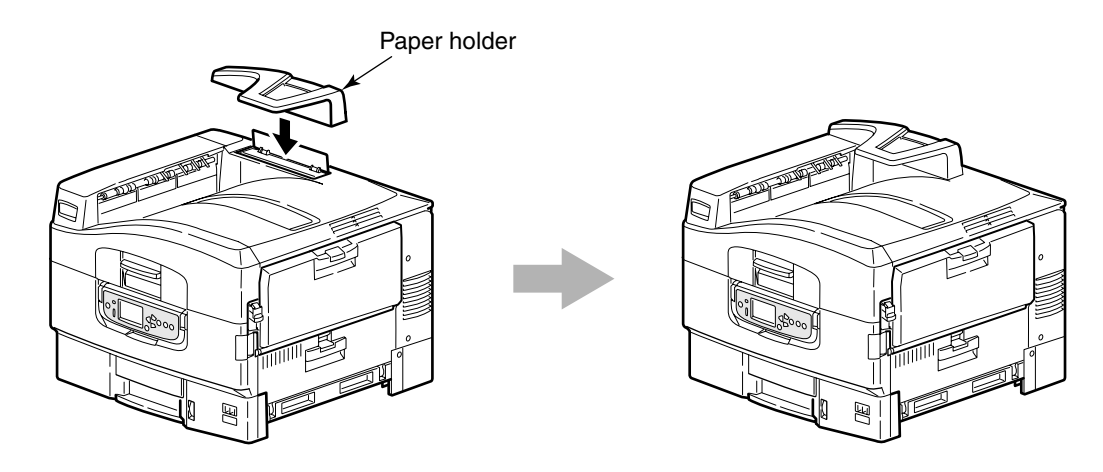

Attach the quick guide bag

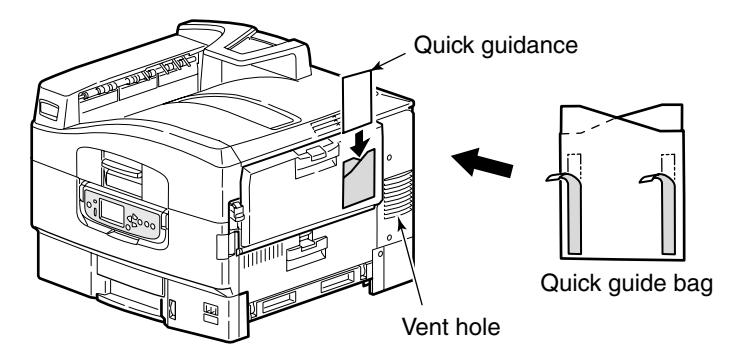

*Note!* Make sure to attach the bag to the place it does not cover vent hole.

### Loading a Paper

### For tray 1

- (1) Slide out the tray 1
- (2) Adjust to the desired paper size by an adjustment knob.

Reference: Same procedure for the tray 2, 3, 4 and 5 as of tray 1.

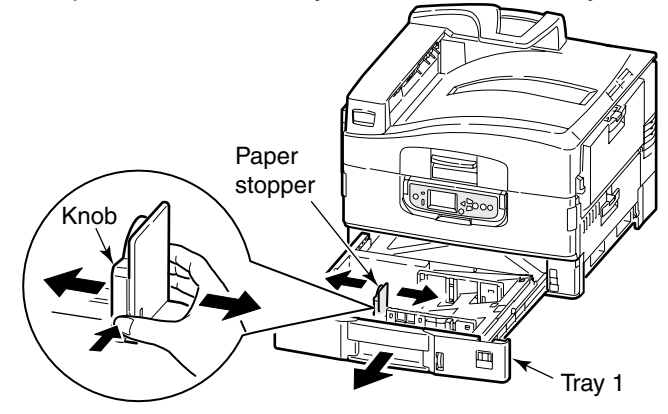

(3) Loosen the paper sufficiently and make sure their edge lined up.

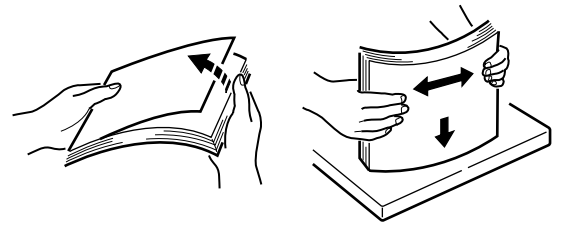

(4) Place the paper facing down on the right side of tray 1.

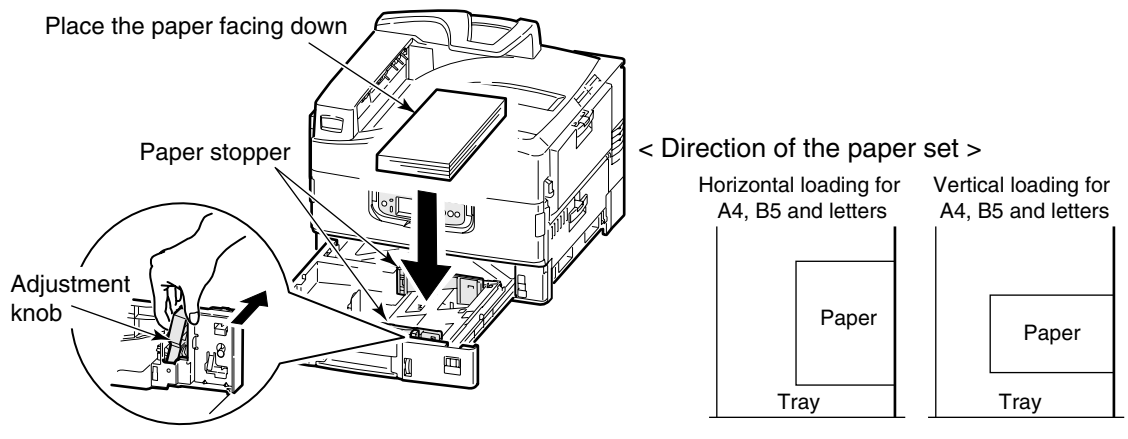

**Note!** Both vertical and horizontal loading are possible for A4, B5 sized papers and letters, but vertical loading only for the other sized of papers.

- (5) Use an adjustment knob to adjust the size of papers.
- (6) Place the tray 1 back to the printer.

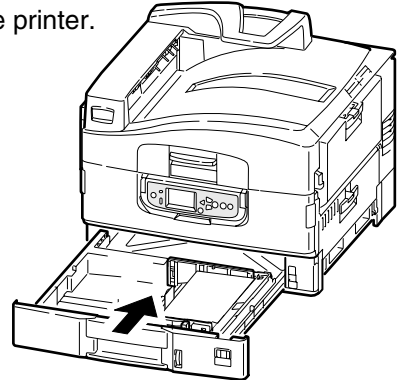

### For Multipurpose Tray

After placing the sheet of papers on the multi-purpose tray, set up the size of paper on the operating panel. "Horizontal loading for A4" has set up for factory-configured.

(1) Press down the lever on the right side of printer to open the multi-purpose tray.

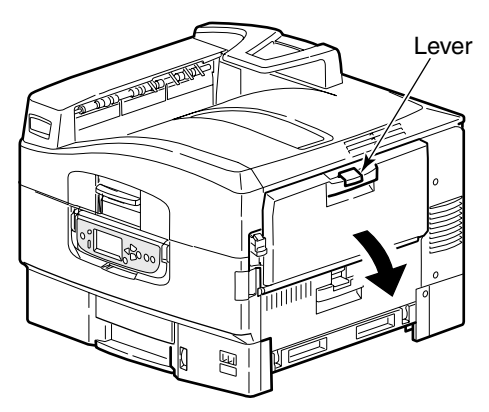

(2) Open the paper supporter.

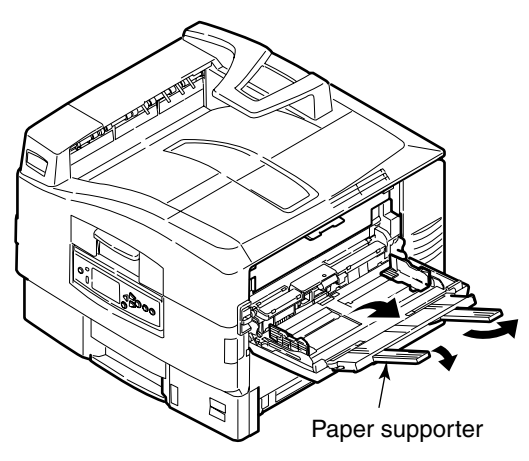

(3) Adjust the paper guide to the paper width.

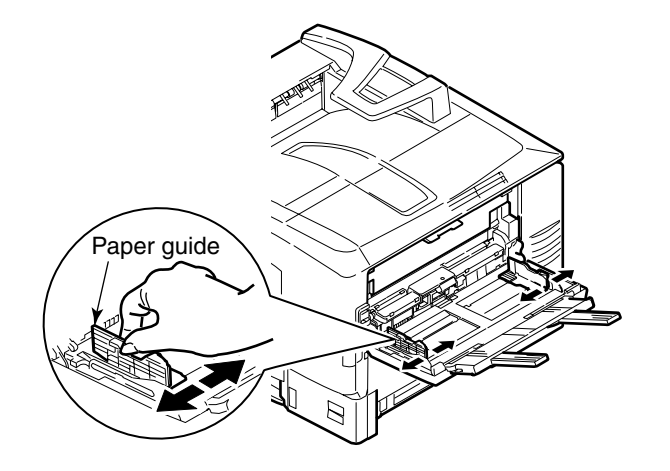

(4) Loosen the papers sufficiently and make sure their edges lined up.

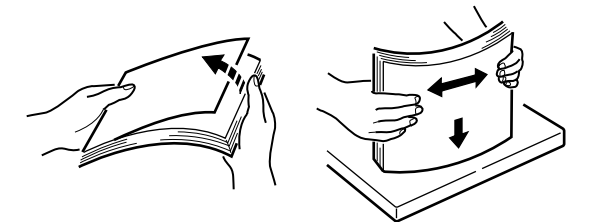

(5) Place the paper facing up-ward on the tray.

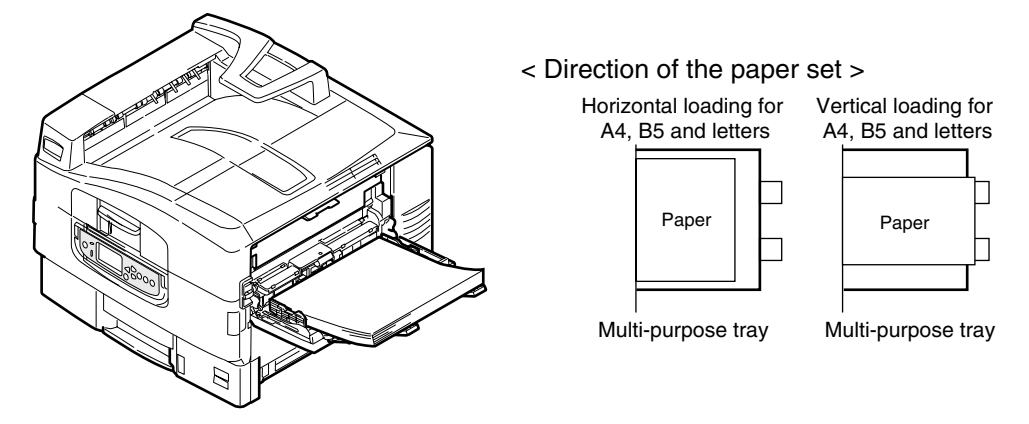

(6) Set up the size of multi-purpose tray on the operating panel.

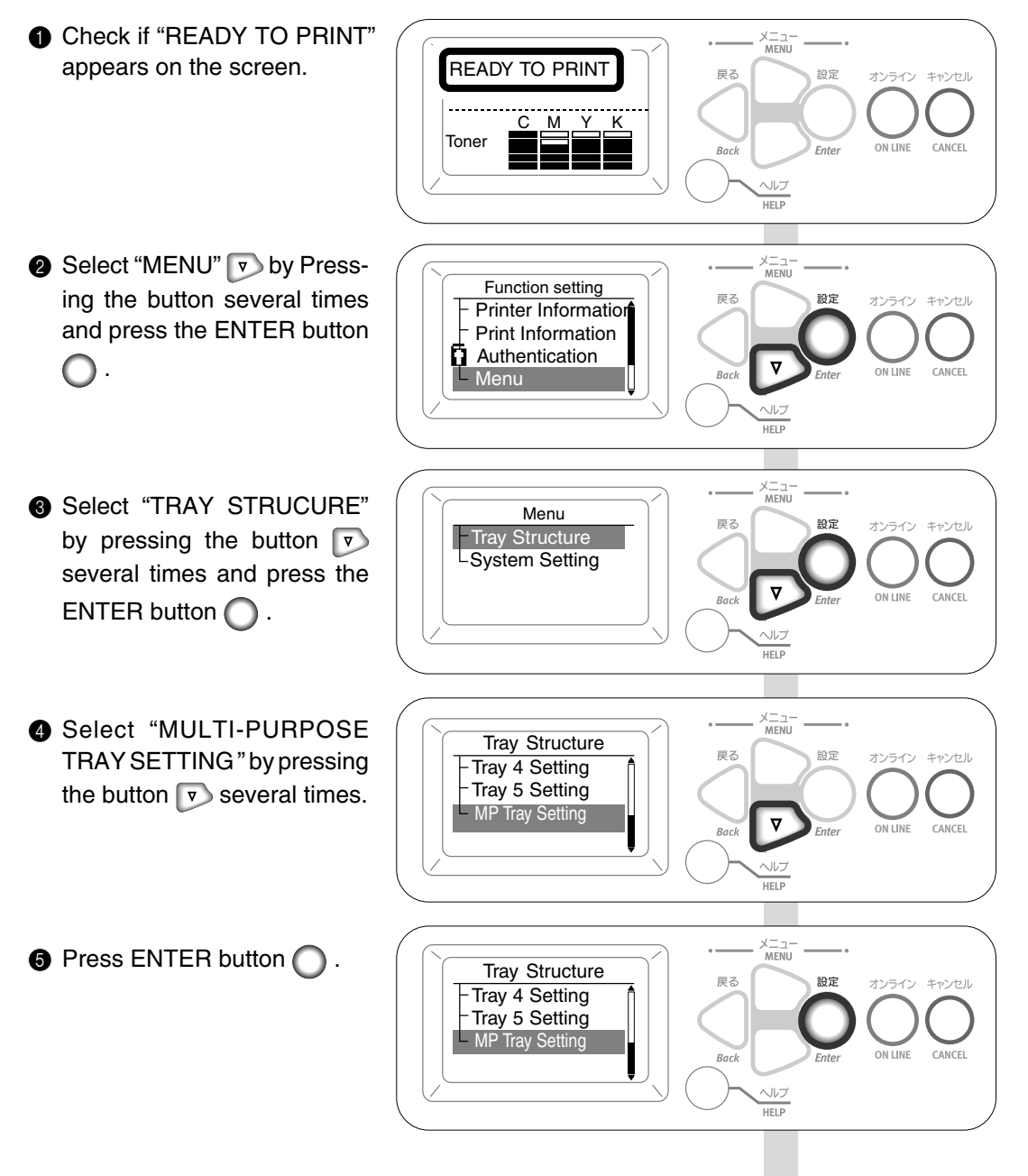

- Select "PAPER SIZE" by pressing the button ▼ several times and press ENTER button ○.
- Select "PAPER SIZE" by pressing the button v several times and press ENTER button . The illustration is an example of selecting horizontal loading for letters
- Check if a "\*" mark appears at the left side of "HORIZONTAL FEEDING FOR LETTERS"
- READY TO PRINT" appears by pressing the ON LINE button .

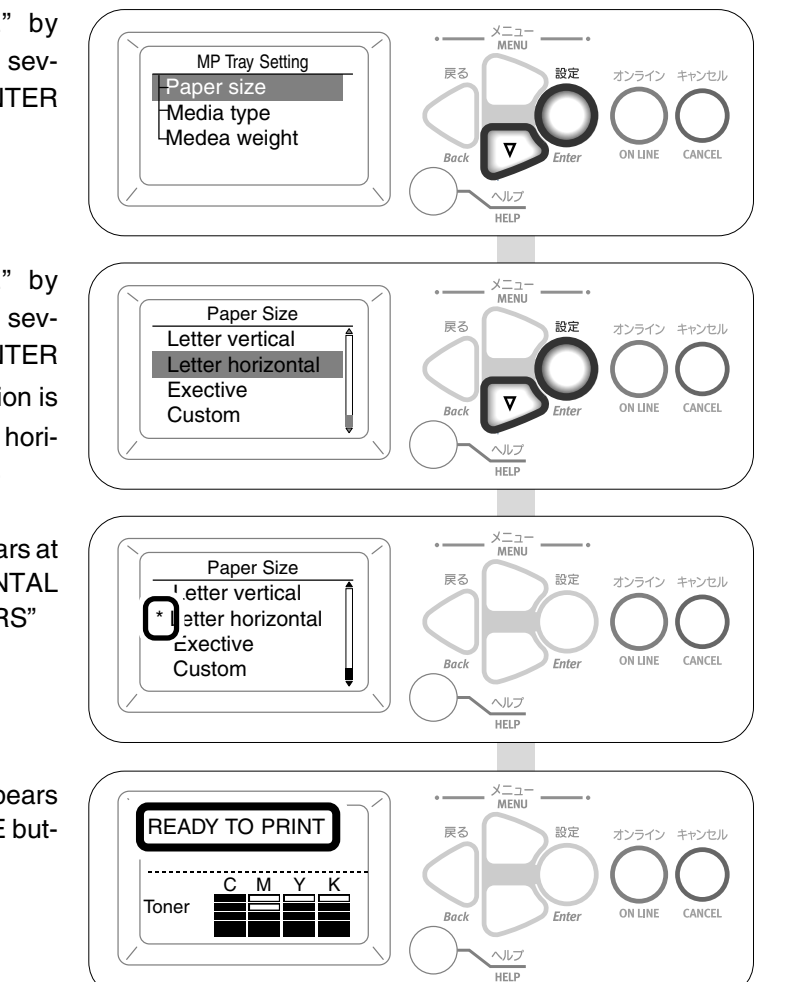

#### 3.5.2 Power Cable Connection

### Conditions for Power Supplies

- The following conditions apply to the power supplies of printers: Alternate Current (AC) : 100 V ±10% Power Supply Frequency : 50, or 60 ±2 Hz
- For unstable power supplies, use voltage regulators etc.
- The maximum power consumptions of printers are 1,500 W. Be sure power supplies have power supply capacities adequate for the printers.

# Warning It may expose you to electric shocks or cause a fire.

- Make sure to turn off printers before attaching and detaching power supply cords and grounding wires to the printers. Keeping the power supply ON causes a fire or an electric shock.
- Grounding wires must be connected to dedicated grounding terminals. No grounding wires causes a fire or an electric shock. Consult with a dealer if grounding wires is impossible.
- Never connect the ground wires to water or gas pipes, or telephone grounds, lightning conductors or other lines. They cause a fire, an electric shock or a gas explosion.
- Always hold a plug while inserting or removing the power supply cord. Damaged cord is a result of pulling it, which causes a fire or an electric shock.
- Do not insert or pull out power supply plugs with wet hands. Make sure the power supply cord is well inserted. Otherwise causes a fire or electric shock.
- Do not insert or pull out the power supply plugs with wet hands. It causes an electric shock.
- Do not step on the power supply cord or put the things on them. Otherwise damages the cord and causes a fire and an electric shock.
- Do not tie the power supply cords in a bundle in use of the printer. It heats up and damages the cord, which is a result of a fire and an electric shock.
- Do not use the damaged power supply cords. It causes a fire or an electric shock.
- Do not use star-burst connections for printers.
- Do not connect a printer to the same receptacle outlet being used for electrical equipment other than the printer. Connecting a printer such a receptacle outlet, particularly being used for air conditioning, copying or shredding equipment, may cause a malfunction in the printer due to electrical noises. If a printer is connected to such a receptacle outlet by necessity, use a commercially available noise filter or noise-cut transformer.
- Do not use the extension cords. Normal printer operation may not be attained if using an extension cord due to the decreased AC voltage. If necessary, select the cord, which is rating 100 V, 15 A and more. Other types of cords cause a fire or an electric shock.
- Do not turn off the printer or pull out the power supply plugs while the printer are in use. It causes of a broken down of printer or an electric shock.
- Please disconnect printers from the mains supply if they will not be used for an extended period of time for safety.
- Use only those attached cord. Using other types of cords cause a fire or an electric shock.
- Do not use an attached cord to other appliances due to a fire or an electric shock.

Well explanation and showing the customers a user's manual avoids any troubles.

## Connect Power Supply Cord

*Note!* Be certain the power switch is placed in the OFF (O) position.

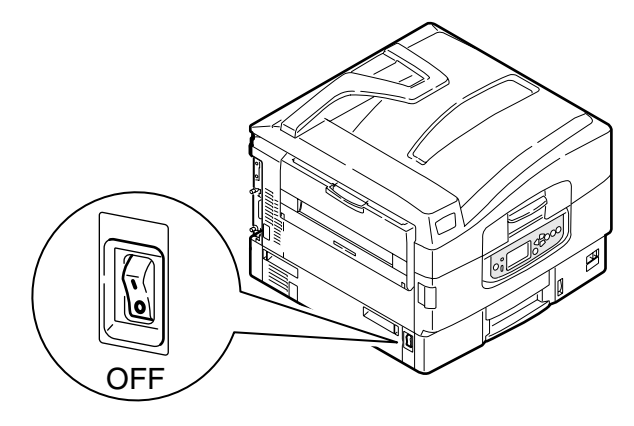

(1) Plug the power supply cord in the printer.

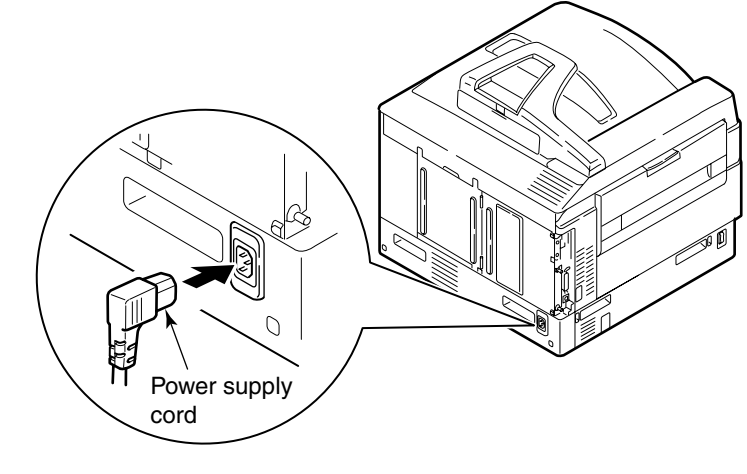

(2) Insert the power supply cord into the receptacle socket.

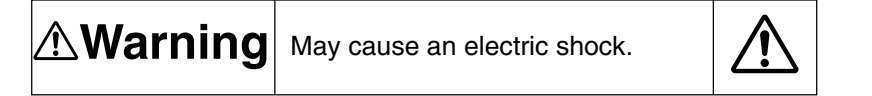

The connection of grounding wire is absolute.

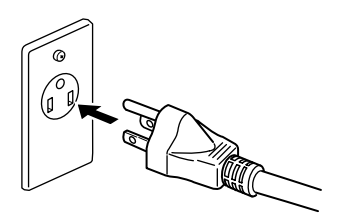

### Press ON (I) of Power Switch

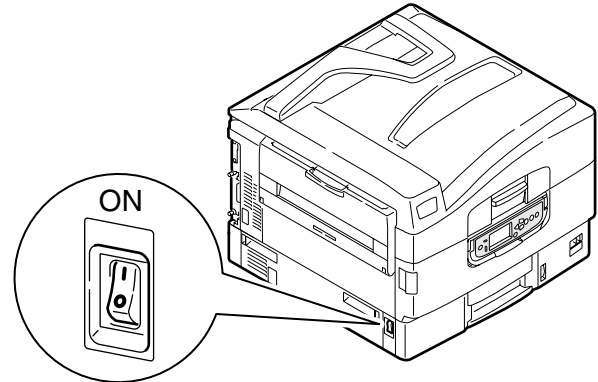

"READY TO PRINT" appears on the panel when ready.

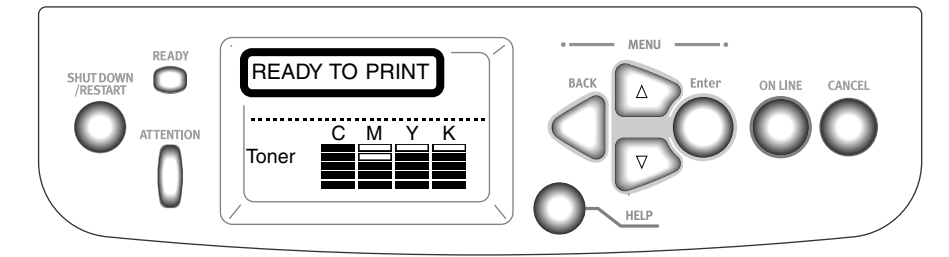

### Turning off the Printer

- *Note!* The internal hard disk may be damaged and unusable if the printer is switched off immediately.
- (1) Keep pressing the SHUT DOWN and RE-START button for more than 4 seconds.

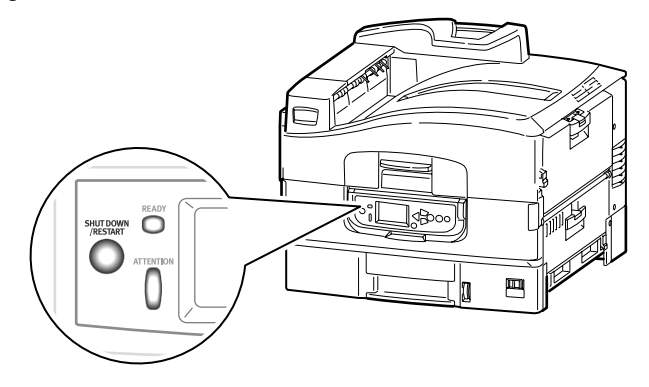

(2) Press the OFF button where "COMPLETION OF SHUTDOWN/EITHER TURNING OFF THE SWITCH OR RE-START" appears on the screen.

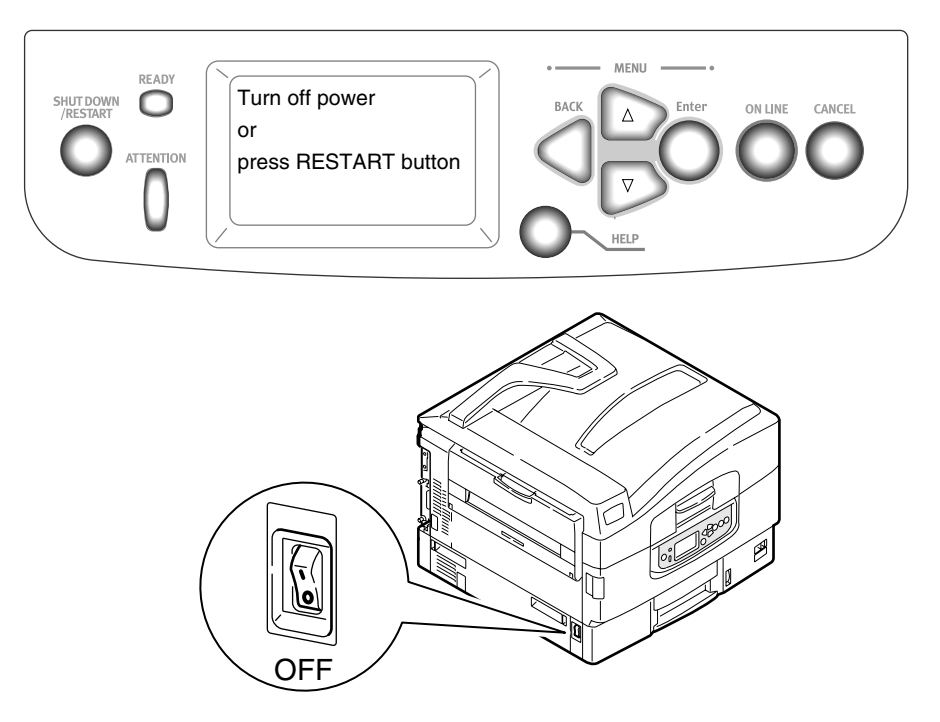

Memo: Press the SHUT DOWN/RE-START button as the procedure (2) to re-start the printer.

- 3.5.3 Installation of Optional Components
- (1) Extension Memory Installation

Install the extension memory to increase the memory space though the memory size of 256MB has loaded on the printer. Three kinds of extension memory are 128, 256 and 512MB. One memory slot is provided.

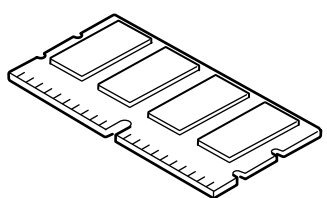

- *Note!* Recommend the extension memory of more than 128MB to be added for both sides printing.
  - Recommend adding the extension memory of 256MB or more to print banner-sheet paper.
  - Reduce the degree of errors with adding extension memory when "memory over-flow" or " collate error" appears on.
  - The limitcheck and VM errors when using a PS printer driver are thought to be the lack of memory space. Adding the extension memory may reduce the frequency of errors.
  - Normal operation is not guaranteed if using extension memory other than OKI Data genuine.
  - Printing speed does not change after adding the extension memory.
- 1. Power off printer and remove power supply cord and printer cable.
  - *Note!* Installing options to printers while the printers are powered on may cause a problem with the printers.

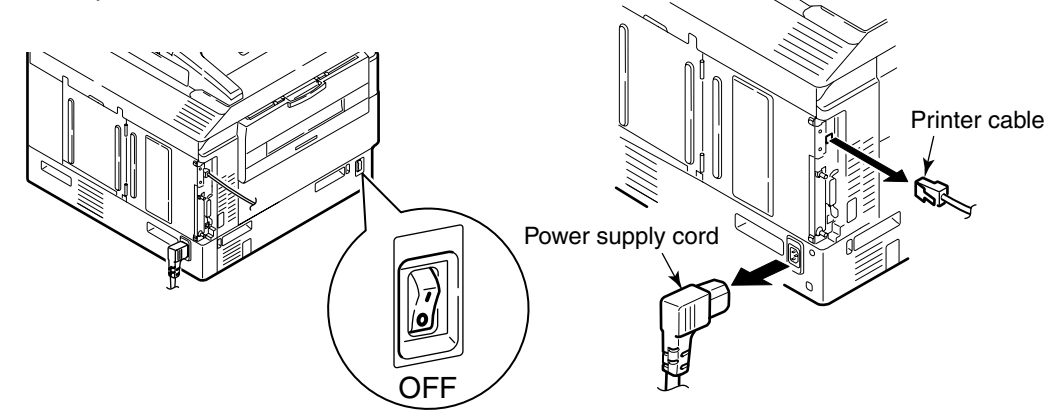

2. Loose 2 screws on the upper and lower area and open the gate side of printer.

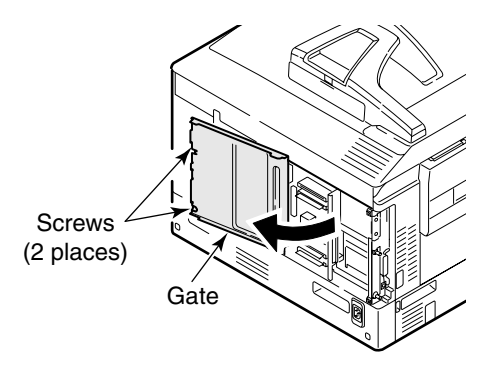

3. Before taking a memory out of bag, remove the electric static by bringing the bag into contact with the metal part of printer.

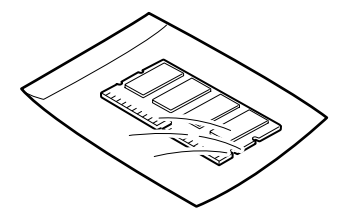

4. Insert a memory into the slot until hearing the sound of "click".

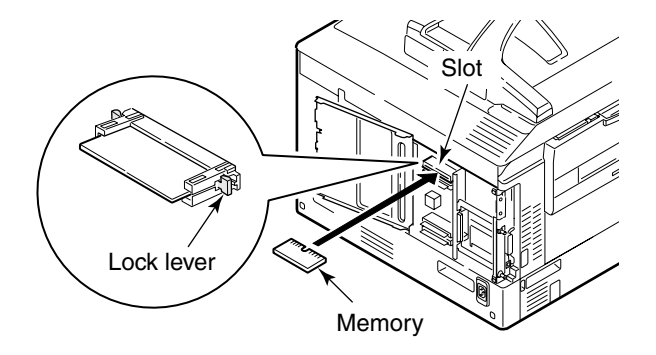

5. Check if a memory is held at the right and left of lock lever(blue color, 2places).

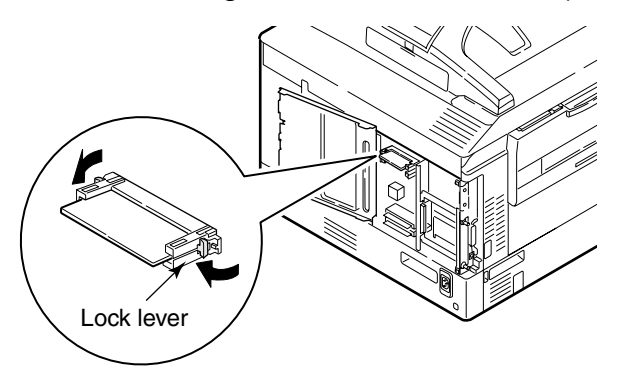

6. Close the gate and tighten the screws (2 screws, upper and lower)

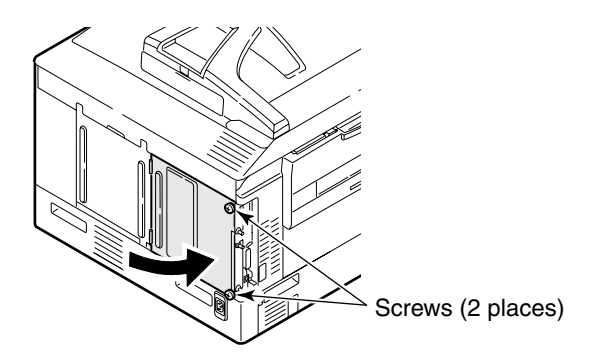

- Print cable Power supply cord
- 7. Plug in a power supply cord and a printer cable then press the power supply button.

8. Print the Menu Map to see if installed correctly.

Re-install if an error appears on the Menu Map.

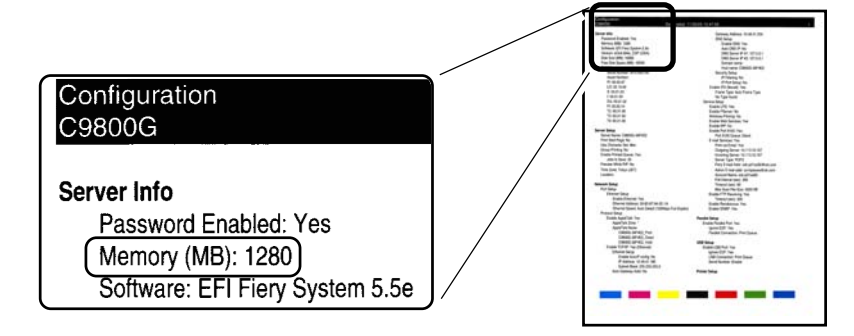

9. Set up for the extension memory is done by a printer driver.

Do the reverse procedure from installation for removal.

### (2) Installation of Option Tray (Can hold large amount of papers)

Install the option tray where the number and kinds of papers need to be increased. Not only option tray has one layer but three layers tray, which combine into one tray. It is possible for option tray to install maximum of four layers, but five if the standard tray is included.

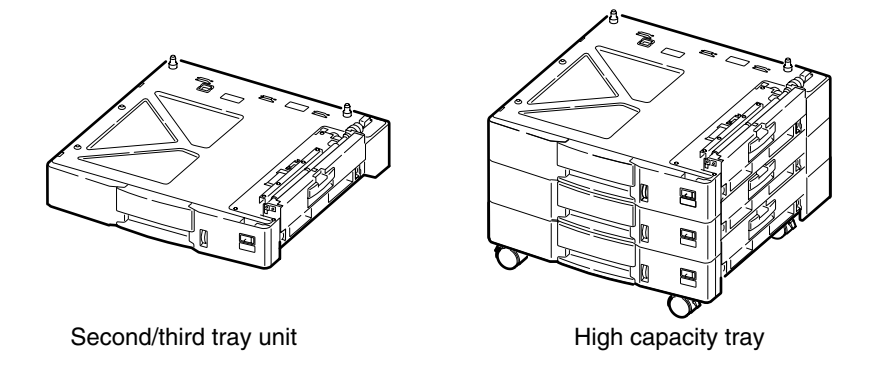

Installed option trays are called tray 2,3,4 and 5 from top to bottom order.

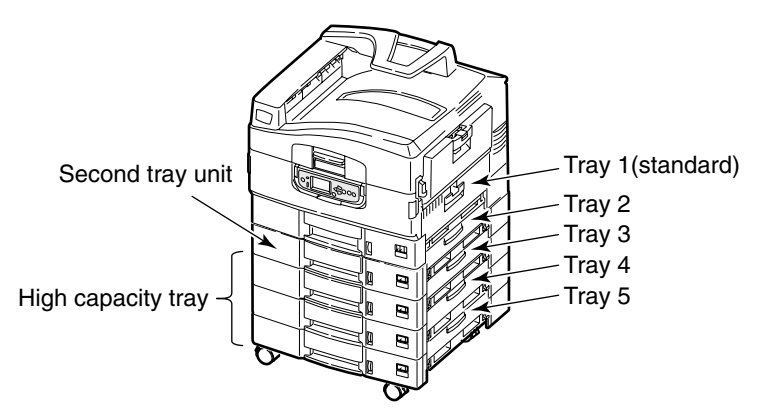

- 1. Power off printer and remove power supply cord and printer cable.
  - *Note!* Installing options to printers while the printers are powered on may cause a problem with the printers.

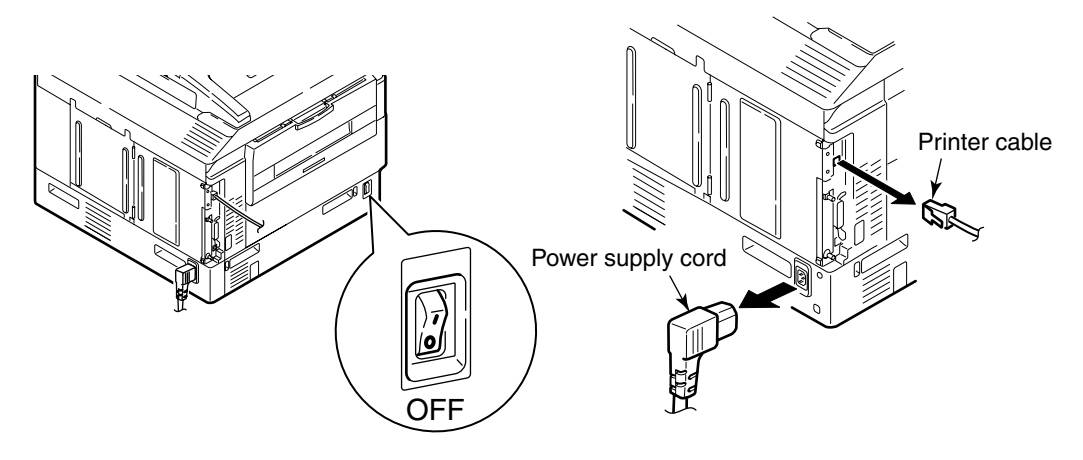
2. Put the bottom surface of printer on the tray 2 aligning the protrusion with the cut on the bottom.

*Note!* The printer weighs about 77 kg. Lift it by three or more persons.

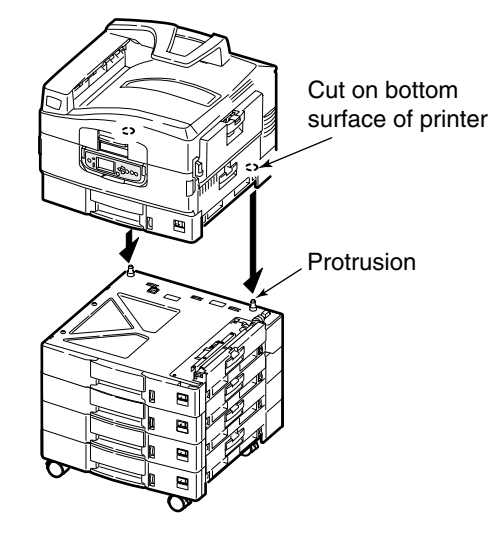

3. Plug the power supply cord and the printer cable in and switch on the power supply.

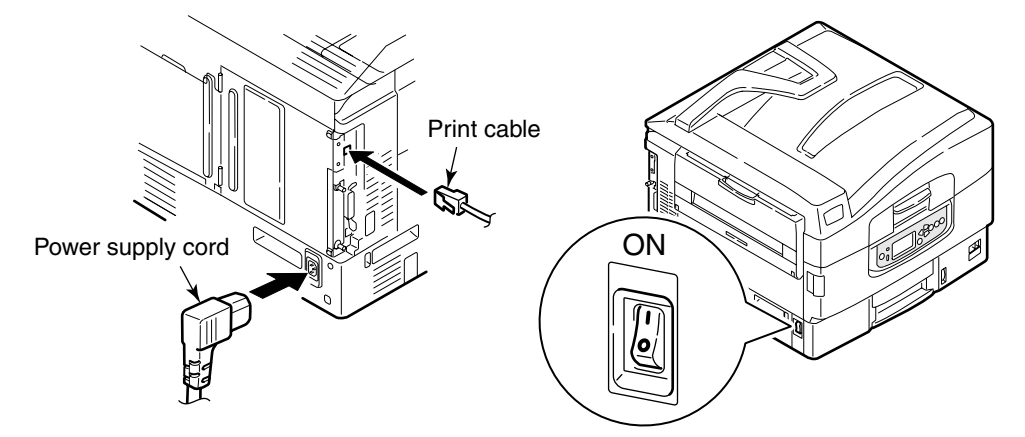

4. Print a menu map to see if installed correctly.

Re-install if an error appears on the menu map.

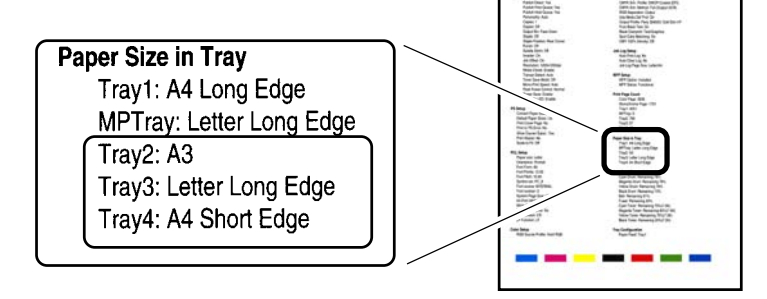

5. Set up for the option tray by a printer driver.

Do the reverse procedure from installation for removal.

(3) Installation of Duplex-Unit

A duplex unit is used for printing both sides of papers.

**Note!** More memory is required for duplex-printing. Where the print speed become slow, the memory space lacks, either set up the print-quality "clear" or "normal" or installation of the extension memory are recommended.

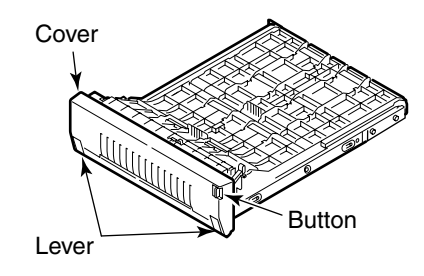

1. Power off printer and remove power supply cord and printer cable.

*Note!* Installing options to printers while the printers are powered on may cause a problem with the printers.

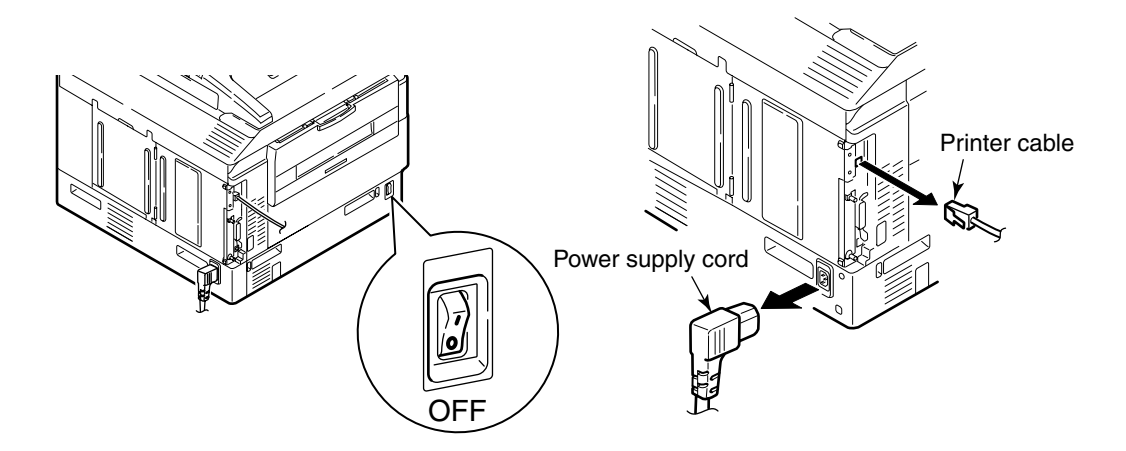

2. Hold a knob on the left side of printer.

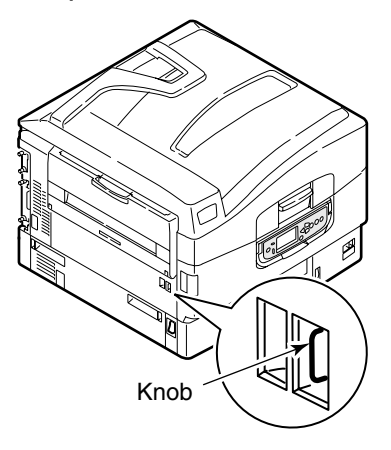

3. Open and remove the cover toward the direction seen in figure.

Memo: Keep it until the duplex-print unit is removed.

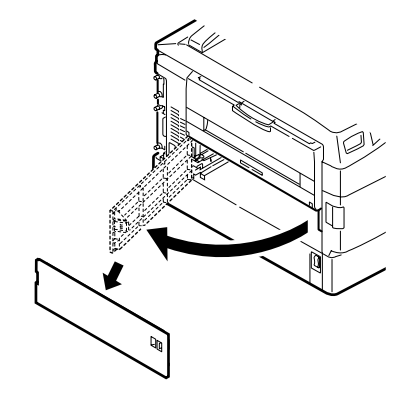

4. Make sure that the rail posts on both sides of duplex-print unit are locked.

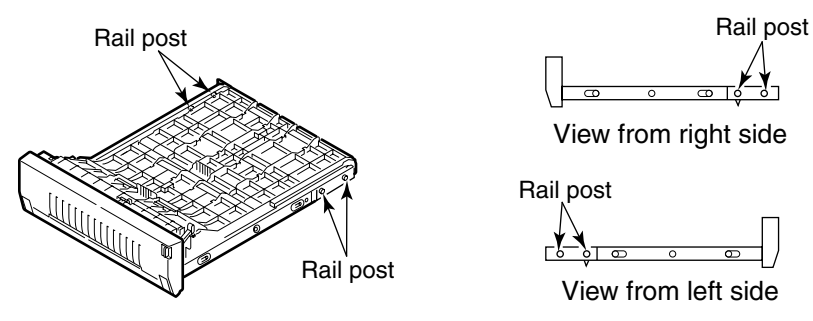

5. Insert the duplex-print unit into the printer from the left side of printer.

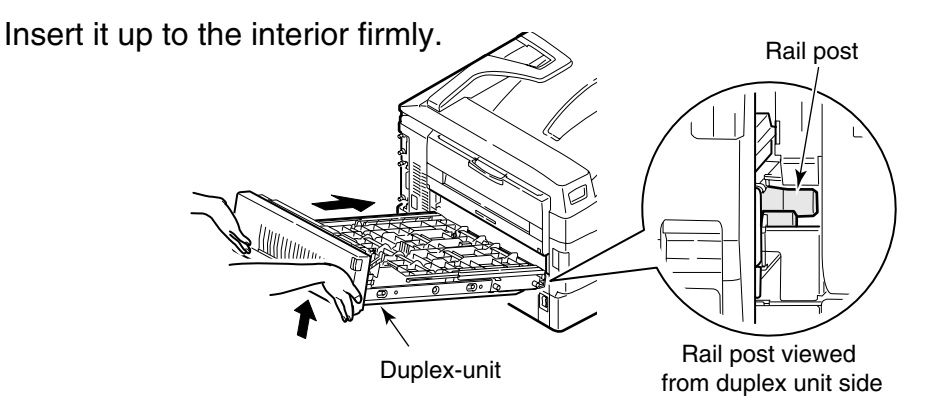

6. Plug the power supply cord and the printer cable in and switch on the power supply.

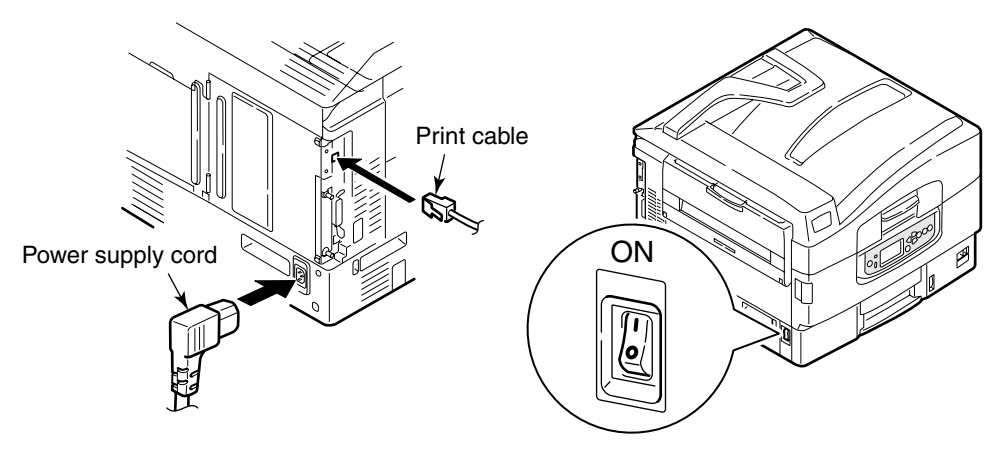

7. Print a menu map to see if installed correctly.

Re-install if an error appears on the menu map.

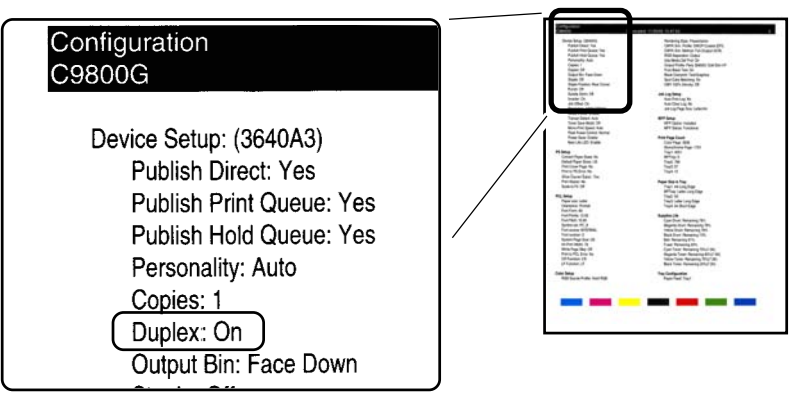

8. Set up for duplex-print unit on the icon.

Removal of Duplex- Print Unit

1. Turn off the power .

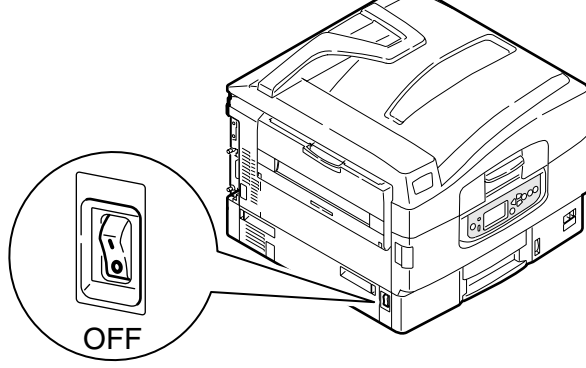

2. Press down the lever on the right side of unit.

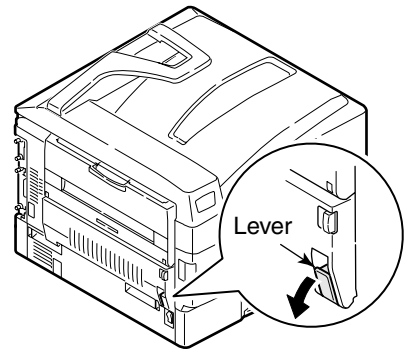

3. Hold the lever (both sides) and pull the unit until it stops. Remove it with holding unit up-wards.

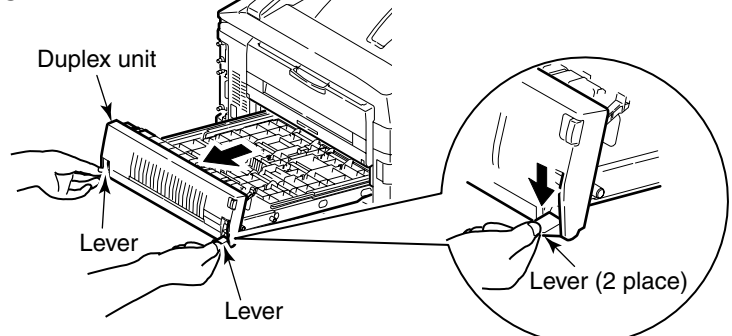

Memo: Install the cover, which is held in custody after the removal of duplex-print unit.

(4) Installation of internal hard disk

Install internal hard disk for the following occasions

- When authentication, validation, buffer printing and saving the data are necessary
- When PDF direct printing is necessary
- When adding Adobe Type 1 is necessary
- When "Collate Error" appears
- When Print Job Accounting (option) is used
- *Note!* Contact with a maker for download application and compatibility prior to download a font.

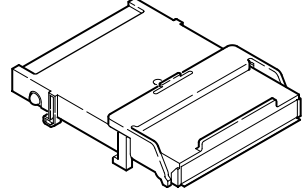

*Memo* The hard disk is divided into three partitions such as "PCL", "SHARING" and "PSE", and each partition size is allocated as below.

| PCL     | 20% |
|---------|-----|
| SHARING | 50% |
| PSE     | 30% |

- 1. Power off printer and remove power supply cord and printer cable.
  - *Note!* Installing options to printers while the printers are powered on may cause a problem with the printers.

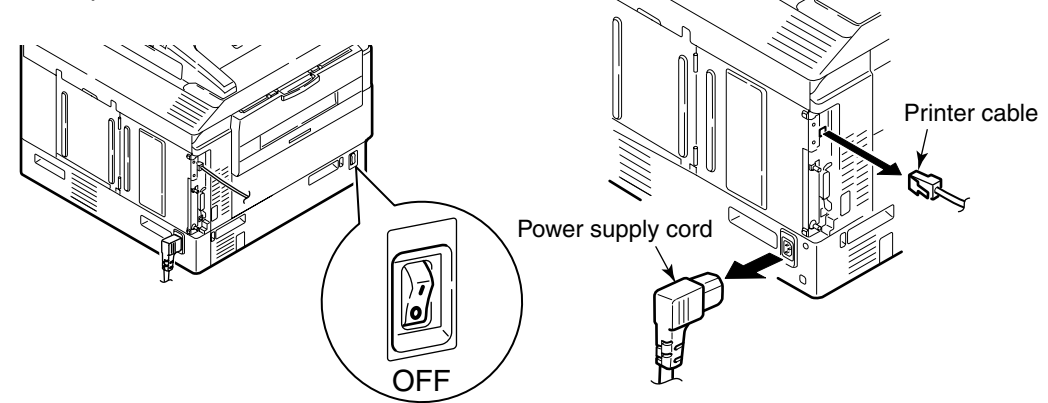

2. Loose 2 screws on the upper and lower area and open the gate side of printer.

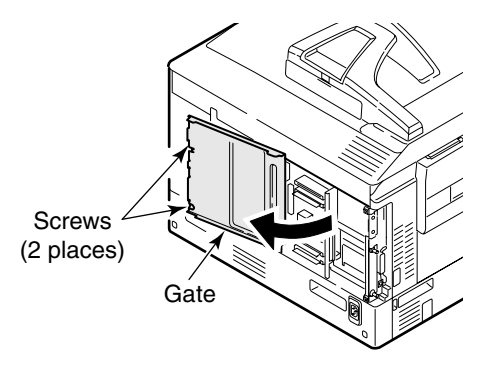

3. Hold a lock lever of internal hard disk.

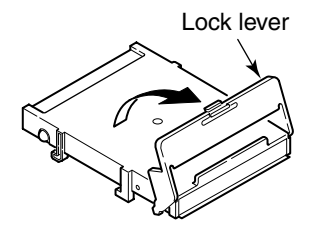

4. Set an internal hard disk fitting to "HDD" line.

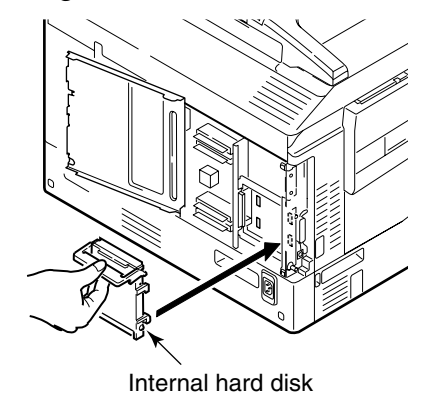

5. Fold the lock lever until hearing a sound of "click".

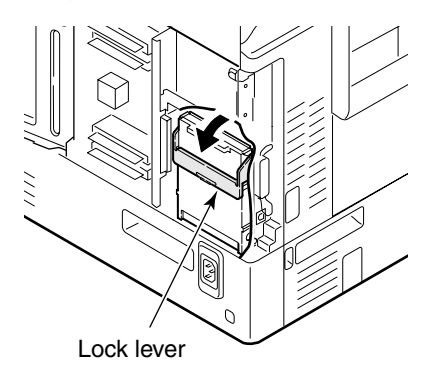

6. Close the gate and tighten the screws (2 places).

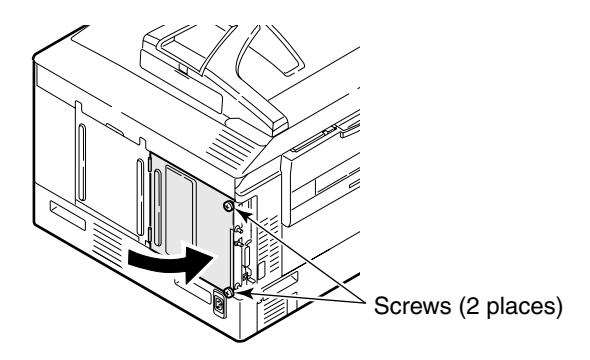

7. Plug the power supply cord and the printer cable in and switch on the power supply.

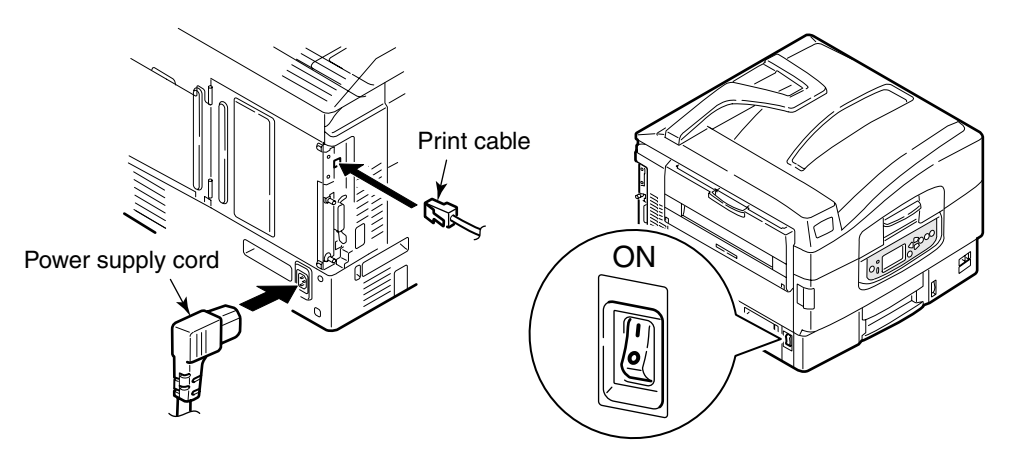

8. Print a menu map to see if installed correctly.

Re-install if an error appears on the menu map.

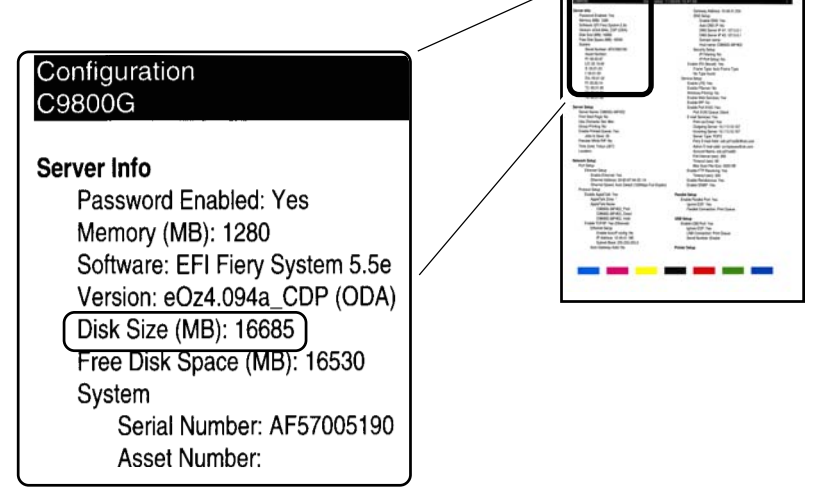

9. Set up the internal hard disk by a printer driver.

Do the reverse procedure from installation for removal.

3.5.4 Checking of Optional-Component Recognition

Please refer to "3.6 Menu Map Printing" to print MenuMap to confirm that options are correctly installed.

(1) Checking for Proper Extension Memory Recognition

Check Information Contained in MenuMap

Check the total memory size appearing at Total Memory Size on system information.

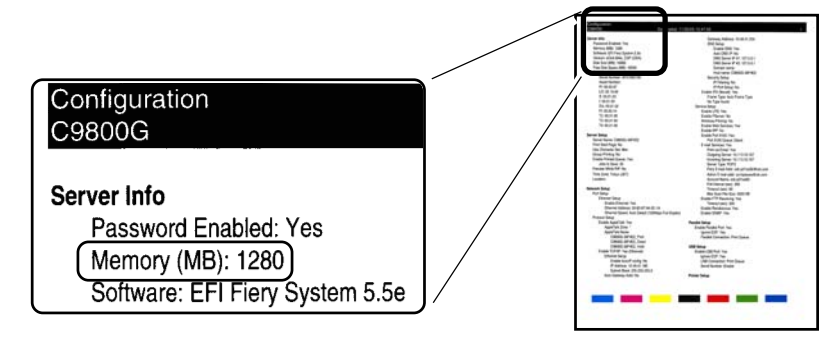

(2) Checking for Proper Second Tray Recognition

<Checking for Proper Second Tray Recognition> Check Information Contained in MenuMap Check Tray 2 is in the header part.

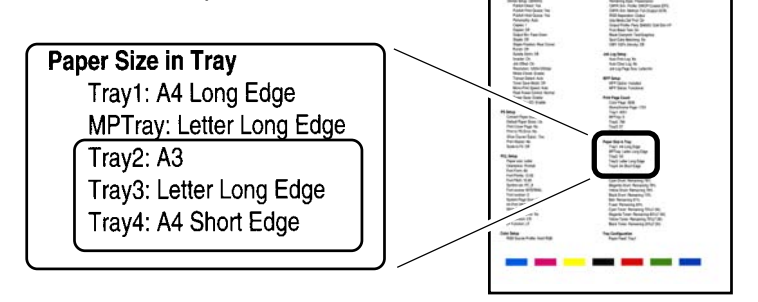

(3) Checking for Proper Duplex Unit Recognition

<Checking for Proper Duplex Unit Recognition> Check Information Contained in MenuMap Check [Duplex printing : installed] is in the header of MenuMap.

| Configuration<br>C9800G                                                                                                    | Braining Strett<br>Rest Strett<br>Rest Strett Strett<br>Rest Strett<br>Rest Strett<br>Rest Strett<br>Rest Strett Strett Strett<br>Rest Strett Strett Strett Strett Strett Strett Strett | A start a factorial<br>start a factorial<br>start a fac |
|----------------------------------------------------------------------------------------------------|----------------------------------------------------------------------------------------------------|----------------------------------------------------------------------------------------------------|
| Device Setup: (3640A3)<br>Publish Direct: Yes<br>Publish Print Queue: Yes<br>Publish Hold Queue: Yes<br>Personality: Auto<br><u>Copies: 1</u><br>Duplex: On<br>Output Bin: Face Down | The Mark of the Section of the Section of the Secti                                                                                                    | ra international de la construcción de la construcción de la construcc                                                                                                    |

#### 3.6 MenuMap Printing

Make sure that the printer operates normally.

- (1) Place A4 sized papers on the tray.
- (2) Check if [READY TO PRINT] appears on the map.
- (3) Press the button version several times and select [PRINT PAGE] for C9800 and [PRINT PRINTER INFORMATION] for C9600, then press ENTER .
- (4) Press the button value and select [Network Information] for C9800 and [Contents of Information] for C9600 and press ENTER ().
- (5) Press the "ENTER" () switch.

Menu map printing is started. (3 pages for C9800 and 2 pages for C9600)

(Sample) In case of C9800

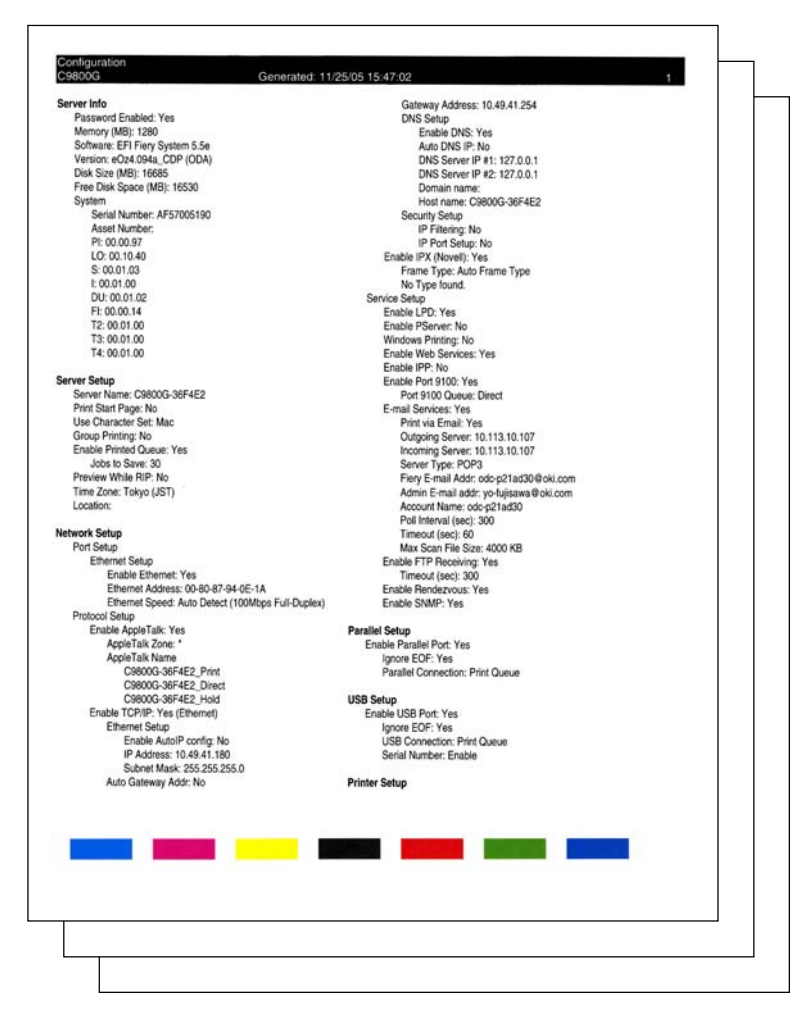

(Sample) In case of C9600

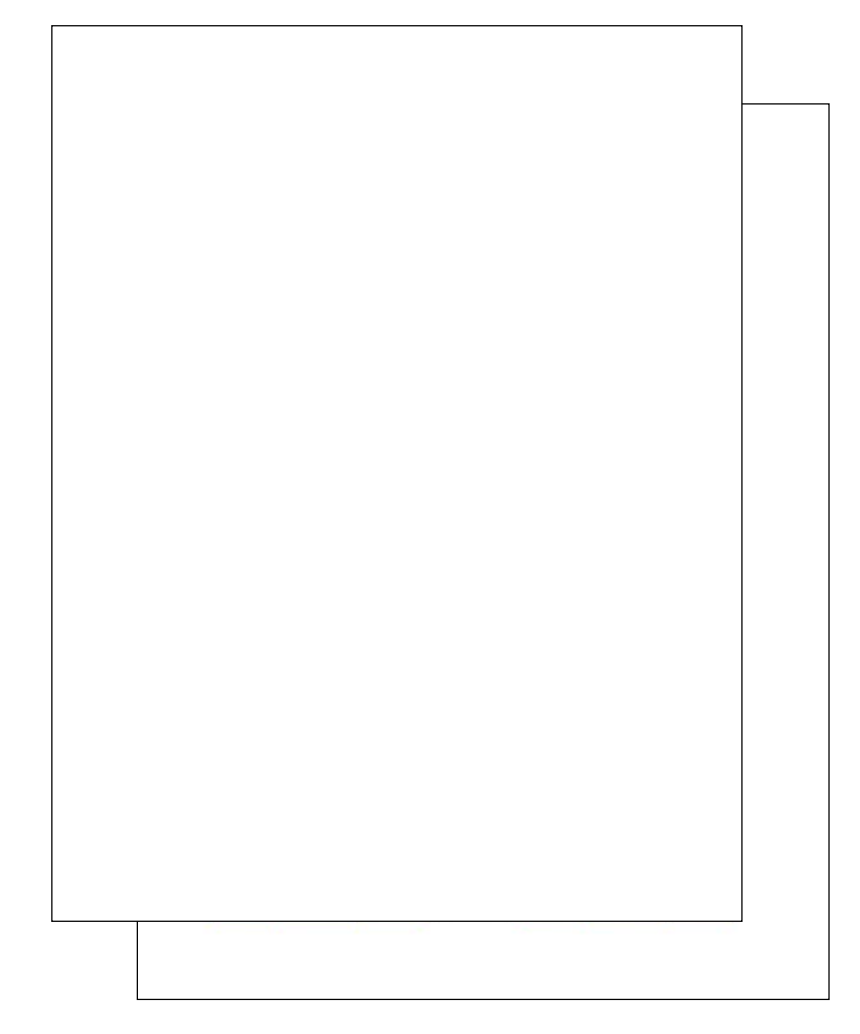

- 3.7 How to Connect
- (1) Procedure for LAN cable
  - 1. Prepare the LAN cable.

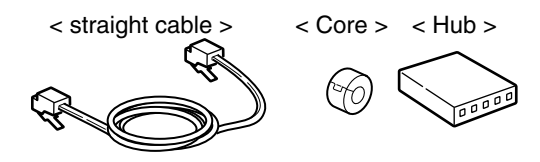

2. Turn off the printer and personal computer and remove the prevention cover for a wrong plug inserted into the network interface connector of the printer.

*Note!* Never discard a prevention cover. Keep plugging it in when not installed.

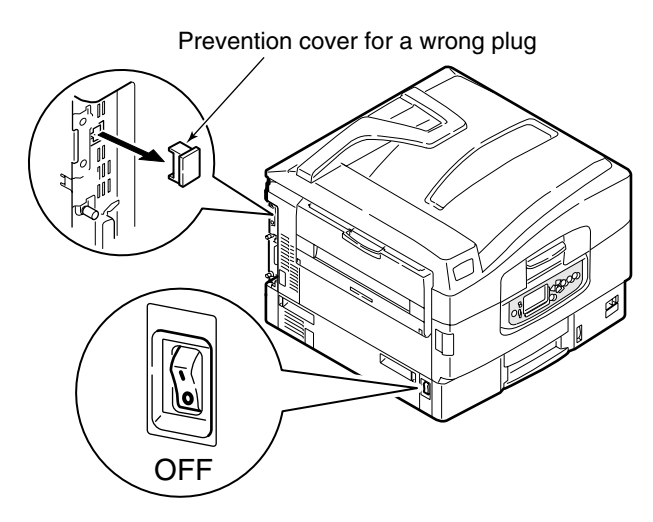

3. As seen in figure below, make a circle with a straight cable, which is about 3cm from the connector of printer.

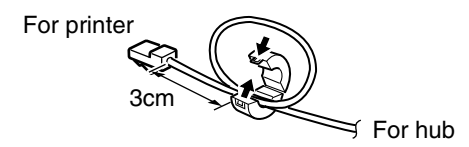

4. Connect a straight cable into the network interface connector of the printer.

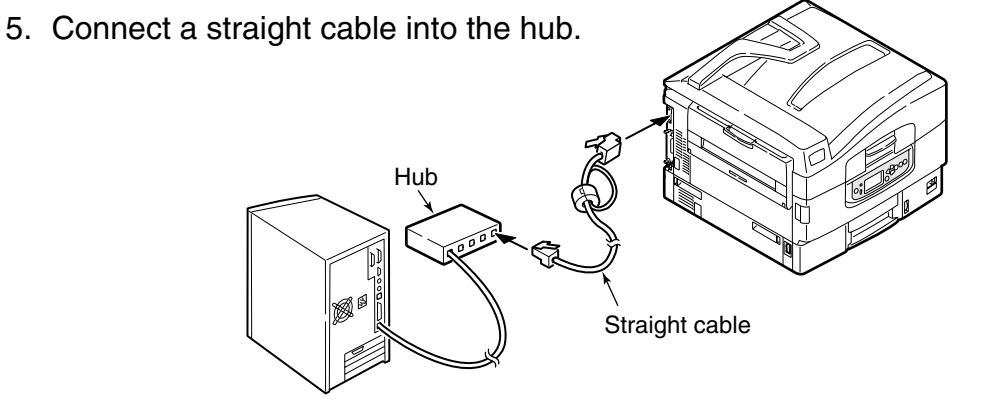

#### (2) USB Connection

- 1. Prepare a USB cable.
  - *Note!* No cables are included with the product. Prepare a cable.
    - A cable to be prepared must be a USB cable.
    - For connecting the printer in USB 2.0 Hi-Speed mode, use a Hi-Speed USB cable.

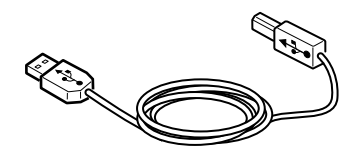

2. Power off printer and personal computer

*Memo* The USB cable can be plugged in and off with the printer powered on. For the purpose of printer driver and USB driver installation to be performed later, power off the printer.

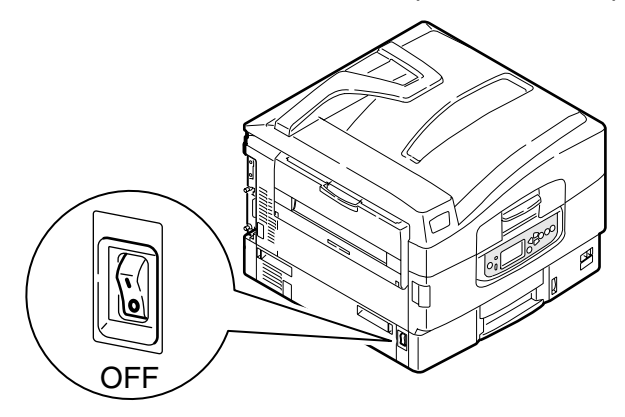

- 3. Connect personal computer and printer
  - (1) Plug a prepared USB cable in the USB interface connector of the printer.
  - (2) Plug the cable in the USB interface connector of the personal computer.
  - *Note!* Be careful not to plug the USB cable in the network interface connectors; a problem with the printer may result.

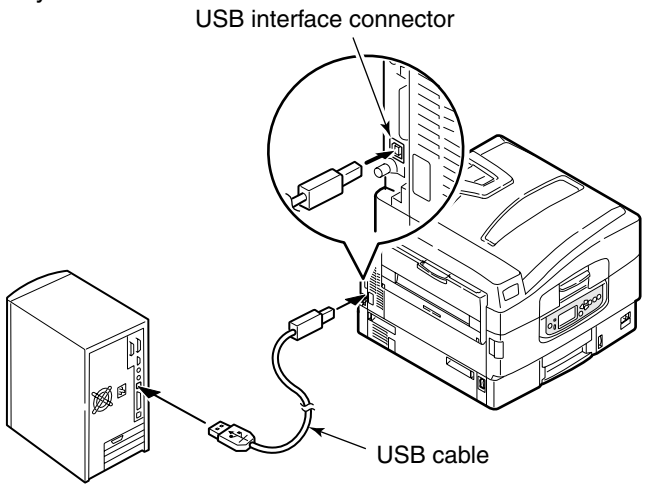

- (3) Parallel Connection
  - 1. Prepare a parallel cable.

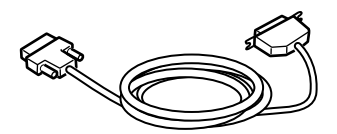

2. Power off Printer and Personal Computer

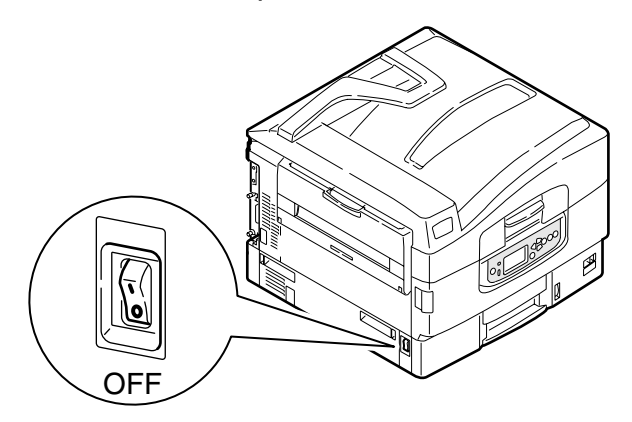

- 3. Connect Personal Computer and Printer
  - (1) Connect a parallel cable into a parallel interface connector of printer and use metal fittings to secure the cable.
  - (2) Connect a parallel cable into a parallel interface connector of PC and use screw to secure the cable.

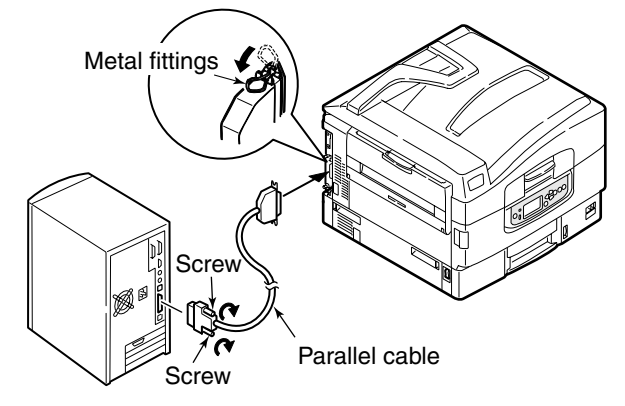

### 3.8 Checking of User Paper

Load the paper in printers used by users, select the settings at MEIDA TYPE and MEDIA WEIGHT and print MenuMap and Demo Page to check no occurrence of peeled off toner.

| Types               | Weight                                                   | Setting values o<br>pan | Setting * <sup>2</sup> for<br>[Media weight] of the |                |  |
|---------------------|----------------------------------------------------------|-------------------------|-----------------------------------------------------|----------------|--|
|                     |                                                          | Media weight            | Media type *1                                       | printer driver |  |
| Plain paper*3       | $17 \le W < 18$ lb (64 $\le W < 68g/m^2$ )               | Light                   |                                                     | Light          |  |
|                     | $18 \le W < 20 \text{ lb} (68 \le W < 75g/m^2)$          | Medium Light            |                                                     |                |  |
|                     | $20 \le W \le 28$ lb ( $75 \le W \le 105g/m^2$ )         | Medium                  |                                                     | Medium         |  |
|                     | $28 < W \le 32$ lb (105 < W $\le 120g/m^2$ )             | Medium Heavy            | Plain                                               | Heavy          |  |
|                     | $32 < W \le 34$ lb (120 < W $\le 128$ g/m <sup>2</sup> ) | Heavy                   |                                                     |                |  |
|                     | $34 < W \le 50 \text{ lb} (128 < W \le 188g/m^2)$        | Ultra Heavy             |                                                     | Ultra heavy    |  |
|                     | $50 < W \le 54$ lb (188 < W $\le 205g/m^2$ )             | Special Heavy           |                                                     |                |  |
| Postcard*4          | -                                                        | -                       | -                                                   | -              |  |
| Envelope*4          | -                                                        | -                       | -                                                   | -              |  |
| Label paper         | Less than 0.1-0.17mm                                     | Light ~ Heavy           |                                                     | Label paper 1  |  |
|                     | 0.17-0.2mm                                               | Ultra Heavy ~           |                                                     | Label paper 2  |  |
| Transparency        | -                                                        | -                       | Transparency                                        | Transparency   |  |
| * <sup>5</sup> film |                                                          |                         | film                                                | film           |  |

\*1 : [Light] is set as factory-default of media type.

\*2 : Media weight and type can be set by the operation panel and the printer driver. The printer driver takes priority if it is set in the printer driver. Images are printed out by the setting of the operation panel when [Auto selection] is set in [Feed tray] or [Printer setting] is set in [Media weight].

- \*3 : The ream weight of the paper for duplex print is 65-90kg (75-120g/m<sup>2</sup>).
- \*4 : It is unnecessary for postcards and envelopes to set media weight and type.
- \*5 : Only media type is set for Transparency film. It is not required to set media weight.
- *Memo* Print speed decelerates when [Ultra heavy] of media weight or [Label paper], [Transparency film] of media type is set.

### 4. PARTS REPLACEMENT

This section describes the parts in the field, assembly and the procedures to replace the parts, assembly and unit. Note that only the disassembling procedures are described to replace parts. To assemble parts, just follow the steps in reverse order of disassembling.

#### 4.1 Precautions When Replacing Parts

- (1) ALWAYS unplugging the AC cable and interface cables before replacing parts.
  - (a) ALWAYS perform the following procedures when unplugging the AC cable.
    - ① Press the shutdown button on the operator panel. When the printer is ready to be powered off, turn off the power switch of the printer.
    - ② Unplug the AC inlet plug of the AC cable from the AC receptacle.
    - ③ Unplug the AC cable and disconnect the interface cables from the printer.
  - (b) ALWAYS perform the following procedures to reconnect the printer.
    - ① Connect the AC cable and interface cables to the printer.
    - ② Connect the AC inlet plug into the AC receptacle.
    - ④ Turn ON "I" the power of the printer.

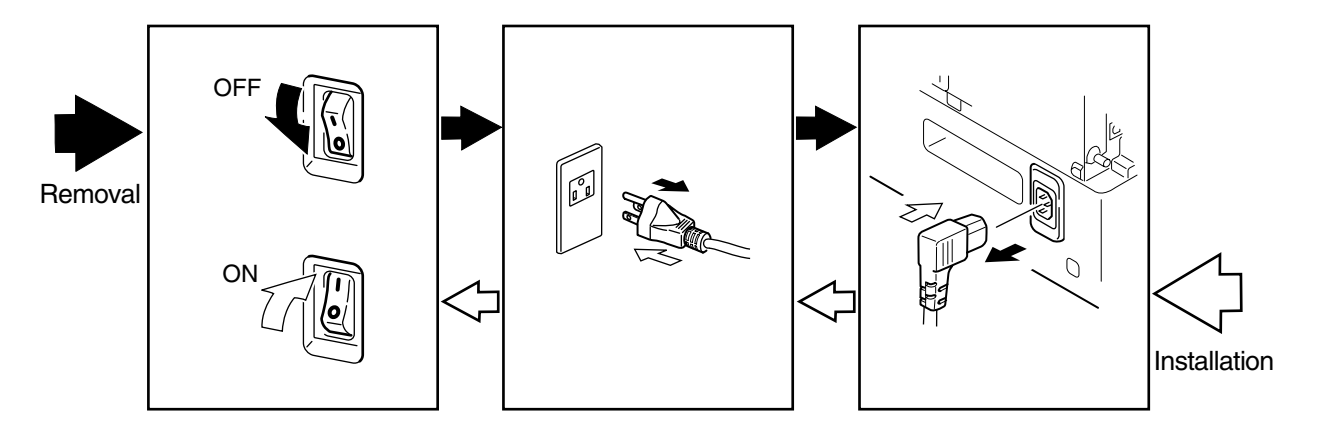

- (2) NEVER disassemble the printer when it is operating normally.
- (3) When disassembling the Assy, disassemble only the minimum necessary. NEVER remove any parts other than those indicated in the Parts Replacement Procedures.
- (4) Only use designated Maintenance Tools.
- (5) Disassemble the parts according to the order instructed. Failure to do so may result in damaging the parts.
- (6) Temporarily screw back on the screw, collar and other small parts on it's original location, to prevent losing these parts.
- (7) NEVER wear gloves when handling the micro processor, ROM, RAM and other IC parts or the circuit PCB, since gloves may generate static electricity.
- (8) NEVER place the printer PCB directly on the unit or floor.

#### [Maintenance Tools ]

The tools necessary to replace the printed circuit board (PCB) and unit are indicated in Table 4-1.

| No. | o. Maintenance Tools |                                                 | Quantity | Purpose                                                           | Remarks |
|-----|----------------------|-------------------------------------------------|----------|-------------------------------------------------------------------|---------|
| 1   |                      | No. 1-100<br>⊕ Screw Driver                     | 1        | 2-2.5 mm screw                                                    |         |
| 2   |                      | No. 2-200<br>⊕ Magnetic Screw Driver            | 1        | 3-5 mm screw                                                      |         |
| 3   |                      | No. 3-100 Screw Driver                          | 1        |                                                                   |         |
| 4   |                      | No. 5-200 Screw Driver                          | 1        |                                                                   |         |
| 5   |                      | Digital Multimeter                              | 1        |                                                                   |         |
| 6   |                      | Pliers                                          | 1        |                                                                   |         |
| 7   |                      | Portable Vacuum Cleaner                         | 1        |                                                                   |         |
| 8   |                      | LED Head Cleaner<br>P/N 4PB4083-2248P001        | 1        | LED Head Cleaner                                                  |         |
| 9   |                      | High Voltage Probe                              | 1        |                                                                   |         |
| 10  |                      | Cut-Sheet Film<br>(Maintenance)<br>42404301     | 1        | Paper Thickness<br>Sensor for<br>Adjustment<br>Transparency Sheet |         |
| 11  |                      | <ul> <li>Micro-Driver</li> <li>2.0mm</li> </ul> | 1        | Paper Thickness for Adjustment                                    |         |

Table 4-1 Maintenance Tools

# 4.2 Parts Layout

MAIN

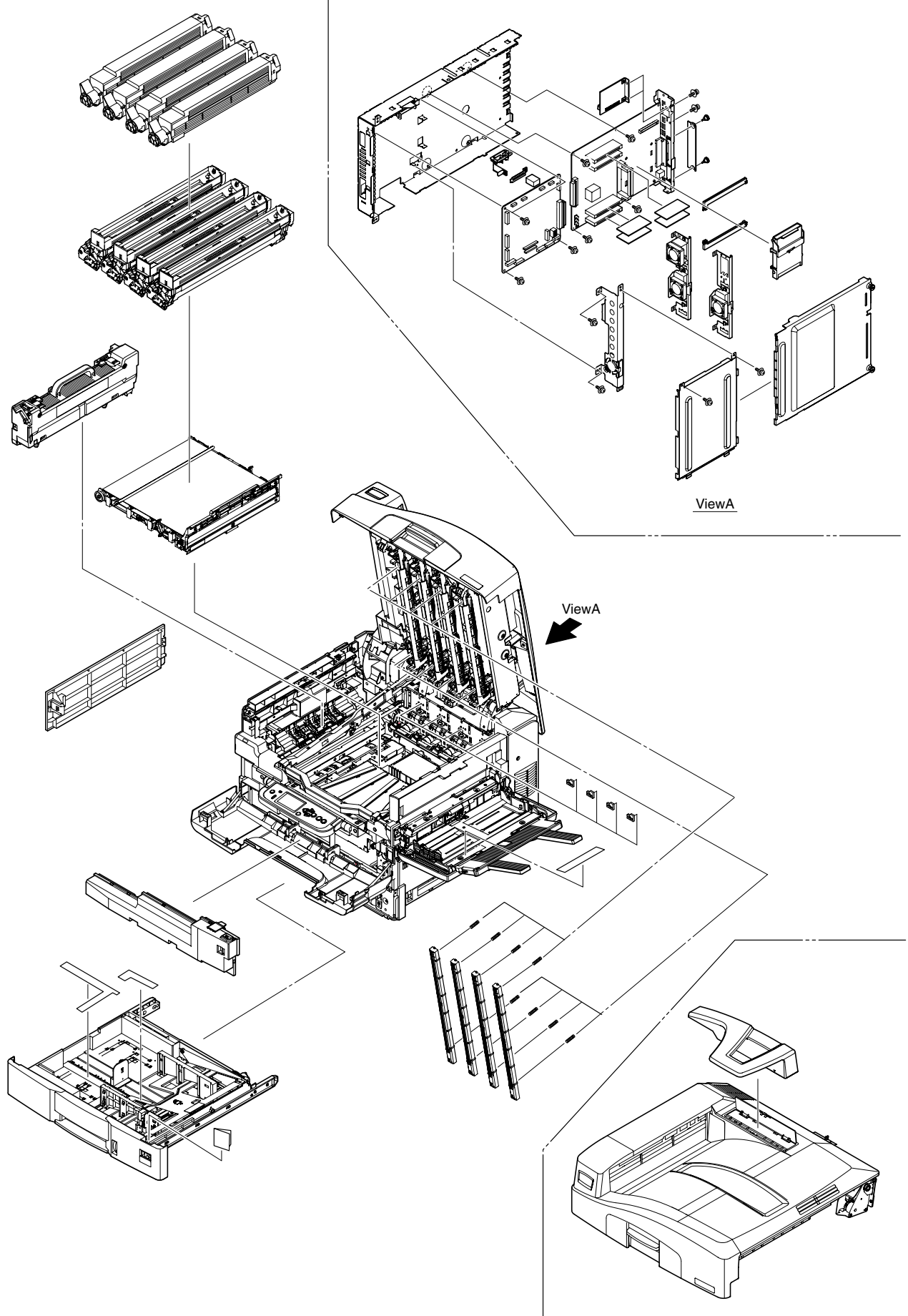

Printer Unit - (120V) (1/2)

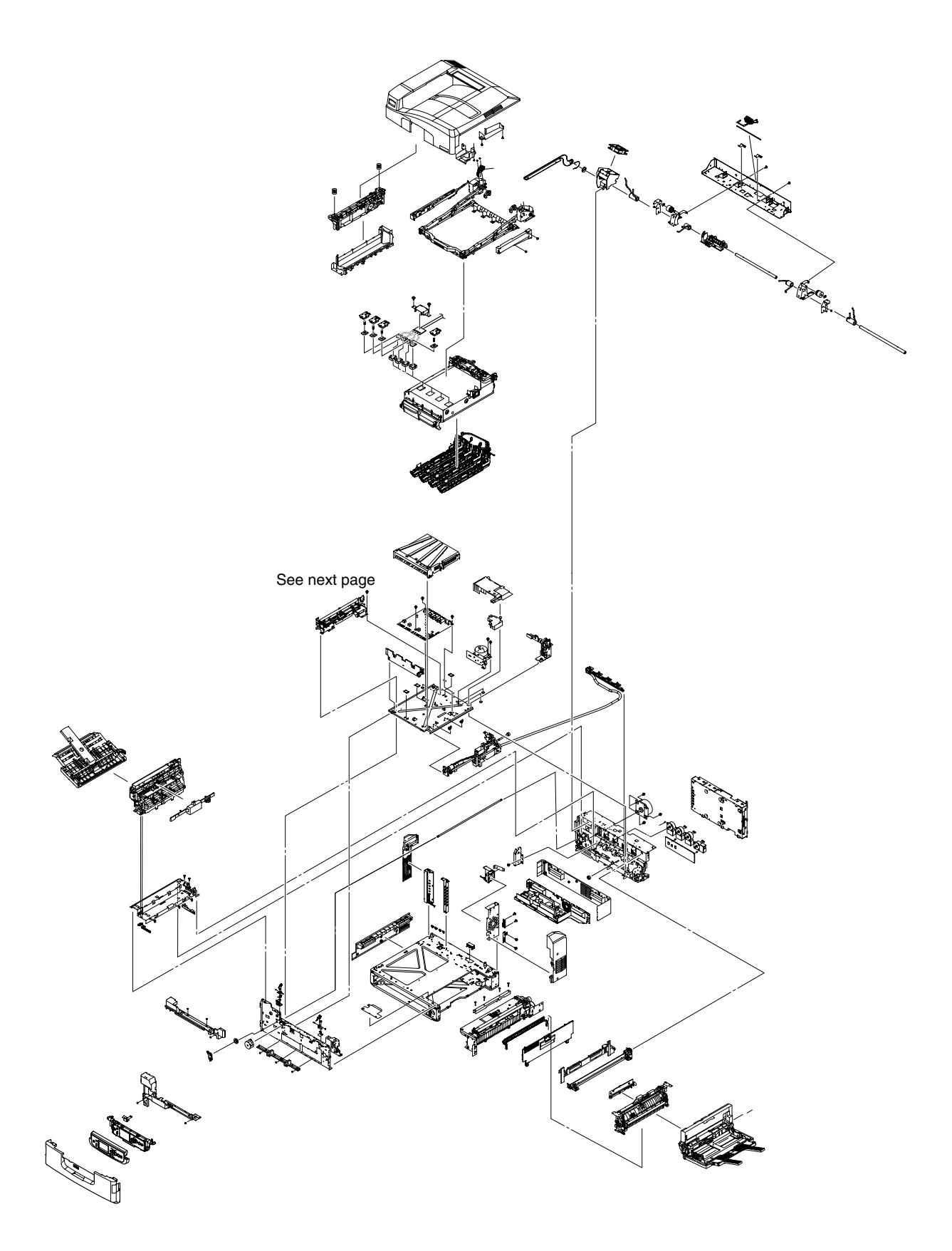

Printer Unit - (120V) (2/2)

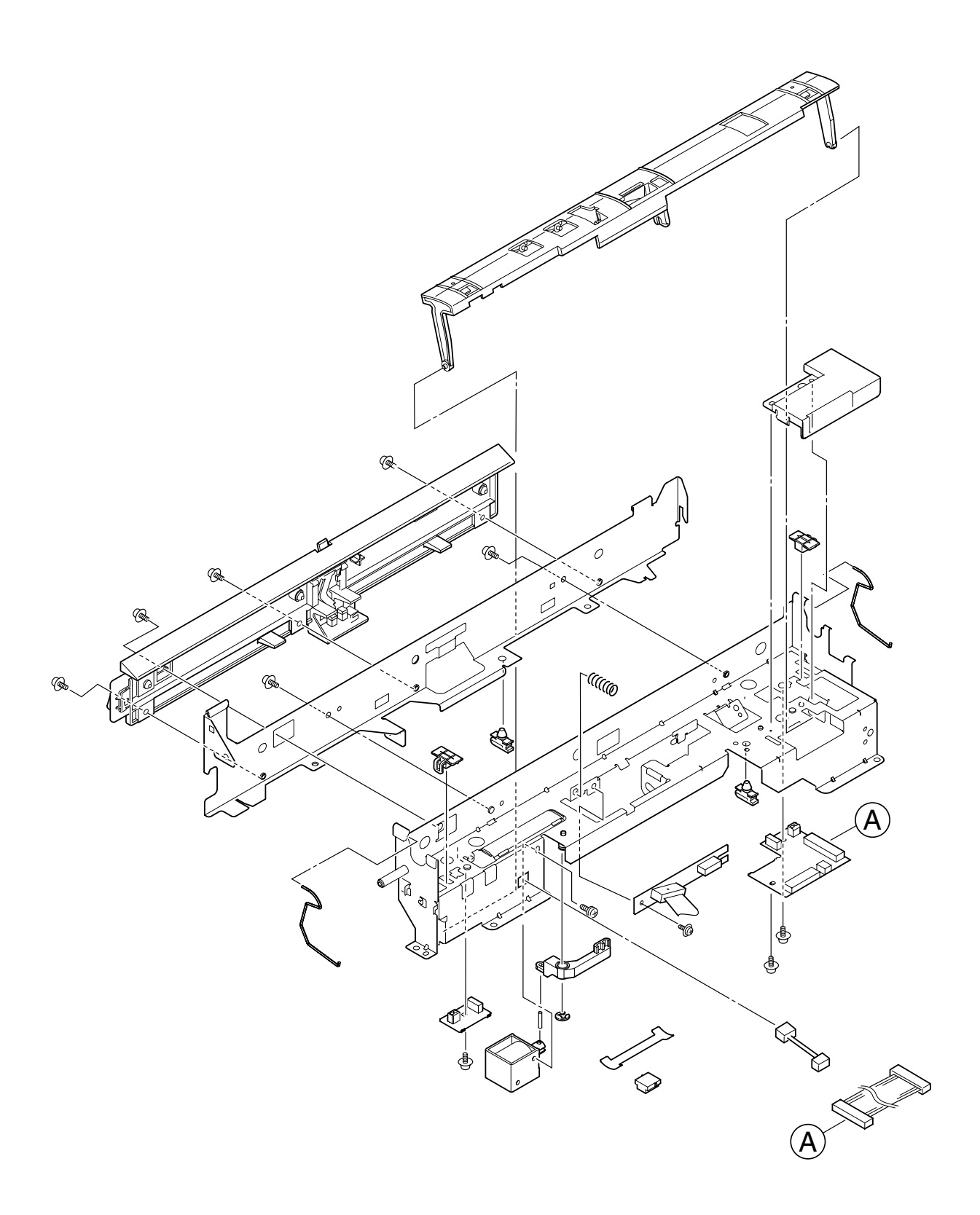

Plate-Assy-Power\_100V/120V Plate-Assy-Power\_230V

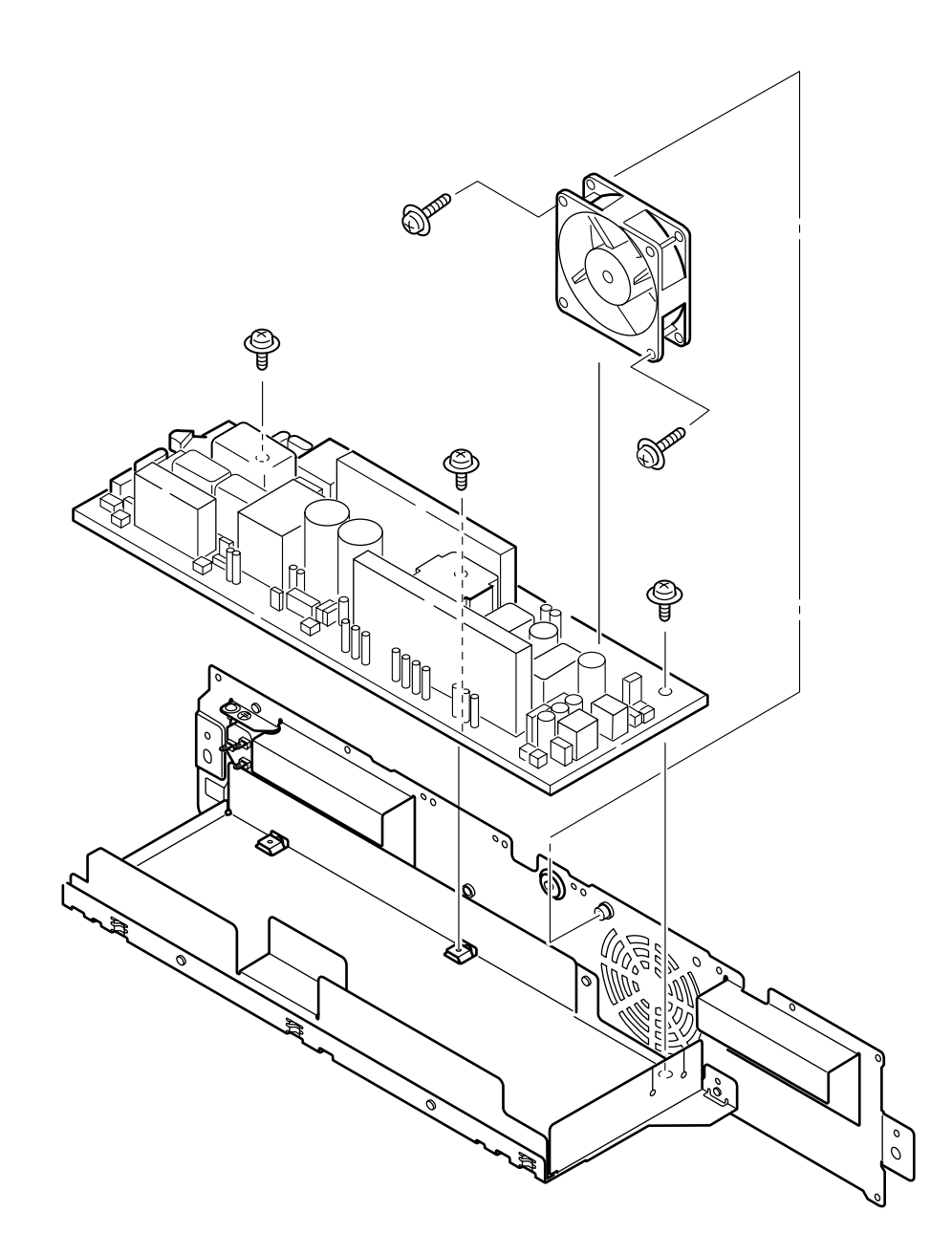

Base-Assy (1/2)

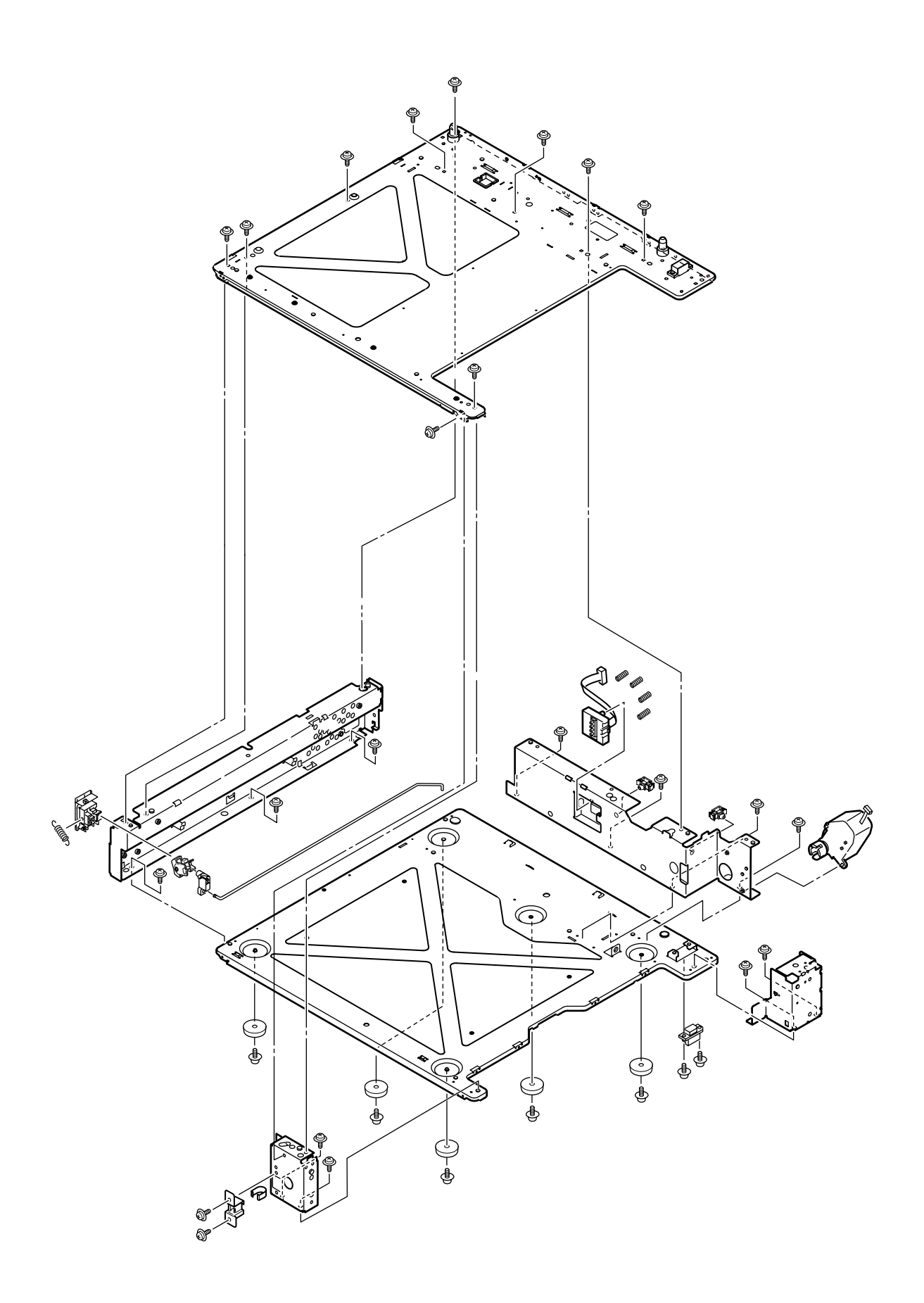

Base-Assy (2/2)

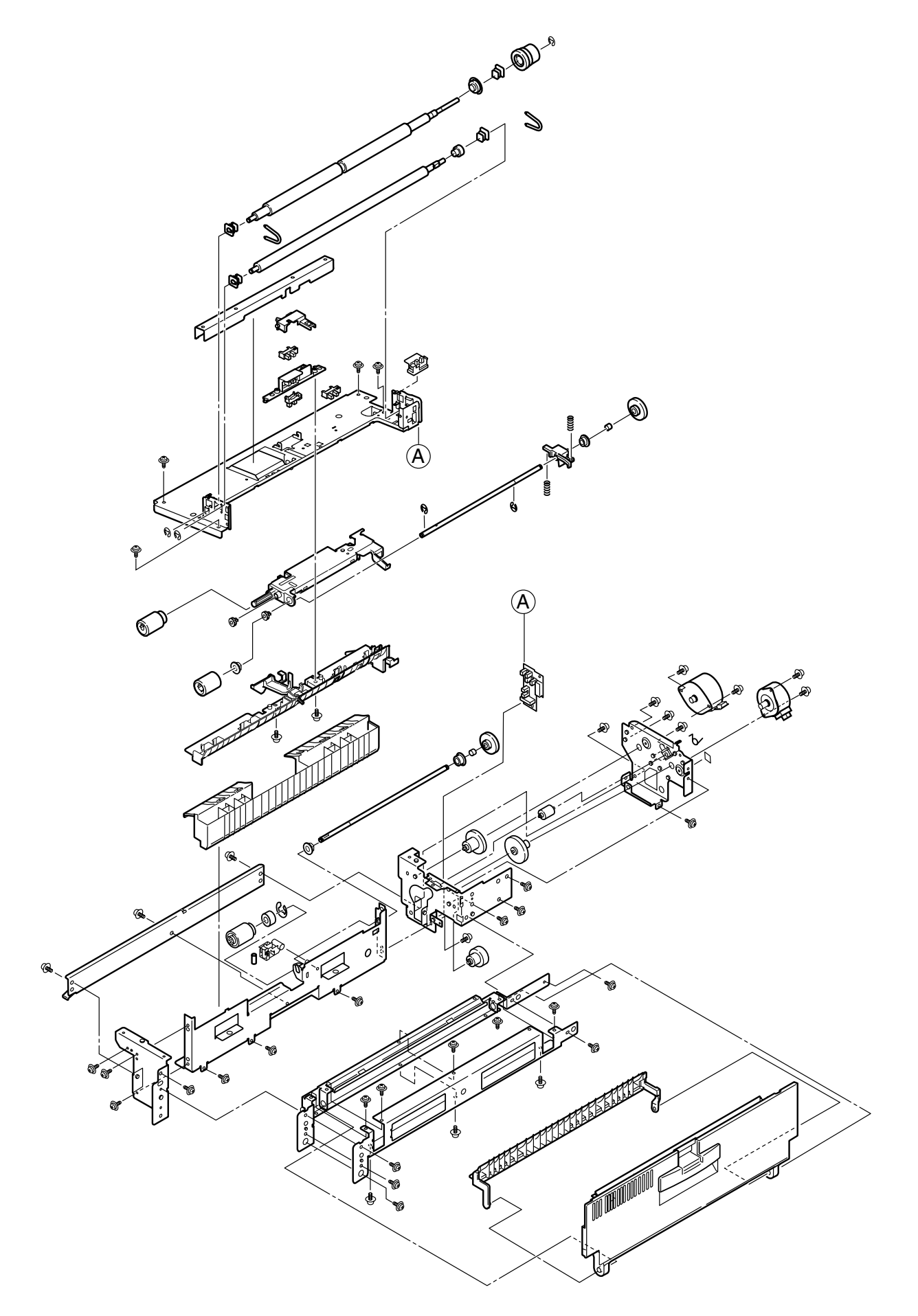

Side-R-Assy

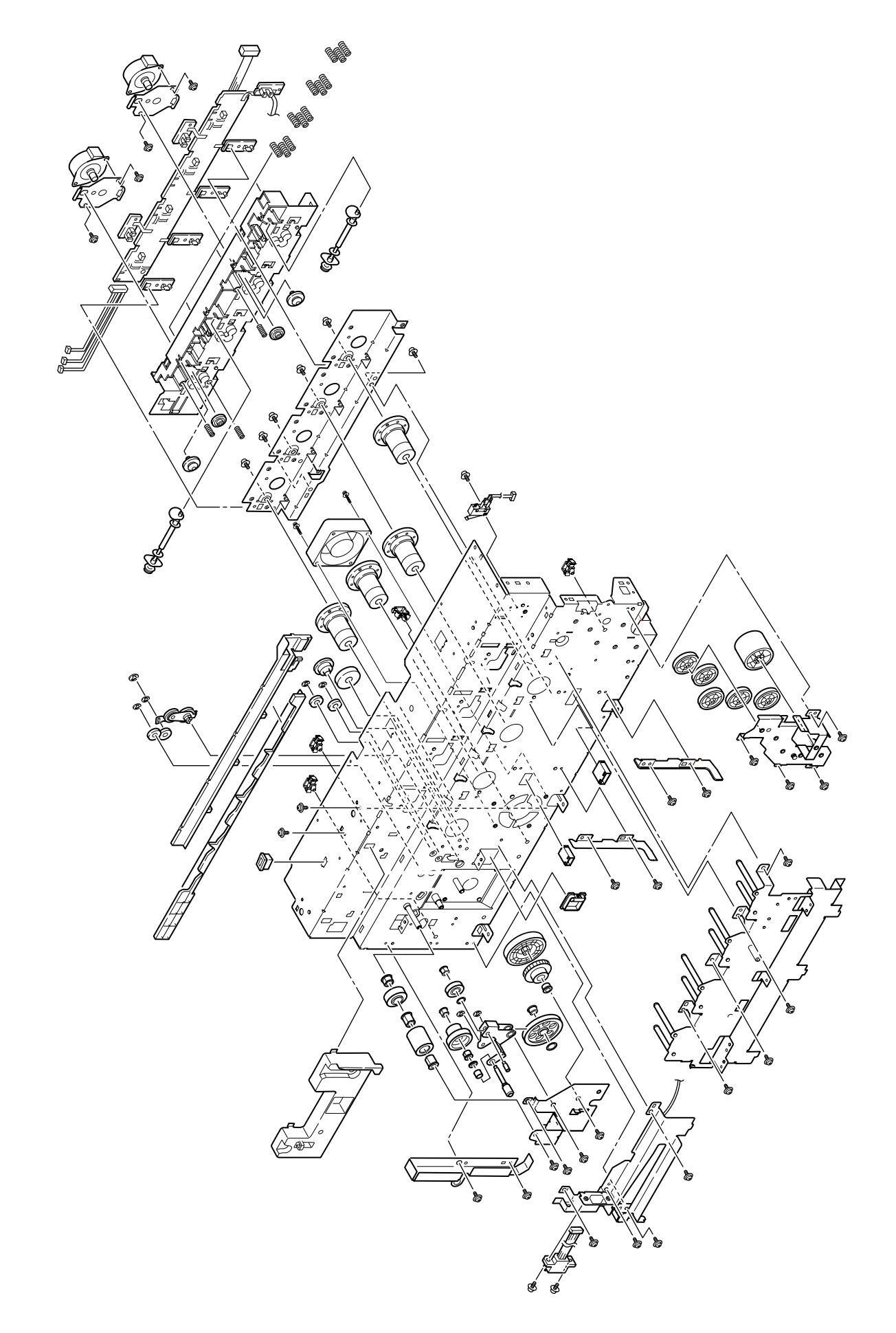

Side-F-Assy

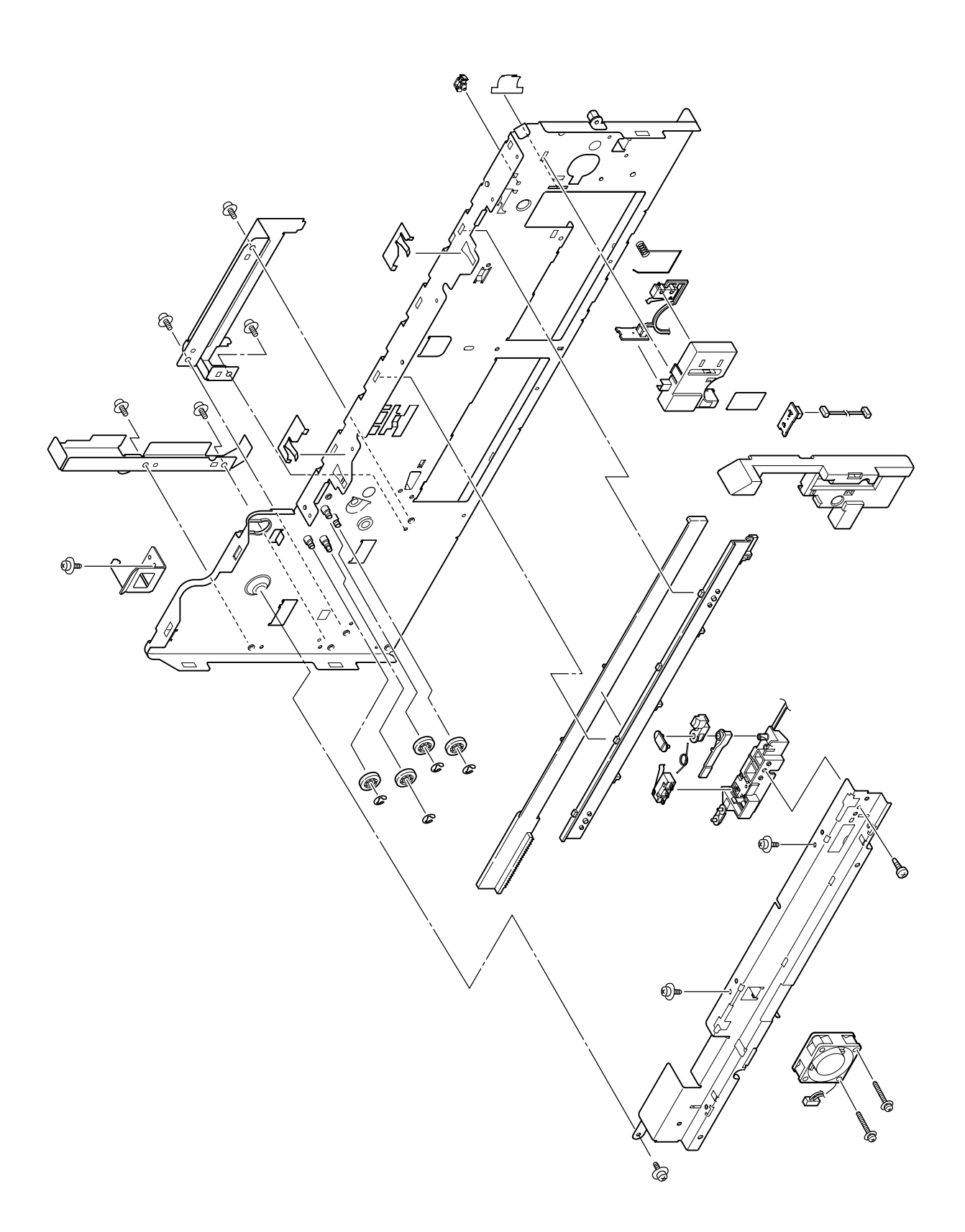

## Duct-Drive-Assy

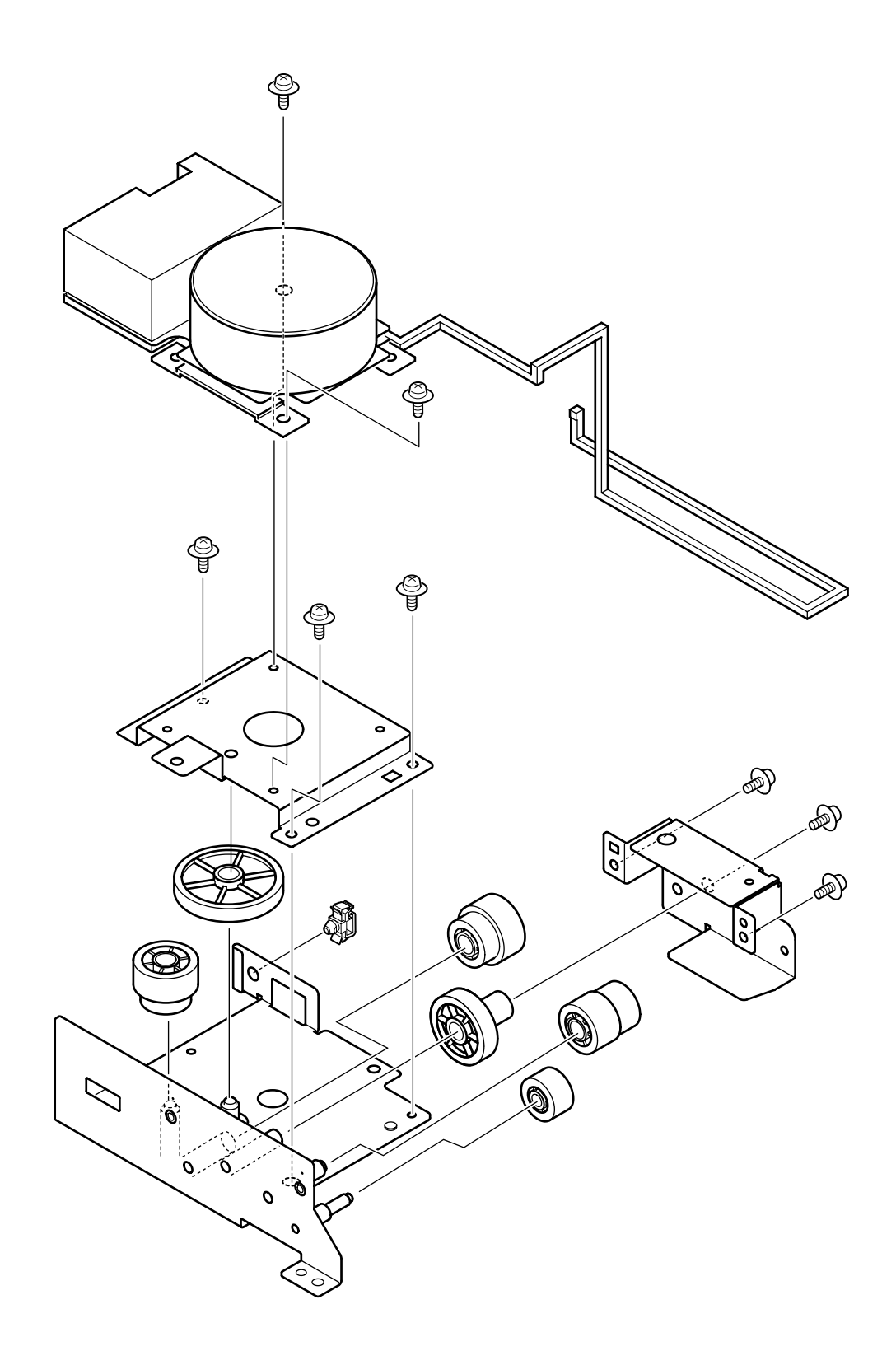

## FDR-Unit-Regist

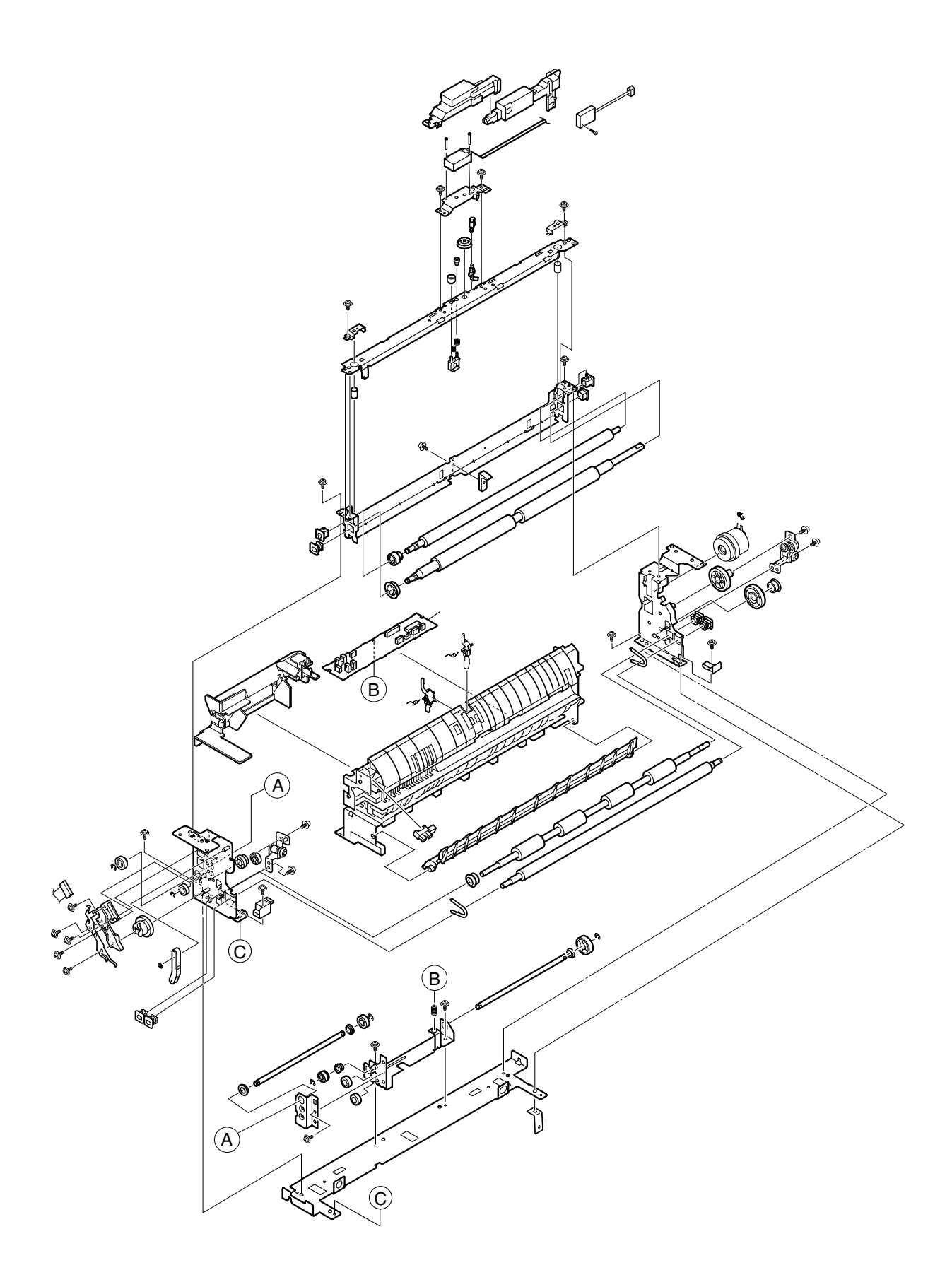

### FDR-Unit-MPT

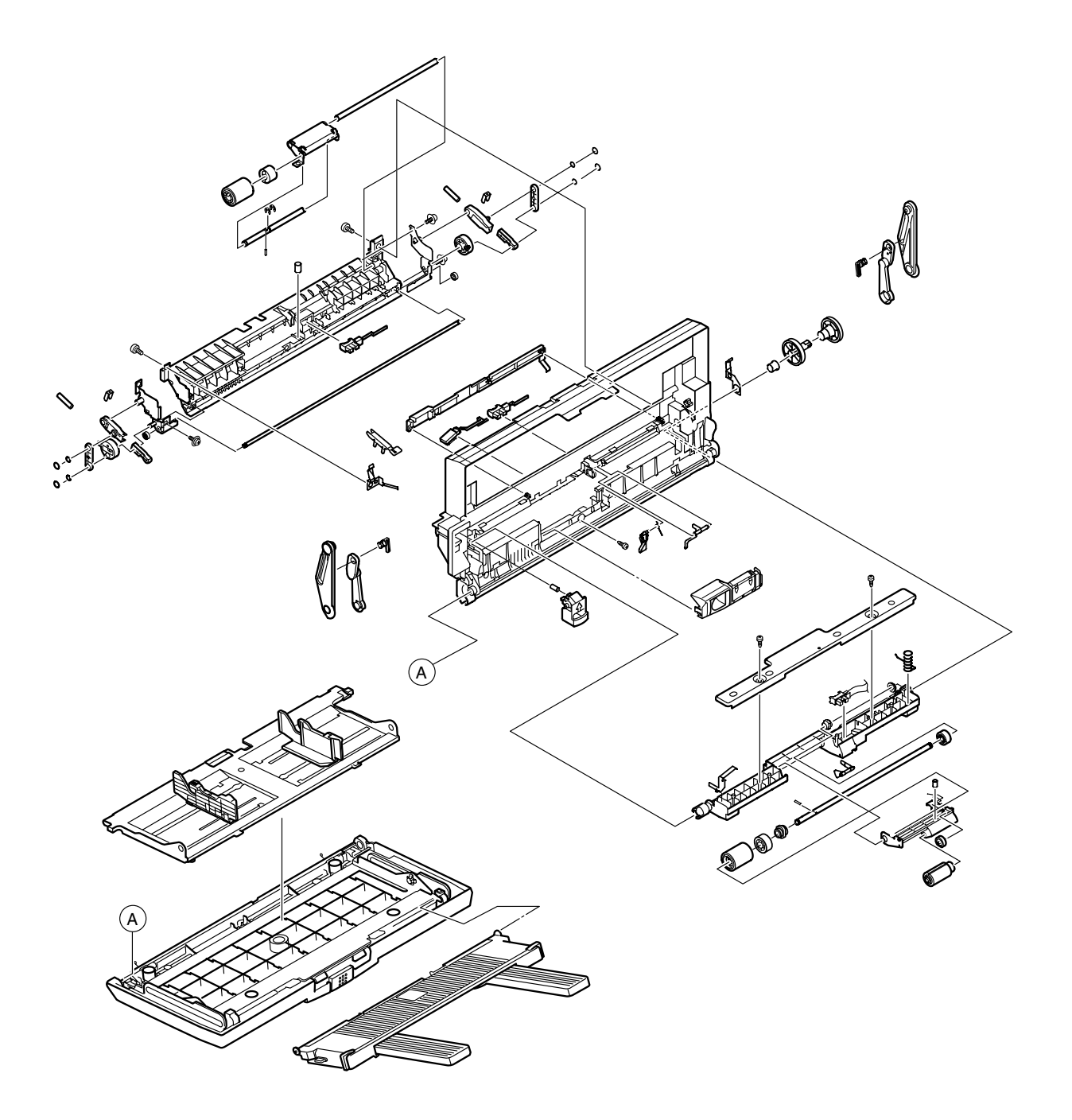

## Eject-Assy

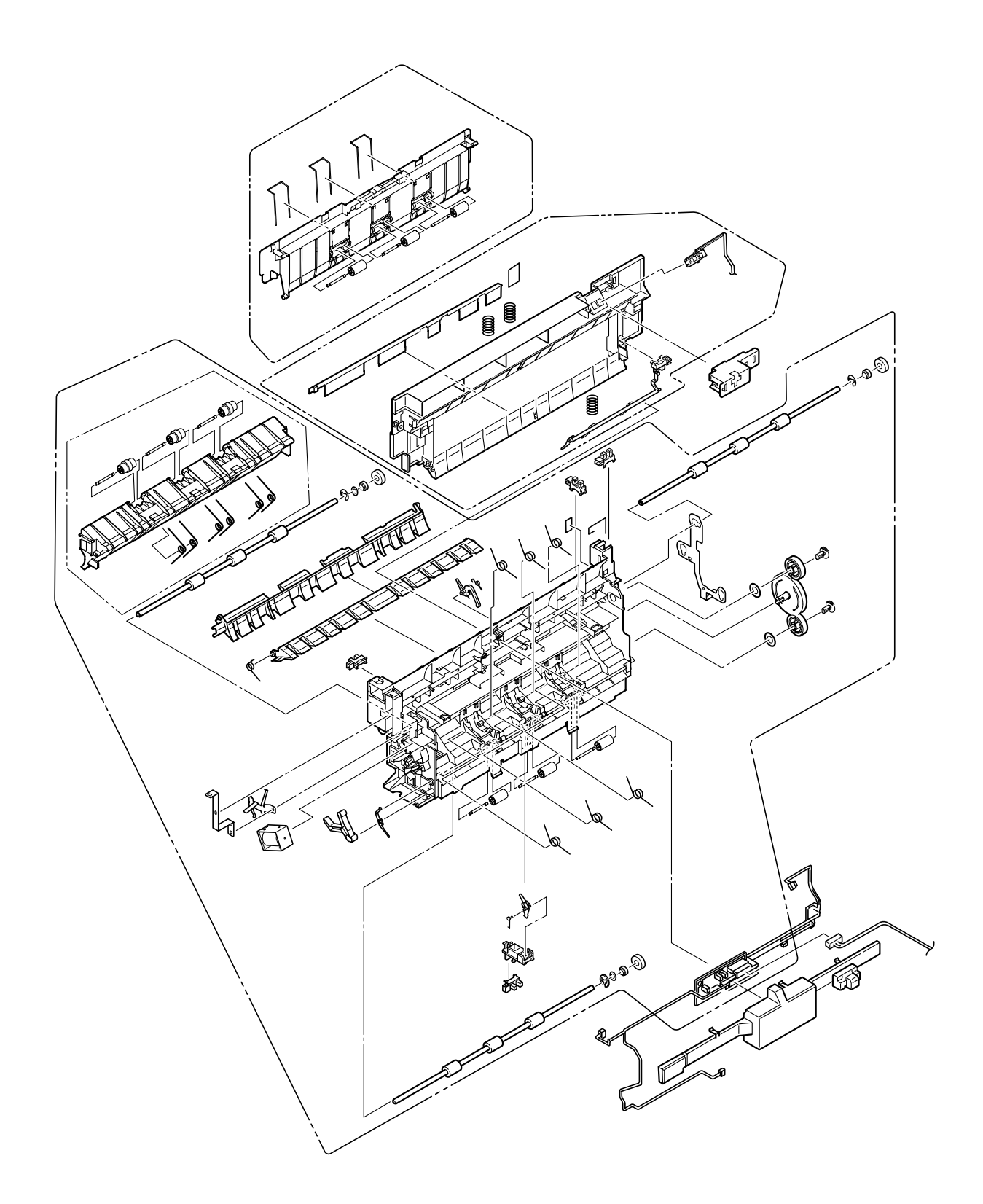

Plate-Top-Assy

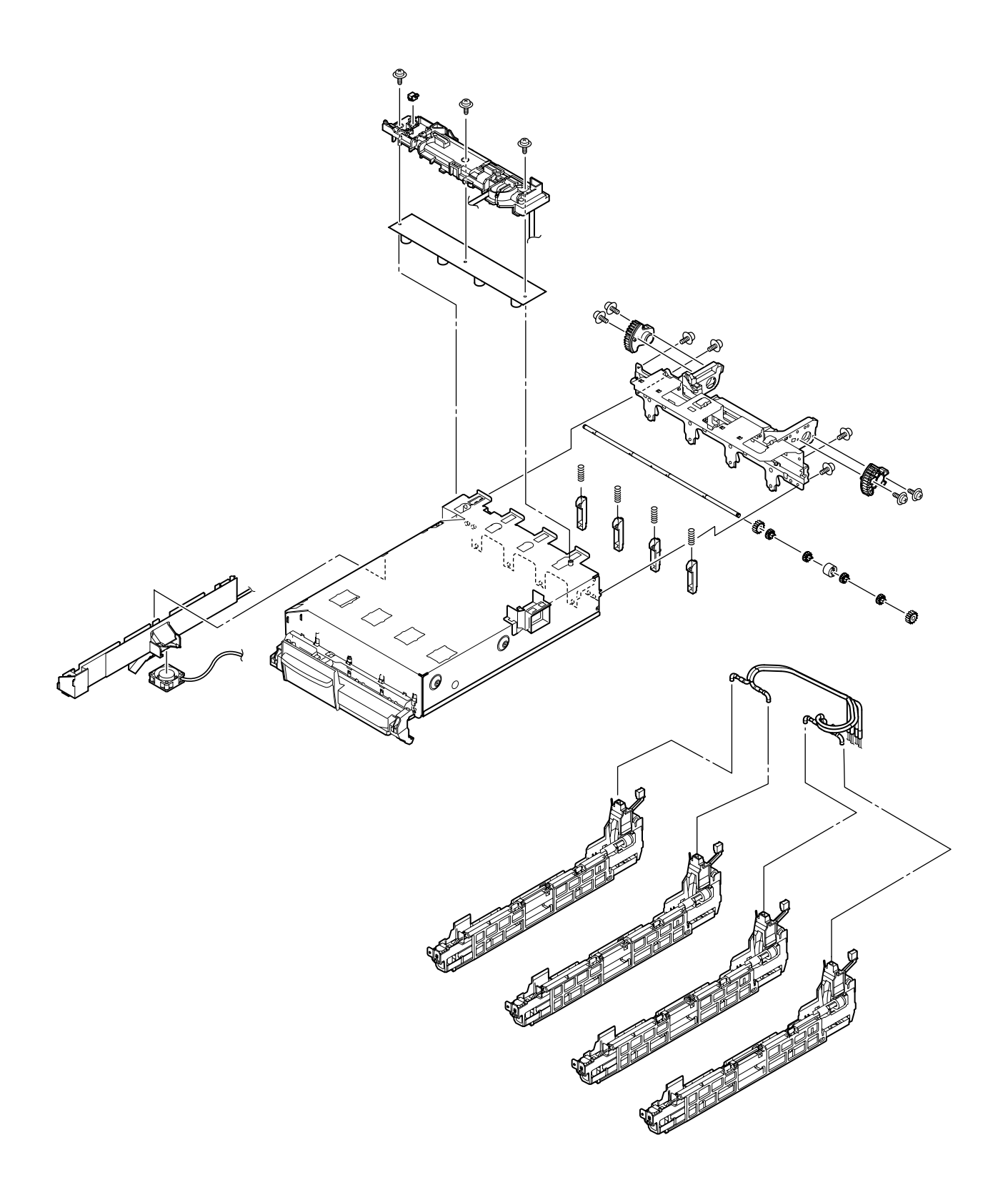

Job-Offset-Assy

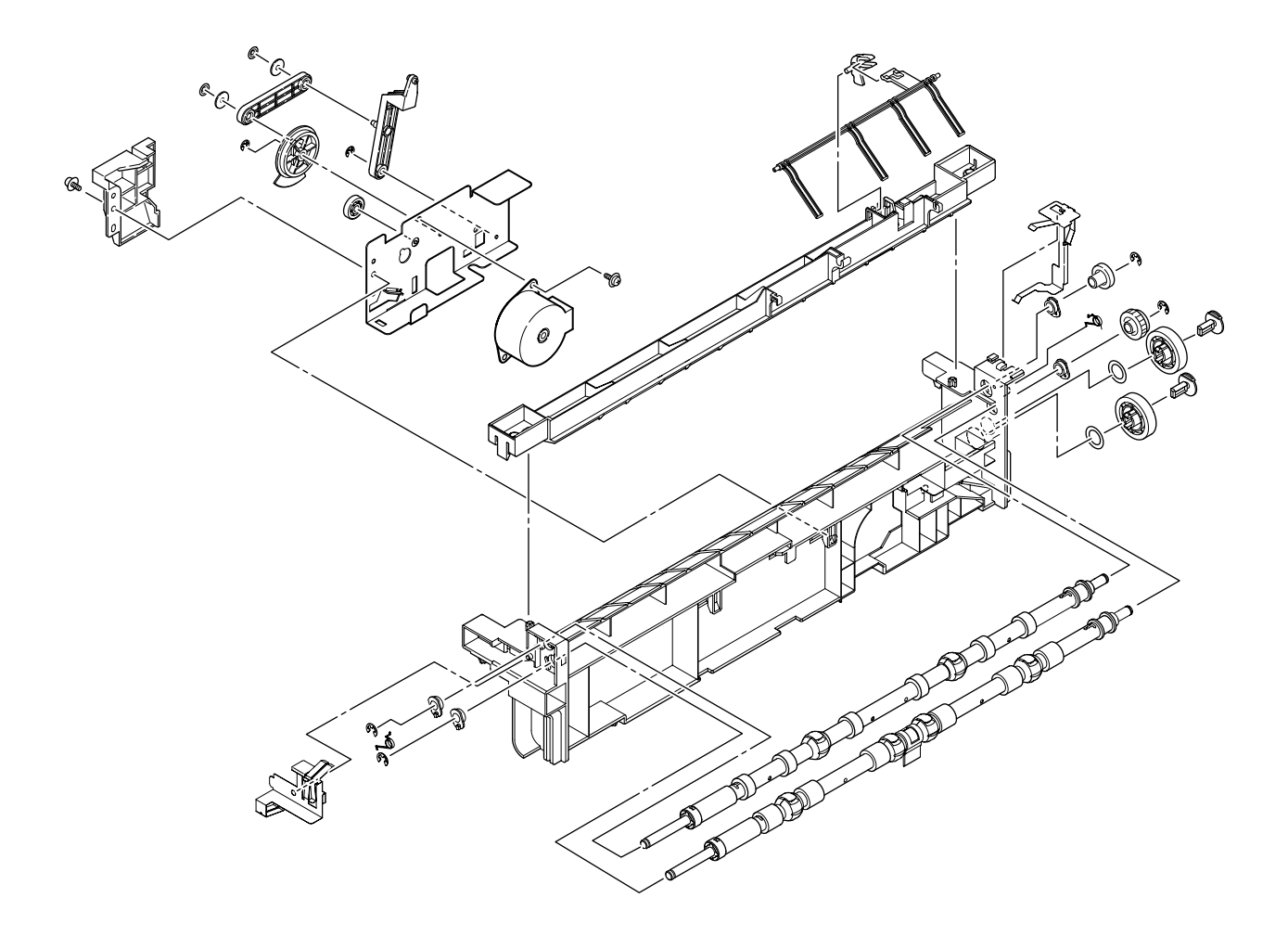

## Basket-Assy

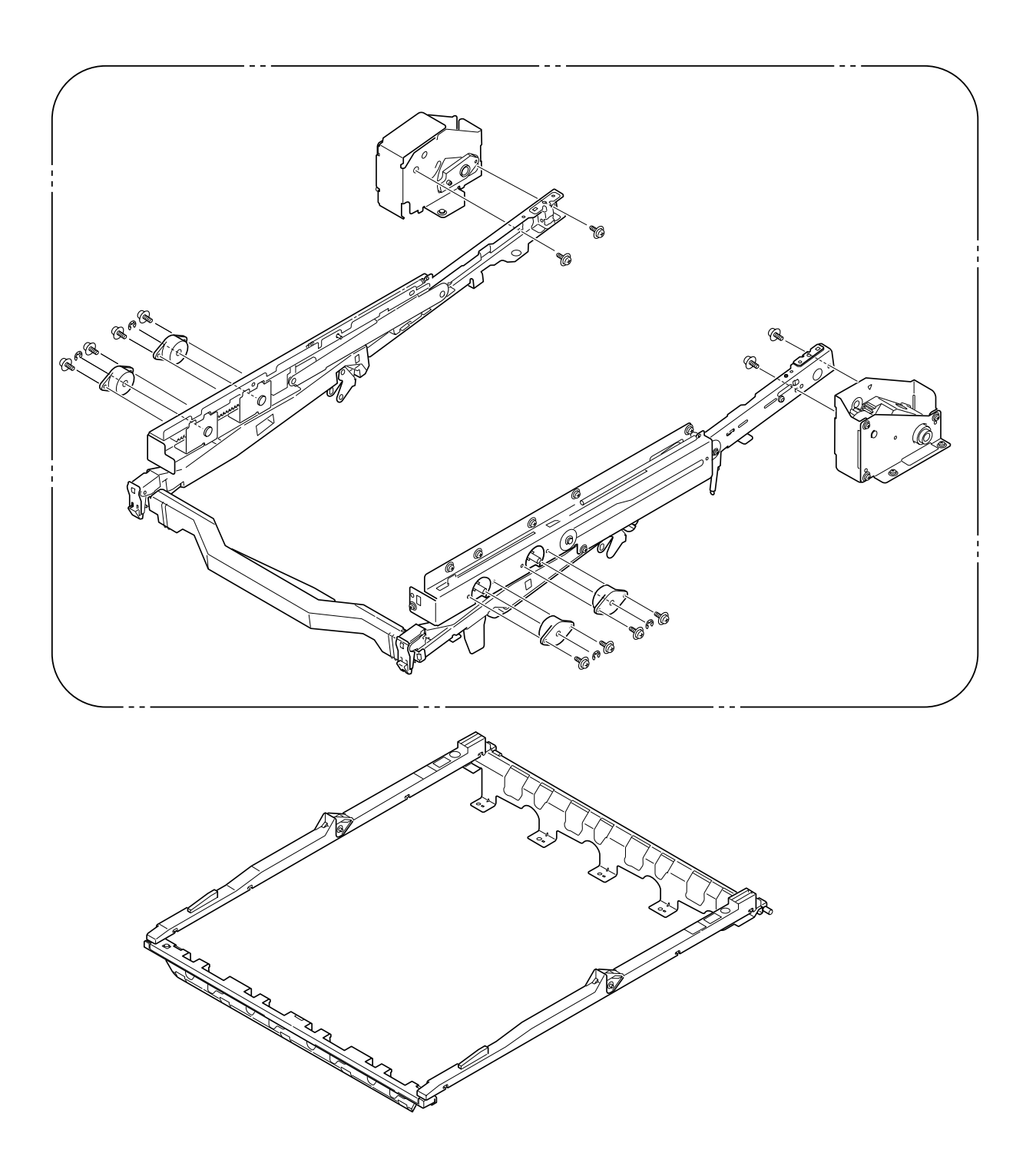

### 4.3 Parts Replacement Method

This section describes the procedures to replace the parts and assembly indicated in the disassembly diagram.

| C9800/C9600 — | Cover-Rear / Cover-Side(R) / Cover-Side(R) Rear (4.3.1)                                       |                                          |  |  |
|---------------|-----------------------------------------------------------------------------------------------|------------------------------------------|--|--|
|               | Cover-Side(L) / Cover Assy-Front (4.3                                                         | Cover-Side(L) / Cover Assy-Front (4.3.2) |  |  |
|               | Stacker Assy-FU (4.3.3)                                                                       |                                          |  |  |
|               | Cover Assy-OP Panel /<br>Cover-Guard(R) / Cover-<br>Guard(Front) / Cover-<br>Guard(L) (4.3.4) | OP Board (4.3.5)                         |  |  |
|               | Cover Assy-Top (4.3.6)                                                                        |                                          |  |  |
|               | FAN-PCB-Assy / CU-Board-Assy / S2V-PU-Board (4.3.7)                                           |                                          |  |  |
|               | Job-Offset-Assy /<br>Basket-Assy (4.3.8)                                                      | Plate Top Assy (4.3.9)                   |  |  |
|               | Eject-Assy (4.3.10)                                                                           |                                          |  |  |
|               | Motor-Pulse-Belt / Sensor-Regist-Assy (4.3.11)                                                |                                          |  |  |
|               | FDR Unit-MPT (4.3.12)                                                                         | FDR Unit-Regist (4.3.13)                 |  |  |
|               | Duct-Assy (4.3.14)                                                                            | HV-Assy (4.3.15)                         |  |  |
|               | Power Unit (4.3.16)                                                                           |                                          |  |  |
|               | — Low Voltage Power Source Assy and Motor-FAN (4.3.17)                                        |                                          |  |  |
|               | —— Belt-Assy (4.3.18)                                                                         |                                          |  |  |
|               | Fuser Unit-LBT (4.3.19)                                                                       |                                          |  |  |
|               | Unit-Duplex (4.3.20)                                                                          |                                          |  |  |
|               | Paper Feed Roller (4.3.21)                                                                    |                                          |  |  |

- 4.3.1 Cover-Rear, Cover-Side (R), and Cover-Side (R) Rear
  - (1) Open Cover Assy-Top ①.
  - (2) Unscrew the 5 screws (2), then remove Cover-Rear (3).
  - (3) Unscrew the 2 screws (4), then remove Cover-Side (R) (5) with it warped.
  - (4) Unscrew the screws (6), then remove Cover-Side (R) Rear (7).

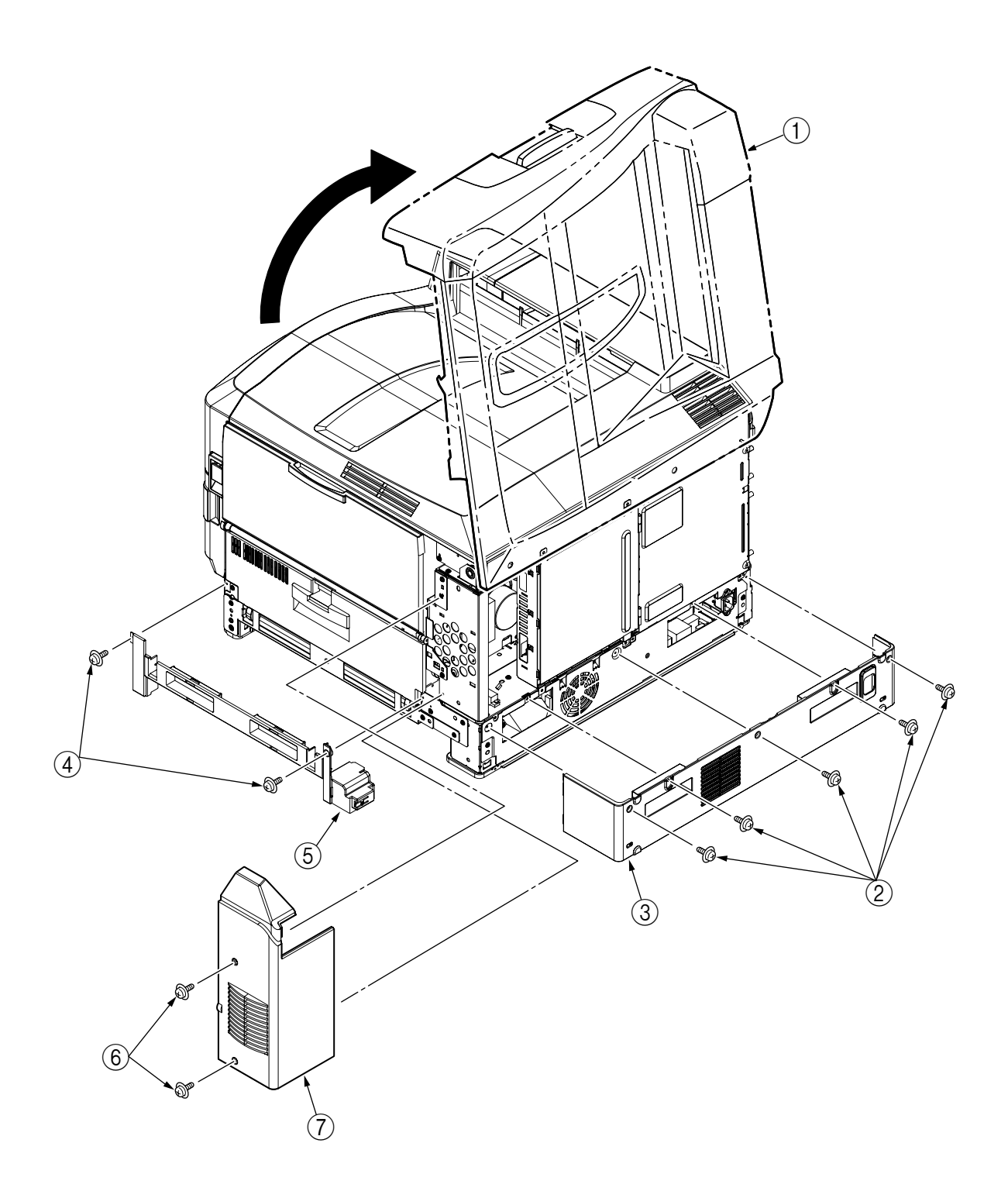

- 4.3.2 Cover-Side (L) and Cover Assy-Front
  - (1) Open Cover Assy-Top ①.
  - (2) Unscrew the 4 screws (2), then remove the Cover-Side (L) (3).
  - (3) Open the Cover Assy-Front (4) by 90°, unscrew the 2 screws (5), then slide the Assy to the side and remove.

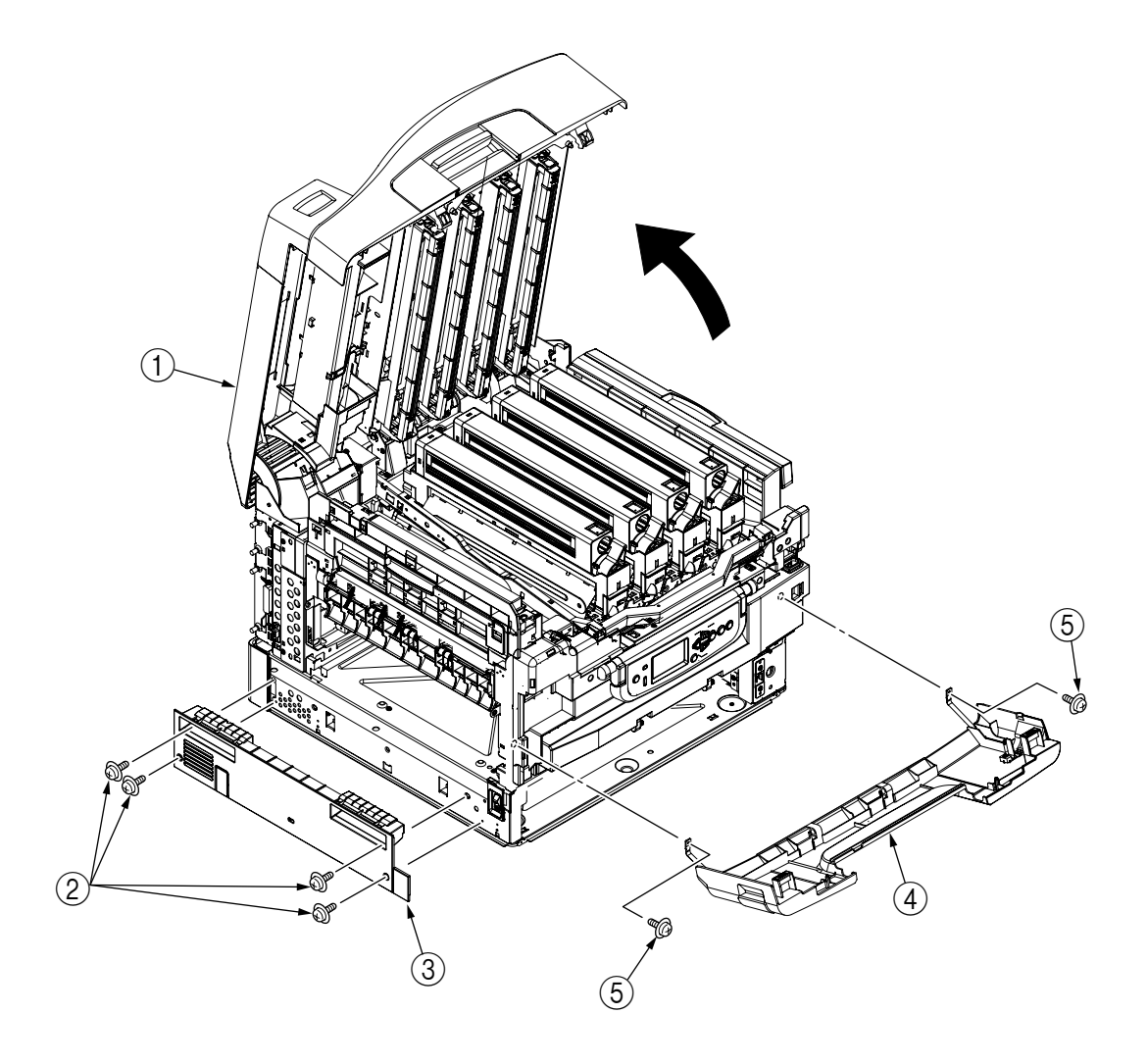

- 4.3.3 Stacker Assy-FU
  - (1) Open Cover Assy-Top ①.
  - (2) Open Stacker Assy-FU ②, then remove the 2 stoppers ③. Push these to one side, remove the post, then remove the Stacker Assy-FU ②.
  - (3) Open the Stacker Assy-FU ③. Move the two stoppers ④ sideways and take them off. Remove the Stacker Assy-FU ③.

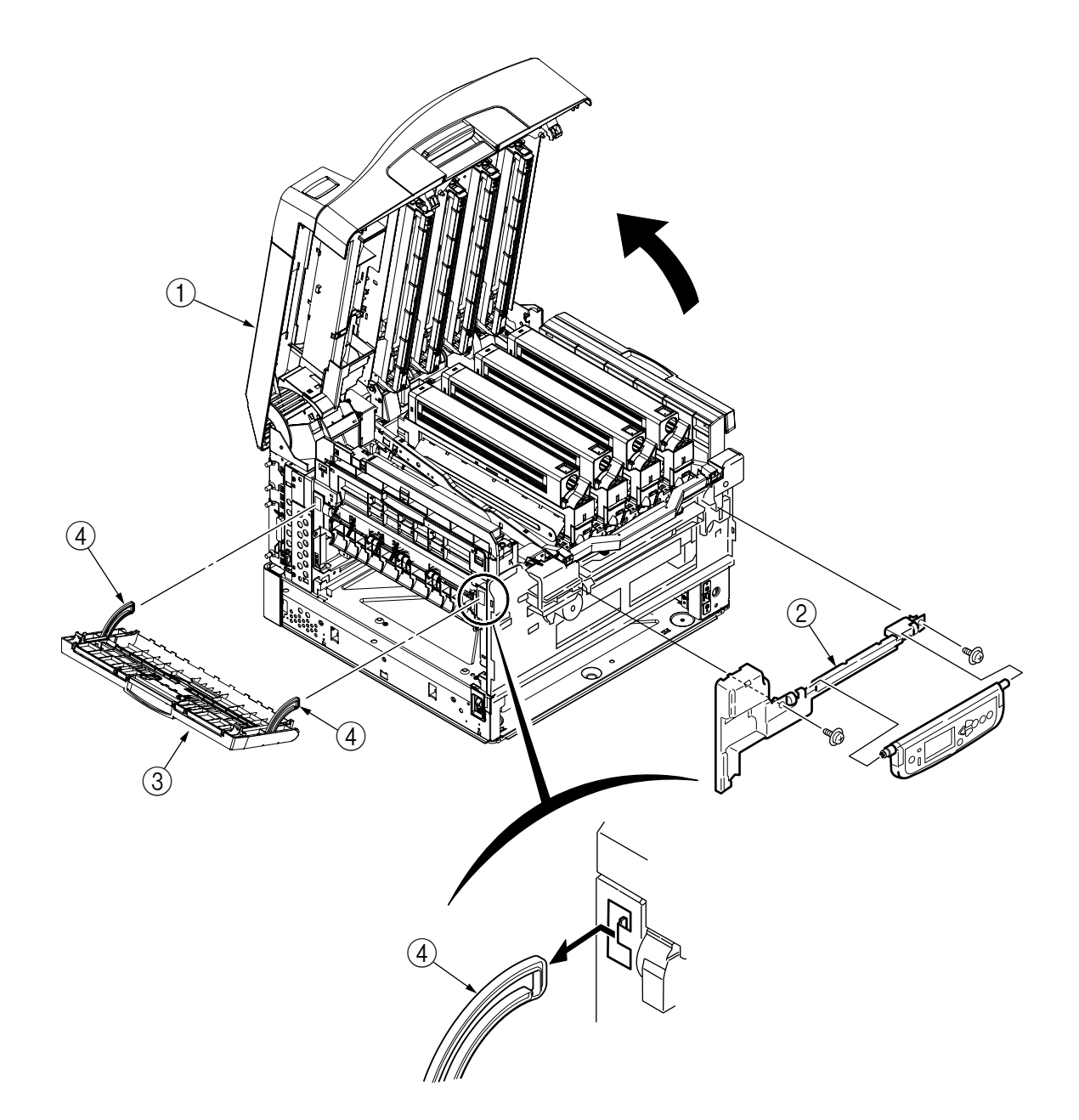

- 4.3.4 Cover Assy-OP Panel, Cover-Guard (R), Cover-Guard (Front) and Cover-Guard (L)
  - (1) Open Cover Assy-Top ①, then lift Basket-Assy ②.
  - (2) Remove Cover Assy-OP Panel ③ from its supporting point.
  - (3) Unscrew screw (4), remove the hinges, and then remove Cover-Guard (R) (5).
  - (4) Unscrew 2 screws (6), then remove Cover-Guard (Front) (7).
  - (5) Unscrew 2 screw (8), then remove the 2 hinges and remove the Cover-Guard (L) (9).

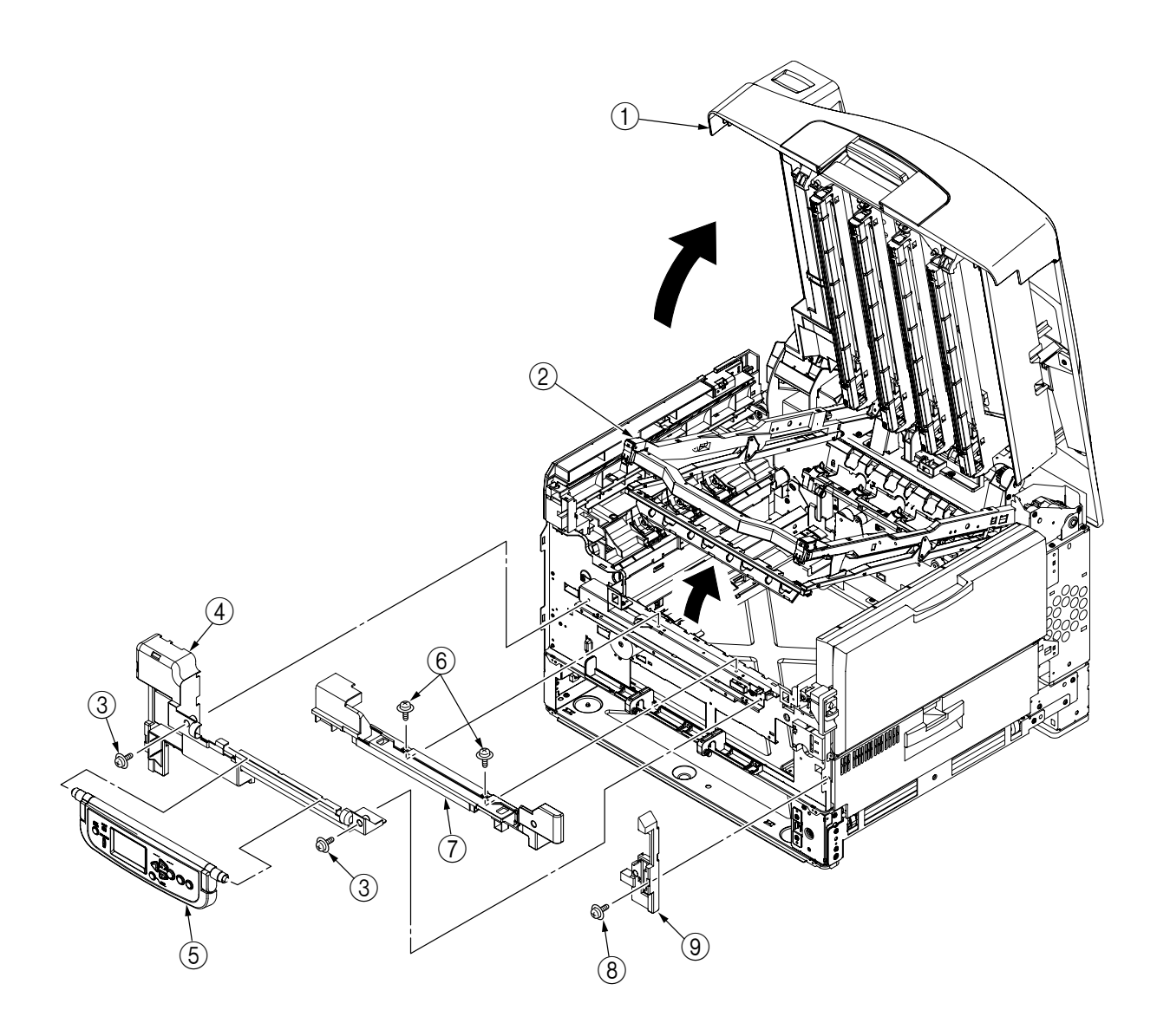
## 4.3.5 OP PCB

- (1) Remove the Cover Assy-OP Panel. (Refer to Section 4.3.4)
- (2) Remove Cover-OP Panel (2) from Frame-OP-Panel (1).
- (3) Unscrew the 2 screws (3), then remove hinge (R) (4) and Cover Hinge (R) (5).
- (4) Unscrew 2 screws (6), then remove the Hinge (L)(7), Cover-Hinge (L)(8) and Plate-Shield (OP) (9).
- (5) Remove Cover-LCD (10), Button-key (11), and Lens-LED (12), then remove the OP PCB (13).

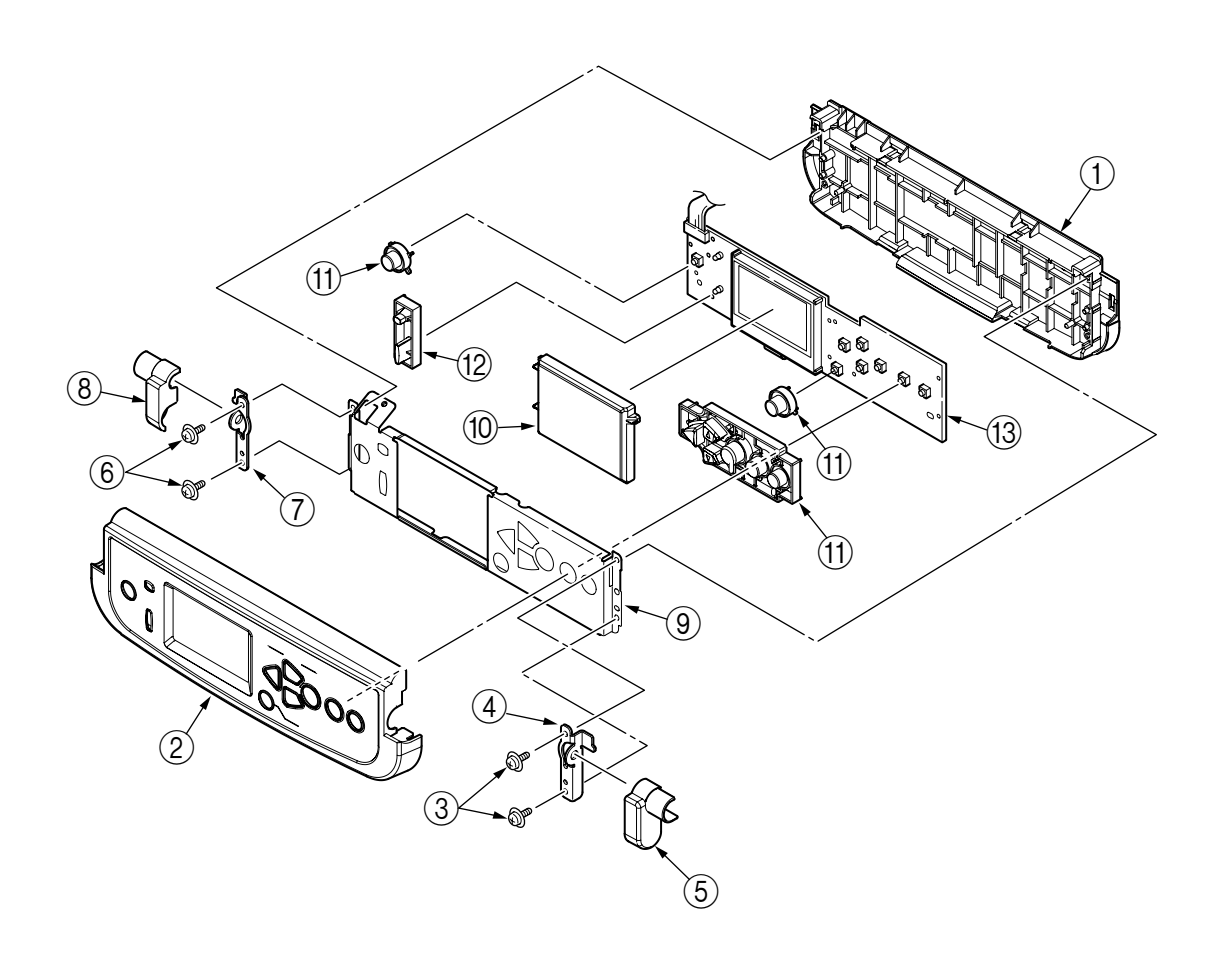

- 4.3.6 Cover Assy-Top
  - (1) Open Cover Assy-Top (1).
  - (2) Unscrew screw (2), then remove the Cover-Duct (L) (3).
  - (3) Unscrew 8 screws (4), then remove the 3 hinges and the Cover Assy-Top (1).

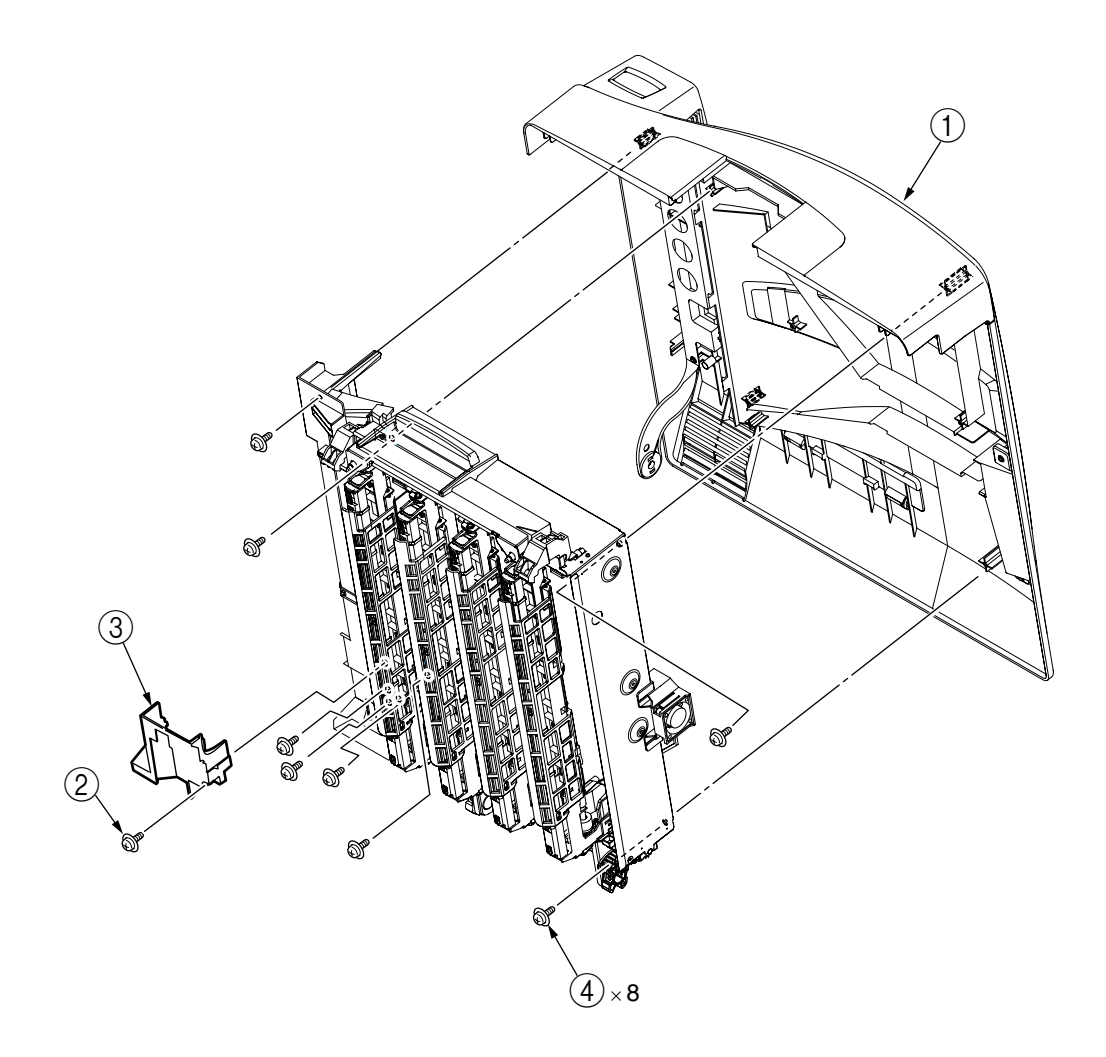

### 4.3.7 FAN-PCB-Assy, CU-Board-Assy and S2V-PU-Board

- (1) Open the Cover Assy-Top.
- (2) Remove the covers concerned. (Refer to Section 4.3.2)
- (3) Remove the connector, then Remove FAN-PCB-Assy ①.
- (4) Unscrew the (2) screws, remove the Plate-Shield-Assy (3), then remove the connector.
- (5) Unscrew 7 screws (4), then remove CU-Board-Assy (5).
- (6) Disconnect all 17 Connectors, then unscrew 4 screws (6), and remove S2V-PU-Board (7).
- (7) Unscrew 9 screws (8), remove the Plate-Shield-Box-Assy (9), then remove all the connectors.

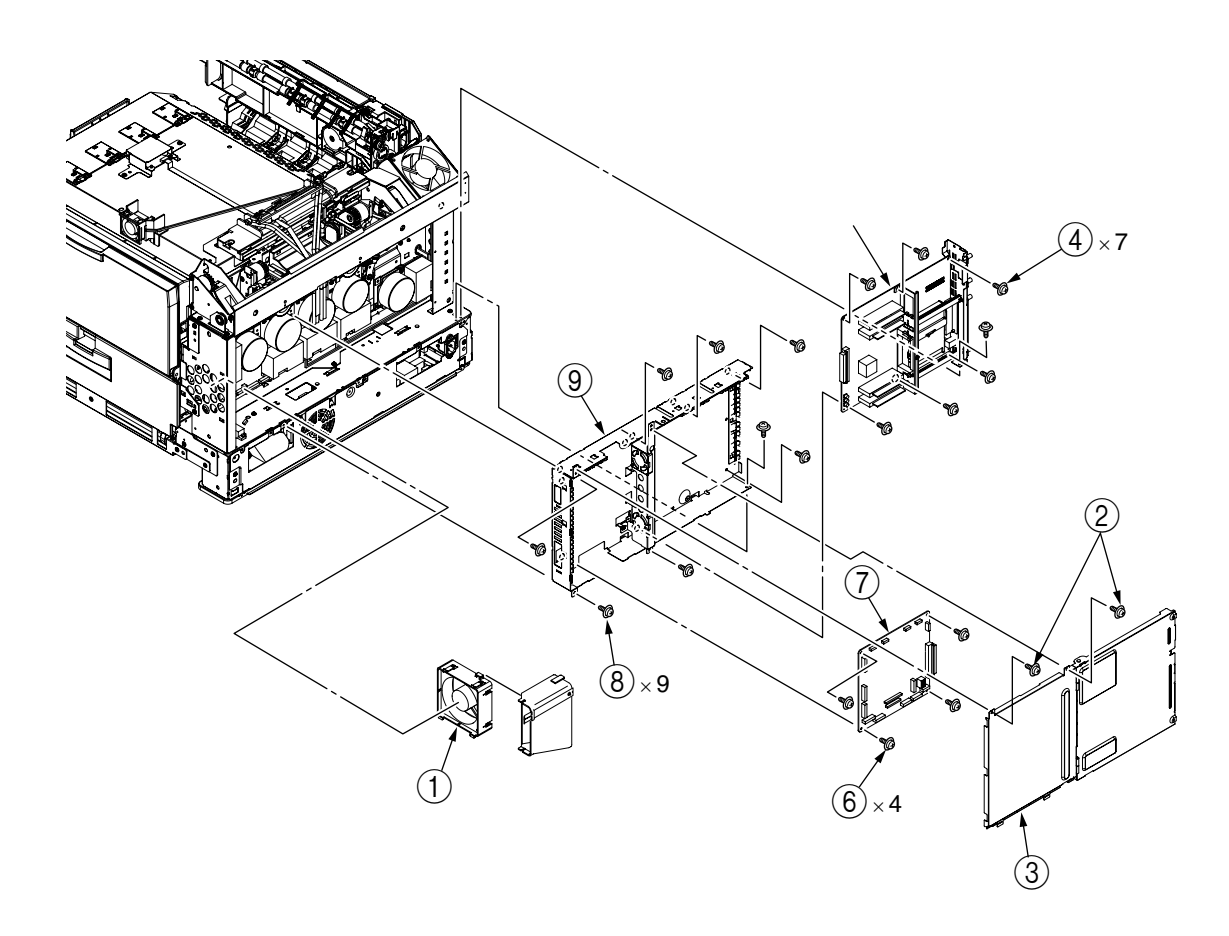

#### Cover-Screw

Depending on production lot, the printer may have the Cover-Screws (protection cover for protruding screws) in the locations below. Before disassembling the printer, remove the Duplex Unit and check to see if the Cover-Screws (black molding) are installed on the reverse side of the Plate-HV. If they are, be careful when removing them.

A Cover-Screw is only fit onto each screw and not fastened. If the screw is loosened, the Cover-Screw will come off. When installing the Cover-Screw, make sure that the location is correct. Push the Cover-Screw onto the screw.

The Cover-Screws are not a functional part but a protector to prevent damage during installation of the Duplex Unit. Install the cover-screw from the other side in the screw in one place in the Sensor-Regist-

Assy installation part and two places in the abandonment toner motor installation part. Do not lose the cover screw because it comes off when the screw in this part is detached. ت 🕲 ۲ 0 Ę, 6 O (0 0 0 ംം 🕲 🖸 മറ C ်ဝ Ø <u>Cover</u>-Screw  $\square$ e View of Reverse Side of Plate-HV from the direction of inserting the Duplex Unit

- 4.3.8 Job-Offset-Assy and Basket-Assy
  - (1) Open the Cover Assy-Top.
  - (2) Unscrew screw ①, remove Frame-Duct ②, then remove the connector (remove the connector through the shaft)
  - (3) Remove the 2 hinges, then remove the Job-Offset-Assy (3), and disconnect the connector.
  - (4) Unscrew 2 screws ④, then remove the 2 hinges, and remove the Cover Assy-Top (Sub)
     ⑤.
  - (5) Remove the six screws (6) of the Guide-Link-R and the three screws (7) of the Guide-Link-L. Remove the Plate-Top and the Basket Assy (8) with their interlock.
  - (6) Remove the 2 hinges, then remove the Cover Assy-Top (Sub) (9)
  - (7) Remove the Side Cover (L) Rear 10.
  - (8) Remove the E-ring (1), unscrew 2 screws (2), then remove the Plate-Support (Top) (3), Collar (4), Shaft-Top (A) (5), Spring-Torsion-Top (L) (6), Spring-Torsion-Top (B) (7).
  - (9) Unscrew 3 screws (18), then remove the Gear-Assy-L (19).
  - (10) Unscrew 3 screws 20, then remove Gear-Assy-R 21.
  - (11) Remove the high toner Assy tube @, then remove Basket-Assy @.

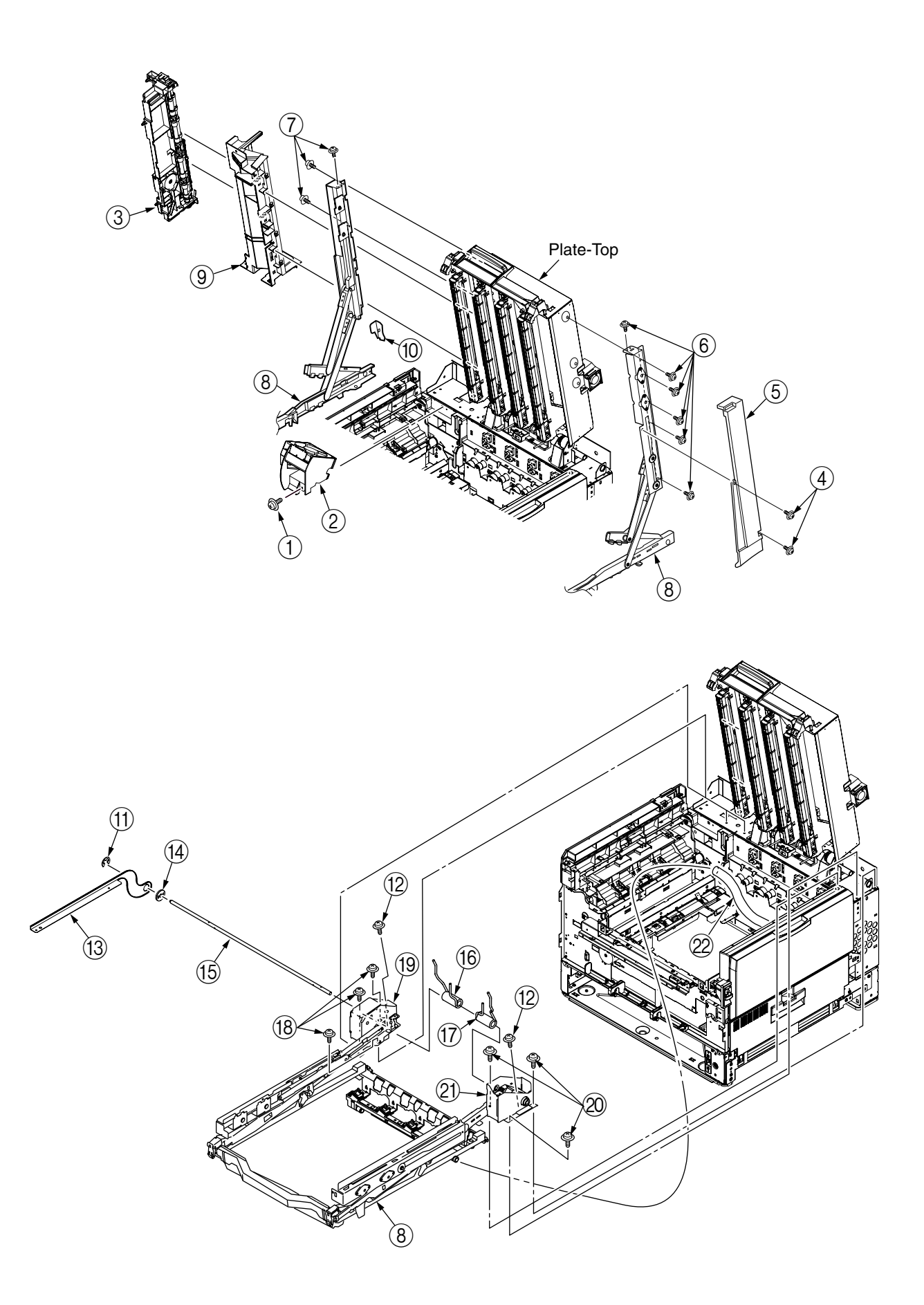

- 4.3.9 Plate Top Assy
  - (1) Remove Job-Offset-Assy/Basket-Assy. (Refer to Section 4.3.6)
  - (2) Lift back Plate-Top Assy (1), then unscrew 2 screws (2).
  - (3) Lift forward Plate-Top Assy (1), then unscrew 3 screws (3) and remove Plate-Dumper-Assy (R)(4).
  - (4) Unscrew 3 screws (5), then remove Plate-Dumper-Assy (L) (6).
  - (5) Remove Shaft-Top ⑦, Spring-Torsion-BAS (L) ⑧, and Spring-Torsion-Top-R ⑨, then remove Plate-Top Assy ①.

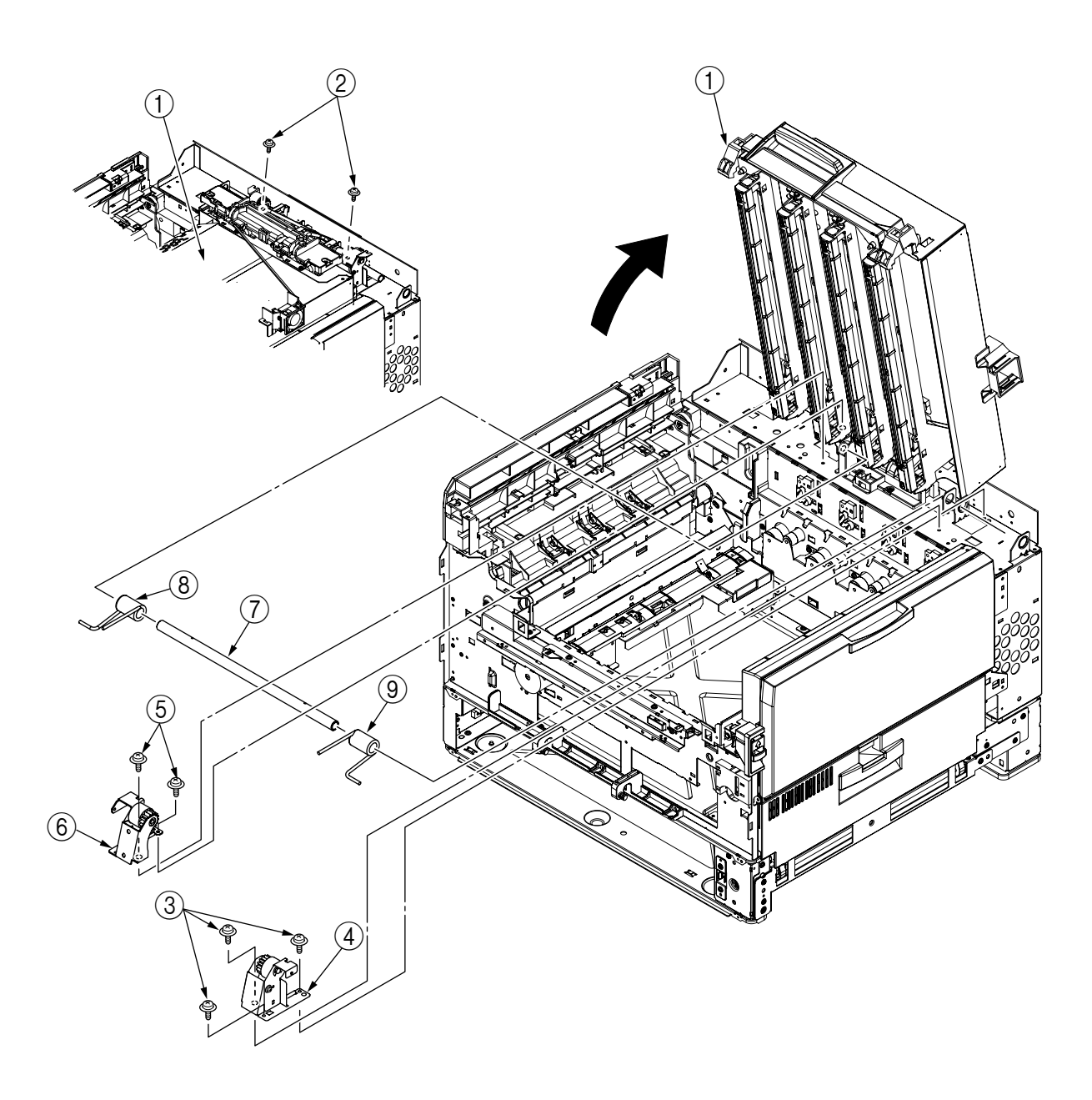

# 4.3.10 Eject-Assy

- (1) Remove the 7 hinges then remove Cover-Board (1).
- (2) Remove the 13 connectors, and unscrew the 2 screws ②. Then remove the 3 hinges and remove the Eject-Assy ③.

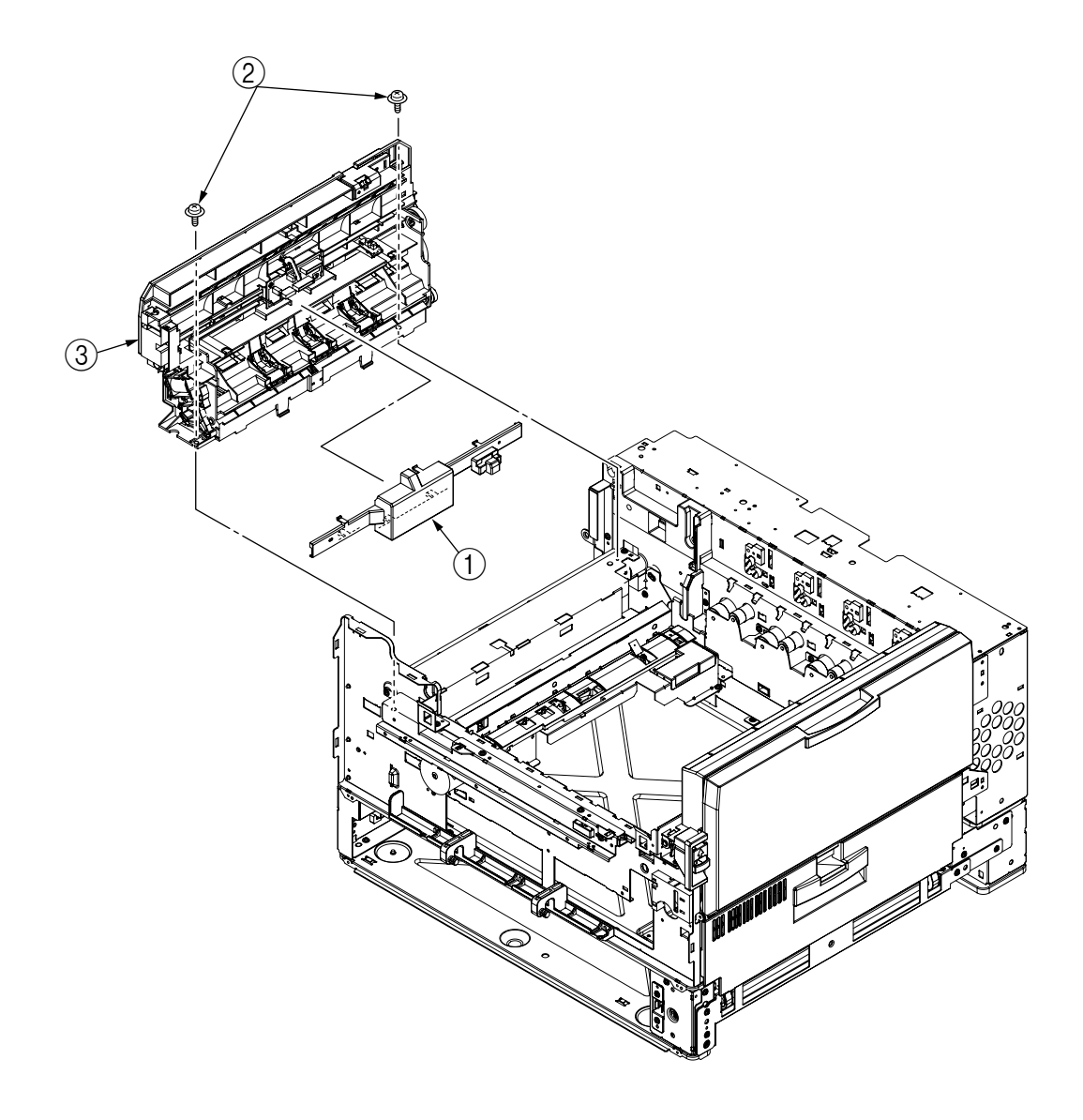

- 4.3.11 Motor-Pulse-Belt and Sensor-Resist-Assy
  - (1) Unscrew the 2 screws (1), then remove the 4-pin connector and remove the Motor-Pulse-Belt (2).
  - (2) Unscrew 7 screws (3), then remove the 3 connectors (2-pin, 14-pin, 3-pin), and remove the Sensor-Resist-Assy (4).

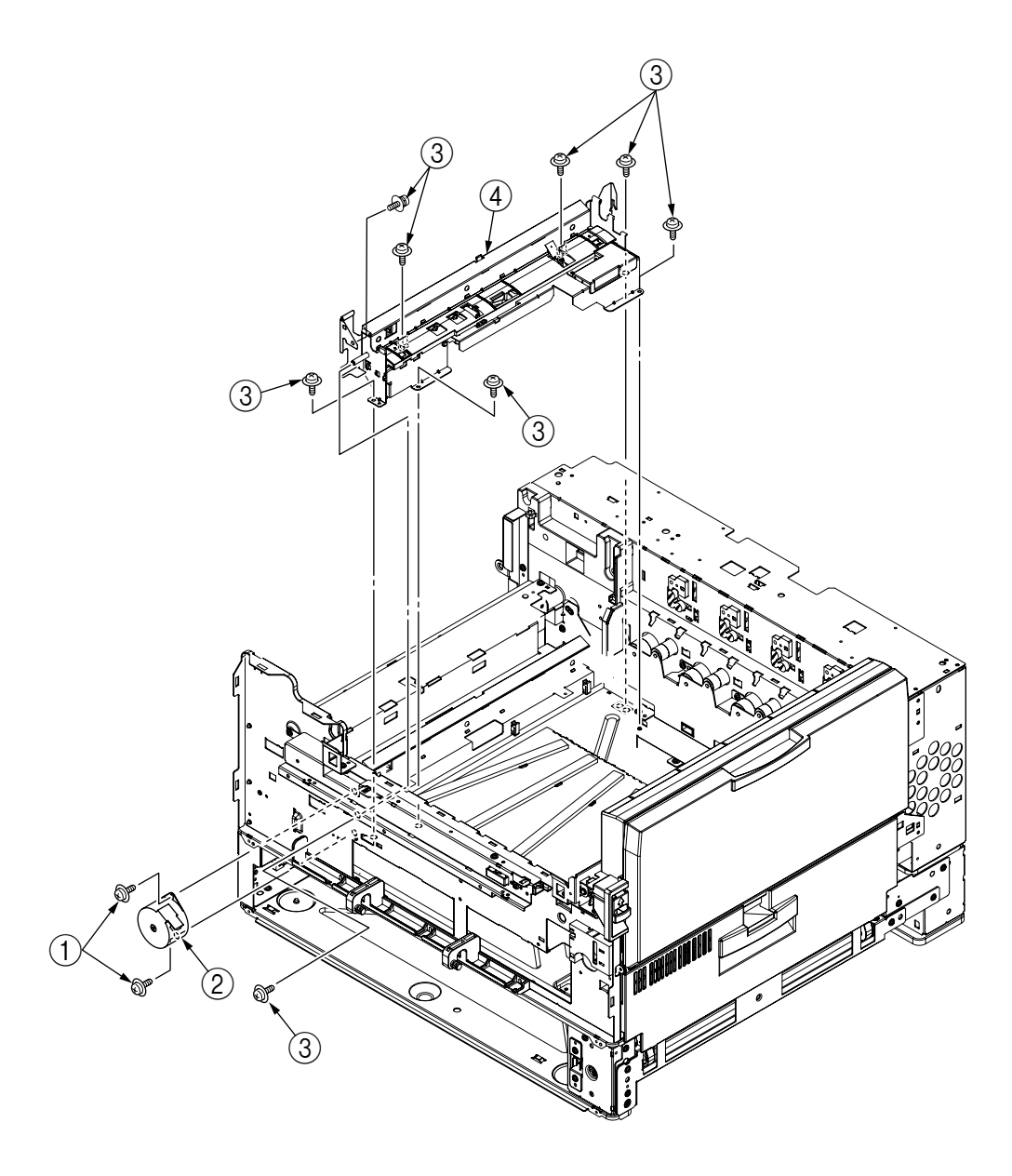

#### Cover-Screw

Depending on production lot, the printer may have the Cover-Screws (protection cover for protruding screws) in the locations below. Before disassembling the printer, remove the Duplex Unit and check to see if the Cover-Screws (black molding) are installed on the reverse side of the Plate-HV. If they are, be careful when removing them.

A Cover-Screw is only fit onto each screw and not fastened. If the screw is loosened, the Cover-Screw will come off. When installing the Cover-Screw, make sure that the location is correct. Push the Cover-Screw onto the screw.

The Cover-Screws are not a functional part but a protector to prevent damage during installation of the Duplex Unit. Install the cover-screw from the other side in the screw in one place in the Sensor-Regist-

Assy installation part and two places in the abandonment toner motor installation part. Do not lose the cover screw because it comes off when the screw in this part is detached. ت 🕲 ۲ 0 Ę, 6 O (0 0 0 ംം 🕲 🖸 മറ Q ်ဝ Ø <u>Cover</u>-Screw  $\square$ e View of Reverse Side of Plate-HV from the direction of inserting the Duplex Unit

## 4.3.12 FDR Unit-MPT

- (1) Open the Cover Assy-Top.
- (2) Remove the Cover (1) and remove the two connectors (Pin  $\bullet$  and Pin 2).
- (3) Open the FDR Unit-MPT 3 and remove the two screws 2 fastening the stays on both sides.
- (4) Further open the FDR Unit-MPT ③ and remove the FDR Unit-MPT ③ from the support in two places.

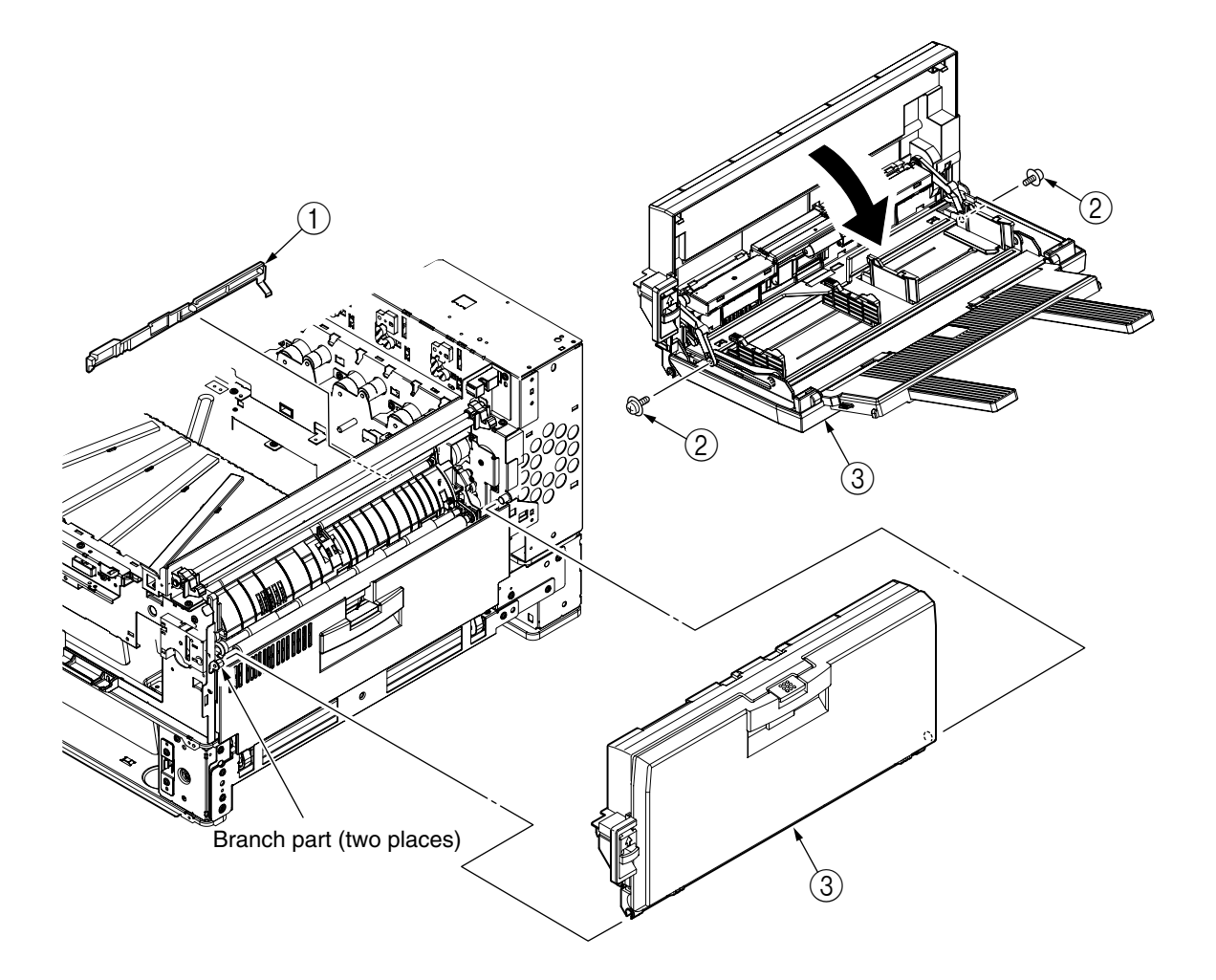

## 4.3.13 FDR Unit-Resist

- (1) Remove the FDR Unit-MPT. (Refer to Section 4.3.12)
- (2) Unscrew the 4 screws ① and disconnect connector ②, then remove Plate Assy-MPT Lock ③.
- (3) Open the Cover-Guide-1st-Assy ④ in the arrow direction.
- (4) Unscrew 2 screws (5), then remove FDR Unit-Resist (6).

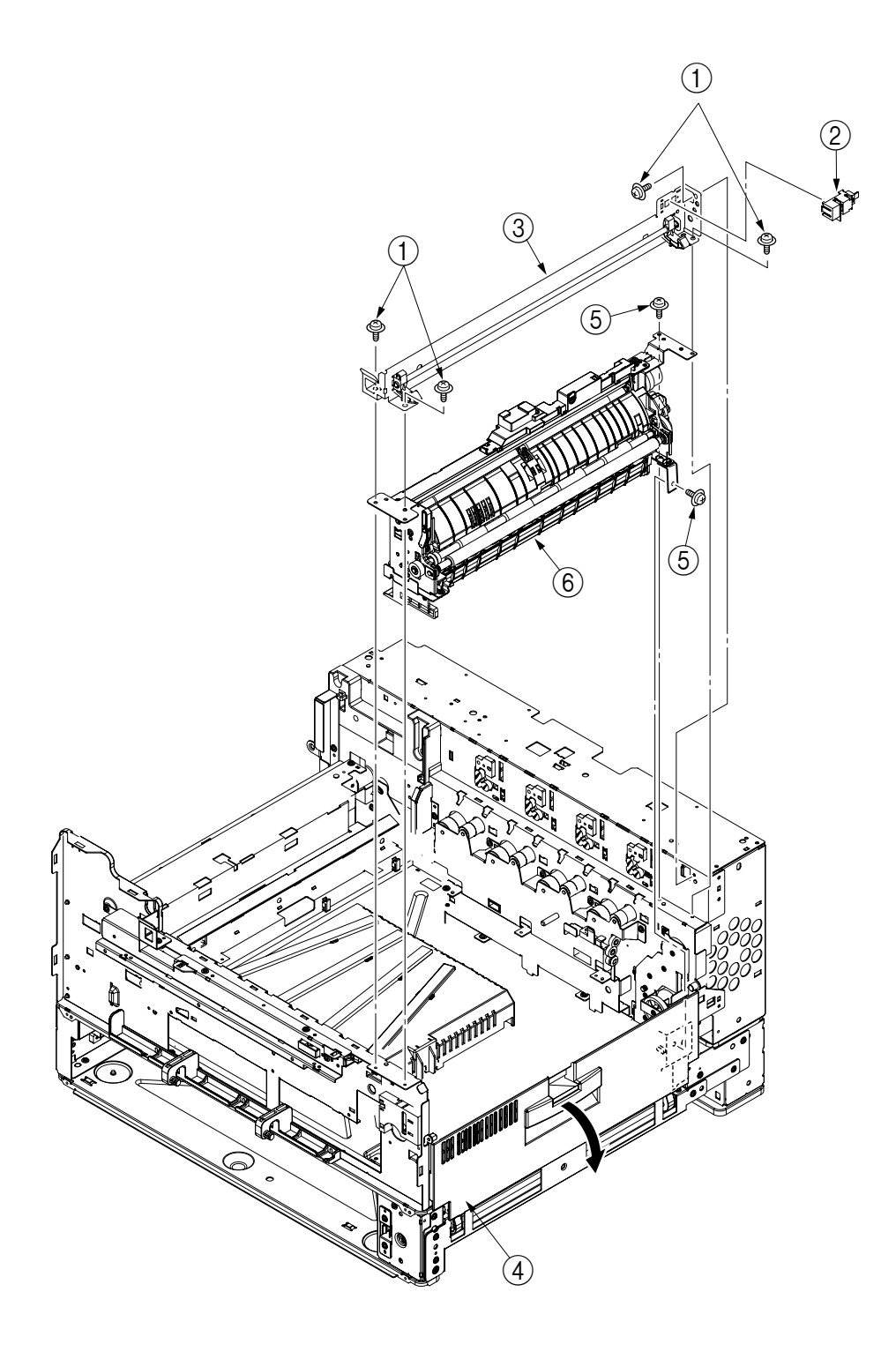

### 4.3.14 Duct Assy

- (1) Remove the hinge, then remove Cover-Middle (1).
- (2) Remove the hinge, then remove Guide Tube (L) 2.
- (3) Unscrew 2 screws (3), then remove Duct-Assy-Toner (4).
- (4) Unscrew screw (5), then remove Gear-Duct-B-Assy (6).
- (5) Unscrew screw (7), then remove Gear-Duct-ID Assy (8).
- (6) Unscrew 6 screws (9), then remove Duct-Drive-Assy (10).

[Precautions in Removal]

When removing the Duct-Drive-Assy (10), be sure to read 4.3.11 "Cover-Screw."

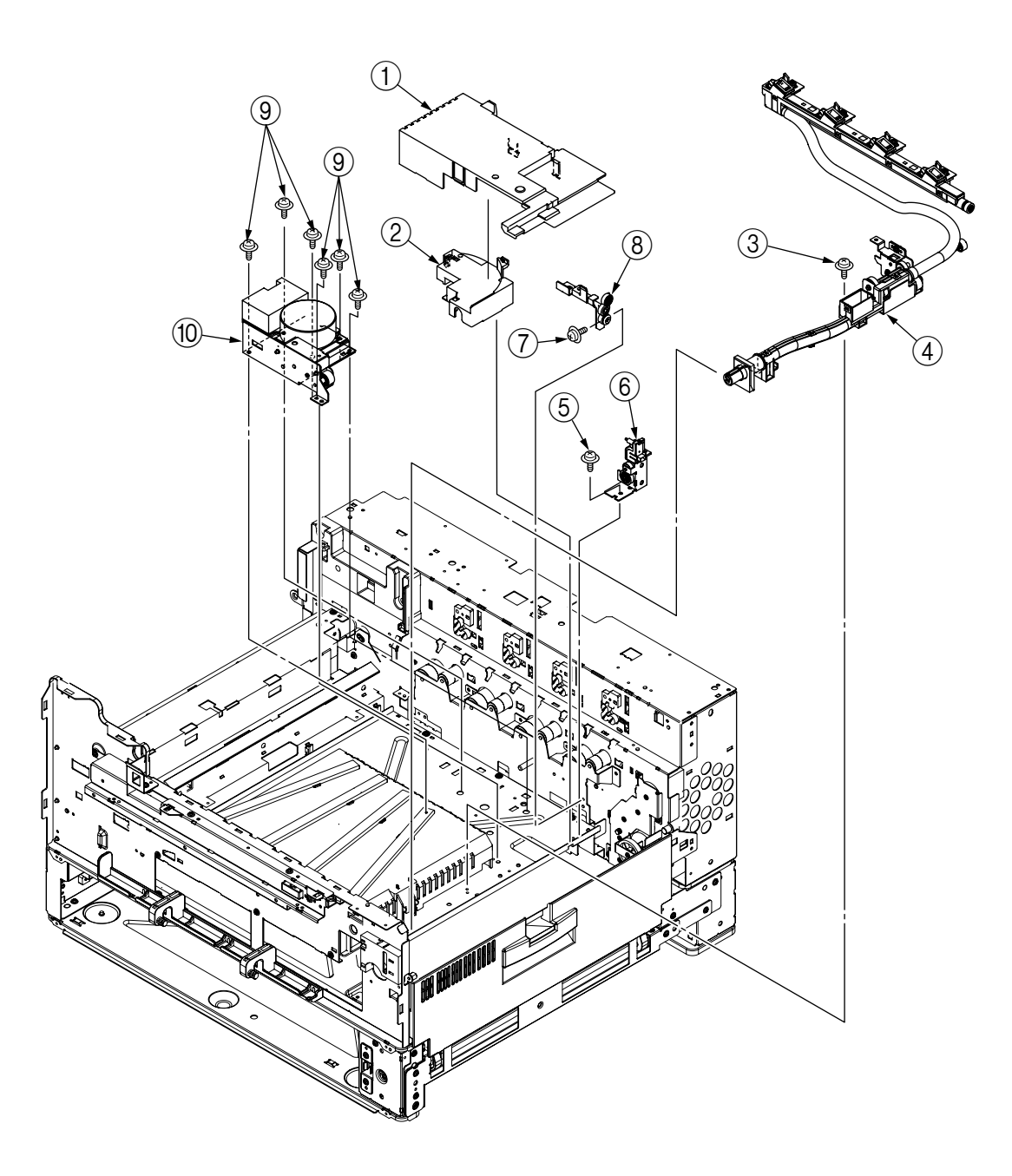

### 4.3.15 HV-Assy

- (1) Open the Cover Assy-Top, then remove the Belt-Assy.
- (2) Remove the Cover-Middle. (Refer to Section 4.3.14)
- (2) Unscrew screw (1), then remove Cover-HV-Assy (2).
- (3) Remove the 2 connectors and unscrew the 2 screws (3), then remove HV-Assy (4).
- (4) Remove the 2 hinges, then remove Bracket-HV-Assy (5).

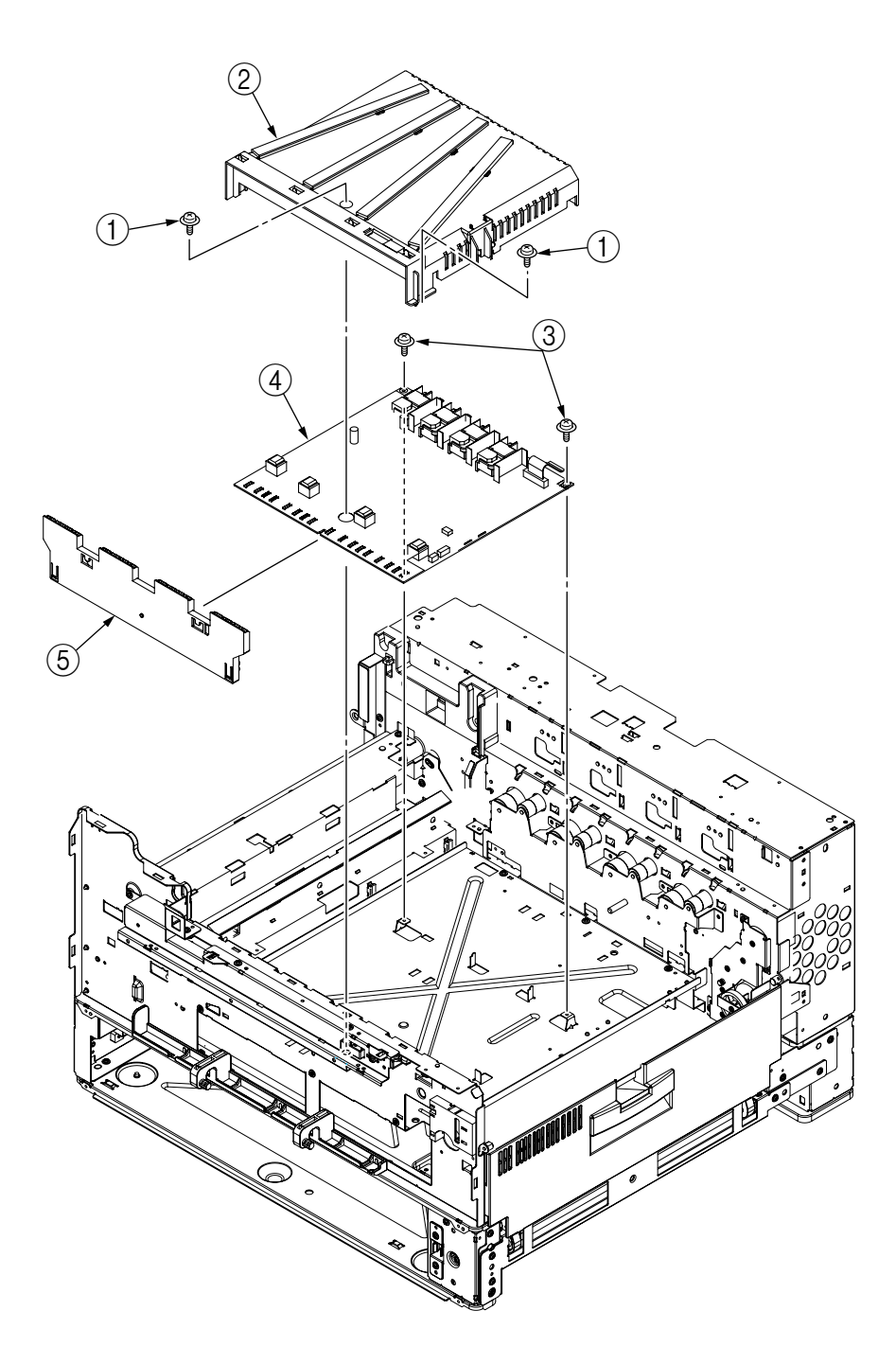

For ODA version

\* Be careful to change the high-voltage power supply of 600dpi device due to different high-voltage power supply based on a destibation.

Standard device : 43130501 Specified destination (for AB) : 42426501

## 4.3.16 Power Unit

- (1) Remove the Cover-Rear. (Refer to Section 4.3.1)
- (2) Unscrew the 12 screws (1), disconnect all connectors, pull out the lever then remove the Power Unit (2).

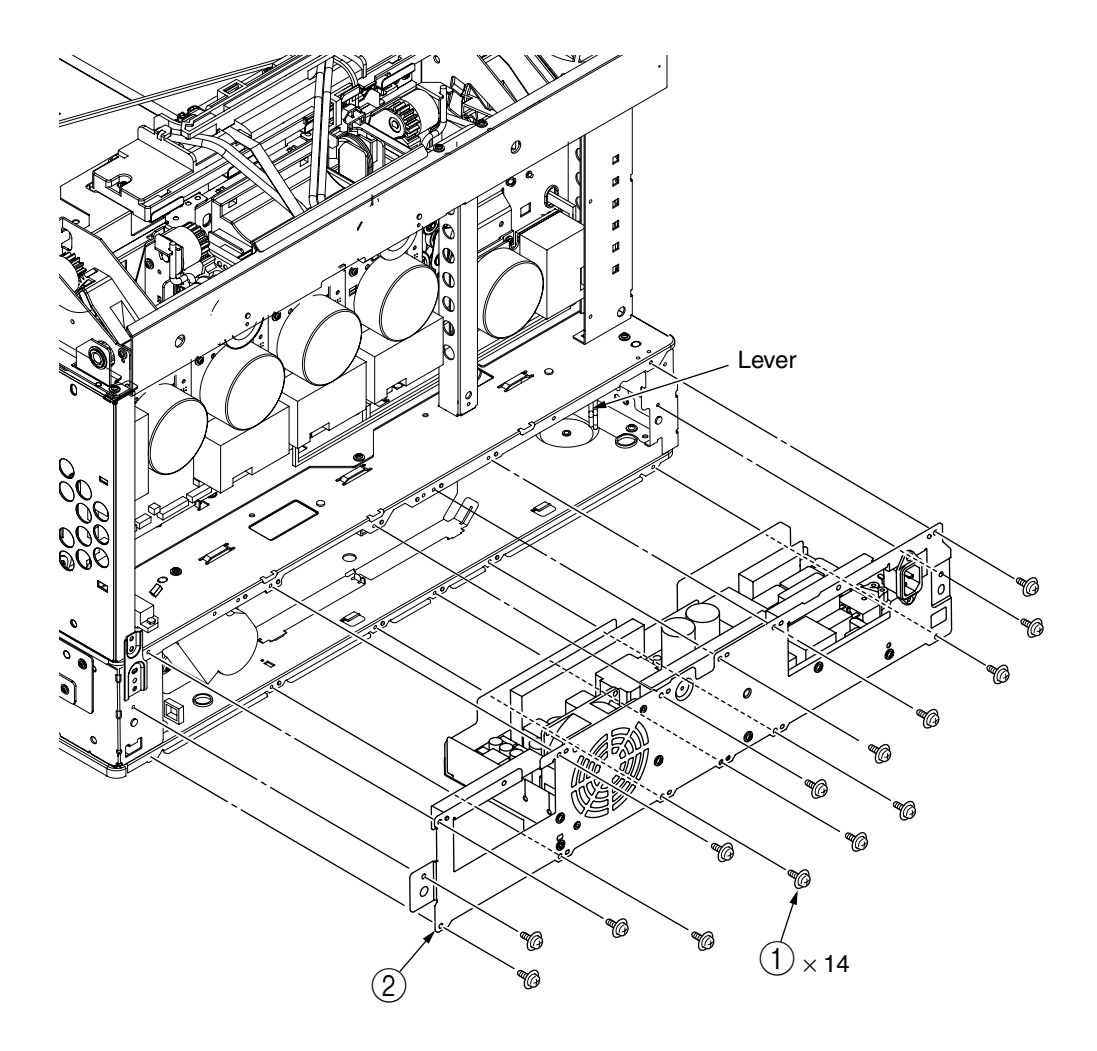

- 4.3.17 Low Voltage Power Source Assy and Motor-FAN
  - (1) Remove the Power Unit. (Refer to Section 4.3.16)
  - (2) Unscrew the 3 screws ①, then remove the low Voltage Power Source Assy ②, and Film-Insulation ③.
  - (3) Unscrew the 2 screws (4), then remove the connector and Motor-FAN (5).

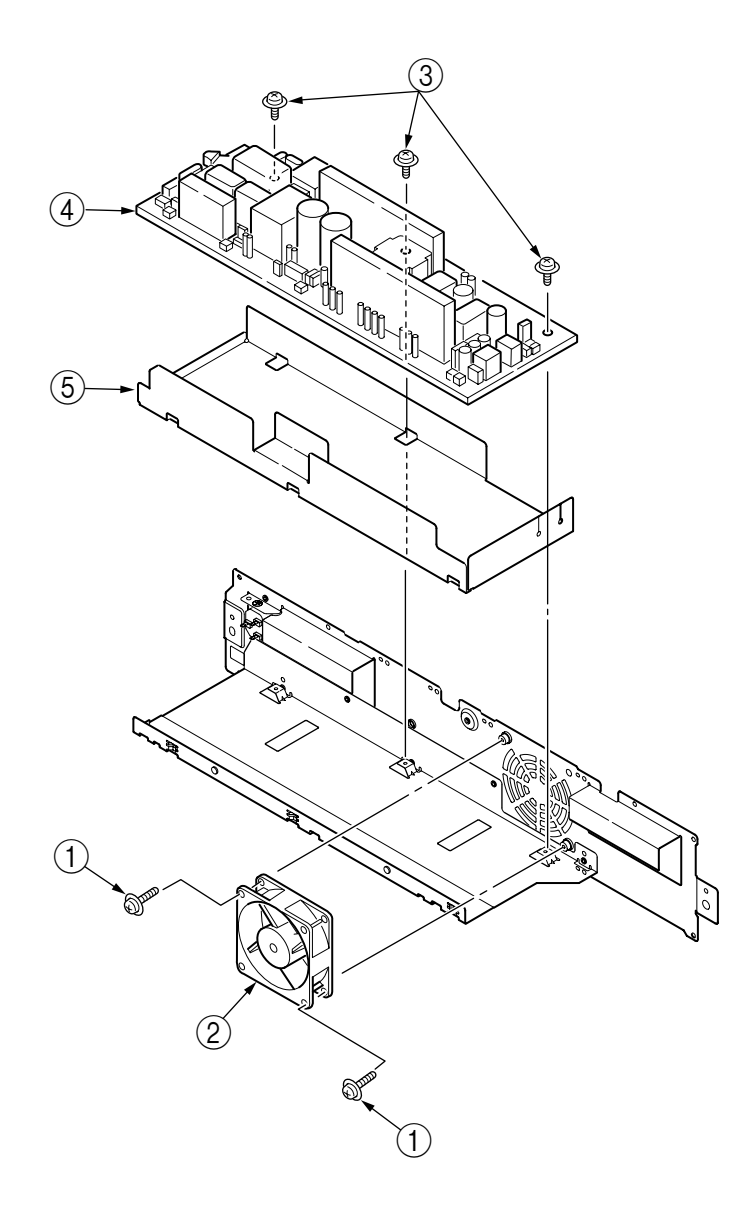

# 4.3.18 Belt-Assy

- (1) Open the Cover Assy-Top  $\bigcirc$ .
- (2) Remove ID Unit 2.
- (3) Lift up the 2 lock levers toward the arrow, then remove the Belt-Assy 3.
   Remove Belt-Assy 3 by lifting handle 4, then remove along with handle 5.

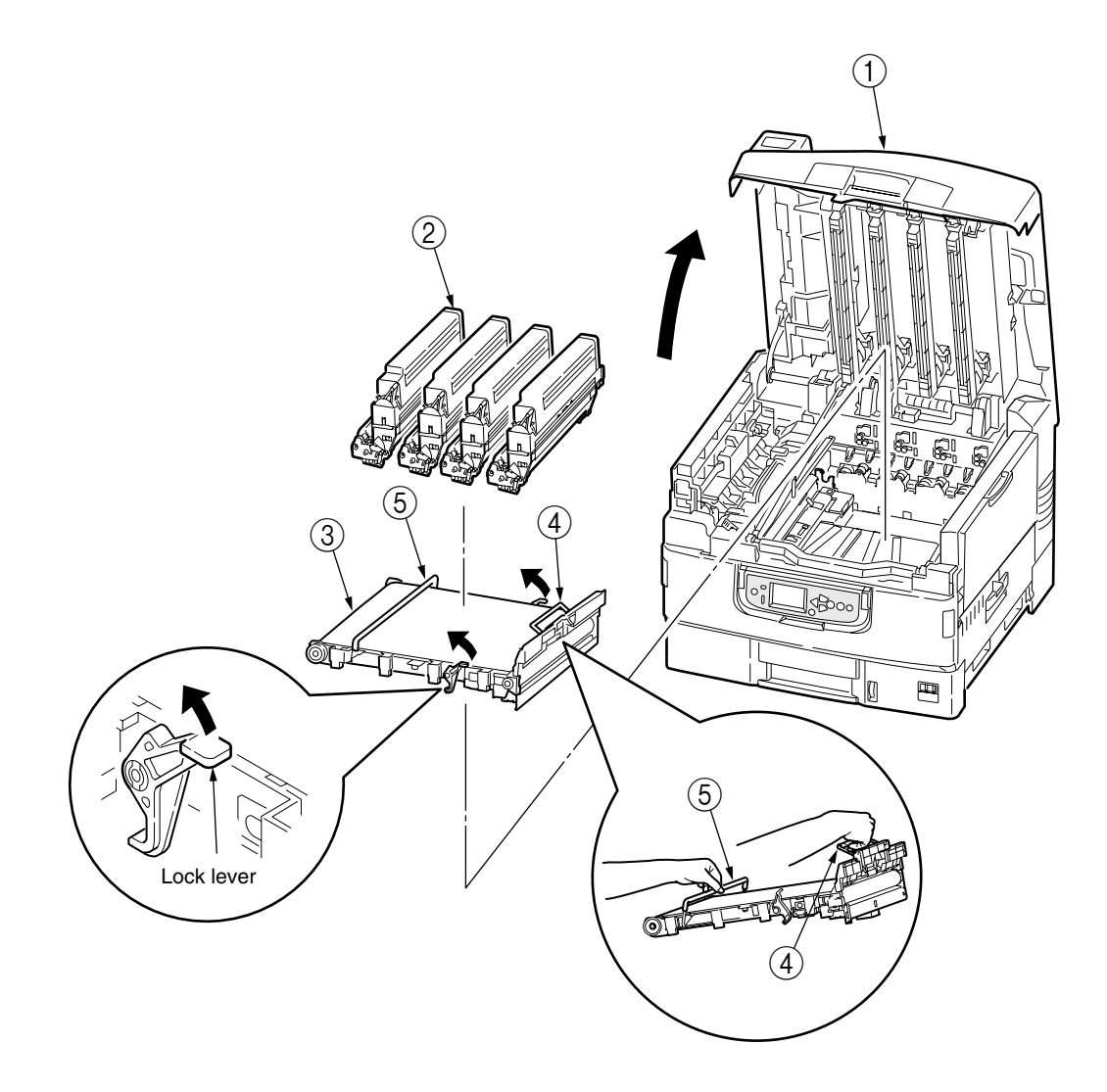

Oki Data CONFIDENTIAL

# 4.3.19 Fuser Unit-LBT

- (1) Open Cover Assy-Top ①.
- (2) Lift the lock lever toward the arrow, then remove the Fuser Unit-LBT 2.

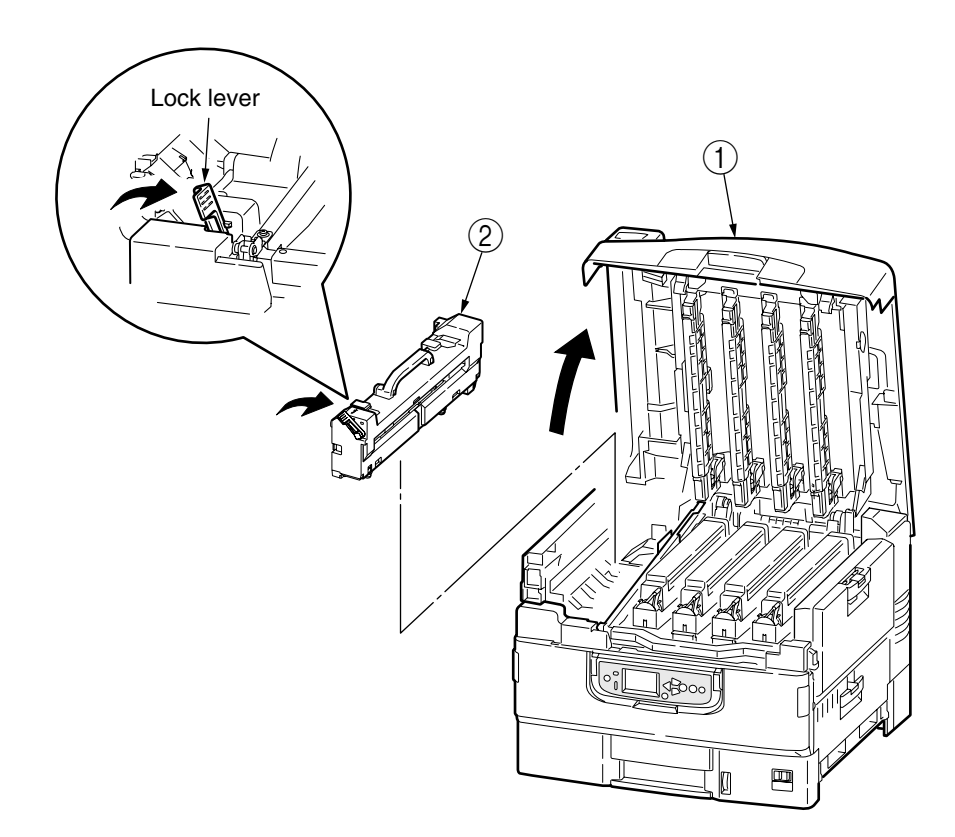

# 4.3.20 Unit-Duplex

(1) While opening the lever, draw out the Unit-Duplex (1).

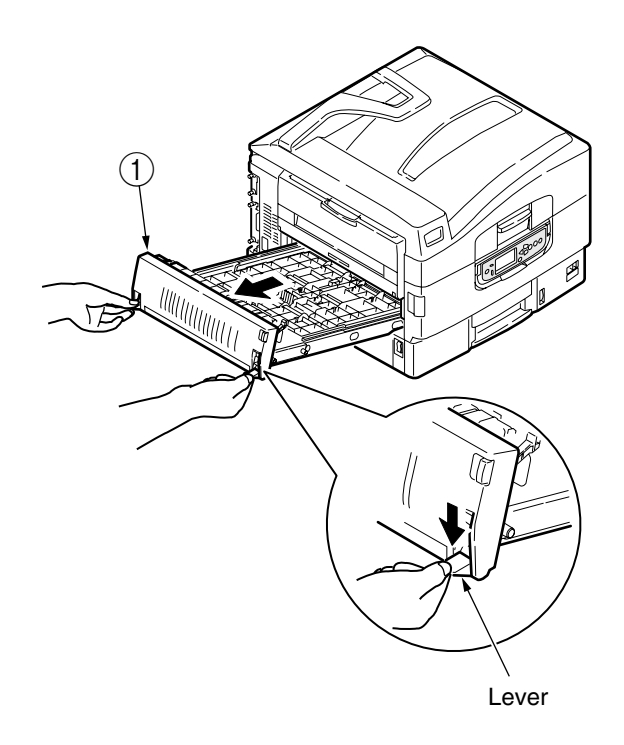

# 4.3.21 Paper Feed Roller

- (1) Open the tray 1 side cover 1 and the paper guide 2.
- (2) Pull out Tray ③.
- (3) Pull outward the latches of the 3 paper feed rollers (4), and remove from the shaft.

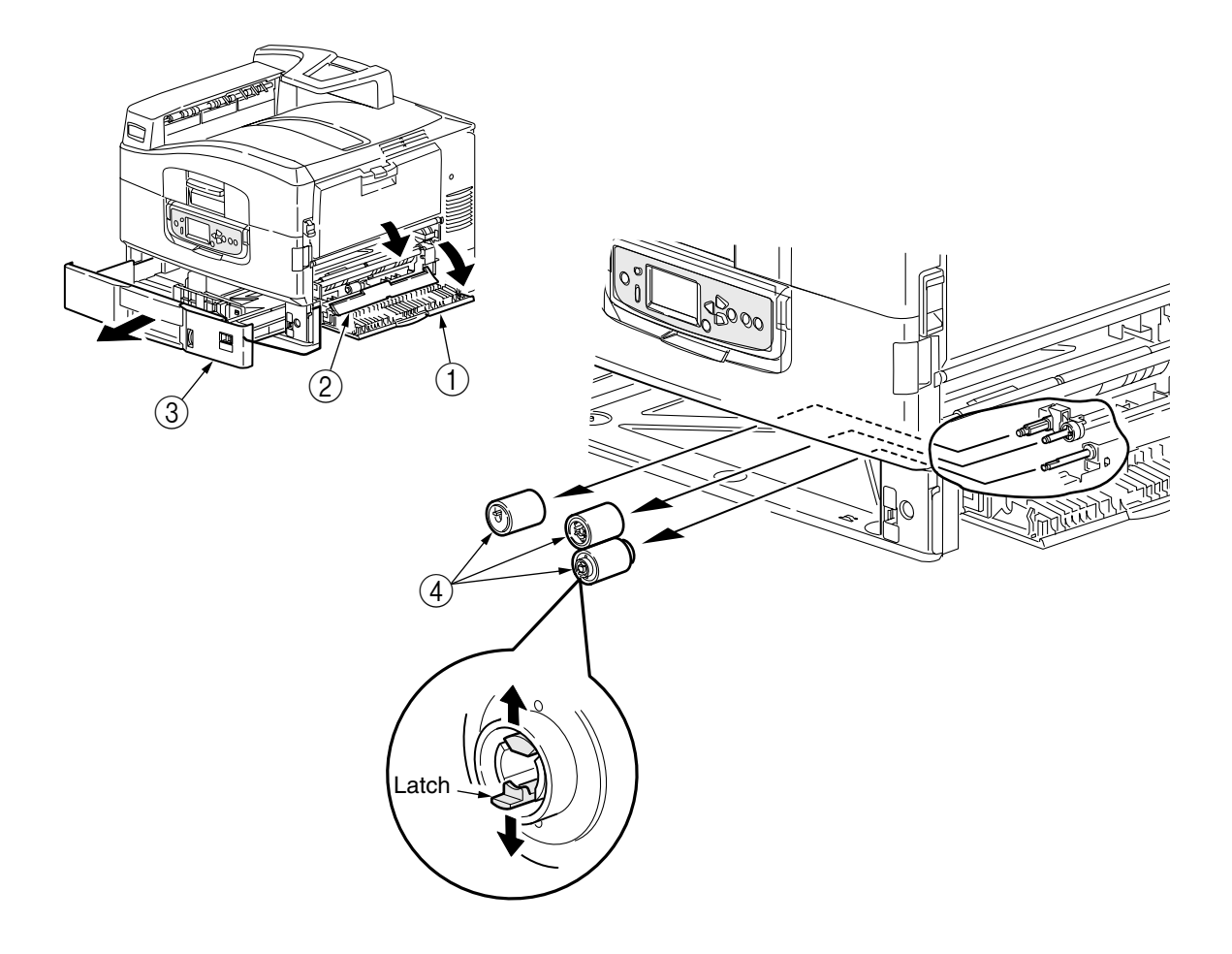

### 4.3.22 MPT Feed Roller

- (1) Open the Multipurpose Tray ①, push the lever in the arrow direction and remove the Multipurpose Tray ①.
- (2) Remove the cover 2.
- (3) While opening the claw of the Feed Roller (3) outward, slide the roller to the left and remove it.
- (4) Open the cover (4).
- (5) While opening the claw of the Feed Roller (5) outward, slide the roller to the left and remove it.

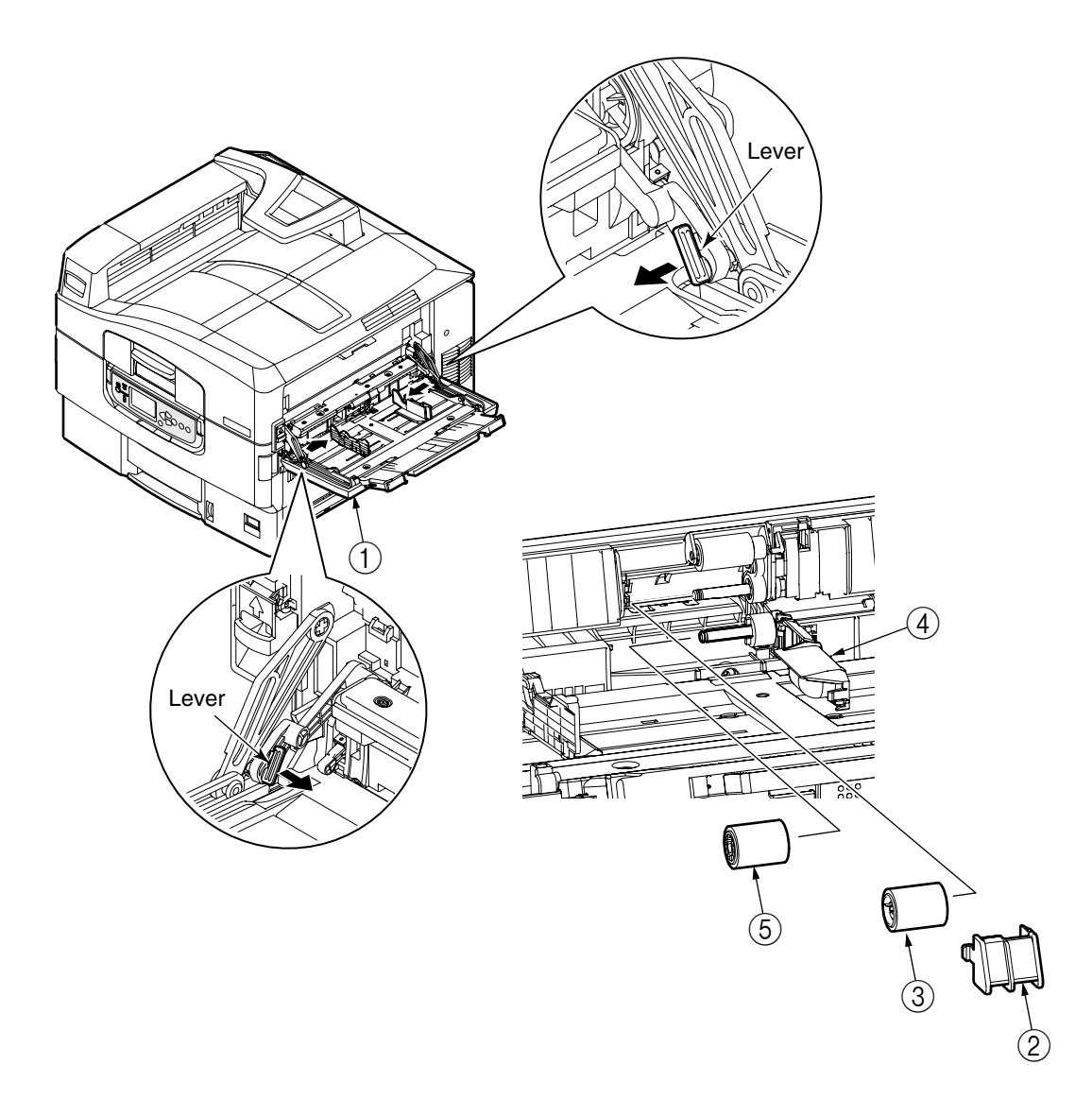

# 5. MAINTENANCE / ADJUSTMENTS

The printer is adjusted by key operation on the Operator Panel.

The C9800/C9600 comes with a Maintenance Menu in the usual menu. Select the menu according to the items to adjust and the purpose of adjustment.

# 5.0 System Maintenance Menu

This menu is launched by turning on the power source while keeping the [Menu+]+[Menu-]+[Help] switches pressed.

The menu display is only available in English regardless of destination.

Note This menu can be modified according to the destination, etc. Therefore, it is not open (closed) to the end user.

|                       |                           |                                                    |    |                                                                             |                                                                                                    |       | -    |
|-----------------------|---------------------------|----------------------------------------------------|----|-----------------------------------------------------------------------------|----------------------------------------------------------------------------------------------------|-------|------|
| Category              | Item                      | Value                                              | DF | Old Menu                                                                    | Function                                                                                                    | Valid | Save |
| System<br>Maintenance | OKI USER                  | ODA<br>OEL<br>APS<br>JP1<br>JPOEM1<br>OEMA<br>OEMI | *  | "SYSTEM<br>MAINTENANCE<br>MENU" -<br>"OKIUSER" -<br>"OKIUSER"               | Set the destination.<br>JPOEM1: Japan OEM<br>OEMA: A4 Default Overseas OEM<br>OEML : Letter Default Overseas OEM<br>Automatically reboot after escaping<br>from the menu.<br>The default value for non-PS<br>models is JP1.                                                                                                    | RB    | -    |
|                       | Maintenance<br>Menu       | NEXT                                               |    |                                                                             | This displays the menu to initialize the harddisk and Flash ROM.                                                                                                    |       |      |
|                       | Maintenance<br>Print Menu | Enable<br>Disable                                  | *  |                                                                             | This switches whether to Show/Hide<br>the Print Information — ID Check<br>Pattern and Engine Status of the<br>Function Menu. If this item is<br>disabled, the Print Information —<br>ID Check Pattern and Engine<br>Status of the Function Menu is<br>never displayed.<br>The printer is restarted after the<br>settings are modified and escaping<br>from the menu. | ET    | -    |
|                       | Print Page<br>Count       | Enable<br>Disable                                  | *  | "SYSTEM<br>MAINTENANCE<br>MENU" - "PAGE<br>CNT PRINT" -<br>"PAGE CNT PRINT" | This sets whether to Show/Hide the<br>display of the "Functions"-<br>"Configuration" - "Print Page<br>Count"-"Total Page".                                                                                                    | ET    | -    |
|                       | Personality               | NEXT                                               |    |                                                                             | This displays the menu to edit the default PDL language supported according to destination.                                                                                                    |       |      |
|                       | Diagnostic<br>Mode        |                                                    |    | "SYSTEM<br>MAINTENANCE<br>MENU"-<br>"DIAGNOSTIC<br>MODE XX.XX"              | This goes to the engine s self-<br>diagnosis mode.                                                                                                    | ET    | -    |

#### Table 5-0. Maintenance Menu Display Table (1/2)

| Category            | Item                | Value             | DF       | Old Menu                                                                    | Function                                                                                                    | Valid | Save |
|---------------------|---------------------|-------------------|----------|-----------------------------------------------------------------------------|----------------------------------------------------------------------------------------------------|-------|------|
| Maintenance<br>Menu | Format HDD          | Execute           | -        | SYSTEM<br>MAINENANCE<br>MENU —<br>MAINTENANCE<br>MENU — HDD<br>INITIALIZE   | Initialize the HDD. When executed it<br>will escape from the menu and start<br>initializing the HDD.<br>[Display Condition]<br>¥Mount HDD ( Boot Menu - Storage<br>Setup - Enable Initialization<br>Enable, Boot Menu - Storage<br>Setup - Enable HDD Yes)                                                                                                    | ET    | -    |
|                     | Format<br>Flash ROM | NEXT              | -        | SYSTEM<br>MAINENANCE<br>MENU -<br>MAINTENANCE<br>MENU — FLASH<br>INITIALIZE | This displays the menu to initialize the Flash ROM.                                                                                                    | RB    | -    |
|                     | Reset<br>EEPROM     | Execute           | -        | SYSTEM<br>MAINENANCE<br>MENU -<br>MAINTENANCE<br>MENU — MENU<br>RESET       | This resets the EEPROM details to<br>the factory preset (factory default)<br>value. It automatically reboots after<br>the settings are made and applied.<br>* Some special items are not<br>initialized.                                                                                                    | RB    | -    |
|                     | Reset<br>Parameter  | Execute           | -        |                                                                             | This resets the EEPROM details to<br>the factory preset (factory default)<br>value. At that time, the OEM related<br>settings that are not initialized with<br>Reset EEPROM will also be<br>initialized.<br>It automatically reboots after the<br>settings are made and applied.<br>* Some of the PU, network, etc.<br>cannot be initialized.                                                                                                    | RB    | -    |
| Personality         | IBM PPR<br>III XL   | Enable<br>Disable | *E<br>*J | SYSTEM<br>MAINENANCE<br>MENU -<br>PERONALITY —<br>IBM PPR III XL            | Changes the default PDL language<br>supported according to the destination.<br>The PDL language disabled from<br>this menu will no longer be displayed<br>on the Print Setup — Personality                                                                                                    |       | -    |
|                     | EPSON<br>FX         | Enable<br>Disable | *E<br>*J | SYSTEM<br>MAINENANCE<br>MENU -<br>PERONSALITY<br>— EPSON fx                 | of the Function menu. When<br>receiving print data in the disabled<br>PDL language, display INVALID<br>DATA and dispose the incoming<br>data. (HP-GL/2 is currently under                                                                                                    |       |      |
|                     | HP-GL/2             | Enable<br>Disable | *JE      | SYSTEM<br>MAINENANCE<br>MENU -<br>PERSONALITY<br>— hp-gl/2                  | development and there are no plans<br>scheduled for application for the<br>product). PDF requires Adobe<br>Postscript, therefore, it is not<br>possible to turn PDF ON/OFF by<br>itself (if Adobe Postscript is<br>DISABLED, the PDF Function will<br>also be DISABLED).<br>It is not possible to DISABLE Adobe<br>Postscript and PDF with PX711/713.<br>(It shall be usually used in the<br>ENABLE state. Though DISABLE is<br>set the incoming data will still be<br>processed. It has been incorporated<br>for future extension purposes.) |       |      |
| Format<br>Flash ROM | Slot 0              | Execute           | -        |                                                                             | Initialize the Flash ROM.<br>Escape the menu to execute, then<br>start formatting the Flash device<br>mounted on the resident (onboard).                                                                                                    | ET    | -    |
|                     | Slot 1              | Execute           | -        |                                                                             | Initialize the Flash ROM.<br>Escape the menu to execute, then start<br>formatting the Flash device mounted<br>on the wireless LAN (Optional).                                                                                                    | ET    | -    |

| Table 5.0. Maintenance Menu Display Table $(Z/Z)$ | Table 5 | 5-0. | Maintenance | Menu | Display | Table | (2/2) |
|---------------------------------------------------|---------|------|-------------|------|---------|-------|-------|
|---------------------------------------------------|---------|------|-------------|------|---------|-------|-------|

During the Engine Self-Diagnosis Mode, switch operations and the LCD display is instructed by the engine firmware, therefore, it will vary from the specifications of the controller firmware operations. Note that the Engine Self-Diagnosis Mode can also be executed in the state with the controller PCD removed.

For details, accordingly refer to the Engine Specifications Manual.

### 5.0.1 ID Check Pattern Print ("TEST PRINT MENU" Item)

This pattern can be used to investigate the cause (plain identification of problem or check cycle of problem) resulting from the ID or LED head. CMYK are each composed of a 20% duty pattern. (printing 2 sheets)

Test pattern printing procedure

- 1. Choose the "Maintenance Print Menu" in the System Maintenance Menu and then choose "Enable." Reboot the printer.
- 2. Press "Menuŕ" button once to display "Function Menu" and choose "Print Information" and then "ID Check Pattern."
  - Vertical Black/White Lines (Vertical Black/White Lines)
  - Vertical Black/White Band (Vertical Black/White Band)
  - Horizontal Black/White Lines

(Horitzontal Black/White Lines) (Horitzontal Black/White Band)

Horizontal Black/White Band (

Print pattern (Print Pattern):

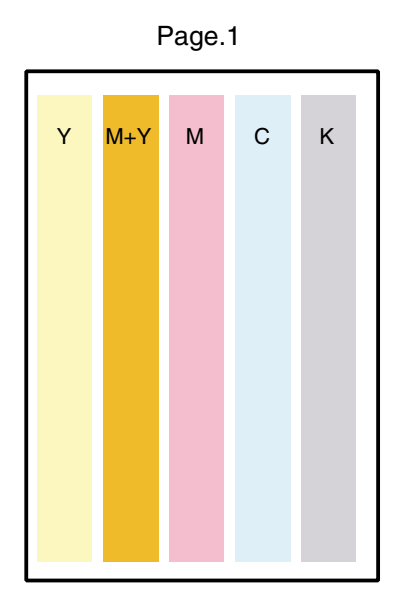

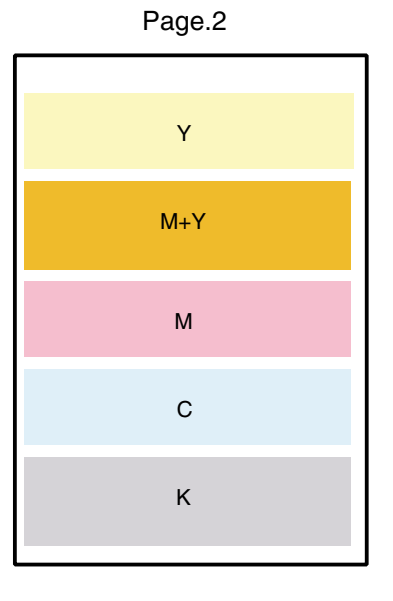

# 5.1 Maintenance Menu and Its Function

5.1.1 Maintenance Menu

### 5.1.2 Engine Maintenance Mode

Engine maintenance mode is a media conveyor mode that assists confirmation of the basic operations of the check and print system.

### 5.1.2.1 Operation Panel

Instructions on self-diagnosis operations is based on the following Operation Panel layout, as a prerequisite.

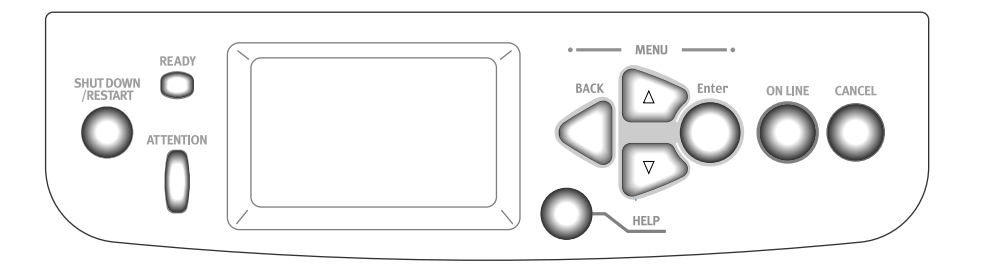

5.1.2.2 Regular Self-Diagnosis Mode (Level 1)

The Regular Self-Diagnosis Mode menu is as follows.

- SWITCH SCAN
- MOTOR & CLUTCH TEST
- TEST PRINT
- REG ADJ TEST
- DENSITY ADJ TEST
- DENSITY CALIBRATION
- MEDIA WEIGHT ADJ PA
- FACTORY MODE SET
- SENSOR SETTING
- NV-RAM INITIAL
- CONSUMABLE STATUS
- PRINTER STATUS
- LED HEAD DATA
- GRAPHIC PANEL ADJUST
- 5.1.2.2.1 How to Enter Self-Diagnosis Mode (Level 1)
  - 1. Press the [MENU+], [MENU-] and [HELP] keys at the same time when turning ON the power to go to the System Maintenance Mode.
  - 2. Press the [MENU+] and [MENU-] key until the "DIAGNOSTIC MODE" is displayed.

| DIAGNOSTIC N | 10DE   |  |
|--------------|--------|--|
| XX.XX.XX     | S-MODE |  |

- 3. "Diagnostic Mode XX.XX.XX" appears on the LCD panel. The XX.XX.XX stands for the version of the ROM. At the bottom right the setting of the "Factory Working Mode" is displayed. This is usually "S-MODE".
- 4. Press the [MENU+] or [MENU-] key to go to each self-diagnostic step. (The menu item rotates by pressing the [MENU+] or [MENU-] keys)
- 5.1.2.2.2 Escape from Self-Diagnosis Mode
  - 1. Turn OFF the power then re-turn it ON after 10 seconds.

#### 5.1.2.3 Switch Scan Test

This self-diagnosis is sued to check the input sensor and switch.

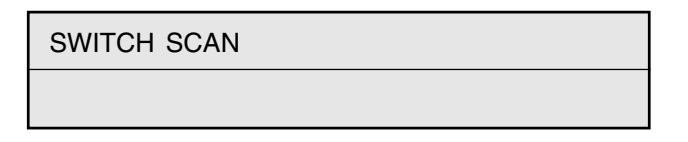

- Keep the [MENU+] and [MENU-] keys pressed until [SWITCH SCAN] appears at the top of the display and operations goes into the regular diagnosis mode. (The [MENU+] key = Increment Test Item / the [MENU-] key = Decrement Test Item.)
- 2. The following message appears by pressing [ENTER]

SWITCH SCAN PAPER ROUTE: PU

3. Keep the [MENU+] and [MENU-] keys pressed until the item that applies to the unit to test from Table 5-1-1 appears, at the top of the display.

Press the [MENU+] and [MENU-] keys. The [MENU+] key = Increment Test Item / the [MENU-] key = Decrement Test Item.

```
PAPER ROUTE: PU
1=H 2=L 3=H 4=L
```

4. The test is started by pressing the [ENTER] key. The top of the display starts blinking and the applicable unit number (1-4) and the current state appears.

Operate each unit (Figure 5-1). Display the operations on each respective applicable LCD area. (The display varies according to each sensor. For details refer to Table 5-1-1.)

- 5. Press the [CANCEL] or [BACK] key to return to state 2.
- 6. Accordingly repeat Steps 2 to 4.
- 7. To end the test press the [BACK] key. (Return to state 1)

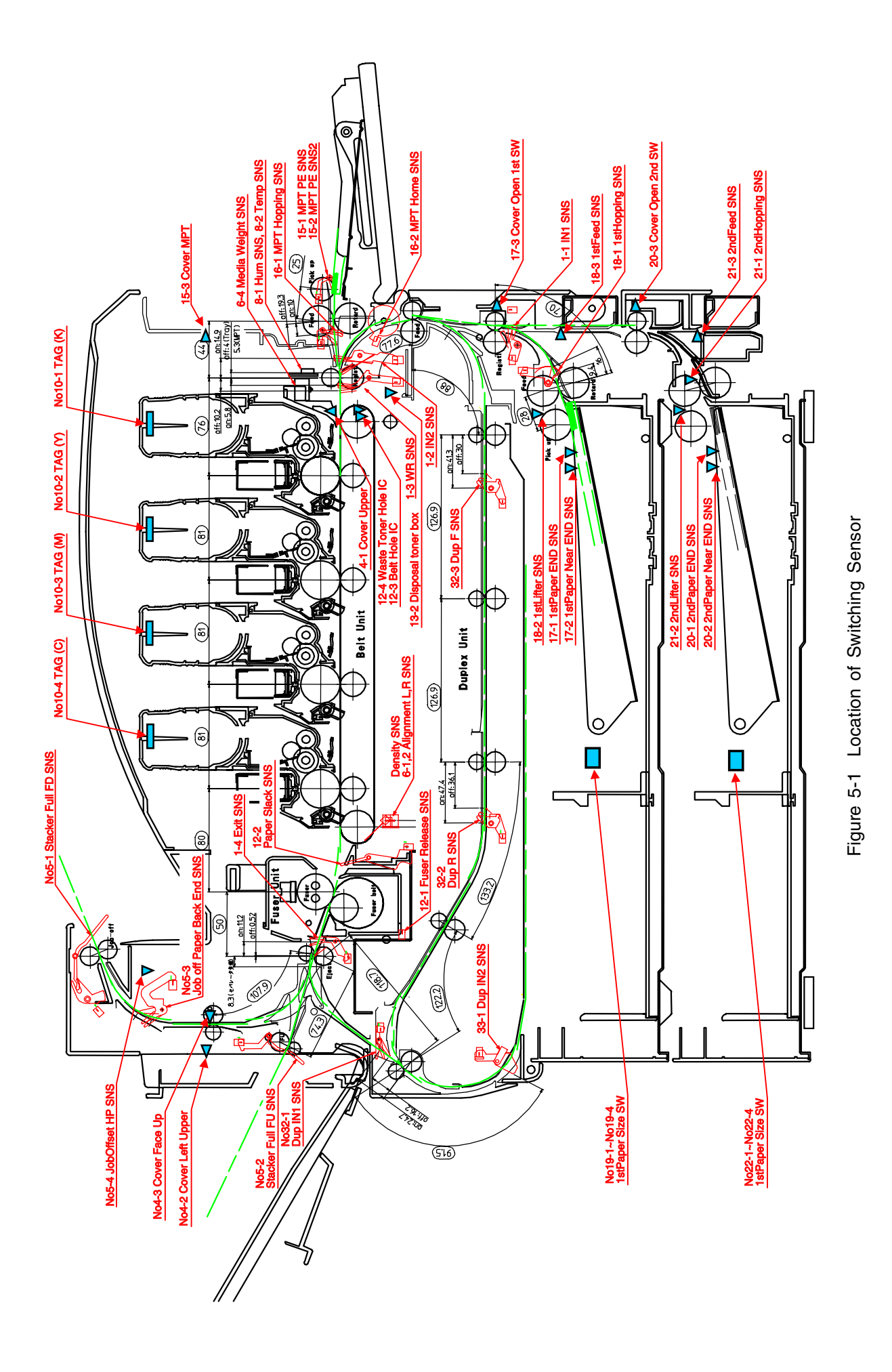

| Table 5-1-1 | Switch Scan | Details |
|-------------|-------------|---------|
|             | Ownon Ooun  | Dotano  |

|     | Top of the               | 1                           |                       | 2                              |                       | 3                         |                       | 4                                            |                    |
|-----|--------------------------|-----------------------------|-----------------------|--------------------------------|-----------------------|---------------------------|-----------------------|----------------------------------------------|--------------------|
| No. | Display                  | Detail                      | Display               | Detail                         | Display               | Detail                    | Display               | Detail                                       | Display            |
| 1   | PAPER ROUTE              | IN1 Sns                     | H:OFF                 | IN2 Sns                        | H:OFF                 | WR Sns                    | H:OFF                 | Exit Sns                                     | H:OFF              |
| 2   | PAPER ROUTE              | IN1 Sns                     | H:OFF                 | IN2 Sns                        | H:OFF                 | WR Sns                    | H:OFF                 |                                              |                    |
| 3   | TONER SENS               | Toner-K Sns                 | L:ON<br>H:ON<br>L:OFF | Toner-Y Sns                    | L:ON<br>H:ON<br>L:OFF | Toner-M Sns               | L:ON<br>H:ON<br>L:OFF | Toner-C Sns                                  | H:ON<br>L:OFF      |
| 4   | COVER                    | Cover-Upper                 | H:Open                | Cover-Left                     | H:Open                | Cover-Face Up             | H:Open                |                                              |                    |
| 5   | STKF_FD_FU               | Stacker Full Sns            | H:Full                | Stacker Full Sns               | H:Full                | Job Offset                | H:ON                  | JobOffset Home                               | H:ON               |
| 6   | JOBOFFHOME               | (Face down)                 | L:Empty               | (Face up)                      | L:Empty               | Paper-End Sns             | L:OFF                 | Position Sns                                 | L:OFF              |
| 0   | DENS_WEIGHT              | Sns                         | ***H                  | Sns                            | ***H                  |                           |                       | Sns                                          | Fiequeilcy         |
| 7   | HEATER<br>THERMISTER     | Upper-Center-<br>Thermister | AD Value:<br>***H     | Lower-Center-<br>Thermister    | AD Value:<br>***H     | Upper-Side-<br>Thermister | AD Value:<br>***H     | Detect-ambient<br>temperature-<br>Thermister | AD Value:<br>***H  |
| 8   | HUM_TEMP_OHP             | Hum Sns                     | AD Value:<br>***H     | Temperture-Sns                 | AD Value:<br>***H     | OHP Sns                   | AD Value:<br>***H     |                                              |                    |
| 9   | ID UP/DOWN               |                             |                       |                                |                       |                           |                       | ID UpDown Sns                                | H:Up<br>L:Down     |
| 10  | RFID COLOR               | TAG-K presence              | UID:****H             | TAG-Y presence                 | UID:****H             | TAG-M presence            | UID:****H             | TAG-C presence                               | UID:****H          |
| 11  | DRUM PHASE               | K-Drum Phase<br>Sns         | Port Level            | Y-Drum Phase<br>Sns            | Port Level<br>H, L    | M-Drum Phase              | Port Level            | C-Drum Phase<br>Sns                          | Port Level<br>H, L |
| 12  | F-RLS SLK BLT            | Fuser Release               | H:ON                  | Paper Slack                    | H:ON                  | Belt Hole IC              | H:ON                  | Waste Toner                                  | H:ON               |
| 13  | DISTNR<br>FULL BOX BOXSP | Disposal toner              | H:ON<br>L:OFF         | Disposal toner<br>box          | H:Not<br>installed    |                           | 2.011                 |                                              | 2.011              |
|     |                          | K.T. 0. 1                   | <b>D</b> 11 1         | XT 0 1                         | L:Installed           | M.T. 0. 1                 | <b>D</b> 11 1         | 0.7. 0. 1                                    | <b>D</b> 11 1      |
| 14  | KY_MC                    | K-Toner Supply<br>Sns       | H, L                  | Y-Toner Supply<br>Sns          | Port Level<br>H, L    | Sns                       | H, L                  | C- Ioner Supply<br>Sns                       | Port Level<br>H, L |
| 15  | MPT PE_<br>PE PE2 CV0    | MPT-Paper-End<br>Sns        | Port Level<br>H, L    | MPT-Paper-End<br>Sns 2         | H:ON<br>L:OFF         | Cover-MPT                 | H:Open<br>L:Close     |                                              |                    |
| 16  | MPT<br>HOP_HOME          | MPT-Hopping<br>Sns          | H:ON<br>L:OFF         | MPT Home<br>Position Sns       | H:Open<br>L:Close     |                           |                       |                                              |                    |
| 17  | TRAY1 PE_<br>PNE_CVO     | 1st-Paper-End<br>Sns        | Port Level<br>H. L    | 1st-Paper-Near-<br>End Sns     | Port Level<br>H. L    | Cover-1st                 | H:Open<br>L:Close     |                                              |                    |
| 18  | TRAY1                    | 1st-Hopping                 | Port Level            | 1st-Lifter Sns                 | Port Level            | 1st-Feed Sns              | Port Level            |                                              |                    |
| 19  | TRAY1 CASETTE            | 1st-Paper Size-<br>1 Sw     | Port Level<br>H, L    | 1st-Paper Size-<br>2 Sw        | Port Level<br>H, L    | 1st-Paper Size-<br>3 Sw   | Port Level<br>H, L    | 1st-Paper Size-<br>4 Sw                      | Port Level<br>H, L |
| 20  | TRAY2                    | 2nd-Paper-End               | Port Level            | 2nd-Paper-                     | Port Level            | Cover-Open-               | Port Level            |                                              | -                  |
| 21  | PE_PNE_CVO<br>TRAY2      | Sns<br>2nd-Hopping          | H, L<br>Port Level    | Near-End Sns<br>2nd-Lifter Sns | H, L<br>Port Level    | 2nd Sw<br>2nd-Feed Sns    | H, L<br>Port Level    |                                              |                    |
|     | HOP_LIFT_FEED            | Sns                         | H, L                  |                                | H, L                  | 0.15.0                    | H, L                  | 0.15.0                                       | <b>D</b> 11 1      |
| 22  | SIZE                     | 2nd-Paper Size-<br>1 Sw     | H, L                  | 2nd-Paper Size-<br>2 Sw        | Port Level<br>H, L    | 3 Sw                      | Port Level<br>H, L    | 2nd-Paper Size-<br>4 Sw                      | Port Level<br>H, L |
| 23  | TRAY3<br>PE PNE CVO      | 3rd-Paper-End               | Port Level            | 3rd-Paper-Near-                | Port Level            | Cover-Open-3rd            | Port Level            |                                              |                    |
| 24  | TRAY3                    | 3rd-Hopping                 | Port Level            | 3rd-Lifter Sns                 | Port Level            | 3rd-Feed Sns              | Port Level            |                                              |                    |
| 25  | TRAY3 CASETTE            | 3rd-Paper Size-<br>1 Sw     | Port Level            | 3rd-Paper Size-<br>2 Sw        | Port Level            | 3rd-Paper Size-<br>3 Sw   | Port Level            | 3rd-Paper Size-<br>4 Sw                      | Port Level<br>H. L |
| 26  | TRAY4<br>PE PNE CVO      | 4th-Paper-End<br>Sns        | Port Level            | 4th-Paper-Near-<br>End Sns     | Port Level            | Cover-Open-4th            | Port Level            |                                              |                    |
| 27  |                          | 4th-Hopping                 | Port Level            | 4th-Lifter Sns                 | Port Level            | 4th-Feed Sns              | Port Level            |                                              |                    |
| 28  | TRAY4 CASETTE            | 4th-Paper Size-             | Port Level            | 4th-Paper Size-                | Port Level            | 4th-Paper Size-           | Port Level            | 4th-Paper Size-                              | Port Level         |
| 29  | TRAY5                    | 5th-Paper-End               | Port Level            | 5th-Paper-Near-                | Port Level            | Cover-Open-5th            | Port Level            | 4 3W                                         | 11, L              |
| 30  | TRAY5                    | Sns<br>5th-Hopping          | H, L<br>Port Level    | End Sns<br>5th-Lifter Sns      | H, L<br>Port Level    | 5w<br>5th-Feed Sns        | H, L<br>Port Level    |                                              |                    |
| 01  | HOP_LIFT_FEED            | Sns                         | H, L                  | Eth Dener Ol                   | H, L                  | Eth Dener Ol              | H, L                  | Eth Done Oine 1                              | Port Louis         |
| 31  | SIZE                     | 5in-Pape rSize-<br>1 Sw     | H, L                  | 2 Sw                           | H, L                  | 3 Sw                      | H, L                  | Sw                                           | H, L               |
| 32  | DUP INS_<br>REAR_FRONT   | Dup-In Sns                  | Port Level<br>H, L    | Dup-Rear Sns                   | Port Level<br>H, L    | Dup-Front Sns             | Port Level<br>H, L    |                                              |                    |

|     | Top of the               | 1                                           |                                                             | 2                                            |                                                             | 3                                                    |                                                           | 4                                            |                                                                           |
|-----|--------------------------|---------------------------------------------|-------------------------------------------------------------|----------------------------------------------|-------------------------------------------------------------|------------------------------------------------------|-----------------------------------------------------------|----------------------------------------------|---------------------------------------------------------------------------|
| No. | Display                  | Detail                                      | Display                                                     | Detail                                       | Display                                                     | Detail                                               | Display                                                   | Detail                                       | Display                                                                   |
| 33  | DUP<br>STACK_COVER       | Dup-Stack Sns                               | Port Level<br>H, L                                          | Dup-Cover<br>Open Sns                        | Port Level<br>H, L                                          |                                                      |                                                           |                                              |                                                                           |
| 34  | FIN S01_S02_<br>S03_S04  | Uper Cover Sns<br>[PI23]                    | H:OPEN<br>L:CLOSE                                           | Front door Sns<br>[PI22]                     | H:OPEN<br>L:CLOSE                                           | Front door SW<br>[MS2]                               | H:OPEN<br>L:CLOSE                                         | Joint SW [MS1]                               | H:OPEN<br>L:CLOSE                                                         |
| 35  | FIN S05_S06_<br>S07_S08  | Bookbinding<br>position<br>Sns[PI10]        | H:Paper<br>present<br>L:Paper<br>absent                     | Processing tray<br>Sns [PI6]                 | H:Paper<br>present<br>L:Paper<br>absent                     | Entrance Sns<br>[PI1]                                | H:Paper<br>present<br>L:Paper<br>absent                   | Punch timing<br>Sns                          | H:Paper<br>present<br>L:Paper<br>absent                                   |
| 36  | FIN S09_S10_<br>S11_S12  | Bookbinding<br>tray paper Sns<br>[PI13]     | H:Paper<br>present<br>L:Paper<br>absent                     | Bookbinding<br>home position<br>Sns [PI11]   | H:Home<br>position<br>L:Except in<br>the home<br>position   | Bookbinding<br>roller home<br>position Sns<br>[PI12] | H:Home<br>position<br>L:Except in<br>the home<br>position | Front matching<br>home position<br>Sns [PI4] | H:Home<br>position<br>L:Except in<br>the home<br>position                 |
| 37  | FIN S13_S14_<br>S15_S16  | Rear matching<br>home position<br>Sns [PI5] | H:Home<br>position<br>L:Except in<br>the home<br>position   | Belt home<br>position outlet<br>Sns [PI7]    | H:Home<br>position<br>L:Except in<br>the home<br>position   | Feed roller<br>home position<br>Sns[PI3]             | H:Home<br>position<br>L:Except in<br>the home<br>position | Paddle home<br>position [PI2]                | H:Home<br>position<br>L:Except in<br>the home<br>position                 |
| 38  | FIN S17_S18_<br>S19_S20  | Staple / fold<br>motor clock<br>[PI14]      | H/L:Clock                                                   | Self prime Sns<br>[PI21]                     | H:Start<br>staple<br>detection<br>L:Staple<br>absent        | Staple Sns<br>[PI20]                                 | H:Staple<br>absent<br>L:Staple<br>present                 | Stapler safty<br>SW [MS3]                    | H:Not to<br>drive<br>L:Drive                                              |
| 39  | FIN S21_S22_<br>S23_S24  | Staple home<br>position<br>Sns[PI19]        | H:Home<br>position<br>L:Except in<br>the home<br>position   | Stapler slide<br>home position<br>Sns [PI18] | H:Home<br>position<br>L:Except in<br>the home<br>position   | Stapler connect<br>signal                            | Hconnected<br>Lunconnected                                | Stack tray lift<br>motor<br>clock[PI17]      | H/L:Clock                                                                 |
| 40  | FIN S25_S26_<br>S27_S28  | Lower stack tray<br>Sns [PI16]              | H:Lower<br>position<br>L:Except in<br>the lower<br>position | Upper stack tray<br>Sns [PI15]               | H:Upper<br>position<br>L:Except in<br>the upper<br>position | Interlevel stack<br>tray Sns [PI24]                  | H:Interlevel<br>detection<br>L:Interlevel<br>undetection  | Paper stack tray<br>Sns [PI9]                | H:Paper<br>detect position<br>L:Except in<br>the paper<br>detect position |
| 41  | FIN S29_S30_<br>S31_S32  | Stack tray paper<br>Sns [PI8]               | H:Paper<br>present<br>L:Paper<br>absent                     | Punch connect<br>signal                      | Hconnected<br>Lunconnected                                  |                                                      |                                                           |                                              |                                                                           |
| 42  | INV IN_OUT_<br>EXIT_COV  | Entrance Sns<br>[FP1]                       | H:ON<br>L:OFF                                               | Outlet Sns<br>[FP2]                          | H:ON<br>L:OFF                                               | PU→Inverter<br>Exit Sns Signal                       | H:ON<br>L:OFF                                             | Cover open SW<br>[FMS1]                      | H:Open<br>L:Close                                                         |
| 43  | INV REMAIN_<br>JOINT     | Lower Sns[FP3]                              | H:ON<br>L:OFF                                               | Inverter<br>connected Sns<br>[FP4]           | H:ON<br>L:OFF                                               | PU→Inverter<br>CNT2 Signal                           | H:ON<br>L:OFF                                             |                                              |                                                                           |
| 44  | HALL BELT_<br>DT-BOX_DCT | Belt Hole IC                                | H:ON<br>L:OFF                                               | Waste Toner<br>Box Hole IC                   | H:ON<br>L:OFF                                               | Waste Toner<br>Hole IC                               | H:ON<br>L:OFF                                             |                                              |                                                                           |

# Table 5-1-2 Paper Size Detection, Various Paper Types and Bits

| No. | Paper       | 1 | 2 | 3 | 4 |
|-----|-------------|---|---|---|---|
| 0   | No cassette | Н | Н | Н | Н |
| 1   | B5-L        | L | Н | Н | Н |
| 2   | Legal 13-S  | Н | L | Н | Н |
| 3   | B5-S        | L | L | Н | Н |
| 4   | A4-L        | Н | Н | L | Н |
| 5   | Letter-L    | L | Н | L | Н |
| 6   | A5-S        | Н | L | L | Н |
| 7   | A4-S        | L | L | L | Н |
| 8   | B4-S        | Н | Н | Н | L |
| 9   | A3-S        | L | Н | Н | L |
| А   | Legal 14-S  | Н | L | Н | L |
| В   | Executive-S | L | L | Н | L |
| С   | A3nobi-S    | Н | Н | L | L |
| D   | Ledger-S    | L | Н | L | L |
| E   | A6-S        | Н | L | L | L |
| F   | Letter-S    | L | L | L | L |

### 5.1.2.4 Motor/Clutch Test

This self-diagnosis routine is used to test the motor and clutch.

1. Continue to press the [MENU+] and [MENU-] keys until "MOTOR & CLUTCH TEST" appears at the top of the display and the operation enters the self-diagnosis (Level 1) mode.

The [MENU+] key = Increment Test Item / the [MENU-] key = Decrement Test Item.

2. The following message appears when the [ENTER] is pressed. The suitable location of the unit to be tested as shown in Table 5-2 will appear at the bottom of the display.

Press the [MENU+] and [MENU-] keys.

The [MENU+] key = Increment Test Item / the [MENU-] key = Decrement Test Item.

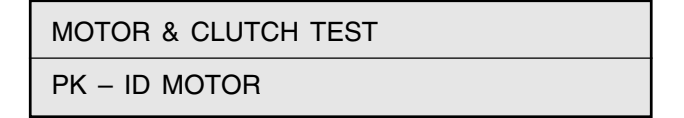

- 3. Press the [ENTER] key to start the test. The name of the unit will start blinking. Then the applicable unit will drive for 10 seconds.
  - Note After driving for 10 seconds, it will return to State 2. The drive will start again by re-pressing the applicable switch.
  - To drive the applicable unit, there is a need to clear the drive limitational conditions indicated in Table 5-2. Launching a state drive that doesn't clear the limitation conditions is invalid. When this happens the clear information is displayed at the bottom of the display.
  - The clutch solenoid generally repeats ON/OFF with regular printer driver. (models that do not drive independently due to its mechanical structure will come be driven by a motor.)
- 4. Press the [CANCEL] key to stop the applicable unit drive. (maintain the display of the applicable unit, at this time)
- 5. Accordingly repeat Steps 2 to 4.
- 6. Press the [BACK] key to end the test. (Returns to state 1)

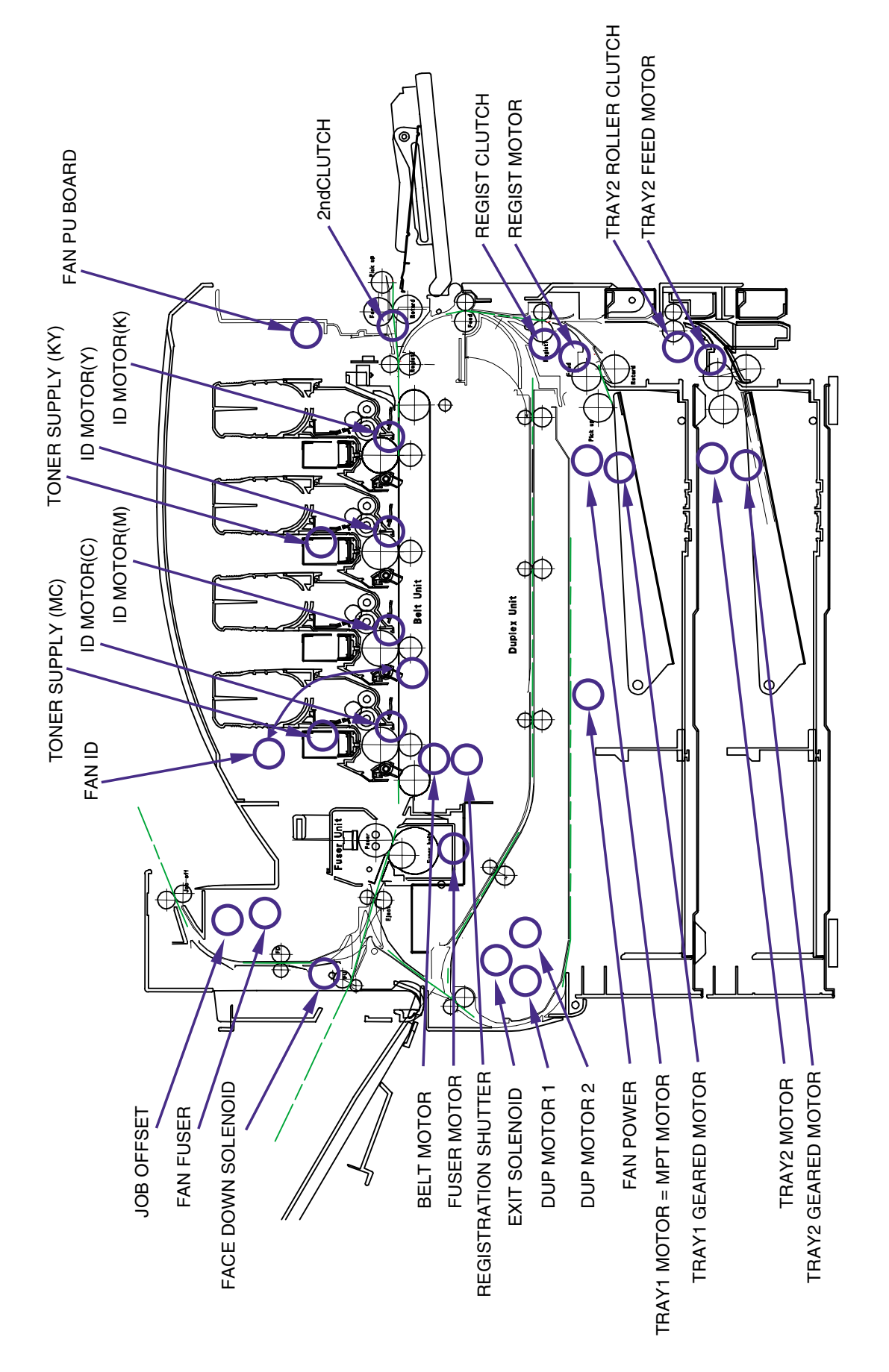

Figure 5-2 Location of Motor and Clutch

| Unit Name Display    | Drive Limitation                                       | Error display | Remarks |
|----------------------|--------------------------------------------------------|---------------|---------|
| K-ID MOTOR           | -                                                      | -             | -       |
| Y-ID MOTOR           | -                                                      | -             | -       |
| M-ID MOTOR           | -                                                      | -             | -       |
| C-ID MOTOR           | -                                                      | -             | -       |
| BELT MOTOR           | -                                                      | -             | -       |
| FUSER MOTOR          | -                                                      | -             | -       |
| FUSER MOTOR REVERSE  | -                                                      | -             | -       |
| FUSER RLS            | -                                                      | -             | -       |
| REGIST MOTOR         | -                                                      | -             | -       |
| REGIST CLUTCH        | -                                                      | -             | -       |
| MPT MOTOR            | -                                                      | -             | -       |
| MPT LIFT UP          | -                                                      | -             | -       |
| EXIT SOLENOID        | -                                                      | -             | -       |
| FACEDOWN SOLENOID    | -                                                      | -             | -       |
| REGISTRATION SHUTTER | -                                                      | -             | -       |
| JOB OFFSET           | -                                                      | -             | -       |
| TRAY1 MOTOR          | -                                                      | -             | -       |
| TRAY2 MOTOR          | TRAY 2 is installed.                                   | -             | OPTION  |
| TRAY3 MOTOR          | TRAY 3 is installed.                                   | -             | OPTION  |
| TRAY4 MOTOR          | TRAY 4 is installed.                                   | -             | OPTION  |
| TRAY5 MOTOR          | TRAY 5 is installed.                                   | -             | OPTION  |
| TRAY2 FEED MOTOR     | TRAY 2 is installed and the cassette is not installed. | -             | OPTION  |
| TRAY3 FEED MOTOR     | TRAY 2 is installed and the cassette is not installed. | -             | OPTION  |
| TRAY4 FEED MOTOR     | TRAY 2 is installed and the cassette is not installed. | -             | OPTION  |
| TRAY5 FEED MOTOR     | TRAY 2 is installed and the cassette is not installed. | -             | OPTION  |
| TRAY2 ROLLER CLUTCH  | TRAY 2 is installed.                                   | -             | OPTION  |
| TRAY3 ROLLER CLUTCH  | TRAY 3 is installed.                                   | -             | OPTION  |
| TRAY4 ROLLER CLUTCH  | TRAY 4 is installed.                                   | -             | OPTION  |
| TRAY5 ROLLER CLUTCH  | TRAY 5 is installed.                                   | -             | OPTION  |
| TRAY1 GEARED MOTOR   | -                                                      | -             | -       |
| TRAY2 GEARED MOTOR   | TRAY 2 is installed.                                   | -             | OPTION  |
| TRAY3 GEARED MOTOR   | TRAY 3 is installed.                                   | -             | OPTION  |
| TRAY4 GEARED MOTOR   | TRAY 4 is installed.                                   | -             | OPTION  |
| TRAY5 GEARED MOTOR   | TRAY 5 is installed.                                   | -             | OPTION  |
| DUP MOTOR            | Duplex unit is installed.                              | -             | OPTION  |
| DUP FAN              | Duplex unit is installed.                              | -             | OPTION  |
| FIN TRANSFER MOTOR   | Finisher is installed.                                 | -             | OPTION  |
| FIN SADDLE ROLLER    | Finisher is installed.                                 | -             | OPTION  |
| FIN BUNDLE MOTOR_FWD | Finisher is installed.                                 | -             | OPTION  |
| FIN BUNDLE MOTOR_REW | Finisher is installed.                                 | -             | OPTION  |
| FIN PADDLE           | Finisher is installed.                                 | -             | OPTION  |
| FIN BUNDLE ROLLER    | Finisher is installed.                                 | -             | OPTION  |
| FIN SLIDE MOTOR      | Finisher is installed.                                 | -             | OPTION  |
| FIN ORDER            | Finisher is installed.                                 | -             | OPTION  |

| Table 3-2 Wold and Guildh Tes | Table 5-2 | Motor | and | Clutch | Test |
|-------------------------------|-----------|-------|-----|--------|------|
|-------------------------------|-----------|-------|-----|--------|------|

| Unit Name Display     | Drive Limitation       | Error display | Remarks |
|-----------------------|------------------------|---------------|---------|
| FIN SHIFT MOTOR       | Finisher is installed. | -             | OPTION  |
| FIN STAPLE EXEC       | Finisher is installed. | -             | OPTION  |
| FIN SADDLE EXEC       | Finisher is installed. | -             | OPTION  |
| FIN SADDLE TRANSFER   | Finisher is installed. | -             | OPTION  |
| FIN SADDLE CLUTCH     | Finisher is installed. | -             | OPTION  |
| FIN PUNCH HOLE        | Finisher is installed. | -             | OPTION  |
| FIN PUNCH REG         | Finisher is installed. | -             | OPTION  |
| INV MOTOR A           | Inverter is installed. | -             | OPTION  |
| INV MOTOR B           | Inverter is installed. | -             | OPTION  |
| INV SEPARATER         | Inverter is installed. | -             | OPTION  |
| INV PRESSURE SOLENOID | Inverter is installed. | -             | OPTION  |
| INV REGIST CLUTCH     | Inverter is installed. | -             | OPTION  |
| FAN POWER             | -                      | -             | -       |
| FAN PU-BOARD          | -                      | -             | -       |
| FAN FUSER             | -                      | -             | -       |
| FAN BELT              | -                      | -             | -       |
| FAN ID                | -                      | -             | -       |
| TONER SUPPLY K        | -                      | -             | -       |
| TONER SUPPLY Y        | -                      | -             | -       |
| TONER SUPPLY KY       | -                      | -             | -       |
| TONER SUPPLY M        | -                      | -             | -       |
| TONER SUPPLY C        | -                      | -             | -       |
| TONER SUPPLY MC       | -                      | -             | -       |
| DISPOSAL TONER TUBE   | -                      | -             | -       |
| ID UP/DOWN            | -                      | -             | -       |
#### 5.1.2.5 Test Print

This self-diagnostic routine is used to print the test pattern in the PU. Other test patterns are stored in the controller.

- 1. Continue to press the [MENU+] and [MENU-] keys until "TEST PRINT" appears at the top row of the display, and the system is in the self-diagnosis (Lever 1) mode. The [MENU+] key = Increment Test Item / the [MENU-] key = Decrement Test Item.
- 2. Press the [ENTER] key only for the setting item applied for test printing appears at the bottom of the display. Press the [MENU+] and [MENU-] keys until the applicable item appears. The [MENU+] key = Increment Item / the [MENU-] key = Decrement Item. (Go to Item 5 to [Default Setting] if setting of each item is unnecessary.)
- 3. Press the [ENTER] key for the setting item to appear on the top row of the display and the setting value to appear at the bottom row of the display. Press the [MENU+] key for the setting value to increment. Press the [MENU-] key for the setting value to decrement (the final display setting value is applied). Accordingly repeat item 3.

| TEST PATTERN |
|--------------|
| 1            |

The settings shaded in are default settings.

| Display       | Setting value | Function                                                                  |
|---------------|---------------|---------------------------------------------------------------------------|
| PRINT EXECUTE | _             | Press [Enter] to start printing or [CANCEL] to stop printing (each page). |
| TEST PATTERN  | 0             | 0: Blank page                                                             |
|               |               | 1 to 7: See the "Test Print Pattern" table (pattern printing).            |
|               |               | 8 to 15: Blank page                                                       |
| CASSETTE      | TRAY1         | Choose a paper feeder.                                                    |
|               | TRAY2 *1      |                                                                           |
|               | TRAY3 *1      |                                                                           |
|               | TRAY4 *1      |                                                                           |
|               | TRAY5 *1      |                                                                           |
|               | MPT           |                                                                           |
| PAGE          | 0             | Set the number of test print pages. Press [ONLINE] to move                |
|               |               | the cursor to the digit to be edited. Press [MENU_] to increase           |
|               |               | the set value, and [MENU_] to decrease the set value.                     |
| COLOR         | ON            | Choose Color or Monochrome.                                               |
|               | OFF           |                                                                           |
| DUPLEX *1     | 3 PAGES STACK | Prints on both sides of a stack of 3 sheets.                              |
|               | OFF           | Turns off duplex printing.                                                |
|               | 1 PAGES STACK | Prints on both sides of one sheet.                                        |
| JOB OFFSET    | OFF           | Turns the job offset function on and off.                                 |
|               | ON            |                                                                           |
| FINISHER *2   | OUTPUT BIN    | Choose an output bin.                                                     |
|               | PUNCH         | Turns the punch mode on and off.                                          |
|               | OFFSET        | Turns the offset mode on and off.                                         |
|               | STAPLE        | Choose the staple location.                                               |
|               | STAPLE PAGE   | Set the number of sheets to be stapled (0 to 50).                         |
|               | INVERT        | Turns the invert mode on and off.                                         |

\*1 TRAY 2 to TRAY 5 and DUPLEX will be displayed only when their respective units are installed.

\*2 If the finisher is not installed, "OUTPUT BIN" is displayed and only the output bin is selectable.

• Presets: FACE DOWN/FACE UP Default: FACE DOWN

\* These settings are valid in the test mode only (they will not be written to the EEPROM).

## Note / \* COLOR Setting

When COLOR is on, if [ONLINE] is pressed, the settings below will appear and the print color-setting mode will be entered.

| COLOR |      |      |      |  |
|-------|------|------|------|--|
| Y:ON  | M:ON | C:ON | K:ON |  |

Press [ONLINE] to move the cursor to the color to be turned on or off.

Press [MENU+] or [MENU-] to turn the setting of each color on or off, respectively[OK to add?].

Press [ENTER] to exit the print color-setting mode.

\* FINISHER Setting

- (1) When "FINISHER" is shown at the bottom of the display panel, press [ENTER].
- (2) Press [MENU+] or [MENU-] until the setting item to be edited appears.
- (3) Press [ENTER]; the set value will appear at the bottom of the panel. Press [MENU+] or [MENU-] until the desired value appears. ([MENU+] increases the value and [MENU-] decreases the value.)
- (4) Press [BACK] to return to step (2) above. Press [BACK] again to return to step (1).
- (5) Repeat steps (2) to (4) as necessary.

|               |                    | The settings shaded in are default settings.                                                                                            |  |  |  |  |
|---------------|--------------------|----------------------------------------------------------------------------------------------------|--|--|--|--|
| Display       | Setting value      | Function                                                                                                    |  |  |  |  |
| OUTPUT BIN    | FACE DOWN          | Printer face down                                                                                                    |  |  |  |  |
|               | FINISHER UPPER BIN | Finisher upper bin                                                                                                    |  |  |  |  |
|               | FINISHER LOWER BIN | Finisher lower bin                                                                                                    |  |  |  |  |
| PUNCH         | OFF                | Punch on/off                                                                                                    |  |  |  |  |
|               | ON                 |                                                                                                    |  |  |  |  |
| OFFSET        | OFF                | Offset on/off                                                                                                    |  |  |  |  |
|               | ON                 |                                                                                                    |  |  |  |  |
| STAPLE MODE   | OFF                | Staple mode off                                                                                                    |  |  |  |  |
|               | Rear               | Rear corner                                                                                                    |  |  |  |  |
|               | Center             | Center corner                                                                                                    |  |  |  |  |
|               | Front              | Front corner                                                                                                    |  |  |  |  |
|               | Saddle             | Saddle stitch                                                                                                    |  |  |  |  |
| STAPLE NUMBER | 0                  | Set the number of sheets to be stapled (0 to 50).<br>* When the staple mode is on, ÅgSTAPLE NUMBERÅh is<br>selectable between 2 and 50. |  |  |  |  |
| INVERT        | OFF                | Invert on/off                                                                                                    |  |  |  |  |
|               | ON                 |                                                                                                    |  |  |  |  |

4. Operations in section 2 will execute test printing at the set value that is set in Steps 2 to 3, by pressing the [ENTER] key when the state displays "PRINT EXECUTE" at the bottom row of the display.

. . .

Press the [ENTER] key to stop test printing.

| Print I     | est Pattern       |
|-------------|-------------------|
| Pattern No. | Print pattern     |
| 0           | None (blank page) |
| 1           | 2 by 2            |
| 2           | 4 by 4            |
| 3           | Horizontal line   |
| 4           | Slanted line      |
| 5           | Vertical line     |
| 6           | Vertical band     |
| 7           | Full              |

\_ . . \_

• The following message appears when printing.

| P=*** T=*** | U=*** [###] |
|-------------|-------------|
| H=***%      | L=***[###]  |

P: Test Print Sheets (Unit: number of sheets)

- U: Upper-side Heater temperature Measurement Value[Setting] (Unit: °C)
- L: Lower-Side Heater temperature Measurement Value[Setting] (Unit: °C)
- T: Environmental Temperature Measurement Value (Unit: %)
- H: Environmental Humidity Measurement Value (Unit: %)
- Press [MENU+] key to switch the display.

```
KTR=*.**KV YTR=*.**KV
MTR=*.**KV CTR=*.**KV
```

YTR, MTR, CTR and KTR are image transfer voltage settings of each color. (Unit: KV)

• Press [MENU+] key to switch the display.

```
KR=*.**uA YR=*.**uA
MR=*.**uA CR=*.**uA
```

YR, MR, CR, and KR represent the electric current (uA) of the transfer roller for each color, respectively.

• Press [MENU+] key to switch the display.

| THICK= ***  | TEMP=***  |  |
|-------------|-----------|--|
| REGIST=**** | EXIT=**** |  |

THICK: Detected medium thickness (µm)

TEMP: Fusing temperature (°C)

REGIST: Constant speed of resist motor (hexadecimal)

EXIT: Constant speed of fuser motor (hexadecimal)

- 5. Accordingly repeat Steps 2 to 4.
- 6. Press the [BACK] key to end the test. (Returns to state 1)

#### 5.1.2.6 Initialize NVM

This self-diagnosis is used to initialize the nonvolatile memory.

- 1. Continue to press the [MENU+] and [MENU-] keys until "NV-RAM INITIAL" appears at the top row of the display, and the system is in the self-diagnosis (Level 1) mode. The [MENU+] key = Increment Test Item / the [MENU-] key = Decrement Test Item.
- 2. When the [ENTER] key is pressed, the Table No. to be initialized appears at the bottom row of the display. There are 3 tables initialized. Press the [MENU+] and [MENU-] keys until the applicable Table No. appears. The [MENU+] key = Increment Table No. / the [MENU-] key= Decrement Table No.

| NV-RAM INITIAL |  |
|----------------|--|
| INITIAL 1      |  |

Note P Do not use INITIAL 2.

- 3. When the [ENTER] key is pressed, the "NV-RAM INITIAL" display blinks at the top row of the display. Press it for 10 consecutive seconds to initialize all items indicated in Table 5-3.
- 4. Press the [BACK] key to end the test. (Returns to state 1)

| Item to Initialize | Unit   | Initial Setting | Detail                                                                                                    |
|--------------------|--------|-----------------|----------------------------------------------------------------------------------------------------|
| K-DRUM UNIT        | IMAGES | 0               | Total number of revolutions since the ID unit for each                                                                 |
| Y-DRUM UNIT        | IMAGES | 0               | color has been installed.                                                                                              |
| M-DRUM UNIT        | IMAGES | 0               |                                                                                                    |
| C-DRUM UNIT        | IMAGES | 0               |                                                                                                    |
| FUSER UNIT         | PRINTS | 0               | Total number of revolutions since the fuser unit has been installed.                                                   |
| TR BELT UNIT       | IMAGES | 0               | Total number of revolutions since the belt unit has been installed.                                                    |
| K-DISTNR           | -      | 0               |                                                                                                    |
| Y-DISTNR           | -      | 0               |                                                                                                    |
| M-DISTNR           | -      | 0               | Quantity of each color of toner to be discarded                                                                        |
| C-DISTNR           | -      | 0               |                                                                                                    |
| DISTNR CNT         | -      | 0               | Quantity of toner discarded in toner disposal                                                                          |
| DISTNR BOX TNR CNT | -      | 0               | Quantity of toner discarded in toner disposal or for correction (e.g., color cast, color misregistration, and density) |

| <b>T</b> . I. I . | - 0 |        | 1.111.1 |
|-------------------|-----|--------|---------|
| lable             | 5-3 | NV-KAM | Initial |

#### 5.1.2.7 Consummable Parts Counter Display

This self-diagnosis is used to display the consumption status of the consumable parts of the printer.

- 1. It will go into normal self-diagnosis. Continue to press the [MENU+] and [MENU-] keys until "CONSUMABLE STATUS" appears at the top row of the display. (The [MENU+] key to Increment the Test Item / the [MENU-] key to decrement the Test Item.)
- 2. After the [ENTER] key is pressed, press the [MENU+] and [MENU-] keys to sequentially display the consumption status according to consumable part.

| Top of the Display  | Bottom of the Display | Format | Detail                                                                                        |
|---------------------|-----------------------|--------|-----------------------------------------------------------------------------------------------|
| K-DRUM UNIT         | ***** IMAGES          | DEC    | Indicates the total number of revolutions since the ID unit for                               |
| Y-DRUM UNIT         |                       |        | each color has been installed.                                                                |
| M-DRUM UNIT         |                       |        |                                                                                               |
| C-DRUM UNIT         |                       |        |                                                                                               |
| FUSER UNIT          | ****** PRINTS         | DEC    | Indicates how many pages have been printed since the fuser<br>unit has been installed.        |
| TR BELT UNIT        | ***** IMAGES          | DEC    | Indicates how many pages have been printed since the belt unit has been installed.            |
| K-TONER             | ***%                  | DEC    | Indicates what quantity of each color of toner has been consumed.                             |
| Y-TONER             |                       |        | * Indicates 90% when the toner level is low.                                                  |
| M-TONER             |                       |        |                                                                                               |
| C-TONER             |                       |        |                                                                                               |
| STAPLE UNIT         | ***** JOBS            | DEC    | Indicates how many times stapling has been performed.                                         |
| PUNCH UNIT          | ****** PRINTS         | DEC    | Indicates how many times punching has been performed.                                         |
| PATTING ROLLER      | ****** PRINTS         | DEC    | Indicates how many sheets have passed by the patting roller.                                  |
| STAPLE CONSUMPTION  | ****** PIECES         | DEC    | Indicates how many staples have been used.<br>* The count is reset when staples are refilled. |
| STAPLE UNIT REPLACE | **** TIMES            | DEC    | Indicates how many times the staple unit has been replaced.                                   |
| PUNCH UNIT REPLACE  | ***** TIMES           | DEC    | Indicates how many times the punch unit has been replaced.                                    |

3. Press the [BACK] key to end the test. (Returns to state 1)

#### 5.1.2.8 Consumable Continual Counter Display

This self-diagnosis is used to display the consumption status of the consumable parts of the printer.

The life consumption status of consumable parts means that the counter value is not initialized though the consumable parts are replaced. It is a way to continually count the consumption level of the consumable parts of the printer.

- 1. It will go into normal self-diagnosis. Continue to press the [MENU+] and [MENU-] keys until "PRINTER STATUS" appears at the top row of the display. (The [MENU+] key to Increment the Test Item / the [MENU-] key to decrement the Test Item.)
- 2. After the [ENTER] key is pressed, press the [MENU+] and [MENU-] keys to sequentially display the life consumption status according to consumable part.

| 3 | Press the | [BACK] | kev to | end | the test | (Returns t | to state 1 | ) |
|---|-----------|--------|--------|-----|----------|------------|------------|---|

| Top of the Display  | Bottom of the Display | Format | Detail                                                              |
|---------------------|-----------------------|--------|---------------------------------------------------------------------|
| K-IMPRESSIONS       | ****** PRINTS         | DEC    | Indicates how many pages have been printed using each color.        |
| Y-IMPRESSIONS       |                       |        |                                                                     |
| M-IMPRESSIONS       |                       |        |                                                                     |
| C-IMPRESSIONS       |                       |        |                                                                     |
| TOTAL SHEETS FEED   | ****** PRINTS         | DEC    | Indicates the total number of sheets fed.                           |
| FINISHER TOTAL PAGE | ***** PRINTS          | DEC    | Indicates the total number of sheets having passed by the finisher. |

## 5.1.2.9 Panel Display Details

## Panel Display

| Panel Display                     | Details                                                        |  |
|-----------------------------------|----------------------------------------------------------------|--|
| BLANCE ERROR                      | Balance Error                                                  |  |
| BELT LIFE OVER                    | Belt Life Over                                                 |  |
| BELT REFLECTION ERROR             | Belt Reflection Error                                          |  |
| BELT UNIT FUSE CUT ERROR          | Belt Unit Fuse Cut Error                                       |  |
| BLACK DENSITY CALIB ERROR         | BLACK Density Calibration Error                                |  |
| BLACK DENSITY SENSOR ERROR        | BLACK Density Sensor Error                                     |  |
| BLACK DRUM LIFE OVER              | BLACK Drum Life                                                |  |
| BLACK DRUM NEAR LIFE              | BLACK Drum Near Life Warning                                   |  |
| BLACK DRUM UNIT FUSE CUT ERROR    | BLACK Drum Unit Fuse Cut Error                                 |  |
| BLACK DRUM UP/DOWN ERROR          | BLACK Drum UP/DOWN Error                                       |  |
| BLACK IRREGULAR ERROR             | BLACK Outside Detection Range Error                            |  |
| BLACK LED HEAD ERROR              | BLACK LED Head Error                                           |  |
| BLACK REGISTRATION ERROR(PX711)   | BLACK Color Drift Error                                        |  |
| BLACK REGISTRATION OUT HORIZONTAL | BLACK Detected of Irregular Color Drift Correction Value in    |  |
|                                   | the Main Scanning Correction                                   |  |
| BLACK REGISTRATION OUT LEFT       | BLACK Outside Range of Correction Error (LEFT)                 |  |
| BLACK REGISTRATION OUT RIGHT      | BLACK Outside Range of Correction Error (RIGHT)                |  |
| BLACK SENSOR ERROR LEFT           | BLACK LEFT Sensor Error                                        |  |
| BLACK SENSOR ERROR RIGHT          | BLACK RIGHT Sensor Error                                       |  |
| BLACK TONER EMPTY                 | BLACK Toner EMPTY                                              |  |
| BLACK TONER LOW                   | BLACK Toner LOW                                                |  |
| BLACK TONER SENSOR ERROR          | BLACK Toner Sensor Error                                       |  |
| BLACK ID DENSITY ERROR 1          | BLACK Density Correction ID Error 1                            |  |
| BLACK ID DENSITY ERROR 2          | BLACK Density Correction ID Error 2                            |  |
| CALIBRATION CHIP ERROR            | Color Calibration Chip Correction Value Error                  |  |
| CALIBRATION ERROR                 | Calibration Error                                              |  |
| COLOR DENSITY CALIB ERROR         | Color Density Calibration Error                                |  |
| COLOR DENSITY SENSOR ERROR        | Color Density Sensor Error                                     |  |
| COOLING DOWN                      | Cooling Down                                                   |  |
| CUSTOM DIAGNOSTICS MODE           | Custom Diagnostic Mode                                         |  |
| CYAN DRUM LIFE OVER               | CYAN Drum Life                                                 |  |
| CYAN DRUM NEAR LIFE               | CYAN Drum Near Life Warning                                    |  |
| CYAN DRUM UNIT FUSE CUT ERROR     | CYAN Drum Unit Fuse Cut Error                                  |  |
| CYAN DRUM UP/DOWN ERROR           | CYAN Drum UP/DOWN Error                                        |  |
| CYAN IRREGULAR ERROR              | CYAN Detection Value Error                                     |  |
| CYAN LED HEAD ERROR               | CYAN LED Head Error                                            |  |
| CYAN REGISTRATION ERROR           | CYAN Color Drift Error                                         |  |
| CYAN REGISTRATION OUT HORIZONTAL  | CYAN Detected of Irregular Color Drift Correction Value in the |  |
|                                   | Main Scanning Correction                                       |  |
| CYAN REGISTRATION OUT LEFT        | CYAN Outside Range of Correction Error (LEFT)                  |  |
| CYAN REGISTRATION OUT RIGHT       | CYAN Outside Range of Correction Error (RIGHT)                 |  |
| CYAN SENSOR ERROR LEFT            | CYAN LEFT Sensor Error                                         |  |
| CYAN SENSOR ERROR RIGHT           | CYAN RIGHT Sensor Error                                        |  |
| CYAN TONER EMPTY                  | CYAN Toner EMPTY                                               |  |
| CYAN TONER LOW                    | CYAN Toner LOW                                                 |  |
| CYAN TONER SENSOR ERROR           | CYAN Toner Sensor Error                                        |  |
| CYAN ID DENSITY ERROR 1           | CYAN Density Correction ID Error 1                             |  |
| CYAN ID DENSITY ERROR 2           | CYAN Density Correction ID Error 2                             |  |
| DIAGNOSTICS MODE                  | Engine Diagnostic Mode                                         |  |
| DISPOSAL TONER FULL               | Disposal Toner Full                                            |  |
| DISPOSAL TONER NEAR FULL          | Disposal Toner Near-Full                                       |  |

| Panel Display                      | Details                                       |  |
|------------------------------------|-----------------------------------------------|--|
| DRIVE MOTOR OVER HEAT              | DRIVE Motor Overheat Error                    |  |
| DUPLEX I/F ERROR                   | DUPLEX I/F Error                              |  |
| DUPLEX TYPE MISMATCH               | DUPLEX Type Error                             |  |
| DUPLEX UNIT OPEN(PX713)            | DUPLEX Unit Open                              |  |
| ENGINE BOARD FAN MOTOR ERROR       | PU PCB Fan Motor Error                        |  |
| ENGINE CONTROL ERROR               | ENGINE Control Error                          |  |
| ENGINE EEPROM ERROR                | EEPROM Error                                  |  |
| ENGINE EEPROM MISSING              | EEPROM Unmounted                              |  |
| ENGINE LIFE OVER                   | ENGINE Life Over                              |  |
| ENGINE RAM ERROR                   | RAM Error                                     |  |
| ENGINE ROM ERROR                   | ROM Error                                     |  |
| ENGINE SRAM ERROR                  | SRAM Error                                    |  |
| ENV TEMP SENSOR ERROR              | Environmental Temperature Sensor Error        |  |
| FACE-UP STACKER OPEN               | Face-Up Stacker Open                          |  |
| FLASH HARDWARE ERROR               | FLASH Hardware Error                          |  |
| FLASH SOFTWARE ERROR               | FLASH Software Error                          |  |
| FRONT COVER OPEN(PX711)            | Front Cover Open                              |  |
| FUSER LIFE OVER                    | FUSER Life Over                               |  |
| FUSER UNIT FAN MOTOR ERROR         | FUSER Fan Motor Error                         |  |
| FUSER UNIT FUSE CUT ERROR          | Fuser Unit Fuse Cut Error                     |  |
| FUSER UNIT NISMATCH                | Fuser Unit Mismatch                           |  |
| HOPPING ERROR DUPLEX               | DUPLEX Hoping Error                           |  |
| HOPPING ERROR MULTI PURPOSE FEEDER | MP-FEEDER Hoping Error                        |  |
| HOPPING ERBOR TRAY1                | TRAY1 Hoping Error                            |  |
| HOPPING EBBOB TBAY2                | TRAY2 Hoping Error                            |  |
| HOPPING ERROR TRAY3                | TRAY3 Hoping Error                            |  |
| HOPPING ERROR TRAY4                | TRAY4 Hoping Error                            |  |
| HOPPING ERROR TRAY5                | TRAY5 Hoping Error                            |  |
| HUMIDITY SENSOR DEW ERROR          | Temperature Sensor Dew Error                  |  |
| HUMIDITY SENSOR ERROR              | Relative Humidity Sensor Error                |  |
| INFEED:DUPLEX                      | DUPLEX Hoping Error                           |  |
| INFEED:MP-FEEDER                   | MP-FEEDER Hoping Error                        |  |
| INFEED:TRAY1                       | TRAY1 Hoping Error                            |  |
| INFEED:TBAY2                       | TRAY2 Hoping Error                            |  |
| INFEED:TRAY3                       | TBAY3 Hoping Error                            |  |
| INFEED:TRAY4                       | TBAY4 Hoping Error                            |  |
| INFEED:TRAY5                       | TRAY5 Hoping Error                            |  |
| INITIALIZING                       | Initializing When Turning Power ON            |  |
| INITIALIZING                       | Initializing When OPEN/CLOSE Cover            |  |
| INITIALIZING DENSITY ADJUST        | Automatic Density Correction Being Controlled |  |
| INITIALIZING REGISTRATION ADJUST   | Automatic Color Drift Correction Control      |  |
| INPATH:DUPLEX ENTRY                | DUPLEX Internal Area Jam                      |  |
| INPATH:DUPLEX INPUT                | DUPLEX Input Area Jam                         |  |
| INPATH:DUPLEX REVERSAL             | DUPLEX Reversal Area Jam                      |  |
| INPATHEXIT                         | Discharge Jam                                 |  |
| INPATH:FEED                        | Feed Jam                                      |  |
| INPATH:TRANSPORT                   | Conveyance Jam                                |  |
| JAM DUPLEX ENTRY                   | DUPLEX Internal Area Jam                      |  |
| JAM DUPLEX INPUT                   | DUPLEX Input Area Jam                         |  |
| JAM DUPLEX REVERSAL                | DUPLEX Reversal Area Jam                      |  |
| JAM EXIT                           | Discharge Jam                                 |  |
| JAM FEED                           | Feed Jam                                      |  |

| Panel Display                       | Details                                              |  |
|-------------------------------------|------------------------------------------------------|--|
| JAM TRANSPORT                       | Conveyance Jam                                       |  |
| JOB OFFSET HOME ERROR(PX713)        | Job Offset Home Error                                |  |
| LED HEAD OVER HEAT                  | LED head Overheat Error                              |  |
| LIFT ERROR TRAY1(PX713)             | TRAY1 Liftup Error                                   |  |
| LIFT ERROR TRAY2(PX713)             | TRAY2 Liftup Error                                   |  |
| LIFT ERROR TRAY3(PX713)             | TRAY3 Liftup Error                                   |  |
| LIFT ERROR TRAY4(PX713)             | TRAY4 Liftup Error                                   |  |
| LIFT ERROR TRAY5(PX713)             | TRAY5 Liftup Error                                   |  |
| LIFT UP TRAY1(PX713)                | TRAY1 Lifting UP                                     |  |
| LIFT UP TRAY2(PX713)                | TRAY2 Lifting UP                                     |  |
| LIFT UP TRAY3(PX713)                | TRAY3 Lifting UP                                     |  |
| LIFT UP TRAY4(PX713)                | TRAY4 Lifting UP                                     |  |
| LIFT UP TRAY5(PX713)                | TRAY5 Lifting UP                                     |  |
| LOWER HEATER HIGH TEMPER            | LOWER Heater High Temperature (HOT) Error            |  |
| LOWER HEATER LOW TEMPER             | LOWER Heater Low Temperature (COLD) Error            |  |
| LOWER HEATER OPEN ERROR             | LOWER Heater Thermistor Open Error                   |  |
| LOWER HEATER SHORT ERROR            | LOWER Heater Thermistor Short-Circuit Error          |  |
| MAGENTA DRUM LIFE OVER              | MAGENTA Drum Life                                    |  |
| MAGENTA DBUM NEAB LIEE              | MAGENTA Drum Near Life Warning                       |  |
|                                     | MAGENTA Drum Unit Fuse Cut Error                     |  |
|                                     | MAGENTA Drum UP/DOWN Error                           |  |
|                                     | MAGENTA Detection Value Error                        |  |
|                                     |                                                      |  |
| MAGENTA BEGISTRATION EBBOB          | MAGENTA Color Drift Error                            |  |
|                                     | MAGENTA Detected of Irregular Color Drift Correction |  |
|                                     | Value in the Main Scanning Correction                |  |
| MAGENTA REGISTRATION OUT LEET       | MAGENTA Outside Bange of Correction Error (LEET)     |  |
|                                     | MAGENTA Outside Range of Correction Error (PIGHT)    |  |
|                                     |                                                      |  |
|                                     |                                                      |  |
|                                     |                                                      |  |
|                                     |                                                      |  |
|                                     | MAGENTA Toner Sensor Error                           |  |
|                                     | MAGENTA Density Correction ID Error 1                |  |
|                                     | MAGENTA Density Correction ID Error 2                |  |
|                                     |                                                      |  |
|                                     |                                                      |  |
|                                     | BELI Unit Unmounted                                  |  |
|                                     | BLACK Drum Unmounted                                 |  |
|                                     |                                                      |  |
|                                     |                                                      |  |
|                                     | MAGENIA Drum Unmounted                               |  |
|                                     | YELLOW Drum Unmounted                                |  |
|                                     | Multipurpose Stage Position Error                    |  |
|                                     | MP-FEEDER Out-of-Paper                               |  |
|                                     | TRAY1 Out-of-Paper                                   |  |
| PAPER END TRAY2                     | TRAY2 Out-of-Paper                                   |  |
| PAPER END TRAY3                     | TRAY3 Out-of-Paper                                   |  |
|                                     | I HAY4 Out-ot-Paper                                  |  |
|                                     | I HAY5 Out-of-Paper                                  |  |
| PAPER NEAR END MULTI PURPOSE FEEDER | MP-FEEDER Out-of-Paper Warning                       |  |
| PAPER NEAR END TRAY1                | TRAY1 Out-of-Paper Warning                           |  |
| PAPER NEAR END TRAY2                | TRAY2 Out-of-Paper Warning                           |  |
| PAPER NEAR END TRAY3                | TRAY3 Out-of-Paper Warning                           |  |

| Panel Display                         | Details                                                    |  |
|---------------------------------------|------------------------------------------------------------|--|
| PAPER NEAR END TRAY4                  | TRAY4 Out-of-Paper Warning                                 |  |
| PAPER NEAR END TRAY5                  | TRAY5 Out-of-Paper Warning                                 |  |
| PAPER PILE OUT OF TRAY                | Paper Conveyance Error                                     |  |
| PAPER SIZE ERROR                      | Paper Size Error                                           |  |
| POWER SUPLLY FAN MOTOR ERROR          | PU Fan Motor Error                                         |  |
| POWER SUPLLY LSI ERROR                | Power Supply LSI Error                                     |  |
| PROCESS CONTROL OFF                   | Process Control OFF                                        |  |
| PROCESS WAIT MODE                     | Color Drift Density Correction Taking Place (when launched |  |
|                                       | from CU)                                                   |  |
| PUNCH BOX NOT EXISTING(PX713)         | Punch Dust Box Unmounted                                   |  |
| PUNCH DUST OVERFLOW(PX713)            | Punch Dust Overflow                                        |  |
| REGISTRATION SENSOR CALIBRATION ERROR | Color Drift Sensor Calibration Error                       |  |
| R-SIDE COVER OPEN(PX713)              | Right-Side Cover Open                                      |  |
| SHUTTER ERROR1                        | Density Correction Shutter Error 1                         |  |
| SHUTTER ERROR2                        | Density Correction Shutter Error 2                         |  |
| STACKER FULL BOTTOM BIN(PX713)        | Bottom Bin Stacker Full                                    |  |
| STACKER FULL FACE DOWN                | Face-Down Stacker Full                                     |  |
| STACKER FULL MAIL BOX1(PX711)         | MAIL BOX1 Stacker Full                                     |  |
| STACKER FULL MAIL BOX2(PX711)         | MAIL BOX2 Stacker Full                                     |  |
| STACKER FULL TOP BIN(PX713)           | Top Bin Stacker Full                                       |  |
| THICKNESS ADJSTING                    | Detecting Media Thickness                                  |  |
| THICKNESS NON-PAPER AD ERROR          | AD Value Outside Standard Error (Media Safe)               |  |
| THICKNESS PAPER THICKNESS ERROR       | Media Thickness Outside Detection Range Error              |  |
| THICKNESS SNS AD ERROR                | Sensor Output Difference Outside Standard Range Error      |  |
|                                       | (Media Safe)                                               |  |
| THICKNESS THICK_PAPER ERROR           | Sensitivity Correction Error                               |  |
| TOP COVER OPEN                        | Top Cover Open                                             |  |
| TRAY1 TYPE MISMATCH                   | TRAY1 Type Error                                           |  |
| TRAY2 COVER OPEN(PX713)               | TRAY2 Cover Open                                           |  |
| TRAY2 I/F ERROR                       | TRAY2 I/F Error                                            |  |
| TRAY2 TYPE MISMATCH                   | TRAY2 Type Error                                           |  |
| TRAY3 COVER OPEN(PX713)               | TRAY3 Cover Open                                           |  |
| TRAY3 I/F ERROR                       | TRAY3 I/F Error                                            |  |
| TRAY3 TYPE MISMATCH                   | TRAY3 Type Error                                           |  |
| TRAY4 COVER OPEN(PX713)               | TRAY4 Cover Open                                           |  |
| TRAY4 I/F ERROR                       | TRAY4 I/F Error                                            |  |
| TRAY4 TYPE MISMATCH                   | TRAY4 Type Error                                           |  |
| TRAY5 COVER OPEN(PX713)               | TRAY5 Cover Open                                           |  |
| TRAY5 I/F ERROR                       | TRAY5 I/F Error                                            |  |
| TRAY5 TYPE MISMATCH                   | TRAY5 Type Error                                           |  |
| UPPER HEATER HIGH TEMPER              | UPPER Heater High Temperature (HOT) Error                  |  |
| UPPER HEATER LOW TEMPER               | UPPER Heater Low Temperature (COLD) Error                  |  |
| UPPER HEATER OPEN ERROR               | UPPER Heater Thermistor Open Error                         |  |
| UPPER HEATER SHORT ERROR              | UPPER Heater Thermistor Short-Circuit Error                |  |
| WARMING UP                            | Warming Up                                                 |  |
| YELLOW DRUM LIFE OVER                 | YELLOW Drum Life                                           |  |
| YELLOW DRUM NEAR LIFE                 | YELLOW Drum Near Life Warning                              |  |
| YELLOW DRUM UNIT FUSE CUT ERROR       | YELLOW Drum Unit Fuse Cut Error                            |  |
| YELLOW DRUM UP/DOWN ERROR             | YELLOW Drum UP/DOWN Error                                  |  |
| YELLOW IRREGULAR ERROR                | YELLOW Detection Value Error                               |  |
| YELLOW LED HEAD ERROR                 | YELLOW LED head Error                                      |  |
| YELLOW REGISTRATION ERROR             | YELLOW Color Drift Error                                   |  |
| YELLOW REGISTRATION OUT HORIZONTAL    | YELLOW Detected of Irregular Color Drift Correction Value  |  |
|                                       | in the Main Scanning Correction                            |  |
| YELLOW REGISTRATION OUT LEFT          | YELLOW Outside Range of Correction Error (LEFT)            |  |

| Panel Display                 | Details                                          |
|-------------------------------|--------------------------------------------------|
| YELLOW REGISTRATION OUT RIGHT | YELLOW Outside Range of Correction Error (RIGHT) |
| YELLOW SENSOR ERROR LEFT      | YELLOW LEFT Sensor Error                         |
| YELLOW SENSOR ERROR RIGHT     | YELLOW RIGHT Sensor Error                        |
| YELLOW TONER EMPTY            | YELLOW Toner EMPTY                               |
| YELLOW TONER LOW              | YELLOW Toner LOW                                 |
| YELLOW TONER SENSOR ERROR     | YELLOW Toner Sensor Error                        |
| YELLOW ID DENSITY ERROR 1     | YELLOW Density Correction ID Error 1             |
| YELLOW ID DENSITY ERROR 2     | YELLOW Density Correction ID Error 2             |

Jam Error Display Details

| Panel Display       | Details                |
|---------------------|------------------------|
| INFEED:TRAY1        | TTRAY1 Hoping Error    |
| INFEED:TRAY2        | TRAY2 Hoping Error     |
| INFEED:TRAY3        | TRAY3 Hoping Error     |
| INFEED:TRAY4        | TRAY4 Hoping Error     |
| INFEED:TRAY5        | TRAY5 Hoping Error     |
| INFEED:MP-FEEDER    | MP-FEEDER Hoping Error |
| INFEED:DUPLEX       | DUPLEX Hoping Error    |
| INPATH:DUPLEX INPUT | DUPLEX Input Jam       |
| INPATH:DUPLEX ENTRY | DUPLEX Internal Jam    |
| INPATH:REVERSAL     | DUPLEX Reversal Jam    |
| INPATH:FEED         | Feed Jam               |
| INPATH:TRANSPORT    | Conveyance Jam         |
| INPATH:EXIT         | Discharge Jam          |

INFEED .. Information on the paper remaining in the paper feed entry.

INPATH.. Information on the paper remaining in the travel path.

# 5.1.3 Various Printing Methods with a Stand-Alone Printer Coming with a Controller

## Configuration Print

Print the Program Version, control unit composition, other printer compositions and settings.

| Operations | : Pane         | el Switch press                                                                                                    |
|------------|----------------|----------------------------------------------------------------------------------------------------|
| 600 Model  | : Ente<br>Ente | r→ $\bigtriangledown$ (Print Information Selection)→Enter→Enter (Configuration Selection)→ r (Execute) →Enter                          |
| 1200 Model | : Ente         | $r \rightarrow \forall$ (Print Page Selection) $\rightarrow$ Enter $\rightarrow \forall$ (Configuration Selection) $\rightarrow$ Enter |

#### File List Print

Print list of files stored on the HDD and Flash ROM.

| Operations :       | Panel Switch press                                                                                                    |
|--------------------|----------------------------------------------------------------------------------------------------|
| 600 Model :        | $\begin{array}{l} Enter \to \bigtriangledown \ (Print Information Selection) \to Enter \to \bigtriangledown \to \bigtriangledown \to \bigtriangledown \ (File List Selection) \to \\ Enter \ (Execute) \to Enter \end{array}$ |
| 1200 Model :       | No menu.                                                                                                    |
| Font List Print (F | PS)                                                                                                    |

Print list of PS fonts.

Operations : Panel Switch press

#### Font List Print (PCL)

Print list of PCL fonts.

**Operations** : Panel Switch press

#### Demo Print

Print the demo pattern for each destination on the ROM and HDD.

| Operations | : | Panel | Switch | press |  |
|------------|---|-------|--------|-------|--|
|------------|---|-------|--------|-------|--|

- 600 Model : Enter→ $\nabla$  (Print Information Selection)→Enter→ $\nabla$ → $\nabla$  (Demo Page Selection)→Enter (DEMO1)→Enter (Execute)→Enter

#### Ethernet Board Self-Diagnosis

- If an Ethernet board is mounted, then print the self-diagnostic results of the Ethernet board.
  - Operations : Press Panel Switch or Ethernet Board Switch (600 Model only)
  - 600 Model : Enter→▽ (Print Information Selection)→Enter→▽→Enter (Network Selection)→Enter (Slot 1: 100/10 Base Selection)→Enter (Print Summary or Print Information Selection)→Enter (Execute)
  - 1200 Model : None (Configuration Print)

Wireless LAN card Self-Diagnosis (600 Model only)

If an Wireless LAN card is mounted, then print the self-diagnostic results of the Wireless LAN card.

- Operations : Press Panel Switch or Wireless LAN card Switch
- 600 Model : Enter→▽ (Print Information Selection)→Enter→▽→Enter (Network Selection)→Enter (Slot 2: Wireless Selection)→Enter (Execute)→Enter

## 5.2 Adjustment After Replacing Parts

The following describes the adjustments necessary when replacing parts.

Color drift adjustment and correction is constantly necessary.

| Replacement Parts           | Adjustment Details                                                                          |
|-----------------------------|---------------------------------------------------------------------------------------------|
| LED head                    | Unnecessary                                                                                 |
| Drum Cartridge (Y, M, C, K) | Unnecessary                                                                                 |
| Fuser Unit                  | Unnecessary                                                                                 |
| Belt Cassette Assy          | Unnecessary                                                                                 |
| PU (S2V PCB)                | Assemble EEPROM used with the PCB before it was replaced. *Note 1                           |
| CU (600dpi: HMO PCB)        | Assemble EEPROM used with the PCB before it was replaced. *Note 2                           |
| CU (1200dpi: ASP PCB)       | Assemble EEPROM, HDD Keychip and LAN Card used with the PCB before it was replaced. *Note 3 |
| MLETB13 (HMK PCB)           | Initialize the network information according to details described in Section 5.2.6.         |
| Paper Thickness Sensor Assy | Paper Thickness Detection Sensitivity Correction and Media Thickness Detection Value Test   |

\*Note 1: When using a new EEPROM for the PU (S2V PCB), the paper thickness detection sensitivity shall be corrected. \*Note 2: When a new EEPROM is used for the CU board of the 600-dpi system, adjust it to the customer s settings.

If the customer has registered files in the Flash, restore them. (Forms overlay and the like.)

\*Note 3: When replacing the CU board, HDD, or EEPROM of the 1200-dpi system, follow the instructions given in the annexed table.

## 5.2.1 Precautions when Replacing the Engine Control PCB

When replacing the Engine Control PCB (SV2 PWB) remove the EEPROM from the old PCB. Then mount it on the new PCB. (For Error other than Engine EEPROM Error)

If on the Operation Panel, a "SERVICE CALL XXX (Engine EEPROM Error)" is displayed, replace with new EEPROM. In this case execute the procedures described in Section 5.2.2.

#### For ODA version

Be careful to change the engine-control substrate (S2V PWB) of 600 dpi device due to different substrate to change based on a destination (due to different version of PU-FW).

Standard devide: S2V-11 Specified destination (for AB): S2V 18

#### 5.2.2 Precautions Upon EEPROM Replacement

When replacing the Engine Control PCB (SV2 PWB), if the EEPROM was removed but not mounted on the new PCB, or if the EEPROM is replaced with a new EEPROM, then the Version Read Function (Fuse Cut) has become invalid. For this reason, there is a need to use the PJL command to switch the Factory Mode to the Shipping Mode to activate the new EEPROM.

[Details]

- 1. To set the Shipping Mode, send the applicable PJL File to the printer.
- 2. To apply the setting, restart the printer or send a reboot command (PJL File) to the printer.

[Procedure]

Execute the following procedures from the MS-DOS prompt.

- 1. Copy/b Pjl\_ship.bin prn
- 2. Copy/b Pjl\_reboot.bin prn
  - or Turn OFF/ON power source.

[Necessary PjlFile]

- 1. Pjl\_ship.bin
- 2. Pjl\_reboot.bin
- Note When replacing the EEPROM, the belt, toner, ID and other life information will be cleared. This will result in an error in life management until the next unit replacement time. Be careful of this difference. The count that is cleared with EEPROM replacement is as follows. Since everything other than "Total Sheets Feed" will be cleared when each unit is replaced with a new one, the error is resolved at this point.

| Item                                                                                   | Details                                  | Count Details                                                                                                    |
|----------------------------------------------------------------------------------------|------------------------------------------|----------------------------------------------------------------------------------------------------|
| Fuser                                                                                  | Fuser Life Count                         | The number of printouts are converted<br>into number of Letter Sheets, from when<br>the new fuser unit is assembled. |
| Transfer Belt                                                                          | Transfer Belt Life Count                 | The number of printouts are converted<br>into number of Letter Sheets, from when<br>the new belt unit is assembled.  |
| Black Imaging Drum<br>Cyan Imaging Drum<br>Magenta Imaging Drum<br>Yellow Imaging Drum | Imaging Drum Life Count<br>of Each Color | The number of turn around is converted<br>into number of Letter Sheets, from when<br>the new ID unit is assembled.   |
| Total Sheets Feed                                                                      | Unit Life Count                          | Total number of printouts                                                                                            |
| Black Impressions<br>Cyan Impressions<br>Magenta Impressions<br>Yellow Impressions     | Total Number of Printout<br>Sheets       | The number of printouts from when the new ID unit is assembled.                                                      |

5.2.3 Replace EEPROM After Replacing CU PCB (600dpi Model)

When replacing the CU PCB, remove the PCB EEPROM that the user was using, then mount it back on the PCB after replacing the CU PCB. (This is necessary to handover the user set details and font installation information to the new PCB.)

If the user's EEPROM malfunctions and cannot be used, then use a new PCB EEPROM. In this case, use a new PCB and EEPROM set with a destination.

## 5.2.4 Set Destination (Check Procedure: Print Demo Page) (600dpi Model)

Set this setting as the final setting after mounting the parts on the unit.

The default is set to ODA. When shipping the unit, always set it with each destination.

Note Note 
This setting is stored on the EEPROM on the CU PCB.

1. Do not set this setting and ship the unit with the default setting for maintenance PCB for domestic sales, ODA, OEL and AOS.

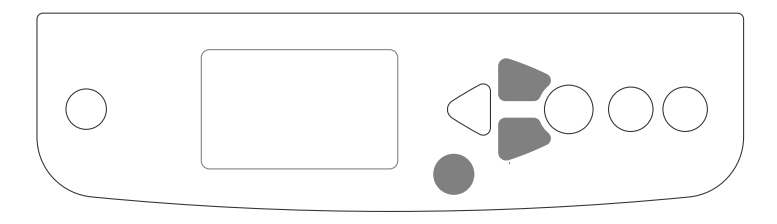

- 2. Setting from the Operation Panel: Setting the destination setting after launching from the Maintenance Mode.
  - ① Press the [MENU+] + [MENU-] + [HELP] key, then turn ON the power source.
  - ② Continue to press until [OKIUSER] is displayed.
  - ③ Press the [ENTER] key. [\*ODA] will be displayed at the bottom row of the LCD.
  - ④ Press the [MENU+] or [MENU-] key to select the destination of the unit.
  - $\bigcirc$  Press the [ENTER] key. The [\*] will light up.
  - 6 Press the [BACK] key, to finalize (apply) the destination setting.
  - Press the [ON LINE] key. The destination will be modified, the engine menu will be reset and the printer will be launched.

5.2.5 Restoring Flash ROM Details of the CU PCB (600dpi Model)

The CU PCB is mounted with 4MB of Flash ROM. This allows the user to register voluntary files.

Note When replacing the CU PCB, print the file list of the information menu before replacement. Then check the files that are already registered. What's more, after replacement, always re-register the files necessary.

5.2.6 Precautions When Replacing OkiLAN 8200e or OkiLAN 8200e Mounted CU PCB (600dpi Model)

When Replacing OkiLAN 8200e (Soft NIC HMK PCB) or OkiLAN 8200e Mounted CU PCB (HMO PCB), or when replacing CU (HMO PCB) and OkiLAN 8200e at the same time, there is a need to initialize the network information stored on the Flash ROM.

• When it is necessary to initialize the network information (600dpi Model)

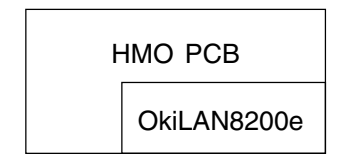

When Replacing HMO PCB or When Replacing OkiLAN 8200e (HMK PCB)

[How to Initialize the Network Information] (600dpi Model only)

- (1) Turn OFF the printer.
- (2) If the network cable is connected to the printer, disconnect the cable from the printer-side.
- (3) Press the black push switch ([Test] Button) on the OkiLAN 8200e, and turn on the print. Continue to press the black push SW until the following message appears on the top row of the operation panel "One Moment" or the following message appears on the bottom row "Initializing network".

There is no longer any need to press the black push SW once the above is displayed.

(4) Initialization is completed if "Ready to Print" appears on the operation panel.

Note / For 1200dpi, OkiLAN 6500e

[Procedure to Check that Network Information Has been Initialized]

- (1) Printer the "Printer Information" and "Setting Details".
- (2) Check the following 2 points in the "Network" area of the first sheet of the results printed for the setting details.

Slot: 100/10 Base

MAC Address

Short Printer Nam

IF the  $\bigcirc$  number value is the same (3 bytes), the network information has been successfully initialized.

#### 5.2.7 CU PCB of 1200 dpi Printer and Replacement of Mounted Components

| Component | Adjustment                                                                                                    | Recovery                                                                                                    | Unrecoverable item                                                                                                    |
|-----------|----------------------------------------------------------------------------------------------------|----------------------------------------------------------------------------------------------------|----------------------------------------------------------------------------------------------------|
| ASP PCB   | Mount the EEPROM, Key Chip,<br>HMK PCB, HDD used for the old<br>ASP PCB (EEPROM and Key Chip<br>are not mounted on a maintenance<br>ASP PCB).                                                                          | None                                                                                                    | None                                                                                                    |
| НМК РСВ   | After a new HMK PCB is mounted<br>on the ASP PCB, perform the<br>Factory Default (the MAC address<br>stored in the EEPROM of the HMK<br>PCB is copied to the HDD).                                                     | As the MAC address is<br>changed, the password to<br>log in the web page has to<br>be changed.                                                                                                    | None                                                                                                    |
| HDD       | After a new HDD is mounted on the<br>ASP PCB, perform the Factory<br>Default (the EEOROM setting data<br>are copied to the HDD).                                                                                       | <ul> <li>The user settings stored in the HDD will be lost. Set necessary parameters again.</li> <li>If fixed IP is selected for the network setting, it shall be set again.</li> <li>The clock shall be set again.</li> <li>User-installed fonts will be lost. These can be restored using the backup utility.</li> </ul> | If the fonts are not backed<br>up, they cannot be restored.                                                                                                    |
| CF        | After a new CF is mounted on the<br>ASP PCB, perform the Factory<br>Default (the EEPROM setting data<br>are copied to the CF).                                                                                         | The similar recovery to that for HDD is needed.                                                                                                    |                                                                                                    |
| EEPROM    | <ul> <li>Choose a maintenance EEPROM<br/>for the model.</li> <li>After a maintenance EEPROM is<br/>mounted on the ASP PCB,<br/>perform the Factory Default (the<br/>EEPROM data are copied to the<br/>HDD).</li> </ul> | <ul> <li>The user settings stored in the HDD will be lost. Set necessary parameters again.</li> <li>If fixed IP is selected for the network setting, it shall be set again.</li> <li>The clock shall be set again.</li> </ul>                                                                                             | <ul> <li>The page count in the<br/>EEPROM of the CU will be<br/>lost and Color/Monochrome<br/>Page will be returned to<br/>zero. When the number of<br/>printed sheets and other<br/>information are necessary,<br/>print out the engine<br/>maintenance menu.</li> <li>The user-installed fonts<br/>will be lost.</li> </ul> |
| KeyChip   | After a new Key Chip is mounted on<br>the ASP PCB, perform the Factory<br>Default.                                                                                                    | The user settings stored in the HDD will be lost. Set necessary parameters again.                                                                                                    |                                                                                                    |

#### Nonvolatile memory and a combination (at field)

\* Factory Default Procedure

Operator panel operation: Hold down [MENU +] or [MENU -] key and choose "Administrator menu."  $\rightarrow$  "Do you want to continue setting?" appears. Choose "Yes."  $\rightarrow$  "Offline ... Starting setting ... Please wait" appears.  $\rightarrow$  Press [MENU -] key and choose "Factory default."  $\rightarrow$  Choose "Yes."  $\rightarrow$  Reboot.

5.2.8 Precautions in Key Chip Replacement (1200 dpi printer)

EFI's controller PCB for a 1200 dpi printer has an EEPROM called Key Chip. The Key Chip contains EFI's management information. If the Key Chip is not mounted, the ASP PCB won't work.

If the error message "This is not an authorized program 001" as shown in "7.5.1 LCD Message List" appears, replace the Key Chip with a new Key Chip. The removed Key Chip shall be returned to the ODC. The Key Chip is very expensive, as the royalty fee is included. Take great care in handling it.

#### 5.2.9 Precautions in EEPROM Replacement (1200 dpi printer)

The maintenance EEPROM for a 1200 dpi printer is prepared separately for each model with the model No. and other data written in advance at Fukushima factory. This is to eliminate the necessity to download the file from a PC during replacement on site.

#### 5.2.10 Precautions in HDD Replacement (1200 dpi printer)

HDD storage values are used for various set ups, such as network and model serial No. etc. in 1200dpi printer (EFI model.) If HDD is changed due to a trouble shooting or error message, it is necessary to re-setup the user set information, which has not saved in the EEPROM after coping the information stored in the EEPROM PCB into HDD.

See below for the procedure.

- ① Configuration print should take place before a change or addition of HDD. (It is used for reference for later resetting.)
- ② Change HDD (keep the power off to execute.)
- ③ Execute the factory default (see 5.2.7 for details) (Information stored in the EEPROM PCB such as the model name and P&P will be copied into HDD.)
- ④ Execute configuration print. Re-setup if not corresponded to the result of ①.

The removed HDD shall be returned to the ODC (JPN/AOS), ODA (North America), OEL (EMEA). The HDD label is very expensive, as the royalty fee is included. Take great care in handling it. The royalty fee varies from program to program (GA is more expensive than Std). Make sure the program is correct.

## 5.2.11 Product Code of Maintenance HDD (1200 dpi printer)

The maintenance HDD's have different product codes according to program type and version. When ordering a maintenance HDD, be sure to choose the HDD with the same program type and version as those for the currently used HDD. If the user requires, however, you may choose the latest version of the program.

Design of HDD management labels has changed in Aug of 2005.

(Patch column is added so that the released Patch file for firmware modification can be recorded.)

It should mark up the Patch column if it takes place.

A new label should be attached on an old one to mark up HDD Rev. and Patch when it takes place for an old label HDD.

Note 
Release and application of Patch file is specified in FCO.

See below for part numbers of new label.

| - |  |  |
|---|--|--|
|   |  |  |
|   |  |  |

For Example (Roman Pro GA)

| Old type                                                                                                    | New type                                                                                                    |  |  |
|----------------------------------------------------------------------------------------------------|----------------------------------------------------------------------------------------------------|--|--|
| For         Note           1 2 0 0 dpi         -bo NOT REMOVE THIS HOD FROM<br>EQUIPMENT,           Roman GA 42925701         -bo NOT DISASSEMELE OR MODIFY,           1 2 3 4 5 6 7 8         -bo NOT REMOVE THIS HOD FROM<br>EQUIPMENT,           1 2 3 4 5 6 7 8         -wold GWING SHOCK,           Promise         -wold GWING SHOCK,           1 2 3 4 5 6 7 8         -bo NOT DUSH ON THE TOP COVER,           - WOLD GWING SHOCK,         -wold GWING SHOCK,           - Do NOT TOUCH THE BOARD AND<br>TERMINALS.         -bo NOT DUSH ON THE OP COVER, | For<br>1 2 0 0 dpi<br>R O M A N GA<br>Roman GA 42925701<br>- 00N07168MOVET Natisco FROM<br>COMPARENT.<br>- 00N07168MOVET Natisco FROM<br>- 00N07168MOVET Natisco FROM<br>- 0 |  |  |

5.2.12 Product Code of Maintenance CU Program (600 dpi printer)

The maintenance CU program ROM DIMM is available in two types: Flash ROM and P2 ROM. The following ROM DIMM types have been released.

The F/W version is indicated on the label on the Flash ROM DIMM or printed on the P2 ROM DIMM Chip.

The F/W version of the Flash ROM DIMM is the latest version at the time of shipment.

## 5.3 Density Correction

When the printer is shipped, the Automatic Density Correction Mode is set to "Automatic". If it is set to "Manual" there may be drifting during use. Set this if there is any problem with the density.

- Note Set this when the printer is not running (Stop State). Do not set this while the printer is warming up.
  - (1) Press the [ENTER] key several times. The [Color menu] will appear.
  - (2) Press the [MENU+] or [MENU-] key to display the [Density Correction/Execute].
  - (3) Press the [ENTER] key.

Automatic Density Correction starts.

## 5.4 Paper Thickness Detection/Sensitivity Correction

Please refer to okiDoc #3546 on the BPX for instructions on how to calibrate this sensor. Note: A valid BP

## NOTE: A valid BPX username and password may be required to view the okiDoc via the link above.

#### Overview

The sensitivity of the micro-displacement sensor used as the media thickness detector are not uniform in detection sensitivity. To learn the sensitivity of that unit's sensor beforehand, there is a need to pass a media source with a priorly known thickness through the detector. The sensitivity shall then be detected based on the output value of the sensor.

Adjustments are necessary when replacing the Paper Thickness Sensor, Resist Roller and PU PCB.

Prepare four media sources with a thickness already measured with a micrometer (MDQ-30M, MDQ-30). Then pass those sheets through the MP Tray. The media thickness sensitivity correction value is automatically set with the 3 sheets. Then the media thickness detection value is tested with the 4th sheet.

Media Used : Transparency Sheet (42527801)

Paper Thickness Detection Error:  $\pm 10\mu m$  or less

# 6. PERIODICAL MAINTENANCE

## 6.1 Routine Replacement of Consumable Parts

We recommend that the user periodically replaces the following parts according to the guideline indicated. (Note that failure to replace these parts may result in malfunction and will not guaranty quality printout.)

| Part                          | Replacement Period                                                                                | Replacement Condition                     | Post-Replacement<br>Adjustment |
|-------------------------------|---------------------------------------------------------------------------------------------------|-------------------------------------------|--------------------------------|
| Heavy Duty Toner<br>Cartridge | When the following display appears.<br>"Insert toner."                                            | When printing 15,000 sheets.              |                                |
| Toner Cartridge               |                                                                                                   | When printing 5,000 sheets.               |                                |
| Image Drum Cartridge          | When the following display appears.<br>"Replace drum."                                            | When printing 30,000 sheets. (3P/J)       |                                |
| Fuser Unit                    | When the following display appears.<br>"Replace fuser."                                           | When printing 100,000 sheets.             |                                |
| Belt Unit                     | When the following display appears.<br>"Replace belt."                                            | When printing 100,000 sheets. (3P/J)      |                                |
| Paper Supply Roller           | When mis-feed frequently occurs.<br>(The number of sheets in the cassette<br>must be appropriate) | When printing 120,000 sheets. (Guideline) |                                |
| Waste Toner Box               | Replace when "Replace the waste toner box" appears.                                               |                                           |                                |

- Note! 1. Supplies (image drum, toner cartridge, fuser and belt unit) are not included.
  - 2. The circuit boards, such as Power Supply PCB, PU PCB and CU PCB, are not included.

The user shall be held responsible in periodically replacing these consumable parts.

## 6.2 Cleaning

Accordingly clean the inside and outside of the C9800/C9600 using a cloth and compact vacuum cleaner (hand-cleaner).

Note NEVER touch the imaging drum terminal, LED lens array or LED head connector.

## 6.3 LED Lens Array Cleaning

Clean the LED lens array if a white band, white stripe (white-out, light printing) occurs in the vertical direction of the printout.

Note ALWAYS use a LED head cleaner or soft tissue paper to clean the LED lens array. NEVER use methyl alcohol (isopropyl alcohol; rubbing alcohol), thinner or other solvents to clean the lens since this may damage the surface of the lens. (A LED head cleaner comes with the toner cartridge package)

White Band, White Stripe (White-out, Light Printout)

## **Cleaning LED Head**

Do the cleaning in case of light print, white line, or blurred print.

(1) Grasp the Top Cover Handle and open the Top Cover.

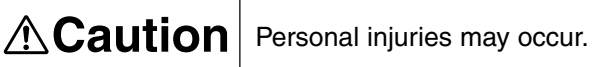

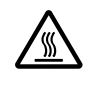

Do not touch it. The Fuser Unit is very hot. Do not touch it.

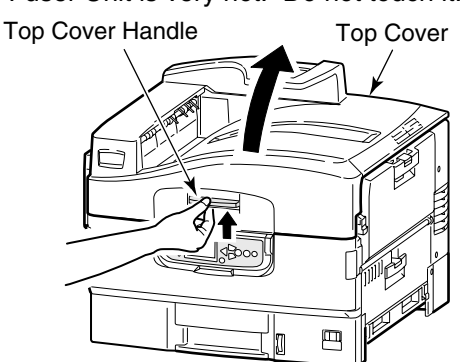

- (2) Gently wipe the lens surface of the LED Head (4 places) using the LED lens cleaner or soft tissue.
- Note! Do not use solvents such as methyl alcohol or thinner as they will damage the lens surface.
- *Memo* An LED lens cleaner is enclosed in an optional replacement toner cartridge.

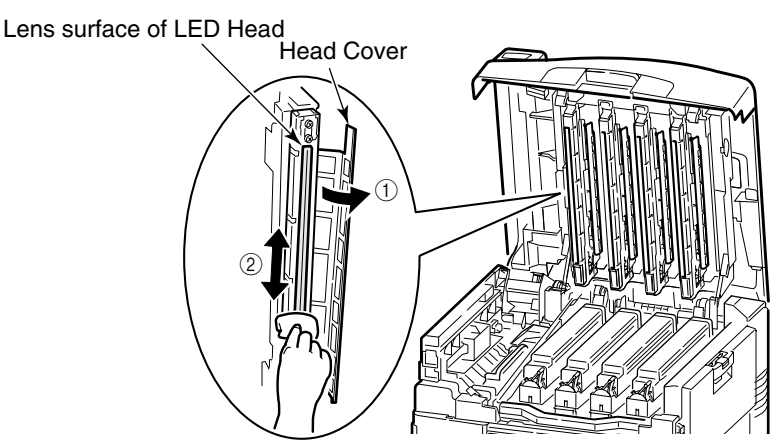

(3) Close the Top Cover.

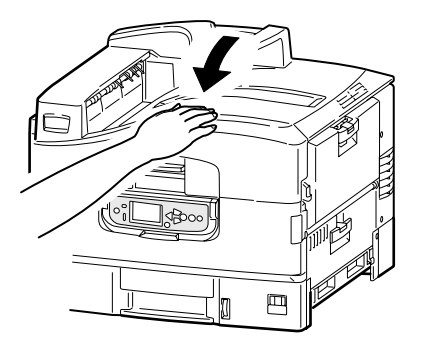

#### 6.4 Pickup Roller Cleaning

Clean the pickup roller if there is any problem with paper feeding.

Use a soft cloth, etc. with alcohol to clean the roller surface, with care not to scratch or Note . damage the surface during the process.

## 6.5 Cleaning Feed Roller

Clean the Feed Rollers when paper jams occur frequently. Three Feed Rollers are provided for each tray. Cleaning method for the Trays 1 to 5 (Trays 2 to 5 are optional) is different from that for the Multipurpose Tray.

Tool: Soft wet cloth

Trays 1 to 5

The cleaning procedure below takes the Tray 1 as an example. The Trays 2 to 5 (optional) are cleaned in the same procedure.

- (1) Take off your wristwatch, bracelets and any other similar accessories.
- (2) Turn off power of the printer.

See page 19 for how to turn off power.

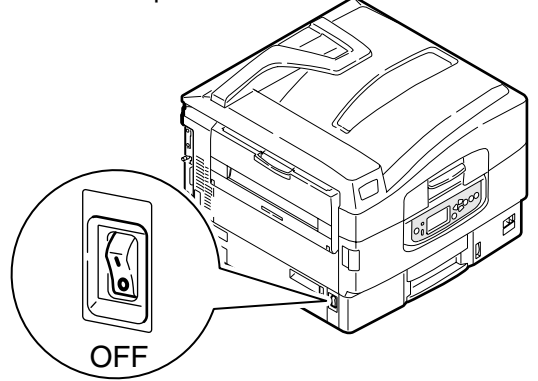

(3) Open the Tray 1 Side Cover.

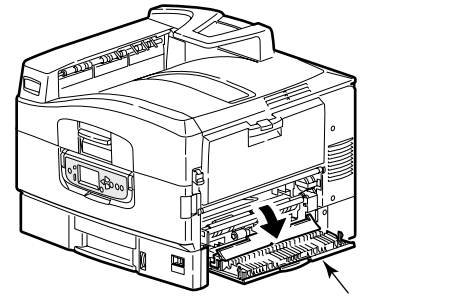

Tray 1 Side Cover

(4) Draw out the Tray 1 fully.

Draw the Tray until it stops. While lifting it, draw out the Tray fully.

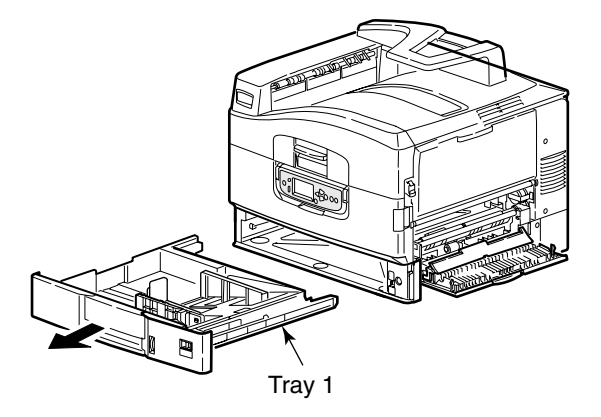

(5) Put your hand into the opening where the Tray has been placed. Clean the three Feed Rollers using a soft wet cloth.

If it is hard to wipe the roller, put your hand from the Tray 1 Side Cover.

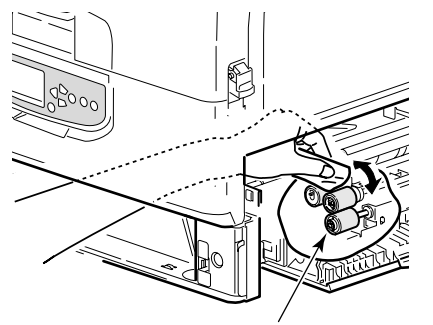

Feed Roller (3 rollers)

(6) Insert the Tray 1 back into place.

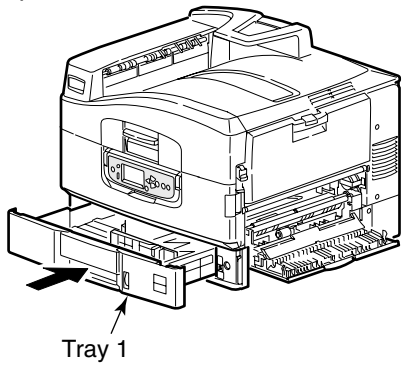

(7) Close the Tray 1 Side Cover.

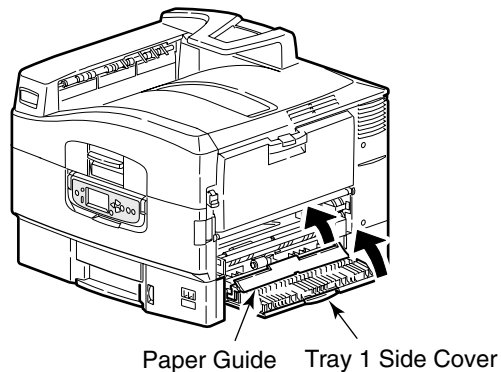

Cleaning of the Feed Rollers is completed.

## Multipurpose Tray

(1) Press the button on the right of the printer to open the Multipurpose Tray.

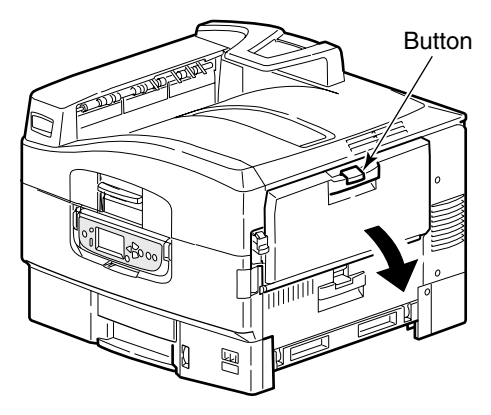

(2) Open the Paper Support and move the Paper Guide slightly to the center.

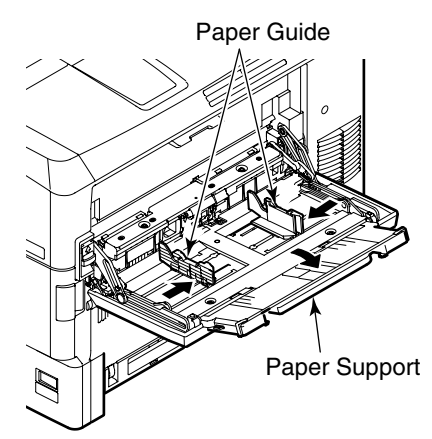

(3) Move the lever on the right of the Multipurpose Tray at the joint of the tray and the printer into the position as shown below.

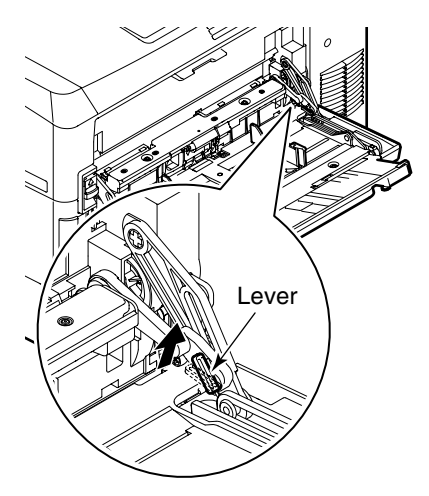

(4) While lifting the Multipurpose Tray slightly with your right hand, push the lever inward with your left hand and loosen it.

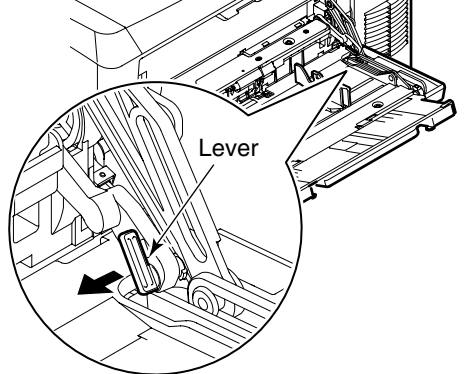

(5) Just as in (3) above, move the lever on the left of the Multipurpose Tray at the joint of the tray and the printer into the position as shown below.

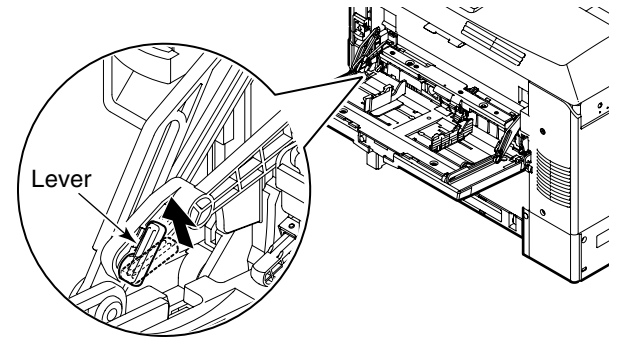

(6) While lifting the Multipurpose Tray slightly with your left hand, push the lever inward with your right hand and loosen it.

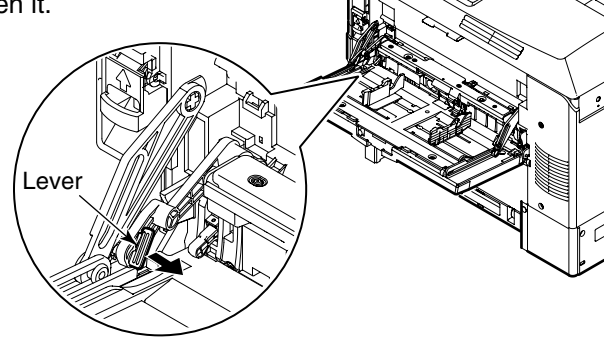

(7) Move the loosened portions towards the printer. The cover will rise and the Feed Rollers will be revealed.

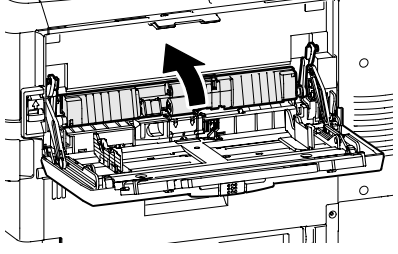

(8) Put your finger into the hole under the rollers and open the cover in the arrow direction.

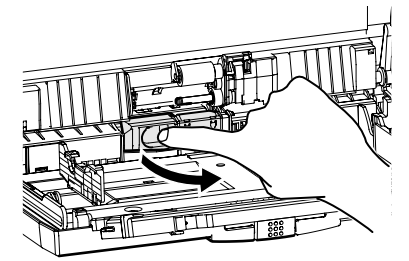

(9) Clean the three Feed Rollers using a soft wet cloth.

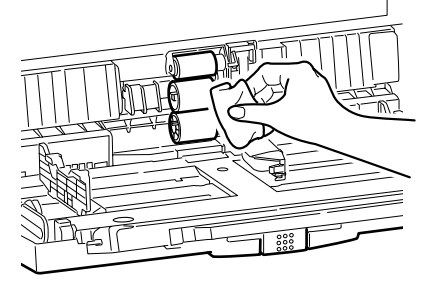

(10) Close the cover.

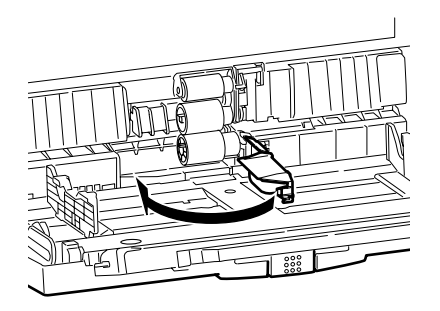

(11) Hold the joints of the printer and the Multipurpose Tray with both hands and lower the cover.

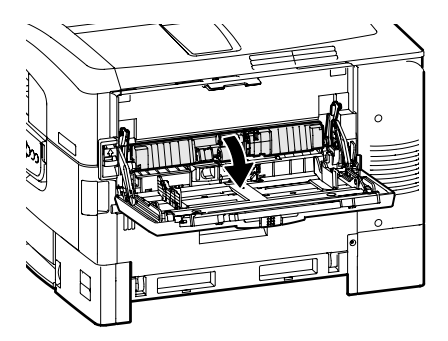

(12) While lifting the right edge of the Multipurpose Tray slightly, insert the protrusion of the lever as shown below.

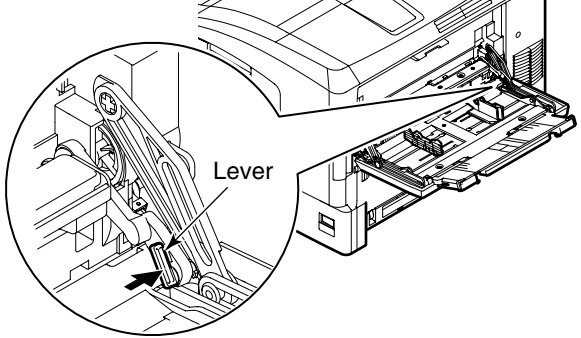

(13) Move the lever into the position below.

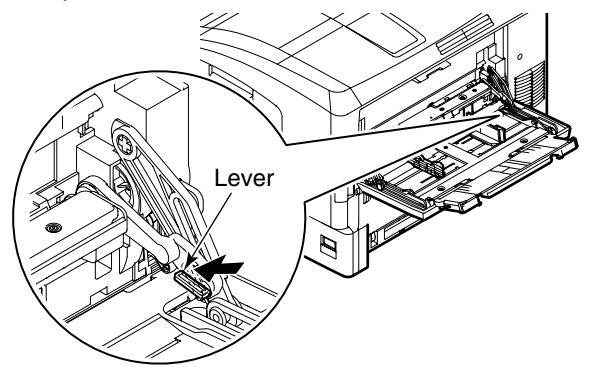

(14) While lifting the left edge of the Multipurpose Tray slightly, insert the protrusion of the lever as shown below.

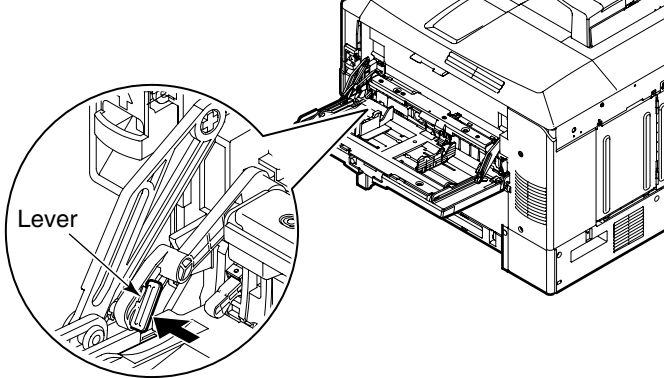

(15) Move the lever into the position below.

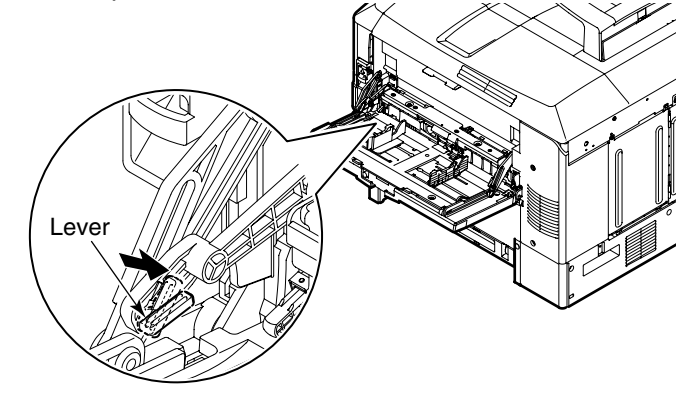

(16) Widen the Paper Guide and fold the Paper Support.

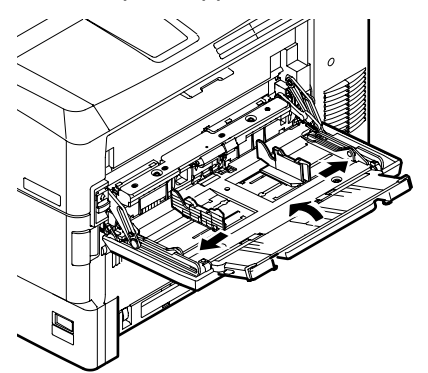

(17) Close the Multipurpose Tray.

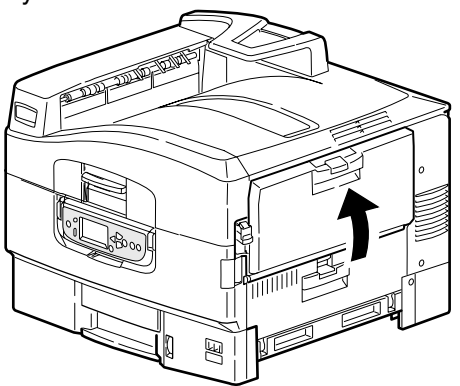

Cleaning of the Feed Rollers is completed.

# 7. TROUBLESHOOTING PROCEDURES

## 7.1 Precautions Before Repairs

- (1) Check the basic inspection items indicated in the User's Manual.
- (2) Learn from the customer the details on when malfunction occurs.
- (3) Inspect the state that closely resembles the state of a malfunction.

## 7.2 Items to Check Before Remedying Abnormal Image

- (1) Is the environmental conditions of this equipment appropriate?
- (2) Have the consumable parts (toner, drum cartridge) been properly replaced?
- (3) Is there anything wrong with the paper? Refer to the paper specification for more details on this.
- (4) Is the drum cartridge properly set?

## 7.3 Precautions Before Remedying Abnormal Image

- (1) Do not touch OPC drum surface with hand or foreign substance.
- (2) Do not expose the OPC drum to direct sunlight.
- (3) The fuser unit is hot. Therefore, do not touch with hands.
- (4) Do not expose the image drum to more than 5 minutes of light. This includes room lighting, as well.

## 7.4 Troubleshooting Preparations

(1) Operation Panel Display

The troubleshooting state of this machine will be displayed on the LCD (Liquid Crystal Display) of the operator panel.

Take appropriate repair/maintenance measures according to the message displayed on the LCD.

## 7.5 Troubleshooting

When this printer troubleshoots, find the cause of trouble using the following procedure.

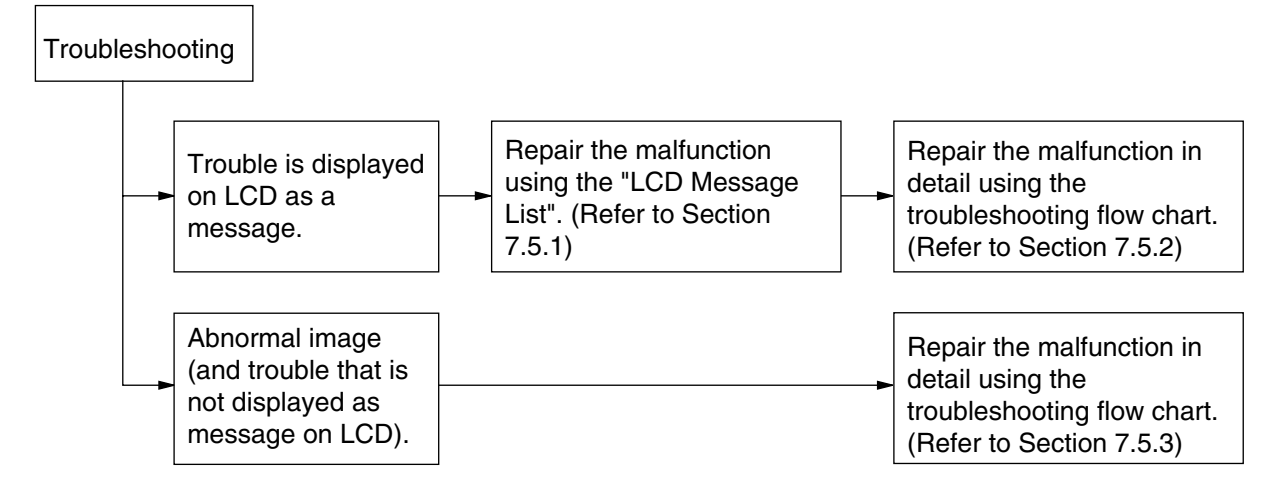

#### 7.5.1 LCD Message List

When the printer detects errors that can be restored, it displays a service call error on the LCD, as shown below.

Service Call nnn: Error

Note / nnn is an Error code.

When a service call is displayed, the error code and accompanying error information is displayed on the bottom row of the LCD. The meaning of the error code and the overview of the remedies are indicated in Table 7-1-1.

| _ · · ·              | -                     |                                    |          |                                    |     |      |
|----------------------|-----------------------|------------------------------------|----------|------------------------------------|-----|------|
| Display              | Cause                 | Error Description and Analysis     | judgment | Remedy                             | 600 | 1200 |
| Service Call         | A heavy trouble of    | Is the error display               | Yes      | Power OFF/ON                       | 1   | -    |
| 001: Error           | the CU substrate      | reproducible?                      |          |                                    |     |      |
|                      | (defective substrate  | Is the error display               | Yes      | Replace CU PCB.                    |     |      |
|                      | or power supply       | reproducible?                      |          | (Must replace EEPROM)              |     |      |
|                      | capacity shortage)    |                                    |          |                                    |     |      |
|                      | was detected.         |                                    |          |                                    |     |      |
| Service Call         | This stems from a     | Record three digital numbers       |          |                                    | 1   | -    |
| Power off/on         | variety of causes.    | below LCD column.                  |          |                                    |     |      |
| nnn: Fatal Error     | For analyzing causes, | Restart with OFF/ON?               | Yes      | Notify three digital numbers below |     |      |
| PC: nnnnnnnn         | record three numbers  |                                    |          | LCD column and F/W version.        |     |      |
| LR: nnnnnnn          | (called program       |                                    | No       | Check if it occurs depending on    |     |      |
| FR: nnnnnnn          | counting value)       |                                    |          | a print data.                      |     |      |
| 002: Error           | indicated below LCD   | Does an error occur in a           | Yes      | Request for print data investiga-  |     |      |
| to                   | column and a printer  | particular print data?             |          | tion.                              |     |      |
| 007: Error           | firmware version.     | F F                                | No       | Change BAM DIMM or BOM             |     |      |
|                      | [Cause]               |                                    |          |                                    |     |      |
|                      | ① Unmatched print     | Is the error display reproducible? | Yes      | Beplace CU PCB                     |     |      |
|                      | data and printer      |                                    |          | (Must replace FEPBOM)              |     |      |
|                      | FW                    | Is the error display reproducible? | Yes      |                                    |     |      |
|                      | Damaged               | Is the error display reproducible? | No       | Re-execute Network setup such      |     |      |
|                      | EFPBOM data           |                                    |          | as user setup etc. for use         |     |      |
|                      | 3 Defect BOM          |                                    | Vas      | Change the printer                 |     |      |
|                      | DIMM or BAM           |                                    | 163      | Change the printer.                |     |      |
|                      |                       |                                    |          |                                    |     |      |
|                      |                       |                                    |          |                                    |     |      |
|                      | Delect compo-         |                                    |          |                                    |     |      |
|                      |                       |                                    |          |                                    |     |      |
|                      |                       |                                    |          |                                    |     |      |
|                      | 6 Others              |                                    |          |                                    |     |      |
|                      | Reep on analyzing     |                                    |          |                                    |     |      |
|                      |                       |                                    |          |                                    |     |      |
|                      | still remains.        |                                    |          |                                    |     |      |
|                      |                       |                                    |          |                                    |     |      |
|                      |                       |                                    |          |                                    |     |      |
| O and a store of all | of causes.            |                                    | NL       |                                    |     |      |
| Service Call         | CU ROM Hash           | Is the Slot A ROM DIMM             | INO      | Remount Slot A ROM DIMM            | -   | -    |
| 020: Error           | Check Error 1         | mounted properly?                  |          |                                    |     |      |
| or                   |                       | Is operations restored by          | Yes      | Replace Slot A ROM DIMM.           |     |      |
| 024: Error           |                       | replacing the Slot A ROM           | NO       |                                    |     |      |
|                      | 011 5 1 5 0 1         | DIMM?                              |          | (Must replace EEPROM)              |     |      |
| Service Call         | CU Font ROM           | Detected a Font ROM_DIMM           |          | Is the Slot B ROM DIMM1            | -   | -    |
| 025: Error           | Hash Error            | hash check error.                  |          | mounted normally?                  |     |      |
|                      |                       | (Japan Model only)                 |          | Is the problem corrected by        |     |      |
|                      |                       |                                    |          | replacing the Slot B ROM           |     |      |
|                      |                       |                                    |          | DIMM1?                             |     |      |
| Service Call         | CU Resident           | Is the error display reproducible? | Yes      | Replace CU PCB.                    | 1   | -    |
| 030: Error           | RAM Check Error       |                                    |          | (Must replace EEPROM)              |     |      |
| Service Call         | CU Slot1 DIMM         | Is the applicable RAM DIMM         | No       | Re-mount applicable RAM DIMM.      | 1   | -    |
| 031: Error           | RAM Check Error       | mounted properly?                  |          | Replace RAM DIMM.                  |     |      |
|                      |                       | Is operation restored by replacing | Yes      | Replace CU PCB.                    |     |      |
|                      |                       | the applicable RAM DIMM?           | No       | (Must replace EEPROM)              |     |      |

Table 7-1-1 Operator Alarm (1/10)

| Display      | Cause                       | Error Description and Analysis     | judgment | Remedy                             | 600                   | 1200 |
|--------------|-----------------------------|------------------------------------|----------|------------------------------------|-----------------------|------|
| Service Call | CU Slot2 DIMM               | Is the applicable RAM DIMM         | No       | Re-mount applicable RAM DIMM.      | 1                     | -    |
| 032: Error   | RAM Check Error             | mounted properly?                  |          | Replace RAM DIMM.                  |                       |      |
|              |                             | Is operation restored by replacing | Yes      | Replace CU PCB.                    |                       |      |
|              |                             | the applicable RAM DIMM?           | No       | (Must replace EEPROM)              |                       |      |
| Service Call | Slot1 RAM                   | Is this a standard RAM DIMM?       | No       | Use a standard RAM DIMM.           | 1                     | -    |
| 036: Error   | Spec error                  | Is the applicable RAM DIMM         | No       | Re-mount applicable RAM DIMM.      |                       |      |
|              | Specification of            | difference mounted normal?         |          | Replace RAM DIMM                   |                       |      |
|              | DIMM in CU RAM              | Is operation restored by replacing | Yes      | Replace CU PCB.                    |                       |      |
|              | slot is unsup-              | the applicable RAM DIMM?           | No       | (Must replace EEPROM)              |                       |      |
|              | ported.                     |                                    |          |                                    |                       |      |
| Service Call | Slot2 RAM Spec              | Is this a standard RAM DIMM?       | NO       | Use a standard RAM DIMM.           | <ul> <li>✓</li> </ul> | -    |
| 037: Error   | error                       | Is the applicable RAM DIMM         | NO       | Re-mount applicable RAM DIMM.      |                       |      |
|              | Specification of            | difference mounted normal?         | Vee      | Replace RAM DIMM.                  |                       |      |
|              | DIMINI IN CU RAM            | the applicable RAM DIMM2           | Yes      | Must replace EERPOM                |                       |      |
|              | siol2 is unsup-             |                                    | INO      |                                    |                       |      |
| Service Call |                             | Is the problem corrected by        | Voc      |                                    |                       |      |
| 040. Error   | FBBOB                       | replacing the CLI PCB              | 103      | (User must correct environmental   | ř                     | _    |
|              |                             | FEPBOM?                            |          | conditions)                        |                       |      |
|              |                             |                                    | No       | Beplace CIL PCB                    |                       |      |
|              |                             |                                    | 110      | (Must replace EEPBOM)              |                       |      |
| Service Call | CU FLASH                    | Is the error display               | Yes      | Replace CU PCB.                    |                       | -    |
| 041: Error   | ERROR                       | reproducible?                      |          | (Must replace EEPROM)              |                       |      |
|              | CU PCB flash                |                                    |          |                                    |                       |      |
|              | ROM error                   |                                    |          |                                    |                       |      |
| Service Call | CU PCB flash                | Failed to access flash memory      |          | Replace CU PCB                     | 1                     | -    |
| 042: Error   | ROM error                   | that is surface-mounted on CU      |          | (Must replace EEPROM)              |                       |      |
| to           | Flash File System           | PCB.                               |          | *1                                 |                       |      |
| 045: Error   | Error                       |                                    |          |                                    |                       |      |
| Service Call | PS+PCL Model CU             | Is a standard model program        | Yes      | Replace Program ROM DIMM.          | 1                     | -    |
| 048: Error   | ROM is mounted on           | ROM mounted?                       | No       | Replace with standard program      |                       |      |
|              | a PCL model unit.           |                                    |          | ROM DIMM officially for the model. |                       |      |
| Service Call | CU Type Mis-                | Is a standard model program        | Yes      | Replace Program ROM DIMM.          |                       | -    |
| 049: Error   | match                       | ROM mounted?                       | No       | Replace with standard program      |                       |      |
|              | CU ROM model                |                                    |          | ROM DIMM officially for the        |                       |      |
|              | mismatches unit.            |                                    |          | model.                             |                       |      |
| Service Call | Operator Panel              | Is the error display reproducible? | Yes      | Refer to the flowchart on "Failure | 1                     | -    |
| 050: Error   | Error                       |                                    |          | to appear on LCD".                 |                       |      |
| Service Call | CU FAN ERROR                | Is the connection of the CU PCB    | No       | Normally connect.                  | 1                     | -    |
| 051: Error   | CPU cooling fan             | normal?                            | Yes      | Replace fan.                       |                       |      |
|              | of CU PCB is                |                                    | No       | Replace CU PCB.                    |                       |      |
|              | abnormal.                   | Replace and restore fan?           |          | (Must replace EEPROM)              |                       |      |
| Power Off/on | Image                       | Is the error display               |          | Power OFF/ON                       | <ul> <li>✓</li> </ul> | -    |
| 052: Error   | Processor Driver            | reproducible?                      |          | Replace CU PCB. (Replace           |                       |      |
| Dower Offen  | Error<br>Devallet Interface | le the error display               |          |                                    |                       |      |
| Power Off/on |                             | is the error display               |          | Power OFF/ON                       | <b>`</b>              | -    |
| USU: EITOR   | Driver Error                |                                    |          |                                    |                       |      |
| Power Off/on | USB Drive Error             | Is the error display reproducible? |          |                                    |                       |      |
| 062: Error   |                             | is the Network PCB properly        |          | Benlace CLL PCB (Benlace           | v                     | _    |
| 002. Enoi    |                             | mounted?                           |          | FEPBOM)                            |                       |      |
| Power Off/on | Network comm                | Does replacement of the network    | No       | Properly mount                     |                       | -    |
| 063: Error   | Frror                       | PCB correct the problem?           | Yes      | Beplace Network                    | •                     |      |
|              | H/W I/F abnormal-           |                                    | No       | Beplace CLL PCB                    |                       |      |
|              | ity between CU-             |                                    |          | (Must replace EEPBOM)              |                       |      |
|              | NIC.                        |                                    |          |                                    |                       |      |
| Power Off/on | CANT HAPPEN                 | Check if problem is corrected by   | No       | Replace CU PCB.                    |                       |      |
| 070: Error   | PS Firmware                 | turning OFF/ON Power/              |          | (Must replace EEPROM)              |                       |      |
|              | Abnormality                 |                                    |          |                                    |                       |      |
|              | Detection                   |                                    |          |                                    |                       |      |
| Power Off/on | Engine communi-             | Is the CU Assy properly            | No       | Properly mount                     | 1                     |      |
| 072: Error   | cation error                | mounted?                           | Yes      | Replace CU PCB.                    |                       |      |
| -            | I/F Error between           | Does replacement of the CU         |          | (Must replace EEPROM)              |                       |      |
|              | PU-CU.                      | PCB correct the problem?           | No       | Replace PU PCB                     |                       |      |

|                |                   |                                  |          | 5,,                                  |          |      |
|----------------|-------------------|----------------------------------|----------|--------------------------------------|----------|------|
| Display        | Cause             | Error Description and Analysis   | judgment | Remedy                               | 600      | 1200 |
| Power Off/on   | Video overrun     | Is the CU Assy properly          | No       | Properly mount                       | 1        | -    |
| 073: Error     | detect            | mounted?                         |          | Replace CU PCB.                      |          |      |
| to             |                   | Does replacement of the CU       | Yes      | (Must replace EEPROM)                |          |      |
| 075: Error     |                   | PCB correct the problem?         |          |                                      |          |      |
| Service Call   | Parameter Match   | Normal Read/Write not possible   |          | If the condition does not change     | 1        | -    |
| 081: Error     | Check Error       | with EEPROM or Flash.            |          | replace CU PCB.                      |          |      |
| Service Call   |                   | is the error display             |          | If turning OFF and ON the power      | -        | 1    |
| 096. Enor      |                   |                                  |          | again does not correct the           |          |      |
|                |                   |                                  |          | servicing personnel is necessary     |          |      |
| Service Call   | Inverter power    | Is the error display             |          | If turning OFF and ON the power      | 1        | 1    |
| 097 Error      | supply Error      | reproducible?                    |          | again does not correct the           |          | ·    |
|                |                   |                                  |          | problem, maintenance by a            |          |      |
|                |                   |                                  |          | servicing personnel is necessary.    |          |      |
| Service Call   | When turning ON   | Does the Error take place again? | Yes      | Replace engine control PCB           | 1        | 1    |
| 104: Error     | the power,        |                                  |          | (S2V).                               |          |      |
|                | detected error in |                                  |          |                                      |          |      |
|                | engine EEPROM     |                                  |          |                                      |          |      |
|                | test total.       |                                  |          |                                      |          |      |
| Service Call   | When turning      | Is there an EEPROM?              | Yes      | Check to see if there is an          | 1        | 1    |
| 105: Error     | ON the power,     |                                  |          | EEPROM. If not, mount an             |          |      |
|                | failed to detect  |                                  |          | EEPROM.                              |          |      |
|                | the EEPROM        | Dana tha Error taka alaas assia0 | NO       | Mount the EEPROM.                    |          |      |
|                | (presence).       | Does the Error take place again? | res      | Replace engine control PCB           |          |      |
| Sonvice Call   | Error dotoctod in | Doos the Error take place again? | Vac      | (S2V).<br>Replace ongine control PCR |          |      |
| 106: Error     |                   | Does the Life take place again?  | 165      |                                      |          | , v  |
| 100. Enoi      |                   |                                  |          | (02 ).                               |          |      |
| Service Call   | An optional unit  | Is the proper optional unit for  | No       | Mount the proper optional unit.      | 1        | 1    |
| 111: Error     | for another model | that model mounted?              |          | Check the connection. Then turn      | -        |      |
| to             | was detected.     |                                  | No       | ON the power again. Replace          |          |      |
| 117: Error     | 111: Duplex unit  |                                  |          | the unit if operations is not        |          |      |
|                | 112: 2nd Tray     |                                  |          | restored.                            |          |      |
|                | 113: 3rd Tray     |                                  |          |                                      |          |      |
|                | 114: 4th Tray     |                                  |          |                                      |          |      |
|                | 115: 5th Tray     |                                  |          |                                      |          |      |
|                | 116: Finisher     |                                  |          |                                      |          |      |
|                | 117: Inverter     |                                  |          |                                      |          |      |
| Service Call   | Low Voltage       | 1) Is the PU PCB high voltage    | NO       | Connect properly                     | <b>_</b> |      |
| 121: Error     | Power FAN Error   | power cable properly con-        | res      | Check to see if there is any         |          |      |
|                |                   | Nected?                          |          | contact-defects in the high          |          |      |
|                |                   | again?                           | Vas      | Replace High Voltage Power Unit      |          |      |
| Service Call   | Sensor detects an | 1) Is an Error message dis-      | Yes      | Turn ON power again                  |          |      |
| 123: Error     | inappropriate     | played?                          | Yes      | Replace the environmental            | •        | •    |
|                | relative humidity | 2) Does the Error take place     |          | sensor.                              |          |      |
|                | for the operating | again?                           |          |                                      |          |      |
|                | environment.      |                                  |          |                                      |          |      |
| Service Call   | Sensor detects an | 1) Is an Error message dis-      | Yes      | Turn ON power again.                 | 1        | 1    |
| 124: Error     | inappropriate     | played?                          |          |                                      |          |      |
|                | room temperature  | 2) Does the Error take place     | Yes      | Replace the environmental            |          |      |
|                | for the operating | again?                           |          | sensor.                              |          |      |
|                | environment.      |                                  |          |                                      |          |      |
| Service Call   | Error detected in | 1) Is an Error message dis-      | Yes      | Turn ON power again.                 | 1        | 1    |
| 125: Error     | MPT home          | played?                          |          |                                      |          |      |
|                | position.         | 2) Does the Error take place     | Yes      | Replace MPT                          |          |      |
|                |                   | again?                           |          |                                      | -        |      |
| Turn OFF the   | Sensor Dew Error  | Sensor Dew Error Detected        |          | Wait a while then turn ON power      | 1        |      |
| power and wait |                   |                                  |          | again.                               |          |      |
|                |                   |                                  |          |                                      |          |      |
| 126: Dew Error | 1                 |                                  | 1        |                                      |          |      |

|                         | <u> </u>              |                                  | 1        | <u> </u>                           | 6.5                   |                       |
|-------------------------|-----------------------|----------------------------------|----------|------------------------------------|-----------------------|-----------------------|
| Display                 | Cause                 | Error Description and Analysis   | judgment | Remedy                             | 600                   | 1200                  |
| Service Call            | Engine FAN            | Error was detected in each fan.  |          | Is the applicable location of the  | 1                     | <ul> <li>I</li> </ul> |
| 128: Error              | Motor Error           | 01: Fuser FAN Error              |          | fan connection normal?             |                       |                       |
|                         |                       | 02: Power FAN Error              |          | If the condition does not change   |                       |                       |
|                         |                       | 03: PU Motor FAN Error           |          | Replace fan.                       |                       |                       |
|                         |                       | 04: Belt FAN Error               |          |                                    |                       |                       |
|                         |                       | 05: IDFAN Error                  |          |                                    |                       |                       |
|                         |                       | 06: Top Cover FAN Error          |          |                                    |                       |                       |
| Service Call            | After turning ON      | 1) Is an Error message dis-      | Yes      | ICheck the OED head unit.          | 1                     | 1                     |
| 131 <sup>.</sup> Y Head | the power or          | played?                          | No       | Turn ON power again                |                       | -                     |
| 132: M Head             | when cover is         | 2) Is the LED head properly      |          |                                    |                       |                       |
| 133: C Head             | closed the sensor     | mounted?                         | Voc      | Replace the LED head Assy          |                       |                       |
| 100. O Head             | detects that the      | 2) Deep the Error take place     | 103      |                                    |                       |                       |
| 134: K Head             |                       | 3) Does the Error take place     |          |                                    |                       |                       |
|                         | unit is missing.      | again?                           |          | T ON                               |                       |                       |
| Service Call            | Color ID up/down      | 1) Is an Error message dis-      | Yes      | Turn ON power again.               | -                     | <ul> <li>✓</li> </ul> |
| 140: Y                  | error is detected.    | played?                          |          |                                    |                       |                       |
| 141: M                  |                       | 2) Does the Error take place     | Yes      | Confirm that the Y, M, and C ID    |                       |                       |
| 142: Error              |                       | again?                           |          | units are in position, and reboot. |                       |                       |
| Service Call            | This is indicated     | 1) Is the toner lock-lever-open  | Yes      | Confirm that the lever is in       | 1                     | 1                     |
| 144: Y ID               | when the toner        | error indicated?                 |          | position.                          |                       |                       |
| 145: M ID               | feed switch error     | 2) Does the problem persist      | Yes      | Replace the toner feed unit.       |                       |                       |
| 146: C ID               | or the toner lock-    | even if the ID units are         | No       | Replace the ID units.              |                       |                       |
| 147: K ID               | lever-open error      | replaced?                        |          |                                    |                       |                       |
|                         | occurs repeatedly     |                                  |          |                                    |                       |                       |
|                         | when new toner is     |                                  |          |                                    |                       |                       |
|                         | used                  |                                  |          |                                    |                       |                       |
| Service Call            | When ID unit fuse     | Check if the ID Unit is normally | Yes      | Check cable connection then        | 1                     |                       |
|                         | cannot be cut         | mounted                          | 103      | replace engine PCB                 | ľ                     | ľ                     |
| 150. T                  |                       | mounted.                         |          | Teplace engine PCD.                |                       |                       |
| 151. W                  |                       |                                  |          |                                    |                       |                       |
| 152: 0                  |                       |                                  |          |                                    |                       |                       |
| 153: K                  |                       |                                  |          |                                    |                       |                       |
| Service Call            | When belt unit        | Is the belt unit mounted nor-    | Yes      | Check cable connection, then       | <ul> <li>✓</li> </ul> | <ul> <li>✓</li> </ul> |
| 154: Error              | fuse cannot be        | mally?                           |          | replace engine PCB.                |                       |                       |
|                         | cut.                  |                                  |          |                                    |                       |                       |
| Service Call            | When fuser unit       | Is the fuser unit mounted        | Yes      | Check cable connection, then       | 1                     | 1                     |
| 155: Error              | fuse cannot be        | normally?                        |          | replace engine PCB.                |                       |                       |
|                         | cut.                  |                                  |          |                                    |                       |                       |
| Service Call            | Toner sensor          | 1) Is an Error message dis-      | Yes      | Replace toner sensor or Assy       | 1                     | 1                     |
| 160: Y Toner            | detected error.       | played?                          |          | (SGG-PWB).                         |                       |                       |
| 161: M Toner            |                       | 2) Does the Error take place     | Yes      | Replace toner sensor or Assy       |                       |                       |
| 162: C Toner            |                       | again?                           |          | (SGG-PWB).                         |                       |                       |
| 163: K Toner            |                       |                                  |          |                                    |                       |                       |
| Service Call            | Thermistor Slope      | 1) Is an Error message dis-      | Yes      | Turn ON power again.               | 1                     | 1                     |
| 167: Error              | Frror                 | played?                          |          |                                    |                       | -                     |
|                         |                       | 2) Does the Error take place     | Yes      | Leave in that state for 30         |                       |                       |
|                         |                       | again?                           | 100      | minutes then turn ON nower         |                       |                       |
|                         |                       | againt                           |          | again                              |                       |                       |
| Sonico Call             | Componentian          | 1) lo on Error monago dia        | Vaa      |                                    |                       |                       |
|                         |                       | 1) IS an Error message dis-      | res      | Turn ON power again.               | -                     | · ·                   |
| 168: Error              | Thermistor Error      | played?                          |          | Leave in the test state for 00     |                       |                       |
|                         |                       | 2) Does the Error take place     | Yes      | Leave in that state for 30         |                       |                       |
|                         |                       | again?                           |          | minutes then turn ON power         |                       |                       |
|                         |                       |                                  |          | again.                             |                       |                       |
| Service Call            | Upper Side            | 1) Is an Error message dis-      | Yes      | Turn ON power again.               | 1                     | 1                     |
| 169: Error              | Thermistor Error      | played?                          |          |                                    |                       |                       |
|                         |                       | 2) Does the Error take place     | Yes      | Leave in that state for 30         |                       |                       |
|                         |                       | again?                           |          | minutes then turn ON power         |                       |                       |
|                         |                       | _                                |          | again.                             |                       |                       |
| Service Call            | Fuser Thermistor      | 1) Is an Error message dis-      | Yes      | Turn ON power again.               | 1                     |                       |
| 170: Frror              | short-circuit or Open | played?                          |          |                                    |                       |                       |
| 171: Error              | is detected (High     | 2) Does the Error take place     | Vec      | Leave in that state for 30         |                       |                       |
| 174: Error              |                       | again?                           | 185      | minutes then turn ON newer         |                       |                       |
| 174. EIIUI              |                       | ayanı                            |          | again                              |                       |                       |
|                         |                       |                                  |          | ayam.                              |                       |                       |
|                         |                       |                                  |          |                                    | 1                     |                       |

| Tahlo | 7-1-1 | Operator | Δlarm  | (4/10) |
|-------|-------|----------|--------|--------|
| rable | /     | Operator | Alaini | (4/10) |

|                                                                                                    |                                                                                                    |                                                                                                    | , ( <b>(</b>      |                                                                                                    |                                  |                                                                                                    |
|----------------------------------------------------------------------------------------------------|----------------------------------------------------------------------------------------------------|----------------------------------------------------------------------------------------------------|-------------------|----------------------------------------------------------------------------------------------------|----------------------------------|----------------------------------------------------------------------------------------------------|
| Display                                                                                                    | Cause                                                                                                    | Error Description and Analysis                                                                                                    | judgment          | Remedy                                                                                                    | 600                              | 1200                                                                                                    |
| Service Call                                                                                                    | Thermistor                                                                                                    | 1) Is an Error message dis-                                                                                                    | Yes               | Turn ON power again.                                                                                                    | 1                                | 1                                                                                                    |
| 172: Error                                                                                                    | indicates High                                                                                                    | played?                                                                                                    |                   |                                                                                                    |                                  |                                                                                                    |
| 176: Error                                                                                                    | Temperature                                                                                                    | 2) Does the Error take place                                                                                                    | Yes               | Leave in that state for 30                                                                                                    |                                  |                                                                                                    |
|                                                                                                    | (HOT) Error.                                                                                                    | again?                                                                                                    |                   | minutes then turn ON power                                                                                                    |                                  |                                                                                                    |
|                                                                                                    |                                                                                                    |                                                                                                    |                   | again.                                                                                                    |                                  |                                                                                                    |
| Service Call                                                                                                    | Thermistor                                                                                                    | 1) Is an Error message dis-                                                                                                    | Yes               | Turn ON power again.                                                                                                    |                                  | <ul> <li>✓</li> </ul>                                                                                                    |
| 173: Error                                                                                                    | Indicates Low                                                                                                    | played?                                                                                                    | Vaa               | Leave in that state for 00                                                                                                    |                                  |                                                                                                    |
| 177: Error                                                                                                    |                                                                                                    | 2) Does the Error take place                                                                                                    | Yes               | Leave in that state for 30                                                                                                    |                                  |                                                                                                    |
|                                                                                                    | (COLD) Enor.                                                                                                    | again?                                                                                                    |                   | again                                                                                                    |                                  |                                                                                                    |
| Service Call                                                                                                    | Wrong Euser                                                                                                    | 1) is the model and power                                                                                                    | No                | Assemble the proper fuser                                                                                                    | 1                                |                                                                                                    |
| 179: Error                                                                                                    | Standard                                                                                                    | voltage of the fuser mounted                                                                                                    | Yes               | Check to see that the fuser is                                                                                                    | ľ                                | ľ                                                                                                    |
| 170. Enor                                                                                                    | Clandard                                                                                                    | proper?                                                                                                    | 100               | properly assemble.                                                                                                    |                                  |                                                                                                    |
|                                                                                                    |                                                                                                    | 2) Fuser is properly mounted,                                                                                                    | Yes               | Replace fuser.                                                                                                    |                                  |                                                                                                    |
|                                                                                                    |                                                                                                    | but Error results again.                                                                                                    |                   |                                                                                                    |                                  |                                                                                                    |
| Service Call                                                                                                    | The engine detects                                                                                                    | 1) Is an Error message dis-                                                                                                    | Yes               | Turn ON power again.                                                                                                    | 1                                | 1                                                                                                    |
| 180: Error                                                                                                    | communication is                                                                                                    | played?                                                                                                    |                   |                                                                                                    |                                  |                                                                                                    |
| to                                                                                                    | not possible with                                                                                                    | 2) Does the Error take place                                                                                                    | Yes               | Replace optional unit.                                                                                                    |                                  |                                                                                                    |
| 186: Error                                                                                                    | the optional unit.                                                                                                    | again?                                                                                                    |                   |                                                                                                    |                                  |                                                                                                    |
|                                                                                                    | 180: Envelope                                                                                                    |                                                                                                    |                   |                                                                                                    |                                  |                                                                                                    |
|                                                                                                    | Feeder                                                                                                    |                                                                                                    |                   |                                                                                                    |                                  |                                                                                                    |
|                                                                                                    | (Unused)                                                                                                    |                                                                                                    |                   |                                                                                                    |                                  |                                                                                                    |
|                                                                                                    | 181: Duplex unit                                                                                                    |                                                                                                    |                   |                                                                                                    |                                  |                                                                                                    |
|                                                                                                    | 182: Tray2 unit                                                                                                    |                                                                                                    |                   |                                                                                                    |                                  |                                                                                                    |
|                                                                                                    | 183: Tray3 unit                                                                                                    |                                                                                                    |                   |                                                                                                    |                                  |                                                                                                    |
|                                                                                                    | 184: Tray4 unit                                                                                                    |                                                                                                    |                   |                                                                                                    |                                  |                                                                                                    |
|                                                                                                    | 186: Finisher unit                                                                                                    |                                                                                                    |                   |                                                                                                    |                                  |                                                                                                    |
| Service Call                                                                                                    | Communication                                                                                                    | Is the control panel and cable                                                                                                    | No                | Connect properly                                                                                                    | 1                                | 1                                                                                                    |
| 187: Error                                                                                                    | with control panel                                                                                                    | connected properly?                                                                                                    | Yes               | Replace the control panel and                                                                                                    |                                  | ·                                                                                                    |
|                                                                                                    | failed.                                                                                                    |                                                                                                    |                   | cable.                                                                                                    |                                  |                                                                                                    |
| Service Call                                                                                                    | Sub-CPU I/F Error                                                                                                    | Sub-CPU Communication Error                                                                                                    |                   | Check the connection of the                                                                                                    | 1                                | 1                                                                                                    |
| 188: Error                                                                                                    |                                                                                                    |                                                                                                    |                   | S2M board.                                                                                                    |                                  |                                                                                                    |
|                                                                                                    |                                                                                                    |                                                                                                    |                   | Replace the S2M board.                                                                                                    |                                  |                                                                                                    |
|                                                                                                    |                                                                                                    |                                                                                                    |                   |                                                                                                    |                                  |                                                                                                    |
| Service Call                                                                                                    | Inverter Unit I/F                                                                                                    | 1) Inverter communications                                                                                                    | Yes               | Check the connection of the I/F                                                                                                    | 1                                | 1                                                                                                    |
| Service Call<br>189: Error                                                                                                    | Inverter Unit I/F<br>Error                                                                                                    | 1) Inverter communications<br>error                                                                                                    | Yes               | Check the connection of the I/F cable.                                                                                                    | 1                                | 1                                                                                                    |
| Service Call<br>189: Error                                                                                                    | Inverter Unit I/F<br>Error                                                                                                    | <ol> <li>Inverter communications<br/>error</li> <li>Does the Error take place</li> </ol>                                                                                                    | Yes<br>Yes        | Check the connection of the I/F<br>cable.<br>Replace the V72-3 board.                                                                                                    | 1                                | 1                                                                                                    |
| Service Call<br>189: Error                                                                                                    | Inverter Unit I/F<br>Error                                                                                                    | <ol> <li>Inverter communications<br/>error</li> <li>Does the Error take place<br/>again?</li> </ol>                                                                                                    | Yes<br>Yes        | Check the connection of the I/F<br>cable.<br>Replace the V72-3 board.                                                                                                    |                                  | <i>√</i>                                                                                                    |
| Service Call<br>189: Error<br>Service Call                                                                                                    | Inverter Unit I/F<br>Error<br>System Memory                                                                                                    | <ol> <li>Inverter communications<br/>error</li> <li>Does the Error take place<br/>again?</li> <li>System Memory Overflow</li> </ol>                                                                                                    | Yes<br>Yes        | Check the connection of the I/F<br>cable.<br>Replace the V72-3 board.<br>Power OFF/ON<br>Replace CLI PCB (Replace                                                                                                    | <i>J</i><br><i>J</i>             | <ul> <li>✓</li> <li>✓</li> </ul>                                                                                                    |
| Service Call<br>189: Error<br>Service Call<br>190: Error                                                                                                    | Inverter Unit I/F<br>Error<br>System Memory<br>Overflow                                                                                                    | <ol> <li>Inverter communications<br/>error</li> <li>Does the Error take place<br/>again?</li> <li>System Memory Overflow</li> </ol>                                                                                                    | Yes<br>Yes        | Check the connection of the I/F<br>cable.<br>Replace the V72-3 board.<br>Power OFF/ON<br>Replace CU PCB. (Replace                                                                                                    | <i>✓</i><br><i>✓</i>             | <ul> <li></li> <li></li> </ul>                                                                                                    |
| Service Call<br>189: Error<br>Service Call<br>190: Error<br>Service Call                                                                                                    | Inverter Unit I/F<br>Error<br>System Memory<br>Overflow                                                                                                    | <ol> <li>Inverter communications<br/>error</li> <li>Does the Error take place<br/>again?</li> <li>System Memory Overflow</li> </ol>                                                                                                    | Yes               | Check the connection of the I/F<br>cable.<br>Replace the V72-3 board.<br>Power OFF/ON<br>Replace CU PCB. (Replace<br>EEPROM)                                                                                                    |                                  |                                                                                                    |
| Service Call<br>189: Error<br>Service Call<br>190: Error<br>Service Call<br>200: Error                                                                                                    | Inverter Unit I/F<br>Error<br>System Memory<br>Overflow<br>PU Firm<br>Download Error                                                                         | <ol> <li>Inverter communications<br/>error</li> <li>Does the Error take place<br/>again?</li> <li>System Memory Overflow</li> <li>Error occurred when downloading<br/>PU firmware.</li> </ol>                                                                                                    | Yes               | Check the connection of the I/F<br>cable.<br>Replace the V72-3 board.<br>Power OFF/ON<br>Replace CU PCB. (Replace<br>EEPROM)<br>After turning ON the power<br>again. try downloading again.                                                                                                    | \<br>\<br>\<br>\                 | <ul> <li></li> <li></li> <li></li> <li></li> </ul>                                                                                                    |
| Service Call<br>189: Error<br>Service Call<br>190: Error<br>Service Call<br>200: Error<br>to                                                                                                    | Inverter Unit I/F<br>Error<br>System Memory<br>Overflow<br>PU Firm<br>Download Error                                                                         | <ol> <li>Inverter communications<br/>error</li> <li>Does the Error take place<br/>again?</li> <li>System Memory Overflow</li> <li>Error occurred when downloading<br/>PU firmware.</li> </ol>                                                                                                    | Yes               | Check the connection of the I/F<br>cable.<br>Replace the V72-3 board.<br>Power OFF/ON<br>Replace CU PCB. (Replace<br>EEPROM)<br>After turning ON the power<br>again, try downloading again.<br>(This process isn't executed for                                                                                                    | J<br>J<br>J                      | <ul> <li>✓</li> <li>✓</li> <li>✓</li> </ul>                                                                                                    |
| Service Call<br>189: Error<br>Service Call<br>190: Error<br>Service Call<br>200: Error<br>to<br>202: Error                                                                                                    | Inverter Unit I/F<br>Error<br>System Memory<br>Overflow<br>PU Firm<br>Download Error                                                                         | <ol> <li>Inverter communications<br/>error</li> <li>Does the Error take place<br/>again?</li> <li>System Memory Overflow</li> <li>Error occurred when downloading<br/>PU firmware.</li> </ol>                                                                                                    | Yes               | Check the connection of the I/F<br>cable.<br>Replace the V72-3 board.<br>Power OFF/ON<br>Replace CU PCB. (Replace<br>EEPROM)<br>After turning ON the power<br>again, try downloading again.<br>(This process isn't executed for<br>regular operations, therefore, will                                                                                                    | <i>J</i><br><i>J</i>             | <ul> <li>✓</li> <li>✓</li> <li>✓</li> </ul>                                                                                                    |
| Service Call<br>189: Error<br>Service Call<br>190: Error<br>Service Call<br>200: Error<br>to<br>202: Error                                                                                                    | Inverter Unit I/F<br>Error<br>System Memory<br>Overflow<br>PU Firm<br>Download Error                                                                         | <ol> <li>Inverter communications<br/>error</li> <li>Does the Error take place<br/>again?</li> <li>System Memory Overflow</li> <li>Error occurred when downloading<br/>PU firmware.</li> </ol>                                                                                                    | Yes               | Check the connection of the I/F<br>cable.<br>Replace the V72-3 board.<br>Power OFF/ON<br>Replace CU PCB. (Replace<br>EEPROM)<br>After turning ON the power<br>again, try downloading again.<br>(This process isn't executed for<br>regular operations, therefore, will<br>not occur)                                                                                                    | <i>J</i><br><i>J</i>             | <ul> <li>✓</li> <li>✓</li> <li>✓</li> </ul>                                                                                                    |
| Service Call<br>189: Error<br>Service Call<br>190: Error<br>Service Call<br>200: Error<br>to<br>202: Error<br>Power On/off                                                                                                    | Inverter Unit I/F<br>Error<br>System Memory<br>Overflow<br>PU Firm<br>Download Error<br>Custom Media                                                         | <ol> <li>Inverter communications<br/>error</li> <li>Does the Error take place<br/>again?</li> <li>System Memory Overflow</li> <li>Error occurred when downloading<br/>PU firmware.</li> <li>Failed to download custom</li> </ol>                                                                         | Yes               | Check the connection of the I/F<br>cable.<br>Replace the V72-3 board.<br>Power OFF/ON<br>Replace CU PCB. (Replace<br>EEPROM)<br>After turning ON the power<br>again, try downloading again.<br>(This process isn't executed for<br>regular operations, therefore, will<br>not occur)<br>After turning ON the power                                                                                                    | J<br>J<br>J                      | <ul> <li></li> <li></li> &lt;</ul> |
| Service Call<br>189: Error<br>Service Call<br>190: Error<br>Service Call<br>200: Error<br>to<br>202: Error<br>Power On/off<br>209:                                                                                                    | Inverter Unit I/F<br>Error<br>System Memory<br>Overflow<br>PU Firm<br>Download Error<br>Custom Media<br>Table Download                                       | <ol> <li>Inverter communications<br/>error</li> <li>Does the Error take place<br/>again?</li> <li>System Memory Overflow</li> <li>Error occurred when downloading<br/>PU firmware.</li> <li>Failed to download custom<br/>media table.</li> </ol>                                                        | Yes               | Check the connection of the I/F<br>cable.<br>Replace the V72-3 board.<br>Power OFF/ON<br>Replace CU PCB. (Replace<br>EEPROM)<br>After turning ON the power<br>again, try downloading again.<br>(This process isn't executed for<br>regular operations, therefore, will<br>not occur)<br>After turning ON the power<br>again, try downloading again.                                                                                                    | ٠<br>٠<br>٠                      | <ul> <li></li> <li></li> &lt;</ul> |
| Service Call<br>189: Error<br>Service Call<br>190: Error<br>Service Call<br>200: Error<br>to<br>202: Error<br>Power On/off<br>209:<br>DOWNLOAD                                                                                                    | Inverter Unit I/F<br>Error<br>System Memory<br>Overflow<br>PU Firm<br>Download Error<br>Custom Media<br>Table Download<br>Error                              | <ol> <li>Inverter communications<br/>error</li> <li>Does the Error take place<br/>again?</li> <li>System Memory Overflow</li> <li>Error occurred when downloading<br/>PU firmware.</li> <li>Failed to download custom<br/>media table.</li> </ol>                                                        | Yes               | Check the connection of the I/F<br>cable.<br>Replace the V72-3 board.<br>Power OFF/ON<br>Replace CU PCB. (Replace<br>EEPROM)<br>After turning ON the power<br>again, try downloading again.<br>(This process isn't executed for<br>regular operations, therefore, will<br>not occur)<br>After turning ON the power<br>again, try downloading again.<br>(This process isn't executed for                                                                                                    | <i>✓</i><br><i>✓</i><br><i>✓</i> | ·<br>·<br>·                                                                                                    |
| Service Call<br>189: Error<br>Service Call<br>190: Error<br>Service Call<br>200: Error<br>to<br>202: Error<br>Power On/off<br>209:<br>DOWNLOAD<br>ERROR                                                                                                    | Inverter Unit I/F<br>Error<br>System Memory<br>Overflow<br>PU Firm<br>Download Error<br>Custom Media<br>Table Download<br>Error                              | <ol> <li>Inverter communications<br/>error</li> <li>Does the Error take place<br/>again?</li> <li>System Memory Overflow</li> <li>Error occurred when downloading<br/>PU firmware.</li> <li>Failed to download custom<br/>media table.</li> </ol>                                                        | Yes               | Check the connection of the I/F<br>cable.<br>Replace the V72-3 board.<br>Power OFF/ON<br>Replace CU PCB. (Replace<br>EEPROM)<br>After turning ON the power<br>again, try downloading again.<br>(This process isn't executed for<br>regular operations, therefore, will<br>not occur)<br>After turning ON the power<br>again, try downloading again.<br>(This process isn't executed for<br>regular operations, therefore, will                                                                                                    | <i>J</i><br><i>J</i><br><i>J</i> | <b>S</b><br><b>S</b><br><b>S</b><br><b>S</b>                                                                                                    |
| Service Call<br>189: Error<br>Service Call<br>190: Error<br>Service Call<br>200: Error<br>to<br>202: Error<br>Power On/off<br>209:<br>DOWNLOAD<br>ERROR                                                                                                    | Inverter Unit I/F<br>Error<br>System Memory<br>Overflow<br>PU Firm<br>Download Error<br>Custom Media<br>Table Download<br>Error                              | <ol> <li>Inverter communications<br/>error</li> <li>Does the Error take place<br/>again?</li> <li>System Memory Overflow</li> <li>Error occurred when downloading<br/>PU firmware.</li> <li>Failed to download custom<br/>media table.</li> </ol>                                                        | Yes               | Check the connection of the I/F<br>cable.<br>Replace the V72-3 board.<br>Power OFF/ON<br>Replace CU PCB. (Replace<br>EEPROM)<br>After turning ON the power<br>again, try downloading again.<br>(This process isn't executed for<br>regular operations, therefore, will<br>not occur)<br>After turning ON the power<br>again, try downloading again.<br>(This process isn't executed for<br>regular operations, therefore, will<br>not occur)                                                                                                    |                                  | <ul> <li>✓</li> <li>✓</li> <li>✓</li> <li>✓</li> </ul>                                                                                                    |
| Service Call<br>189: Error<br>Service Call<br>190: Error<br>Service Call<br>200: Error<br>to<br>202: Error<br>Power On/off<br>209:<br>DOWNLOAD<br>ERROR<br>Service Call                                                                                                    | Inverter Unit I/F<br>Error<br>System Memory<br>Overflow<br>PU Firm<br>Download Error<br>Custom Media<br>Table Download<br>Error                              | <ol> <li>Inverter communications<br/>error</li> <li>Does the Error take place<br/>again?</li> <li>System Memory Overflow</li> <li>Error occurred when downloading<br/>PU firmware.</li> <li>Failed to download custom<br/>media table.</li> <li>Detected illegal process with CU</li> </ol>              | Yes Yes Yes       | Check the connection of the I/F<br>cable.<br>Replace the V72-3 board.<br>Power OFF/ON<br>Replace CU PCB. (Replace<br>EEPROM)<br>After turning ON the power<br>again, try downloading again.<br>(This process isn't executed for<br>regular operations, therefore, will<br>not occur)<br>After turning ON the power<br>again, try downloading again.<br>(This process isn't executed for<br>regular operations, therefore, will<br>not occur)<br>Write down the 24 digit number                                                                                                    |                                  | <ul> <li></li> <li></li></ul>                                                                                                    |
| Service Call<br>189: Error<br>Service Call<br>190: Error<br>Service Call<br>200: Error<br>to<br>202: Error<br>Power On/off<br>209:<br>DOWNLOAD<br>ERROR<br>Service Call<br>203: Error<br>204: Error                                                                                                    | Inverter Unit I/F<br>Error<br>System Memory<br>Overflow<br>PU Firm<br>Download Error<br>Custom Media<br>Table Download<br>Error<br>CU Program<br>Dysfunction | <ol> <li>Inverter communications<br/>error</li> <li>Does the Error take place<br/>again?</li> <li>System Memory Overflow</li> <li>Error occurred when downloading<br/>PU firmware.</li> <li>Failed to download custom<br/>media table.</li> <li>Detected illegal process with CU<br/>program.</li> </ol> | Yes<br>Yes<br>Yes | Check the connection of the I/F<br>cable.<br>Replace the V72-3 board.<br>Power OFF/ON<br>Replace CU PCB. (Replace<br>EEPROM)<br>After turning ON the power<br>again, try downloading again.<br>(This process isn't executed for<br>regular operations, therefore, will<br>not occur)<br>After turning ON the power<br>again, try downloading again.<br>(This process isn't executed for<br>regular operations, therefore, will<br>not occur)<br>Write down the 24 digit number<br>displayed on the LCD panel and<br>report it                                                                                                    |                                  |                                                                                                    |
| Service Call<br>189: Error<br>Service Call<br>190: Error<br>200: Error<br>to<br>202: Error<br>Power On/off<br>209:<br>DOWNLOAD<br>ERROR<br>Service Call<br>203: Error<br>204: Error<br>207: Error                                                                                                    | Inverter Unit I/F<br>Error<br>System Memory<br>Overflow<br>PU Firm<br>Download Error<br>Custom Media<br>Table Download<br>Error<br>CU Program<br>Dysfunction | <ol> <li>Inverter communications<br/>error</li> <li>Does the Error take place<br/>again?</li> <li>System Memory Overflow</li> <li>Error occurred when downloading<br/>PU firmware.</li> <li>Failed to download custom<br/>media table.</li> <li>Detected illegal process with CU<br/>program.</li> </ol> | Yes Yes Yes       | Check the connection of the I/F<br>cable.<br>Replace the V72-3 board.<br>Power OFF/ON<br>Replace CU PCB. (Replace<br>EEPROM)<br>After turning ON the power<br>again, try downloading again.<br>(This process isn't executed for<br>regular operations, therefore, will<br>not occur)<br>After turning ON the power<br>again, try downloading again.<br>(This process isn't executed for<br>regular operations, therefore, will<br>not occur)<br>Write down the 24 digit number<br>displayed on the LCD panel and<br>report it.<br>Turn OEE the power Then                                                                             |                                  | ✓<br>✓<br>✓                                                                                                    |
| Service Call<br>189: Error<br>Service Call<br>190: Error<br>200: Error<br>to<br>202: Error<br>Power On/off<br>209:<br>DOWNLOAD<br>ERROR<br>Service Call<br>203: Error<br>204: Error<br>207: Error<br>to                                                                                                    | Inverter Unit I/F<br>Error<br>System Memory<br>Overflow<br>PU Firm<br>Download Error<br>Custom Media<br>Table Download<br>Error<br>CU Program<br>Dysfunction | <ol> <li>Inverter communications<br/>error</li> <li>Does the Error take place<br/>again?</li> <li>System Memory Overflow</li> <li>Error occurred when downloading<br/>PU firmware.</li> <li>Failed to download custom<br/>media table.</li> <li>Detected illegal process with CU<br/>program.</li> </ol> | Yes               | Check the connection of the I/F<br>cable.<br>Replace the V72-3 board.<br>Power OFF/ON<br>Replace CU PCB. (Replace<br>EEPROM)<br>After turning ON the power<br>again, try downloading again.<br>(This process isn't executed for<br>regular operations, therefore, will<br>not occur)<br>After turning ON the power<br>again, try downloading again.<br>(This process isn't executed for<br>regular operations, therefore, will<br>not occur)<br>Write down the 24 digit number<br>displayed on the LCD panel and<br>report it.<br>Turn OFF the power. Then<br>check the insertion of the CU                                           |                                  | ✓<br>✓<br>✓                                                                                                    |
| Service Call<br>189: Error<br>Service Call<br>190: Error<br>to<br>200: Error<br>to<br>202: Error<br>Power On/off<br>209:<br>DOWNLOAD<br>ERROR<br>Service Call<br>203: Error<br>204: Error<br>204: Error<br>207: Error<br>to<br>214: Error                                                                             | Inverter Unit I/F<br>Error<br>System Memory<br>Overflow<br>PU Firm<br>Download Error<br>Custom Media<br>Table Download<br>Error<br>CU Program<br>Dysfunction | <ol> <li>Inverter communications<br/>error</li> <li>Does the Error take place<br/>again?</li> <li>System Memory Overflow</li> <li>Error occurred when downloading<br/>PU firmware.</li> <li>Failed to download custom<br/>media table.</li> <li>Detected illegal process with CU<br/>program.</li> </ol> | Yes               | Check the connection of the I/F<br>cable.<br>Replace the V72-3 board.<br>Power OFF/ON<br>Replace CU PCB. (Replace<br>EEPROM)<br>After turning ON the power<br>again, try downloading again.<br>(This process isn't executed for<br>regular operations, therefore, will<br>not occur)<br>After turning ON the power<br>again, try downloading again.<br>(This process isn't executed for<br>regular operations, therefore, will<br>not occur)<br>Write down the 24 digit number<br>displayed on the LCD panel and<br>report it.<br>Turn OFF the power. Then<br>check the insertion of the CU<br>board. Now turn ON the power           |                                  | ✓<br>✓<br>✓                                                                                                    |
| Service Call<br>189: Error<br>Service Call<br>190: Error<br>Service Call<br>200: Error<br>to<br>202: Error<br>Power On/off<br>209:<br>DOWNLOAD<br>ERROR<br>Service Call<br>203: Error<br>204: Error<br>204: Error<br>207: Error<br>to<br>214: Error<br>Power Off/on                                                   | Inverter Unit I/F<br>Error<br>System Memory<br>Overflow<br>PU Firm<br>Download Error<br>Custom Media<br>Table Download<br>Error<br>CU Program<br>Dysfunction | <ol> <li>Inverter communications<br/>error</li> <li>Does the Error take place<br/>again?</li> <li>System Memory Overflow</li> <li>Error occurred when downloading<br/>PU firmware.</li> <li>Failed to download custom<br/>media table.</li> <li>Detected illegal process with CU<br/>program.</li> </ol> | Yes               | Check the connection of the I/F<br>cable.<br>Replace the V72-3 board.<br>Power OFF/ON<br>Replace CU PCB. (Replace<br>EEPROM)<br>After turning ON the power<br>again, try downloading again.<br>(This process isn't executed for<br>regular operations, therefore, will<br>not occur)<br>After turning ON the power<br>again, try downloading again.<br>(This process isn't executed for<br>regular operations, therefore, will<br>not occur)<br>Write down the 24 digit number<br>displayed on the LCD panel and<br>report it.<br>Turn OFF the power. Then<br>check the insertion of the CU<br>board. Now turn ON the power<br>again. |                                  |                                                                                                    |
| Service Call<br>189: Error<br>Service Call<br>190: Error<br>Service Call<br>200: Error<br>to<br>202: Error<br>Power On/off<br>209:<br>DOWNLOAD<br>ERROR<br>Service Call<br>203: Error<br>204: Error<br>204: Error<br>207: Error<br>to<br>214: Error<br>Power Off/on<br>nnn: p                                         | Inverter Unit I/F<br>Error<br>System Memory<br>Overflow<br>PU Firm<br>Download Error<br>Custom Media<br>Table Download<br>Error<br>CU Program<br>Dysfunction | <ol> <li>Inverter communications<br/>error</li> <li>Does the Error take place<br/>again?</li> <li>System Memory Overflow</li> <li>Error occurred when downloading<br/>PU firmware.</li> <li>Failed to download custom<br/>media table.</li> <li>Detected illegal process with CU<br/>program.</li> </ol> | Yes               | Check the connection of the I/F<br>cable.<br>Replace the V72-3 board.<br>Power OFF/ON<br>Replace CU PCB. (Replace<br>EEPROM)<br>After turning ON the power<br>again, try downloading again.<br>(This process isn't executed for<br>regular operations, therefore, will<br>not occur)<br>After turning ON the power<br>again, try downloading again.<br>(This process isn't executed for<br>regular operations, therefore, will<br>not occur)<br>Write down the 24 digit number<br>displayed on the LCD panel and<br>report it.<br>Turn OFF the power. Then<br>check the insertion of the CU<br>board. Now turn ON the power<br>again. |                                  |                                                                                                    |
| Service Call<br>189: Error<br>Service Call<br>190: Error<br>Service Call<br>200: Error<br>to<br>202: Error<br>Power On/off<br>209:<br>DOWNLOAD<br>ERROR<br>Service Call<br>203: Error<br>204: Error<br>204: Error<br>207: Error<br>to<br>214: Error<br>Power Off/on<br>nnn: p<br>0×FOC: Error                         | Inverter Unit I/F<br>Error<br>System Memory<br>Overflow<br>PU Firm<br>Download Error<br>Custom Media<br>Table Download<br>Error<br>CU Program<br>Dysfunction | <ol> <li>Inverter communications<br/>error</li> <li>Does the Error take place<br/>again?</li> <li>System Memory Overflow</li> <li>Error occurred when downloading<br/>PU firmware.</li> <li>Failed to download custom<br/>media table.</li> <li>Detected illegal process with CU<br/>program.</li> </ol> | Yes               | Check the connection of the I/F<br>cable.<br>Replace the V72-3 board.<br>Power OFF/ON<br>Replace CU PCB. (Replace<br>EEPROM)<br>After turning ON the power<br>again, try downloading again.<br>(This process isn't executed for<br>regular operations, therefore, will<br>not occur)<br>After turning ON the power<br>again, try downloading again.<br>(This process isn't executed for<br>regular operations, therefore, will<br>not occur)<br>Write down the 24 digit number<br>displayed on the LCD panel and<br>report it.<br>Turn OFF the power. Then<br>check the insertion of the CU<br>board. Now turn ON the power<br>again. |                                  | <ul> <li>✓</li> <li>✓</li> <li>✓</li> <li>✓</li> </ul>                                                                                                    |
| Service Call<br>189: Error<br>Service Call<br>190: Error<br>Service Call<br>200: Error<br>to<br>202: Error<br>209: DOWNLOAD<br>ERROR<br>Service Call<br>203: Error<br>204: Error<br>204: Error<br>207: Error<br>to<br>214: Error<br>Power Off/on<br>nnn: p<br>0×FOC: Error<br>0×FOD: Error                            | Inverter Unit I/F<br>Error<br>System Memory<br>Overflow<br>PU Firm<br>Download Error<br>Custom Media<br>Table Download<br>Error<br>CU Program<br>Dysfunction | <ol> <li>Inverter communications<br/>error</li> <li>Does the Error take place<br/>again?</li> <li>System Memory Overflow</li> <li>Error occurred when downloading<br/>PU firmware.</li> <li>Failed to download custom<br/>media table.</li> <li>Detected illegal process with CU<br/>program.</li> </ol> | Yes               | Check the connection of the I/F<br>cable.<br>Replace the V72-3 board.<br>Power OFF/ON<br>Replace CU PCB. (Replace<br>EEPROM)<br>After turning ON the power<br>again, try downloading again.<br>(This process isn't executed for<br>regular operations, therefore, will<br>not occur)<br>After turning ON the power<br>again, try downloading again.<br>(This process isn't executed for<br>regular operations, therefore, will<br>not occur)<br>Write down the 24 digit number<br>displayed on the LCD panel and<br>report it.<br>Turn OFF the power. Then<br>check the insertion of the CU<br>board. Now turn ON the power<br>again. |                                  |                                                                                                    |
| Service Call<br>189: Error<br>Service Call<br>190: Error<br>Service Call<br>200: Error<br>to<br>202: Error<br>Power On/off<br>209:<br>DOWNLOAD<br>ERROR<br>Service Call<br>203: Error<br>204: Error<br>204: Error<br>204: Error<br>204: Error<br>204: Error<br>Power Off/on<br>nnn: p<br>0×FOC: Error<br>0×FFE: Error | Inverter Unit I/F<br>Error<br>System Memory<br>Overflow<br>PU Firm<br>Download Error<br>Custom Media<br>Table Download<br>Error<br>CU Program<br>Dysfunction | <ol> <li>Inverter communications<br/>error</li> <li>Does the Error take place<br/>again?</li> <li>System Memory Overflow</li> <li>Error occurred when downloading<br/>PU firmware.</li> <li>Failed to download custom<br/>media table.</li> <li>Detected illegal process with CU<br/>program.</li> </ol> | Yes               | Check the connection of the I/F<br>cable.<br>Replace the V72-3 board.<br>Power OFF/ON<br>Replace CU PCB. (Replace<br>EEPROM)<br>After turning ON the power<br>again, try downloading again.<br>(This process isn't executed for<br>regular operations, therefore, will<br>not occur)<br>After turning ON the power<br>again, try downloading again.<br>(This process isn't executed for<br>regular operations, therefore, will<br>not occur)<br>Write down the 24 digit number<br>displayed on the LCD panel and<br>report it.<br>Turn OFF the power. Then<br>check the insertion of the CU<br>board. Now turn ON the power<br>again. |                                  |                                                                                                    |

| Table 7-1-1 Operator Alarm (5/1) | Table | 7-1-1 | Operator | Alarm | (5/10) |
|----------------------------------|-------|-------|----------|-------|--------|
|----------------------------------|-------|-------|----------|-------|--------|

|                  |                            |                                          |          | 5/10)                            |                       |      |
|------------------|----------------------------|------------------------------------------|----------|----------------------------------|-----------------------|------|
| Display          | Cause                      | Error Description and Analysis           | judgment | Remedy                           | 600                   | 1200 |
| Service Call     | Print Satistic             | HDD was removed or replaced              |          | Get the original HDD back.       | 1                     | 1    |
| 220: Error       | mismatch                   | after print statistic is set to ON.      |          |                                  |                       |      |
| Service Call     | RFID Reader not            | 1) RFID read device error                | Yes      | Check the connection of the      | 1                     | 1    |
| 230: Error       | Installed                  | ,                                        |          | RFID R/W board.                  |                       |      |
|                  |                            | 2) Does the Error take place             | Yes      | Replace the RFID R/W board.      |                       |      |
|                  |                            | again?                                   |          | Replace the S2V board.           |                       |      |
| Service Call     | RFID Reader I/F            | An interface error was detected with     |          | 01: Same action as for error 230 | 1                     | 1    |
| 231: Error       | Error                      | the RFID reader device.                  |          | 02: Replace the RFID R/W         |                       |      |
|                  |                            | 01: communication error between the      |          | board.                           |                       |      |
|                  |                            | RFID reader and the engine PCB.          |          | 03: Check the connection of the  |                       |      |
|                  |                            | 02: the transceiver circuit error of the |          | antenna cable.                   |                       |      |
|                  |                            | RFID reader.                             |          | 04: Check to confirm that the    |                       |      |
|                  |                            | 03: communication error between the      |          | number of REID tags is           |                       |      |
|                  |                            | RFID reader and the Tag chip.            |          | correct.                         |                       |      |
|                  |                            | (more than 4 chins)                      |          |                                  |                       |      |
| Sonvice Call     | Engine Program             | 240: Elash-memory bardware error         |          | If the error still occurs after  | 1                     | 1    |
| 240: Error       |                            | 241: Duplex flash-memory error           |          | reporting replace the circuit    |                       | v    |
| to               |                            | 242: Optional tray-2 flash-memory error  |          | board of the relevant unit       |                       |      |
| 245: Error       |                            | 243: Optional tray-3 flash-memory error  |          |                                  |                       |      |
| 247: Error       |                            | 244: Optional tray-4 flash-memory error  |          |                                  |                       |      |
| 248: Error       |                            | 245: Optional tray-5 flash-memory error  |          |                                  |                       |      |
|                  |                            | 247: Sub-CPU flash-memory error          |          |                                  |                       |      |
|                  |                            | 248: Inverter flash-memory error         |          |                                  |                       |      |
| Close the Cover  | The printer engine         | 1) Check to see if the top cover is      | Yes      | Close top cover                  | <ul> <li>✓</li> </ul> | ✓    |
| Top Cover Open   | cover is open.             | open.                                    |          |                                  |                       |      |
|                  |                            | 2) Check to see if the cover switch      | No       | Replace the cover switch.        |                       |      |
| Please see       |                            | is normal.                               |          |                                  |                       |      |
| HELP for details | After territor ON the      |                                          | Mar      |                                  |                       |      |
| Reset fuser      | After turning ON the       | 1) Is an Error message displayed?        | Yes      | Check now the fuser is mounted.  | <b>_</b>              | 1    |
| Fuser Ellor      | is closed the conser       | 2) Doos the Error take place             | INO      | the power again                  |                       |      |
| Please see       | detects that the unit      | again?                                   | Vac      | Replace the Fuser Unit Assy      |                       |      |
| HELP for details | is missing.                |                                          | 103      |                                  |                       |      |
| Check paper      | When media is              | 1) Has any abnormal substance get        | Yes      | Remove obstruction/impurity.     | 1                     | 1    |
| Paper thickness  | missing, the sensor        | mixed in with the sensor?                | No       | Normal                           |                       |      |
| error            | output value is            | 2) Can the paper thickness detection     |          |                                  |                       |      |
| TRAY             | outside the standard       | be reset and restored by opening/        |          |                                  |                       |      |
|                  | value. (Only for           | closing the tray?                        |          |                                  |                       |      |
| Please see       | Factory Mode)              | 3) Is operation restored by turning      |          |                                  |                       |      |
| HELP for details |                            | OFF/ON the power?                        |          |                                  |                       |      |
| Check paper      | Sensor Output              | 1) Has any abnormal substance get        | Yes      | Remove obstruction/impurity.     | 1                     | 1    |
| Paper thickness  | Difference Value           | mixed in with the sensor?                | No       | Normal                           |                       |      |
| Error            | Outside Standard           | 2) Can the paper thickness detection     |          |                                  |                       |      |
|                  | (Only for Factory<br>Mode) | closing the trav?                        |          |                                  |                       |      |
| Please see       |                            | 3) Is operation restored by turning      |          |                                  |                       |      |
| HELP for details |                            | OFE/ON the power?                        |          |                                  |                       |      |
| Check paper      | Media Detection            | 1) Is there any abnormal media           | Yes      | Remove the abnormal media.       | 1                     | 1    |
| Paper thickness  | Value Outside              | mixed in?                                |          |                                  |                       |      |
| error            | Standard                   | 2) Has the media been fed as             |          |                                  |                       |      |
| TRAY             |                            | overlapped sheets?                       |          |                                  |                       |      |
|                  |                            |                                          |          |                                  |                       |      |
| Please see       |                            |                                          |          |                                  |                       |      |
| HELP for details |                            |                                          |          |                                  | <u> </u>              |      |
| Uneck paper      | U-Heavy Mode               | is there any abnormal media              | Yes      | Remove the abnormal media.       | <b>1</b>              | ~    |
| Faper thickness  | Value Outside              | mixed in?                                |          |                                  |                       |      |
|                  | Standard                   |                                          |          |                                  |                       |      |
|                  | Stanualu                   |                                          |          |                                  |                       |      |
| Please see       |                            |                                          |          |                                  |                       |      |
| HELP for details |                            |                                          |          |                                  |                       |      |
| 1                | 1                          | 1                                        | 1        |                                  | 1                     |      |

|  | Table 7-1- | 1 Operator Alarm | (6/10) |
|--|------------|------------------|--------|
|--|------------|------------------|--------|
| Display         Cause         Error Description and Analysis         Perme Network         Remody         600         1200           Reset the bod         After huming OM         1) is a micro message displayed?         Ves         Check how the bed unit is monthed.         I         I         I         I         Incomessage displayed?         Ves         Check how the bod unit is monthed.         I         I         I         I         Incomessage displayed?         Ves         Check how the Dis monthed.         I         I         I         Incomessage displayed?         Ves         Check how the Dis monthed.         I         I         I         I         Incomessage displayed?         Ves         Check how the Dis monthed.         I         I         I         Incomessage displayed?         Ves         Check how the Dis monthed.         I         I         I         Incomessage displayed?         Ves         Check how the Dis monthed.         I         I         Incomessage displayed?         Ves         Check how the Dis monthed.         I         I         Incomessage displayed?         Ves         Check how the Dis monthed.         I         I         Incomessage displayed?         Ves         Check how the Dis monthed.         I         I         Incomessage displayed?         Ves         Check Liser Lise how the bis in mediately after replatin B                                                                                                    |                  |                        |                                       |          | (10)                                                                                                    |          |                       |
|----------------------------------------------------------------------------------------------------|------------------|------------------------|---------------------------------------|----------|----------------------------------------------------------------------------------------------------|----------|-----------------------|
| Reset the belt       Alter Luming ON The 1 (1) is an Enror message displayed?<br>Places see 1 is the issue una property is the best unit is mounted.<br>Not the prover or when cover 2 (2) is the best unit property mounted?<br>Places see 1 is missing.       V       V         Places see 1 is missing.       1) to be the ror message displayed?<br>Place details is missing.       Not the prover again.<br>Not the prover again.       V       V         Places see 2 is the image dum property<br>dum       10 best the ror message displayed?<br>prover or when cover 2 is the image dum property<br>mounted?       Not<br>mounted?       Replace Bot Unit Assy       V       V         Places see 2 is the image dum property<br>mounted?       10 best the form the unit is mounted.<br>Tum ON power again.       V       V       V         Place the details<br>is missing.       10 bunt Life       15 this immediately after replacing<br>the liber?       No       Replace Ubit Life       V       V         Place to details       5 continually OFF)       15 this immediately after replacing<br>the liber?       No       Replace Ubit Life       V       V         Places see<br>HELP to details       Notify Bet Life<br>(Aam)       Is this immediately after replacing<br>the liber?       No       Replace dubit Life       V       V         Places see<br>HELP to details       Notify Bet Life<br>(Aam)       Is this immediately after replacing<br>the liber of details       No       Replace dubit-side printer unit<br>or replace engine PCB.       V       V <td>Display</td> <td>Cause</td> <td>Error Description and Analysis</td> <td>judgment</td> <td>Remedy</td> <td>600</td> <td>1200</td>                                                                                                    | Display          | Cause                  | Error Description and Analysis        | judgment | Remedy                                                                                                    | 600      | 1200                  |
| power or when<br>PEAPS over is doesd.         2 is the best unit properly<br>mounter?         mounted.<br>No<br>Pease see<br>the unit is missing.         mounted.<br>No<br>Pease see<br>Pease see<br>the unit is missing.         mounted.<br>No<br>Pease see<br>the unit is missing.         Pease<br>Pease see<br>Pease see<br>the Unit New<br>Pease see<br>Pease see<br>Pease see<br>Pease see<br>Pease see<br>PEAP for details         Dunit Life<br>Is this immediately after replacing<br>the Unit New<br>Pease see<br>Pease see<br>Pease see<br>PEAP for details         No         Replace ID Unit Life<br>Pease see<br>Pease see<br>Pease see<br>PEAP for details         I is this immediately after replacing<br>the Unit New<br>Pease see<br>Pease see<br>PEAP for details         Version<br>Pease see<br>Pease see<br>PEAP for details         Check Fuser Life<br>Pease see<br>PEAP for details         I is this immediately after replacing<br>the Unit New<br>Pease See<br>PEAP for details         Version<br>Pease See<br>PEAP for details         Check Fuser Life<br>Pease See<br>PEAP for details         Version<br>Pease See<br>PEAP for details         Check Fuser Life<br>Pease See<br>PEAP for details         I is this immediately after replacing<br>the Unit New<br>Pease See<br>PEAP for details         No         Replace whit<br>Pease See<br>Pease See<br>PEAP for details         Version<br>Pease See<br>Print Neuront         Pease See<br>Print Pease<br>Pease See<br>Printer Unit is<br>disassembled<br>from this machine.         Are oparations restored by re-<br>instructure the balle set<br>Printer Unit is<br>disassemble for printer unit<br>Pease See<br>Printer Unit is<br>disassemble for printer unit<br>Pease See<br>PEAP for details         Remove the paper jam.<br>Pease See<br>Pease See<br>Pease See<br>Pease See<br>Pease See<br>Pease See<br>Pease See<br>PEAP for details         Pease See<br>Pease See<br>Pease See<br>Pease See<br>Pease See<br>Pease See<br>Pease See<br>Pease See<br>Pease See<br>Pease See<br>Pease See<br>PEAP for details         Pear Jam<br>Pease See<br>Pease Se                                                                                                    | Reset the belt   | After turning ON the   | 1) Is an Error message displayed?     | Yes      | Check how the belt unit is                                                                                                    | 1        | 1                     |
| Please see cover is closed, the mounted? No Redmout the bet unit, then turn ON the power again. Second dets that is missing. Please see detains the unit sension of the turn of the institute of the power again. Second the turn of the turn of the turn of the power again. Second the turn of the turn of the power again. Second the turn of the turn of turn of the power again. Second the turn of turn of turn                                                                                                    |                  | power or when          | 2) Is the best unit properly          |          | mounted.                                                                                                    |          |                       |
| HELP for details         server detects that         3)         Does the Error take place again?         No         Rescape comparison         Check how the D is mounted.         Image: Check how the D is mounted.         Image: Check                                                                                                    | Please see       | cover is closed, the   | mounted?                              | No       | Re0mount the belt unit, then turn                                                                                                    |          |                       |
| Instruction         Instruction         Notes         Replace Bell Link Assy         Image         Notes           Reset the image         Aller turing (AN term)         Aller turing (AN term)         Notes         Yes         Check how the D is mound.         Image         Image         Imag                                                                                                    | HELP for details | sensor detects that    | 3) Does the Error take place again?   |          | ON the power again.                                                                                                    |          |                       |
| Reset the image<br>dum<br>dum<br>dum<br>dum<br>s doad, the sensor<br>s doad, the sensor<br>s doad,                                                                                                    |                  | the unit is missing.   |                                       | Yes      | Replace Belt Unit Assy                                                                                                    |          |                       |
| drum         power of when cover         2) is the image drum properly<br>mounde?         No         Replace ID Unit Assy         In           Please see<br>theLP for delais<br>mound         ID Unit Life         is this immediately after replacing<br>the ID unit?         Yes         Check ID Unit Life         I         I         I         I         I         In         In                                                                                                    | Reset the image  | After turning ON the   | 1) Is an Error message displayed?     | Yes      | Check how the ID is mounted.                                                                                                    | 1        | 1                     |
| Is closed, the sensor<br>HELP for details<br>is missing the vertice<br>bid close that the unit         3) Does the Error take place again?         No         Replace ID Unit Assy<br>Replace with a<br>bid Dunit Life<br>bid Dunit?         So<br>No         Replace ID Unit Assy         I           Please see<br>End<br>COLOR         ID Unit Life<br>bid<br>COLOR         Is this immediately after replacing<br>the ID unit?         Yes<br>Please see<br>the User Life<br>continuity OFF)         So No         Replace ID Unit Assy         I         I           Please see<br>Fuser Life<br>Near-End<br>Color<br>Fuser Life<br>Near-End<br>Control details         Fuser Life (This<br>takes place with a<br>the fuser / life is<br>continuity OFF)         Is this immediately after replacing<br>the bet?         Yes<br>No         Check Fuser Life<br>Replace fuser.         I         /           Replace with<br>Replace with<br>control details         Notify Bert Life<br>(Marm)         Is this immediately after replacing<br>the bet?         Yes<br>No         Check Bert Life<br>No         Check Bert Life<br>No         I         /           Replace with<br>Replace with<br>disassembled<br>from this machine.         Is this immediately after replacing<br>the bet?         Yes<br>No         No         Replace double-side printer unit<br>or replace double-side printer unit<br>or replace double-side printer unit<br>or replace double-side printer unit<br>or replace double-side printer unit<br>or replace double-side printer unit<br>or replace double-side printer unit<br>or replace double-side printer unit<br>or replace double-side printer unit<br>or replace double-side printer unit.         I         I           Please see<br>HELP for details         P                                                                                                    | drum             | power or when cover    | 2) Is the image drum properly         |          | Turn ON power again.                                                                                                    |          |                       |
| Please see<br>wardum<br>Drum Life Near<br>End<br>COLOR       ID Unit Life<br>wardum<br>Drum Life Near-<br>End<br>COLOR       ID Unit Life<br>wardum<br>Drum Life Near-<br>End<br>COLOR       Is this immediately after replacing<br>the ID unit?       Yes<br>No       Check ID Unit Life<br>No       IC       IC         Please see<br>HELP for details       Is this immediately after replacing<br>the UD unit?       Yes<br>No       Check ID Unit Life<br>No       IC       IC         Please see<br>HELP for details       Is this immediately after replacing<br>the fuser Life<br>continually OFF)       Is this immediately after replacing<br>the belt?       Yes<br>No       Check Euser Life<br>No       IC       IC         Please see<br>HELP for details       No       Replace with a<br>continually OFF)       Is this immediately after replacing<br>the belt?       Yes<br>No       Check Euser Life<br>No       IC       IC         Please see<br>HELP for details       Notify Bet Life<br>No       Is this immediately after replacing<br>the belt?       Yes<br>No       Normal       IC       IC         Please see<br>HELP for details       Print N-count<br>disassembled<br>from this machine.       Aro operations restored by re-<br>new duble-side printer unit<br>disassembled<br>from this machine.       Aro operations restored by re-<br>new duble-side printer.       Yes<br>No       Normal       IC       IC         Please see<br>HELP for details       Print N-count<br>disassembled<br>from this machine.       Aro operations restored by re-<br>new duble-side printer.       Yes<br>No       Replace duble-side printer<br>unit.                                                                                                    |                  | is closed, the sensor  | mounted?                              |          |                                                                                                    |          |                       |
| HELP for details       is missing.       additional state information of the intermediately after replacing to the intermediately after replacing to the intereceptot the intermediately after replacing to the int                                                                                                    | Please see       | detects that the unit  | 3) Does the Error take place again?   | No       | Replace ID Unit Assy                                                                                                    |          |                       |
| Replace with a mew dum       ID Unit Life       Is this immediately after replacing the ID Unit       Yes       Check ID Unit       IV       IV         Dum Lie Near-End       Check To details       IV       IV       Replace tilto       IV       IV <t< td=""><td>HELP for details</td><td>is missing.</td><td></td><td></td><td></td><td></td><td></td></t<>                                                                                                    | HELP for details | is missing.            |                                       |          |                                                                                                    |          |                       |
| new drum<br>Dum Like Near-<br>End<br>COLOR<br>Please see<br>HELP for details<br>Replace with a<br>fuser Life (This<br>takes place when<br>the fuser? life is<br>continually OFF)<br>Please see<br>Near-End<br>continually OFF)<br>Please see<br>Near-End<br>continually OFF)<br>Please see<br>Near-End<br>Continually OFF)<br>Please see<br>Near-End<br>Continually OFF)<br>Please see<br>Near-End<br>Continually OFF)<br>Please see<br>Near-End<br>Continually OFF)<br>Please see<br>Near-End<br>Continually OFF)<br>Please see<br>Near-End<br>Continually OFF)<br>Please see<br>Near-End<br>Continually OFF)<br>Please see<br>Near-End<br>Continually OFF)<br>Please see<br>Near-End<br>Continually OFF)<br>Please see<br>Near-End<br>Continually OFF)<br>Please see<br>Near-End<br>Continually OFF)<br>Please see<br>Near-End<br>Continually OFF)<br>Please see<br>Near-End<br>Continually OFF)<br>Please see<br>NELP for details<br>Over paper.<br>Please see<br>NELP for details<br>Over paper.<br>Please see<br>HELP for details<br>Over paper.<br>Please see<br>HELP for details<br>Over paper.<br>Please see<br>HELP for details<br>Over Check Capiter and<br>detected in<br>double-side printer<br>Check Cupiex<br>Please see<br>HELP for details<br>Over paper gram.<br>Check Cupiex<br>Please see<br>HELP for details<br>Over paper gram.<br>Check Cupiex<br>Please see<br>HELP for details<br>Over paper gram.<br>Check Cupiex<br>Please see<br>HELP for details<br>Over paper gram.<br>Check Cupiex<br>Please see<br>HELP for details<br>Over paper gram.<br>Check Cupiex<br>Please see<br>HELP for details<br>Over paper gram.<br>Check Cupiex<br>Please see<br>HELP for details<br>Over paper gram.<br>Check Cupiex<br>Please see<br>HELP for details<br>Over paper gram.<br>Check misfeed in double-side<br>printer.<br>Check Cheplace Cassette 1, 2, 3,<br>A or 5.<br>Please see<br>HELP for details<br>Over Cheplace Cassette 1, 2, 3,<br>A or 5.<br>Please see<br>HELP for details<br>Over Paper jam in<br>Check misfeed in the specified<br>paper supply from<br>Check the load on the fuser.<br>No<br>Replace fuser unit.<br>No<br>Replace fuser unit | Replace with a   | ID Unit Life           | Is this immediately after replacing   | Yes      | Check ID Unit Life                                                                                                    | 1        | 1                     |
| Dum Lie Near-<br>End<br>COLOR       Please see<br>HELP for details       Is this immediately after replacing<br>the fuser it for details       Vest       Check Fuser Life       ✓         Please see<br>HELP for details       Is this immediately after replacing<br>the fuser if is<br>near-End       Yes       Check Fuser Life       ✓       ✓         Please see<br>HELP for details       Is this immediately after replacing<br>the fuser if is<br>near-End       Yes       Check Belt Life       ✓       ✓         Please see<br>HELP for details       Print N-count<br>worth by opening/<br>closing cover.       Is this immediately after replacing<br>the belt?       Yes       Check Belt Life<br>No       No       Replace belt.       ✓       ✓         Please see<br>HELP for details       Print N-count<br>worth by opening/<br>closing cover.       Is the belt?       No       Normal       ✓       ✓         Please see<br>HELP for details       Print N-count<br>worth by opening/<br>closasembled<br>from this machine.       Check paper jam in double-side Printer<br>inserting the Double-Side Printer<br>worth       No       Replace double-side printer unit<br>or replace engine PCB.       ✓       ✓         Please see<br>HELP for details       Check paper jam in double-side<br>with wen turing<br>hELP for details       Check paper jam in double-side<br>printer.       Yes       Remove the paper jam.<br>worth       ✓       ✓       ✓         Please see<br>HELP for details       Paper jam in<br>paper suppy from<br>printer.       Check replace d                                                                                                    | new drum         |                        | the ID unit?                          | No       | Replace ID Unit                                                                                                    |          |                       |
| End<br>COLOR       COLOR       Please see       Image: see set of the set of the set of                                                                                                    | Drum Life Near-  |                        |                                       |          |                                                                                                    |          |                       |
| CJUDH       Please see       HELP for details       Final State State Stat                                                                                                    | End              |                        |                                       |          |                                                                                                    |          |                       |
| Please see<br>HELP for details       Fuser Life (This<br>takes place when<br>the fuser it is<br>continually OFF)       Is this immediately after replacing<br>to continually OFF)       Yes<br>No       Check Fuser Life<br>Replace fuser.       Check Fuser Life<br>Replace fuser.       ✓         Please see<br>HELP for details       Notify Belt Life<br>(Alarm)<br>closing cover.       Is this immediately after replacing<br>the belt?       Yes<br>No       Check Belt Life<br>Replace double-side printer<br>unit.       ✓       ✓         Please see<br>HELP for details       Notify Belt Life<br>(Alarm)<br>closing cover.       Is this immediately after replacing<br>the belt?       Yes<br>No       Check Belt Life<br>Replace double-side printer<br>unit.       ✓       ✓         Please see<br>HELP for details       Are operations restored by re-<br>mew double-side printer unit<br>printer unit       Are operations restored by re-<br>mew double-side printer unit<br>printer.       Yes<br>No       Normal<br>Replace double-side printer unit<br>or replace engine PCB.       ✓       ✓         Please see<br>HELP for details       Check paper jam in<br>double-side printer.       Check paper jam in double-side<br>printer.       Yes<br>No       Remove the paper jam.<br>Check/replace double-side printer<br>unit.       ✓       ✓         Please see<br>HELP for details       Check misfed in double-side<br>printer.       Yes<br>No       Remove the paper jam.<br>Check/replace double-side printer<br>unit.       ✓       ✓         Please see<br>HELP for details       paper jam in<br>paper supply from<br>paper supply from<br>papar supply from<br>paper supply from<br>paper supply from<br>cas                                                                                                    | COLOR            |                        |                                       |          |                                                                                                    |          |                       |
| Prease see<br>HELP for details       Is this immediately after replacing<br>work user       Yes       Check Fuser Life       /         Replace with a<br>new fuser       takes place when<br>the fuser life is<br>continually OFF)       Is this immediately after replacing<br>to continually OFF)       Yes       Check Fuser Life       /         Please see<br>HELP for details       is this immediately after replacing<br>to continually OFF)       Yes       Check Belt Life<br>Replace with<br>work by opening/<br>closing cover.       Is this immediately after replacing<br>the belt?       Yes       Check Belt Life<br>Replace belt.       /       /         Please see<br>HELP for details       filt the Double-Side<br>printer Unit is<br>disassembled<br>in double-side printer.       If the Double-Side printer<br>unit?       Yes       Normal       /       /       /         Please see<br>HELP for details       Paper jam detected<br>in double-side printer.       Check paper jam in double-side printer.       No       Replace double-side printer<br>unit.       /       /         Please see<br>HELP for details       Paper jam in<br>printer.       Check paper jam in double-side<br>printer.       Yes       Remove the paper jam.<br>No       Check/replace double-side printer<br>unit.       /       /         Please see<br>HELP for details       Or details printer unit.       Check misfeed in double-side<br>printer.       Yes       Remove the majer double-side printer<br>unit.       /       /         Please see<br>HELP for details                                                                                                    | Discourse        |                        |                                       |          |                                                                                                    |          |                       |
| HELP for dealas         Fuser Life (This is this immediately after replacing yes continually OFF)         Statistic is the fuser life is continually OFF)         Vest optimization of the fuser life is continually OFF)         Vest optimization of the fuser life is continually OFF)         Vest optimization of the fuser life is continually OFF)         Vest optimization of the fuser life is continually OFF)         Vest fuser life is continually OFF)         Vest fuser life is continually OFF)         Vest fuser life is continually OFF)         Vest fuser life is continually of the fuser replacing is continually of the fuser replacing is continually of the belt?         Vest fuser life is continually of the fuser replacing is continually of the belt?         Vest fuser life is continually of the belt?         Vest fuser life is continut is continually of the                                                                                                    | Please see       |                        |                                       |          |                                                                                                    |          |                       |
| replace wind a       ruser Life (This<br>new fuser       is this immediately after replacing<br>the fuser (ife<br>sontunally OFF)       v       v       v       v         Fuser Life<br>fuser curve<br>sear-End       takes place when<br>the fuser (ife is<br>continually OFF)       is this immediately after replacing<br>the belt?       Ves       Replace fuser.       Ves       Replace fuser.       v       v         Please see<br>HELP for details       Normal       Is this immediately after replacing<br>(Aam)       Ves       Check Belt Life<br>Replace belt.       Ves       Check Belt Life<br>Replace belt.       v       v         Please see<br>HELP for details       If the Double-Side<br>from this machine.       Are operations restored by re-<br>inserting the Double-Side Printer<br>Unit?       Yes       Normal       Ves       Replace double-side printer unit<br>or replace of double-side printer unit<br>or replace double-side printer unit.       V       V         Please see<br>HELP for details       Check paper jam in double-side<br>printer.       Yes       Remove the paper jam.<br>Ocheck/replace double-side printer<br>unit.       V       V         Please see<br>double-side printer<br>unit.       Check misfeed in double-side<br>printer.       Yes       Remove the misfed paper, insert<br>unit.       V       V         Please see<br>duble-side printer<br>unit.       Check misfeed in the specified<br>cassette.       Yes       Remove the misfed paper, insert<br>unit.       V       V         Please see<br>HELP                                                                                                    | HELP for details | Fuer Life (This        | la this immediately often yould since | N        | Chask Every Life                                                                                                    |          |                       |
| Inter Under<br>Inser Life       Inter Luser /<br>continually OFF)       Inter Luser /<br>inter Luser /<br>continually OFF)       Inter Luser /<br>inter Luser /<br>continually OFF)       Inter Luser /<br>inter Luser /<br>inter                                                                                                    | Replace with a   | Fuser Life (Triis      | is this inmediately after replacing   | Yes      |                                                                                                    | <b>~</b> | · ·                   |
| I user Line<br>continually OFF)In the load mer is<br>continually OFF)Is this immediately after replacing<br>the belt?Yes<br>No<br>Replace with<br>Replace belt.Check Belt Life<br>Replace belt.✓Replace with<br>new belt<br>Belt Life Near-<br>Print N-count<br>wint by opening/<br>closing cover.Is this immediately after replacing<br>the belt?Yes<br>No<br>Replace belt.Check Belt Life<br>Replace belt.✓✓Please see<br>HELP for detailsIf the Double-Side<br>inserting the Double-Side Printer<br>inserting the Double-Side Printer<br>inter Unit is<br>induble-side printer Unit is<br>induble-side printer<br>induble-side printer<br>unit.Yes<br>Remove the paper jam.<br>Printer.No<br>Replace double-side printer unit<br>or replace engine PCB.✓✓Please see<br>HELP for detailsPaper jam detected<br>induble-side printer.Check paper jam in double-side<br>printer.Yes<br>No<br>Check/replace double-side printer<br>unit.Remove the paper jam.<br>or replace engine PCB.✓✓Please see<br>HELP for detailsPaper jam<br>detected in<br>double-side printer<br>unit.Check paper jam in double-side<br>printer.Yes<br>No<br>Check/replace double-side printer<br>unit.Kes<br>Remove the paper jam.<br>or check/replace double-side printer<br>unit.✓✓Please see<br>HELP for detailsPaper jam in<br>paper supply from<br>Cassette 1, 2, 3,<br>4 or 5.Check misfeed in the specified<br>year paper.Yes<br>No<br>Check/replace double-side printer<br>unit.Kes<br>Remove the misfed paper, insert<br>the cassette.✓✓Please see<br>HELP for detailsPaper jam in<br>paper supply from<br>Cassette 1, 2, 3,<br>4 o                                                                                                    | Fusor Life       | the fuser life is      |                                       | INO      | Replace luser.                                                                                                    |          |                       |
| Hear-Lad       Continuenty OF 17       Please see       Please see       Please s                                                                                                    | Near-End         |                        |                                       |          |                                                                                                    |          |                       |
| Please see<br>HELP for details       Notify Belt Life<br>(Alarm)       Is this immediately after replacing<br>the belt?       Yes<br>No       Check Belt Life<br>(Replace belt.       Image: Check Belt Life<br>(Alarm)       Image: Check Belt Life<br>(Alarm)       Image: Ch                                                                                                    | INeal-Lilu       | continually OFF)       |                                       |          |                                                                                                    |          |                       |
| HELP for detailsNotify Belt Life<br>(Alarm)<br>Belt Life Near-<br>Print N-count<br>worth by opening/<br>closing cover.Is this immediately after replacing<br>the belt?Yes<br>NoCheck Belt Life<br>Replace belt.✓✓Please see<br>HELP for detailsIf the Double-Side<br>from this machine.Are operations restored by re-<br>inserting the Double-Side Printer<br>Uni?Yes<br>NoNormal✓✓Please see<br>HELP for detailsIf the Double-Side<br>from this machine.Are operations restored by re-<br>inserting the Double-Side Printer<br>Uni?Yes<br>NoReplace double-side printer unit<br>or replace engine PCB.✓✓Please see<br>HELP for detailsPaper jam detected<br>in double-side printer.Check paper jam in double-side<br>printer.Yes<br>NoRemove the paper jam.<br>Check/replace double-side printer<br>unit.✓✓Please see<br>double-side printer<br>unit.Check misfeed in double-side<br>printer.Check misfeed in double-side<br>printer.Yes<br>NoRemove the paper jam.<br>Check/replace double-side printer<br>unit.✓✓Please see<br>the double-side printer<br>unit.Check misfeed in double-side<br>printer unit.Yes<br>Remove the misfed paper, then<br>close cover.✓✓Please see<br>the double-side<br>printer unit.Check misfeed in the specified<br>cassette.Yes<br>Remove the misfed paper, insert<br>the cassette.✓✓Please see<br>the double-side<br>printer unit.Check misfeed in the specified<br>cassette.Yes<br>Remove the misfed paper, insert<br>the cassette.✓✓Open cover<br>paper jam<br>paper gam<br>d                                                                                                    | Please see       |                        |                                       |          |                                                                                                    |          |                       |
| Replace with<br>Belt Life Near-<br>End<br>Worth by opening/<br>closing cover.<br>HELP for details<br>Printer Unit is<br>mew double-side<br>printer unit obuble-Side<br>From this machine.<br>Please see<br>HELP for details<br>Pease see<br>HELP for details<br>Printer Unit is<br>moduble-side printer<br>unit.<br>Check Duplex<br>Paper jam detected<br>for details<br>Please see<br>the double-side printer<br>unit.<br>Check misfeed in the specified<br>printer unit.<br>Check misfeed in the specified<br>printer unit.<br>Check/replace Cassette 1, 2, 3,<br>4 or 5.<br>Please see<br>HELP for details<br>Paper jam in<br>paper supply from<br>paper supply from<br>feator betails<br>Paper Jam<br>detected betwe                                                                                                    | HELP for details |                        |                                       |          |                                                                                                    |          |                       |
| Inclusion timeRelationInterfactory betrationInterfactory betrationInterfactory betrationInterfactory betrationBett Life Near-<br>EndPrint N-count<br>worth by opening<br>closing cover.File belt?NoReplace belt.PerinterInterfactory betrationInterfactory betrationInterfactory betrati                                                                                                    | Replace with     | Notify Belt Life       | Is this immediately after replacing   | Yes      | Check Belt Life                                                                                                    |          | ./                    |
| Beit Life Near-<br>End       Print N-count<br>worth by opening/<br>closing cover.       Print N-count<br>worth by opening/<br>closing cover.       Print N-count<br>worth by opening/<br>closing cover.       Print N-count<br>worth by opening/<br>closing cover.       Print N-count<br>worth by opening/<br>closing cover.       Print N-count<br>worth by opening/<br>closing cover.       Print N-count<br>worth by opening/<br>closing cover.       Print N-count<br>worth by opening/<br>closing cover.       Print N-count<br>worth by opening/<br>closing cover.       Print N-count<br>worth by opening/<br>closing cover.       Print N-count<br>worth by opening/<br>closing cover.       Print N-count<br>worth by opening/<br>closing cover.       Print N-count<br>worth by opening/<br>closing cover.       Print N-count<br>worth by opening/<br>closing cover.       Print N-count<br>worth by opening/<br>close cover.       Print N-count<br>worth by opening/<br>close cover.       Print N-count<br>worth by opening/<br>close cover.       Print N-count<br>worth by opening/<br>close cover.       V       V         Please see<br>HELP for details       Paper jam in<br>paper supply from<br>printer unit.       Check misfeed in double-side<br>printer unit.       Yes<br>No<br>close cover.       Remove the misfed paper, then<br>close cover.       V       V         Please see<br>HELP for details       paper jam in<br>paper supply from<br>close cover.       Check misfeed in the specified<br>printer unit.       Yes<br>No<br>close cover.       Remove the misfed paper, insert<br>unit.       V       V         Please see<br>HELP for details       Paper jam in<br>paper supply from<br>close cover.       1) Check paper jam between<br>Yellow ID and fuser.       Yes<br>No<br>close cover bapaer jam.<br>Yellow ID and                                                                                                    | new belt         | (Alarm)                | the belt?                             | No       | Beplace belt                                                                                                    | •        | ·                     |
| Endworth by opening/<br>closing cover.worth by opening/<br>closing cover.worth by opening closing cover.worth by opening closing cover.worth by opening closing closing cover.worth by opening closing closing closing closing closing closing closing closing closing closing closing closing closing closing closing closing closing closing closing closing closing closing closing closing closin                                                                                                    | Belt Life Near-  | Print N-count          |                                       | 1.00     |                                                                                                    |          |                       |
| Closing cover.closing cover.closin                                                                                                    | End              | worth by opening/      |                                       |          |                                                                                                    |          |                       |
| Please see<br>HELP for details       If the Double-Side<br>Printer Unit is<br>disassembled<br>from this machine.       Are operations restored by re-<br>inserting the Double-Side Printer<br>Unit?       Yes<br>No       Normal<br>Replace double-side printer unit<br>or replace engine PCB.       ✓       ✓         Please see<br>HELP for details       Paper jam detected<br>in double-side printer<br>unit when turning<br>HELP for details       Check paper jam in double-side<br>printer.       Yes<br>No       Remove the paper jam.<br>Check/replace double-side printer<br>unit.       ✓       ✓         Please see<br>HELP for details       Open cover<br>paper jam in<br>paper supply from<br>Qeen cover       Check masfeed in the specified<br>printer unit.       Yes<br>No       Remove the masfed paper, then<br>close cover.       ✓       ✓         Please see<br>HELP for details       Unit?       Check misfeed in double-side<br>printer.       Yes<br>No       Remove the masfed paper, then<br>close cover.       ✓       ✓         Please see<br>HELP for details       Unit.       Check misfeed in the specified<br>paper supply form<br>paper supply form<br>paper supply form<br>cassette.       Check misfeed in the specified<br>paper jam hepaper jam hepaper jam hepaper jam between<br>paper supply form<br>cassette.       Yes<br>Remove the misfed paper, insert<br>the cassette.       ✓       ✓         Open cover<br>Paper jam<br>Paper jam<br>detected between<br>Paper jam<br>detected between<br>Paper jam<br>detected between<br>Top cover       1) Check paper jam between<br>Yellow ID and fuser.       Yes<br>Please see<br>HELP for details       Remove the paper jam.<br>Yellow ID and fuser.       Yes<br>Please fuser unit.       Re                                                                                                    |                  | closing cover.         |                                       |          |                                                                                                    |          |                       |
| HELP for detailsvectorvector <td>Please see</td> <td></td> <td></td> <td></td> <td></td> <td></td> <td></td>                                                                                                    | Please see       |                        |                                       |          |                                                                                                    |          |                       |
| Replace with<br>new double-side<br>printer Unit is<br>disassembled<br>from this machine.Are operations restored by re-<br>inserting the Double-Side Printer<br>Unit?Yes<br>No<br>No<br>No<br>No<br>Replace double-side printer unit<br>or replace engine PCB.✓✓Please see<br>HELP for detailsCheck paper jam detected<br>in double-side printer<br>unit when turning<br>HELP for detailsCheck paper jam in double-side<br>printer.Yes<br>No<br>No<br>No<br>No<br>No<br>No<br>No<br>No<br>No<br>No<br>No<br>Check/replace double-side printer<br>unit.✓✓Please see<br>unit when turning<br>HELP for detailsCheck paper jam in double-side<br>printer.Yes<br>No<br>No<br>No<br>Check/replace double-side printer<br>unit.Remove the paper jam.<br>Check/replace double-side printer<br>unit.✓✓Please see<br>HELP for detailsCheck paper jam in double-side<br>printer.Yes<br>No<br>No<br>Check/replace double-side printer<br>unit.Remove the misfed paper, then<br>close cover.✓✓Please see<br>HELP for detailsPaper jam in<br>paper supply from<br>paper supply from<br>paper supply from<br>Quert etailsCheck misfeed in the specified<br>cassette.Yes<br>No<br>No<br>NoRemove the misfed paper, insert<br>the cassette.✓✓Please see<br>HELP for detailsPaper jam in<br>paper supply from<br>detected between<br>YesCheck misfeed in the specified<br>cassette.Yes<br>No<br>NoRemove the misfed paper, insert<br>the cassette.✓✓Please see<br>HELP for detailsPaper jam<br>detected between<br>Yes1) Check paper jam between<br>Yellow ID and fuser.Yes<br>NoRemove the paper jam.<br>No<br>No                                                                                                    | HELP for details |                        |                                       |          |                                                                                                    |          |                       |
| new double-side<br>printer unit<br>inter unit<br>idiaassembled<br>from this machine.Inserting the Double-Side Printer<br>Unit?No<br>Pelase see<br>HELP for detailsReplace double-side printer unit<br>or replace engine PCB.Image: Construction of the paper printer<br>unit.Image: Construction of the paper printer<br>unit.                                                                                                    | Replace with     | If the Double-Side     | Are operations restored by re-        | Yes      | Normal                                                                                                    | 1        | 1                     |
| printer unit<br>Please see<br>HELP for detailsdisassembled<br>from this machine.Unit?or replace engine PCB.IIIPlease see<br>hell printer<br>unit when turning<br>HELP for detailsPaper jam detected<br>in double-side printer<br>unit.Check paper jam in double-side<br>printer.Yes<br>printer.Remove the paper jam.<br>Check/replace double-side printer<br>unit.✓✓Please see<br>detected in<br>detected in<br>maper supply form<br>Check DuplesPaper jam in<br>paper jam in<br>paper supply from<br>paper jam in<br>paper supply from<br>CoreckCheck misfeed in double-side<br>printer unit.Yes<br>Pamer turnit.Remove the maper jam.<br>Check/replace double-side printer<br>unit.✓✓Please see<br>HELP for detailsPaper jam in<br>paper supply from<br>cassette.Check misfeed in double-side<br>printer unit.Yes<br>Pamer double-side printer<br>unit.Remove the misfed paper, then<br>close cover.✓✓Please see<br>HELP for detailsCheck misfeed in the specified<br>vant.Yes<br>Pamer dam<br>cassette.Remove the misfed paper, insert<br>the cassette.✓✓Open cover<br>Paper Jam<br>detected between<br>Top coverPaper jam<br>detected between<br>Yes1) Check paper jam between<br>Yellow ID and fuser.Yes<br>Paper fuser unit.Remove the paper jam.<br>the cassette unit.✓✓Please see<br>HELP for detailsPaper jam<br>detected between<br>YesPaper due the paper jam.<br>Paper jam.✓✓Please see<br>HELP for detailsPaper jam<br>detected between<br>YesPaper due the paper jam.<br>Paper jam.✓✓Ple                                                                                                    | new double-side  | Printer Unit is        | inserting the Double-Side Printer     | No       | Replace double-side printer unit                                                                                                    |          |                       |
| Please see<br>HELP for detailsfrom this machine.Check is machine.Check paper jam<br>printer.Yes<br>printer.Remove the paper jam.<br>Check/replace double-side printer<br>unit.Image: Check paper jam<br>printer.Image: Check paper jam<br>printer. </td <td>printer unit</td> <td>disassembled</td> <td>Unit?</td> <td></td> <td>or replace engine PCB.</td> <td></td> <td></td>                                                                                                    | printer unit     | disassembled           | Unit?                                 |          | or replace engine PCB.                                                                                                    |          |                       |
| Please see<br>HELP for detailsPaper jam detected<br>in double-side printer<br>unit when turning<br>HELP for detailsCheck paper jam in double-side<br>printer.Ves<br>Please see<br>unit when turning<br>unit.Remove the paper jam.<br>unit.Ves<br>Ves<br>Please see<br>unit.Remove the paper jam.<br>unit.Ves<br>Ves<br>Ves<br>Ves<br>Remove the paper jam.<br>NoVes<br>Check/replace double-side printer<br>unit.Ves<br>Ves<br>Ves<br>Check/replace double-side printer<br>unit.Ves<br>Ves<br>Ves<br>Check/replace double-side printer<br>unit.Ves<br>Ves<br>Ves<br>Check/replace double-side printer<br>unit.Ves<br>Ves<br>Ves<br>Check/replace double-side printer<br>unit.Ves<br>Ves<br>Ves<br>Check/replace double-side printer<br>unit.Ves<br>Ves<br>Ves<br>Check/replace double-side printer<br>unit.Ves<br>Ves<br>Ves<br>Check/replace double-side printer<br>unit.Ves<br>Ves<br>Ves<br>Check/replace double-side printer<br>unit.Ves<br>Ves<br>Ves<br>Check/replace double-side printer<br>unit.Ves<br>Ves<br>Ves<br>Check/replace double-side printer<br>unit.Ves<br>Ves<br>Ves<br>Check/replace double-side printer<br>unit.Ves<br>Ves<br>Ves<br>Check/replace Cassette 1, 2, 3,<br>4 or 5.Ves<br>Ves<br>Ves<br>Ves<br>Ves<br>Ves<br>Check/replace fuser unit.Ves<br>Ves<br>Ves <br< td=""><td></td><td>from this machine.</td><td></td><td></td><td></td><td></td><td></td></br<>                                                                                                    |                  | from this machine.     |                                       |          |                                                                                                    |          |                       |
| HELP for detailsMedicationMethod logMethod log                                                                                                    | Please see       |                        |                                       |          |                                                                                                    |          |                       |
| Check Duplex<br>in double-side printer<br>unit when turning<br>HELP for detailsPaper jam detected<br>in double-side printer<br>unit when turning<br>detected in<br>detected in<br>detected in<br>detected in<br>maper supply from<br>Check DuplexCheck paper jam in double-side<br>printer.Yes<br>NoRemove the paper jam.<br>Check/replace double-side printer<br>unit.✓✓Please see<br>HELP for detailsPaper jam<br>detected in<br>paper supply from<br>paper supply from<br>COver Paper Jam in<br>paper supply from<br>COVERCheck misfeed in double-side<br>printer unit.Yes<br>NoRemove the paper jam.<br>Check/replace double-side printer<br>unit.✓✓Please see<br>HELP for detailsPaper jam in<br>paper supply from<br>cossette 1, 2, 3,<br>4 or 5.Check misfeed in the specified<br>cassette.Yes<br>NoRemove the misfed paper, insert<br>the cassette.✓✓Open cover<br>Paper Jam<br>COVERPaper jam<br>paper supply from<br>cossette 1, 2, 3,<br>4 or 5.Check paper jam between<br>Yellow ID and fuser.Yes<br>Semove the paper jam.Remove the paper jam.✓✓Open cover<br>Paper Jam<br>CoverPaper jam<br>paper jam1) Check paper jam between<br>Yellow ID and fuser.Yes<br>Semove the paper jam.Remove the paper jam.✓✓Please see<br>HELP for detailsLand<br>paper jam1) Check the load on the fuser<br>unit.Yes<br>Semove the paper jam.Remove the paper jam.✓✓Please see<br>HELP for detailsPaper jam<br>detected between<br>fuser.1) Check the load on the fuser<br>unit.Yes<br>Semove the paper jam.Remove the paper jam.✓✓                                                                                                    | HELP for details |                        |                                       |          |                                                                                                    |          |                       |
| In double-side printer<br>Please see<br>HELP for detailsprinter.NoCheck/replace double-side printer<br>unit.Image: Construct of the construction of the construction of the                                                                                                    | Check Duplex     | Paper jam detected     | Check paper jam in double-side        | Yes      | Remove the paper jam.                                                                                                    | 1        | 1                     |
| Please see<br>HELP for detailsunit when turning<br>over paper.unit.unit.unit.unit.Check Duplex<br>detected in<br>detected in<br>paper supply from<br>HELP for detailsPaper jam in<br>paper supply from<br>paper supply from<br>paper supply from<br>Please seeCheck misfeed in double-side<br>printer unit.Yes<br>NoRemove the misfed paper, then<br>close cover.✓✓Please see<br>HELP for detailsPaper jam in<br>paper supply from<br>paper supply from<br>paper supply from<br>Check misfeed in the specified<br>Paper jam in<br>paper supply from<br>close cover.Yes<br>NoRemove the misfed paper, then<br>close cover.✓✓Open cover<br>Paper jam in<br>paper supply from<br>COVERCheck misfeed in the specified<br>classette 1, 2, 3,<br>4 or 5.Check paper jam between<br>Yellow ID and fuser.Yes<br>NoRemove the paper jam.✓✓Please see<br>HELP for detailsPaper jam<br>paper supply from<br>paper supply from<br>COVERCheck paper jam between<br>Yellow ID and fuser.Yes<br>NoRemove the paper jam.✓✓Please see<br>HELP for detailsPaper jam<br>detected between<br>Yellow ID and fuser.Yes<br>SRemove the paper jam.✓✓Please see<br>HELP for detailsPaper jam<br>detected between<br>fuser.1) Check paper jam between<br>Yellow ID and fuser.Yes<br>SRemove the paper jam.✓✓Please see<br>HELP for detailsCheck ID and<br>fuser.2) Check the load on the fuser<br>unit.NoReplace fuser unit.✓✓Please see<br>HELP for detailsFaper jam<br>fuser.2) Check the loa                                                                                                    |                  | in double-side printer | printer.                              | No       | Check/replace double-side printer                                                                                                    |          |                       |
| HELP for details<br>Check DuplexPaper jam<br>detected in<br>detected in<br>duble-side printerCheck paper jam in double-side<br>printer.Yes<br>NoRemove the paper jam.<br>Check/replace double-side printer<br>unit.Image: Check paper jam.<br>replace double-side printer<br>unit.Image: Check paper jam.<br>replace double-side printer<br>unit.Image: Check paper jam.<br>paper jam in<br>paper supply from<br>paper supply from<br>paper jam in<br>paper jam in<br>paper supply from<br>paper supply from<br>paper supply from<br>Please see<br>HELP for detailsCheck misfeed in double-side<br>printer unit.Yes<br>NoRemove the misfed paper, then<br>close cover.Image: Check misfeed in double-side<br>printer unit.Image: Check misfeed in the specified<br>close cover.Yes<br>NoRemove the misfed paper, insert<br>the cassette.Image: Check misfeed in the specified<br>close cover.Yes<br>NoRemove the misfed paper, insert<br>the cassette.Image: Check misfeed in the specified<br>close cover.Yes<br>NoRemove the misfed paper, insert<br>the cassette.Image: Check misfeed in the specified<br>close cover.Yes<br>NoRemove the misfed paper, insert<br>the cassette.Image: Check misfeed in the specified<br>close cover.Yes<br>NoRemove the misfed paper, insert<br>the cassette.Image: Check misfeed in the specified<br>close cover.Yes<br>NoRemove the misfeed paper, insert<br>the cassette.Image: Check misfeed in the specified<br>close cover.Yes<br>NoRemove the misfeed paper, insert<br>the cassette.Image: Check misfeed in the specified<br>close cover.Image: Check misfeed in the specified<br>close cover.Yes<br>NoRemove the misfeed paper jam.Image: Check misfeed in the speci                                                                                                    | Please see       | unit when turning      |                                       |          | unit.                                                                                                    |          |                       |
| Check Duplex<br>detected in<br>detected in<br>HELP for detailsPaper jam<br>detected in<br>unit.Check paper jam in double-side<br>printer.Yes<br>No<br>Check/replace double-side printer<br>unit.YYPlease see<br>HELP for detailsPaper jam in<br>paper supply from<br>paper supply from<br>paper supply from<br>Please see<br>HELP for detailsCheck misfeed in double-side<br>printer unit.Yes<br>No<br>Check/replace double-side printer<br>unit.YYPlease see<br>HELP for detailsPaper jam in<br>paper supply from<br>paper supply from<br>cassette 1, 2, 3,<br>4 or 5.Check misfeed in the specified<br>cassette.Yes<br>No<br>Check/replace double-side printer<br>unit.YYPlease see<br>HELP for detailsPaper jam in<br>paper supply from<br>cassette.Check misfeed in the specified<br>cassette.Yes<br>No<br>Check/replace Cassette 1, 2, 3,<br>4 or 5.Yes<br>Yes<br>Remove the misfed paper, insert<br>the cassette.YPlease see<br>HELP for details1) Check paper jam between<br>Yellow ID and fuser.Yes<br>Yes<br>Yes<br>Remove the paper jam.Yes<br>Yes<br>Yes<br>Yes<br>Remove the paper jam.YPaper Jam<br>Yes<br>Paper Jam1) Check paper jam between<br>Yellow ID and fuser.Yes<br>Yes<br>Yes<br>Yes<br>Remove the paper jam.Yes<br>Yes<br>Yes<br>Remove the paper jam.Yes<br>Yes<br>Yes<br>Yes<br>Yes<br>Remove the paper jam.YYPaper Jam<br>Yes<br>Yes<br>Yes<br>Yes<br>Yes<br>Yes<br>Yes<br>Yes<br>Yes<br>Yes<br>Remove the paper jam.Yes<br>Yes<br>Yes<br>Yes<br>Yes<br>Yes<br>Yes<br>Yes<br>Yes<br>Yes<br>Yes<br>Yes<br>Yes<br>Yes<br>Yes<br>Yes<br>Yes<br>Yes<br>Yes<br>Yes<br>Yes<br>Yes<br>Ye                                                                                                    | HELP for details | over paper.            |                                       |          |                                                                                                    |          |                       |
| Delase seedetected in<br>double-side printerprinter.NoCheck/replace double-side printer<br>unit.out.Please seePaper jam in<br>paper supply from<br>Please seeCheck misfeed in double-side<br>printer unit.YesRemove the misfed paper, then<br>close cover.✓✓Please seethe double-side<br>printer unit.Check misfeed in the specified<br>close cover.YesRemove the misfed paper, insert<br>unit.✓✓Open cover<br>Paper jam<br>Paper supply from<br>COVERCassette 1, 2, 3,<br>4 or 5.Check misfeed in the specified<br>cassette.YesRemove the misfed paper, insert<br>the cassette.✓✓Please see<br>HELP for details1)Check paper jam between<br>Yellow ID and fuser.YesRemove the paper jam.✓✓Open cover<br>Paper Jam<br>Paper jam<br>detected between<br>fuser.1)Check paper jam between<br>Yellow ID and fuser.YesRemove the paper jam.✓✓Please see<br>HELP for details2)Check the load on the fuser<br>unit.NoReplace fuser unit.✓✓Please see<br>HELP for details2)Check the load on the fuser<br>unit.NoReplace fuser unit.✓✓                                                                                                    | Check Duplex     | Paper jam              | Check paper jam in double-side        | Yes      | Remove the paper jam.                                                                                                    | -        | <ul> <li>✓</li> </ul> |
| Please see       double-side printer       unit.       unit.       u                                                                                                    | Discourse        | detected in            | printer.                              | No       | Check/replace double-side printer                                                                                                    |          |                       |
| HELP for detailsUnit.Check misfeed in double-side<br>printer unit.YesRemove the misfed paper, then<br>close cover.Image: Close cover.Please seethe double-side<br>printer unit.printer unit.NoCheck/replace double-side printer<br>unit.Image: Close cover.Open coverPaper jam in<br>paper supply from<br>paper supply from<br>COVERCheck misfeed in the specified<br>cassette.YesRemove the misfed paper, insert<br>the cassette.Image: Close cover.COVERCassette 1, 2, 3,<br>4 or 5.Check paper jam between<br>Yellow ID and fuser.YesRemove the paper jam.Image: Close cover.Open coverPaper jam<br>detected between<br>fuser.1) Check paper jam between<br>Yellow ID and fuser.YesRemove the paper jam.Image: Close cover.Please see<br>HELP for detailsPaper jam<br>detected between<br>fuser.1) Check the load on the fuser<br>unit.YesRemove the paper jam.Image: Close cover.Please see<br>HELP for detailsPaper jam<br>detected between<br>fuser.2) Check the load on the fuser<br>unit.NoReplace fuser unit.Image: Close cover.Please see<br>HELP for detailsSee<br>close2) Check the load on the fuser<br>unit.NoReplace fuser unit.Image: Close cover.                                                                                                    | Please see       | double-side printer    |                                       |          | unit.                                                                                                    |          |                       |
| Check bublexPaper jain in<br>paper supply from<br>printer unit.Check misteed in double-side<br>printer unit.TesRemove the mistee paper, ment<br>close cover.VVPlease see<br>HELP for detailsPaper jam in<br>paper supply from<br>paper supply from<br>COVERCheck misfeed in the specified<br>cassette.YesRemove the misfed paper, insert<br>the cassette.✓✓COVER<br>HELP for detailsCassette 1, 2, 3,<br>4 or 5.Check paper jam between<br>Yellow ID and fuser.YesRemove the paper jam.✓✓Open cover<br>Paper jam<br>Paper jam<br>Top coverPaper jam<br>Black ID and<br>fuser.1) Check paper jam between<br>Yellow ID and fuser.YesRemove the paper jam.✓✓Please see<br>HELP for details2) Check the load on the fuser<br>unit.YesRemove the paper jam.✓✓Please see<br>HELP for detailsPaper jam<br>fuser.1) Check paper jam between<br>Yellow ID and fuser.YesRemove the paper jam.✓Please see<br>HELP for detailsPaper jam<br>fuser.2) Check the load on the fuser<br>unit.NoReplace fuser unit.I                                                                                                    | Check Dupley     | Unit.<br>Deper iom in  | Check mistage in double side          | Vaa      | Remove the misfed paper then                                                                                                    |          |                       |
| Please see<br>HELP for detailsthe double-side<br>printer unit.printer unit.NoCheck/replace double-side printer<br>unit.Open cover<br>Paper Jam<br>COVERPaper jam in<br>paper supply from<br>CASSette 1, 2, 3,<br>4 or 5.Check misfeed in the specified<br>cassette.Yes<br>NoRemove the misfed paper, insert<br>the cassette.✓✓Please see<br>HELP for detailsCassette 1, 2, 3,<br>4 or 5.1) Check paper jam between<br>Yellow ID and fuser.Yes<br>Paper JamRemove the paper jam.✓✓Open cover<br>Paper JamPaper jam<br>turit.1) Check paper jam between<br>Yellow ID and fuser.Yes<br>NoRemove the paper jam.✓✓Please see<br>HELP for details2) Check the load on the fuser<br>unit.NoReplace fuser unit.✓✓Please see<br>HELP for detailsFlack ID and<br>fuser.2) Check the load on the fuser<br>unit.NoReplace fuser unit.Flack fuser unit.Image: fuser unit.                                                                                                    | Check Duplex     | Paper jam in           | check misteed in double-side          | res      | Remove the misted paper, then                                                                                                    | <b>·</b> | ×                     |
| Hease seeIne double-sideIne double-sideInter unit.HELP for detailsprinter unit.Check misfeed in the specified<br>cassette.YesRemove the misfed paper, insert<br>the cassette.✓Open coverPaper jam<br>a or 5.Cassette 1, 2, 3,<br>4 or 5.Check misfeed in the specified<br>cassette.YesRemove the misfed paper, insert<br>the cassette.✓Please see<br>HELP for detailsPaper jam<br>detected between<br>fuser.1) Check paper jam between<br>Yellow ID and fuser.YesRemove the paper jam.✓Please see<br>HELP for details2) Check the load on the fuser<br>unit.YesRemove the paper jam.✓✓Please see<br>HELP for detailsPaper jam<br>fuser.2) Check the load on the fuser<br>unit.NoReplace fuser unit.Ferlace fuser unit.                                                                                                    | Plassa soo       | the double side        |                                       | No       | Chock/roplace double side printer                                                                                                    |          |                       |
| Incluind detailsPaper jam in<br>paper supply from<br>paper supply from<br>COVERCheck misfeed in the specified<br>cassette.Yes<br>Yes<br>A or 5.Remove the misfed paper, insert<br>the cassette.✓✓Please see<br>HELP for detailsA or 5.1)Check paper jam between<br>Yellow ID and fuser.Yes<br>YesRemove the paper jam.✓✓Open cover<br>Paper Jam<br>to poer coverPaper jam<br>detected between<br>fuser.1)Check the load on the fuser<br>unit.Yes<br>YesRemove the paper jam.✓✓Please see<br>HELP for details2)Check the load on the fuser<br>unit.NoReplace fuser unit.Ferrore<br>FerroreReplace fuser unit.Ferrore<br>FerroreFerrore<br>FerroreFerror                                                                                                    | HELP for details | ninter unit            |                                       | NO       | unit                                                                                                    |          |                       |
| Paper Jampaper supply from<br>cassette 1, 2, 3,<br>4 or 5.cassette.NoHendre cassette.NoPlease see<br>HELP for detailsPaper jam<br>detected between<br>fuser.1) Check paper jam between<br>Yellow ID and fuser.YesRemove the paper jam.✓Please see<br>HELP for details2) Check the load on the fuser<br>unit.YesRemove the paper jam.✓✓                                                                                                    | Open cover       | Paner iam in           | Check misfeed in the specified        | Yes      | Bemove the misfed paper insert                                                                                                    |          | ./                    |
| COVERCassette 1, 2, 3,<br>4 or 5.NoCheck/replace Cassette 1, 2, 3,<br>4 or 5.Please see<br>HELP for details1) Check paper jam between<br>Yellow ID and fuser.YesRemove the paper jam.Open cover<br>Paper JamPaper jam<br>detected between<br>fuser.1) Check paper jam between<br>Yellow ID and fuser.YesRemove the paper jam.Top cover<br>Please see<br>HELP for detailsBlack ID and<br>fuser.2) Check the load on the fuser<br>unit.NoReplace fuser unit.                                                                                                    | Paper Jam        | naper supply from      | cassette                              | 103      | the cassette                                                                                                    | ľ        | , v                   |
| Over Interview       4 or 5.         Please see       HELP for details         Open cover       Paper jam         Please see       1) Check paper jam between         Yellow ID and fuser.       Yellow ID and fuser.         Top cover       Black ID and fuser.         Please see       Yellow ID and fuser.         HELP for details       Yellow ID and fuser.         Please see       HELP for details                                                                                                    | COVER            | Cassette 1 2 3         |                                       | No       | Check/replace Cassette 1 2 3                                                                                                    |          |                       |
| Please see<br>HELP for details     Paper jam     1) Check paper jam between<br>Yellow ID and fuser.     Yes     Remove the paper jam.     ✓       Top cover     Black ID and<br>fuser.     2) Check the load on the fuser<br>unit.     No     Replace fuser unit.     Image: Comparison of the paper jam.     ✓                                                                                                    |                  | 4 or 5.                |                                       |          | 4 or 5.                                                                                                    |          |                       |
| HELP for detailsImage: Constraint of the sector of the sector                                                                                                    | Please see       |                        |                                       |          |                                                                                                    |          |                       |
| Open cover<br>Paper jamPaper jam<br>detected between1) Check paper jam between<br>Yellow ID and fuser.Yes<br>Remove the paper jam.Remove the paper jam.Image: ComparisonTop coverBlack ID and<br>fuser.2) Check the load on the fuser<br>unit.NoReplace fuser unit.Image: ComparisonImage: Comparison </td <td>HELP for details</td> <td></td> <td></td> <td></td> <td></td> <td></td> <td></td>                                                                                                    | HELP for details |                        |                                       |          |                                                                                                    |          |                       |
| Paper Jam     detected between     Yellow ID and fuser.       Top cover     Black ID and<br>fuser.     2) Check the load on the fuser<br>unit.       Please see       HELP for details                                                                                                    | Open cover       | Paper jam              | 1) Check paper jam between            | Yes      | Remove the paper jam.                                                                                                    | 1        | 1                     |
| Top cover       Black ID and fuser.       2) Check the load on the fuser unit.       No       Replace fuser unit.       No       Replace fuser unit.         Please see       HELP for details       Image: Check the load on the fuser       Image: Check the load on the fuser       Image: Check the loa                                                                                                    | Paper Jam        | detected between       | Yellow ID and fuser.                  |          | in the states of the states of |          |                       |
| fuser.     unit.       Please see     Image: Comparison of the second of the second o                                                                                                    | Top cover        | Black ID and           | 2) Check the load on the fuser        | No       | Replace fuser unit.                                                                                                    |          |                       |
| Please see HELP for details                                                                                                    | .<br>            | fuser.                 | unit.                                 |          |                                                                                                    |          |                       |
| HELP for details                                                                                                    | Please see       |                        |                                       |          |                                                                                                    |          |                       |
|                                                                                                    | HELP for details |                        |                                       |          |                                                                                                    |          |                       |

Table 7-1-1 Operator Alarm (7/10)

|                  |                        |                                        | , , , , , , , , , , , , , , , , , , , | 5/10/                               |          |                       |
|------------------|------------------------|----------------------------------------|---------------------------------------|-------------------------------------|----------|-----------------------|
| Display          | Cause                  | Error Description and Analysis         | judgment                              | Remedy                              | 600      | 1200                  |
| Open cover       | Paper jam              | 1) Check for paper jam inside the      | Yes                                   | Remove the paper jam.               | 1        | 1                     |
| Paper Jam        | detected in fuser      | fuser and between the Yellow           |                                       |                                     |          |                       |
| Top cover        | or between fuser       | ID and fuser.                          | No                                    | Replace paper output switch.        |          |                       |
|                  | and paper output       | 2) Check if the paper output           |                                       |                                     |          |                       |
| Please see       | area.                  | switch is normal.                      |                                       |                                     |          |                       |
| HELP for details |                        |                                        |                                       |                                     |          |                       |
| Open cover       | Paper jam              | Check the entrance or inside the       | Yes                                   | Remove the paper jam.               | <b>~</b> | <ul> <li>✓</li> </ul> |
|                  | naner started to       |                                        | INO                                   | unit                                |          |                       |
|                  | enter double-side      |                                        |                                       |                                     |          |                       |
| Please see       | printer unit.          |                                        |                                       |                                     |          |                       |
| HELP for details |                        |                                        |                                       |                                     |          |                       |
| Open cover       | Some sort of jam       | JAM CHECK                              | Yes                                   | Remove the paper jam.               | 1        | 1                     |
| Paper Jam        | occurred in paper      |                                        |                                       |                                     |          |                       |
| Side cover       | feed route.            |                                        |                                       |                                     |          |                       |
|                  |                        |                                        |                                       |                                     |          |                       |
| Please see       |                        |                                        |                                       |                                     |          |                       |
| HELP for details | Departies detected     | 1) Check for paper icm around          | Vaa                                   | Demove the nener iem                |          |                       |
| Paper Jam        | between cassette       | the cassette and between the           | res                                   | Remove the paper jam.               | <b>`</b> | <b>`</b>              |
|                  | and black ID           | Yellow ID                              |                                       |                                     |          |                       |
| 001211           |                        | 2) Check to see if the paper           | No                                    | Replace the entry switch.           |          |                       |
| Please see       |                        | entry switch is normal.                |                                       |                                     |          |                       |
| HELP for details |                        |                                        |                                       |                                     |          |                       |
| Check paper      | Printer engine detects | 1) Is the paper a custom size?         | Yes                                   | Remedy Unnecessary                  | 1        | 1                     |
| Paper size error | paper that is          | 2) Is the paper a standard size?       | Yes                                   | Adjust the cassette paper size      |          |                       |
| TRAY             | abnormal (45mm or      |                                        |                                       | guide.                              |          |                       |
|                  | more) according to     |                                        | No                                    | Paper Size Switch Replace.          |          |                       |
| Please see       | setting.               |                                        |                                       |                                     |          |                       |
| Change Toner     | One of the toners      | 1) The specified toper cartridge is    | Yes                                   | Beplace with a new toner kit        | 1        | 1                     |
| COLOR            | are almost empty.      | almost empty.                          | No                                    | Replace the specified toner sensor. | •        | ľ                     |
|                  |                        | 2) Check to see if the specified       |                                       |                                     |          |                       |
| Please see       |                        | toner sensor is normal.                |                                       |                                     |          |                       |
| HELP for details |                        |                                        |                                       |                                     |          |                       |
| Remove Paper     | Paper Output           | 1) Check if the stacker is full.       | Yes                                   | Remove paper from stacker.          | 1        | 1                     |
| Stacker          | Stacker is Full        | 2) Check if the Stacker Full           | No                                    | Replace the Stacker Full Sensor.    |          |                       |
|                  |                        | Sensor activator is normal.            |                                       |                                     |          |                       |
| HELP for details |                        |                                        |                                       |                                     |          |                       |
| Insert paper     | Specified Cassette     | 1) Check if MT is Out-Of-Paper.        | Yes                                   | Put paper in MT.                    | 1        | 1                     |
| MP Tray          | is Out-Of-Paper or     | 2) Check and see if the out-of-        | No                                    | Replace Out-Of-Paper Sensor.        |          | -                     |
| MEDIA SIZE       | removed. Or the        | paper sensor activator is              |                                       |                                     |          |                       |
|                  | cassette used in       | normal.                                |                                       |                                     |          |                       |
| Please see       | the printing process   |                                        |                                       |                                     |          |                       |
| HELP for details | is out-of-paper.       |                                        |                                       |                                     |          |                       |
| Insert paper     | Cassette 1, 2, 3,      | 1) Check and see if the specified      | Yes                                   | Put paper in specified cassette.    | 1        | 1                     |
|                  | 40r 5 has been         | cassette is out-of-paper.              | INO                                   | Replace the corresponding out-or-   |          |                       |
| WEDIA SIZE       | Of-Paper               | 2) Check and see if the out-of-        |                                       | paper sensor.                       |          |                       |
| Please see       |                        | normal.                                |                                       |                                     |          |                       |
| HELP for details |                        |                                        |                                       |                                     |          |                       |
|                  | Fuser Counter          | 1) Is an Error message displayed?      | Yes                                   | Check the Fuser Unit Life           | 1        | 1                     |
| Replace Fuser    | Exceed Life            | 2) Is this immediately after the fuser | No                                    | Replace the fuser immediately or at |          |                       |
|                  |                        | unit was replaced?                     |                                       | the next maintenance.               |          |                       |
|                  | Paper Near-End         | Is the tray paper level low? (less     | Yes                                   | Refill with paper.                  | 1        | 1                     |
| Tray*Paper       | Detection              | than about 30 sheets)                  | No                                    | Check Paper Near-End Sensor         |          |                       |
| Almost Finished  | Connot                 | In these any every in the second       | NL-                                   | Charle the mercul was to a set      |          |                       |
|                  | Cannot write to        | is mere any error in the opera-        |                                       | dures                               | 1        |                       |
| <n></n>          |                        |                                        | Yes                                   | HDD malfunction                     |          |                       |
|                  |                        |                                        |                                       | Benlace HDD                         |          |                       |

| Tahla | 7-1-1 | Operator | Δlarm | (8/10) |
|-------|-------|----------|-------|--------|
| rable | /     | Operator | Alann | (0/10) |

| Display      | Cause            | Error Description and Analysis    | judgment | Remedy                             | 600      | 1200                  |
|--------------|------------------|-----------------------------------|----------|------------------------------------|----------|-----------------------|
| Power Off/on | GDDC Error       | 910: Tray1 GDDC Error             |          | Check to confirm that the tray is  | 1        | 1                     |
| 910: Error   |                  | 911: Tray2 GDDC Error             |          | mounted correctly.                 |          |                       |
| to           |                  | 912: Tray3 GDDC Error             |          | Replace the geared motor of the    |          |                       |
| 914: Error   |                  | 913: Tray4 GDDC Error             |          | tray.                              |          |                       |
|              |                  | 914: Tray3 GDDC Error             |          |                                    |          |                       |
| Power Off/on | Belt Slit Sensor | The belt is not running properly. |          | Check to confirm that the belt is  | 1        | ✓                     |
| 917: Error   | Error            | Does the error message still      |          | mounted correctly.                 |          |                       |
|              |                  | appear after rebooting?           | Yes      | Replace the belt.                  |          |                       |
| Power Off/on | Duplex FAN0      | Error of the fan in the duplex    |          | Check to confirm that the duplex   | 1        | 1                     |
| 918: Error   | Alarm Detection  | unit                              |          | unit is mounted correctly.         |          |                       |
|              |                  |                                   | Yes      | Check the connection of the fan.   |          |                       |
|              |                  | Does the error still occur after  | Yes      | Replace the fan.                   |          |                       |
| Power Off/on | Dupley 24V       | 24 V of power is not supplied to  |          | Check to confirm that the dupley   | 1        |                       |
| 919. Error   | Abnormal Current | the duplex unit properly          |          | unit is mounted correctly          |          | ř                     |
| STO. EITOI   | Detection        | the duplex unit property.         | Yes      | Check the connection of the fan    |          |                       |
|              | Detection        | Does the error still occur after  | Yes      | Beplace the fan                    |          |                       |
|              |                  | rebooting?                        | 100      |                                    |          |                       |
| Power Off/on | Yellow Image     | The Y ID unit is not operating    |          | Check to confirm that the Y ID     | 1        | 1                     |
| 920: Error   | Drum Lock Error  | properly.                         |          | unit is in position.               |          |                       |
|              |                  | Does the error message still      | Yes      | Replace the Y ID unit.             |          |                       |
|              |                  | appear after rebooting?           | Yes      | Replace the Y ID motor.            |          |                       |
| Power Off/on | Magenta Image    | The M ID unit is not operating    |          | Check to confirm that the M ID     | 1        | 1                     |
| 921: Error   | Drum Lock Error  | properly.                         |          | unit is in position.               |          |                       |
|              |                  | Does the error message still      | Yes      | Replace the M ID unit.             |          |                       |
|              |                  | appear after rebooting?           | Yes      | Replace the M ID motor.            |          |                       |
| Power Off/on | Cyan Image Drum  | The C ID unit is not operating    |          | Check to confirm that the C ID     | 1        | 1                     |
| 922: Error   | Lock Error       | properly.                         |          | unit is in position.               |          |                       |
|              |                  | Does the error message still      | Yes      | Replace the C ID unit.             |          |                       |
|              |                  | appear after rebooting?           | Yes      | Replace the C ID motor.            |          |                       |
| Power Off/on | Black Image Drum | The K ID unit is not operating    |          | Check to confirm that the K ID     | 1        | 1                     |
| 923: Error   | Lock Error       | properly.                         |          | unit is in position.               |          |                       |
|              |                  | Does the error message still      | Yes      | Replace the K ID unit.             |          |                       |
| D 0"         |                  | appear after rebooting?           | Yes      | Replace the K ID motor.            |          |                       |
| Power Off/on | Tray2 24V        | 24 V of power is not supplied to  |          | Check to confirm that tray 2 is    |          | <ul> <li>✓</li> </ul> |
| 924: Error   | Abnormal Voltage | tray 2 properly.                  |          | mounted correctly.                 |          |                       |
| Bower Offen  |                  | 24 V of power is not supplied to  |          | Chook to confirm that tray 2 is    |          |                       |
| Power Oil/on | Abnormal Voltage | tray 3 property                   |          | mounted correctly                  | <b>v</b> | ľ ľ                   |
| 920. EII0I   | Detection        | liay 5 property.                  |          | mounted correctly.                 |          |                       |
| Power Off/on | Trav4 24V        | 24 V nower is not supplied to     |          | Check to confirm that tray 4 is    |          |                       |
| 926 Error    | Abnormal Voltage | tray 4 properly                   |          | mounted correctly                  | •        | ľ                     |
| 0_01_000     | Detection        |                                   |          |                                    |          |                       |
| Power Off/on | Tray5 24V        | 24 V of power is not supplied to  |          | Check to confirm that tray 5 is    | 1        | 1                     |
| 927: Error   | Abnormal Voltage | tray 5 properly.                  |          | mounted correctly.                 |          |                       |
|              | Detection        |                                   |          |                                    |          |                       |
| Power Off/on | Fuser Motor Lock | The fuser is not operating        |          | Check to confirm that the fuser    | 1        | 1                     |
| 928: Error   | Error            | properly.                         |          | is in position.                    |          |                       |
|              |                  | Does the error still occur?       | Yes      | Replace the fuser.                 |          |                       |
|              |                  |                                   | Yes      | Replace the fuser motor.           |          |                       |
| Power Off/on | Waste Toner      | The waste toner transfer motor is |          | Check to confirm that the waste    | 1        | 1                     |
| 929: Error   | Transfer Motor   | not operating properly.           |          | toner transfer system is operating |          |                       |
|              | Lock Error       | Does the error still occur?       |          | properly.                          |          |                       |
| D 0"'        |                  |                                   | Yes      | Replace the waste toner motor.     |          |                       |
| Power Ott/on | SUD-CPU Clock    | The Sub-CPU clock frequency is    |          | Check the connection of the        |          | <b>′</b>              |
| 930: Error   | Frequency Error  |                                   | V        | SZIVI DOARD.                       |          |                       |
| Bower Offer  |                  | Dues the error still occur?       | res      | Replace the semestion of the       |          |                       |
|              |                  | in not correct                    |          |                                    |          | <ul> <li>✓</li> </ul> |
| 931: Error   |                  | Doos the error still ecour?       | Vac      | Poplace the V72.2 beard            |          |                       |
| Power Off/on |                  | The inverter CPU clock fro        | 165      | Check the connection of the        | -        |                       |
| 932 Error    | Clock Frequency  | quency is not correct             |          | V72-3 board                        | ľ        |                       |
|              | Frror            | Does the error still occur?       | Yee      | Replace the V72-3 board            |          |                       |
|              |                  |                                   | 103      |                                    |          |                       |

Table 7-1-1 Operator Alarm (9/10)

| Display      | Cause             | Error Description and Analysis     | judgment | Remedy                            | 600 | 1200 |
|--------------|-------------------|------------------------------------|----------|-----------------------------------|-----|------|
| Power Off/on | Trya2 CPU Clock   | The tray-2 CPU clock frequency     |          | Check the connection of the       | 1   | 1    |
| 933: Error   | Frequency Error   | is not correct.                    |          | V72-1 board of tray 2.            |     |      |
|              |                   | Does the error still occur?        | Yes      | Replace the V72-1 board.          |     |      |
| Power Off/on | Trya3 CPU Clock   | The tray-3 CPU clock frequency     |          | Check the connection of the       | 1   | 1    |
| 934: Error   | Frequency Error   | is not correct.                    |          | V72-1 board of tray 3.            |     |      |
|              |                   | Does the error still occur?        | Yes      | Replace the V72-1 board.          |     |      |
| Power Off/on | Trya4 CPU Clock   | The tray-4 CPU clock frequency     |          | Check the connection of the       | 1   | 1    |
| 935: Error   | Frequency Error   | is not correct.                    |          | V72-1 board of tray 4.            |     |      |
|              |                   | Does the error still occur?        | Yes      | Replace the V72-1 board.          |     |      |
| Power Off/on | Trya5 CPU Clock   | The tray-5 CPU clock frequency     |          | Check the connection of the       | 1   | 1    |
| 936: Error   | Frequency Error   | is not correct.                    |          | V72-1 board of tray 5.            |     |      |
|              |                   | Does the error still occur?        | Yes      | Replace the V72-1 board.          |     |      |
| Power Off/on | Waste Toner       | The transfer mechanism of the      |          | Check to confirm that the basket  | 1   | 1    |
| 940: Error   | Transfer Error    | toner duct for ID is not operating |          | assembly is in position (if it is |     |      |
|              |                   | properly.                          |          | engaged with the gear of the      |     |      |
|              |                   | Does the error still occur?        |          | printer).                         |     |      |
|              |                   |                                    | Yes      | Check to confirm that the holder  |     |      |
|              |                   |                                    |          | magnet D contains a magnet,       |     |      |
|              |                   |                                    |          | and check the magnetic polarity.  |     |      |
|              |                   |                                    | Yes      | Replace the HAL IC circuit        |     |      |
|              |                   |                                    |          | board.                            |     |      |
|              |                   |                                    | Yes      | Replace the duct assembly toner.  |     |      |
| Software not | Keychip check     | ASP PCB KeyChip unmounted or       |          | Power OFF/ON                      | -   | 1    |
| authorized   | failed            | KeyChip Error is detected.         |          | Replace KeyChip                   |     |      |
| 001          |                   |                                    |          |                                   |     |      |
| Software not | Unauthorized hard | The ASP PCB HDD is not a           |          | Power OFF/ON                      | -   | 1    |
| authorized   | disk copy         | standard (official) product.       |          | Replace HDD                       |     |      |
| 002          |                   |                                    |          |                                   |     |      |
| Software not | Unauthorized      | The ASP PCB HDD program            |          | Power OFF/ON                      | -   | 1    |
| authorized   | software configu- | does not match the destination.    |          | Replace HDD                       |     |      |
| 003          | ration            |                                    |          |                                   |     |      |
| Software not | EEPROM missing    | The ASP PCB EEPROM                 |          | Power OFF/ON                      | -   | 1    |
| authorized   |                   | unmounted or EEPROM Error is       |          | Replace EEPROM                    |     |      |
| 004          |                   | detected.                          |          |                                   |     |      |

| Table 7-1-1 | Operator Alarm | (10/10) |
|-------------|----------------|---------|
|-------------|----------------|---------|

### 7.5.2 Preparing for Troubleshooting

(1) Operation Panel Display

The state of malfunction is displayed on the LCD (Liquid Crystal Display) of the operator panel of this machine.

Execute proper repairs according to the message indicated on the LCD.

| Order | Malfunction Details                                                                                                    | Flowchart No.                                                                    |
|-------|----------------------------------------------------------------------------------------------------|----------------------------------------------------------------------------------|
| 1     | The machine does not operate properly after turning ON the power.                                                                        | 1                                                                                |
| 2     | Jam Error<br>Paper Supply Jam (1st Tray)<br>Paper Supply Jam (Multipurpose Tray)<br>Fee Jam<br>Paper Output Jam<br>Double-Side Print Jam | <ul> <li>2)-1</li> <li>2)-2</li> <li>2)-3</li> <li>2)-4</li> <li>2)-5</li> </ul> |
| 3     | Paper Size Error                                                                                                    | 3                                                                                |
| 4     | I/D UP/DOWN Error                                                                                                    | (4)                                                                              |
| 5     | Fuser Unit Error                                                                                                    | (5)                                                                              |
| 6     | Fan Motor Error                                                                                                    | 6                                                                                |

Note Very When replacing the engine PCB (S2V PWB), remove the EEPROM chip from the old PCB and then put the EEPROM that was removed on the new PCB replacement.

- (2) CU Assy Troublesnhooting (600dpi Model)
  - a) Nothing is displayed on the LCD
    - CU PCB Malfunction

Has the power short-circuited on the CU PCB? (CP14+: 5v, CP16+: 3.3v)  $\rightarrow$  If NO GOOD, Check insertion of ROM/RAM DIMM

Others

Power, Operation Panel, Fuse, etc.

- b) "Communication Error" is displayed
  - CU PCB Malfunction

Does it operate when the RAM DIM and HDD are removed?

Is there any skewed insertion or half-insertion states?  $\rightarrow$  Re-insert the RAM DIM and HDD.

Replace CU PCB

- c) The display of "RAM Check" or "Initializing" remains displayed.
  - CU PCB Malfunction

Does it operate when the RAM DIM and HDD are removed?

Is there any skewed insertion or half-insertion states?  $\rightarrow$  Re-insert the RAM DIM and HDD.

Replace CU PCB

LAN Card PCB Malfunction

Replace the LAN card (HMK board), and check whether it operates properly. If not, replace the CU board or check the adjustment of the surface-mounted devices on the board.

d) Error Message Display

Following the processing procedures of the Error Message in the table attachment.

- (3) CU Assy Troubleshooting (1200dpi Model)
  - a) Nothing is displayed on the LCD
    - CU PCB Malfunction

Has the power short-circuited on the CU PCB? (C450+: 5v, C50+: 3.3v)  $\rightarrow$  If NO GOOD, check to see if the RAM DIMM is normally inserted.

Others

Power, Operation Panel, Fuse, etc.

- b) "Communication Error" is displayed
  - CU PCB Malfunction

Does the LED lightup normally? (PWR\_GOOD Green: Light ON, DIAG\_LED3-0 Red: Light OFF, FPGA\_LED Green: Light ON)  $\rightarrow$  If NO GOOD, remove in the sequential order of BYN PCB (optional), HMK PCB, RAM\_DIMM, and HDD. Does the Light On state vary?

If the LED Light On state is Normal, replace the applicable part.

If light ON is not normal, then replace PCB.

- c) "Initializing" remains displayed.
  - CU PCB Malfunction

Does the LED lightup normally? (PWR\_GOOD Green: Light ON, DIAG\_LED3-0Red: Light OFF, FPGA\_LED Green: Light ON)  $\rightarrow$  If NO GOOD, remove in the sequential order of BYN PCB (optional), HMK PCB, RAM\_DIMM, and HDD. Does the Light On state vary?

If the LED Light On state is Normal, replace the applicable part.

If light ON is not normal, then replace PCB.

d) Error Message Display

Following the processing procedures of the Error Message in the table attachment.

\*1 ASP PCB for 1200dpi Analysis Reference

When "Communications Error" appears on the display panel, this message is displayed with the PU. This indicates a problem has occurred in the ASP board during its initialization. In such a case, open the sheet metal of the CU board and check the lit LED on the ASP board to locate the problem.

The LED mounted on the ASP PCB come in the following types. The description of the cases when they do not light up normally are described below.

- PWR\_GOOD (Green): This indicates the power status of the ASP PCB. It lights up when the various power output sources (CPU core voltage, 2.5V, 3.3V, 5V0 of the ASP PCB are normal. If it does not light up, disassemble the BYN PCB (optional), HMK PCB, RAM\_DIMM and HDD. Check to see if it will lightup in this state.
- DIAG\_LED[3: 0] (Red): This indicates the initialization processing state of the ASP PCB. It will all lightup immediately after the power is turned ON. It will all dim down when the initialization process is successfully completed. If all lights do not dim, then there is a CU PCB malfunction. If all lights do not dim, then disassemble the BYN PCB (optional), HMK PCB, RAM\_DIMM and HDD. Check to see if it will lightup again in this state.

\* When the HDD is not correctly recognized or when the download switch is in the down position, DIAG\_LEDs 2 and 0 are on and DIAG\_LED 1 is out.

- HDD\_LED (Red): This lights up when accessing the HDD. If it does not start flashing even after the power is turned ON, replace the HDD and check to see if the problem is corrected. Check to see that the download switch is facing upward.
- CF\_LED (Red): This lights up when accessing the CompactFlash. The CompactFlash is used with only some domestic models. If it does not start flashing even after the power is turned ON, replace the CompactFlash and check to see if the problem is corrected. Check to see that the download switch is facing upward.
- FPGA\_LED (Green): This lights up when communication is enabled between the engine and panel interface. If it does not lightup, then disassemble the BYN PCB (optional), HMK PCB, RAM\_DIMM and HDD. Check to see if it will lightup again in this state.

ASP PCB Download Switch Location

Both switches are facing upward. S100

- ) Power is turned on and the printer doesn't work properly.
- Turn off power and on again.
- Does the backlight light up (for approx. one second)?

| • NO     | Is the A                      | C cable connected properly?                                                                                                    |
|----------|-------------------------------|----------------------------------------------------------------------------------------------------|
|          | NO                            | Connect the AC cable properly.                                                                                                    |
| YES      | Is the p                      | ower supply indicator LED of the Main PCB on?                                                                                                    |
|          | • NO                          | Does power go off when power is turned on again 2 minutes after power is turned off?                                                                       |
|          | YES                           | Is the fuse F503 of the Engine PCB blown?                                                                                                    |
|          |                               | YES Replace the Engine PCB.                                                                                                    |
|          | NO                            | Are the Engine PCB FFC (inserting DRV0 and DRV1 connectors) and the power connector cable properly connected to the Motor Driver PCB and the power supply? |
|          |                               | NO Connect them properly or replace the FFC or the cable.                                                                                                  |
|          | YES                           | Replace the power supply.                                                                                                    |
| YES      | Is the D                      | DIMM of the Main PCB set properly?                                                                                                    |
|          | NO                            | Set the DIMM properly. If that does not solve the problem, replace the DIMM.                                                                               |
| YES      | Is the o                      | perator panel cable connected properly?                                                                                                    |
|          | NO                            | Connect the cable properly.                                                                                                    |
| YES      | ls +5V (<br>PWB)?<br>Pin 5: + | output to the panel connector (OPEPANE) of the Engine PCB (S2V<br>-5V, Pin 2: 0V                                                                           |
|          | • NO                          | Is +5V output to the DENGEN connector of the Engine PCB (S2V<br>PWB)?<br>Pins 1 & 3: +5V, Pins 2 & 4: 0V                                                   |
|          |                               | NO After checking the DENGEN connector, replace the Low-<br>Tension Power Supply Unit.                                                                     |
|          | YES                           | Replace the Engine PCB.                                                                                                    |
| ¥ YES    | Is the p                      | roblem solved after the Control Panel PCB (X7G PWB) is replaced?                                                                                           |
|          | YES                           | End                                                                                                    |
|          | NO                            | Replace the Engine PCB.                                                                                                    |
| ↓<br>(a) |                               |                                                                                                    |

| (a)  |                                                                                                    |
|------|----------------------------------------------------------------------------------------------------|
| YES  | Is the DIMM of the Main PCB set properly?                                                                                                    |
|      | NO Set the DIMM properly. If that does not solve the problem, replace the DIMM.                                                                                                    |
| YES  | Are the voltages below output to the PU IF connector of the Main PCB?<br>Pins 9, 10, 17, 18, 25, 26, 33, 34, 41, 42, 61, 69, 77, 85, 93: +5V±5%<br>Pins 1, 2, 5, 6, 13, 14, 21, 22, 29, 30, 37, 38, 45, 46, 47, 48, 49, 53, 57, 65, 73,<br>74, 81, 82, 89, 97, 99: 0V |
|      | YES Replace the Main PCB.                                                                                                    |
| NO   | Is +5V output the DENGEN connector of the Engine PCB?<br>Pins 1 & 3: +5V, Pins 2 & 4: 0V                                                                                                    |
|      | YES Replace the Engine PCB.                                                                                                    |
| ¥ NO | Replace the Low-Tension Power Supply Unit.                                                                                                    |

2-1 Paper Supply Jam (1st Tray)

| • | Immediately | after | turning | ON | the | power, | does | the | paper | jam | occur? |
|---|-------------|-------|---------|----|-----|--------|------|-----|-------|-----|--------|
|   |             |       |         |    |     |        |      |     |       |     |        |

|     | • YES           | Is there a jam in the IN1 Sensor or 1st Hopping Sensor?                                                                                                |
|-----|-----------------|----------------------------------------------------------------------------------------------------|
|     |                 | YES Remove the paper jam.                                                                                                    |
|     | NO (/           | A)<br>Does the sensor lever Sensor (IN1 Sensor, 1st Hopping Sensor) operate<br>normally?                                                               |
|     |                 | NO Replace the defective sensor lever.                                                                                                    |
|     | YES             | Does the sensor (IN1 Sensor, 1st Hopping Sensor) operate normally?<br>(Check the sensor output using the switch scan test in the self-diagnosis mode.) |
|     |                 | NO Check the signal cable connection, then replace the Sensor PCB (S2C PWB).                                                                           |
|     | YES             | After checking the signal cable connection, replace the Motor Driver PCB (S2M PWB).                                                                    |
| NO  | Immed           | diately after intaking the paper, does a paper jam occur?                                                                                              |
|     | • YES           | Did the paper reach the IN1 Sensor or 1st Hopping Sensor?                                                                                              |
|     |                 | Yes Go to (A).                                                                                                    |
|     | • NO            | Replace the paper separation frame Assy of the Feed Roller or Paper Cassette.                                                                          |
| NO  | Is the          | Main Feed Motor operating?                                                                                                    |
|     |                 | YES Replace the Feed Roller or Retard Roller.                                                                                                    |
| NO  | Is the          | main feed motor resistance the rated value of approx. 3.4 $\Omega$ ?                                                                                   |
|     | NO              | Replace the Main Feed Motor.                                                                                                    |
| YES | ls 20V          | or more output to the DC0 connector pin of the Motor Driver PCB (S2M PWB)?                                                                             |
|     | NO              | Replace the low voltage power unit.                                                                                                    |
| YES | After o<br>PCB( | checking the gear engagement and cable connection, replace the Motor Driver (S2M PWB).                                                                 |

2-2 Paper Supply Jam (Multipurpose Tray)

 $\ensuremath{\bullet}$  Immediately after turning ON the power, does the paper jam occur?

|     | • YES  | s there a jam in the IN1 Sensor or 1st Hopping Sensor?                                                                                                   |  |  |  |
|-----|--------|----------------------------------------------------------------------------------------------------|--|--|--|
|     |        | YES Remove the paper jam.                                                                                                    |  |  |  |
|     | NO (   | A)<br>Does the Sensor Lever (IN1 Sensor, Paper Hopping Sensor) operator nor-<br>mally?                                                                   |  |  |  |
|     |        | NO Replace the defective sensor lever.                                                                                                    |  |  |  |
|     | YES    | Does the Sensor (IN1 Sensor, Paper Hopping Sensor) operate normally?<br>(Check the sensor output using the switch scan test in the self-diagnosis mode.) |  |  |  |
|     |        | NO Check the signal cable connection, then replace the Sensor PCB (S2S PWB).                                                                             |  |  |  |
|     | YES    | After checking the signal cable connection, replace the Motor Driver PCB (S2M PWB).                                                                      |  |  |  |
| NO  | Immed  | diately after intaking the paper, does a paper jam occur?                                                                                                |  |  |  |
|     | • YES  | Did the paper reach the IN2 sensor?                                                                                                    |  |  |  |
|     |        | YES Go to (A).                                                                                                    |  |  |  |
|     | ¥ NO   | Replace the multipurpose tray Assy.                                                                                                    |  |  |  |
|     | Is the | resist motor operating?                                                                                                    |  |  |  |
|     | • NO   | Is 20V or more output to the DC0 connector pin of the Motor Driver PCB (S2M PWB)?                                                                        |  |  |  |
|     |        | NO Replace the low voltage power unit.                                                                                                    |  |  |  |
|     | YES    | Check the cable connection, then replace the Motor Driver PCB (S2M PWB).                                                                                 |  |  |  |
| YES | Check  | the cable connection, then replace the Motor Driver PCB (S2M PWB).                                                                                       |  |  |  |

# 2-3 Paper feed Jam

• Immediately after turning ON the power, does a paper feed jam occur?

|                  | • YES | Does the paper jam occur at the IN 2 Sensor, WR Sensor or Exit Sensor?                                                                                  |  |  |  |
|------------------|-------|----------------------------------------------------------------------------------------------------|--|--|--|
|                  |       | YES Remove the jammed paper.                                                                                                    |  |  |  |
|                  | ()    |                                                                                                    |  |  |  |
|                  | ♦ NO  | Does the lever of the IN 2 Sensor, WR Sensor or Exit Sensor work properly?                                                                              |  |  |  |
|                  |       | NO Replace the defective sensor lever.                                                                                                    |  |  |  |
|                  | ¥ YES | Does the sensor (IN 2 Sensor, WR Sensor or Exit Sensor) work properly? (Check the sensor output using the switch scan test in the self-diagnosis mode.) |  |  |  |
|                  |       | NO After checking the cable connection, replace the Sensor PCB (S2S PWB).                                                                               |  |  |  |
|                  | YES   | Check the signal cable connection. (FSNS, DRV0 & DRV1 on the S2M PWB and DRV0, DRV1 & RSNS on the S2V PWB)<br>Are they connected properly?              |  |  |  |
|                  |       | NO Properly connect cable.                                                                                                    |  |  |  |
|                  | YES   | Replace the engine PCB.                                                                                                    |  |  |  |
| NO               | Immed | Immediately after intaking the paper, does a paper feed jam occur?                                                                                      |  |  |  |
| • YES Did the pa |       | Did the paper reach the WR sensor?                                                                                                    |  |  |  |
|                  |       | YES Go to (A).                                                                                                    |  |  |  |
|                  | ▼ NO  | Is the resist motor operating?                                                                                                    |  |  |  |
|                  |       | • NO Is the resist motor resistance the rated value at approx. 7.9 $\Omega$ ?                                                                           |  |  |  |
|                  |       | NO Replace the resist motor.                                                                                                    |  |  |  |
|                  |       | YES Check the gear bite, then replace the engine PCB.                                                                                                   |  |  |  |
|                  | YES   | Replace resist roller A or B.                                                                                                    |  |  |  |
| NO               | Does  | paper feed jam occur when loading the paper?                                                                                                    |  |  |  |
|                  | • YES | Is the belt motor running?                                                                                                    |  |  |  |
|                  |       | • NO Is the resistance of the belt motor the rated level (4.7 $\Omega$ )?                                                                               |  |  |  |
|                  |       | NO Replace the Belt Motor.                                                                                                    |  |  |  |
|                  |       | YES After checking the gear engagement and cable connection, replace the Motor Driver PCB (S2M PWB).                                                    |  |  |  |
|                  | YES   | Is ID rotating?                                                                                                    |  |  |  |
|                  |       | NO After checking the gear engagement, replace the ID.                                                                                                  |  |  |  |
|                  | YES   | After checking the gear engagement, replace the Belt Cassette Assy.                                                                                     |  |  |  |
| ¥ NO             | END   |                                                                                                    |  |  |  |

## 2-4 Paper Output Jam

• Immediately after turning ON the power, does a paper output jam occur?

|                                          | • YES                                              | Is there a jam with the paper Exit sensor?                                                                                                    |  |  |
|------------------------------------------|----------------------------------------------------|----------------------------------------------------------------------------------------------------|--|--|
|                                          |                                                    | YES Remove the paper jam.                                                                                                    |  |  |
|                                          |                                                    | Does the paper Exit sensor lever operate normally?                                                                                                    |  |  |
|                                          |                                                    | NO Replace the paper Exit sensor lever.                                                                                                    |  |  |
|                                          | ¥ YES                                              | Does the Delivery Sensor work properly? (Activate the Sensor Lever and check to see if the sensor works properly using the switch scan test in the self-diagnosis mode.) |  |  |
|                                          |                                                    | NO Check signal cable connection, then replace the paper Exit sensor.                                                                                                    |  |  |
|                                          | YES                                                | Replace the engine PCB.                                                                                                    |  |  |
| NO Is the Left Upper Cover closed fully? |                                                    | eft Upper Cover closed fully?                                                                                                    |  |  |
|                                          | NO                                                 | Close the Left Upper Cover fully.                                                                                                    |  |  |
| YES                                      | YES Is the heat motor operating?                   |                                                                                                    |  |  |
|                                          | • NO                                               | Is the fuse of the heat motor blown?                                                                                                    |  |  |
|                                          |                                                    | NO Replace the heat motor.                                                                                                    |  |  |
|                                          | YES                                                | Check the cable connection, then replace the engine PCB.                                                                                                    |  |  |
| YES                                      | Does the paper output guide Assy operate normally? |                                                                                                    |  |  |
|                                          | • YES                                              | Is 20V or more output to the DC0 connector pin of the Motor Driver PCB (S2M PWB)?                                                                                        |  |  |
|                                          |                                                    | NO Replace the motor driver PCB (S2M PWB).                                                                                                    |  |  |
|                                          | YES                                                | Replace the paper output guide Assy.                                                                                                    |  |  |
| YES                                      | Replace the engine PCB.                            |                                                                                                    |  |  |

#### 2-5 Double-Side Print Jam

• Immediately after turning ON the power, does a paper feed jam occur?

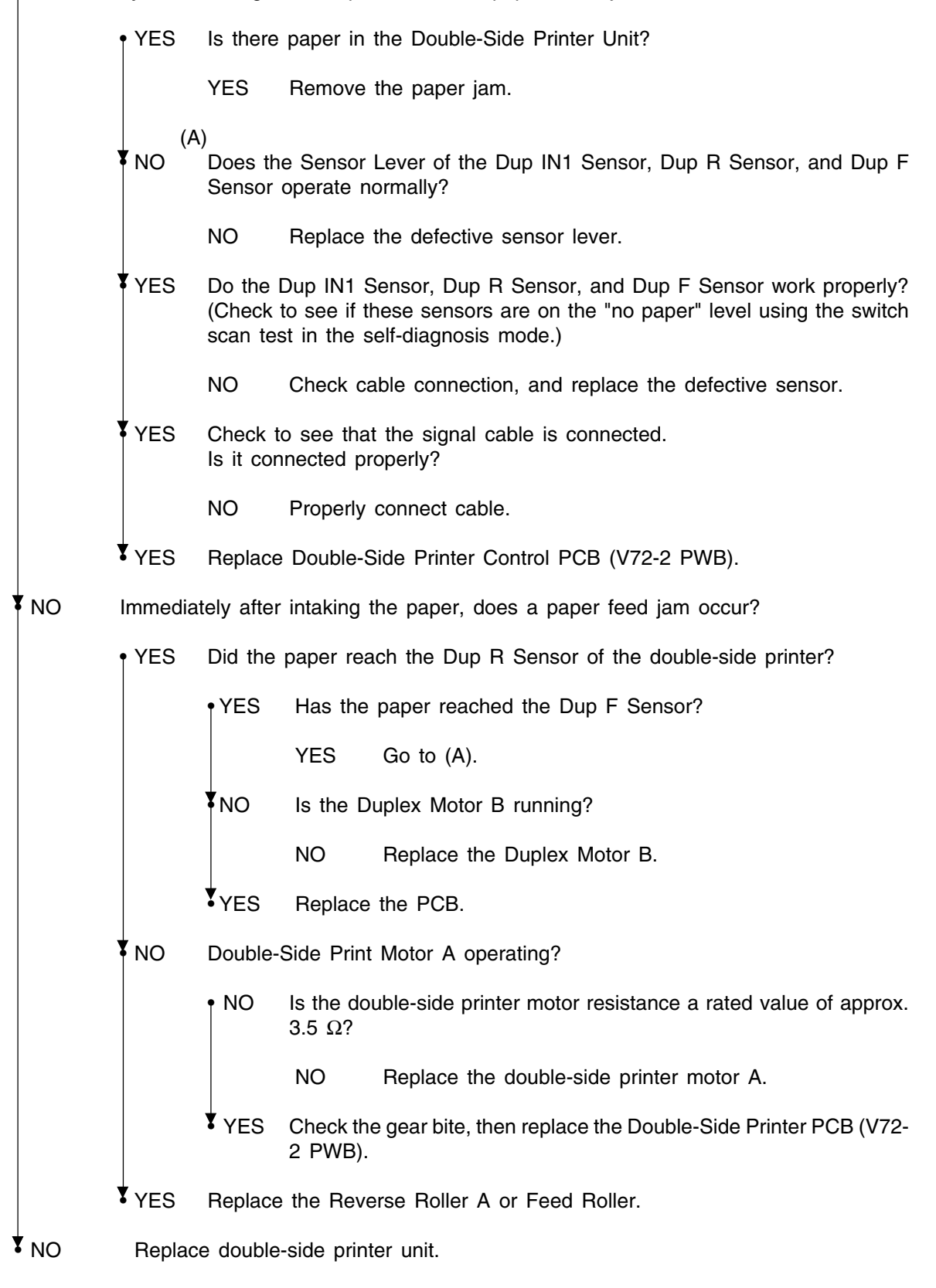

| ③ Paper     | Size Erre                                    | or                                                                                                    |  |  |
|-------------|----------------------------------------------|----------------------------------------------------------------------------------------------------|--|--|
| • Is standa | ard size p                                   | paper used?                                                                                                    |  |  |
|             | NO Use standard size paper.                  |                                                                                                    |  |  |
| YES         | Does the paper jam occur at the IN 1 Sensor? |                                                                                                    |  |  |
|             | YES                                          | Remove the paper jam.                                                                                                    |  |  |
| NO          | Does IN                                      | Does IN1 Sensor Lever operate normally?                                                                                                    |  |  |
|             | NO                                           | Replace the defective sensor lever.                                                                                                    |  |  |
| YES         | Does the<br>(Activate<br>switch s            | e IN1 Sensor operate normally?<br>The Sensor Lever and check to see if the sensor works properly using the can test in the self-diagnosis mode.)     |  |  |
|             | NO                                           | Check cable connection, then replace Sensor PCB (S2C PWB).                                                                                           |  |  |
| YES         | Does t                                       | the IN2 Sensor Lever operate normally?                                                                                                    |  |  |
|             | NO                                           | Replace the defective sensor lever.                                                                                                    |  |  |
| YES         | Does the<br>(Activate<br>switch s            | e IN2 Sensor operate normally?<br>The the Sensor Lever and check to see if the sensor works properly using the can test in the self-diagnosis mode.) |  |  |
|             | NO                                           | Check cable connection, then replace Sensor PCB (S2S PWB).                                                                                           |  |  |
| YES         | Do all th<br>(Press t<br>mode.)              | ne Paper Size Detection Switches work properly?<br>he switches and check them using the switch scan test in the self-diagnosis                       |  |  |
|             | NO                                           | Check the cable connection, then replace the Sensor Assy.                                                                                            |  |  |
| YES         | Does the                                     | e guide of the cassette fit the paper size? (See Table 5-2.)                                                                                         |  |  |
|             | NO                                           | Replace the cassette.                                                                                                    |  |  |
| YES         | Check                                        | the cable connection, then replace the motor driver PCB (S2M PWB)                                                                                    |  |  |

- ④ Image Drum Unit up/down movement error
- Check the ID up/down movement using the motor & clutch test in the self-diagnosis mode.
- Does the ID moves up and down?

|                   | • YES                                                                                                    | Check using the switch scan test in the self-diagnosis mode. Does the Up/ Down Sensor work properly?           |                                                                                                    |  |  |
|-------------------|----------------------------------------------------------------------------------------------------|----------------------------------------------------------------------------------------------------|----------------------------------------------------------------------------------------------------|--|--|
|                   |                                                                                                    | YES                                                                                                    | Replace the defective IDU Motor.                                                                                 |  |  |
|                   | ¥ NO                                                                                                    | Is the Engine PCB (S2V PWB) connected properly to the ID Sensor PCB (SGG PWB)?                                 |                                                                                                    |  |  |
|                   |                                                                                                    | NO                                                                                                    | Connect them properly.                                                                                           |  |  |
|                   | YES                                                                                                    | Make sure that the Up/Down Sensor is fastened securely and then replace the ID Sensor PCB. Is the error reset? |                                                                                                    |  |  |
|                   |                                                                                                    | YES                                                                                                    | End                                                                                                    |  |  |
|                   | ¥ NO                                                                                                    | Replace                                                                                                    | e the Engine PCB.                                                                                                |  |  |
| YES Is the C-ID I |                                                                                                    | -ID Moto                                                                                                    | D Motor running properly?                                                                                        |  |  |
|                   | • NO                                                                                                    | Does the motor rotate in one direction only?                                                                   |                                                                                                    |  |  |
|                   |                                                                                                    | • YES                                                                                                    | Is the problem solved by reconnecting the FFC to the Engine PCB and the Motor Driver PCB and the CID connectors? |  |  |
|                   |                                                                                                    |                                                                                                    | YES End                                                                                                    |  |  |
|                   |                                                                                                    | NO                                                                                                    | Is the problem solved by replacing the C-ID Motor?                                                               |  |  |
|                   |                                                                                                    |                                                                                                    | YES End                                                                                                    |  |  |
|                   |                                                                                                    | ¥ <sub>NO</sub>                                                                                                | Replace the Engine PCB.                                                                                          |  |  |
|                   | NO                                                                                                    | After ch<br>tilted, re                                                                                         | ecking the gear engagement and ensuring that any connector is not place the C-ID Motor.                          |  |  |
| YES               | Check the engagement of the planet gear and replace the Planet Gear Unit (Planet-Assv-F and Plane-Assv-R). |                                                                                                    |                                                                                                    |  |  |

5 Fuser Unit Error

• Immediately after turning ON the power, does a fuser error occur?

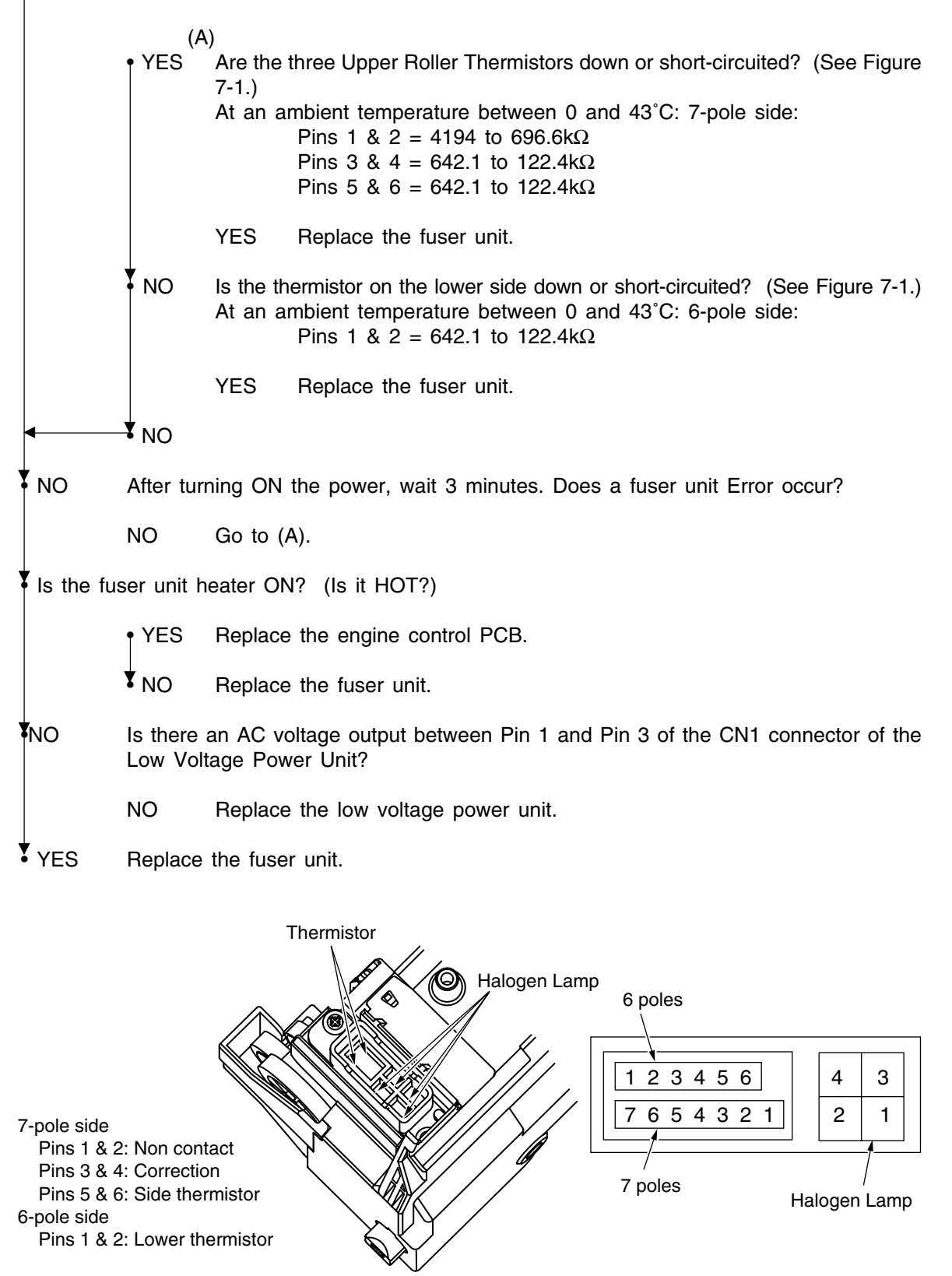

Bottom of Fuser Unit

6 Motor Fan error

• Check the fan in question using the motor & clutch test in the self-diagnosis mode.

• Does the fan rotate?

|     | • NO                                                                                       | NO Are the cables connected properly? (All the cables between the Motor D<br>PCB and the fan are included. If it is the Power Supply Fan, all the ca<br>between the Engine PCB and the fan are included.) |                                                                                                    |
|-----|--------------------------------------------------------------------------------------------|----------------------------------------------------------------------------------------------------|----------------------------------------------------------------------------------------------------|
|     |                                                                                            | NO Connec                                                                                                    | t the cables properly.                                                                                                    |
|     | YES                                                                                        | Is foreign substa                                                                                                    | nce or a cable caught?                                                                                                    |
|     |                                                                                            | YES Remov                                                                                                    | e the caught substance or cable.                                                                                                  |
| NO  |                                                                                            | Is 20V or more o<br>PCB?                                                                                                    | utput to the Pin 3 of the DC0 connector on the Motor Driver                                                                       |
|     |                                                                                            | NO Replac                                                                                                    | e the Low-Tension Power Supply PCB.                                                                                               |
|     | YES                                                                                        | Replace the fan.<br>Does the fan rot                                                                                                    | ate properly?                                                                                                    |
|     |                                                                                            | YES End                                                                                                    |                                                                                                    |
|     | NO                                                                                         | Replace the Mot<br>Power Supply Fa                                                                                                    | or Driver PCB (replace the Power Supply PCB if it is the an). Does the fan rotate properly?                                       |
|     |                                                                                            | YES End                                                                                                    |                                                                                                    |
|     | ¥ NO                                                                                       | Replace the Eng                                                                                                    | ine PCB.                                                                                                    |
| YES | Are the the the fan a PCB an                                                               | ables connected  <br>re included. If it i<br>I the fan are incl                                                                                                    | properly? (All the cables between the Motor Driver PCB and<br>s the Power Supply Fan, all the cables between the Engine<br>uded.) |
|     | NO                                                                                         | Connect the cab                                                                                                    | les properly.                                                                                                    |
| YES | ls 20V o                                                                                   | or more output to the Pin 3 of the DC0 connector on the Motor Driver PCB?                                                                                                    |                                                                                                    |
|     | NO                                                                                         | Replace the Low                                                                                                    | -Tension Power Supply PCB.                                                                                                    |
| YES | YES Replace the fan.<br>Is the alarm not activated during regular operation after power is |                                                                                                    | during regular operation after power is turned on?                                                                                |
|     | YES                                                                                        | End                                                                                                    |                                                                                                    |
| NO  | Replace<br>Fan). [                                                                         | the Motor Driver F<br>oes the fan rotate                                                                                                    | PCB (replace the Power Supply PCB if it is the Power Supply properly?                                                             |
|     | YES                                                                                        | End                                                                                                    |                                                                                                    |
| NO  | Replace                                                                                    | the Engine PCB.                                                                                                    |                                                                                                    |

# 7.5.3 Troubleshooting With Abnormal Image

Troubleshooting with printout results that are irregular as shown in the diagrams below, are indicated.

| Abnormal Image                                                                                                    | Flow Chart No |
|----------------------------------------------------------------------------------------------------|---------------|
| The overall image is too light or uneven, or the color tone is off centered, on the overall, while printing the image. (Figure 7-2 $(A)$ )               | 1             |
| The white area gets dirty. (Figure 7-2 $\textcircled{B}$ )                                                                                               | 2             |
| Blank sheet is output. (Figure 7-2 $\bigcirc$ )                                                                                                    | 3             |
| A band or stripe print appears in the vertical direction of the printout. (Black Band, Color Band, Black Stripe, Color Stripe). (Figure 7-2 $\bigcirc$ ) | 4             |
| A white band, white stripe, uneven color band or uneven color stripe occurs in the vertical direction.(Figure 7-2 $\widehat{(F)}$ )                      | (5)           |
| Defective Fusion (the image smears or peels off when touched).                                                                                           | 6             |
| Periodicity Abnormality (Figure 7-2 (E))                                                                                                    | 7             |
| Printout Falloff                                                                                                    | 8             |
| Color Offset                                                                                                    | 9             |
| Stripe in Horizontal Print Direction (Figure 7-2 (G))                                                                                                    | 10            |

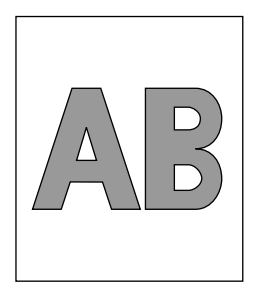

(A) On the overall too light or uneven print

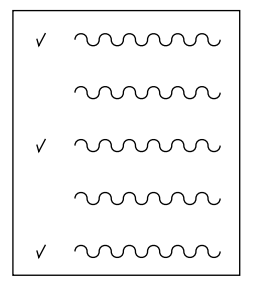

(E) Abnormal Periodicity

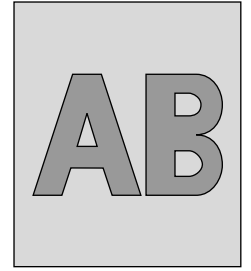

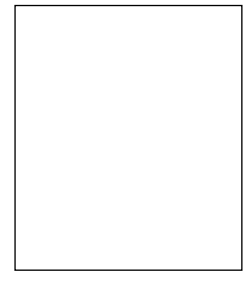

B White Area Gets Dirty

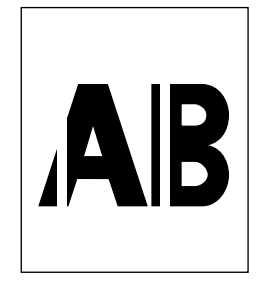

(F) White Band/White Strip in Vertical Direction

© Blank

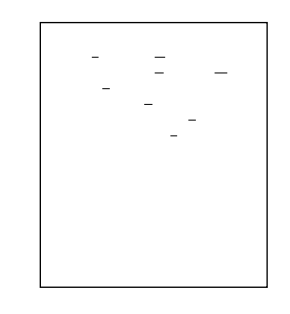

G Stripe in Horizontal

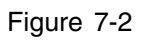

D Black Band/ Black Stripe in Vertical

Direction

- (4) The screen in light on the overall. Or there is overall color drift in the printed image. (Figure 7-2 (A))
- Is there enough toner? (Is [Toner Short] displayed?)

|             | YES Replenish toner.                                                                                                    |  |  |  |
|-------------|----------------------------------------------------------------------------------------------------|--|--|--|
|             | Is standard paper used?                                                                                                    |  |  |  |
|             | NO Use standard paper.                                                                                                    |  |  |  |
| YES         | Is the LED head lens dirty?                                                                                                    |  |  |  |
|             | YES Clean the LED head lens.                                                                                                    |  |  |  |
| NO          | Is the entire LED head Assy properly connected to the relay PCB (S2H PWB) and Engine PCB (S2V PWB)?                                     |  |  |  |
|             | NO Check the cable connect (between each LED head and engine PCB), then properly connect the cable between the LED head and engine PCB. |  |  |  |
| YES         | Is the LED head pressing spring properly set?                                                                                           |  |  |  |
|             | NO Properly set the pressing spring.                                                                                                    |  |  |  |
| YES         | Are the protrusions on both sides of the LED head properly in contact with each FG plate spring?                                        |  |  |  |
|             | NO Correct the bend in the FG plate spring.                                                                                             |  |  |  |
| YES         | Replace the LED head.<br>Has the problem been corrected?                                                                                |  |  |  |
|             | YES END                                                                                                    |  |  |  |
| NO          | Replace the engine PCB (S2V PWB).<br>Has the problem been corrected?                                                                    |  |  |  |
|             | YES END                                                                                                    |  |  |  |
| <b>V</b> NO | Replace the head shield cable.<br>Has the problem been corrected?                                                                       |  |  |  |
|             | YES END                                                                                                    |  |  |  |
| <b>V</b> NO | Check the cable connection, then replace the low voltage power unit.<br>Has the problem been corrected?                                 |  |  |  |
|             | YES END                                                                                                    |  |  |  |
| NO          | Is +24V output to the HVOLT connector pin 16 of the engine PCB (S2V PWB)?                                                               |  |  |  |
|             | NO Replace the engine PCB.                                                                                                    |  |  |  |
| ¥ YES       | Check the cable connection, then replace the high voltage power unit or belt cassette Assy.<br>Has operation been restored?             |  |  |  |
|             | YES END                                                                                                    |  |  |  |
| NO          | Is the I/D unit terminal properly connected to the contact Assy? (Refer to Figure 7-3)                                                  |  |  |  |
|             | NO Properly connect the I/D unit terminal to the contact Assy.                                                                          |  |  |  |
| YES         | Replace Image Drum Unit.                                                                                                    |  |  |  |
|             | When vertices the Engine DOD (COV DWD), remove the EEDDOM from the old DOD                                                              |  |  |  |
| tł          | then replacing the Engine PCB ( $S \ge v$ PVVB), remove the EEPROW from the old PCB, nen mount that EEPROM on the new PCB.              |  |  |  |
| 2. lf       | the EEPROM is not going to be replaced, refer to Section 5.2.2.                                                                         |  |  |  |

(2) The white area gets dirty. (Figure 7-2 (B))

• Has the image drum been exposed to external light for a long time?

|           | YES Replace I/D Unit.                                                                                              |
|-----------|----------------------------------------------------------------------------------------------------|
| NO        | Is the fuser unit roller dirty?                                                                                    |
|           | YES Replace the fuser unit.                                                                                        |
| NO        | Correct the [Paper Thickness] setting.                                                                             |
|           | NO Properly set the [Paper Thickness].                                                                             |
| YES       | Replace the LED head.<br>Has the problem been corrected?                                                           |
|           | YES END                                                                                                    |
| NO        | Replace the engine PCB (S2V PWB).<br>Has the problem been corrected?                                               |
|           | YES END                                                                                                    |
| NO        | Replace the head shield cable.<br>Has the problem been corrected?                                                  |
|           | YES END                                                                                                    |
| NO        | Check the cable connection, then replace the low voltage power unit.<br>Has the problem been corrected?            |
|           | YES END                                                                                                    |
| NO        | Is +24V output to the HVOLT connector Pin 16 of the Engine PCB (S2V PWB)?                                          |
|           | NO Replace the engine PCB.                                                                                         |
| YES       | Check the cable connection, then replace the high voltage power unit or belt unit.<br>Has operation been restored? |
|           | YES END                                                                                                    |
| NO        | Is the I/D unit terminal properly connected to the contact Assy?<br>(Refer to Figure 7-3)                          |
|           | NO Properly connect the I/D unit terminal to the contact Assy.                                                     |
| YES       | Replace Image Drum Unit.                                                                                           |
| Note / 1. | When replacing the Engine PCB (S2V PWB), remove the EEPROM from the old PCB, hen mount that EEPROM on the new PCB. |
| 2.        | t the EEPROM is not going to be replaced, refer to Section 5.2.2.                                                  |

③ Blank Sheet (Figure 7-2 ①)

• Are all LED head Assy parts properly connected to the relay PCB (S2H PWB) and engine PCB (S2V PWB)?

|             | NO Check the cable connection of the LED head and cable connection between between the relay PCB and engine PCB, then properly connect the cable between the LED head and engine PCB. |  |  |  |
|-------------|----------------------------------------------------------------------------------------------------|--|--|--|
| YES         | Is the LED head pressing spring properly set?                                                                                                    |  |  |  |
|             | NO Properly set the pressing spring.                                                                                                    |  |  |  |
| YES         | Are the protrusions on both sides of the LED head properly in contact with each FG plate spring?                                                                                      |  |  |  |
|             | NO Correct the bend in the FG plate spring.                                                                                                    |  |  |  |
| YES         | Replace the LED head.<br>Has the problem been corrected?                                                                                                    |  |  |  |
|             | YES END                                                                                                    |  |  |  |
| ¥ NO        | Replace the engine PCB (S2V PWB).<br>Has the problem been corrected?                                                                                                    |  |  |  |
|             | YES END                                                                                                    |  |  |  |
| ₹ NO        | Replace the head shield cable.<br>Has the problem been corrected?                                                                                                    |  |  |  |
|             | YES END                                                                                                    |  |  |  |
| NO          | Check the cable connection, then replace the low voltage power unit.<br>Has the problem been corrected?                                                                               |  |  |  |
|             | YES END                                                                                                    |  |  |  |
| <b>T</b> NO | Is +20V or more output to the Pin 16 of the HVOLT connector on the Engine PCB (S2V PWB)?                                                                                              |  |  |  |
|             | NO Replace the engine PCB.                                                                                                    |  |  |  |
| YES         | Check the cable connection, then replace the high voltage power unit or belt unit.<br>Has operation been restored?                                                                    |  |  |  |
|             | YES END                                                                                                    |  |  |  |
| <b>NO</b>   | Is the I/D unit terminal properly connected to the contact Assy? (Refer to Figure 7-3)                                                                                                |  |  |  |
|             | NO Properly connect the I/D unit terminal to the contact Assy.                                                                                                    |  |  |  |
| YES         | Replace Image Drum Unit.                                                                                                    |  |  |  |
| Note 1. V   | When replacing the Engine PCB (S2V PWB), remove the EEPROM from the old PCB, then mount that EEPROM on the new PCB.                                                                   |  |  |  |

2. If the EEPROM is not going to be replaced, refer to Section 5.2.2.

- ④ Band or stripe appears in vertical direction of the printed area. (Black Band, Color Band, Black Stripe, Color Stripe) (Figure 7-2 ①)
- Are all LED head Assy parts properly connected to the relay PCB (S2H PWB) and engine PCB (S2V PWB)?
  - NO Check the cable connection of the LED and the cable connection between the relay PCB and engine PCB, then properly connect the cable between the LED head and engine PCB.
- YES Replace the LED head. Has the problem been corrected?

YES END

NO Replace the head shield cable. Has the problem been corrected?

YES END

NO Check the cable connection. Then replace the engine PCB (S2V PWB). Has the problem been corrected?

YES END

NO Check the cable connection, then replace the , Engine PCB (S2V PWB). Has operation been restored?

YES END.

- NO Is the I/D unit terminal properly connected to the contact Assy? (Refer to Figure 7-3)
  - NO Properly connect the I/D unit terminal to the contact Assy.
- YES Replace Image Drum Unit.
- Note 
   1. When replacing the Engine PCB (S2V PWB), remove the EEPROM from the old PCB, then mount that EEPROM on the new PCB.
  - 2. If the EEPROM is not going to be replaced, refer to Section 5.2.2.

- 5 White Band, White Stripe, Uneven Color Band, Uneven Color Stripe Occurring in Vertical Direction (Figure 7-2 (F))
- Is the LED head lens dirty?
  - YES Clean the LED head lens.
- NO Are all LED head Assy parts properly connected to the relay PCB (S2H PWB) and engine PCB (S2V PWB)?
  - NO Check the cable connection of the LED and the cable connection between the relay PCB and engine PCB, then properly connect the cable between the LED head and engine PCB.
- YES Replace the LED head. Has the problem been corrected?

YES END

NO Replace the head shield cable. Has the problem been corrected?

YES END

NO Check the cable connection, then replace the engine PCB (S2V PWB). Has the problem been corrected?

YES END

YES Check the cable connection, then replace the Engine PCB (S2V PWB). Has operation been restored?

YES END.

- NO Is the I/D unit terminal properly connected to the contact Assy? (Refer to Figure 7-3)
  - NO Properly connect the ID unit terminal to the contact Assy.
- YES Replace Image Drum Unit.
- Note 
   1. When replacing the Engine PCB (S2V PWB), remove the EEPROM from the old PCB, then mount that EEPROM on the new PCB.
  - 2. If the EEPROM is not going to be replaced, refer to Section 5.2.2.

6 Poor Fusion (lightly touching the toner causes the toner to wipe off or fall off)

• Is standard paper used?

|           | NO Use standard paper.                                                                                                    |
|-----------|----------------------------------------------------------------------------------------------------|
| YES       | Fuser Unit contact properly connected?                                                                                                    |
|           | NO Properly connect the fuser unit contact.                                                                                                    |
| YES       | Is the fuser unit roller dirty?                                                                                                    |
|           | YES Replace the fuser unit.                                                                                                    |
| NO        | Is the [Paper Thickness] (Menu 1) properly set?                                                                                                    |
|           | NO Properly set the [Paper Thickness].                                                                                                    |
| YES       | Is there an AC voltage output between CN connector Pin 1 and 3 of the low voltage power unit?                                                                                                    |
|           | NO Replace the low voltage power unit.                                                                                                    |
| YES       | Are the three Upper Roller Thermistors down or short-circuited? (See Figure 7-1.)<br>At an ambient temperature between 0 and 43°C: 7-pole side:<br>Pins 1 & 2 = 4194 to 696.6k $\Omega$<br>Pins 3 & 4 = 642.1 to 122.4k $\Omega$<br>Pins 5 & 6 = 642.1 to 122.4k $\Omega$ |
|           | NO Replace the fuser unit.                                                                                                    |
| YES       | Is the thermistor on the lower side down or short-circuited? (See Figure 7-1.) At an ambient temperature between 0 and 43°C: 6-pole side:<br>Pins 1 & 2 = 642.1 to $122.4k\Omega$                                                                                         |
|           | NO Replace the fuser unit.                                                                                                    |
| YES       | Does the fuser temperature match the set temperature?<br>Check the fuser temperature on the LCD of the engine Maintenance Mode display.                                                                                                    |
|           | NO Replace the fuser unit.                                                                                                    |
| YES       | Replace the fuser unit.                                                                                                    |
| Note 1. V | When replacing the Engine PCB (S2V PWB), remove the EEPROM from the old PCB, hen mount that EEPROM on the new PCB.                                                                                                    |

2. If the EEPROM is not going to be replaced, refer to Section 5.2.2.

- Periodicity **Malfunction Details Restoration Method** 94 mm Image Drum Replace the image drum cartridge. 49.6 mm **Development Roller** Replace the image drum cartridge. 54.8 mm Sponge Roller Replace the image drum cartridge. 37.7 mm **Charge Roller** Replace the image drum cartridge. 89 mm Upper Roller Replace the fuser unit. 125 mm Lower Rolle Replace the fuser unit.
- ⑦ Periodicity Abnormal (Refer to Figure 7-2 (E))

Note After replacing the Image Drum Cartridge, Fuser Unit or Belt Unit, reset the counter from the User Maintenance Mode.

|    | then mount that EEPROM on the new PCB.                             |
|----|--------------------------------------------------------------------|
| 2. | If the EEPROM is not going to be replaced, refer to Section 5.2.2. |
|    |                                                                    |
|    |                                                                    |

(8) Printing Thinned Out

| • Is the LE | D head lens dirty?                                                                                                    |  |  |
|-------------|----------------------------------------------------------------------------------------------------|--|--|
|             | YES Clean the LED head lens.                                                                                                    |  |  |
| NO          | Are all LED head Assy parts properly connected to the relay PCB (S2H PWB) and engine PCB (S2V PWB)?                                                                          |  |  |
|             | NO Check the cable connection of the LED and the cable connection between the relay PCB and engine PCB, then properly connect the cable between the LED head and engine PCB. |  |  |
| YES         | Is the LED head pressing spring properly set?                                                                                                    |  |  |
|             | NO Properly set the pressing spring.                                                                                                    |  |  |
| YES         | Are the protrusions on both sides of the LED head properly in contact with each FG plate spring?                                                                             |  |  |
|             | NO Correct the bend in the FG plate spring.                                                                                                    |  |  |
| YES         | Replace the LED head.<br>Has the problem been corrected?                                                                                                    |  |  |
|             | YES END                                                                                                    |  |  |
| NO          | Replace the head shield cable.<br>Has the problem been corrected?                                                                                                    |  |  |
|             | YES END                                                                                                    |  |  |
| ¥ NO        | Check the cable connection, then replace the engine PCB (S2V PWB). Has the problem been corrected?                                                                           |  |  |
|             | YES END                                                                                                    |  |  |
| ¥ NO        | Check the cable connection. Then replace the low voltage power unit.<br>Has the problem been corrected?                                                                      |  |  |
|             | YES END                                                                                                    |  |  |
| YES         | Is +24V output to the HVOLT connector Pin 16 of the Engine PCB (S2V PWB)?                                                                                                    |  |  |
|             | NO Replace the engine PCB.                                                                                                    |  |  |
| YES         | Check the cable connection, then replace the high voltage power unit or belt unit.<br>Has operation been restored?                                                           |  |  |
|             | YES END                                                                                                    |  |  |
|             | Is the I/D unit terminal properly connected to the contact Assy? (Refer to Figure 7-3)                                                                                       |  |  |
|             | NO Properly connect the I/D unit terminal to the contact Assy.                                                                                                    |  |  |
| YES         | Replace Image Drum Unit.                                                                                                    |  |  |
| Note 🖊 1. V | Vhen replacing the Engine PCB (S2V PWB), remove the EEPROM from the old PCB.                                                                                                 |  |  |

| ③ Color E                                                                                                    | Drift                                                                                                    |  |  |  |
|----------------------------------------------------------------------------------------------------|----------------------------------------------------------------------------------------------------|--|--|--|
| • "Toner Low" is displayed.                                                                                                    |                                                                                                    |  |  |  |
|                                                                                                    | YES Replenish toner. Has operation been restored?                                                                                            |  |  |  |
|                                                                                                    | YES END                                                                                                    |  |  |  |
| <b>Y</b> NO                                                                                                    | Conduct a color drift test in the engine Maintenance Mode.<br>Method: Enter the Engine Maintenance Mode, and self-diagnostic mode (Level 1). |  |  |  |
|                                                                                                    | DIAGNOSTIC MODE                                                                                                    |  |  |  |
|                                                                                                    | XX.XX.XX                                                                                                    |  |  |  |
| Press [MENU+] key 4 times to display the [REG ADJUST TEST].                                                                      |                                                                                                    |  |  |  |
|                                                                                                    | REG ADJUST TEST                                                                                                    |  |  |  |
|                                                                                                    |                                                                                                    |  |  |  |
| Press [ENTER] key once to display the [REG ADJUST EXECUTE].                                                                      |                                                                                                    |  |  |  |
|                                                                                                    | REG ADJUST EXECUTE                                                                                                    |  |  |  |
|                                                                                                    |                                                                                                    |  |  |  |
| Press [ENTER] key to execute automatic correction of color drift (motor starts erating, and color drift correction is executed). |                                                                                                    |  |  |  |
| Color drive correction operation does not take effect (motor does not operation), and immediately displays "OK".                 |                                                                                                    |  |  |  |
|                                                                                                    | YES Error other than color drift occurred. Correct error. Has color drift been corrected and restored for proper color?                      |  |  |  |
|                                                                                                    | YES END                                                                                                    |  |  |  |
| (A)                                                                                                    |                                                                                                    |  |  |  |

| (A)  |                                     |                                                                                                    |                                                                                                    |  |
|------|-------------------------------------|----------------------------------------------------------------------------------------------------|----------------------------------------------------------------------------------------------------|--|
| • NO | [NG CALIBRATION LEFT/RIGHT] display |                                                                                                    |                                                                                                    |  |
|      | • YES                               | Is the color drift sensor cover dirty?                                                                                                    |                                                                                                    |  |
|      |                                     | YES                                                                                                    | Cleaning defect of the surface of the sensor cover by the cleaning<br>blade on the rear of the shutter. Replace the shutter and sensor<br>cover then restore the cleaning performance. |  |
|      | ¥ NO                                | Check the S2Z PCB (Color Drift Sensor PCB) connector, S2V PCB (engine PCB) CSNS, power connector and the connector connected with Sensor-Right Assy connection. Has operation been restored after checking connection? |                                                                                                    |  |
|      |                                     | YES                                                                                                    | END                                                                                                    |  |
|      | NO                                  | Replace the S2Z PCB. Has operation been restored?                                                                                                    |                                                                                                    |  |
|      |                                     | YES                                                                                                    | END                                                                                                    |  |
|      | NO                                  | Replace                                                                                                    | the engine PCB. Has operation been restored?                                                                                                    |  |
|      |                                     | YES                                                                                                    | END                                                                                                    |  |
|      | ♥ NO                                | Replace the S2Z PCB, and Engine PCB connection cable. Has operation been restored?                                                                                                    |                                                                                                    |  |
|      |                                     | YES                                                                                                    | END                                                                                                    |  |
| NO   | [DYNAMICRANGE LEFT/RIGHT] display   |                                                                                                    |                                                                                                    |  |
|      | • YES                               | Is the color drift sensor cover dirty?                                                                                                    |                                                                                                    |  |
|      |                                     | YES                                                                                                    | Cleaning defect of the surface of the sensor cover by the cleaning<br>blade on the rear of the shutter. Replace the shutter and sensor<br>cover then restore the cleaning performance. |  |
|      |                                     | Is the shutter open/close operation abnormal?                                                                                                    |                                                                                                    |  |
|      |                                     | • YES                                                                                                    | Replace the shutter. Has operation been restored?                                                                                                    |  |
|      |                                     |                                                                                                    | YES END                                                                                                    |  |
|      |                                     | ♥ NO                                                                                                    | Replace the shutter open/close solenoid. Has operation been re-<br>stored?                                                                                                    |  |
|      |                                     |                                                                                                    | YES END                                                                                                    |  |
|      | NO                                  | Replace                                                                                                    | the belt unit. Has operation been restored?                                                                                                    |  |
|      |                                     | YES                                                                                                    | END                                                                                                    |  |
|      | <b>↓</b> NO                         | Replace                                                                                                    | the ID unit. Has operation been restored?                                                                                                    |  |
|      |                                     | YES                                                                                                    | END                                                                                                    |  |
| (B)  |                                     |                                                                                                    |                                                                                                    |  |

(B)

• [Yellow, Magenta, Cyan Left/Right/Horizontal] display

| • YES                                                                              | e the belt unit. Has operation been restored?                                                  |                                                                             |  |  |
|------------------------------------------------------------------------------------|------------------------------------------------------------------------------------------------|-----------------------------------------------------------------------------|--|--|
|                                                                                    | YES                                                                                            | END                                                                         |  |  |
| NO                                                                                 | Replace the ID unit. Has operation been restored?                                              |                                                                             |  |  |
|                                                                                    | YES                                                                                            | END                                                                         |  |  |
| NO                                                                                 | Is the gear abnormal? (I/D, Multipurpose Tray, Belt Unit, Belt Motor, etc Assy)                |                                                                             |  |  |
|                                                                                    | YES                                                                                            | Replace the damaged gear Assy.                                              |  |  |
| NO                                                                                 | LED head Unit PCB (S2H PWB) connection properly connected?                                     |                                                                             |  |  |
|                                                                                    | NO                                                                                             | LED head Unit PCB connection Connect properly.                              |  |  |
| YES Check the cable connection, then replace the LED head Arbitrary been restored? |                                                                                                | he cable connection, then replace the LED head Assy. Has operation estored? |  |  |
|                                                                                    | YES                                                                                            | END                                                                         |  |  |
| NO                                                                                 | Check the cable connection, Replace the PCB (S2H PWB) connection. Has operation been restored? |                                                                             |  |  |
|                                                                                    | YES                                                                                            | END                                                                         |  |  |
| NO                                                                                 | Is the Engine PCB (S2V PWB) properly connected to the PCB (S2H PWB)?                           |                                                                             |  |  |
|                                                                                    | NO                                                                                             | Properly connect the engine PCB to the PCB connection.                      |  |  |
| NO                                                                                 | Replace the engine PCB. Has operation been restored?                                           |                                                                             |  |  |
|                                                                                    | YES                                                                                            | END                                                                         |  |  |
| NO                                                                                 | Is the I/D unit terminal properly connected to the contact Assy? (Refer to Figure 7-3)         |                                                                             |  |  |
|                                                                                    | NO                                                                                             | Properly connect the I/D unit terminal to the contact Assy.                 |  |  |
| YES                                                                                | Replace                                                                                        | e Image Drum Unit.                                                          |  |  |

- Note 
   1. When replacing the Engine PCB (S2V PWB), remove the EEPROM from the old PCB, then mount that EEPROM on the new PCB.
  - 2. If the EEPROM is not going to be replaced, refer to Section 5.2.2.

10 Stripe in Horizontal Print Direction (Figure 7-2 G)

• Are all LED head Assy parts properly connected to the relay PCB (S2H PWB) and engine PCB (S2V PWB)?

|       | NO                                                                 | Check the cable connection of the LED and the cable connection between<br>the relay PCB and engine PCB, then properly connect the cable between<br>the LED head and engine PCB. |  |  |  |
|-------|--------------------------------------------------------------------|----------------------------------------------------------------------------------------------------|--|--|--|
| YES   | Is the                                                             | Is the LED head pressing spring properly set?                                                                                                    |  |  |  |
|       | NO                                                                 | Properly set the pressing spring.                                                                                                    |  |  |  |
| YES   | Are the<br>FG pla                                                  | Are the protrusions on both sides of the LED head properly in contact with each FG plate spring?                                                                                |  |  |  |
|       | NO                                                                 | Correct the bend in the FG plate spring.                                                                                                    |  |  |  |
| ¥ YES | Replac<br>Has th                                                   | Replace the LED head.<br>Has the problem been corrected?                                                                                                    |  |  |  |
|       | YES                                                                | END                                                                                                    |  |  |  |
| ¥ NO  | Replac<br>Has th                                                   | Replace the head shield cable.<br>Has the problem been corrected?                                                                                                    |  |  |  |
|       | YES                                                                | END                                                                                                    |  |  |  |
| ¥ NO  | Check<br>Has th                                                    | Check the cable connection, then replace the engine PCB (S2V PWB).<br>Has the problem been corrected?                                                                           |  |  |  |
|       | YES                                                                | END                                                                                                    |  |  |  |
| YES   | Remou<br>Has th                                                    | Remount or replace the belt unit.<br>Has the problem been corrected?                                                                                                    |  |  |  |
|       | YES                                                                | END                                                                                                    |  |  |  |
| NO    | Is the                                                             | I/D unit terminal properly connected to the contact Assy? (See Figure 7-3)                                                                                                    |  |  |  |
|       | NO                                                                 | Properly connect the I/D unit terminal to the contact Assy.                                                                                                    |  |  |  |
| YES   | ES Replace the image drum unit.<br>Has the problem been corrected? |                                                                                                    |  |  |  |
|       | YES                                                                | END                                                                                                    |  |  |  |
| ¥ NO  | Return                                                             | to factory (investigate source of noise in the machine).                                                                                                    |  |  |  |

- (1) Paper Thickness Error (Err Code 323, 324)
- Is the Paper Thickness Sensor Connector disconnected?
- Is the PATHICK connector on the Sensor Relay PCB (S2S PWB) connected securely?
  - NO Connect the connector properly.
- YES YES Is any sensor cable down?

5V:

YES Replace the cable.

YES

Is 5V output to the Sensor Relay PCB (S2S PWB)? PATHICK Pin 3 0V: PATHICK Pin 1 FSNS Pin 1 FSNS Pin 9

| _       | -       | _         |        |
|---------|---------|-----------|--------|
| Outpu   | t of 5V |           | A      |
| PATHICK | FSNS    | Judgement | Action |
| ОК      | ОК      | Normal    | YES    |
| NG      | NG      | Abnormal  | NO-(1) |
| NG      | ОК      | Abnormal  | NO-(2) |

- NO-(1): Replace the Motor Driver PCB (S2M PWB). NO-(2) : Replace the Sensor Relay PCB (S2S PWB).
- YES Is a pulse wave between 250 and 350 kHz output to the Pin 2 of the PATHICK connector on the Sensor Relay PCB (S2S PWB)? (When the Belt Motor is not running.) (As an oscilloscope is used, this cannot be checked on site.)
  - NO Replace the Paper Thickness Sensor.
- YES Is the error reset after power is turned on and medium detection is performed?
  - NO Replace the Paper Thickness Sensor.

YES End

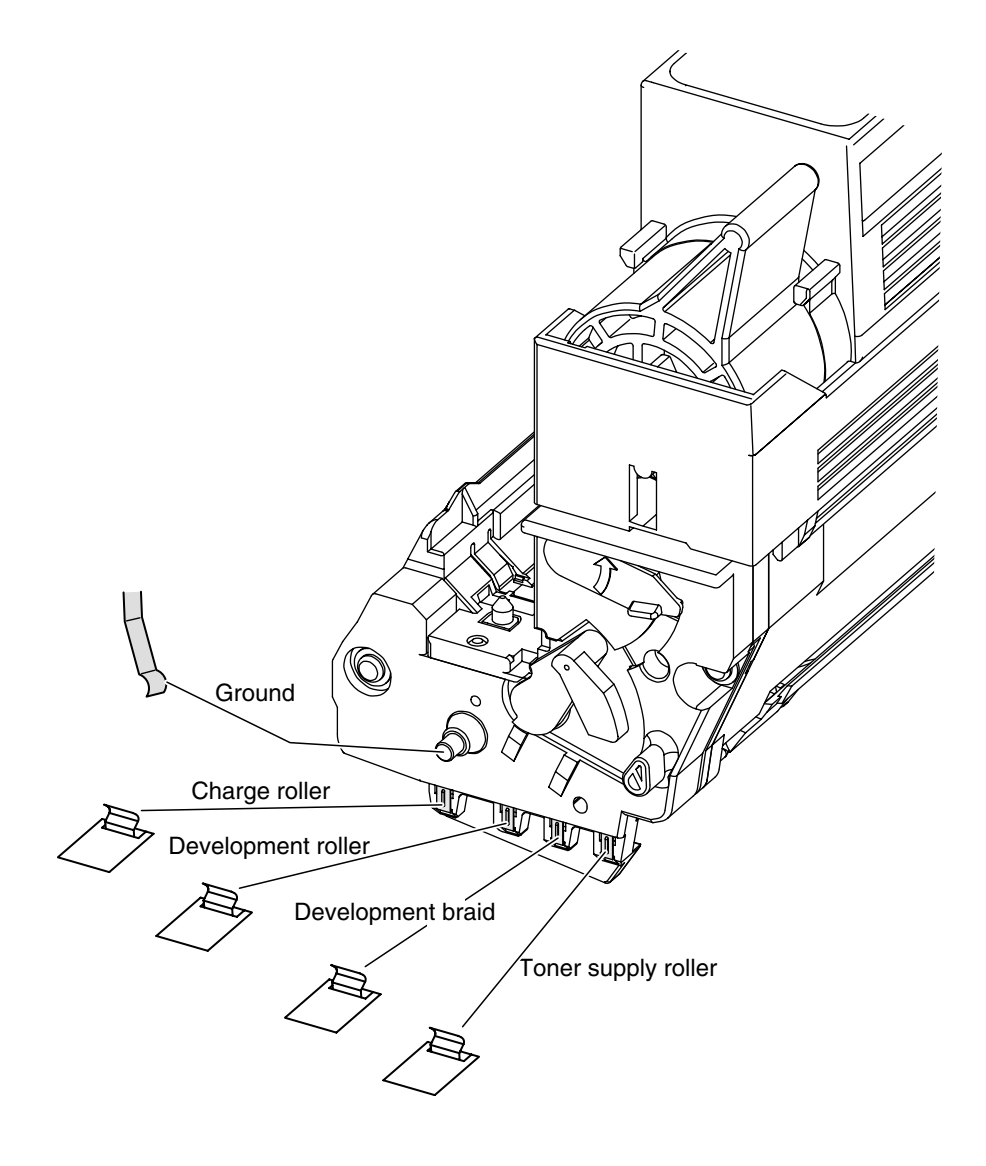

Figure 7-3

# 7.6 Check Fuse

The fuse system of the engine control part is composed as shown in the figure below.

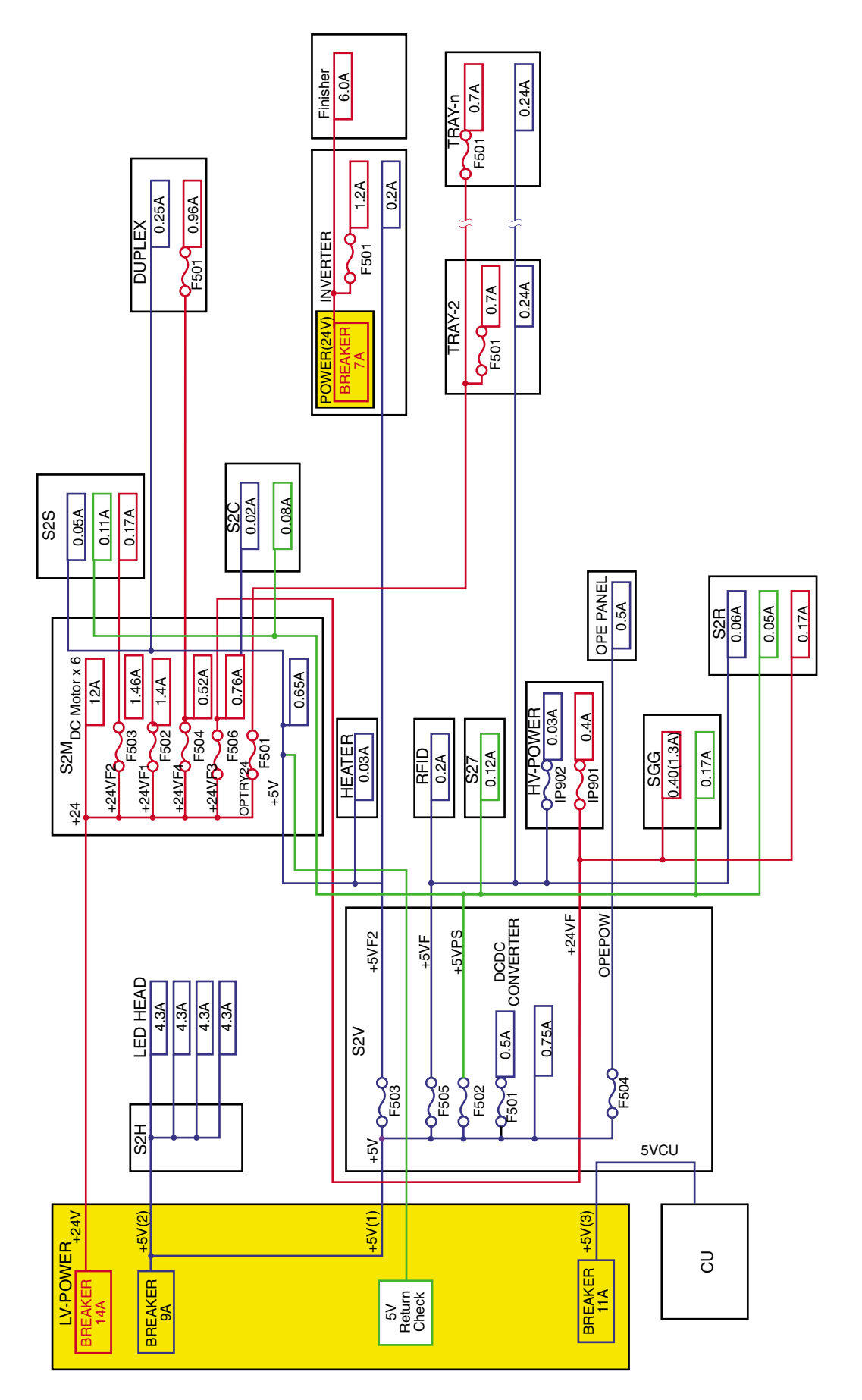

# 7.7 Wireless LAN Trouble Shooting

### 7.7.1 Initial Investigation

When a trouble occurs when accessing C9800/C9600 (accessing by Print, Web or utilities) via wireless LAN, please perform the following initial investigation.

### 7.7.1.1 Confirming the trouble condition

Network problems similar to those of the wired LAN may be causing the trouble in the wireless LAN, in addition to those originating from the wireless connection.

You can't find a cause of the problem if all the information reported is "no communication", and you need to get detailed information on the conditions under which the problem occurred and the environment where the device was installed.

| Category                 | Items to confirm                                                                                                    | Contents                                                                                                    |  |
|--------------------------|----------------------------------------------------------------------------------------------------|----------------------------------------------------------------------------------------------------|--|
| Communica-<br>tion state | Communication status                                                                                                    | Cannot communicate at all; Can communicate but slow or intermittent; Cannot communicate occasionally.                                                                                                    |  |
|                          | When did the trouble occur?                                                                                                    | Occurred from the very beginning after the device was installed; No problem at first, but it occurred after a while.                                                                                                    |  |
|                          | Authentication and encryption settings                                                                                                    | Does Authentication method or Encryption method make a difference to the occurrence of the phenomenon?                                                                                                    |  |
| Devices<br>where the     | Only one specific PC cannot communicate?<br>Or other PCs have the same problem?                                                                                  | Check if the similar phenomenon has occurred in other PCs, too.                                                                                                    |  |
| problem<br>occurs        | Kinds of applications and utilities that<br>cannot communicate. Does it occur only<br>with specific application? Or does it occur<br>in other applications, too? | Is there any difference in the symptoms arising from<br>applications/utilities such as the printer can print with the<br>standard LPR but not with the OkiLPR, with the same<br>PC?                                                                                                    |  |
|                          | Kind of protocols that cannot communicate.<br>Does the phenomenon occur only with a<br>specific protocol or with multiple protocols?                             | Is there any difference in the symptoms arising from the<br>protocol such as the printer can print with LPR, but cannot<br>perform Web Browse with HTTP?<br>When TCP/IP is used, is communication with ping<br>possible?<br>(How many responses were returned after ping was<br>executed 10 times?) |  |
|                          | Only one specific access point cannot<br>communicate? Or has the phenomenon<br>occurred in one specific model or multiple<br>units?                              | Has the same phenomenon occurred in other APs, too?<br>Has the problem not occurred in the communication with<br>the wireless PC that has connected to that access point?                                                                                                    |  |
| NIC status               | Does this phenomenon occur only in certain devices (printer/NIC)?                                                                                                | Has this occurred only in a specific unit?                                                                                                    |  |
|                          | Wireless NIC's LED light state                                                                                                    | When green and orange light up alternately, it means that<br>there is no wireless connection.<br>Blinking orange or orange that is ON all the time means<br>the insufficient signal level.                                                                                                    |  |
|                          | Obtained IP address                                                                                                    | When the IP address has been obtained, check if the correct IP address has been obtained, from the Network Information print.<br>When the IP address is "169.254.xx.xx", the problem could be a DHCP server problem, but wireless link failure is a possibility.                                    |  |
|                          | Wireless status of Network Summary                                                                                                    | Check the link status and Authentication status of Wireless<br>Status column.<br>(Refer to Fig. 7-1.)                                                                                                    |  |

Table 7-3 List of items to check the conditions under which the problem occurred
| Category   | Items to confirm                             | Contents                                                                                                    |
|------------|----------------------------------------------|----------------------------------------------------------------------------------------------------|
| Server Log | Access point's connected clients information | Some access points have a function that can display the<br>list of connected wireless terminal devices. If the list<br>includes the wireless NIC, it is more likely that the<br>wireless link with the access point has succeeded. |
|            | RADIUS server log                            | For Authentication with EAP, check the log information of the RADIUS server.                                                                                                    |
|            | DHCP server log                              | When IP address has been obtained with DHCP, check the DHCP server's address assignment information.                                                                                                    |

| Wirplace Statue | < Infrastructure : Job / E4Ming | - dofouli  |  |
|-----------------|---------------------------------|------------|--|
| Wireless Glatus | < minastructure : Tch / 54Mops  | > default  |  |
|                 | Authentication Status           | OK( Open ) |  |
|                 | Link Quality / Signal Strength  | 76% / 76%  |  |

# Fig. 7-4(Ref) Network Summary wireless status description example

## 7.7.1.2Collecting Setting and Environment Information

| Table 7-4 List of setting/environment information check ite |
|-------------------------------------------------------------|
|-------------------------------------------------------------|

| Category              | Items to confirm                                                                                                    | Contents                                                                                                    |
|-----------------------|----------------------------------------------------------------------------------------------------|----------------------------------------------------------------------------------------------------|
| NIC settings          | Wireless Settings<br>Network Type, Communication Mode, SSID,<br>Authentication                                                      | Can be confirmed from the ope pane or Network Informa-<br>tion print.                                                                                                    |
|                       | Authentication and encryption related<br>settings<br>(WEP Key, Pre-Shared Key, EAP certifi-<br>cates, etc.)                         | These setting values cannot be confirmed from the<br>Network Information print or the ope panel, so ask the<br>user how he has set them over the phone.<br>(Due to the security concerns, Keys are not displayed.<br>Certificates can be confirmed by utility/Web if the wireless<br>connection has been made.) |
|                       | Network settings<br>(IP Address / Subnet Mask / Default<br>Gateway)                                                                 | Can be confirmed from the ope pane or Network Informa-<br>tion print.                                                                                                    |
| Wireless<br>network   | SSID/channel                                                                                                    | SSID and channel used. Examine the peripheral access points and ad hoc wireless terminal devices as well.                                                                                                    |
| information           | Peripheral access point installation state                                                                                          | Access points installed in periphery, other than APs used.<br>Need to pay attention to the existence of hidden access<br>points that the administrator does not know and access<br>points of adjoining floors and buildings, as well.                                                                           |
|                       | Wireless Settings<br>(Ad hoc/Infrastructure, SSID, Channel,<br>wireless standard (1lb/g/a), Authentication/<br>Encryption settings) | User's wireless environment setting information                                                                                                    |
| Access point settings | Access point model/FW version                                                                                                    | Check if the access point's FW version is the latest one.<br>Confirm in the vendor's Web page, etc.                                                                                                    |
|                       | MAC Address Filtering and other security settings                                                                                   | Items that can be set and the function vary with the product.                                                                                                    |
|                       | High Speed Mode (Super A/G etc) setting                                                                                             | Depending on the access point model, the High Speed<br>Mode (Frame bursting) may be set to Enable in the<br>default.                                                                                                    |
|                       | Network settings                                                                                                    | Access point LAN side network settings                                                                                                    |
| Network<br>settings   | Protocol the user uses to communicate with the wireless NIC.                                                                        | LPR / Port9100 / HTTP / SNMP / etc.                                                                                                    |
|                       | Subnet address/gateway address                                                                                                    | Including routers and switches that exist in the route of the printer, AP and client PC.                                                                                                    |
|                       | DHCP server settings                                                                                                    | When it is set to get the IP address from the DHCP server, check the DHCP server settings.                                                                                                    |

## 7.7.2 Symptoms and How to Handle Them

# Only certain computers cannot communicate/Some computers can communicate while others cannot

## Phenomenon:

Though connected to the same wireless network, some computers can communicate while others cannot.

| Possible cause                                                                                | What to do                                                                                                    |
|-----------------------------------------------------------------------------------------------|----------------------------------------------------------------------------------------------------|
| In Ad hock mode, wireless computer's wireless network setting is incorrect.                   | Check the differences between the wireless settings (SSID, Authentication/<br>Encryption settings and Channel) and the network settings (IP address,<br>Subnet mask and Default gateway) of the wireless computer that cannot<br>communicate and the settings of the wireless computer that can communi-<br>cate, and set the wireless computer that cannot communicate correctly. |
| In Infrastructure mode, computer's wired network settings are incorrect.                      | Check the differences in the network settings (IP address, Subnet mask<br>and Default gateway) of the computer that cannot communicate and the<br>settings of the computer that can communicate, and set the computer that<br>cannot communicate correctly.                                                                                                    |
| Infrastructure mode, there's a problem in the LAN cable and/or hub connected to the computer. | Check if the LAN cable and hub connected to the computer that cannot communicate are working correctly.                                                                                                    |
| C9600's 'IP Filtering' setting is incorrect.                                                  | In the 'IP Filtering' of the C9600 wireless LAN card, set so as to allow<br>the computer that cannot communicate to connect.<br>You must set 'IP Filtering' of the wired LAN interface and 'IP Filtering' of<br>the wireless LAN card separately.                                                                                                    |

Cannot communicate only with certain applications/utilities/Cannot communicate only with certain protocols.

## Phenomenon:

Of applications/utilities that run on the same computer, some cannot communicate with C9600 while others can.

| Possible cause                                                                | What to do                                                                                                    |
|-------------------------------------------------------------------------------|----------------------------------------------------------------------------------------------------|
| Application/utility settings are incorrect.                                   | Recheck the send destination settings of the applications/utilities and the network related settings, and set them correctly.                                                                                                    |
| Protocols such as IPX/SPX, Ether Talk and NetBEUI other than TCP/IP are used. | Change the application/utility setting to use the TCP/IP.<br>(The C9600 wireless LAN card supports only the TCP/IP.)                                                                                                    |
| C9600's 'Security' setting is incorrect.                                      | Set the service to be used in the applications/utilities ENABLE in 'Secu-<br>rity' setting of the C9600 wireless LAN card.<br>* You must set 'Security' of the wired LAN interface and 'Security' of the<br>wireless LAN card separately. |

# Only certain printers cannot communicate.

## Phenomenon:

Of the multiple C9600 units connected to the same wireless network, some C9600 can communicate while others can not.

| Possible cause                                                                                       | What to do                                                                                                    |
|----------------------------------------------------------------------------------------------------|----------------------------------------------------------------------------------------------------|
| Wireless LAN settings/network settings of the printers that cannot communicate are incorrect.        | Compare the wireless LAN settings/network settings of the printer that can communicate and the printer that cannot, and set them correctly in the printer that cannot communicate.                              |
| Bad electric wave condition/electric wave hard to reach due to obstacles                             | Change the installation position/direction of the printer that cannot communicate, and try again.                                                                                                    |
|                                                                                                    | Change the access point installation position/direction, and try again.                                                                                                    |
|                                                                                                    | Check the peripheral electric wave sources (cordless phone, microwave oven, Bluetooth device, etc) and turn off the devices that are not in use.                                                                |
| The maximum connectable number has                                                                   | Change the C9600 setting to connect to a different access point.                                                                                                    |
| been exceeded due to many wireless<br>terminals (Note PC, etc) that are<br>simultaneously connected. | Turn off the wireless terminals (Note PC, etc) not in use.<br>* Even if it is in standby state, the wireless terminal is connected to the access point.                                                         |
| Network FW has been lost.                                                                            | Print the Network Summary (both wired and wireless), and check<br>Firmware Version, Wireless F/W Version and Wireless ID Version. If any<br>of them is not indicated correctly, download the network F/W again. |
| Printer's hardware problem<br>(e.g. Damaged flash)                                                   | Check if the printer works via the wired LAN interface. If it does not, replace the printer.                                                                                                    |
| Wireless LAN card hardware problem (e.g. Damaged flash)                                              | Replace the wireless LAN card.                                                                                                    |

Cannot communicate only when going through certain access points/Cannot communicate occasionally/Communication is disrupted occasionally/Communication speed is extremely slow

Phenomenon:

Despite the same wireless LAN setting, wireless communication becomes erratic only when going through certain access point(s). Wireless communication is fine when going through other access points. (C9600 can be discovered by AdminManager when going through other access points.)

| Possible cause                                                                                         | What to do                                                                                                    |
|----------------------------------------------------------------------------------------------------|----------------------------------------------------------------------------------------------------|
| LAN cable connection at access point is inappropriate.                                                 | Check if the LAN cable at the access point is connected correctly.<br>Check the type of cable (straight/cross), connectors, etc.<br>Pay special attention to the connection if the LAN port at the access point<br>has distinctions such as 'WAN' side, 'LAN' side, etc.                                                                                                    |
|                                                                                                    | Replace the LAN cable connected to the access point and the hub of the connection destination, by a different LAN cable and a different hub.                                                                                                    |
| Network setting of the access point is inappropriate.                                                  | Check if the router function is set properly to match the network that is connected if the access point has the router function.                                                                                                    |
| MAC Address Filtering function of the access point is running.                                         | <ul> <li>When the MAC Address Filtering function of the access point is set to ENABLE, add the C9600 to the connection permitted list.</li> <li>* Register the MAC address of the C9600's wireless LAN card to the access point. Pay extra attention not to register the MAC address of the wired I/F by mistake.</li> <li>* MAC address of the wireless LAN card will be described in the Network Summary. For how to print Network Summary, see Printing Information / Network Summary (p.65).</li> </ul> |
| Access point has been set to "High Speed<br>Mode (Frame bursting)".                                    | If the access point is set to High Speed Mode such as 'Frame bursting', it may cause a communication problem with C9600.<br>Set the High Speed Mode (Frame bursting) of the access point to OFF.                                                                                                    |
| Access point malfunctions                                                                              | Perform wireless communication via the access point used from the wireless computer and check if normal communication takes place. If the phenomenon occurs in a device other than C9600, it is more likely that the problem lies in the access point itself.                                                                                                    |
| Access point problems/characteristics unique to particular product                                     | Look for a similar phenomenon in the technical support information of the vendor's home page, etc., and implement the solution offered there.                                                                                                    |
|                                                                                                    | Upgrade the F/W of the access point to the latest version.                                                                                                    |
|                                                                                                    | Replace the access point by a different model.                                                                                                    |
| The maximum connectable number has                                                                     | Change the C9600 setting to connect to a different access point.                                                                                                    |
| been exceeded due to many wireless<br>terminals (Note PC, etc) that are simultane-<br>ously connected. | <ul> <li>Turn off the wireless terminals (Note PC, etc) not in use.</li> <li>* Even if it is in standby state, the wireless terminal is connected to the access point.</li> </ul>                                                                                                    |

# In Ad hoc Mode, cannot communicate only with certain wireless computers /Cannot communicate sometimes/Communication is disrupted occasionally.

Phenomenon:

Despite the same wireless LAN setting, Ad hock Mode wireless communication becomes erratic with certain wireless computer(s).

No problem with the wireless communication with C9600 in other wireless computers. (C9600 can be discovered by AdminManager from other wireless computers.)

| Possible cause                                                                                                    | What to do                                                                                                    |
|----------------------------------------------------------------------------------------------------|----------------------------------------------------------------------------------------------------|
| Network setting of the wireless computer is inappropriate.                                                                      | Even in Ad hoc Mode connection, network setting such as IP address is required.<br>Set the network items of the wireless interface of the wireless computer correctly.                                                                                                    |
| Wireless function of the wireless computer is OFF.                                                                              | Set the wireless interface of the wireless computer to ON.                                                                                                    |
| Wired LAN interface of the wireless computer is used.                                                                           | If both the wired LAN interface and the wireless interface are set to ON, sometimes applications/utilities may use the wired LAN interface. Set the wireless computer's wired LAN interface to OFF.                                                                                                    |
| Wireless computer has been set to "High<br>Speed Mode (Frame bursting)".                                                        | If the wireless computer is set to High Speed Mode such as 'Frame<br>bursting', it may cause a communication problem with C9600.<br>Set the High Speed Mode (Frame bursting) of the wireless computer to<br>OFF.                                                                                                   |
| Wireless computer malfunction.                                                                                                  | Perform Ad hoc Mode wireless communication with a different wireless<br>computer, and check if correct communication takes place. If the<br>phenomenon occurs in wireless communication with a device other than<br>C9600, it is more likely that the problem lies in the wireless computer<br>itself.             |
| Problems/characteristics unique to this<br>wireless computer product or the wireless<br>card product installed in that computer | Look for a similar phenomenon in the technical support information in the wireless computer or the wireless card vendor's home page, etc., and implement the solution offered there.                                                                                                    |
|                                                                                                    | Upgrade the device driver and the wireless client software of the wireless computer to the latest version.                                                                                                    |
|                                                                                                    | Wireless communication with the C9600 may become unstable due to the compatibility problem between C9600 and the wireless computer though it occurs very rarely.<br>Replace the wireless computer by a different product.                                                                                          |
| The same channel is used.                                                                                                    | Set the SSID and a channel that are not used by others for the wireless computer and C9600.<br>* Set the channel leaving a space for as much as 5-channel from a channel used for other. If a channel next to the one in use is set, it may result in an erratic connection due to the electric wave interference. |
| Network setting of the wireless computer is inappropriate.                                                                      | Even in Ad hoc Mode connection, network setting such as IP address is required.<br>Set the network items of the wireless interface of the wireless computer correctly.                                                                                                    |

# Cannot make wireless connection/Communication is disrupted occasionally/ Communication speed is extremely slow

Phenomenon:

Cannot make wireless connection at all. - Cannot discover C9600 by AdminManager . Can communicate sometimes and other times cannot. Communication speed is extremely slow.

| Possible cause                                                                             | What to do                                                                                                    |
|--------------------------------------------------------------------------------------------|----------------------------------------------------------------------------------------------------|
| Power to the access point/wireless compu-<br>ter is off.                                   | Check if the power to the access point/wireless computer is ON.                                                                                                    |
| Access point/wireless computer are not sending out electric waves.                         | Check the access point/wireless computer's settings and set "Wireless function" to "Enable".<br>* In the 802.11a/b/g combo type access point/wireless computer, sometimes Wireless function is set to '11a only'.                                                                                                    |
|                                                                                            | Check if the wireless computer's device driver has been installed correctly<br>and is working correctly.<br>(Confirm that Ad hoc mode wireless communication takes place with a<br>different wireless computer.)                                                                                                    |
| Access point/wireless computer settings do not match the C9600.                            | Try the connection in Open mode. Refer to "Cannot connect in Open<br>mode" and set the items correctly in the C9600<br>After you confirm the connection in Open mode, change the settings to<br>match the wireless LAN environment you are using such as WPA-PSK.                                                                                                    |
| Bad electric wave condition/electric wave hard to reach due to obstacles)                  | Change the installation position/direction of the printer in which the phenomenon occurs, and try again.                                                                                                    |
|                                                                                            | Change the installation position/direction of the access point/wireless computer, and try again.                                                                                                    |
|                                                                                            | Check the electric wave sources in the surrounding (cordless phone, microwave oven, Bluetooth device, etc) and turn off the devices that are not in use.                                                                                                    |
| There are multiple access points with the<br>same SSID.<br>(Excluding a case with roaming) | Check the setting of the access point(s) that has been installed nearby.<br>Need to pay attention to the existence of hidden access points that the<br>administrator does not know and access points of adjoining floors and<br>buildings, as well.<br>Change the settings of the C9600 and the access point to use a different<br>SSID.                                                        |
| The same channel is used.                                                                  | In case of Infrastructure Mode, change the channel setting of the access point.<br>In case of Ad hoc Mode, change the channel setting of both the wireless computer and C9600.<br>* Set the channel leaving a space for as much as 5-channel from one used for other. If a channel next to the one in use is set, it may result in an erratic connection due to the electric wave interference. |
| Access point malfunction                                                                   | Refer to 'Wireless communication goes erratic only when going through certain access point(s)' and find out if the malfunctioning access point is causing this problem.                                                                                                    |
| Wireless computer malfunction in Ad hoc<br>Mode connection                                 | Refer to 'In Ad hoc Mode, cannot communicate only with certain wireless computers' and find out if the malfunctioning wireless computer is causing this problem.                                                                                                    |

# Failed to obtain IP address with DHCP setting/IP address that was not intended was obtained

Phenomenon:

With C9600 running with the DHCP enabled, an attempt to obtain IP address failed. Or the printer runs with an IP address that is different from the IP address that has been assigned by the DHCP server.

| Possible cause                                                                       | What to do                                                                                                    |
|--------------------------------------------------------------------------------------|----------------------------------------------------------------------------------------------------|
| DHCP server's IP address pool has run of addresses, and cannot assign an IP address. | Check the DHCP server's IP address assignment state and set the DHCP server's IP address pool appropriately.                              |
|                                                                                      | Change the IP address setting of the C9600 to manual setting, and set an appropriate IP address.                                          |
| IP address is assigned by the DHCP server function of the access point.              | Check the access point's setting and set the DHCP server function properly.                                                               |
| Cannot communicate with DHCP server.                                                 | Check the network route of the access point and DHCP server, and connect so that C9600 can communicate with DHCP server via access point. |

In case of Ad hoc Mode, normally DHCP does not assign IP addresses. To use in Ad hoc Mode, set a fixed IP address manually in the C9600 and the wireless computer.

## Failed to connect in Open Mode.

## Phenomenon:

Cannot make wireless connection in Open Mode though there is no electric wave problem.

| Possible cause                                                                 | What to do                                                                                                    |
|--------------------------------------------------------------------------------|----------------------------------------------------------------------------------------------------|
| C9600's SSID setting is incorrect.                                             | Check the settings of the access point/wireless computer and set the correct SSID in the C9600.<br>Note that SSID is case sensitive.                                                                                                    |
| The settings of the access point/wireless computer are incorrect.              | Check the settings of the access point/wireless computer and set them<br>correctly.<br>An example of the setting items you should check:<br>• SSID<br>• Authentication Method (should be set to Open Mode)<br>• Encryption Method ( setting should be 'No encryption')                                                                |
| Wireless standard of the access point/<br>wireless computer does not match the | Confirm that the access point/wireless computer are compliant with IEEE802.11b or 802.11g. C9600 is compliant only with IEEE802.11b/g.                                                                                                    |
| C9600.                                                                         | Make sure that the access point/wireless computer's IEEE802.11b or 802.11g function has been set to Enable.                                                                                                    |
|                                                                                | Change the setting so that the wireless standard of the access point/<br>wireless computer and the wireless standard that the C9600 uses match.<br>For example, if the C9600's [Communication Mode] has been set to<br>[802.11b] and the access point/wireless computer have been set to<br>[802.11g Only], they cannot be connected. |
| C9600's network setting is incorrect.                                          | Set the correct IP address, the subnet mask and the default gateway in the C9600.<br>* Please note that the network setting of the wired LAN interface and the network setting of the wireless LAN card of the C9600 must be set separately.                                                                                          |

## Failed to connect in Shared Key Mode.

## Phenomenon:

Wireless communication has no problem in the Open Mode, but connection fails when the Shared Key Mode is set.

| Possible cause                                                    | What to do                                                                                                    |
|-------------------------------------------------------------------|----------------------------------------------------------------------------------------------------|
| The settings of the access point/wireless computer are incorrect. | <ul> <li>Check the settings of the access point/wireless computer and set them correctly.</li> <li>An example of the setting items you should check: <ul> <li>Authentication setting (should be set to Shared Key or Open Mode)</li> <li>Encryption method (should be set to WEP 64(40)bits or WEP128(104) bits)</li> <li>WEP key, key size, key input method and key index</li> </ul> </li> <li>* Some access points have the function that automatically generates WEP key from the string that has been input. C9600 does not support this function.</li> <li>* If you cannot connect to the C9600 when the Authentication has been set to 'Open' and the Encryption method to 'WEP' in the access point/wireless computer, set Authentication to 'Shard Key' + Encryption method 'WEP' in the access point/wireless computer.</li> </ul> |
| C9600's WEP setting is incorrect.                                 | Check the WEP key and the key index, and set the correct ones in the C9600.<br>If you select 'ASCII' as the key input method, be careful since it is case-sensitive.                                                                                                    |

## Failed to connect in WPA-PSK Mode.

## Phenomenon:

Wireless communication has no problem in the Open Mode and Shared Key Mode, but connection fails when the WPA-PSK Mode is set.

| Possible cause                                                          | What to do                                                                                                    |
|-------------------------------------------------------------------------|----------------------------------------------------------------------------------------------------|
| The settings of the access point are incorrect.                         | Check the settings of the access point and set them correctly.<br>An example of the setting items you should check:<br>WPA-PSK setting (Pre-Shared Key setting value)<br>Encryption Method ( should be set to TKIP) |
| Pre-Shared Key setting of the C9600 is incorrect.                       | Check Pre-Shared Key and set it correctly in the C9600.<br>Please note that Pre-Shared Key is case-sensitive.                                                                                                    |
| The Encryption method does not match in the C9600 and the access point. | Set the Encryption method of the access point to 'TKIP'.                                                                                                    |

## Communication is disrupted occasionally

## Phenomenon:

Wireless communication takes place in WPA-PSK Mode, but it is occasionally disrupted. Communication is never disrupted in Open Mode.

| Possible cause                                                                                                    | What to do                                                                                                    |
|----------------------------------------------------------------------------------------------------|----------------------------------------------------------------------------------------------------|
| Communication is disrupted by the update<br>process of the Encryption key.<br>In WPA-PSK Mode, the security is in-<br>creased by routinely updating the<br>Encryption key. | Make the setting for the update interval of the Encryption key of the access point longer.<br>Even with this change, a possibility remains for this phenomenon to occur unless you disable the updating of the encryption key.<br>If you disable the updating of the encryption key, it may compromise the security. |

# Error occurs with Client Certificate Import.

## Phenomenon:

When Import Client Certificate is executed for EAP authentication, an error occurs, and Import fails.

| Possible cause                                                                                           | What to do                                                                                                    |
|----------------------------------------------------------------------------------------------------|----------------------------------------------------------------------------------------------------|
| The file format of the client certificate is incorrect.                                                  | Ask the certificate distributor to provide the client certificate file again in the PKCS#12 format.                                                                                                    |
| Client certificate does not contain the private key.                                                     | Ask the certificate distributor to provide the client certificate in the file form that contains the private key.                                                                                                    |
| An unsupported hash algorithm is used in the certificate.                                                | Ask the Certification Authority to reissue the certificate using the MD5 or SHA1 hash algorithm.                                                                                                    |
| 'Client authentication' has not been set in<br>the 'Extended key Usage' attribute of the<br>certificate. | Ask the Certification Authority to reissue the certificate in which 'Client<br>authentication' has been set. (Normally, 'Client authentication' has been<br>set in the certificate issued for EAP authentication of the wireless LAN.)                                                           |
| An unsupported key size is used in the certificate.                                                      | Ask the Certification Authority to reissue the certificate generated with any of the key sizes 512/1024/2048/4096bits.                                                                                                    |
| The certificate file size is too large.                                                                  | Normal certificate files never result in an Import error due to excess size.<br>There's a possibility that the certificate file may be incorrect or multiple<br>certificates may be contained, such as certificate chain. Ask the Certifica-<br>tion Authority to issue the correct certificate. |

# Error occurs with CA Certificate Import.

## Phenomenon:

When Import CA Certificate is executed for EAP authentication, an error occurs, and Import fails.

| Possible cause                                            | What to do                                                                                                    |
|-----------------------------------------------------------|----------------------------------------------------------------------------------------------------|
| The file format of the CA certificate is incorrect.       | Ask the certification distributor to provide the CA certificate file in DER or PEM format again.                                                                                                    |
| An unsupported key size is used in the certificate.       | Ask the Certification Authority to reissue the certificate generated with any of the key sizes 512/1024/2048/4096bits.                                                                                                    |
| An unsupported hash algorithm is used in the certificate. | Ask the Certification Authority to reissue the certificate using the MD5 or SHA1 hash algorithm.                                                                                                    |
| The certificate file size is too large.                   | Normal certificate files never result in an Import error due to excess size.<br>There's a possibility that the certificate file may be incorrect or multiple<br>certificates may be contained, such as certificate chain. Ask the Certifica-<br>tion Authority to issue the correct certificate. |

## Failed to connect in EAP Mode

## Phenomenon:

Wireless communication has no problem in the Open Mode and WPA-PSK Mode, but authentication fails when the EAP Mode is set.

- A word indicating authentication error is recorded in RADIUS server log.

- 'Fail (EAP-TLS+TKIP)' is described in Authentication Status column of Network Summary , for example.

| Possible cause                                                                                                    | What to do                                                                                                    |
|----------------------------------------------------------------------------------------------------|----------------------------------------------------------------------------------------------------|
| The settings of the access point are incorrect.                                                                                                    | <ul> <li>Check the settings of the access point and set themt correctly.</li> <li>An example of the setting items you should check:</li> <li>Network settings (IP address, the subnet mask and the default gateway have been set correctly)</li> <li>EAP settings (IP address, the port number, Shared secret, etc., of the RADIUS server have been set correctly)</li> <li>Encryption Method setting (has been set to TKIP)</li> </ul>                                                                                                   |
| RADIUS server setting are incorrect.                                                                                                    | <ul> <li>Check the settings of the RADIUS server and set them correctly.</li> <li>An example of the setting items you should check:</li> <li>Authenticator (access point) settings (access point's IP address, the authentication method that is permitted, shared secret, etc., have been set correctly)</li> <li>EAP user registration (EAP user name, certificate, etc., have been set correctly)</li> <li>Server certificate (the correct server certificate has been installed)</li> </ul>                                           |
| C9600's EAP user name setting is incorrect.                                                                                                    | Check the EAP user name with the network administrator and change the C9600 setting to the correct one.                                                                                                    |
| The client certificate imported to C9600 is incorrect.                                                                                                    | Ask the network administrator to distribute the certificate that corresponds to the EAP user name and can be authenticated by the RADIUS server and import it to C9600.                                                                                                    |
| The CA certificate imported to C9600 is incorrect.                                                                                                    | Ask the network administrator to distribute the certificate issued by the CA that directly issues the server certificate of the RADIUS server, and import it to C9600.                                                                                                    |
| Authentication method does not match the RADIUS server.                                                                                                    | Change the RADIUS server setting and set EAP-TLS authentication Enable.                                                                                                    |
| The authentication method does not match in the C9600 and the access point.                                                                                                | Check the EAP type that is supported by the access point and check if it supports EAP-TLS.                                                                                                    |
| The encryption method does not match in the C9600 and the access point.                                                                                                    | Change the encryption method of the access point to 'TKIP'.                                                                                                    |
| Cipher Suite does not match in C9600 and<br>RADIUS server.<br>(Cipher Suite indicates the key method and<br>encryption method combinations in EAP-<br>TLS authentication.) | Change the RADIUS server setting and set Cipher Suite supported in the<br>C9600 Enable.<br>The following Cipher Suites are supported in the C9600:<br>SSL3_TXT_EDH_RSA_DES_192_CBC3_SHA<br>SSL3_TXT_EDH_DSS_DES_192_CBC3_SHA<br>TLS1_TXT_DHE_DSS_WITH_RC4_128_SHA<br>SSL3_TXT_EDH_RSA_DES_64_CBC_SHA * DES 64bit encryption<br>SSL3_TXT_EDH_DSS_DES_64_CBC_SHA * DES 64bit encryption<br>SSL3_TXT_RSA_DES_192_CBC3_SHA<br>SSL3_TXT_RSA_RC4_128_SHA<br>SSL3_TXT_RSA_RC4_128_SHA<br>SSL3_TXT_RSA_RC4_128_MD5<br>SSL3_TXT_RSA_DES_64_CBC_SHA |

# Communication is occasionally disrupted in EAP Mode.

## Phenomenon:

Wireless communication takes place in EAP Mode, but it is occasionally disrupted. Communication is never disrupted in Open Mode or WPA-PSK Mode.

| Possible cause                                                                                                    | What to do                                                                                                    |
|----------------------------------------------------------------------------------------------------|----------------------------------------------------------------------------------------------------|
| Communication is disrupted due to re-<br>authentication.<br>* In EAP Mode, re-authentication is<br>regularly required, depending on the<br>access point/RADIUS server<br>setting. During re-authentication, wireless<br>connection is disrupted. | Change the re-authentication interval of the access point or RADIUS server setting to a longer one.<br>Even with this change, a possibility remains for this phenomenon to occur unless you disable the re-authentication.<br>If you disable the re-authentication, it may compromise the security. |

## 7.8 Wireless LAN Card Trouble Shooting

## 7.8.1 Connection Error in Web browser

If you cannot display the printer setup page with "https://<printer's IP address>" from Web browser, do the following:

## Try with http://<printer's IP address.

1) If the printer setup page is displayed with this, either of the following may be the reason for the above problem:

Refer to the applicable section and correct the problem:

- A certificate has not been created. (Or certificate creation has failed.)  $\rightarrow$  Refer to 7.8.1.1 Have you created the certificate?
- The certificate has been created, but SSL/TLS setting is off.  $\rightarrow$  Refer to 7.8.1.2 Is SSL/TLS set to 'ON'?
- 2) If the printer setup page is not displayed with this, either of the following may be the reason for the above problem:
  - Browser's version is old.
    - $\rightarrow$  Refer to 7.8.1.3 Check the version of the Web browser.
  - The Cipher Level is set to Strong.
    - $\rightarrow$  Refer to 7.8.1.4 Check the printer's encryption strength.
  - The browser does not support the printer's key exchange method. (Compatibility problem)  $\rightarrow$  Refer to 7.8.1.5 Check the key exchange method of the certificate.

#### 7.8.1.1 Have you created the certificate?

Log in as administrator and display Security  $\rightarrow$  Cipher (SSL/ TLS).

If the displayed screen looks like the one on the right, the printer's certificate has not been created. (If you have failed to create a certificate, you will be back to this screen, too.)

What to do: Create a certificate following the procedure described in 5.2 Creating a certificate from Web browser or 5.3 Creating a certificate from Admin Manager.

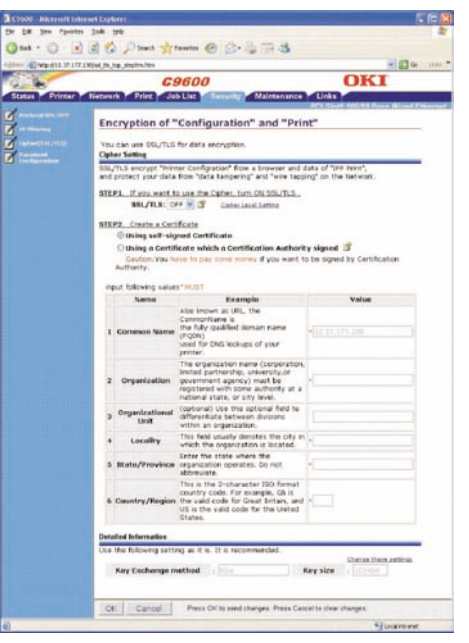

Figure 1 Before a certificate is created (default state)

7.8.1.2 Has SSL/TLS been set to "ON"?

Log in as administrator and display Security  $\rightarrow$  Cipher (SSL/TLS).

If the displayed screen looks line the one on the right, the SSL/ TLS has been set to "OFF."

What to do: Set the SSL/TLS to "ON".

Click Submit.

| a fill Han abreaton 200                                                                                                    |                               |                                                                                                    |                                                                                                    |
|----------------------------------------------------------------------------------------------------|-------------------------------|----------------------------------------------------------------------------------------------------|----------------------------------------------------------------------------------------------------|
| Pet + (7) 2 2 2                                                                                                    | A C                           | Arteste Col 25                                                                                                    | NOA                                                                                                    |
|                                                                                                    | Cal Johnson Y                 | Manager & St.                                                                                                    | 194 (11 4 <b>0</b> )                                                                                                    |
| The second second second                                                                                                    | r geol (strat. tell           | 0800                                                                                                    | OKI                                                                                                    |
| atus Printer Net                                                                                                    | twork Print                   | Job List Security                                                                                                    | Maintenance Links                                                                                                    |
| and the state                                                                                                    | ACCORDING TO ACT INCOME       |                                                                                                    | Dry that doubt Base Blies                                                                                                    |
| of Stiffmanny                                                                                                    | Encryption 9                  | status                                                                                                    | back the content of the continuous                                                                                                    |
|                                                                                                    | printer.                      | ing non-seconds and c                                                                                                    | NUMBER OF STREET, STREET, STRE |
| And and a design of the local division of the local division of th | Increations                   | Not lised                                                                                                    |                                                                                                    |
|                                                                                                    | 99L/TLS                       | OFF #                                                                                                    |                                                                                                    |
|                                                                                                    |                               |                                                                                                    |                                                                                                    |
|                                                                                                    | Certificate:                  | Crtificate Type                                                                                                    | Certification Authority signed                                                                                                    |
|                                                                                                    |                               | Common Name                                                                                                    | indep/21ac/72 cm/2 takasalada co.in                                                                                                    |
|                                                                                                    |                               | Organization                                                                                                    | Cki Data Corporation                                                                                                    |
|                                                                                                    |                               | Organizational Unit                                                                                                    | Software Development Dept-2 Team3 Ve                                                                                                    |
|                                                                                                    |                               | State, Province                                                                                                    | Quma                                                                                                    |
|                                                                                                    |                               | Country/Region                                                                                                    | (J#                                                                                                    |
|                                                                                                    |                               | Canada Bisma                                                                                                    | Taxand by                                                                                                    |
|                                                                                                    | manue 1 c                     | Second Interest Roberts                                                                                                    | to condictioners, Energy Consulty store about and                                                                                                    |
|                                                                                                    | soomit j s                    | raucei leases proses                                                                                                    | to send changes. Press cancer to clear changes                                                                                                    |
|                                                                                                    |                               |                                                                                                    | Jucirtu                                                                                                    |
|                                                                                                    |                               |                                                                                                    |                                                                                                    |
| AND ALL PROPERTY AND ADDRESS OF                                                                                                    | -                             |                                                                                                    |                                                                                                    |
| Edi you Ppostat Jos                                                                                                    | 94                            |                                                                                                    |                                                                                                    |
| mat + () = =                                                                                                    | Co Daves                      | trante @ C.                                                                                                    | 284                                                                                                    |
|                                                                                                    | ryption_office.htm            |                                                                                                    |                                                                                                    |
|                                                                                                    | 0                             | 9600                                                                                                    | OKI                                                                                                    |
| tatus Printer Net                                                                                                    | twork Print                   | Job List Securit                                                                                                    | Maintenance Unks                                                                                                    |
| Produced (D. 1911                                                                                                    |                               |                                                                                                    | Dry Close Hold River Biller                                                                                                    |
| IF ITTERS                                                                                                    | Encryption S                  | status                                                                                                    | back the content of the partificate stored                                                                                                    |
| (am-011/11.0)                                                                                                    | printer.                      | in the second second                                                                                                    |                                                                                                    |
| Territoria dana                                                                                                    | Increations                   | Not lised                                                                                                    |                                                                                                    |
|                                                                                                    | (SSL/TLS                      | OFF R                                                                                                    |                                                                                                    |
|                                                                                                    | _                             |                                                                                                    |                                                                                                    |
|                                                                                                    | Certificate:                  | Crtificate Type                                                                                                    | Certification Authority signed                                                                                                    |
|                                                                                                    |                               | Company Name                                                                                                    | index 21 ar 72 card tak at all all co. in                                                                                                    |
|                                                                                                    |                               | Organization                                                                                                    | Cki Data Corporation                                                                                                    |
|                                                                                                    |                               | Organizational Unit                                                                                                    | Software Development Dept.2 Team3 Ve                                                                                                    |
|                                                                                                    |                               | State/Province                                                                                                    | Guma                                                                                                    |
|                                                                                                    |                               | Country,Region                                                                                                    | 39                                                                                                    |
|                                                                                                    |                               | Constan Binma                                                                                                    | Taxued by                                                                                                    |
| 1                                                                                                    |                               | and the fact of a local                                                                                                    |                                                                                                    |
| -                                                                                                    | submit 6                      | Cancel Press Subert                                                                                                    | to send changes. Press Cancel to clear changes                                                                                                    |
| Hef.                                                                                                    |                               |                                                                                                    | Lixefrite                                                                                                    |
|                                                                                                    |                               |                                                                                                    |                                                                                                    |
|                                                                                                    |                               |                                                                                                    |                                                                                                    |
| \$400 Alkinositi branset I                                                                                                    | lepterer:                     |                                                                                                    |                                                                                                    |
|                                                                                                    | 10 Dans                       | Artesta Col Co.                                                                                                    | N = A                                                                                                    |
|                                                                                                    | the product of                | 1 mm 0 20                                                                                                    | 1910319                                                                                                    |
| 1 HE LIG 17, 177 18 (8)                                                                                                    | - Hear Tangar Sea             | 0600                                                                                                    | OVI                                                                                                    |
|                                                                                                    |                               | 9000                                                                                                    | UNI                                                                                                    |
| Net Prater Net                                                                                                    | Press                         | Second Second                                                                                                    | Dry Shert Hold Kill Rases Billion                                                                                                    |
| a libertary                                                                                                    | Encryption S                  | status                                                                                                    |                                                                                                    |
| A COLUMN TWO                                                                                                    | rieu can change S<br>printer. | SL/TLS settings and c                                                                                                    | heck the content of the certificate stored                                                                                                    |
| and the second second                                                                                                    | Manager and                   |                                                                                                    |                                                                                                    |
| and the second second                                                                                                    | Encryptions                   | Not Used                                                                                                    |                                                                                                    |
|                                                                                                    | SSL/TLS                       |                                                                                                    |                                                                                                    |
|                                                                                                    | Cetter Level                  | standard w                                                                                                    | And the state of a state of a state of a                                                                                                    |
|                                                                                                    | Contractor.                   | Crifficate Type                                                                                                    | Certification Authority signed                                                                                                    |
|                                                                                                    |                               | Common Name                                                                                                    | pdcp21ac72.cm2 takatali oki.co.jp                                                                                                    |
|                                                                                                    |                               | Organization                                                                                                    | Oki Data Corporation                                                                                                    |
|                                                                                                    |                               | and the second second sec | portware Development Dept.2 Team3 Ve                                                                                                    |
|                                                                                                    |                               | Locality                                                                                                    | Tai azaki-shi                                                                                                    |
|                                                                                                    |                               | Locality<br>State,Province                                                                                                    | Takazaki-shi<br>Gurma                                                                                                    |
|                                                                                                    |                               | Locality<br>State,Province<br>Country/Region                                                                                                    | Takazaki-shi<br>Gurma<br>JP                                                                                                    |
|                                                                                                    |                               | Locality<br>State,Province<br>Country,Region                                                                                                    | Takazaki-shi<br>Gurma<br>39<br>Torond by                                                                                                    |
| 4                                                                                                    |                               | Country/Region                                                                                                    | Takazaki-shi<br>Gurma<br>JP<br>Takazaki Uv                                                                                                    |
|                                                                                                    | Submit (                      | Locality<br>State,Province<br>Country/Region<br>Press Submit                                                                                                    | Takazaki-dN<br>Guma<br>(p)<br>Takazaki kw<br>Takazaki kw<br>ta send Changes, Press Cancel to clear sharges                                                                                                    |

#### 7.8.1.3 Confirm the version of Web browser

Confirm the version of Web browser you are using.

#### How to confirm the version:

Internet Explorer

Start the browser and confirm it from  $\text{Help} \rightarrow \text{About}$ Internet Explorer.

The recommended version is InternetExplorer5.5 or higher.

What to do: Install the latest version Web browser. Or install a pack for stronger cipher level support.

> When the version older than those recommended is used, sometimes, communication becomes possible if the printer's encryption strength is set to "Weak". If the encryption strength is set to "Weak", however, the Security level becomes low. For how to change the encryption strength, refer to 7.8.1.4 Check the printer's encryption strength.

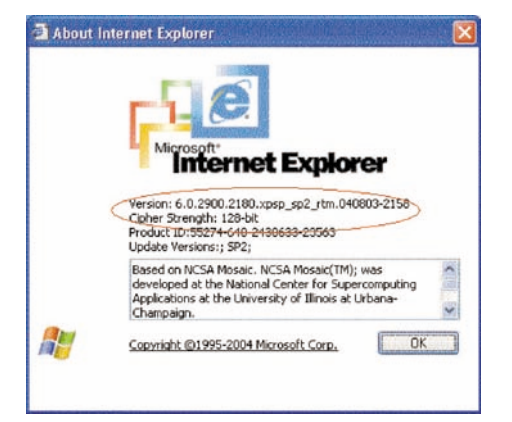

## Netscape

Start the Web browser and confirm it from Help  $\rightarrow$  About Netscape.

The recommended version is Netscape 6.0 or higher.

What to do: Install the latest version Web browser.

When the version older than those recommended is used, sometimes, communication becomes possible if the printer's encryption strength is set to "Weak". If the encryption strength is set to "Weak", however, the security level becomes low. For how to change the encryption strength, refer to 7.8.1.4 Check the printer's encryption strength.

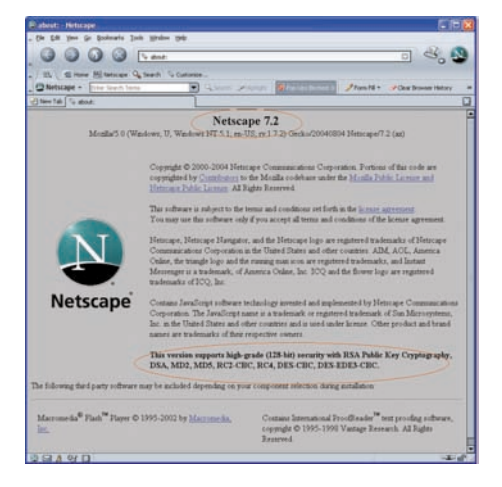

## 7.8.1.4 Check the printer's encryption strength

In the browser version indication you confirmed in "Check the version of Web browser of 7.8.1.3", you see the description of the browser's Cipher Strength. If the browser whose Cipher Strength is not set to 128bit here, it cannot communicate with the printer's encryption strength "Standard".

Either upgrade the browser to 128bit (stronger cipher support) or change the printer's encryption strength setting to "Weak".

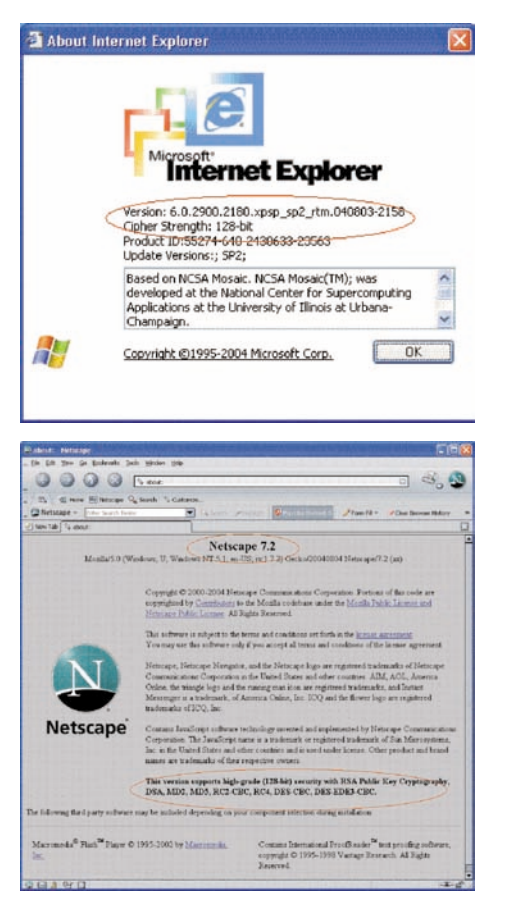

Changing the encryption strength setting from AdminManager

1) Start AdminManager and select the printer whose setting you want to change, from the list that is displayed.

| Model Name         | Ethernet Address                                                                                                    | IF Address                                                                                                    | Print Server Nome  |
|--------------------|----------------------------------------------------------------------------------------------------|----------------------------------------------------------------------------------------------------|--------------------|
| MLETB12            | 00.80.87 A4 1E 65                                                                                                    | 10.37.177.184                                                                                                    |                    |
| MLETB12            | 00/80/87/84/13/1A                                                                                                    | 10.37.177.104                                                                                                    | ML84131A           |
| MLETB12            | 00 80 87 64 A4 D4                                                                                                    | 10.37.177.234                                                                                                    | ML54A4D4           |
| MLETB12            | 00/80/87 A4 1E C8                                                                                                    | 10.37.177.158                                                                                                    |                    |
| MLETBO8            | 00-80-92-15:77-7D                                                                                                    | 10 37 177 54                                                                                                    | ML1E777D           |
| OHLAN 9200e        | 00 00 07 04 47 37                                                                                                    | -10.37 177 199                                                                                                    | GK3-C3886-C44737-P |
| MLETBII            | 00 00 92 08 89.07                                                                                                    | 10.37 177 159                                                                                                    | WC068507           |
|                    |                                                                                                    |                                                                                                    |                    |
| \$                 | and the second second se | and the local division of the local division of the local division | CONSTRUCTION OF    |
| 7 Old Destres are! | found in the network.                                                                                                    | EIA [ 00:80:87:C4:47:37 ]                                                                                                    | IP[10.37.177.198]  |

 Click on the Set Oki Device button, or select Setting and then Set Oki Device to open the setting dialog box.

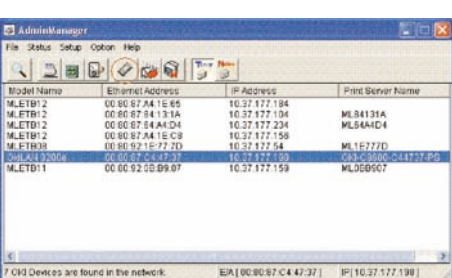

3) Type in admin password and open the setting dialog box as administrator.

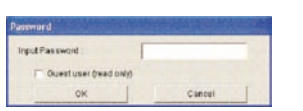

?

4) Click on SSL/TLS tab.

5) Check Encryption Strength.

6) Set the Encryption Strength to Weak and click Apply button.

7) Verify the setting contents and click OK.

- 8) When the confirmation message appears, click Yes. (The NIC reboots to reflect the setting value.)
- 9) When that printer is displayed in the list again, the setting has been completed.

| SNMP   E-Mail(Send)   E-Mail(Receive)   S                                                                                                    | NTP Maintenance SSL/TLS                                                                                                    |
|----------------------------------------------------------------------------------------------------|----------------------------------------------------------------------------------------------------|
| admin Password                                                                                                    |                                                                                                    |
|                                                                                                    | Change                                                                                                    |
| ON MP Write Community                                                                                                    |                                                                                                    |
| SIMME WORL COMMUNITY                                                                                                    |                                                                                                    |
|                                                                                                    | Change                                                                                                    |
| SNMP Read Community                                                                                                    |                                                                                                    |
|                                                                                                    | Change                                                                                                    |
|                                                                                                    |                                                                                                    |
|                                                                                                    | Change DI OT                                                                                                    |
|                                                                                                    | Change SLOT                                                                                                    |
| Initialize                                                                                                    | Apply Cancel                                                                                                    |
|                                                                                                    | Sense.                                                                                                    |
|                                                                                                    |                                                                                                    |
| KI Device Setup [ SLOT 1 ]                                                                                                    |                                                                                                    |
| SNRP   E-Mail(Send)   E-Mail(Receive)   S                                                                                                    | NTP Maintenance Source                                                                                                    |
| Vise Cipher(SSL/TLS)                                                                                                    |                                                                                                    |
| Encryption Strongth                                                                                                    | Standard                                                                                                    |
|                                                                                                    |                                                                                                    |
| 6 Self-signer Certificate                                                                                                    | Create Cert Roate                                                                                                    |
| C CA-signed Certificate                                                                                                    |                                                                                                    |
|                                                                                                    |                                                                                                    |
|                                                                                                    | View Certificate Info                                                                                                    |
|                                                                                                    |                                                                                                    |
|                                                                                                    | Delete Certificate                                                                                                    |
|                                                                                                    |                                                                                                    |
| Initialize                                                                                                    | Apply Cancel                                                                                                    |
|                                                                                                    |                                                                                                    |
|                                                                                                    |                                                                                                    |
| OKI Davica Setup [ SLOT 1 ]                                                                                                    | 2 2                                                                                                    |
| SNMP   E-Mail(Send)   E-Mail(Receive)   S                                                                                                    | NTP Maintenance SSUILS                                                                                                    |
| G Use Cipher(SSL/TLS)                                                                                                    |                                                                                                    |
| Encryption Strongth                                                                                                    | Weak                                                                                                    |
|                                                                                                    |                                                                                                    |
| 6 Seffequer Deskinte                                                                                                    | Create Cert Acate                                                                                                    |
| C CANNER CARTINE                                                                                                    |                                                                                                    |
|                                                                                                    |                                                                                                    |
|                                                                                                    | View Certificate Info.                                                                                                    |
|                                                                                                    |                                                                                                    |
|                                                                                                    | Delete Certificate                                                                                                    |
|                                                                                                    |                                                                                                    |
| Initialize                                                                                                    | Apply Cancel                                                                                                    |
|                                                                                                    |                                                                                                    |
|                                                                                                    |                                                                                                    |
| OKI Device Setup                                                                                                    |                                                                                                    |
| the contents of the changes to configur                                                                                                    | auon items.                                                                                                    |
| (SSL/TLS)                                                                                                    |                                                                                                    |
| Enclyption strongth : Weak                                                                                                    |                                                                                                    |
|                                                                                                    |                                                                                                    |
|                                                                                                    |                                                                                                    |
|                                                                                                    |                                                                                                    |
| J                                                                                                    |                                                                                                    |
| Do you wish to send the setting to OKI D                                                                                                    | Device.                                                                                                    |
|                                                                                                    |                                                                                                    |
| OK                                                                                                    | Cancel                                                                                                    |
|                                                                                                    |                                                                                                    |
| ldminManager                                                                                                    |                                                                                                    |
| (?) Update is completed.                                                                                                    |                                                                                                    |
| Do you wish to reset OKI Device?                                                                                                    |                                                                                                    |
| Yes No                                                                                                    |                                                                                                    |
|                                                                                                    |                                                                                                    |
| AdminManager                                                                                                    |                                                                                                    |
| the Party Sales and the sales                                                                                                    | e de la compañía de la compañía de la compañía de la compañía de la compañía de la compañía de la compañía de l                                                                                                    |
| ne skatus setup Option Help                                                                                                    |                                                                                                    |
|                                                                                                    | <b>1</b>                                                                                                    |
| Nodel Name<br>Ethernet Address<br>Model Name<br>Ethernet Address<br>08 08 07 At 15 66                                                                                                    | IF Address Print Server Name                                                                                                    |
| Attus         Deck         Option         Heip           Model Name         Ethernet Address         Matrix         Matrix           MatFB12         0.86 67 34 13 1A         MatFB12         0.86 67 34 13 1A           MatFB12         0.86 67 34 13 1A         MatFB12         0.86 67 34 14 1A                                                                                                    | IP Address         Print Server Name           10.37 1727 194         10.37 1727 194           10.37 1727 204         ML.84131A           10.37 172 204         ML.84134A                                                                                                    |
| Nodel Name         Emernel Address           Martin         Emernel Address           Martinization         C08 057 At 18 45           Martinization         C08 057 At 18 45           Martinization         C08 057 At 18 45           Martinization         C08 057 At 18 45           Martinization         C08 057 At 18 45           Martinization         C08 057 At 18 45           Martinization         C08 057 At 18 45           Martinization         C08 057 At 18 45           Martinization         C08 057 At 18 45           Martinization         C08 057 At 18 45                                                                                                    | IP Address         Print Server Name           1027.177.184         1027.177.184           1027.177.194         MLS4131A           1027.177.194         MLS4431A           1027.177.194         MLS4431A           1027.177.194         MLS44124           1027.177.195         MLS44124           1027.177.195         MLS4127                                                                                                    |
| Antility Setup         Option         Page         Page | IP Aggress         Print Server Nume           1027.177.194         MLS4131A           1027.177.194         MLS4131A           1027.177.194         MLS4431A           1027.177.195         MLS42404           1027.177.195         ML57270           1027.177.195         ML57270           1027.177.195         ML52770           1027.177.195         ML52770           1027.177.195         ML52770           1027.077.197         ML500000 044127/PB 3 |

OKI Davice Setup [ SLOT 1 ]

EA [00:80:87:C4:47:37]

IP[10.37.177.19

What to do: Set the printer's encryption strength to "Weak".

Changing the encryption strength setting from Telnet

*Caution:* Telnet cannot be used in the initial state. Telenet must be set to Enable to change the printer's encryption setting.

Type "telnet <printer's IP address>" at the command prompt (DOS prompt) and hit Return.

Use administrator's user name and password for connection.

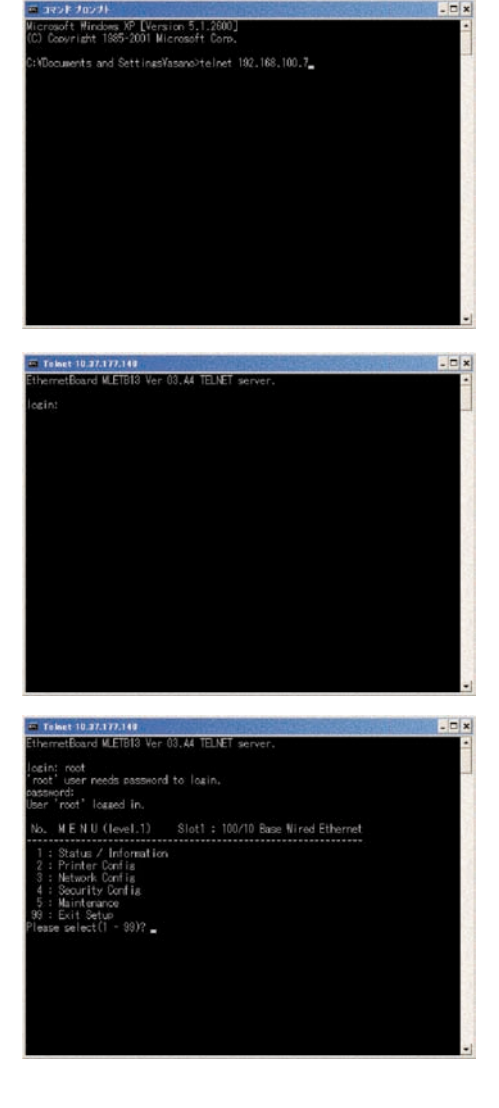

[4: Security Config]→[5 : Cipher(SSL/TLS)]→[2 : Encryption Strength] → Change the Encryption Strength (1: Strong 2: Standard 3: Weak).

| Service of the service of the servic |                                                           |
|----------------------------------------------------------------------------------------------------|-----------------------------------------------------------|
| Toinet 10.37.177.143                                                                                                    |                                                           |
| logint root                                                                                                    |                                                           |
| 'root' user needs password                                                                                                    |                                                           |
| password:<br>User 'root' lossed in.                                                                                                    |                                                           |
|                                                                                                    | den sin och andre internet i statistick i stratistick och |
| No. MENU(level.1)                                                                                                    | Slot1 : 100/10 Base Nired Ethernet                        |
| 1 : Status / Information                                                                                                    |                                                           |
| 2 : Printer Config<br>2 : Network Config                                                                                                    |                                                           |
| 4 : Security Config                                                                                                    |                                                           |
| 5 : Maintenance                                                                                                    |                                                           |
| Please select(1 - 99)? 4                                                                                                    |                                                           |
| N                                                                                                    | An an a second with an an an an an an                     |
| No. MENU(level.2)                                                                                                    | Slot1 : IUU/IU base fired Ethernet                        |
| 1 : Protocol QN/QFF                                                                                                    |                                                           |
| 2 : Protocol Fort<br>4 : 1P Filtering                                                                                                    |                                                           |
| 5 : Cipher(SSL/TLS)                                                                                                    |                                                           |
| 6 : Password                                                                                                    |                                                           |
| Please select(1 - 99)? 5                                                                                                    |                                                           |
|                                                                                                    |                                                           |
|                                                                                                    |                                                           |
| Toinet 10.37.177.143                                                                                                    |                                                           |
| 1 · Status / Information                                                                                                    |                                                           |
| 2 : Printer Config                                                                                                    |                                                           |
| 3 : Network Config                                                                                                    |                                                           |
| 5 : Maintenance                                                                                                    |                                                           |
| 99 : Exit Setup                                                                                                    |                                                           |
| Please select(1 + 89)? 4                                                                                                    |                                                           |
| No. MENU(level.2)                                                                                                    | Slot1 : 100/10 Base Nired Ethernet                        |
| 1 · Protocol (N/IFE                                                                                                    |                                                           |
| 2 : Protocol Port                                                                                                    |                                                           |
| 4 : IP Filtering                                                                                                    |                                                           |
| 8 : Password                                                                                                    |                                                           |
| 99 : Back to prior menu                                                                                                    |                                                           |
| rieabe belecc(i - 33): 5                                                                                                    |                                                           |
| No. MENU(level.3)                                                                                                    | Slot1 : 100/10 Base Nired Ethernet                        |
| 1 : Cipher(SSL/TLS)                                                                                                    | : 0FF                                                     |
| 2 : Encryption Strength                                                                                                    | : Standard                                                |
| Please select(1 - 99)? 2_                                                                                                    |                                                           |
|                                                                                                    |                                                           |
|                                                                                                    |                                                           |
| Toinet 10.37.177.143                                                                                                    | -                                                         |
| 99 : Exit Setup                                                                                                    |                                                           |
| riesse select(1 - 33)? 4                                                                                                    |                                                           |
| No. WENU (level.2)                                                                                                    | Slot1 : 100/10 Base Wired Ethernet                        |
| 1 : Protocol (N/OFF                                                                                                    |                                                           |
| 2 : Protocol Part                                                                                                    |                                                           |
| 4 : IP Filtering<br>5 : Cirber(SSL/ILS)                                                                                                    |                                                           |
| 6 : Password                                                                                                    |                                                           |
| 99 : Back to prior menu<br>Please collect(1 = 9932 E                                                                                                    |                                                           |
| ribase select() = 33)/ 3                                                                                                    |                                                           |
| No. MENU(level.3)                                                                                                    | Slot1 ± 100/10 Base Wired Ethernet                        |
| 1 : Cipher (SSL/TLS)                                                                                                    | : OFF                                                     |
| 2 : Encryption Strength                                                                                                    | : Standard                                                |
| 38 : Back to prior menu<br>Please select(1 - 99)2 2                                                                                                    |                                                           |
| -                                                                                                    |                                                           |
| Encryption Strength                                                                                                    |                                                           |
| 2 : Standard                                                                                                    |                                                           |
| 3 : Meak                                                                                                    |                                                           |
| ricase selectii - olt d                                                                                                    |                                                           |
|                                                                                                    |                                                           |

7.8.1.5 Check the key exchange method of the certificate

Check the key exchange method of the certificate stored in the printer.

There is a possibility that the browser does not support the key exchange method that has been selected.

Refer to the browser key exchange method support state (Appendix C), and create the certificate of the appropriate key exchange method again or change the browser to the one that supports the selected key exchange method.

When you decide to create the certificate again, refer to 5.2 Creating a certificate from Web browse, or 5.3 Creating a certificate from AdminManager.

How to confirm the key exchange method

You can confirm the key exchange method with AdminManager and Network Information.

If you cannot display the printer setup page by the Web browser, confirm the key exchange method by using AdminManager or printing Network Information.

Steps to confirm the key exchange method are shown below:

Confirming the key exchange method by AdminManager

- 1) Start AdminManager and select the printer you want to confirm, from the list that has been displayed.
- Administraterager
   Image: Control of Control of C
- Click on the Set Oki Device button, or select Setting and then Set Oki Device to open the setting dialog box.
- 3) Type in admin password and open the setting dialog box as administrator.
- 4) Click on SSL/TLS Tab.

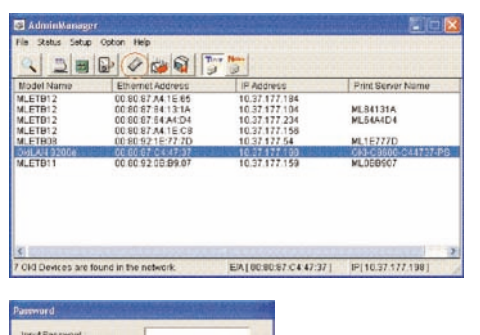

Ouest user (read only) OK

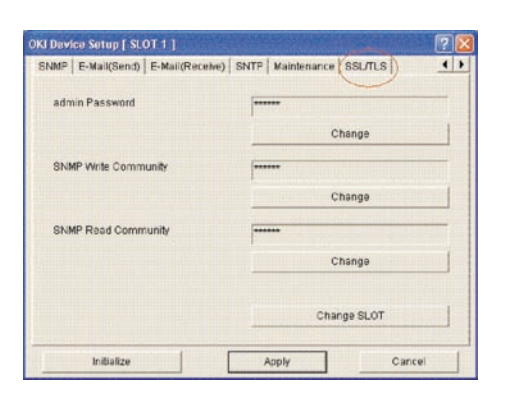

5) Click View Certificate Info... button.

6) Check the item Key Exchange method.

| dP   E-Mail(Send)   E-Mail(Receive)   Si                                                                                                    | NTP Maintenance SSL/TLS                                                                                                    | 4  |
|----------------------------------------------------------------------------------------------------|----------------------------------------------------------------------------------------------------|----|
| Use Cipher(SSL/TLS)                                                                                                    |                                                                                                    |    |
| Encryption Strongth                                                                                                    | Standard                                                                                                    | -  |
|                                                                                                    |                                                                                                    |    |
| 🕫 Settagner Gestione                                                                                                    |                                                                                                    | 1  |
| C. DA-Monie Certificate                                                                                                    |                                                                                                    |    |
|                                                                                                    |                                                                                                    |    |
|                                                                                                    | View Certificate Info                                                                                                    | D  |
|                                                                                                    | Delete Certificate                                                                                                    | 1  |
|                                                                                                    |                                                                                                    | -  |
| Initialize                                                                                                    | Apply Cance                                                                                                    | n  |
| Iniĝialize                                                                                                    | Apply Cance                                                                                                    | ri |
| IniBialize                                                                                                    | Apply Carce                                                                                                    | ?  |
| Initialize                                                                                                    | Apply Cance                                                                                                    | ?  |
| Initialize                                                                                                    | Apply Cance<br>Setf-signed Certificate<br>10.37.177.196                                                                                                    | ?  |
| Initialize signed Certificate Certificate information is set as follows Certificate Type Common Name Organization                                                                                                    | Apply Cance<br>Self-signed Certificate<br>10.37.177.198<br>Oli Data Corporation                                                                                                    |    |
| Initialize  signed Certificate  Certificate information is set as follows  Certificate Type Common Name Organization Organization                                                                                                    | Apply Cance<br>Self-signed Certificate<br>10.37.177.198<br>Oki Data Corporation<br>Software Development 2                                                                                                    |    |
| Initialize  signed Certificate  Certificate Information is set as follows Certificate Type Common Name Organizational Unit Locality                                                                                                    | Apply Cance<br>Self-signed Certificate<br>10.37.177.198<br>Cki Data Corporation<br>Software Development 2<br>Talkasoki-shi                                                                                                    |    |
| Initialize                                                                                                    | Apply Cance<br>Self-signed Certificate<br>10.37.177.189<br>Oki Data Corporation<br>Software Development 2<br>Takosaki-shi<br>Qurma                                                                                                    | 2  |
| Initialize  Signed Certificate  Certificate Information is set as follows  Certificate Type Common Name Organization Organization Organization Locality StateFrowince Country/Region                                                                                   | Apply Cance<br>Self-signed Certificate<br>10.37.477.198<br>Oki Data Corporation<br>Software Development 2<br>Takasaki-shi<br>Gurmin<br>JP                                                                                                    |    |
| Initialize  signed Certificate  Certificate information is set as follows  Certificate Type Common Name Organizational Unit Locality State/Province Country/Region  Edge Exchange method                                                                               | Apply Cance<br>Self-signed Certificate<br>10.37.177.198<br>Oki Data Corporation<br>Software Development 2<br>Takaoaki-shi<br>Qurma<br>JP<br>RSA                                                                                                    | ?  |
| Initialize  signed Certificate  Certificate information is set as follows  Certificate Type Common Name Organization Organization Unit Locality StateProvince Country/Region  Key Exchange method Key atze                                                             | Apply Cance<br>Self-signed Certificate<br>10.37.177.198<br>Oki Data Corporation<br>Software Development 2<br>Takasaki-chi<br>Gurnine<br>JP<br>RSA<br>1024bit                                                                                        | ?  |
| Initialize  signed Certificate  Certificate Information is set as follows  Certificate Type Common Name Organization Organization Organization Cognicational Unit Locality StateFrovince Country/Region Key Exchange method Key size Beain Certificate validity period | Apply Cance<br>Self-signed Certificate<br>10.37.177.180<br>Oki Data Corporation<br>Software Development 2<br>Takasaki-shi<br>Gurmin<br>JP<br>RSA<br>1024bit<br>10662004.12:52.39.AM                                                                 | ?  |
| Initialize  signed Certificate  Certificate Information is set as follows  Certificate Type Common Name Organization Organization Organization Unit Locality StateProvince Country/Region  Key size Begin Certificate validity period End Certificate validity period  | Apply Cance<br>Self-signed Certificate<br>10.37.177.198<br>Oki Data Corporation<br>Software Development 2<br>Takosaki-shi<br>Ournin<br>J.<br>RSA<br>1024bit<br>1024bit<br>1024bit<br>1024bit<br>1024bit<br>1024bit<br>1024bit<br>1024bit<br>1024bit | 1  |

Depending on the version, the browser may not support Diffie-Hellman(DSS).

Confirming the key exchange method by printing Network Information

When a valid certificate is stored in the printer, the user can confirm the certificate information by printing Network Information.

How to print Network Information from the operator panel is shown below:

Press Menu keys (up and down arrow keys) and execute: "Print Information" (ENTER)  $\rightarrow$  "Network" (ENTER)  $\rightarrow$  "Slot1: 100/10Base" (ENTER)  $\rightarrow$  "Print Information" (ENTER).

Confirm Key Exchange method under Security on the page 4 of the Network Information that has been printed.

| Cipher(SSL/TLS)                     | Enable                  |
|-------------------------------------|-------------------------|
| Cipher Level                        | Standard                |
| Certificate Information             |                         |
| Certificate Type                    | Self signed             |
| The term of validity                | 26/09/2003 - 25/09/2004 |
| Self signed certificate Information |                         |
| Certificate Version                 | v3                      |
| Serial Number                       | 1234567890              |
| Issuer Information                  |                         |
| CommonName                          | 192.168.1.1             |
| Organization                        | OKI DATA Corp.          |
| Subject Information                 |                         |
| CommonName                          | 192.168.1.1             |
| Organization                        | OKI DATA Corp.          |
| Key Exchange method                 | RSA                     |
| Key Size                            | 1024bit                 |
| P Filtering                         | Enable                  |
| Email Domain Filtering              |                         |
| Domain Filtering                    | Enable                  |
| Filter Policy                       | Include                 |
| Domain Name 1                       | abcdefg-1.ne.jp         |
| Domain Name 2                       | abcdefg-2.ne.jp         |
| Domain Name 3                       | abcdefg-3.ne.jp         |
| Domain Name 4                       | abcdefg-4.ne.jp         |
| Domain Name 5                       | abcdefg-5.ne.jp         |

Figure 2 How to confirm the key exchange method in Network Information

### 7.8.2 Cannot Print

If you cannot print using the IPP printer for encryption, do the following:

## Try connecting with http://<printer's IP address>.

1) If the printer setup page is displayed with this, either of the following may be the reason for the above problem:

Refer to the applicable section and correct the problem:

- The certificate has not been created. (Or certificate creation has failed.)  $\rightarrow$  Refer to 7.8.1.1 Have you created the certificate?
- The certificate has been created, but SSL/TLS setting is off.  $\rightarrow$  Refer to 7.8.1.2 Is SSL/TLS set to 'ON'?
- 2) If the printer setup page is not displayed with this, either of the following may be the reason for the above problem:

Refer to the applicable section and correct the problem:

- Browser's version is old.
  - $\rightarrow$  Refer to 7.8.1.3 Check the Version of the Web Browser.
- The Encryption Strength is set to Strong.

 $\rightarrow$  Refer to 7.8.1.4 Check the printer's encryption strength.

- The browser does not support the printer's key exchange method. (Compatibility problem)
   → Refer to 7.8.1.5 Check the printer's key change method.
- OS does not support IPP printing with encryption.  $\rightarrow$  Refer to 7.8.2.1 Check Operating System (OS).
- Printer with IPP encryption has not been created.
   → Refer to 7.8.2.2 Have you created the printer?
- Printer's IPP setting is not set to Enable.
   → Refer to 7.8.2.3 Is IPP set to Enable?

#### 7.8.2.1 Check Operating System (OS)

IPP printing (with encryption) is possible only in Windows2000 and WindowsXP.

It is not supported in other OSes.

#### 7.8.2.2 Have you created the printer?

There's a possibility that the printer has not been created correctly.

For IPP printing (with encryption), you must use URL https://<printer's IP address>/ipp as the port when you are creating a printer.

For the details of how to create a printer, refer to 5.6.1.2 Creating IPP printer for encryption

7.8.2.3 Is IPP Set to Enable?

IPP setting may not be set to Enable.

In the printer's initial setting, IPP is set to Disable.

To use the IPP printing, you need to set the printer's IPP setting to Enable.

For how to change the IPP setting, refer to 5.4.2.1Enabling the printer's IPP setting.

## 7.8.3 Can't Create a Certificate

When you cannot create a certificate, you may have the following situations:

Refer to the applicable section and correct the problem:

- Information on some of the required items is missing.
  - $\rightarrow$  Refer to 7.8.3.1 Information on some of the required items is missing.
- The printer is in the middle of printing operation.

 $\rightarrow$  Refer to 7.8.3.2 Printer is in the middle of printing operation.

7.8.3.1 Information on some of the required items is missing.

Unless information on all the required items is entered, you cannot create a certificate.

When creating a certificate, you must enter information on CommonName, Organization, Locality, State/ Province and Country/Region. (Organization Unit may be omitted.)

What to do: Enter appropriate values for all the required items and execute the creation of the certificate. For the details of the items to enter, refer to 5.1.3 Required user entry items for creating a certificate.

For more about how to create a certificate, refer to 5.2 Creating a Certificate from Web Browser or 5.3 Creating a Certificate from AdminManager.

7.8.3.2 The printer is in the middle of printing operation.

When the printing is in the middle of printing operation, you cannot create a certificate. (Printing operation has the priority over the creation of the certificate.)

What to do: Create a certificate when all the other operations have been completed.

When creating a self-signed certificate, creating CSR of a certificate created by a certification authority and installing the certificate, you must make sure that the printer does not engage in other activities (e.g. printing) until the operations (creating a self-signed certificate, creating CSR and installing the certificate) are completed.

## 7.8.4 Can't Install the Certificate

If the installation of the certificate fails, you may have the following situations:

Refer to the applicable section and correct the problem:

- The user has changed the printer's IP address to a different IP address from the one used at the time when "CSR was created".
  - $\rightarrow$  Refer to 7.8.4.1 The printer's IP address has been changed.
- The user executed Initialize Network Card in the state that he had applied to the certification authority for the issuance of the certificate (waiting for the installation of the certificate).

 $\rightarrow$  Refer to 7.8.4.2 Executed Initialize Network Card.

- The user executed Delete CSR in the state that he had applied to the certification authority for the issuance of the certificate (waiting for the installation of the certificate).
   → Refer to 7.8.4.3 Executed Delete CSR.
- Intermediate certificate has been installed
  - $\rightarrow$  Refer to 7.8.4.4 Want to install an intermediate certificate.

## 7.8.4.1 Printer's IPP address has been changed

Installation of the certificate will fail if the printer's IP address is different from the "IP address when CSR was created". (An error will result.)

If the setting that has been changed is only the "Printer's IP address", the error ceases to occur if you return the IP address to the original one.

- What to do: Reset the printer's IP address to the "IP address when CSR was created" and install the certificate again.
  - *Caution:* Do not change the printer settings during the procedure to create the certificate signed by a certification authority (from creating CSR to installing the certificate). If you do so, the certificate that has been issued becomes invalid, and you'll have to perform the procedure to create a certificate all over again. If you change the printer settings after you have obtained the certificate, "Security Alert" will be displayed on the Web browser. If the printer's IP address is changed, the certificate becomes invalid. (In case of a CA-signed certificate with a fee, an extra fee may be charged for creating the certificate again.) For the detail, contact the certification authority.

#### 7.8.4.2 Executed Initialize Network Card

If you initialize Network Card (which sets factory default) during the procedure to create the certificate signed by a certification authority (from creating CSR to installing the certificate), the setting information of the certificate will be lost. The information that has been deleted will never be recovered. (Even if you enter the same information as before, you will not be able to create the same certificate.)

What to do: Perform the procedure to create the certificate all over again. (The certificate that has been applied to the Certification Authority is already void.)

## 7.8.4.3 Executed Delete CSR

If you delete CSR (delete the certificate) during the procedure to create the certificate signed by a certification authority (from creating CSR to installing the certificate), the setting information of the certificate will be lost. The information that has been deleted will never be recovered. (Even if you enter the same information as before, you will not be able to create the same certificate.)

What to do: Perform the procedure to create the certificate all over again. (The certificate that has been applied to the certification authority is already void.)

2

se(s):

Instal Certificate...) Issuer Statement

×

## 7.8.4.4 Want to install an intermediate certificate

Some certification authorities may use a form to install the SSL server certificate (printer certificate) and the intermediate certificate to the printer.

C9600 supports the installation of only one certificate. Therefore you cannot install an intermediate certificate to the C9600 printer. To the printer, you must install the SSL server certificate.

To install an intermediate certificate, install it to a client PC (browser), not to the printer.

For how to install an intermediate certificate to a client PC (browser), refer to the steps described below:

Installing an intermediate certificate (or CA Certificate) to a client PC (browser)

## [Steps]

1) Double click an intermediate certificate(or CA certificate) issued by the certification authority on the client PC and display it.

Example: Comodo's intermediate CA certificate comes in text (PEM) format: ComodoJapanCA.crt and the binary format: ComodoJapanCA.cer, and you can open it in either format. (Same result)

Certificate

Certificate Information

This certificate is intended for the following purp

Protects e-mail messages
 Proves your identity to a remote computer
 Proves your identity of a remote computer
 Ensures the identity of a remote computer
 Protects software from aberetion after publication
 +1.3.6.1.4.1.6334.1.0

\* Refer to the certification authority's statement for details.

Issued to: Comodo Japan CA.

Issued by: GTE CyberTrust Global Root

Valid from 6/17/2004 to 0/27/2012

Open ComodoJapanCA.crt (or ComodoJapanCA.cer).

2) In the General tab of the Certificate popup window, click Install Certificate... button.

 Certificate Import Wizard is displayed. Install the certificate following the steps that are shown. Select Automatically select the certificate store based on the type of certificate, then the certificate is installed automatically.

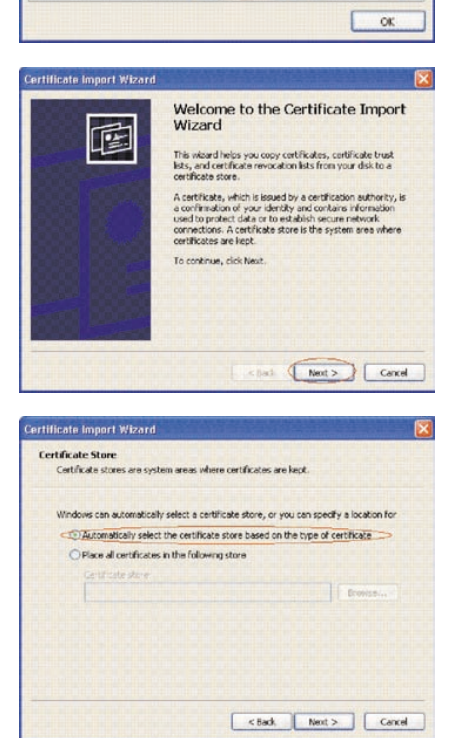

## 7.8.5 Other Questions

This section covers more questions users may ask.

## 7.8.5.1 Time required for creating a certificate

The time required for creating a certificate is more likely to be as follows, varying with the key exchange method (RSA, Diffie-Hellman (DSS)) and the key size:

(Variation is from about -30 to +30%)

|               |                            | F       | Public key size | e         |
|---------------|----------------------------|---------|-----------------|-----------|
|               | ROA                        | 512bits | 1,024bits       | 2,048bits |
| Creating a se | elf-signed certificate     | 6       | 8               | 25        |
| CA-signed     | Creating CSR*1             | 7       | 10              | 23        |
| certificate   | Installing the certificate | 6       | 6               | 6         |

Table 7-5 Time for creating a Certificate (for RSA) Unit: Sec

\*1: CSR (Certificate Signing Request)

|  | Table 7-6 | Time for creating | a certificate | (for DSS | ) Unit: Sec |
|--|-----------|-------------------|---------------|----------|-------------|
|--|-----------|-------------------|---------------|----------|-------------|

| Diff          |                            | F       | Public key size | Э                 |
|---------------|----------------------------|---------|-----------------|-------------------|
| Dilli         | e-neiiman(DSS)             | 512bits | 1,024bits       | 2,048bits         |
| Creating a se | If-signed certificate      | 21      | 42              | 129* <sup>2</sup> |
| CA-signed     | Creating CSR               | 35      | 27              | 123               |
| certificate   | Installing the certificate | 8       | 6               | 8                 |

\*2: In case of 2048bits key, it may take about 3

minutes (165sec) to create the certificate and CSR.

#### 7.8.5.2 Communication time when encryption function is enabled

We have compared the communication time when the encryption feature is used against the normal communication time, and describe the result in this section.

The following are the time displayed on Web's TOP page:

Web's TOP page means the first screen that is displayed in the Web screen for the printer setup.

Table 7-7 Time displayed on Web's TOP page (for RSA) Unit: Sec

|              |          | F       | Public key size | Э         | No operation  |
|--------------|----------|---------|-----------------|-----------|---------------|
| noA          |          | 512bits | 1,024bits       | 2,048bits | No encryption |
| Cipher level | Strong   | 5       | 5               | 7         |               |
|              | Standard | 5       | 5               | 7         | 3             |
|              | Weak     | 4       | 5               | 7         |               |

Table 7-8 Time displayed on Web's TOP page (for Diffie-Hellman (DSS)) Unit: Sec

|              |          | F       | Public key size | Ð         | No operation  |
|--------------|----------|---------|-----------------|-----------|---------------|
| Dime-neima   | IN(D55)  | 512bits | 1,024bits       | 2,048bits | No encryption |
| Cipher level | Strong   | 5       | 5               | 6         |               |
|              | Standard | 5       | 5               | 6         | 3             |
|              | Weak     | -       | -               | -         |               |

Communication time for IPP printing is shown below:

As a print job, we used PCL's NULL Data(31,464,978bytes).

(NULL Data means the data that has been processed to execute the PCL process as least as possible and to enable the network communication time to be measured.)

|              |          | F       | Public key size | э         | No operatio |
|--------------|----------|---------|-----------------|-----------|-------------|
| ROA          |          | 512bits | 1,024bits       | 2,048bits |             |
| Cipher level | Strong   | 52      | 52              | 52        |             |
|              | Standard | 53      | 52              | 52        | 41          |
|              | Weak     | 51      | 52              | 53        |             |

Table 7-9 IPP printing (for RSA) Unit: Sec

| Table 7-10 | IPP | printing | (for | Diffie-Hellman | (DSS) | Unit: Sec |
|------------|-----|----------|------|----------------|-------|-----------|
|------------|-----|----------|------|----------------|-------|-----------|

| Diffic Hollma |          | F       | Public key size | e         | No open/etic |
|---------------|----------|---------|-----------------|-----------|--------------|
| Dime-Heiima   | in(DSS)  | 512bits | 1,024bits       | 2,048bits | No encryptio |
| Cipher level  | Strong   | 53      | 52              | 51        |              |
|               | Standard | 53      | 52              | 51        | 41           |
|               | Weak     | -       | -               | -         |              |

7.8.5.3 Is encrypted printing possible with something other than IPP?

- Answer: Printing with encryption is not possible with anything other than IPP. Printing with encryption is possible only with IPP.
- 7.8.5.4 What will happen if SSL/TLS is turned OFF after creating (or installing) a certificate? Answer: The certificate remains stored.

If you set the SSL/TLS to ON again, that certificate becomes available for you to use.

- 7.8.5.5 Want to change the port number
  - Answer: The port number for SSL/TLS communication is fixed to 443. You can not change it.

7.8.5.6 Error "The security certificate was issued by a company you have not chosen to trust" is displayed

When this error is displayed, you may have the following situations:

The certificate installed in the printer is a self-signed certificate. Or the certificate installed in the printer is a CA-signed certificate and either the CA certificate by the Certification Authority or an intermediate certificate is not installed in the client PC.

In case of a self-signed certificate, all you have to do is to install the printer's self-signed certificate in the client PC; then, the error (Security Alert) will no longer appear.)

In case of a CA-signed certificate, all you have to do is to install the CA certificate or the intermediate certificate by CA in the client PC; then, the error (Security Alert) will no longer appear.)

What to do: Install the certificate in the client PC (browser).

[Steps]

1) Click View Certificate on the error screen (Security Alert) that is displayed.

2) In the General tab of the Certificate popup window, click Install Certificate... button.

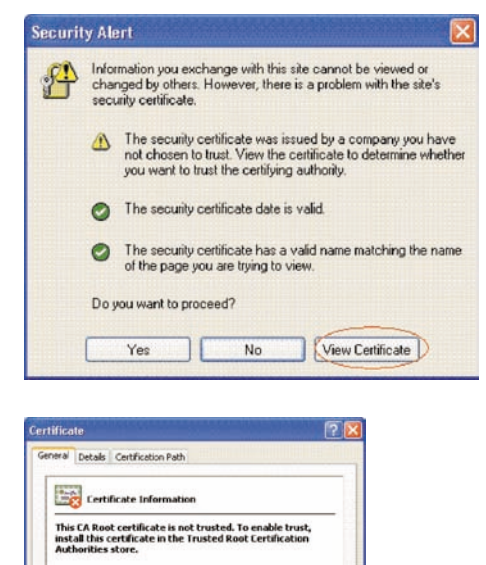

Issued to: 10.37.177.198 Issued by: 10.37.177.198 Valid from 10/25/2004 to 12/31/2049

Instal Certificate ....

OK

 Certificate Import Wizard is displayed. Install the certificate following the steps that are shown. Select Automatically select the certificate store based on the type of certificate, then the certificate is installed automatically.

|                                                                                                    | Welcome to the Certificate Impor<br>Wizard<br>This whard helps you copy certificates, certificate trust<br>lists, and certificate revocation tists from your disk to a<br>certificate store.<br>A certificate, which is issued by a certification authority,<br>a confination of your identity and contains information<br>used to produce data or to establish secure network<br>corrections. A certificate store is the system area where<br>certificates are lead.<br>To continue, cick Next. |
|----------------------------------------------------------------------------------------------------|----------------------------------------------------------------------------------------------------|
|                                                                                                    |                                                                                                    |
|                                                                                                    | < bal (Next>) Care                                                                                                    |
| cate Import Wizard                                                                                                    | Can                                                                                                    |
| cate Import Wizard                                                                                                    | < 0x3 (Next>) Can                                                                                                    |
| cate Import Wizard<br>ificate Store<br>Catificate stores are syst                                                                                                  | en areas vhere certificates are lept.                                                                                                    |
| cate Import Wizard<br>dicate Store<br>Cetificate stores are syst<br>Windows can automaticat                                                                        | en areas where ortificates are kept.                                                                                                    |
| cate Import Wizard<br>ificate Store<br>Catificate stores are syst<br>Windows can automatical<br>Windows can automatical<br>Disea of unification                    | en areas where certificates are kept.                                                                                                    |
| cate Import Wiscard<br>ficate Store<br>Catificate stores are syst<br>Windows can automatical<br>Windows can automatical<br>Chara de ortificates<br>porticate store | en areas where certificates are kept.<br>select a certificate store, or you can specify a location for<br>the certificate store based on the type of certificate<br>in the following store                                                                                                    |

7.8.5.7 Error "The security certificate has an invalid name or the name does not match the site name..." is displayed.

The printer's IP address differs from the IP address described in the certificate or the IP address when the certificate was created.

What to do: Return the printer's IP address to the one when the self-signed certificate was created or when the CSR was created.

# 8. CONNECTION DIAGRAM

# 8.1 Check Resistance Value

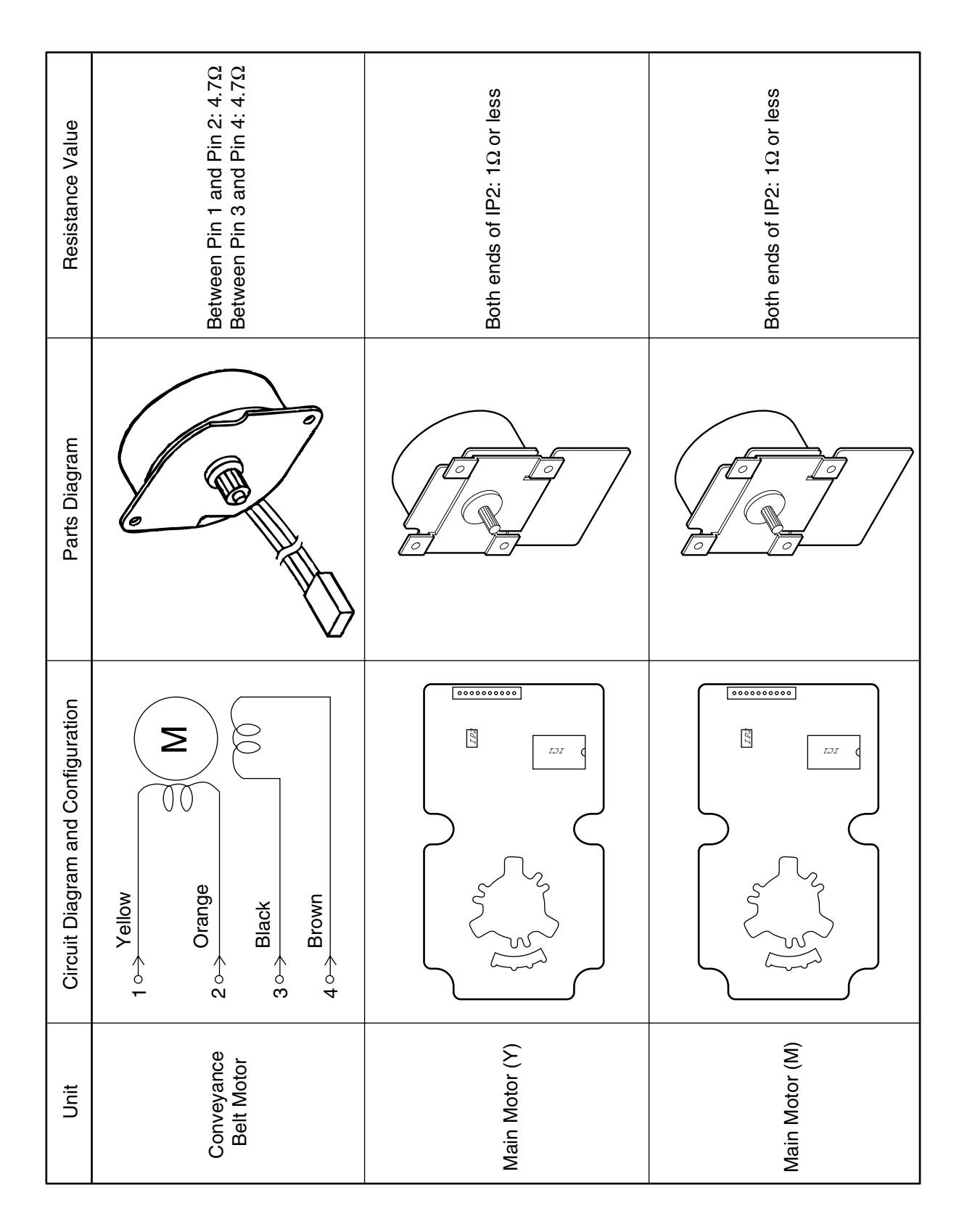

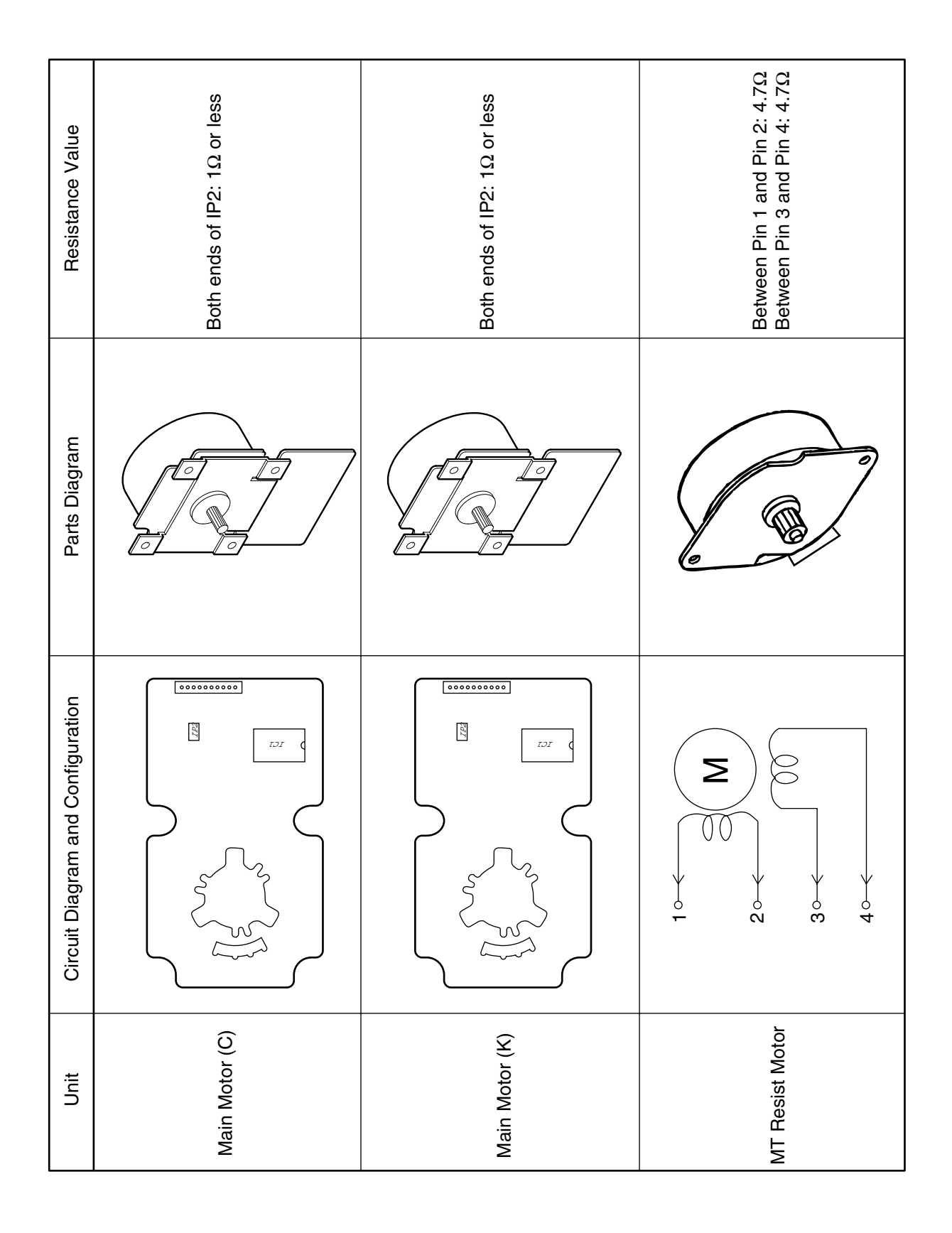

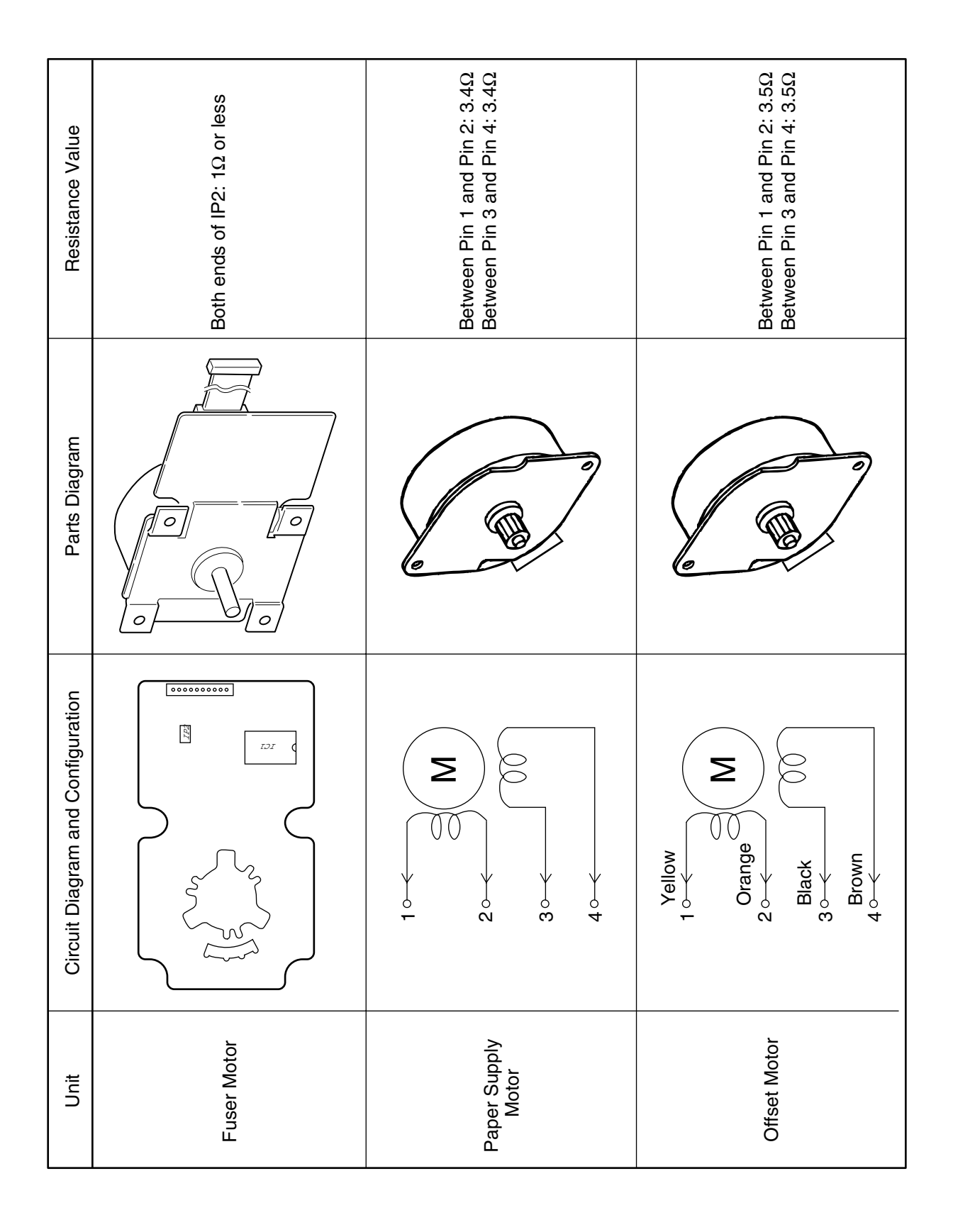

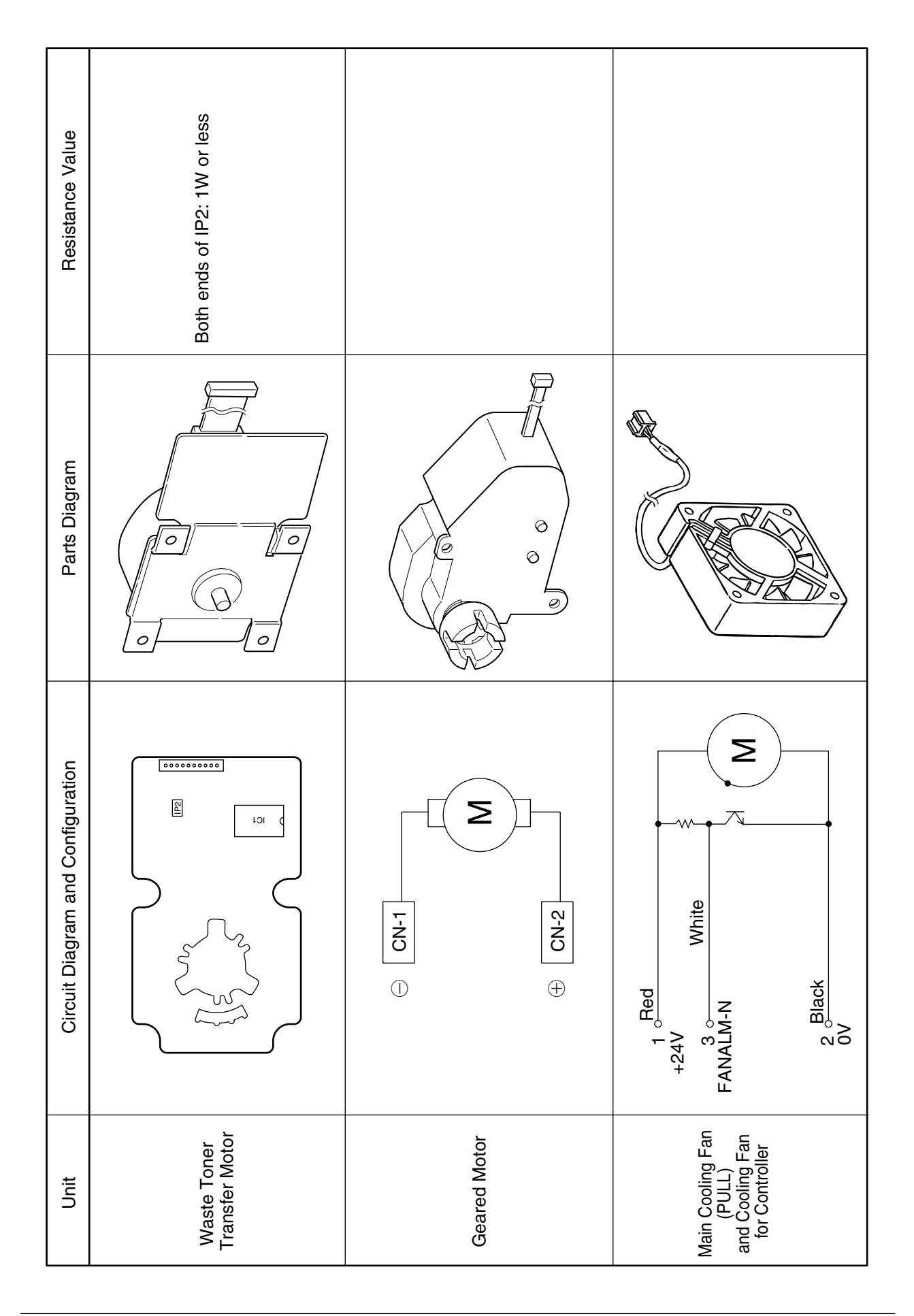

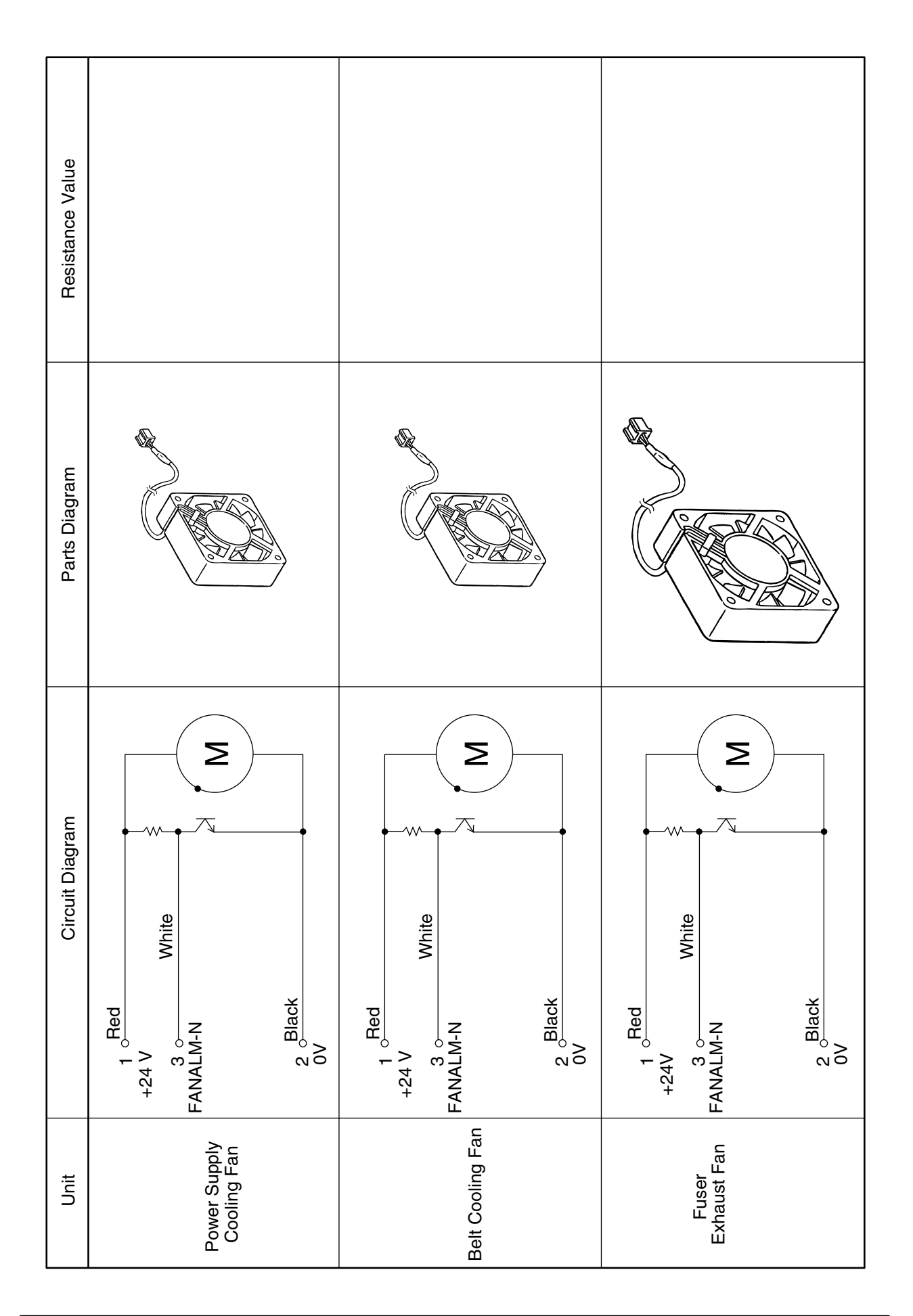

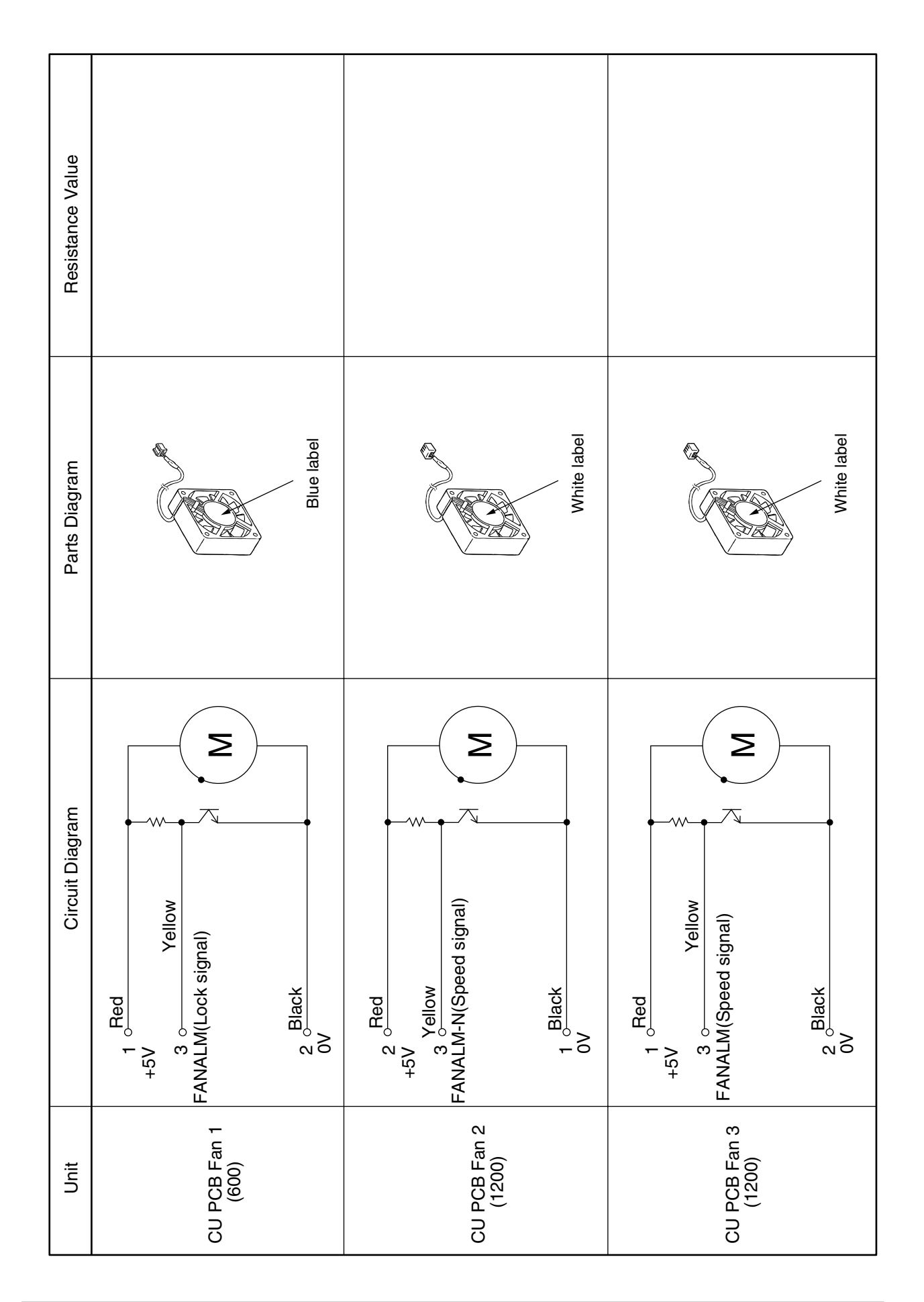

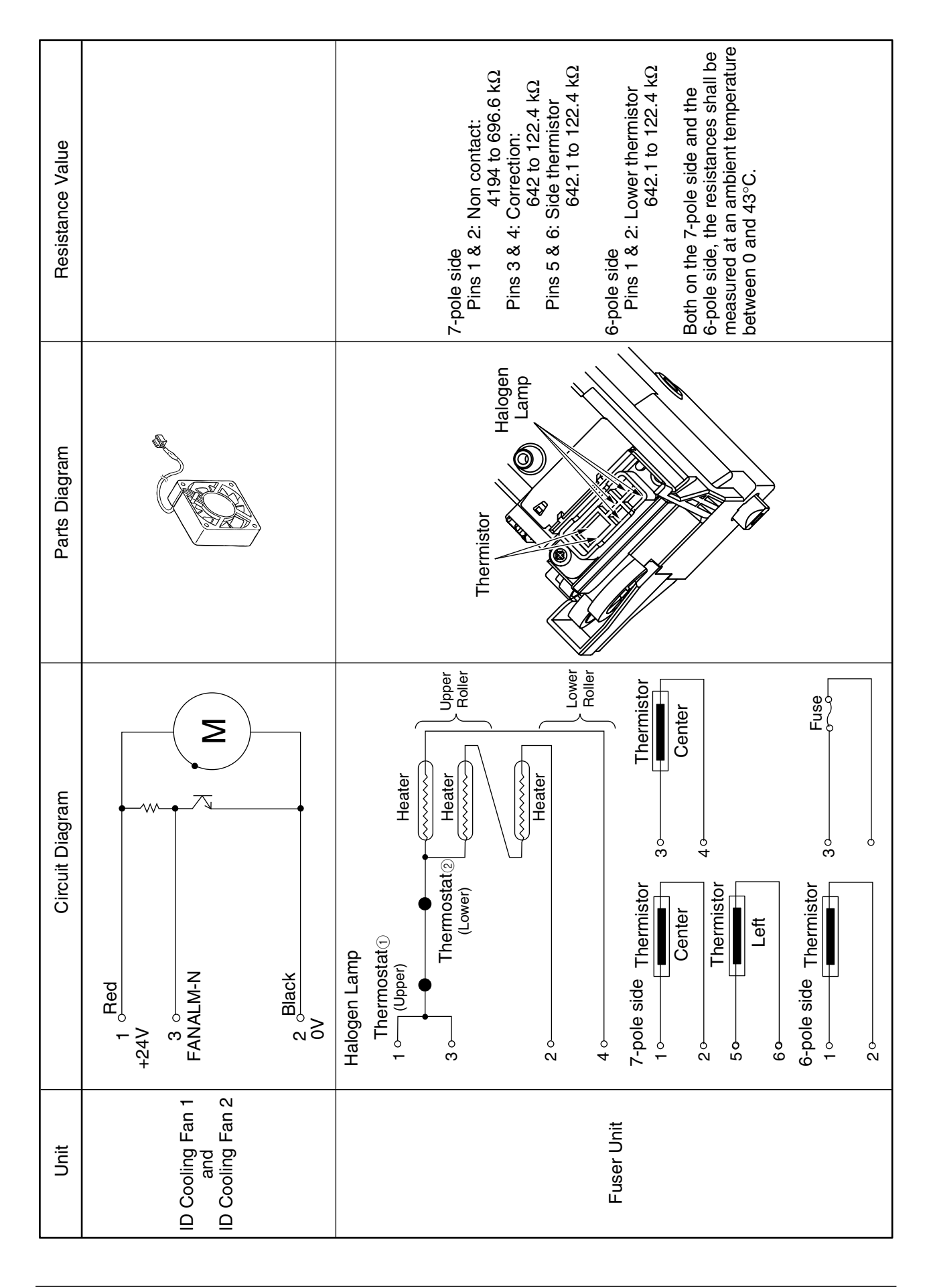
# 8.2 Diagram of Part Layout of Various PCB

(1)-1 Engine Control PWB (S2V-2 PWB: 600dpi)

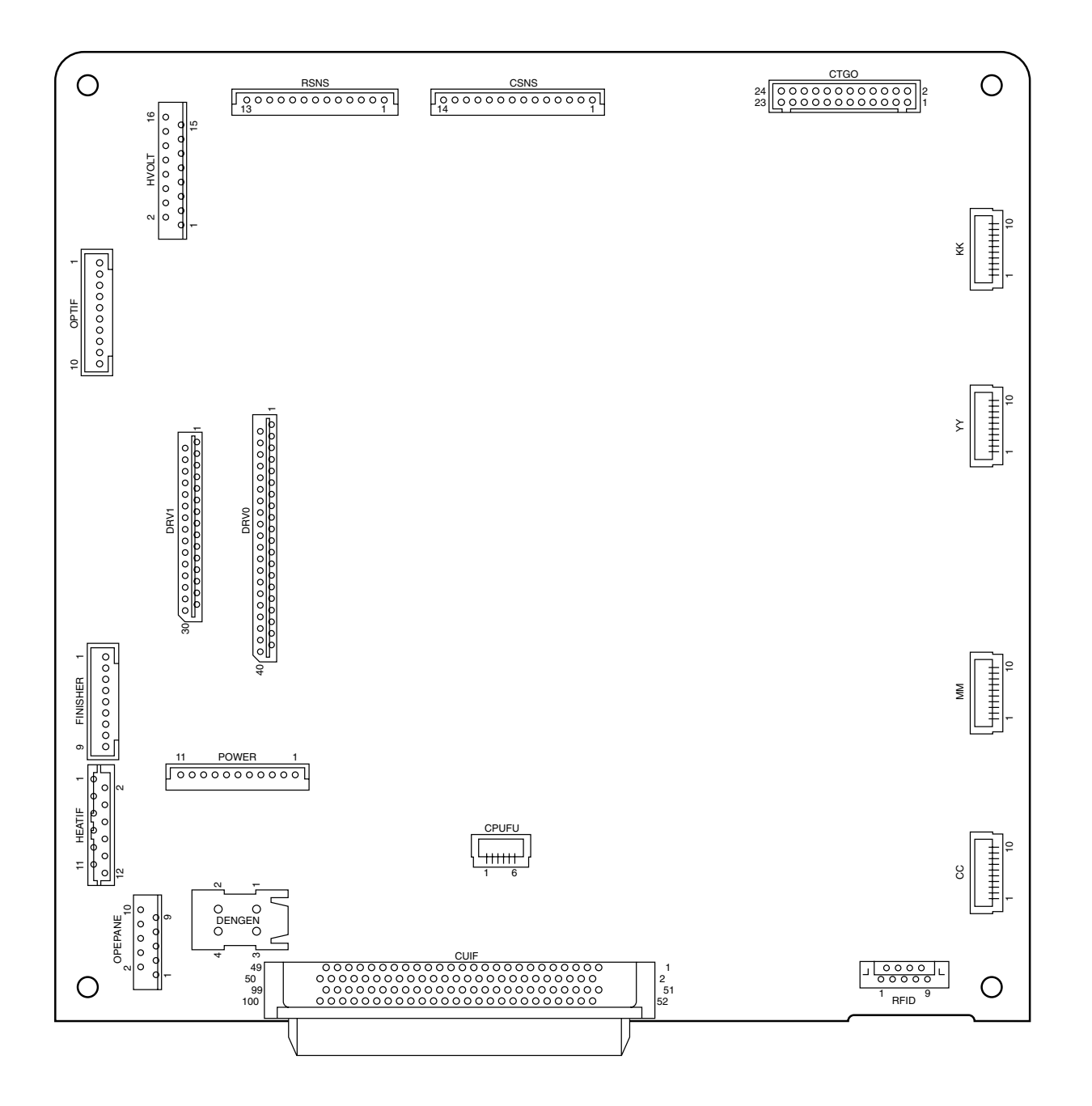

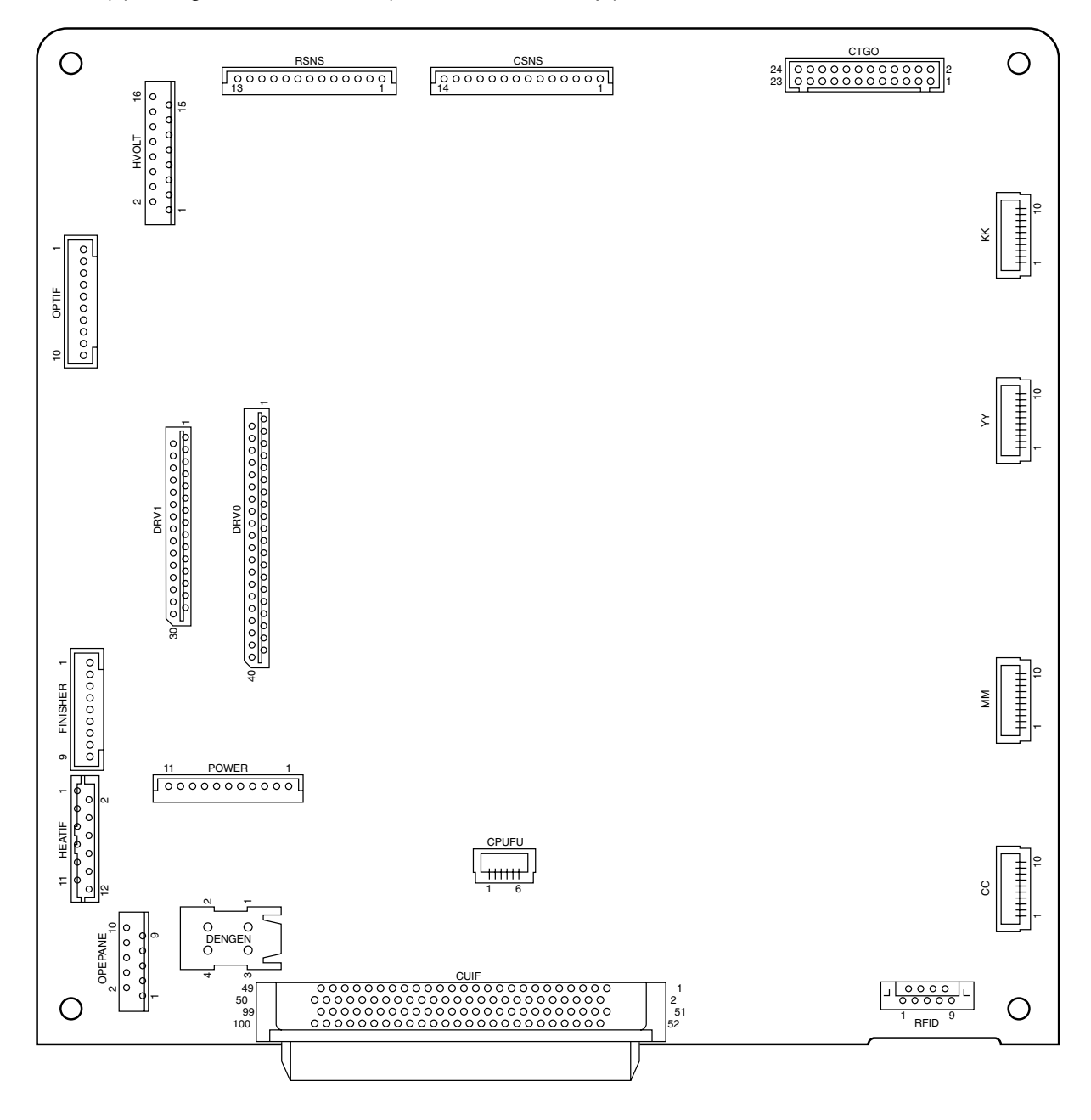

(1)-2 Engine Control PWB (S2V-3 PWB: 1200dpi)

(2) Motor Driver PWB (S2M PWB)

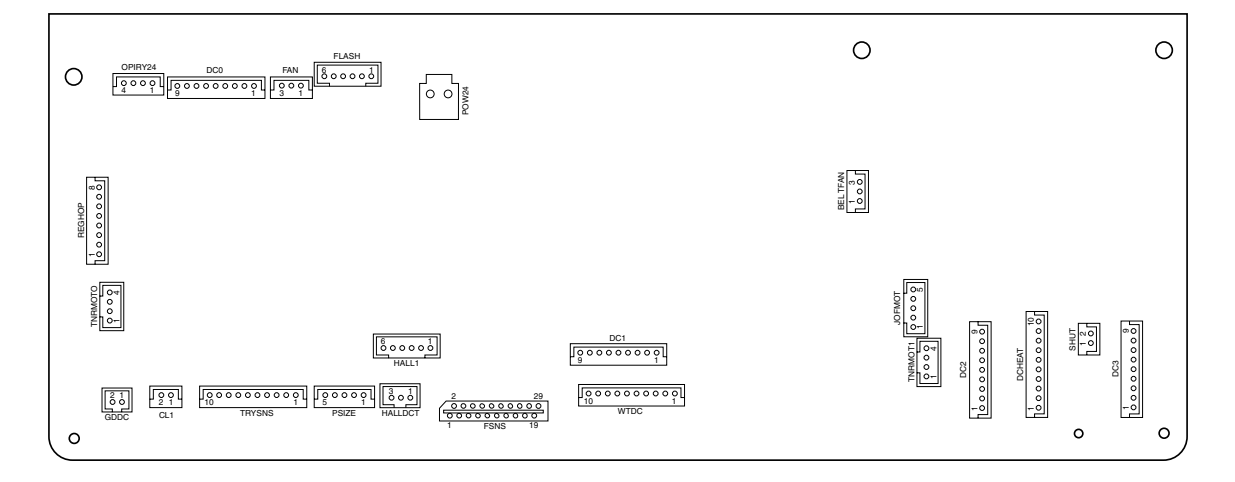

#### (3)-1 Main Controller PWB : HMO

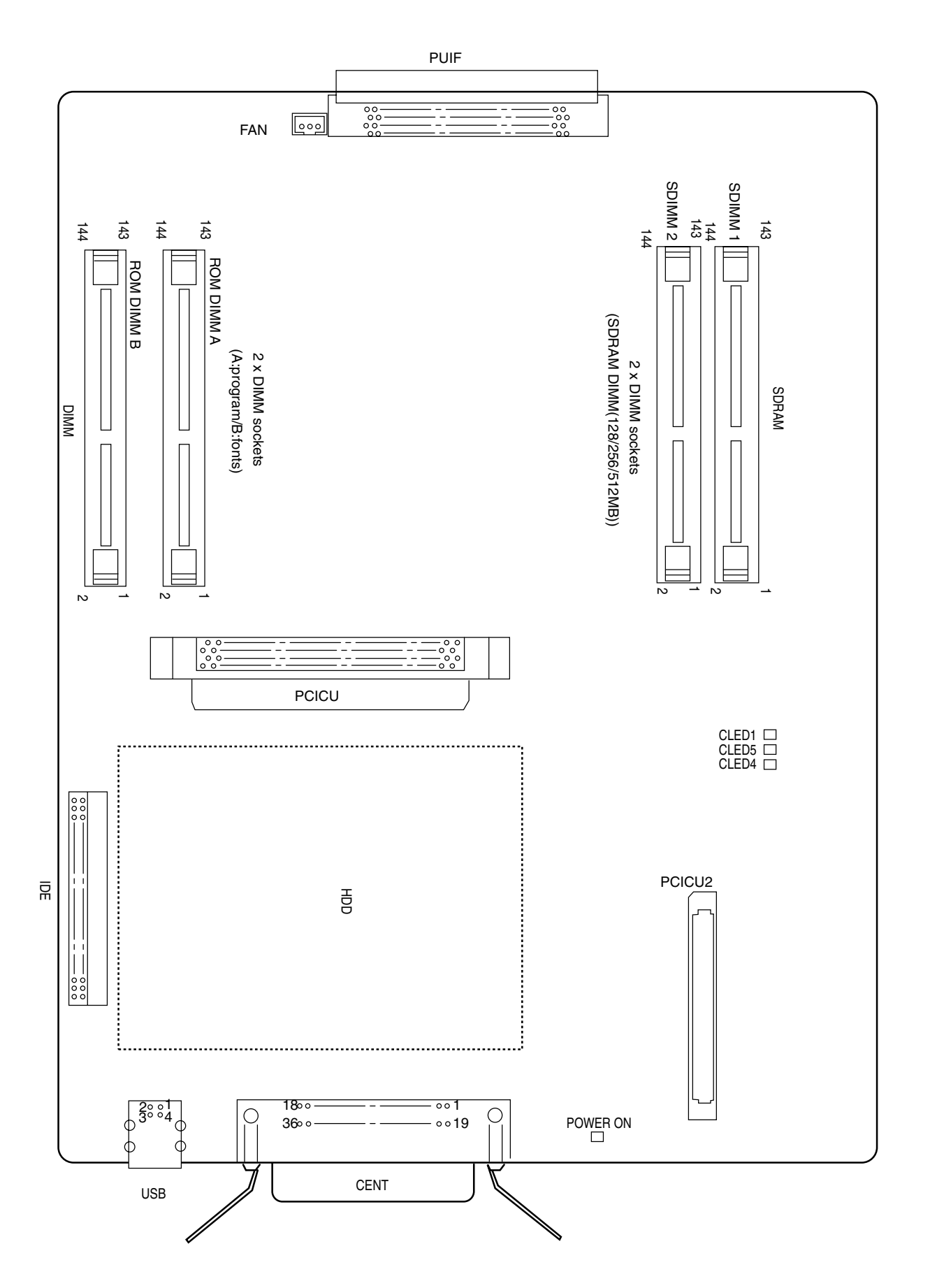

#### (3)-2 Main Controller PWB : ASP

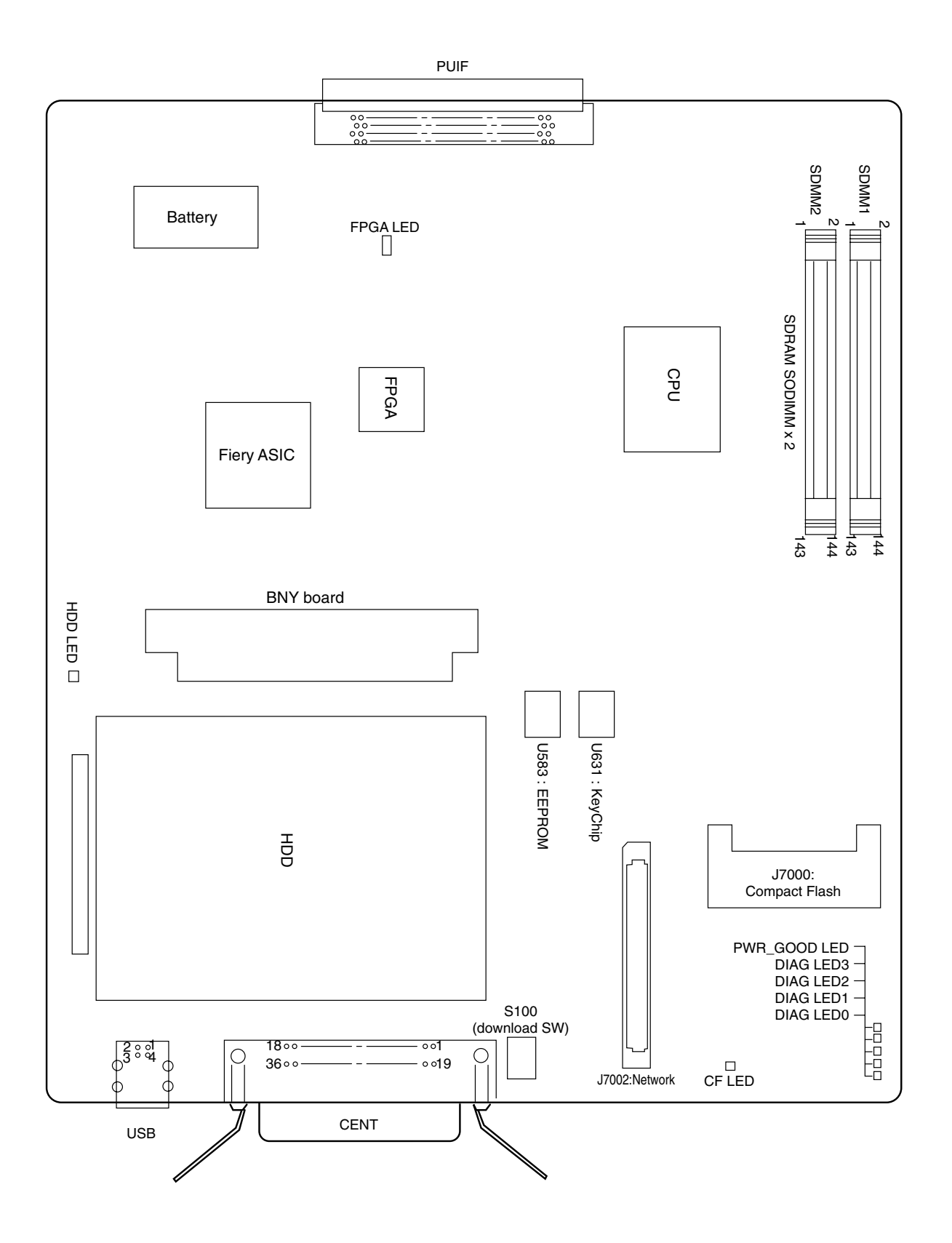

### (4) LED Control PWB

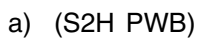

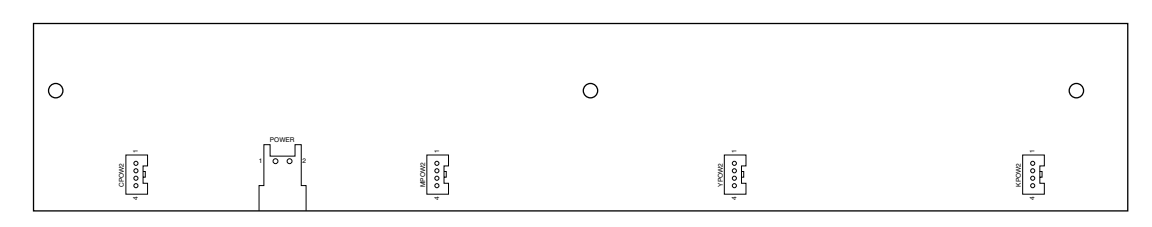

#### (5) Control Panel PWB (X7G- PWB)

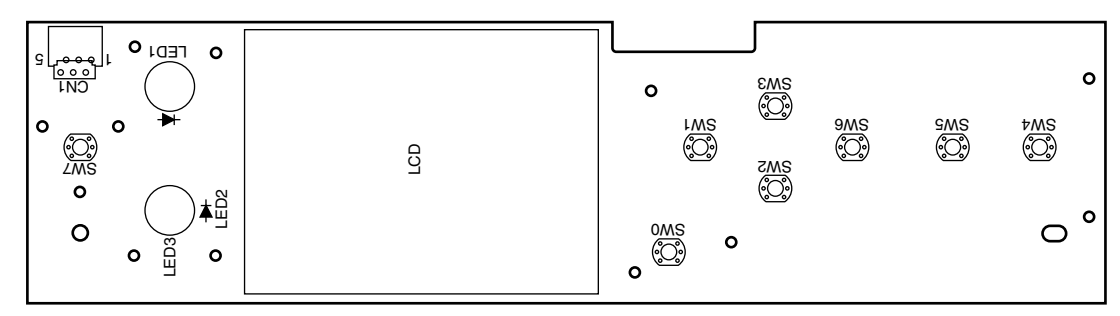

(6) ID System Sensor PWB(SGG-PWB)

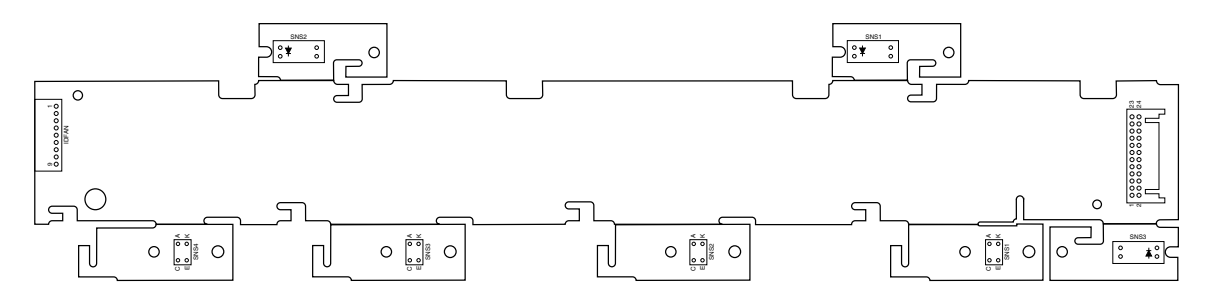

(7) Entrance Sensor PWB (S2C-PWB)

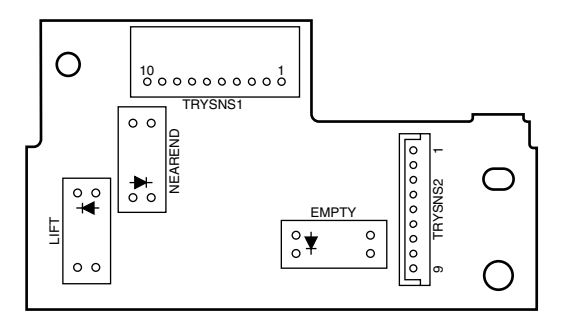

(8) Paper Size Detection PWB (S2S- PWB)

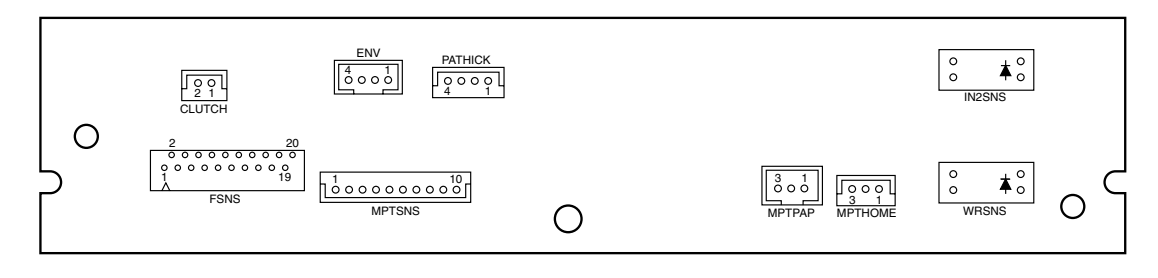

(9) Rear Sensor PWB (S2R- PWB)

|                                                                                                    | 0                    |
|----------------------------------------------------------------------------------------------------|----------------------|
|                                                                                                    | Solenoid<br>Solenoid |
| $ \begin{array}{c c} RSNS \\ \hline 0 \circ \circ \circ \circ \circ \circ \circ \circ \circ \circ \circ \circ \circ \circ \circ \circ \circ \circ$ | 0                    |

(10) Color Drift Sensor PWB (S2Z- PWB)

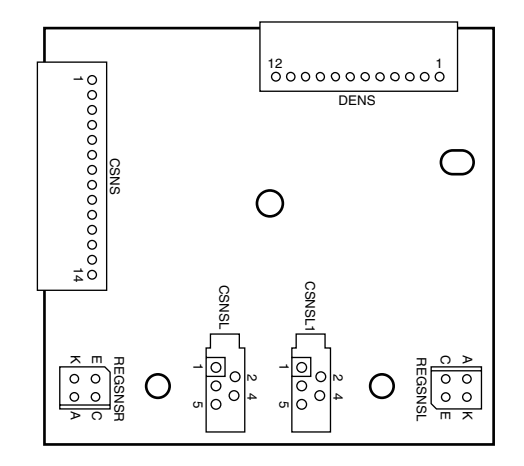

(11) Tray Control PWB (V72-1- PWB)

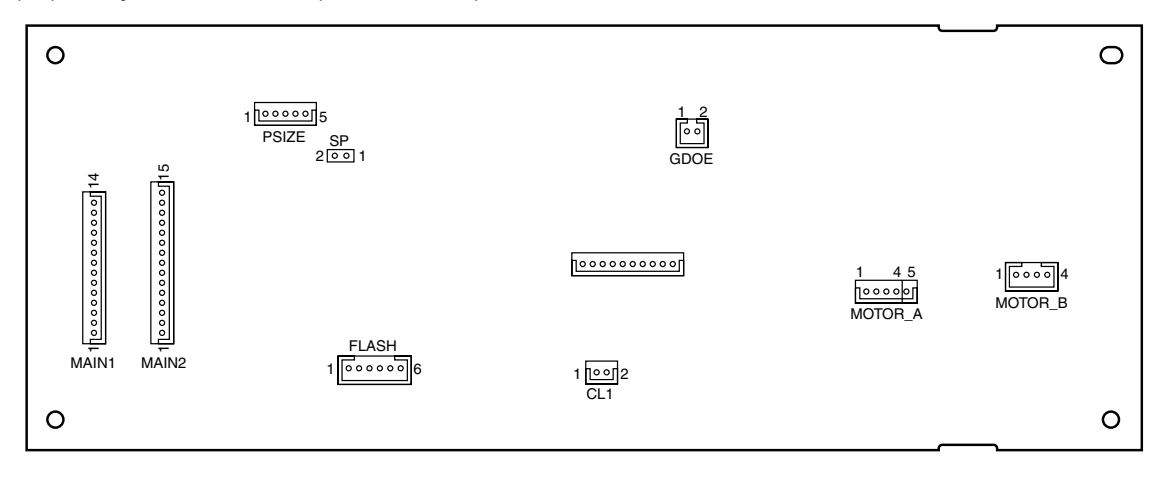

#### (12) Duplex Control PWB (V72-2- PWB)

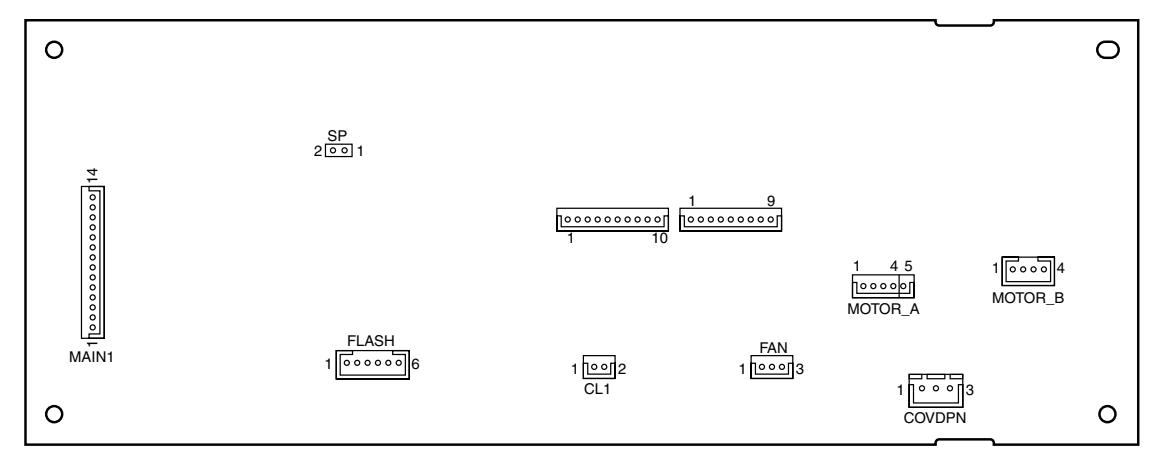

(13) Inverter PWB (V72-3- PWB)

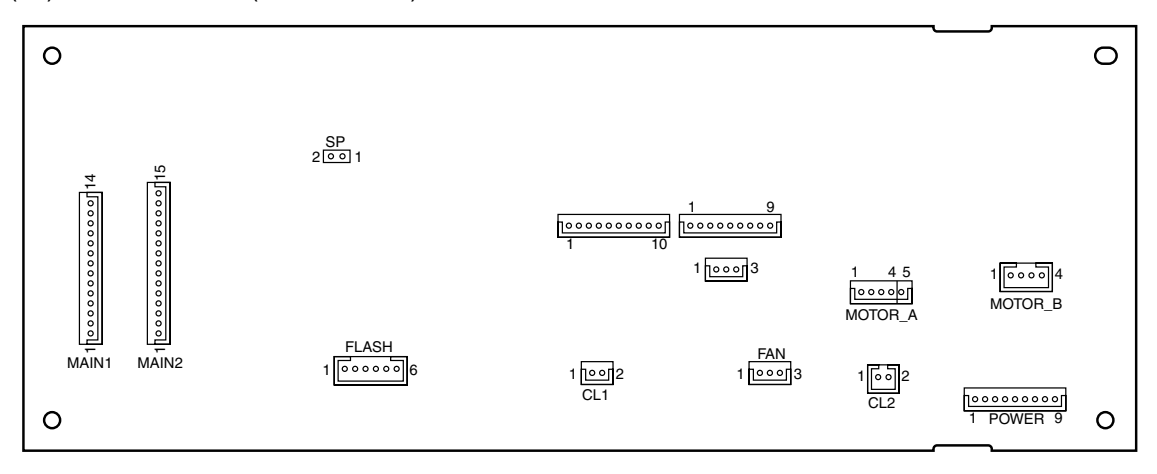

(14) Disposal Toner, Gear, Belt Rotation, Disposal Toner Sensor PWB (HAL-PWB)

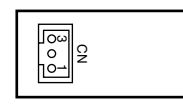

# 9. ERROR MESSAGE LIST

### 9.1 Message Chart of C9600

Take appropriet actions for messages provided on the control panel of your printer. In the table, "CCCC" shows the toner color (cyan, magenta, yellow or black).

| Display on Operating Panel                        | Meaning                                                                                                    | Measures                                                                                                    |
|---------------------------------------------------|----------------------------------------------------------------------------------------------------|----------------------------------------------------------------------------------------------------|
| 126:Condensing Error                              | Condensation occurs in a printer.                                                                                       | Turn off the power and wait for a while.                                                                           |
| Download Error                                    | Download error.                                                                                                    | Re-start a printer.                                                                                                |
| Communication Error                               | A communication error occurs.                                                                                           | Contact with a customer center.                                                                                    |
| EEPROM Reset                                      | EEPROM is in resetting.                                                                                                 | Wait for a while.                                                                                                  |
| Initializing                                      | The printer is in initializing.                                                                                         | Wait for a while.                                                                                                  |
| NON OEM %COLOR% TONER<br>DETECTED                 | A genuine CCCC toner cartridge is not installed.                                                                        | Possible to operate even if a toner cartridge other than genuine CCCC is used.                                     |
| PS Memory Overflow                                | Lack of a memory space while printing with a PS driver.                                                                 | Either increase memory space or make a print data simple.                                                          |
| PU Flash Error                                    | A communication error occurs.                                                                                           | Contact with a customer center                                                                                     |
| RAM Check<br>nnn%                                 | RAM checking is in process.                                                                                             | Wait for a while                                                                                                   |
| Restarting                                        | The printer is in restarting.                                                                                           | Wait for a while                                                                                                   |
| USB I/F Error                                     | USB Interface error.                                                                                                    | Press the ON Line button to clear out an error.                                                                    |
| Check Image Drum<br>CCCC                          | A displayed image drum car-<br>tridge is not installed correctly.                                                       | Re-install a displlayed image drum cartridge.                                                                      |
| Yellow Toner Not Installed                        | A yellow toner cartridge is not<br>installed in a printer or an<br>unrecognized yellow toner<br>cartridge is installed. | Install a genuine yellow toner cartridge.                                                                          |
| Non Genuine Yellow Toner                          | An unrecognized yellow toner cartridge is installed.                                                                    | Install a genuine yellow toner cartridge.                                                                          |
| Yellow Toner Empty                                | A yellow toner cartridge runs out<br>or a genuine yellow toner<br>cartridge is not installed.                           | Install a new genuine yellow toner cartridge.                                                                      |
| Yellow Toner Low                                  | The printer runs out of a yellow toner soon.                                                                            | Prepare a new yellow toner cartridge but unnecessary to change.                                                    |
| Yellow Toner Sensor Error                         | A censor error of the yellow toner occurs.                                                                              | Remove a yellow toner cartridge and<br>re-install it. Contact with a customer<br>center if an error still remains. |
| Yellow Image Drum Near Life                       | A life of the image drum is about to end.                                                                               | Prepare a new yellow image drum cartridge but unnecessary to change.                                               |
| Yellow Image Drum Life                            | It is time to change a yellow image drum.                                                                               | Change to a new yellow image drum cartridge.                                                                       |
| Initializing                                      | The printer is in initializing.                                                                                         | Wait for a while.                                                                                                  |
| Install New Image Drum<br>Image Drum Life<br>CCCC | It is time to change a displayed drum cartridge.                                                                        | Change to a new image drum cartridge.                                                                              |
| Image Drum Life<br>CCCC                           | It is time to change a displayed drum cartridge.                                                                        | Change to a new image drum cartridge.                                                                              |
| Ready To Print                                    | The printer is ready to operate.                                                                                        | -                                                                                                    |

| Display on Operating Panel                                                | Meaning                                                                                                    | Measures                                                                                                    |
|---------------------------------------------------------------------------|----------------------------------------------------------------------------------------------------|----------------------------------------------------------------------------------------------------|
| Inverter is Removed                                                       | An unconnected inverter part of a finisher unit and a printer.                                                      | Connect an inverter part of a finisher unit and a printer.                                                        |
| Install Inverter                                                          | An unconnected inverter part of a finisher and a printer.                                                           | Connect an inverter part of a finisher and a printer.                                                             |
| Check Inverter<br>Paper Jam                                               | A paper jam occurs around an inverter.                                                                              | Take an inverter away from a printer and remove a paper jam.                                                      |
| Check Inverter<br>Paper Remain                                            | Paper is remains around an inverter of a finisher.                                                                  | Take an inverter away from a printer and remove the remaining paper.                                              |
| Print Error Log                                                           | A "LOG IN ERROR" is in printing.                                                                                    | Wait for a while.                                                                                                 |
| Offline                                                                   | The printer is off-line. Data reception is not available.                                                           | Press the ON-LINE button for data<br>reception to show "READY TO<br>PRINT"on the panel.                           |
| Open Cover<br>Paper Jam<br>COVER                                          | A paper remains around a displayed cover.                                                                           | Open a cover and remove the remain-<br>ing paper.                                                                 |
| Open Cover<br>Paper Remain<br>COVER                                       | A paper jam occurs around a displayed cover.                                                                        | Open a cover and remove a paper jam.                                                                              |
| Open Cover<br>Paper Jam<br>Top Cover                                      | A paper jam occurs in a printer.                                                                                    | Open a top cover and remove a paper jam.                                                                          |
| Close Cover<br>COVER                                                      | A displayed cover is open. Close a displayed cover.                                                                 | Close a displayed cover.                                                                                          |
| Paper Jam                                                                 | A paper jam occurs.                                                                                                 | Press the HELP button and follow the instructions to remove a paper jam.                                          |
| Color Adjusting                                                           | A color adjustment is in process.                                                                                   | Wait for a while.                                                                                                 |
| Invalid ID. Job Rejected                                                  | A data of unauthorized users is deleted.                                                                            | An user registration on a Job Account-<br>ing is necessary for printing.                                          |
| Copy kkk/III                                                              | "k" copies of "I" copies are being printed.                                                                         | Wait for a while.                                                                                                 |
| Rebooting <n></n>                                                         | The printer is in restarting.                                                                                       | Wait for a while.                                                                                                 |
| Service Call<br>nnn:Fatal Error<br>PC:nnnnnnn<br>LR:nnnnnnn<br>FR:nnnnnnn | An error occurs . Contact with a customer center.                                                                   | Contact with a customer center and let them know the error number (nnn).                                          |
| Cyan Toner Not Installed                                                  | A cyan toner cartridge is not<br>installed in a printer or an<br>unrecognized cyan toner<br>cartridge is installed. | Install a genuine cyan toner cartridge.                                                                           |
| Non Genuine Cyan Toner                                                    | An unrecognized cyan toner cartridge is installed.                                                                  | Install a genuine cyan toner cartridge.                                                                           |
| Cyan Toner Empty                                                          | A cyan toner cartridge runs out<br>or a genuine cyan toner car-<br>tridge is not installed.                         | Install a new genuine cyan toner cartridge.                                                                       |
| Cyan Toner Low                                                            | The printer runs out of a cyan toner soon.                                                                          | Prepare a new cyan toner cartridge but unnecessary to change.                                                     |
| Cyan Toner Sensor Error                                                   | An censor error of the cyan toner occurs.                                                                           | Remove a cyan toner cartridge and re-<br>install it. Contact with a customer<br>center if an error still remains. |
| Cyan Image Drum Near Life                                                 | A life of the image drum is about to end.                                                                           | Prepare a new cyan image drum cartridge but unnecessary to change.                                                |

| Display on Operating Panel                   | Meaning                                                                                                    | Measures                                                                                                    |
|----------------------------------------------|----------------------------------------------------------------------------------------------------|----------------------------------------------------------------------------------------------------|
| Cyan Image Drum Life                         | It is time to change a cyan image drum.                                                                                  | Change to a new cyan image drum cartridge.                                                                                    |
| Wait a Moment                                | Wait for a while.                                                                                                    | Wait for a while.                                                                                                    |
| Turn off power<br>or<br>press RESTART button | Restart a printer by either turning<br>off the power or pressing the<br>SHUTDOWN /RESTART button.                        | Restart a printer by either turning off<br>the power or pressing the SHUTDOWN<br>/RESTART button.                             |
| Shutting down                                | The printer is in the shutdown process.                                                                                  | Wait for a while.                                                                                                    |
| Statistics Log Buffer is Full                | A memory space of an internal<br>hard disk for saving the number<br>of logs is not available.                            | Increase a memory space of a hard disk by deleting unnecessary parts. Press the ON-LINE switch to delete a displayed error.   |
| Statistics Log Buffer is Not<br>Available    | A memory space of an internal<br>hard disk for saving the number<br>of logs is not available.                            | Install an internal hard disk (option).                                                                                       |
| Paper Multi Feed<br>TRAY                     | Overlapped paper are fed.                                                                                                | Press the HELP button and follow the instructions.                                                                            |
| Job Offset Home Error                        | An offset printing is not available<br>due to an occurance of the JOB<br>OFFSET function error.                          | The offset function is unavailable but<br>printing is available. Contact with a<br>customer center if an error still remains. |
| Power Save                                   | The printer is in the ENERGY SAVING MODE.                                                                                | The ENERGY SAVING MODE will be canceled if printing starts.                                                                   |
| Processing                                   | The printer is in data processing.                                                                                       | Wait for a while.                                                                                                    |
| Open Stacker<br>Face Up Stacker              | Paper can not be fed due to a closed face-up stacker.                                                                    | Open a face-up stacker.                                                                                                    |
| Checking Sectors                             | A sector of a hard disk is in checking.                                                                                  | Wait for a while.                                                                                                    |
| Download Error                               | Download error. Restart a printer.                                                                                       | Re-start a printer.                                                                                                    |
| Incompatible Toner<br>CCCC                   | Either a toner cartridge from<br>other companies is installed or a<br>correct toner cartridge has not<br>been installed. | Install a correct CCCC toner cartridge.                                                                                       |
| Collate Copy iii/jjj                         | A collated printing is in process.<br>"I" copies of "j " copies are being<br>printed.                                    | _                                                                                                    |
| Collate Fail:Too Many Pages                  | Printing is not available because<br>a lack of memory space occurs<br>during a collated printing.                        | Either install an extension memory or reduce the number of specified pages.                                                   |
| Adjusting Temp                               | A fusing temperature is in adjusting.                                                                                    | Wait for a while.                                                                                                    |
| Fuser Unit Near Life                         | A life of fuser unit is about to end.                                                                                    | Prepare a new fuser unit but unneces-<br>sary to change.                                                                      |
| Check Fuser Unit                             | A fuser unit is installed uncollectly. Reinstall it.                                                                     | Reinstall it correctly.                                                                                                    |
| Change Fuser Unit                            | It is time to change a fuser unit due to a life end of it.                                                               | Change to a new fuser unit.                                                                                                   |
| Fuser Unit Life                              | It is time to change a fuser unit<br>due to a life end of a fuser unit.                                                  | Change to a new fuser unit.                                                                                                   |
| Data Present                                 | There is an unprinted data.                                                                                              | Check out a data.                                                                                                    |
| Check Data                                   | An error occurs during a reception of a program data.                                                                    | Check out a data.                                                                                                    |

| Display on Operating Panel                                                        | Meaning                                                                                                    | Measures                                                                     |
|-----------------------------------------------------------------------------------|----------------------------------------------------------------------------------------------------|------------------------------------------------------------------------------|
| Check Data<br>Program Data Write Error                                            | An error of writing data occurs.                                                                           | Check out a data.                                                            |
| Check Data<br>Program Data Receive Error<br><nnn>"</nnn>                          | An error occurs during a reception of data.                                                                | Check out a data.                                                            |
| Cancelling Job                                                                    | A data is in deleting                                                                                      | Wait for a while.                                                            |
| Data Arrive                                                                       | A data is in receiving.                                                                                    | Wait for a while.                                                            |
| Print Demo Page                                                                   | A DEMO page is in printing.                                                                                | Wait for a while.                                                            |
| Power Off and Wait for a while 126:Condensing Error                               | Condensation of a printeer<br>occurs. Turn off the power and<br>wait for a while                           | Turn off the power and wait for a while.                                     |
| Toner Not Installed<br>CCCC                                                       | A CCCC toner cartridge is not<br>installed or an unrecognized<br>CCCC toner cartridge is installed.        | Install a genuine CCCC toner cartridge.                                      |
| Non Genuine Toner<br>CCCC                                                         | An unrecognized CCCC toner cartridge is installed.                                                         | Install a genuine CCCC toner cartridge.                                      |
| Check Toner Cartridge<br>Improper Lock Lever Position<br>CCCC                     | A toner cartridge is unlocked.                                                                             | Check out a lever of a toner cartridge.                                      |
| Install Toner<br>CCCC                                                             | Either a displayed toner cartridge<br>runs out or a genuine displayed<br>toner cartridge is not installed. | Install a displayed genuine toner cartridge.                                 |
| Reset Drum Basket                                                                 | An eroor occurs during transfer-<br>ring of a disposal toner.                                              | Open a top cover and reinstall a drum basket.                                |
| Reset Drum Basket<br>Waste Toner Transfer Error                                   | An eroor occurs during transfer-<br>ring of a disposal toner.                                              | Open a top cover and reinstall a drum basket.                                |
| TRAY n Overfilled                                                                 | Too much paper are set in a tray n.                                                                        | Reduce the number of paper.                                                  |
| Change Paper in TRAY n<br>MEDIA_SIZE<br>MEDIA_TYPE<br>Please see HELP for details | Paper loaded into a tray is different from the specified one.                                              | Press the ONLINE button after loading a correct paper into a specified tray. |
| TRAY n Lift Up Error                                                              | Paper can not be fed from a tray n.                                                                        | Place paper into a tray n correctly.                                         |
| Printing(TRAY n)                                                                  | A paper printing on a tray n is in process.                                                                |                                                                              |
| TRAY n Empty                                                                      | No paper in a tray n.                                                                                      | Place paper into a tray n.                                                   |
| TRAY n Overfilled                                                                 | Too much paper in a tray n.                                                                                | Reduce the number of paper.                                                  |
| TRAY n Near End                                                                   | The number of a paper in a tray n is about to end.                                                         | Prepare the spcified paper on a tray n.                                      |
| Reset Tray<br>TRAY                                                                | Feeding paper from a displayed tray is not available. Reinstall a tray.                                    | Reinstall a tray.                                                            |
| Install Tray<br>TRAY                                                              | A displayed tray is installed uncorrectly. Reinstall it.                                                   | Reinstall a tray.                                                            |
| Network Error                                                                     | A network error occurs.                                                                                    | Restart a printer.                                                           |
| Print Network Config                                                              | Printing a network setup is in process.                                                                    | Wait for a while.                                                            |
| Network Initializing                                                              | A network setup is in initializing.                                                                        | Wait for a while.                                                            |
| Network Configuration Writing                                                     | A network setup is in saving.                                                                              | Wait for a while.                                                            |

| Display on Operating Panel               | Meaning                                                                                                    | Measures                                                                                |
|------------------------------------------|----------------------------------------------------------------------------------------------------|-----------------------------------------------------------------------------------------|
| Density Adjusting                        | Correction of density is in process.                                                                                  | Wait for a while.                                                                       |
| Waste Toner Transfer Error               | An eroor occurs during transfer-<br>ring of a disposal toner.                                                         | Open a top cover and reinstall a drum basket.                                           |
| Waste Toner Near Full                    | A life of a disposal toner box is about to end.                                                                       | Prepare a new disposal toner box but unnecessary to change.                             |
| Check Waste Toner Box                    | A disposal toner box is installed uncollectly. Reinstall it.                                                          | Reinstall a disposal toner box.                                                         |
| Waste Toner Full                         | A disposal toner box is full.<br>Change to a new one.                                                                 | Change to a new disposal toner box.                                                     |
| Centro I/F Error                         | A parallel I/F error occurs.                                                                                          | Press the ONLINE button.                                                                |
| Staple Jam                               | A staple is jammed in a stapler unit of a finisher.                                                                   | Remove a staple.                                                                        |
| Check Punch Chip Box                     | Either a punch dust box is full or not installed.                                                                     | Either clear out a box or reinstall it.                                                 |
| File Accessing                           | The printer is in access to a file of an internal hard disk.                                                          | Wait for a while.                                                                       |
| File System Operation failed <nnn></nnn> | An error occurs while a printer is<br>in access to a file of an internal<br>hard disk.                                | Normal printing is available. Contact with a customer center if an error still remains. |
| File System is Full                      | A space of a hard disk (option) or flash memory runs out.                                                             | Normal printing is available.                                                           |
| File System is Write Protected           | An invalid writing on a hard disk (option) or a flash memory.                                                         | Normal printing is available.                                                           |
| Checking File System                     | Checking a file system is in process.                                                                                 | Wait for a while.                                                                       |
| Print File List                          | Printing a file list is in process.                                                                                   | Wait for a while.                                                                       |
| Install Finisher                         | A finisher is away from an inverter. Connect a finisher into a inverter.                                              | Connect a finisher into a inverter.                                                     |
| Check Finisher<br>Staple Jam             | A staple is jammed in a stapler<br>unit of a finisher. Remove it.                                                     | Remove a jammed staple.                                                                 |
| Check Finisher<br>Paper Jam              | A paper jam occurs aroud a finisher.                                                                                  | Keep a finisher away from a inverter and remove the remaining papers.                   |
| Check Finisher<br>Paper Remain           | A sheet of paper remains aroud a finisher.                                                                            | Wait for a while.                                                                       |
| Print Font                               | Printing a font list is in process.                                                                                   | Wait for a while.                                                                       |
| Press ONLINE Button for Restoration      | Press the ONLINE button for recovery.                                                                                 | Press the ONLINE button.                                                                |
| Black Toner Not Installed                | A black toner cartridge is not<br>installed in a printer or an<br>unrecognized black toner<br>cartridge is installed. | Install a genuine black toner cartridge.                                                |
| Non Genuine Black Toner                  | An unrecognized black toner cartridge is installed.                                                                   | Install a genuine black toner cartridge.                                                |
| Black Toner Empty                        | A black toner runs out or a genuine black toner cartridge is not installed.                                           | Install a new genuine black toner cartridge.                                            |
| Black Toner Low                          | The printer runs out of a black toner soon.                                                                           | Prepare a new black toner cartridge but unnecessary to change.                          |

| Display on Operating Panel                | Meaning                                                                                                    | Measures                                                                                                    |
|-------------------------------------------|----------------------------------------------------------------------------------------------------|----------------------------------------------------------------------------------------------------|
| Black Toner Sensor Error                  | A censor error of the black toner occurs.                                                                                 | Remove a black toner cartridge and re-<br>install it. Contact with a customer<br>center if an error still remains. |
| Black Image Drum Near Life                | A life of the image drum is about to end.                                                                                 | Prepare a new black image drum cartridge but unnecessary to change.                                                |
| Black Image Drum Life                     | It is time to change a black image drum.                                                                                  | Change to a new black image drum cartridge.                                                                        |
| Condensing Error                          | Condensation occurs in a printer.                                                                                         | Turn off the power and wait for a while.                                                                           |
| Power Off/On                              | Restart a printer.                                                                                                    | Turn off the power again.                                                                                          |
| Power Off/On<br>nnn:Error                 | Restart a printer due to an occurance of an error.                                                                        | Turn off the power again.                                                                                          |
| Program Update Mode                       | The printer is in the program<br>update mode. (Printing is not<br>available).                                             | _                                                                                                    |
| Program Data Received OK                  | A completion of program data reception.                                                                                   | Wait for a while.                                                                                                  |
| Program Data Written OK                   | A completion of program data writing.                                                                                     | Restart a printer.                                                                                                 |
| Program Data Receive Error<br><nnn></nnn> | An error occurs while a reception of program data.                                                                        | Check out a data.                                                                                                  |
| Program Data Receiving                    | The printer is receiving the program data.                                                                                | Wait for a while.                                                                                                  |
| Program Data Write Error <nnn></nnn>      | An error occurs during a reception of program data.                                                                       | Check out a data.                                                                                                  |
| Program Data Writing                      | Writing a program data is in process.                                                                                     | Wait for a while.                                                                                                  |
| Belt Unit Near Life                       | A life of a belt unit is about to end.                                                                                    | Prepare a new belt unit but unneces-<br>sary to change.                                                            |
| Check Belt Unit                           | A belt unit is installed incorrectly.<br>Reinstall it.                                                                    | Re-install a belt unit.                                                                                            |
| Change Belt Unit                          | It is time to change a belt unit due to a life end of it.                                                                 | Change to a new belt unit.                                                                                         |
| Install New Belt Unit<br>Belt Unit Life   | It is time to change a belt unit due to a life end of it.                                                                 | Change to a new belt unit.                                                                                         |
| Belt Unit Life                            | It is time to change a belt unit<br>due to a life end of it.                                                              | Change to a new belt unit.                                                                                         |
| Error Postscript                          | An error occurs while printing is in process using a PS driver.                                                           | Check out a printing data.                                                                                         |
| No Staple                                 | A finisher unit is out of staples.                                                                                        | Reinstall a staple in a finisher unit.                                                                             |
| Could Not Staple. No Staple               | It is unable to staple because of no staple.                                                                              | Set staples. Press the ONLINE button to clear out a displayed error.                                               |
| Magenta Toner Not Installed               | A magenta toner cartridge is not<br>installed in a printer or an<br>unrecognized magenta toner<br>cartridge is installed. | Install a genuine magenta toner cartridge.                                                                         |
| Non Genuine Magenta Toner                 | An unrecognized magenta toner cartridge is installed.                                                                     | Install a genuine magenta toner cartridge.                                                                         |
| Magenta Toner Empty                       | A magenta toner runs out or a genuine magenta toner cartridge is not installed.                                           | Install a new genuine magenta toner cartridge.                                                                     |

| Display on Operating Panel                                                                               | Meaning                                                                                                    | Measures                                                                                                    |
|----------------------------------------------------------------------------------------------------|----------------------------------------------------------------------------------------------------|----------------------------------------------------------------------------------------------------|
| Magenta Toner Low                                                                                        | The printer runs out of a ma-<br>genta toner soon.                                                                | Prepare a new magenta toner cartridge but unnecessary to change.                                                    |
| Magenta Toner Sensor Error                                                                               | A censor error of the magenta toner occurs.                                                                       | Remove a magenta toner cartridge and<br>re-install it. Contact with a customer<br>center if an error still remains. |
| Magenta Image Drum Near Life                                                                             | A life of the image drum is about to end.                                                                         | Prepare a new magenta image drum cartridge but unnecessary to change.                                               |
| Magenta Image Drum Life                                                                                  | It is time to change a magenta<br>image drum due to a life end of<br>it.                                          | Change to a new magenta image drum cartridge.                                                                       |
| MPTray Lift Up Error                                                                                     | Paper can not be fed from a multi-purpose tray.                                                                   | Place paper into a multi-purpose tray correctly.                                                                    |
| Printing(MPTray)                                                                                         | Paper is fed from a multi-<br>purpose tray and being printed.                                                     | _                                                                                                    |
| MPTray Empty                                                                                             | No paper on a multi-purpose tray.                                                                                 | Place a sheet of paper onto a multi-<br>purpose tray.                                                               |
| MPTray Overfilled                                                                                        | Too much paper on a multi-<br>purpose tray.                                                                       | Reduce the number of paper.                                                                                         |
| MPTray Near End                                                                                          | Paper on a multi-purpose tray is about to run out.                                                                | Prepare the spcified paper on a multi-<br>purpose tray.                                                             |
| Change Paper in MPTray<br>MEDIA_SIZE<br>MEDIA_TYPE<br>Press ONLINE Button<br>Please see HELP for details | Paper loaded onto a multi-<br>purpose tray is different from the<br>specified one.                                | Press the HELP button and follow the instructions.                                                                  |
| Memory Overflow                                                                                          | Lack of memory space occurs.                                                                                      | Press the ONLINE button. Either<br>increase a memory space or make a<br>printing data simple.                       |
| Print Configuration                                                                                      | The printer is in printing a set-up value.                                                                        | Wait for a while.                                                                                                   |
| Please see HELP for details                                                                              | Pressing the HELP button leads to a solution for clearing out an error.                                           | Press the HELP button and follow the instructions.                                                                  |
| Invalid Data                                                                                             | An invalid data is received.                                                                                      | Press the ONLINE button.                                                                                            |
| Remove Excess Paper<br>TRAY                                                                              | Reduce the number of paper loaded onto a displayed tray.                                                          | Reduce the number of paper loaded onto a displayed tray.                                                            |
| Remove Excess Paper<br>MPTray                                                                            | Reduce the number of paper<br>loaded onto a multi-purpose<br>tray.                                                | Reduce the number of paper loaded onto a multi-purpose tray.                                                        |
| Could Not Staple/Punch. Paper<br>Too Thick                                                               | Unable to staple due to thick-<br>paper.                                                                          | Press the ONLINE button to clear out an error.                                                                      |
| Could Not Duplex. Paper Too<br>Thick                                                                     | The printer is unable to duplex-<br>print due to thick-paper.                                                     | Press the ONLINE button to clear out an error.                                                                      |
| Could Not Staple. Too Much<br>Paper                                                                      | Unable to staple due to too much paper.                                                                           | Press the ONLINE button to clear out an error.                                                                      |
| Paper Remain<br>TRAY                                                                                     | A paper remains around a displayed cover.                                                                         | Open a displayed cover and remove the remaining paper.                                                              |
| Paper Size Error<br>TRAY                                                                                 | Different size of paper are fed<br>from a displayed tray. Open and<br>close a top cover to clear out an<br>error. | Press the HELP button and follow the instructions.                                                                  |

| Display on Operating Panel                                   | Meaning                                                                               | Measures                                                                                                    |
|--------------------------------------------------------------|---------------------------------------------------------------------------------------|----------------------------------------------------------------------------------------------------|
| Reset Paper<br>MPTray                                        | A sheet of paper is not fed from<br>a multi-purpose tray. Reload a<br>sheet of paper. | Reload a sheet of paper.                                                                                                    |
| Check Paper                                                  | A different paper is Loaded.                                                          | Press the HELP button and follow the instructions.                                                                                                    |
| Remove Paper<br>STACKER                                      | Remove a printed paper left on a displayed stacker.                                   | Remove a printed paper left on a displayed stacker.                                                                                                    |
| Remove Paper<br>STACKER                                      | Remove a printed paper left on a displayed finisher.                                  | Remove a printed paper left on a displayed stacker of finisher.                                                                                                |
| Install Paper<br>TRAY<br>MEDIA_SIZE                          | Paper on a displayed tray runs out.                                                   | Load paper on a displayed tray.                                                                                                    |
| Install Paper<br>MPTray<br>MEDIA_SIZE                        | No paper on a multi-purpose<br>tray. Load a sheet of paper on a<br>displayed tray.    | Load a sheet of paper on a multi-<br>purpose tray.                                                                                                    |
| Install Paper<br>MPTray<br>MEDIA_SIZE<br>Press ONLINE Button | Manual feed printing of the multi-purpose tray is in process.                         | Load a sheet of paper on a multi-<br>purpose tray and press the ONLINE<br>button to start printing.                                                            |
| Paper Thick Error<br>TRAY                                    | Different thickness of paper is detected on a displayed tray.                         | Press the HELP button and follow the instructions.                                                                                                    |
| Paper Thick Error<br>TRAY                                    | Different thickness of paper is detected on a displayed tray.                         | Press the HELP button and follow the instructions.                                                                                                    |
| Non Paper Sense Error                                        | A censor error of the paper-<br>thickness occurs.                                     | If an error still remains after printing a<br>couple of pages, set a MEDIA WEIGHT<br>of a MENU to other than "AUTOMATIC"<br>or contact with a customer center. |
| Paper Sense Error                                            | Paper other than a specified thickness is detected.                                   | If an error still remains after printing<br>some, set up MEDIA WEIGHT of<br>MENU other than "AUTOMATIC" or<br>contact with a customer center.                  |
| Media Weight Detecting                                       | The printer is checking for thickness.                                                | Wait for a while.                                                                                                    |
| Press RESTART button                                         | The printer will restart after pressing the RESTART button.                           | Press the RESTART button to start a printer.                                                                                                    |
| Log Buffer is Full. Job Rejected                             | A data is deleted because a log<br>buffer is full.                                    | Delete an unnecessary data of hard<br>disk (option) to have more space. Press<br>the ONLINE button to clear out an<br>error.                                   |
| Improper Lock Lever Position<br>CCCC                         | A displayed lock lever of a toner cartridge is located incorrectly.                   | Locate a lock lever of toner cartridge correctly.                                                                                                    |
| Improper Lock Lever Position                                 | A toner cartridge is unlocked.                                                        | Check out a lever of toner cartridge.                                                                                                    |
| Check Duplex Unit<br>Paper Jam                               | A paper jam occurs aroud a duplex-printer unit.                                       | Open a cover of duplex-printer unit and remove a paper jam.                                                                                                    |
| Check Duplex Unit<br>Paper Remain                            | Paper still remains aroud a duplex-printer unit.                                      | Open a cover of duplex-printer unit and remove a paper jam.                                                                                                    |
| Install Duplex Unit                                          | A duplex-printer unit is not installed.                                               | Install a duplex-printer unit correctly.                                                                                                    |

## 9.2 Message Chart of C9800

Take appropriet actions for messages provided on the control panel of your printer. In the table, "CCCC" shows the toner color (cyan, magenta, yellow or black).

| Display on Operating Panel                        | Meaning                                                                                                    | Measures                                                                       |
|---------------------------------------------------|----------------------------------------------------------------------------------------------------|--------------------------------------------------------------------------------|
| 126:Condensing Error                              | Condensation occurs in a printer.                                                                                       | Turn off the power and wait for a while.                                       |
| Download Error                                    | Download error.                                                                                                    | Re-start a printer.                                                            |
| Communication Error                               | A communication error occurs.                                                                                           | Contact with a customer center.                                                |
| EEPROM Reset                                      | EEPROM is in resetting.                                                                                                 | Wait for a while.                                                              |
| Initializing                                      | The printer is in initializing.                                                                                         | Wait for a while.                                                              |
| NON OEM %COLOR% TONER<br>DETECTED                 | A genuine CCCC toner cartridge is not installed.                                                                        | Possible to operate even if a toner cartridge other than genuine CCCC is used. |
| PS Memory Overflow                                | Lack of a memory space while printing with a PS driver.                                                                 | Either increase memory space or make a print data simple.                      |
| PU Flash Error                                    | A communication error occurs.                                                                                           | Contact with a customer center                                                 |
| RAM Check<br>nnn%                                 | RAM checking is in process.                                                                                             | Wait for a while                                                               |
| Restarting                                        | The printer is in restarting.                                                                                           | Wait for a while                                                               |
| USB I/F Error                                     | USB Interface error.                                                                                                    | Press the ON Line button to clear out an error.                                |
| Check Image Drum<br>CCCC                          | A displayed image drum car-<br>tridge is not installed correctly.                                                       | Re-install a displlayed image drum cartridge.                                  |
| Yellow Toner Not Installed                        | A yellow toner cartridge is not<br>installed in a printer or an<br>unrecognized yellow toner<br>cartridge is installed. | Install a genuine yellow toner cartridge.                                      |
| Non Genuine Yellow Toner                          | An unrecognized yellow toner cartridge is installed.                                                                    | Install a genuine yellow toner cartridge.                                      |
| Yellow Toner Empty                                | A yellow toner cartridge runs out<br>or a genuine yellow toner<br>cartridge is not installed.                           | Install a new genuine yellow toner cartridge.                                  |
| Yellow Toner Low                                  | The printer runs out of a yellow toner soon.                                                                            | Prepare a new yellow toner cartridge but unnecessary to change.                |
| Yellow Toner Sensor Error                         | A censor error of the yellow toner occurs.                                                                              | Remove a yellow toner cartridge and re-install it.                             |
| Yellow Image Drum Near Life                       | A life of the image drum is about to end.                                                                               | Prepare a new yellow image drum cartridge but unnecessary to change.           |
| Yellow Image Drum Life                            | It is time to change a yellow image drum.                                                                               | Change to a new yellow image drum cartridge.                                   |
| Initializing                                      | The printer is in initializing.                                                                                         | Wait for a while.                                                              |
| Install New Image Drum<br>Image Drum Life<br>CCCC | It is time to change a displayed drum cartridge.                                                                        | Change to a new image drum cartridge.                                          |
| Image Drum Life<br>CCCC                           | It is time to change a displayed drum cartridge.                                                                        | Change to a new image drum cartridge.                                          |
| Ready To Print                                    | The printer is ready to operate.                                                                                        |                                                                                |
| Inverter is Removed                               | An unconnected inverter part of a finisher unit and a printer.                                                          | Connect an inverter part of a finisher unit and a printer.                     |

| Display on Operating Panel                                                | Meaning                                                                                                    | Measures                                                                          |
|---------------------------------------------------------------------------|----------------------------------------------------------------------------------------------------|-----------------------------------------------------------------------------------|
| Install Inverter                                                          | An unconnected inverter part of a finisher and a printer.                                                           | Connect an inverter part of a finisher and a printer.                             |
| Check Inverter<br>Paper Jam                                               | A paper jam occurs around an inverter.                                                                              | Take an inverter away from a printer and remove a paper jam.                      |
| Check Inverter<br>Paper Remain                                            | Paper is remains around an inverter of a finisher.                                                                  | Take an inverter away from a printer and remove the remaining paper.              |
| Print Error Log                                                           | A "LOG IN ERROR" is in printing.                                                                                    | Wait for a while.                                                                 |
| Offline                                                                   | The printer is off-line. Data reception is not available.                                                           | Press the ON-LINE button for data reception to show "READY TO PRINT"on the panel. |
| Open Cover<br>Paper Jam<br>COVER                                          | A paper remains around a displayed cover.                                                                           | Open a cover and remove the remain-<br>ing paper.                                 |
| Open Cover<br>Paper Remain<br>COVER                                       | A paper jam occurs around a displayed cover.                                                                        | Open a cover and remove a paper jam.                                              |
| Open Cover<br>Paper Jam<br>Top Cover                                      | A paper jam occurs in a printer.                                                                                    | Open a top cover and remove a paper jam.                                          |
| Close Cover<br>COVER                                                      | A displayed cover is open. Close a displayed cover.                                                                 | Close a displayed cover.                                                          |
| Paper Jam                                                                 | A paper jam occurs.                                                                                                 | Press the HELP button and follow the instructions to remove a paper jam.          |
| Color Adjusting                                                           | A color adjustment is in process.                                                                                   | Wait for a while.                                                                 |
| Invalid ID. Job Rejected                                                  | A data of unauthorized users is deleted.                                                                            | An user registration on a Job Account-<br>ing is necessary for printing.          |
| Copy kkk/III                                                              | "k" copies of "I" copies are being printed.                                                                         | Wait for a while.                                                                 |
| Rebooting <n></n>                                                         | The printer is in restarting.                                                                                       | Wait for a while.                                                                 |
| Service Call<br>nnn:Fatal Error<br>PC:nnnnnnn<br>LR:nnnnnnn<br>FR:nnnnnnn | An error occurs . Contact with a customer center.                                                                   | Contact with a customer center and let them know the error number (nnn).          |
| Cyan Toner Not Installed                                                  | A cyan toner cartridge is not<br>installed in a printer or an<br>unrecognized cyan toner<br>cartridge is installed. | Install a genuine cyan toner cartridge.                                           |
| Non Genuine Cyan Toner                                                    | An unrecognized cyan toner cartridge is installed.                                                                  | Install a genuine cyan toner cartridge.                                           |
| Cyan Toner Empty                                                          | A cyan toner cartridge runs out<br>or a genuine cyan toner car-<br>tridge is not installed.                         | Install a new genuine cyan toner cartridge.                                       |
| Cyan Toner Low                                                            | The printer runs out of a cyan toner soon.                                                                          | Prepare a new cyan toner cartridge but unnecessary to change.                     |
| Cyan Toner Sensor Error                                                   | An censor error of the cyan toner occurs.                                                                           | Remove a cyan toner cartridge and re-<br>install it.                              |
| Cyan Image Drum Near Life                                                 | A life of the image drum is about to end.                                                                           | Prepare a new cyan image drum cartridge but unnecessary to change.                |
| Cyan Image Drum Life                                                      | It is time to change a cyan image drum.                                                                             | Change to a new cyan image drum cartridge.                                        |

| Display on Operating Panel                   | Meaning                                                                                                    | Measures                                                                                                    |
|----------------------------------------------|----------------------------------------------------------------------------------------------------|----------------------------------------------------------------------------------------------------|
| Wait a Moment                                | Wait for a while.                                                                                                    | Wait for a while.                                                                                                    |
| Turn off power<br>or<br>press RESTART button | Restart a printer by either turning<br>off the power or pressing the<br>SHUTDOWN /RESTART button.                        | Restart a printer by either turning off<br>the power or pressing the SHUTDOWN<br>/RESTART button.                             |
| Shutting down                                | The printer is in the shutdown process.                                                                                  | Wait for a while.                                                                                                    |
| Statistics Log Buffer is Full                | A memory space of an internal<br>hard disk for saving the number<br>of logs is not available.                            | Increase a memory space of a hard disk by deleting unnecessary parts. Press the ON-LINE switch to delete a displayed error.   |
| Statistics Log Buffer is Not<br>Available    | A memory space of an internal hard disk for saving the number of logs is not available.                                  | Install an internal hard disk (option).                                                                                       |
| Paper Multi Feed<br>TRAY                     | Overlapped paper are fed.                                                                                                | Press the HELP button and follow the instructions.                                                                            |
| Job Offset Home Error                        | An offset printing is not available<br>due to an occurance of the JOB<br>OFFSET function error.                          | The offset function is unavailable but<br>printing is available. Contact with a<br>customer center if an error still remains. |
| Power Save                                   | The printer is in the ENERGY SAVING MODE.                                                                                | The ENERGY SAVING MODE will be canceled if printing starts.                                                                   |
| Processing                                   | The printer is in data processing.                                                                                       | Wait for a while.                                                                                                    |
| Open Stacker<br>Face Up Stacker              | Paper can not be fed due to a closed face-up stacker.                                                                    | Open a face-up stacker.                                                                                                    |
| Checking Sectors                             | A sector of a hard disk is in checking.                                                                                  | Wait for a while.                                                                                                    |
| Download Error                               | Download error. Restart a printer.                                                                                       | Re-start a printer.                                                                                                    |
| Incompatible Toner<br>CCCC                   | Either a toner cartridge from<br>other companies is installed or a<br>correct toner cartridge has not<br>been installed. | Install a correct CCCC toner cartridge.                                                                                       |
| Collate Copy iii/jjj                         | A collated printing is in process.<br>"I" copies of "j " copies are being<br>printed.                                    | _                                                                                                    |
| Collate Fail:Too Many Pages                  | Printing is not available because<br>a lack of memory space occurs<br>during a collated printing.                        | Either install an extension memory or reduce the number of specified pages.                                                   |
| Adjusting Temp                               | A fusing temperature is in adjusting.                                                                                    | Wait for a while.                                                                                                    |
| Fuser Unit Near Life                         | A life of fuser unit is about to end.                                                                                    | Prepare a new fuser unit but unneces-<br>sary to change.                                                                      |
| Check Fuser Unit                             | A fuser unit is installed uncollectly. Reinstall it.                                                                     | Reinstall it correctly.                                                                                                    |
| Change Fuser Unit                            | It is time to change a fuser unit due to a life end of it.                                                               | Change to a new fuser unit.                                                                                                   |
| Fuser Unit Life                              | It is time to change a fuser unit<br>due to a life end of a fuser unit.                                                  | Change to a new fuser unit.                                                                                                   |
| Data Present                                 | There is an unprinted data.                                                                                              | Check out a data.                                                                                                    |
| Check Data                                   | An error occurs during a reception of a program data.                                                                    | Check out a data.                                                                                                    |
| Check Data<br>Program Data Write Error       | An error of writing data occurs.                                                                                         | Check out a data.                                                                                                    |

| Display on Operating Panel                                                        | Meaning                                                                                                    | Measures                                                                     |  |
|-----------------------------------------------------------------------------------|----------------------------------------------------------------------------------------------------|------------------------------------------------------------------------------|--|
| Check Data<br>Program Data Receive Error<br><nnn>"</nnn>                          | An error occurs during a reception of data.                                                                | Check out a data.                                                            |  |
| Cancelling Job                                                                    | A data is in deleting                                                                                      | Wait for a while.                                                            |  |
| Data Arrive                                                                       | A data is in receiving.                                                                                    | Wait for a while.                                                            |  |
| Print Demo Page                                                                   | A DEMO page is in printing.                                                                                | Wait for a while.                                                            |  |
| Power Off and Wait for a while 126:Condensing Error                               | Condensation of a printeer<br>occurs. Turn off the power and<br>wait for a while                           | Turn off the power and wait for a while.                                     |  |
| Toner Not Installed<br>CCCC                                                       | A CCCC toner cartridge is not<br>installed or an unrecognized<br>CCCC toner cartridge is installed.        | Install a genuine CCCC toner cartridge.                                      |  |
| Non Genuine Toner<br>CCCC                                                         | An unrecognized CCCC toner cartridge is installed.                                                         | Install a genuine CCCC toner cartridge.                                      |  |
| Check Toner Cartridge<br>Improper Lock Lever Position<br>CCCC                     | A toner cartridge is unlocked.                                                                             | Check out a lever of a toner cartridge.                                      |  |
| Install Toner<br>CCCC                                                             | Either a displayed toner cartridge<br>runs out or a genuine displayed<br>toner cartridge is not installed. | Install a displayed genuine toner cartridge.                                 |  |
| Reset Drum Basket                                                                 | An eroor occurs during transfer-<br>ring of a disposal toner.                                              | Open a top cover and reinstall a drum basket.                                |  |
| Reset Drum Basket<br>Waste Toner Transfer Error                                   | An eroor occurs during transfer-<br>ring of a disposal toner.                                              | Open a top cover and reinstall a drum basket.                                |  |
| TRAY n Overfilled                                                                 | Too much paper are set in a tray n.                                                                        | Reduce the number of paper.                                                  |  |
| Change Paper in TRAY n<br>MEDIA_SIZE<br>MEDIA_TYPE<br>Please see HELP for details | Paper loaded into a tray is different from the specified one.                                              | Press the ONLINE button after loading a correct paper into a specified tray. |  |
| TRAY n Lift Up Error                                                              | Paper can not be fed from a tray n.                                                                        | Place paper into a tray n correctly.                                         |  |
| Printing(TRAY n)                                                                  | A paper printing on a tray n is in process.                                                                | -                                                                            |  |
| TRAY n Empty                                                                      | No paper in a tray n.                                                                                      | Place paper into a tray n.                                                   |  |
| TRAY n Overfilled                                                                 | Too much paper in a tray n.                                                                                | Reduce the number of paper.                                                  |  |
| TRAY n Near End                                                                   | The number of a paper in a tray n is about to end.                                                         | Prepare the spcified paper on a tray n.                                      |  |
| Reset Tray<br>TRAY                                                                | Feeding paper from a displayed tray is not available. Reinstall a tray.                                    | Reinstall a tray.                                                            |  |
| Install Tray<br>TRAY                                                              | A displayed tray is installed uncorrectly. Reinstall it.                                                   | Reinstall a tray.                                                            |  |
| Network Error                                                                     | A network error occurs.                                                                                    | Restart a printer.                                                           |  |
| Print Network Config                                                              | Printing a network setup is in process.                                                                    | Wait for a while.                                                            |  |
| Network Initializing                                                              | A network setup is in initializing.                                                                        | Wait for a while.                                                            |  |
| Network Configuration Writing                                                     | A network setup is in saving.                                                                              | Wait for a while.                                                            |  |
| Density Adjusting                                                                 | Correction of density is in process.                                                                       | Wait for a while.                                                            |  |

| Display on Operating Panel               | Meaning                                                                                                    | Measures                                                                                      |  |
|------------------------------------------|----------------------------------------------------------------------------------------------------|-----------------------------------------------------------------------------------------------|--|
| Waste Toner Transfer Error               | An eroor occurs during transfer-<br>ring of a disposal toner.                                                         | Open a top cover and reinstall a drum basket.                                                 |  |
| Waste Toner Near Full                    | A life of a disposal toner box is about to end.                                                                       | Prepare a new disposal toner box but unnecessary to change.                                   |  |
| Check Waste Toner Box                    | A disposal toner box is installed uncollectly. Reinstall it.                                                          | Reinstall a disposal toner box.                                                               |  |
| Waste Toner Full                         | A disposal toner box is full.<br>Change to a new one.                                                                 | Change to a new disposal toner box.                                                           |  |
| Centro I/F Error                         | A parallel I/F error occurs.                                                                                          | Press the ONLINE button.                                                                      |  |
| Staple Jam                               | A staple is jammed in a stapler unit of a finisher.                                                                   | Remove a staple.                                                                              |  |
| Check Punch Chip Box                     | Either a punch dust box is full or not installed.                                                                     | Either clear out a box or reinstall it.                                                       |  |
| File Accessing                           | The printer is in access to a file of an internal hard disk.                                                          | Wait for a while.                                                                             |  |
| File System Operation failed <nnn></nnn> | An error occurs while a printer is<br>in access to a file of an internal<br>hard disk.                                | Normal printing is available. Contact<br>with a customer center if an error still<br>remains. |  |
| File System is Full                      | A space of a hard disk (option) or flash memory runs out.                                                             | Normal printing is available.                                                                 |  |
| File System is Write Protected           | An invalid writing on a hard disk (option) or a flash memory.                                                         | Normal printing is available.                                                                 |  |
| Checking File System                     | Checking a file system is in process.                                                                                 | Wait for a while.                                                                             |  |
| Print File List                          | Printing a file list is in process.                                                                                   | Wait for a while.                                                                             |  |
| Install Finisher                         | A finisher is away from an inverter. Connect a finisher into a inverter.                                              | Connect a finisher into a inverter.                                                           |  |
| Check Finisher<br>Staple Jam             | A staple is jammed in a stapler unit of a finisher. Remove it.                                                        | Remove a jammed staple.                                                                       |  |
| Check Finisher<br>Paper Jam              | A paper jam occurs aroud a finisher.                                                                                  | Keep a finisher away from a inverter and remove the remaining papers.                         |  |
| Check Finisher<br>Paper Remain           | A sheet of paper remains aroud a finisher.                                                                            | Wait for a while.                                                                             |  |
| Print Font                               | Printing a font list is in process.                                                                                   | Wait for a while.                                                                             |  |
| Press ONLINE Button for Restoration      | Press the ONLINE button for recovery.                                                                                 | Press the ONLINE button.                                                                      |  |
| Black Toner Not Installed                | A black toner cartridge is not<br>installed in a printer or an<br>unrecognized black toner<br>cartridge is installed. | Install a genuine black toner cartridge.                                                      |  |
| Non Genuine Black Toner                  | An unrecognized black toner cartridge is installed.                                                                   | Install a genuine black toner cartridge.                                                      |  |
| Black Toner Empty                        | A black toner runs out or a genuine black toner cartridge is not installed.                                           | Install a new genuine black toner cartridge.                                                  |  |
| Black Toner Low                          | The printer runs out of a black toner soon.                                                                           | Prepare a new black toner cartridge but unnecessary to change.                                |  |
| Black Toner Sensor Error                 | A censor error of the black toner occurs.                                                                             | Remove a black toner cartridge and re-<br>install it.                                         |  |

| Display on Operating Panel                | Meaning                                                                                                    | Measures                                                             |  |
|-------------------------------------------|----------------------------------------------------------------------------------------------------|----------------------------------------------------------------------|--|
| Black Image Drum Near Life                | A life of the image drum is about to end.                                                                                 | Prepare a new black image drum cartridge but unnecessary to change.  |  |
| Black Image Drum Life                     | It is time to change a black image drum.                                                                                  | Change to a new black image drum cartridge.                          |  |
| Condensing Error                          | Condensation occurs in a printer.                                                                                         | Turn off the power and wait for a while.                             |  |
| Power Off/On                              | Restart a printer.                                                                                                    | Turn off the power again.                                            |  |
| Power Off/On<br>nnn:Error                 | Restart a printer due to an occurance of an error.                                                                        | Turn off the power again.                                            |  |
| Program Update Mode                       | The printer is in the program<br>update mode. (Printing is not<br>available).                                             | _                                                                    |  |
| Program Data Received OK                  | A completion of program data reception.                                                                                   | Wait for a while.                                                    |  |
| Program Data Written OK                   | A completion of program data writing.                                                                                     | Restart a printer.                                                   |  |
| Program Data Receive Error<br><nnn></nnn> | An error occurs while a recep-<br>tion of program data.                                                                   | Check out a data.                                                    |  |
| Program Data Receiving                    | The printer is receiving the program data.                                                                                | Wait for a while.                                                    |  |
| Program Data Write Error <nnn></nnn>      | An error occurs during a reception of program data.                                                                       | Check out a data.                                                    |  |
| Program Data Writing                      | Writing a program data is in process.                                                                                     | Wait for a while.                                                    |  |
| Belt Unit Near Life                       | A life of a belt unit is about to end.                                                                                    | Prepare a new belt unit but unneces-<br>sary to change.              |  |
| Check Belt Unit                           | A belt unit is installed incorrectly.<br>Reinstall it.                                                                    | Re-install a belt unit.                                              |  |
| Change Belt Unit                          | It is time to change a belt unit due to a life end of it.                                                                 | Change to a new belt unit.                                           |  |
| Install New Belt Unit<br>Belt Unit Life   | It is time to change a belt unit due to a life end of it.                                                                 | Change to a new belt unit.                                           |  |
| Belt Unit Life                            | It is time to change a belt unit due to a life end of it.                                                                 | Change to a new belt unit.                                           |  |
| Error Postscript                          | An error occurs while printing is in process using a PS driver.                                                           | Check out a printing data.                                           |  |
| No Staple                                 | A finisher unit is out of staples.                                                                                        | Reinstall a staple in a finisher unit.                               |  |
| Could Not Staple. No Staple               | It is unable to staple because of no staple.                                                                              | Set staples. Press the ONLINE button to clear out a displayed error. |  |
| Magenta Toner Not Installed               | A magenta toner cartridge is not<br>installed in a printer or an<br>unrecognized magenta toner<br>cartridge is installed. | Install a genuine magenta toner cartridge.                           |  |
| Non Genuine Magenta Toner                 | An unrecognized magenta toner cartridge is installed.                                                                     | Install a genuine magenta toner cartridge.                           |  |
| Magenta Toner Empty                       | A magenta toner runs out or a genuine magenta toner cartridge is not installed.                                           | Install a new genuine magenta toner cartridge.                       |  |
| Magenta Toner Low                         | The printer runs out of a ma-<br>genta toner soon.                                                                        | Prepare a new magenta toner cartridge but unnecessary to change.     |  |

| Display on Operating Panel                                                                               | Meaning                                                                                                    | Measures                                                                                      |  |
|----------------------------------------------------------------------------------------------------|----------------------------------------------------------------------------------------------------|-----------------------------------------------------------------------------------------------|--|
| Magenta Toner Sensor Error                                                                               | A censor error of the magenta toner occurs.                                                                       | Remove a magenta toner cartridge and re-install it.                                           |  |
| Magenta Image Drum Near Life                                                                             | A life of the image drum is about to end.                                                                         | Prepare a new magenta image drum cartridge but unnecessary to change.                         |  |
| Magenta Image Drum Life                                                                                  | It is time to change a magenta<br>image drum due to a life end of<br>it.                                          | Change to a new magenta image drum cartridge.                                                 |  |
| MPTray Lift Up Error                                                                                     | Paper can not be fed from a multi-purpose tray.                                                                   | Place paper into a multi-purpose tray correctly.                                              |  |
| Printing(MPTray)                                                                                         | Paper is fed from a multi-<br>purpose tray and being printed.                                                     | -                                                                                             |  |
| MPTray Empty                                                                                             | No paper on a multi-purpose tray.                                                                                 | Place a sheet of paper onto a multi-<br>purpose tray.                                         |  |
| MPTray Overfilled                                                                                        | Too much paper on a multi-<br>purpose tray.                                                                       | Reduce the number of paper.                                                                   |  |
| MPTray Near End                                                                                          | Paper on a multi-purpose tray is about to run out.                                                                | Prepare the spcified paper on a multi-<br>purpose tray.                                       |  |
| Change Paper in MPTray<br>MEDIA_SIZE<br>MEDIA_TYPE<br>Press ONLINE Button<br>Please see HELP for details | Paper loaded onto a multi-<br>purpose tray is different from the specified one.                                   | Press the HELP button and follow the instructions.                                            |  |
| Memory Overflow                                                                                          | Lack of memory space occurs.                                                                                      | Press the ONLINE button. Either<br>increase a memory space or make a<br>printing data simple. |  |
| Print Configuration                                                                                      | The printer is in printing a set-up value.                                                                        | Wait for a while.                                                                             |  |
| Please see HELP for details                                                                              | Pressing the HELP button leads to a solution for clearing out an error.                                           | Press the HELP button and follow the instructions.                                            |  |
| Invalid Data                                                                                             | An invalid data is received.                                                                                      | Press the ONLINE button.                                                                      |  |
| Remove Excess Paper<br>TRAY                                                                              | Reduce the number of paper loaded onto a displayed tray.                                                          | Reduce the number of paper loaded onto a displayed tray.                                      |  |
| Remove Excess Paper<br>MPTray                                                                            | Reduce the number of paper<br>loaded onto a multi-purpose<br>tray.                                                | Reduce the number of paper loaded onto a multi-purpose tray.                                  |  |
| Could Not Staple/Punch. Paper<br>Too Thick                                                               | Unable to staple due to thick-<br>paper.                                                                          | Press the ONLINE button to clear out an error.                                                |  |
| Could Not Duplex. Paper Too<br>Thick                                                                     | The printer is unable to duplex-<br>print due to thick-paper.                                                     | Press the ONLINE button to clear out an error.                                                |  |
| Could Not Staple. Too Much<br>Paper                                                                      | Unable to staple due to too much paper.                                                                           | Press the ONLINE button to clear out an error.                                                |  |
| Paper Remain<br>TRAY                                                                                     | A paper remains around a displayed cover.                                                                         | Open a displayed cover and remove the remaining paper.                                        |  |
| Paper Size Error<br>TRAY                                                                                 | Different size of paper are fed<br>from a displayed tray. Open and<br>close a top cover to clear out an<br>error. | Press the HELP button and follow the instructions.                                            |  |
| Reset Paper<br>MPTray                                                                                    | A sheet of paper is not fed from<br>a multi-purpose tray. Reload a<br>sheet of paper.                             | Reload a sheet of paper.                                                                      |  |

| Display on Operating Panel                                   | Meaning                                                                            | Measures                                                                                                    |  |
|--------------------------------------------------------------|------------------------------------------------------------------------------------|----------------------------------------------------------------------------------------------------|--|
| Check Paper                                                  | A different paper is Loaded.                                                       | Press the HELP button and follow the instructions.                                                                                                    |  |
| Remove Paper<br>STACKER                                      | Remove a printed paper left on a displayed stacker.                                | Remove a printed paper left on a displayed stacker.                                                                                                   |  |
| Remove Paper<br>STACKER                                      | Remove a printed paper left on a displayed finisher.                               | Remove a printed paper left on a displayed stacker of finisher.                                                                                       |  |
| Install Paper<br>TRAY<br>MEDIA_SIZE                          | Paper on a displayed tray runs out.                                                | Load paper on a displayed tray.                                                                                                    |  |
| Install Paper<br>MPTray<br>MEDIA_SIZE                        | No paper on a multi-purpose<br>tray. Load a sheet of paper on a<br>displayed tray. | Load a sheet of paper on a multi-<br>purpose tray.                                                                                                    |  |
| Install Paper<br>MPTray<br>MEDIA_SIZE<br>Press ONLINE Button | Manual feed printing of the multi-purpose tray is in process.                      | Load a sheet of paper on a multi-<br>purpose tray and press the ONLINE<br>button to start printing.                                                   |  |
| Paper Thick Error<br>TRAY                                    | Different thickness of paper is detected on a displayed tray.                      | Press the HELP button and follow the instructions.                                                                                                    |  |
| Paper Thick Error<br>TRAY                                    | Different thickness of paper is detected on a displayed tray.                      | Press the HELP button and follow the instructions.                                                                                                    |  |
| Non Paper Sense Error                                        | A censor error of the paper-<br>thickness occurs.                                  | If an error still remains after printing a couple of pages, set a MEDIA WEIGHT of a MENU to other than "AUTOMATIC" or contact with a customer center. |  |
| Paper Sense Error                                            | Paper other than a specified thickness is detected.                                | If an error still remains after printing<br>some, set up MEDIA WEIGHT of<br>MENU other than "AUTOMATIC" or<br>contact with a customer center.         |  |
| Media Weight Detecting                                       | The printer is checking for thickness.                                             | Wait for a while.                                                                                                    |  |
| Press RESTART button                                         | The printer will restart after pressing the RESTART button.                        | Press the RESTART button to start a printer.                                                                                                    |  |
| Improper Lock Lever Position<br>CCCC                         | A displayed lock lever of a toner cartridge is located incorrectly.                | Locate a lock lever of toner cartridge correctly.                                                                                                    |  |
| Improper Lock Lever Position                                 | A toner cartridge is unlocked.                                                     | Check out a lever of toner cartridge.                                                                                                    |  |
| Check Duplex Unit<br>Paper Jam                               | A paper jam occurs aroud a duplex-printer unit.                                    | Open a cover of duplex-printer unit and remove a paper jam.                                                                                           |  |
| Check Duplex Unit<br>Paper Remain                            | Paper still remains aroud a duplex-printer unit.                                   | Open a cover of duplex-printer unit and remove a paper jam.                                                                                           |  |
| Install Duplex Unit                                          | A duplex-printer unit is not installed.                                            | Install a duplex-printer unit correctly.                                                                                                    |  |

# 9.3 Illustration appears on the operating panel

When troubles occur, an illustration and message may appear on the operating panel. See the following table for detail instruction.

| Front view of printer             | Opening the top cover                | Side view (left) of printer         | Side view (right) of printer            |
|-----------------------------------|--------------------------------------|-------------------------------------|-----------------------------------------|
|                                   |                                      |                                     |                                         |
| Indicates a cyan toner cartridge. | Indicates a magenta toner cartridge. | Indicates a yellow toner cartridge. | Indicates a black toner cartridge.      |
|                                   |                                      |                                     |                                         |
| Indicates a cyan image drum.      | Indicates a magenta<br>image drum.   | Indicates a yellow image drum.      | Indicates a black image drum.           |
|                                   |                                      |                                     |                                         |
| Indicates a fixation unit.        | Indicates a fixation unit.           | Indicates a belt unit.              | Indicates paper route<br>inside printer |
|                                   |                                      |                                     |                                         |
| Indicates a disposal toner unit.  | Indicates a disposal toner unit.     |                                     |                                         |

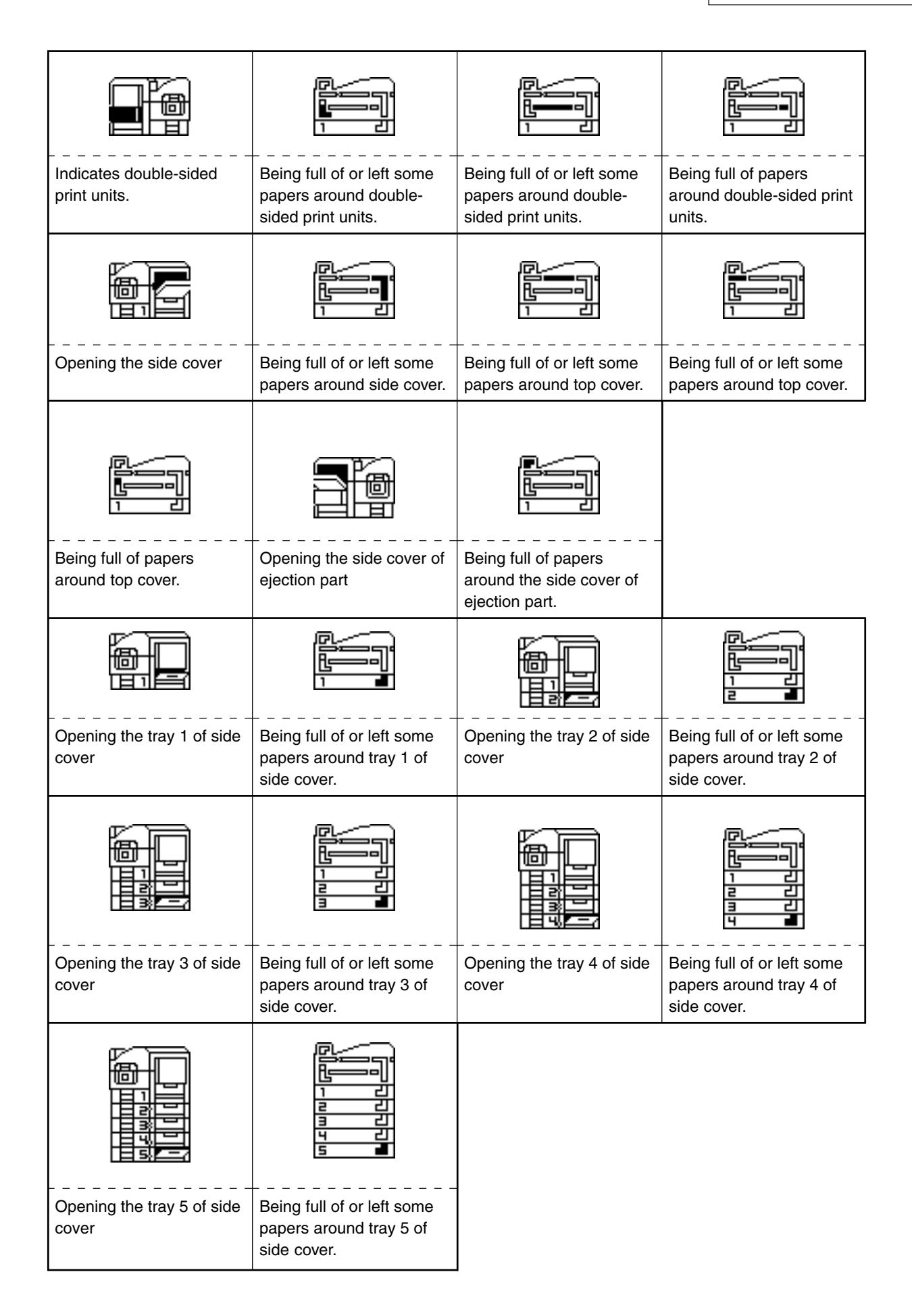

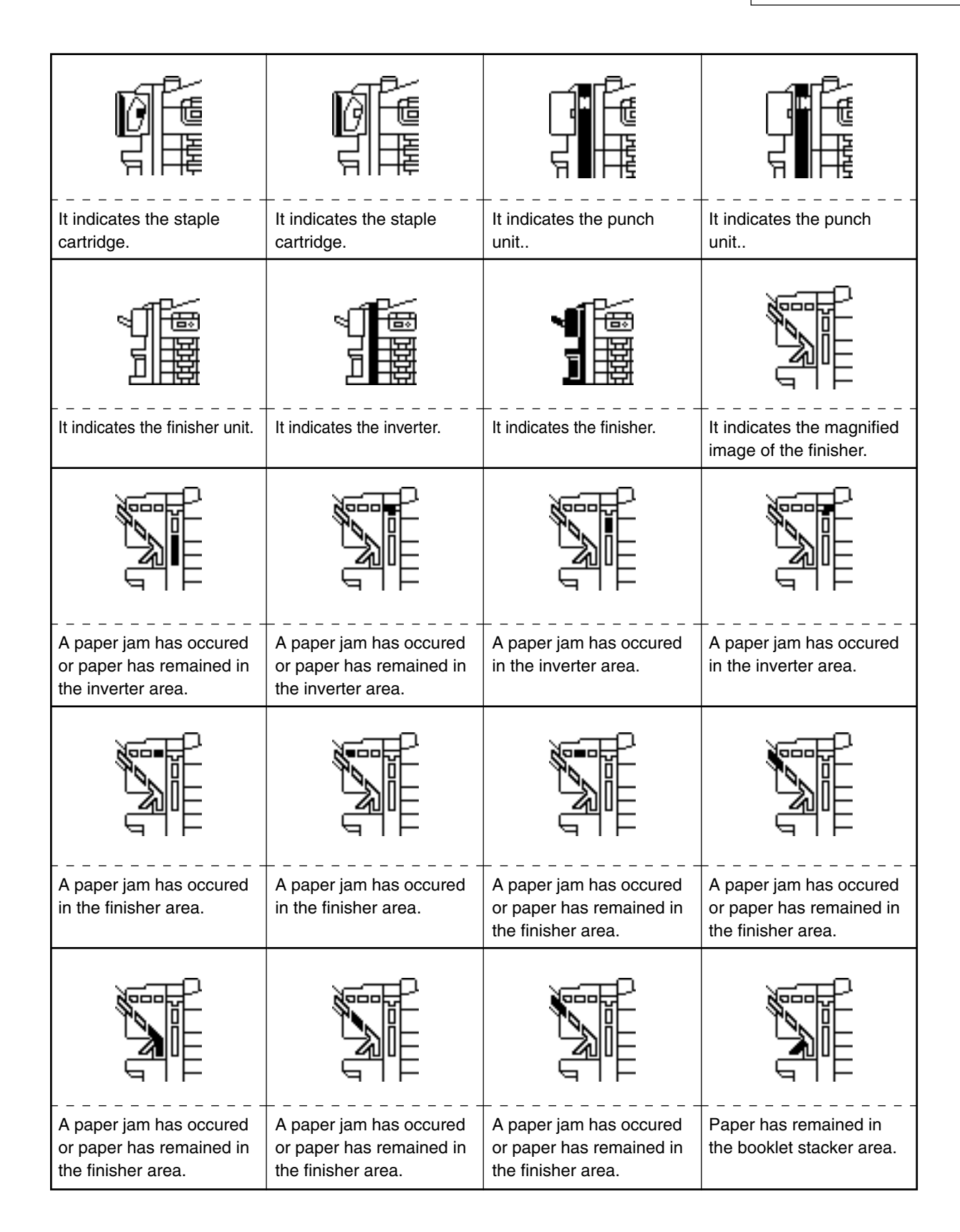

Please refer to the "Illustrated Parts Manual" for spare part information.